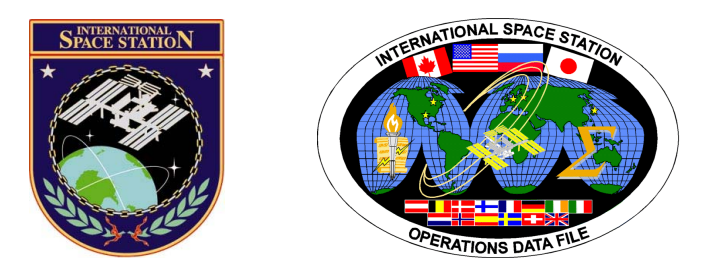

# International Space Station Assembly Operations Book

# **ISS-ULF3**

Mission Operations Directorate Operations Division

09 NOV 09

These procedures are available These procedures are Available SODF Homepage electronically on the SODF Homepage electronically on the SODF Homepage at http://mod.jsc.nasa.gov/do3

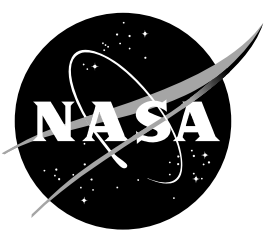

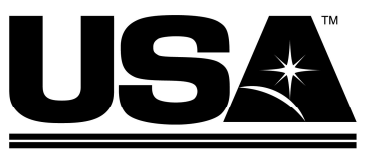

United Space Alliance

National Aeronautics and Space Administration

Lyndon B. Johnson Space Center Houston, Texas

JSC-48502-ULF3

# INTERNATIONAL SPACE STATION ASSEMBLY OPERATIONS BOOK ISS-ULF3

29 OCT 09

APPROVED BY:

Courtue Courthey A. Graham

Book Manager

RMR anager, Elight Procedures

SODF Coordinator

ACCEPTED BY:

Michael T. Hurt

SODF Manager

This document is under the configuration control of the Systems Operations Data File Control Board (SODFCB).

|     | Incorporates the following: |                   |               |               |  |  |
|-----|-----------------------------|-------------------|---------------|---------------|--|--|
| CR: | Assy_OpsU1398A              | Assy_OpsU1412     | Assy_OpsU1423 | Assy_OpsU1432 |  |  |
|     | Assy_OpsU1399A              | Assy_OpsU1413     | Assy_OpsU1424 |               |  |  |
|     | Assy_OpsU1400A              | Assy_OpsU1414 (P) | Assy_OpsU1425 |               |  |  |
|     | Assy_OpsU1406A              | Assy_OpsU1415     | Assy_OpsU1426 |               |  |  |
|     | Assy_OpsU1407A              | Assy_OpsU1416     | Assy_OpsU1427 |               |  |  |
|     | Assy_OpsU1408               | Assy_OpsU1417     | Assy_OpsU1428 |               |  |  |
|     | Assy_OpsU1409 (P)           | Assy_OpsU1418     | Assy_OpsU1429 |               |  |  |
|     | Assy_OpsU1410               | Assy_OpsU1419     | Assy_OpsU1430 |               |  |  |
|     | Assy_OpsU1411               | Assy_OpsU1420     | Assy_OpsU1434 |               |  |  |

Uplinked Messages (or Approved Flight Notes) replaced by this revision, remove from Book:

None

## INTERNATIONAL SPACE STATION ASSEMBLY OPERATIONS ISS-ULF3

LIST OF EFFECTIVE PAGES

#### 29 OCT 09 09 NOV 09

| Sign Off * | × 29 OCT 09 |  |
|------------|-------------|--|
| ii*        | 8 29 OCT 09 |  |
| iii*       | * 09 NOV 09 |  |
| iv*        | ∗ 09 NOV 09 |  |
| V*         | ∗ 09 NOV 09 |  |
| vi*        | ∗ 09 NOV 09 |  |
| vii*       | ∗ 09 NOV 09 |  |
| viii*      | ∗ 09 NOV 09 |  |
| ix         | 09 NOV 09   |  |
| x          | 09 NOV 09   |  |
| xi         | 09 NOV 09   |  |
| xii        | 09 NOV 09   |  |
| 1          | 28 OCT 09   |  |
| 2          | 28 OCT 09   |  |
| 3          | 09 NOV 09   |  |
| 4          | 09 NOV 09   |  |
| 5          | 09 NOV 09   |  |
| 6          | 09 NOV 09   |  |
| 7          | 09 NOV 09   |  |
| 8          | 09 NOV 09   |  |
| 9          | 09 NOV 09   |  |
| 10         | 09 NOV 09   |  |
| 11         | 09 NOV 09   |  |
| 12         | 09 NOV 09   |  |
| 13         | 09 NOV 09   |  |
| 14         | 09 NOV 09   |  |
| 15         | 09 NOV 09   |  |
| 16         | 09 NOV 09   |  |
| 17         | 09 NOV 09   |  |
| 18         | 09 NOV 09   |  |
| 19         | 09 NOV 09   |  |
| 20         | 09 NOV 09   |  |
| 21         | 09 NOV 09   |  |
| 22         | 09 NOV 09   |  |
| 23         | 09 NOV 09   |  |
| 24         | 09 NOV 09   |  |
| 25         | 09 NOV 09   |  |
| 26         | 09 NOV 09   |  |
| 27         | 09 NOV 09   |  |
| 28         | 09 NOV 09   |  |
| 29         | 09 NOV 09   |  |

| 30  | 09 NOV 09 |
|-----|-----------|
| 31  | 09 NOV 09 |
| 32  | 09 NOV 09 |
| 33  | 09 NOV 09 |
| 34  | 09 NOV 09 |
| 35  | 09 NOV 09 |
| 36  | 09 NOV 09 |
| 37  | 09 NOV 09 |
| 38  | 09 NOV 09 |
| 39  | 09 NOV 09 |
| 40  | 09 NOV 09 |
| 41  | 09 NOV 09 |
| 42  | 09 NOV 09 |
| 43  | 09 NOV 09 |
| 44  | 09 NOV 09 |
| 45  | 09 NOV 09 |
| 46  | 09 NOV 09 |
| 47  | 09 NOV 09 |
| 48  | 09 NOV 09 |
| 49  | 09 NOV 09 |
| 50  | 09 NOV 09 |
| 51  | 09 NOV 09 |
| 52  | 09 NOV 09 |
| 52a | 09 NOV 09 |
| 52b | 09 NOV 09 |
| 52c | 09 NOV 09 |
| 52d | 09 NOV 09 |
| 52e | 09 NOV 09 |
| 52f | TPIB      |
| 53  | 09 NOV 09 |
| 54  | 09 NOV 09 |
| 55  | 09 NOV 09 |
| 56  | 09 NOV 09 |
| 57  | 09 NOV 09 |
| 58  | 09 NOV 09 |
| 59  | 09 NOV 09 |
| 60  | 09 NOV 09 |
| 61  | 09 NOV 09 |
| 62  | 09 NOV 09 |
| 63  | 09 NOV 09 |
| 64  | 09 NOV 09 |

\* - Omit from flight book

| 65  | 09 NOV 09              | 109  | 28 OCT 09 |
|-----|------------------------|------|-----------|
| 66  | 09 NOV 09              | 110  | 28 OCT 09 |
| 67  | 09 NOV 09              | 111  | 28 OCT 09 |
| 68  | 09 NOV 09              | 112  | 28 OCT 09 |
| 69  | 09 NOV 09              | 113  | 14 OCT 09 |
| 70  | 09 NOV 09              | 114  | 14 OCT 09 |
| 71  | 09 NOV 09              | 115  | 14 OCT 09 |
| 72  | 09 NOV 09              | 116  | 14 OCT 09 |
| 73  | 09 NOV 09              | 117  | 28 OCT 09 |
| 74  | 09 NOV 09              | 118  | 28 OCT 09 |
| 75  | 09 NOV 09              | 119  | 21 OCT 09 |
| 76  | 09 NOV 09              | 120  | 21 OCT 09 |
| 77  | 09 NOV 09              | 121  | 21 OCT 09 |
| 78  | 09 NOV 09              | 122  | 21 OCT 09 |
| 79  | 09 NOV 09              | 123  | 21 OCT 09 |
| 80  | 09 NOV 09              | 124  | 21 OCT 09 |
| 81  | 09 NOV 09              | 125  | 28 OCT 09 |
| 82  | 09 NOV 09              | 126  | 28 OCT 09 |
| 83  | 09 NOV 09              | 127  | 02 JUL 09 |
| 84  | 09 NOV 09              | 128  | 02 JUL 09 |
| 84a | 09 NOV 09              | 129  | 02 JUL 09 |
| 84b | 09 NOV 09              | 130  | 02 JUL 09 |
| 84c | 09 NOV 09              | 131  | 02 JUL 09 |
| 84d | 09 NOV 09              | 132  | 02 JUL 09 |
| 84e | 09 NOV 09              | 133  | 12 AUG 09 |
| 84f | 09 NOV 09              | 134  | 12 AUG 09 |
| 85  | 19 OCT 09              | 135  | 12 AUG 09 |
| 86  | 19 OCT 09              | 136  | 12 AUG 09 |
| 87  | 19 OCT 09              | 137  | 12 AUG 09 |
| 88  | 19 OCT 09              | 138  | 12 AUG 09 |
| 89  | 19 OCT 09              | 138a | 02 NOV 09 |
| 90  | 19 OCT 09              | 138b | TPIB      |
| 91  | 19 OCT 09              | 139  | 23 OCT 09 |
| 92  | 19 OCT 09              | 140  | 23 OCT 09 |
| 93  | 19 OCT 09              | 141  | 23 OCT 09 |
| 94  | 19 OCT 09              | 142  | 23 OCT 09 |
| 95  | 19 OCT 09              | 143  | 23 OCT 09 |
| 96  | 19 OCT 09              | 144  | 23 OCT 09 |
| 97  | 28 OCT 09              | 145  | 15 OCT 09 |
| 98  | 28 OCT 09              | 146  | 15 OCT 09 |
| 90  | 28 OCT 09              | 147  | 15 OCT 09 |
| 100 | 28 OCT 09              | 1/18 | 15 OCT 09 |
| 101 | 28 OCT 09              | 1/0  | 15 OCT 09 |
| 102 | 28 OCT 09              | 149  | 15 OCT 09 |
| 102 | 28 OCT 09              | 150  | 15 OCT 09 |
| 107 | 20 001 09<br>28 00T 00 | 157  | 15 OCT 09 |
| 105 | 20 001 09<br>28 00T 00 | 152  | 15 OCT 09 |
| 106 | 20 001 09<br>28 00T 00 | 157  | TDIR      |
| 107 | 20 001 09<br>28 00T 00 | 155  |           |
| 107 | 20 001 09              | 150  | 15 OCT 09 |
| 100 | 20 001 09              | 100  | 10 001 09 |

\* - Omit from flight book

| 157 | 15 OCT 09 | 207 |
|-----|-----------|-----|
| 158 | TPIB      | 208 |
| 159 | 21 AUG 09 | 209 |
| 160 | 21 AUG 09 | 210 |
| 161 | 21 AUG 09 | 211 |
| 162 | 21 AUG 09 | 212 |
| 163 | 21 AUG 09 | 213 |
| 164 | 21 AUG 09 | 214 |
| 165 | 21 AUG 09 | 215 |
| 166 | 21 AUG 09 | 216 |
| 167 | 21 AUG 09 | 217 |
| 168 |           | 218 |
| 160 |           | 210 |
| 170 | 21 AUG 09 | 219 |
| 170 | 21 AUG 09 | 220 |
| 171 |           | 221 |
| 172 |           | 222 |
| 173 | 22 OCT 09 | 223 |
| 174 | 22 OCT 09 | 224 |
| 1/5 | 22 OCT 09 | 225 |
| 176 | I PIB     | 226 |
| 177 | 26 OCT 09 | 227 |
| 178 | 26 OCT 09 | 228 |
| 179 | 26 OCT 09 | 229 |
| 180 | TPIB      | 230 |
| 181 | 15 OCT 09 | 231 |
| 182 | TPIB      | 232 |
| 183 | 06 NOV 09 | 233 |
| 184 | 06 NOV 09 | 234 |
| 185 | 13 OCT 09 | 235 |
| 186 | 13 OCT 09 | 236 |
| 187 | 19 MAY 09 | 237 |
| 188 | 19 MAY 09 | 238 |
| 189 | 08 OCT 09 | 239 |
| 190 | 08 OCT 09 | 240 |
| 191 | 08 OCT 09 | 241 |
| 192 | 08 OCT 09 | 242 |
| 193 | 08 OCT 09 | 243 |
| 194 | 08 OCT 09 | 244 |
| 195 | 08 OCT 09 | 245 |
| 196 | 08 OCT 09 | 246 |
| 197 | 08 OCT 09 | 247 |
| 198 | 08 OCT 09 | 248 |
| 100 |           | 240 |
| 200 |           | 249 |
| 200 |           | 250 |
| 201 |           | 251 |
| 202 |           | 202 |
| 203 |           | 200 |
| ∠U4 |           | ۲۵4 |
| 205 |           | ∠ɔɔ |
| 206 | 08 OCT 09 | 256 |

\* - Omit from flight book

26 OCT 09

26 OCT 09

26 OCT 09

26 OCT 09

26 OCT 09

26 OCT 09

26 OCT 09

26 OCT 09

26 OCT 09

26 OCT 09

26 OCT 09

26 OCT 09

26 OCT 09

26 OCT 09

26 OCT 09

26 OCT 09

26 OCT 09

19 MAY 09

19 MAY 09

19 MAY 09

19 MAY 09

19 MAY 09

19 MAY 09

19 MAY 09

19 MAY 09

19 MAY 09

26 OCT 09

26 OCT 09

26 OCT 09

26 OCT 09

26 OCT 09

26 OCT 09

26 OCT 09

26 OCT 09

26 OCT 09

13 OCT 09

13 OCT 09

13 OCT 09

13 OCT 09

13 OCT 09

13 OCT 09

13 OCT 09

13 OCT 09

13 OCT 09

13 OCT 09

13 OCT 09

13 OCT 09

TPIB

TPIB

TPIB

| 257 | 13 OCT 09 | 307 | 28 OCT 09 |
|-----|-----------|-----|-----------|
| 258 | 13 OCT 09 | 308 | 28 OCT 09 |
| 259 | 13 OCT 09 | 309 | 09 NOV 09 |
| 260 | 13 OCT 09 | 310 | TPIB      |
| 261 | 13 OCT 09 | 311 | 09 NOV 09 |
| 262 | 13 OCT 09 | 312 | TPIB      |
| 263 | 13 OCT 09 | 313 | 28 OCT 09 |
| 264 | 13 OCT 09 | 314 | 28 OCT 09 |
| 265 | 13 OCT 09 | 315 | 20 MAY 09 |
| 266 | TPIB      | 316 | TPIB      |
| 267 | 13 OCT 09 | 317 | 29 JUL 09 |
| 268 | 13 OCT 09 | 318 | 29 JUL 09 |
| 269 | 13 OCT 09 | 319 | 29 JUL 09 |
| 270 | 13 OCT 09 | 320 | TPIB      |
| 271 | 13 OCT 09 | 321 | 08 OCT 09 |
| 272 | 13 OCT 09 | 322 | TPIB      |
| 273 | 13 OCT 09 | 323 | 18 AUG 09 |
| 274 | 13 OCT 09 | 324 | 18 AUG 09 |
| 275 | 15 OCT 09 | 325 | 18 AUG 09 |
| 276 | 15 OCT 09 | 326 | TPIR      |
| 277 | 19 MAY 09 | 327 | 15 OCT 09 |
| 278 |           | 328 | 15 OCT 09 |
| 270 |           | 320 | 15 OCT 09 |
| 280 | TPIR      | 330 | TPIR      |
| 281 |           | 331 |           |
| 282 |           | 332 |           |
| 283 |           | 333 |           |
| 284 |           | 334 |           |
| 204 |           | 225 |           |
| 286 |           | 336 |           |
| 200 |           | 227 |           |
| 207 |           | 220 |           |
| 200 | 19 MAY 09 | 220 |           |
| 209 |           | 240 | 02 NOV 09 |
| 290 |           | 340 | 02 NOV 09 |
| 291 | 19 MAY 09 | 341 | 02 NOV 09 |
| 292 | 19 MAY 09 | 342 | 02 NOV 09 |
| 293 | 15 OCT 09 | 343 | 02 NOV 09 |
| 294 | 15 OCT 09 | 344 | 02 NOV 09 |
| 295 | 19 MAY 09 | 345 | 02 NOV 09 |
| 296 | I PIB     | 346 | I PIB     |
| 297 | 15 OCT 09 | 347 | 07 OCT 09 |
| 298 | 15 OCT 09 | 348 | 07 OCT 09 |
| 299 | 15 OCT 09 | 349 | 06 NOV 09 |
| 300 | 15 OCT 09 | 350 | 06 NOV 09 |
| 301 | 15 OCT 09 | 351 | 09 OCT 09 |
| 302 | 15 OCT 09 | 352 | 09 OCT 09 |
| 303 | 11 AUG 09 | 353 | 28 OCT 09 |
| 304 | 11 AUG 09 | 354 | 28 OCT 09 |
| 305 | 11 AUG 09 | 355 | 05 NOV 09 |
| 306 | 11 AUG 09 | 356 | TPIB      |

\* - Omit from flight book

| 357 | 02 NOV 09 |
|-----|-----------|
| 358 | TPIB      |
| 359 | 02 NOV 09 |
| 360 | TPIB      |
| 361 | 28 OCT 09 |
| 362 | 28 OCT 09 |
| 363 | 14 AUG 09 |
| 364 | 14 AUG 09 |
| 365 | 14 AUG 09 |
| 366 | TPIB      |
| 367 | 10 JUL 09 |
| 368 | 10 JUL 09 |
| 369 | 09 JUL 09 |
| 370 | 09 JUL 09 |
| 371 | 09 JUL 09 |
| 372 | TPIB      |
| 373 | 28 OCT 09 |
| 374 | 28 OCT 09 |
| 375 | 07 OCT 09 |
| 376 | 07 OCT 09 |
| 377 | 31 JUL 09 |
| 378 | 31 JUL 09 |
| 379 | 31 JUL 09 |
| 380 | 31 JUL 09 |
| 381 | 31 JUL 09 |
| 382 | 31 JUL 09 |

<sup>\* -</sup> Omit from flight book

## INTERNATIONAL SPACE STATION ASSEMBLY OPERATIONS ISS-ULF3

CUE CARD LIST OF EFFECTIVE PAGES

#### 29 OCT 09 09 NOV 09

| Title                      | Page | Card Number              | Date      | Fab Notes |
|----------------------------|------|--------------------------|-----------|-----------|
| CGBA AND ABRS STATUS CHECK |      |                          |           |           |
| (Front)                    | 375  | ASSY OPS-1a/ULF3/B       | 07 OCT 09 |           |
| (Back)                     | 376  | ASSY OPS-1b/ULF3/B       | 07 OCT 09 |           |
| GLACIER STATUS CHECK       |      |                          |           |           |
| (Front)                    | 377  | ASSY OPS-2a/ULF3/A       | 31 JUL 09 |           |
| (Back)                     | 378  | ASSY OPS-2b/ULF3/A       | 31 JUL 09 |           |
| SPINAL ELONGATION STANDING |      |                          |           |           |
| HEIGHT LOG                 |      |                          |           |           |
| (Front)                    | 379  | ASSY OPS-3a/17A - ALL/A  | 31 JUL 09 |           |
| (Back)                     | 380  | ASSY OPS-3b/17A - ALL/A  | 31 JUL 09 |           |
| (Front - Bottom)           | 381  | ASSY OPS-3aa/17A - ALL/A | 31 JUL 09 |           |
| (Back - Bottom)            | 382  | ASSY OPS-3bb/17A - ALL/A | 31 JUL 09 |           |

## **CONTENTS**

| ACTIVATION AND CHECKOUT                                                                                                    | 1                               |   |
|----------------------------------------------------------------------------------------------------|---------------------------------|---|
| <ul> <li>1.100 Node 1 Prep for Node 3 - Midbay Hardware Installation</li> <li>1.102 Node 1 Prep for Node 3 - Alcove Hardware Installations</li> <li>1.103 Node 1 Prep for Node 3 - Video/Audio Bus A Connection</li> <li>1.104 ULF-3 Airlock Battery Charger Module (BCM) R&amp;R</li> <li>1.105 New Hi Pressure O2 Tank Leak Check</li> </ul> | 3<br>53<br>85<br>97<br>113      |   |
| TRANSFER                                                                                                    | 117                             |   |
| 2.100 ULF-3 Descent Sample Transfer from MELFI to Glacier                                                                                                    | 119                             |   |
| PAYLOADS                                                                                                    | 125                             |   |
| NLP - NOMINAL                                                                                                    |                                 |   |
| NLP Activation<br>NLP Termination<br>CGBA Adjust Set Temp                                                                                                    | 127<br>133<br>138a              | I |
| ABRS - NOMINAL                                                                                                    |                                 |   |
| ABRS Ascent Filter Changeout<br>ABRS Transfer Mddk to ISS                                                                                                    | 139<br>145                      |   |
| ABRS - CONTINGENCY                                                                                                    |                                 |   |
| ABRS Safing                                                                                                    | 155                             |   |
| SPINAL ELONGATION                                                                                                    |                                 |   |
| Spinal Elongation Operator Procedure<br>Spinal Elongation Log                                                                                                    | 159<br>171                      |   |
| GLACIER - NOMINAL                                                                                                    |                                 |   |
| Glacier Unpack and Power Up<br>Glacier Set Point<br>Glacier Record Quick Diagnostic Data (Nominal)                                                                                                    | 173<br>177<br>181               |   |
| GLACIER - CONTINGENCY                                                                                                    |                                 |   |
| Glacier Reboot<br>Glacier Shutdown<br>Glacier Max Power Reconfigure<br>Glacier Transfer Middeck to ISS<br>Glacier Transfer ISS to Middeck                                                                                                    | 183<br>185<br>187<br>189<br>201 |   |

## **GLACIER - MALFUNCTION**

| Glacier Error Message<br>Glacier Fail to Hold Set Point<br>Glacier Fail to Repower<br>Glacier LCD Blank<br>Glacier Manual Reconfigure<br>Glacier Power Cycle<br>Glacier Record Cryogenic Diagnostic Data<br>Glacier Record Quick Diagnostic Data<br>Glacier Record Resources Diagnostic Data<br>Glacier Record System Diagnostic Data | 207<br>225<br>235<br>239<br>245<br>267<br>269<br>271<br>273<br>275 |
|----------------------------------------------------------------------------------------------------|--------------------------------------------------------------------|
| GLACIER - TABLES                                                                                                    |                                                                    |
| Table 1 Glacier Error Message Log<br>Table 2 Glacier Reset Log File<br>Table 3 Glacier Diagnostic Log File                                                                                                    | 277<br>281<br>287                                                  |
| CGBA - CONTINGENCY                                                                                                    |                                                                    |
| CGBA Set GMT                                                                                                    | 291                                                                |
| CGBA - MALFUNCTION                                                                                                    |                                                                    |
| CGBA Incorrect (No) Display<br>CGBA Incorrect Temp                                                                                                    | 293<br>295                                                         |
| MDS                                                                                                    |                                                                    |
| MDS Transfer to Shuttle<br>MDS Status Check                                                                                                    | 297<br>303                                                         |
| CONTINGENCY EVA PL CONFIGURATION                                                                                                    | 307                                                                |
| Pre-EVA PL Configuration<br>Post EVA PL Configuration                                                                                                    | 309<br>311                                                         |
| MALFUNCTION                                                                                                    | 313                                                                |
| СОММ                                                                                                    |                                                                    |
| Comm Malfunction Points<br>OIU Fail to Command<br>OIU Temp High Malfunction<br>S212 OIU AD 1 NOLK/Loss of ISS or SSOR Telemetry<br>S62 PDI DECOM Fail                                                                                                    | 315<br>317<br>321<br>323<br>327                                    |
| APCU MALFUNCTION                                                                                                    | I                                                                  |
| APCU Activation<br>APCU Deactivation                                                                                                    | 331<br>333                                                         |

| APCU Amps (Up Arrow)<br>APCU Temp (Down Arrow/Up Arrow)<br>APCU Trip<br>APCU Volts (Up Arrow/Down Arrow) | 335<br>337<br>339<br>343 |
|----------------------------------------------------------------------------------------------------|--------------------------|
| PAYLOAD DPS RECONFIG                                                                                     |                          |
| PL/DPS Reconfiguration                                                                                   | 347                      |
| CRITICAL EQUIPMENT LOSS                                                                                  |                          |
| Orbiter Electrical Bus Loss Matrix<br>Orbiter MDM Loss Impacts                                           | 349<br>351               |
| DEORBIT PREP                                                                                             | 353                      |
| Payload Deactivation<br>Payload Reactivation<br>Payload Entry Switch List/Verification                   | 355<br>357<br>359        |
| REFERENCE                                                                                                | 361                      |
| Standard Switch Panel 1<br>Standard Switch Panel 2<br>SPEC 200 APCU Status                               | 363<br>367<br>369        |
| CUE CARD                                                                                                 | 373                      |
| CGBA and ABRS Status Check<br>Glacier Status Check<br>Spinal Elongation Standing Height Log              | 375<br>377<br>379        |

This Page Intentionally Blank

## ACTIVATION AND CHECKOUT

This Page Intentionally Blank

(ASSY OPS/ULF3/FIN 2)

Page 1 of 55 pages

#### **OBJECTIVE:**

Install equipment in Node 1 Midbay area to support installation on Node 3 on Node 1 Port. New equipment includes cables, hoses, ducting, IMV Valve, and a new Closeout Panel.

#### LOCATION:

Node 1

#### **DURATION:**

6 hours, 30 minutes (Two Crew - Mod Kit Install) 1 hour 10 minutes (One Crew - Access)

## CREW:

Two

#### PARTS:

Node 1 Avionics and Fluids Modification Kit [Refer to Table 1] Node 1 IMV Modification Kit [Refer to Table 1]

#### MATERIALS:

Velcro Ties Dry Wipes Nitrile Gloves Clean Room Gloves Kapton Tape Dust Mask <u>ALSP Kit:</u> Povidone Iodine Pads

#### TOOLS:

Flashlight CSA-O2 Vacuum Cleaner **Digital Camera** Gamah Seal Maintenance Kit: Fluid Fitting Torque Device 1.00" Drive Gear 0.625" Reaction Gear ISS IVA Toolbox: Drawer 2: Driver Handle, 1/4" Drive Ratchet, 1/4" Drive Ratchet, 3/8" Drive 3/8" Socket, 1/4" Drive 5/32" Hex Head. 1/4" Drive 4" Ext, 1/4" Drive 6" Ext, 1/4" Drive 10" Ext, 1/4" Drive 1/4" Deep Socket, 1/4" Drive 1/2" Deep Socket, 1/4" Drive (40-200 in-lbs) Trg Wrench, 3/8" Drive

(ASSY OPS/ULF3/FIN 2)

Page 2 of 55 pages

(10-50 in-lbs) Trq Wrench, 1/4" Drive (5-35 in-lbs) Trq Driver, 1/4" Drive 1/4" to 3/8" Adapter 7/16" Deep Socket, 1/4" Drive

### Drawer 3:

4" Common Tip Screwdriver #6 Long Torq Driver, 3/8" Drive 6" Long, 3/8" Hex Head, 3/8" Drive

#### REFERENCED PROCEDURE(S):

1.401 SMOKE DETECTOR ACTIVATION
1.402 SMOKE DETECTOR DEACTIVATION
1.504 IMV FAN ACTIVATION/DEACTIVATION POST CCS
2.506 IMV VALVE RECONFIGURATION
A.2.1 FLUID FITTING TORQUE DEVICE (FFTD) ASSEMBLY AND USAGE
A.2.3 MATING GAMAH FITTING USING THE FFTD
A.2.13 GAMAH SEAL R&R

(ASSY OPS/ULF3/FIN 2) Page 3 of 55 pages

| #  | Part Name                                                | Part<br>Number | Serial<br>Number     | Barcode<br>Number | Qty |
|----|----------------------------------------------------------|----------------|----------------------|-------------------|-----|
| 1  | RMO (Handle)                                             | 683-99532-1    | 000001               | 00115701H         | 1   |
| 2  | NOD1P3-01 Closeout Panel                                 | 683-99519-1    | 000001               | 00106759H         | 1   |
| 3  | NOD1P3-02 Closeout Panel                                 | 683-99519-2    | 000001               | 00115727H         | 1   |
| 4  | NOD1P3-01 Closeout Panel                                 | 683-99519-6    | 000001               | 00109152H         | 1   |
| 5  | NOD1 IMV Valve Power Cable<br>(W9436)                    | 683-99436-1    | 000001               | 00106730H         | 1   |
| 6  | NOD1 IMV Valve Data Cable<br>(W9437)                     | 683-99437-1    | 000001               | 00106731H         | 1   |
| 7  | NOD102 IMV Duct                                          | 683-99516-1    | 000001               | 00106749H         | 1   |
| 8  | Band Clamp 4"                                            | NAS1922-0400-3 | N/A                  | N/A               | 6   |
| 9  | IMV Duct Clamp                                           | NAS1922-0525-3 | N/A                  | N/A               | 1   |
| 10 | IMV Duct Sleeve 4" Diameter<br>(for contingency IMV use) | BACD40R16A30   | N/A                  | N/A               | 1   |
| 11 | NOD1P2 IMV Duct                                          | 683-99516-2    | 000001               | 00106750H         | 1   |
| 12 | NOD1 IMV Diffuser Cover                                  | 683-99518-2    | 1001<br>1002         | N/A               | 2   |
| 13 | IMV Diffuser Gasket                                      | 683-15116-2    | 2001<br>2002<br>2003 | N/A               | 3   |
| 14 | NOD1 Waste Water Hose                                    | 683-99511-3    | 00001                | 00106739H         | 1   |
| 15 | NOD1 Potable Water Hose                                  | 683-99511-4    | 00001                | 00106740H         | 1   |
| 16 | NOD1 Video/Audio Bus A Cable<br>(W9423)                  | 683-99423-1    | 00001                | 00106719H         | 1   |
| 17 | NOD1 ISL Ethernet Cable (W9426)                          | 683-99426-1    | 00001                | 00106722H         | 1   |
| 18 | NOD1 1553 CH A Cable (W9421)                             | 683-99421-1    | 00001                | 00106717H         | 1   |
| 19 | NOD1 1553 Termination Plug<br>(W9427)                    | 683-99427-1    | 00001                | 00106746H         | 1   |
| 20 | NOD1 Wireless Audio Cable<br>(W9425)                     | 683-99425-1    | 00001                | 00106721H         | 1   |
| 21 | NOD1 Wireless Audio Loopback<br>Plug (W9428)             | 683-99428-1    | 00001                | 00106748H         | 1   |
| 22 | EVA Tape (1 roll)                                        | P-213          | N/A                  | N/A               | AR  |
| 23 | Braycote (1 tube)                                        | 601-EF         | N/A                  | N/A               | AR  |
| 24 | Cable Tie (100)                                          | T50R2HAL       | N/A                  | N/A               | AR  |
| 25 | Releaseable Wire Tie (60)                                | REZ200         | N/A                  | N/A               | AR  |

AR = As Required

(ASSY OPS/ULF3/FIN 2)

Page 4 of 55 pages

1. <u>ACCESS</u>

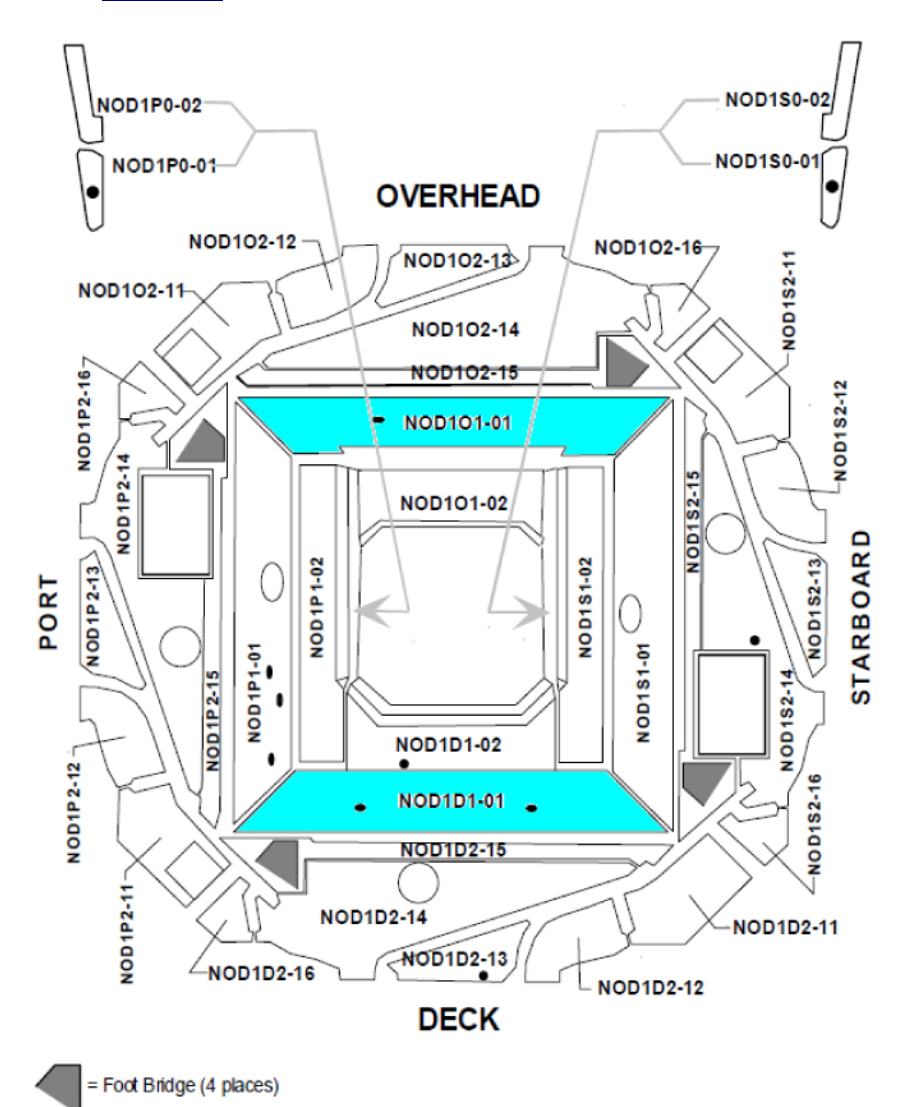

Figure 1.- Alcove Closeout Panel Removal.

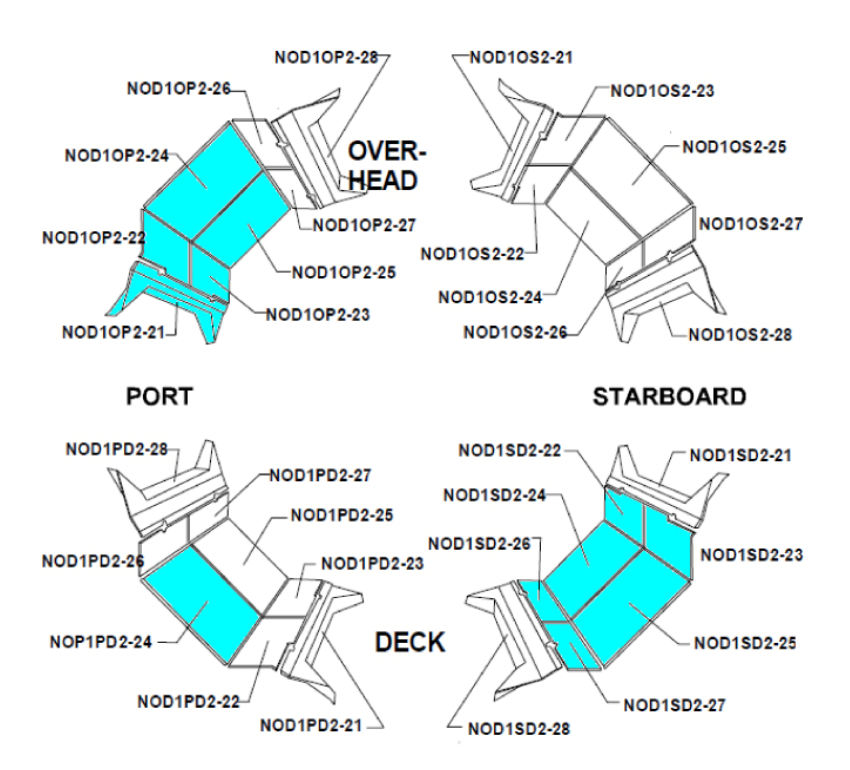

Figure 2.- Radial Closeout Panel Removal.

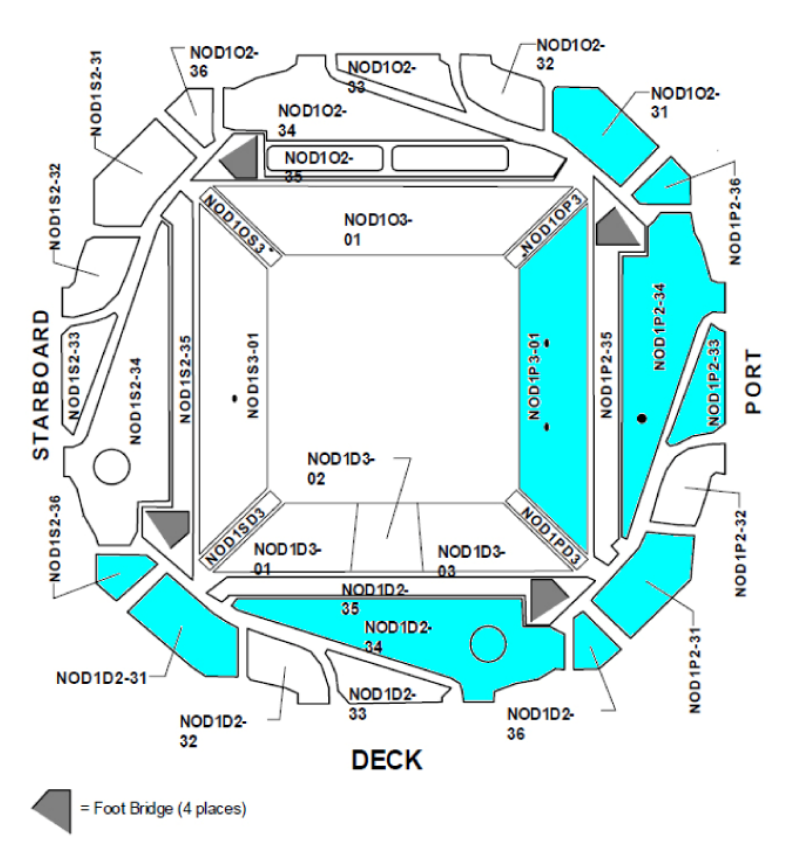

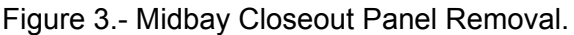

(ASSY OPS/ULF3/FIN 2)

Page 6 of 55 pages

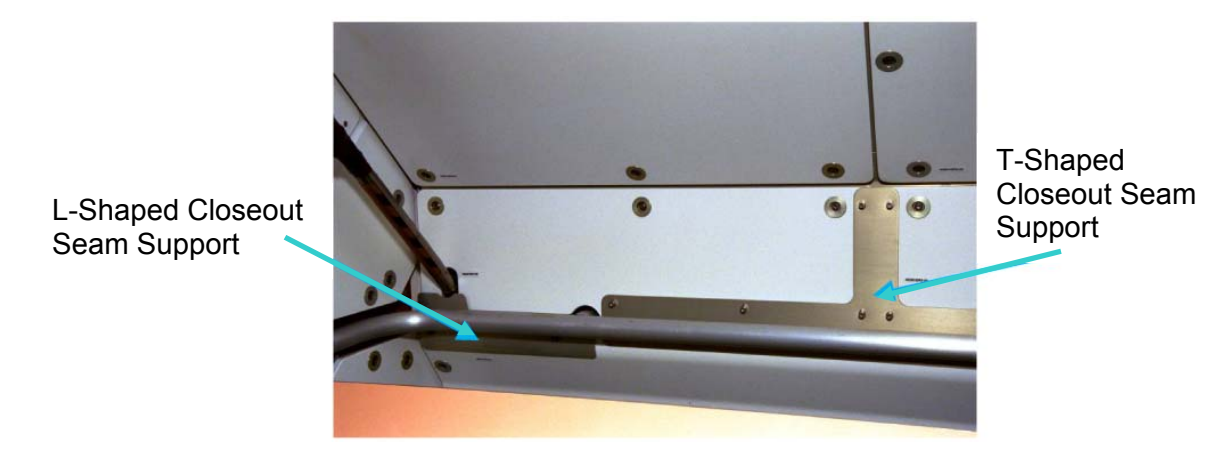

Figure 4.- Closeout Seam Supports.

1.1 Remove the Closeout Panels listed in Table 2 (Ratchet, 1/4" Drive; 5/32" Hex Head, 1/4" Drive).
Refer to Figures 1, 2, 3, and 4.

| Closeout Panel | Fasteners | Notes                     |  |  |  |  |
|----------------|-----------|---------------------------|--|--|--|--|
| NOD101-01      | 8         |                           |  |  |  |  |
| NOD1D1-01      | 8         |                           |  |  |  |  |
| NOD10P2-21     | 15        |                           |  |  |  |  |
| NOD10P2-22     | 3         | Pomove papels as a group  |  |  |  |  |
| NOD10P2-23     | 3         | Remove panels as a group  |  |  |  |  |
| NOD10P2-24     | 6         |                           |  |  |  |  |
| NOD10P2-25     | 8         |                           |  |  |  |  |
| NOD1PD2-24     | 6         |                           |  |  |  |  |
| NOD1SD2-22     | 3         | Romovo popole os o grour  |  |  |  |  |
| NOD1SD2-23     | 3         |                           |  |  |  |  |
| NOD1SD2-24     | 8         |                           |  |  |  |  |
| NOD1SD2-25     | 6         |                           |  |  |  |  |
| NOD1SD2-26     | 3         | Demove nanels as a droun  |  |  |  |  |
| NOD1SD2-27     | 3         | Remove pariels as a group |  |  |  |  |
| NOD102-31      | 6         | Remove panels as a group  |  |  |  |  |
| NOD1P2-36      | 5         |                           |  |  |  |  |
| NOD1P2-33      | 5         |                           |  |  |  |  |
| NOD1P2-34      | 24        |                           |  |  |  |  |
| NOD1P3-01      | 6         |                           |  |  |  |  |
| NOD1D2-36      | 5         | Remove panels as a group  |  |  |  |  |
| NOD1P2-31      | 6         |                           |  |  |  |  |
| NOD1D2-34      | 24        |                           |  |  |  |  |
| NOD1S2-36      | 5         | Remove panels as a group  |  |  |  |  |
| NOD1D2-31      | 6         |                           |  |  |  |  |

| Table 2 | Closeout | Panels | to be | Removed   |
|---------|----------|--------|-------|-----------|
|         | Closcoul |        |       | 1 CHIOVCO |

(ASSY OPS/ULF3/FIN 2)

\*

Page 7 of 55 pages

- If required for removal of Closeout Panels
- \* Remove L-shaped Closeout Seam Supports (two), fasteners
- (four each) (Ratchet, 1/4" Drive; 1/8" Hex Head, 1/4" Drive). \*
- \* Remove T-shaped Closeout Seam Support, fasteners (eight) \*
  - (Ratchet, 1/4" Drive; 1/8" Hex Head, 1/4" Drive).

\*\*\*\*

#### WARNING

CSA-O2 readings are required to insure O2 % is not above flammability levels or N2 pockets do not exist that can cause crew asphyxiation.

- 1.2 Perform CSA-O2 sampling in open cabin, then record:
- 1.3 Comparison to MCA Sampling US LAB: ECLSS: AR Rack: MCA Lab MCA (ORU 2) Mass Spectrometer Assembly'

| Record O2 %: |  |
|--------------|--|
|              |  |

VDifference between CSA-O2 and MCA O2 percentages is less than or equal to 1.1 %

1.4 Perform CSA-O2 sampling in areas where Closeout Panel was removed for 1 minute.

If O2 % is between 16.5 and 23.3 %, proceed.

- 1.5 VNOD1P4 Rack rotation path unobstructed
- NOD1P4 1.6 Disengage K-BAR Thumb Latches (two) from Standoff. Slowly rotate Rack down to a controlled stop. Temporarily restrain as required.

**1.100 NODE 1 PREP FOR NODE 3 – MIDBAY HARDWARE INSTALLATION** (ASSY OPS/ULF3/FIN 2) Page 8 of 55 pages

2. INSTALLING NODE 1 PORT-AFT IMV VALVE

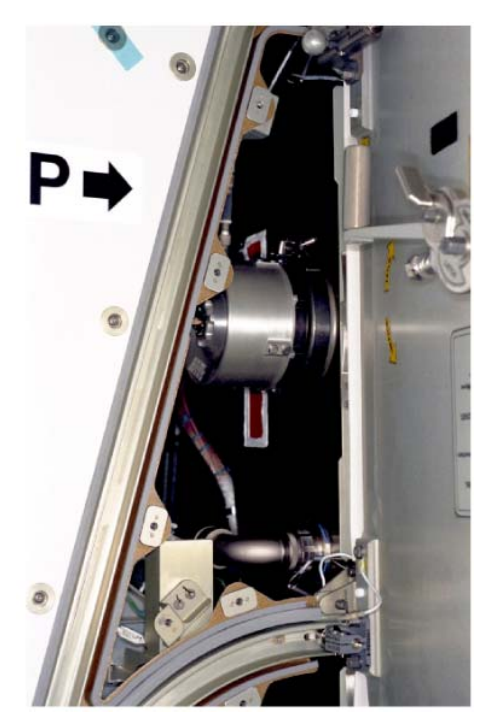

Figure 5.- Node 1 Port Aft NPRV.

- NOD1P2-Aft 2.1 Loosen, remove V-Band Clamp and stow on Bulkhead flange. Remove NPRV (Ratchet, 1/4" Drive; 4" Ext, 1/4" Drive; 7/16" Deep Socket, 1/4" Drive or 1/2" Deep Socket, 1/4" Drive). Temporarily stow NPRV. Refer to Figure 5.
  - 2.2 Inspect Node 1 Port-Aft IMV flange for FOD or damage (Flashlight). If required, wipe sealing surface with Dry Wipe.

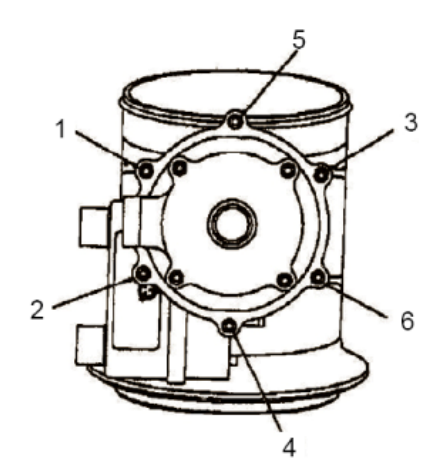

Figure 6.- IMV Valve RMO Flex Shaft Interface Noncaptive Fasteners.

09 NOV 09

(ASSY OPS/ULF3/FIN 2)

Page 9 of 55 pages

NOTE

IMV Valve RMO Flex Shaft Interface will be temporarily loosened to allow realignment for proper orientation of RMO Flex Shaft interface. These fasteners will be tightened and torqued after the RMO Handle is properly adjusted.

2.3 Loosen (do not remove) IMV Valve RMO Flex Shaft Interface noncaptive fasteners (six) (Ratchet, 1/4" Drive; 5/32" Hex Head, 1/4" Drive). Refer to Figure 6.

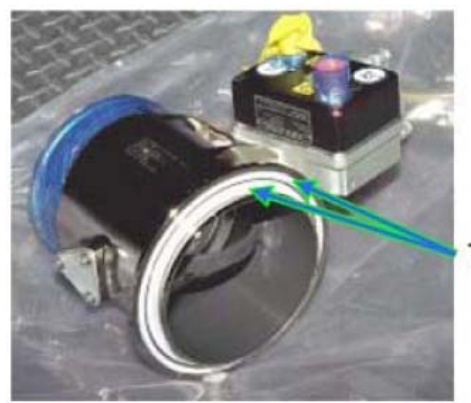

Teflon Seals (2)

Figure 7.- Typical View IMV Teflon Seals.

2.4 √Teflon Seal (two) on mating surface of IMV Valve flange clean, free of debris Clean, if required, by wiping around circumference of seal (Dry Wipes). Refer to Figure 7.

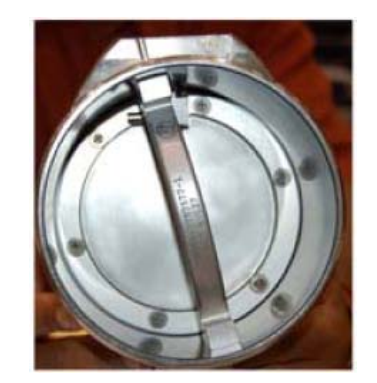

Figure 8.- Example of Closed IMV Valve.

- 2.5 Visually verify IMV Valve is in Closed position. Refer to Figure 8.
- 2.6 Don Nitrile Glove.
- 2.7 Apply small amount of Braycote to fingertip. Work Braycote between fingertips until a very thin film is achieved with no visible pieces of Braycote present.

(ASSY OPS/ULF3/FIN 2)

Page 10 of 55 pages

2.8 Use lubricated fingertip to apply thin film of Braycote to seal crowns.

If Glove begins to stick to seal surface Repeat step 2.7 for relubrication of Glove.

- 2.9 Verify no visible white Braycote clumps on seals; clumping can prevent proper seal performance.
- 2.10 Doff Nitrile Glove.

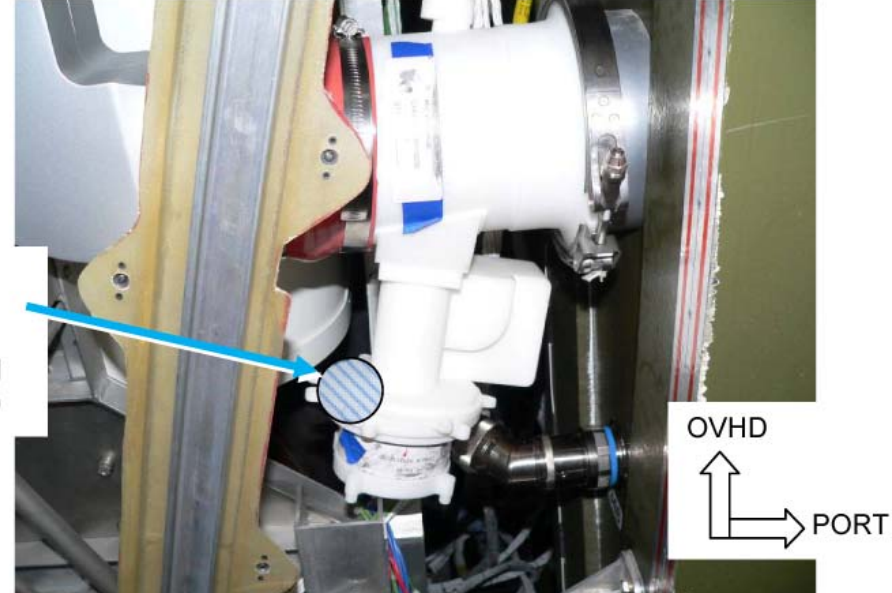

RMO Flex Shaft Routing path (Towards Aft between Fan and Midbay structure)

Figure 9.- IMV Valve Installed on Node 1 Port Bulkhead (Mockup in B9).

- 2.11 Align IMV Valve on Node 1 Port-Aft Bulkhead with mechanism housing and electronics assembly oriented slightly forward (12 degrees) of nadir. Minimize rubbing Teflon seals on Bulkhead. Refer to Figure 9.
- 2.12 RMO Flex Shaft will be routed between Node 1 Cabin Fan and Midbay structure.
   Rotate RMO Flex Shaft Interface to align with RMO Flex Shaft routing path: slightly starboard (11 degrees) of aft.
   Refer to Figure 9.
- 2.13 Install V-Band Clamp, tighten enough to keep IMV Valve in place but loose enough to allow IMV Valve rotation, if required, during RMO Flex Shaft connection (Ratchet, 1/4" Drive; 4" Ext, 1/4" Drive; 7/16" Deep Socket, 1/4" Drive or 1/2" Deep Socket, 1/4" Drive).

(ASSY OPS/ULF3/FIN 2)

Page 11 of 55 pages

3. INSTALLING IMV VALVE REMOTE MANUAL OVERRIDE (RMO)

<u>NOTE</u> New NOD1P3-01 Panel must be assembled prior to installation. Once assembled, upper and lower segments will not need to be separated for subsequent access to Node 1 Port Midbay.

- 3.1 Align new NOD1P3-01 upper and middle Closeout Panels.
- 3.2 Tighten, torque NOD1P3-01 fasteners (six) joining upper and lower panels to 27 in-lbs [Ratchet, 1/4" Drive; 5/32" Hex Head, 1/4" Drive; (10-50 in-lbs) Trq Wrench, 1/4" Drive].
- NOD1P3 3.3 Install new NOD1P3-01 Closeout Panel, fasteners (four) (Ratchet, 1/4" Drive; 5/32" Hex Head, 1/4" Drive).
- Access to RMO Flex Shaft routing path
- 3.4 Remove tethered cap from RMO Flex Shaft.

Figure 10.- Access Holes on Aft Side of Port Midbay.

(ASSY OPS/ULF3/FIN 2)

Page 12 of 55 pages

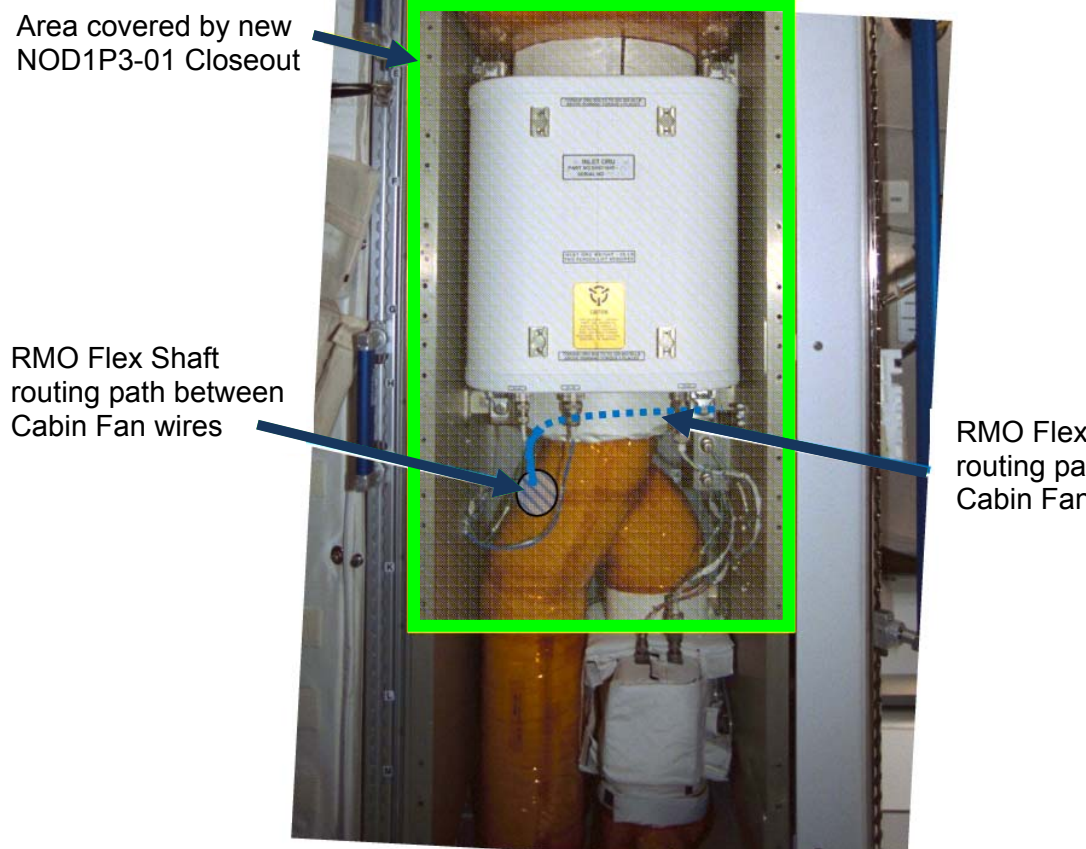

RMO Flex Shaft routing path behind Cabin Fan Inlet Duct

Figure 11.- Node 1 Port Midbay.

#### CAUTION

RMO Flex Shaft cable has a minimum bend radius of 8 inches. To prevent hardware damage, do not subject Flex Shaft to a bend radius of less than 8 inches.

3.5 Position RMO Handle below new NOD1P3-01 Closeout Panel. Feed free end of RMO Flex Shaft between Node 1 Cabin Fan Wire Harnesses (W0307 and W0137).

Using a second crewmember accessing midbay volume from aft and port sides, continue feeding RMO Flex Shaft around Node 1 Cabin Fan towards IMV Valve.

Maintain RMO Flex Shaft bend radius > 8 inches. Refer to Figures 10 and 11.

3.6 Align RMO Handle with cutout in new NOD1P3-01.
Snug RMO Handle attachment fasteners (four) (Ratchet, 1/4" Drive; 5/32" Hex Head, 1/4" Drive).
Refer to Figures 10 and 11.

(ASSY OPS/ULF3/FIN 2)

Page 13 of 55 pages

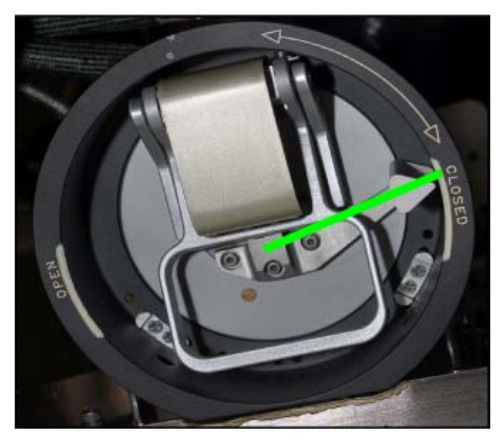

Figure 12.- RMO Handle.

- 3.7 Deploy RMO Handle and align indicator with "C" in "CLOSED." Refer to Green Line on Figure 12.
- 3.8 While maintaining RMO Flex Shaft bend radius > 8 inches, attempt alignment of the RMO Flex Shaft with IMV Valve RMO Flex Shaft Interface.

If alignment is not possible while maintaining proper bend radius
Rotate IMV RMO Flex Shaft Interface 
or 
required.
Loosen IMV Valve V-Band Clamp, rotate IMV Valve on Bulkhead flange for proper alignment (Ratchet, 1/4" Drive; 4" Ext, 1/4" Drive; 7/16" Deep Socket, 1/4" Drive or 1/2" Deep Socket, 1/4" Drive).
Minimize scrubbing of IMV Valve Teflon seals.
Tighten IMV Valve V-Band Clamp (Ratchet, 1/4" Drive; 4" Ext, 1/4" Drive; 4" Ext, 1/4" Drive; 4" Ext, 1/4" Drive; 7/16" Deep Socket, 1/4" Drive; 4" Ext, 1/4" Drive; 4" Ext, 1/4" Drive; 4" Ext, 1/4" Drive; 4" Ext, 1/4" Drive; 4" Ext, 1/4" Drive; 4" Ext, 1/4" Drive; 4" Ext, 1/4" Drive; 4" Ext, 1/4" Drive; 7/16" Deep Socket, 1/4" Drive or 1/2" Deep Socket, 1/4" Drive; 4" Ext, 1/4" Drive; 4" Ext, 1/4" Drive; 7/16" Deep Socket, 1/4" Drive or 1/2" Deep Socket, 1/4" Drive).

3.9 Attach RMO Flex Shaft, fasteners (two) to IMV Valve. Tighten, torque to 39 in-lbs [Ratchet, 1/4" Drive; 10" Ext, 1/4" Drive; 6" Ext, 1/4" Drive; 4" Ext, 1/4" Drive; 5/32" Hex Head, 1/4" Drive; (10-50 in-lbs) Trq Wrench, 1/4" Drive].

Refer to Figure 10.

#### NOTE

Some IMV Valve RMO Flex Shaft Interface fasteners will not be accessible due to adjacent hardware. A minimum of two opposing fasteners should be tightened.

- 3.10 Snug all accessible IMV Valve RMO Flex Shaft Interface fasteners (Ratchet, 1/4" Drive; 5/32" Hex Head, 1/4" Drive).
- 3.11 Create alignment mark on IMV Valve and Node 1 Port Bulkhead to ensure IMV Valve could be reinstalled on Bulkhead in same position (Sharpie).

(ASSY OPS/ULF3/FIN 2)

Page 14 of 55 pages

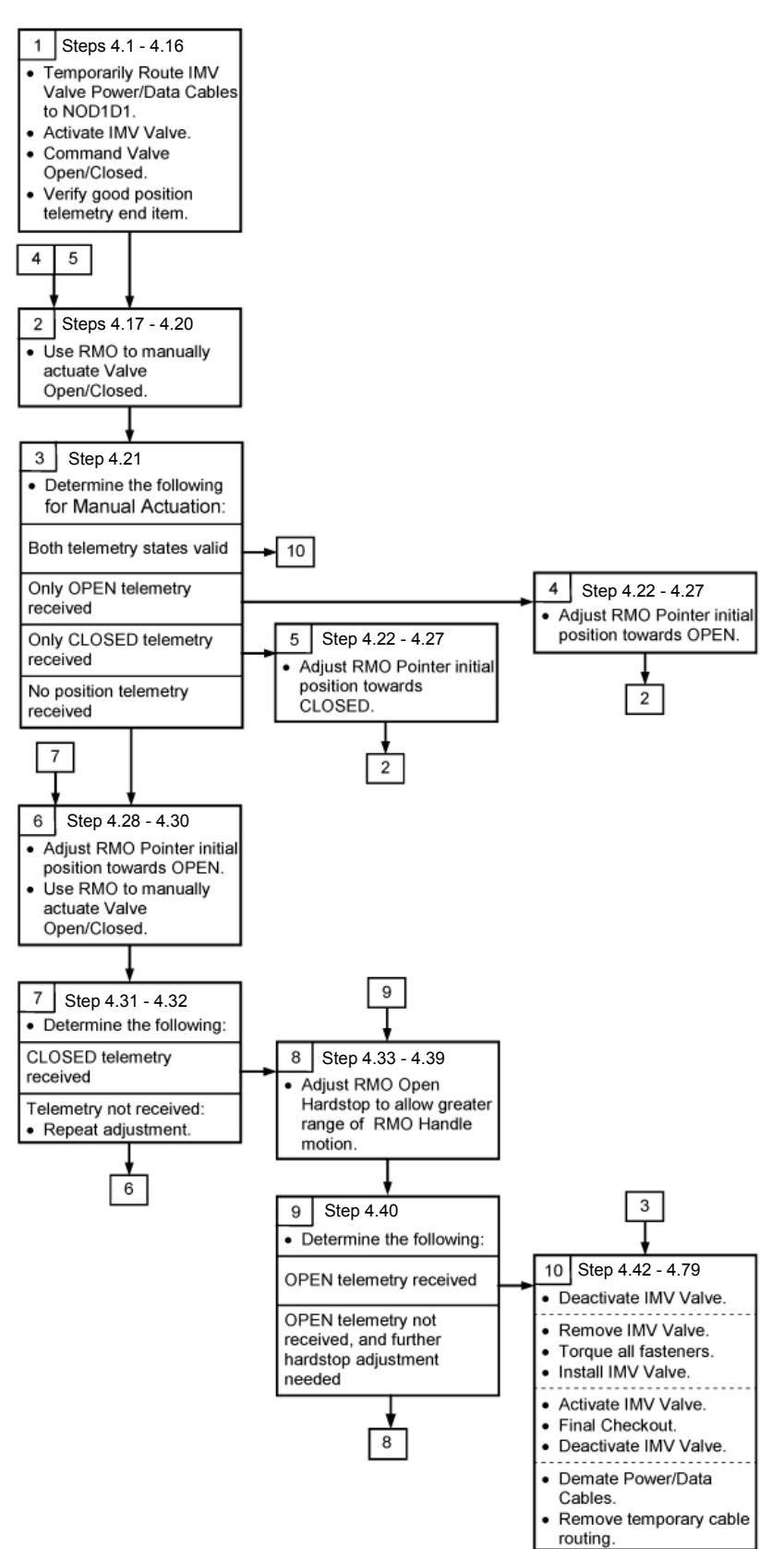

Figure 13.- RMO Checkout Overview.

#### 4. <u>RMO CHECKOUT AND ADJUSTMENT</u>

#### NOTE

- 1. Figure 13 provides a graphical overview of the RMO Checkout and Adjustment activities performed in step 4.
- 2. The goal of step 4 is to adjust interface between the RMO and IMV Valve to enable manual actuation of the IMV Valve so that the physical position of the valve is fully open or fully closed. Until this step is completed, the RMO cannot be relied upon to fully close the IMV Valve or verify the valve position (via RMO Pointer).
- The PCS Telemetry of valve position should be considered "truth": Open: IMV Valve is fully open In Transit: IMV Valve is between fully open and fully closed (this indication does not require that the valve be in motion) Closed: IMV Valve is fully closed
- 4. If adjustments result in mismatch between RMO pointer and PCS telemetry, new RMO positions will be marked on the Closeout Panel.
- 5. If multiple attempts to adjust the RMO are unsuccessful at matching both open and closed telemetry states, the minimal required configuration is adjustment so that the valve can be manually closed (as indicated on the PCS telemetry). It is less critical to have a manual open actuation be completely successful.
- 4.1 √**MCC-H** to verify following safing complete: RPCM N13BB RPC 16 Open and Close Command Inhibited
- NOD1P3 4.2 Protective Cap  $\leftarrow | \rightarrow$  P1 of NOD1 IMV Valve Power Cable (W9436) Protective Cap (or Kapton Tape)  $\leftarrow | \rightarrow$  J1 of Node 1 Port-Aft IMV Valve

Stow Protective Caps in Ziplock Bag labeled "NOD 1 Mod Kit Caps and Plugs."

4.3 NOD1 IMV Valve Power Cable (W9436) P1 →|← J1 of Node 1 Port-Aft IMV Valve

Temporarily stow Wire Harness.

4.4 Protective Cap  $\leftarrow \mid \rightarrow$  P2 of NOD1 IMV Valve Data Cable (W9437) Protective Cap (or Kapton Tape)  $\leftarrow \mid \rightarrow$  J2 of Node 1 Port-Aft IMV Valve

Stow Protective Caps in Ziplock Bag labeled "NOD 1 Mod Kit Caps and Plugs."

1.100 NODE 1 PREP FOR NODE 3 – MIDBAY HARDWARE INSTALLATION (ASSY OPS/ULF3/FIN 2)

Page 16 of 55 pages

4.5 NOD1 IMV Valve Data Cable (W9437) P2 →|← J2 of Node 1 Port-Aft IMV Valve

Temporarily stow Wire Harness.

- 4.6 Route NOD1 IMV Valve Power Cable (W9436) and NOD1 IMV Valve Data Cable (W9437) from port midbay to nadir alcove. This routing is temporary for the purpose of the IMV Valve checkout.
- 4.7 Protective Cap  $\leftarrow \mid \rightarrow$  J426 of NOD1 IMV Valve Power Cable (W9436) NOD1D1 Protective Cap (or Kapton Tape)  $\leftarrow \mid \rightarrow P426$  of W0136

Stow Protective Caps in Ziplock Bag labeled "NOD 1 Mod Kit Caps and Pluas."

- 4.8 NOD1 IMV Valve Power Cable (W9436) J426  $\rightarrow \downarrow \leftarrow$  P426 of W0136
- 4.9 Protective Cap  $\leftarrow \mid \rightarrow$  J427 of NOD1 IMV Valve Data Cable (W9437) Protective Cap (or Kapton Tape)  $\leftarrow \mid \rightarrow P427$  of W0308

Stow Protective Caps in Ziplock Bag labeled "NOD 1 Mod Kit Caps and Plugs."

4.10 NOD1 IMV Valve Data Cable (W9437) J427  $\rightarrow \mid \leftarrow$  P427 of W0308

| Action          | <b>RMO</b> Pointer Position | IMV Valve Telemetry |
|-----------------|-----------------------------|---------------------|
| Commanded Open  |                             |                     |
| Commanded Close |                             |                     |
| Manually Open   |                             |                     |
| Manually Close  |                             |                     |

Table 3. IMV Valve RMO Initial Condition

NOTE IMV Valve telemetry indicates the true hardware state of the IMV Valve, RMO pointer position is only valid after RMO adjustments are made. If pointer does not match telemetry after RMO adjustments, its final location will be marked by Sharpie.

4.11 Activating Node 1 Port Aft IMV Valve Node 1: ECLSS: IMV Port Aft Valve Node 1 IMV Port Aft VIv

sel RPCM N13BB RPC 16

RPCM N13BB RPC 16

**cmd** Close Cmd – Enable (Verify – Ena) **cmd** RPC Position – Close (Verify – Cl)

(ASSY OPS/ULF3/FIN 2)

Page 17 of 55 pages

Node 1 IMV Port Aft Vlv 'State' 'Enable'

cmd Arm

√Arm Status – Armed

cmd Enable

√State – Enabled

4.12 Opening Node 1 Port Aft IMV Valve

Node 1 IMV Port Aft VIv 'Position' 'Open'

cmd Arm

√Arm Status – Armed

cmd Open

 $\sqrt{Position}$  – In Transit

Wait 25 Seconds.

 $\sqrt{Position - Open}$ 

Record PCS telemetry for Commanded Open in Table 3.

4.13 Verify RMO Pointer contacts OPEN position range.

Record RMO Pointer Position data in Table 3.

МСС-Н

4.14 <u>Closing Node 1 Port Aft Valve</u> Node 1: ECLSS: IMV Port Aft Valve Node 1 IMV Port Aft VIv 'Close'

cmd Arm

√Arm Status – Armed

cmd Close

 $\sqrt{Position} - In Transit$ 

Wait 25 seconds.

√Position – Closed

Record PCS telemetry for Command Close in Table 3.

4.15 Verify RMO Pointer contacts "CLOSED" position range.

Record RMO Pointer Position data in Table 3.

4.16 Verify commanded positions and PCS telemetry match in Table 3.

If valve commanding did not produce expected valve telemetry position

Notify MCC-H.

#### NOTE

Expect suppressed 'IMV Deck Fwd Valve Failure-Node 1' Caution when valve is manually opened. Caution should clear when valve returns to Close (commanded) position. The Caution text is incorrect, as it refers to the IMV Valve's old location in Node 1.

4.17 Deploy RMO Handle, rotate  $carbon ext{ to hard stop until pointer contacts RMO}$ "OPEN" position.

Allow handle to return to neutral position.

Note position of pointer at neutral position. Record whether pointer contacts "OPEN" position range in Table 3.

4.18 Node 1 IMV Port Aft VIv

Verify Position – Open

Record PCS telemetry for "Manually Open" in Table 3.

4.19 Deploy RMO Handle, rotate ∩ to hard stop until pointer contacts RMO "CLOSED" position. Allow handle to return to neutral position.

Note position of pointer at neutral position. Record whether pointer contacts "CLOSED" position range in Table 3.

4.20 Node 1 IMV Port Aft VIv

Verify Position – Closed

Record PCS telemetry for "Manually Close" in Table 3.

(ASSY OPS/ULF3/FIN 2)

Page 19 of 55 pages

4.21 Assessing RMO Functionality

For manual IMV Valve open and close attempts If telemetry matches for both manual inputs Go to step 4.42.

If telemetry matches "OPEN" manual input only Go to step 4.22 to rotate IMV Valve RMO Flex Shaft Interface towards "OPEN" (っ) to hard stop.

If telemetry matches "CLOSED" manual input only Go to step 4.22 to rotate IMV Valve RMO Flex Shaft Interface towards "CLOSED" ( ) to hard stop.

If telemetry does not match for either manual input Go to step 4.28.

- 4.22 Closing and Deactivating Node 1 Port Aft Valve
  - Node 1: ECLSS: IMV Port Aft Valve Node 1 IMV Port Aft VIv 'Close'

cmd Arm

√Arm Status – Armed

cmd Close

√Position – In Transit

Wait 25 seconds.

 $\sqrt{Position - Closed}$ 

'State' 'Inhibit'

cmd Arm

 $\sqrt{\text{Arm Status} - \text{Armed}}$ 

cmd Inhibit

 $\sqrt{\text{State} - \text{Inhibited}}$ 

sel RPCM N13BB RPC 16

#### RPCM N13BB RPC 16

**cmd** RPC Position – Open (Verify – Op) **cmd** Close Cmd – Inhibit (Verify – Inh)

- 4.23 Loosen, but do not remove IMV Valve RMO Flex Shaft Interface noncaptive fasteners (six) (Ratchet, 1/4" Drive; 5/32" Hex Head, 1/4" Drive). Refer to Figure 6.
- 4.24 While observing RMO pointer position, rotate IMV Valve RMO Flex Shaft Interface to achieve approximately 1/4" travel of RMO Pointer in direction described in step 4.21.
- 4.25 Snug all accessible IMV Valve RMO Flex Shaft Interface fasteners (Ratchet, 1/4" Drive; 5/32" Hex Head, 1/4" Drive).
- 4.26 Activating Node 1 Port Aft IMV Valve Node 1: ECLSS: IMV Port Aft Valve Node 1 IMV Port Aft VIv

sel RPCM N13BB RPC 16

RPCM N13BB RPC 16

**cmd** Close Cmd – Enable (Verify – Ena) **cmd** RPC Position – Close (Verify – Cl)

Node 1 IMV Port Aft VIv 'State' 'Enable'

cmd Arm

√Arm Status – Armed

cmd Enable

√State – Enabled

4.27 Go to step 4.17 to repeat manual IMV Valve position; additional adjustments may be required.

#### <u>NOTE</u>

If neither manual input achieves proper telemetry indication, IMV Valve Flex Shaft Interface will be configured to achive proper "CLOSED" telemetry after manual close input. Once IMV Valve Flex Shaft Interface is configured for proper functionality in Close direction, the RMO Handle hardstop will be adjusted to allow additional travel in Open direction ((-)) to hard stop.

4.28 To adjust initial RMO pointer position towards "OPEN" direction (♪) to hard stop, perform steps 4.22 to 4.26.

- 4.30 Rotate RMO Handle 
   — to hard stop until pointer contacts RMO "CLOSED" position.
   Allow handle to return to neutral position.
- 4.31 Node 1 IMV Port Aft VIv

Verify Position – Closed

4.32 If telemetry position does not indicate "CLOSED", repeat steps 4.28 to 4.31.
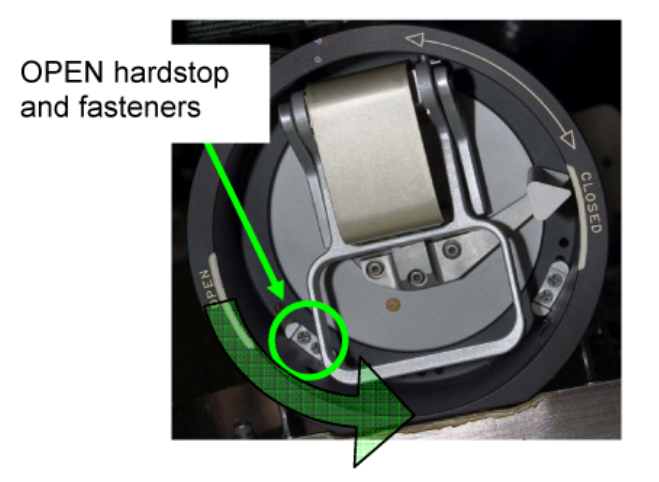

Figure 14.- Front side of RMO Handle.

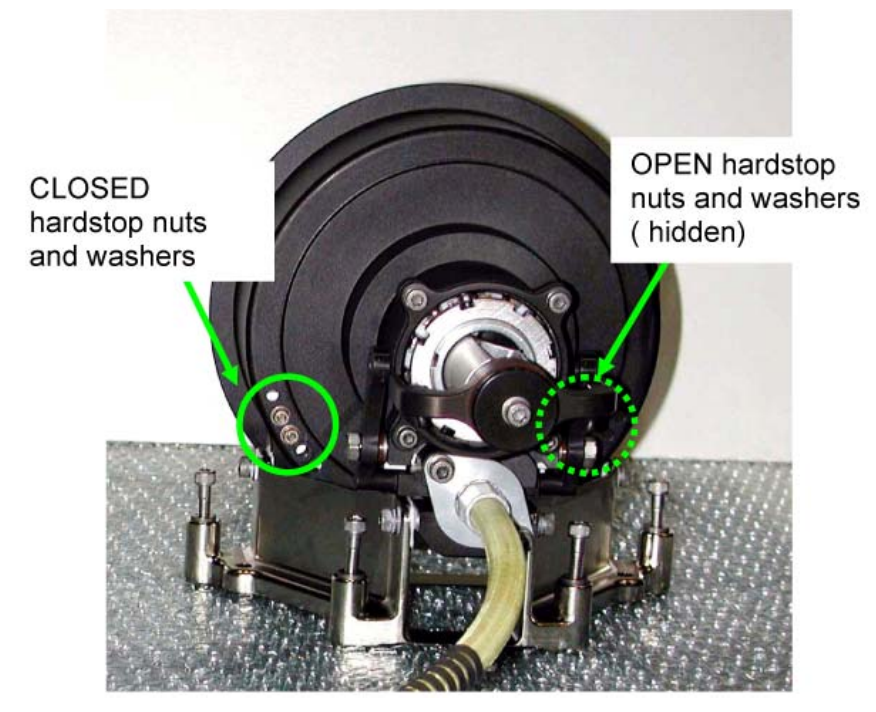

Figure 15.- Rear of RMO Handle.

(ASSY OPS/ULF3/FIN 2)

Page 23 of 55 pages

<u>NOTE</u> Hardstop fasteners consist of a noncaptive fastener, nut, and washer.

- 4.33 Note initial position of RMO "OPEN" hardstop.
- 4.34 Supporting noncaptive hardware on rear of RMO, remove noncaptive fasteners, washers, nuts (two each) (#6 Long Torq Driver, 3/8" Drive; 1/4" to 3/8" Adapter; Ratchet, 1/4" Drive).
  Refer to Figure 14 and 15.
- 4.35 Install RMO Open hardstop, noncaptive fasteners, washers, nuts (two each) one position further in "OPEN" direction (() to hard stop as compared to initial position (#6 Long Torq Driver, 3/8" Drive; 1/4" to 3/8" Adapter; Ratchet, 1/4" Drive).
  Refer to Figures 14 and 15.

Verify Position – Open

- 4.38 Deploy RMO Handle, rotate 
   <sup>¬</sup> to hard stop until pointer contacts RMO "CLOSED" position. Allow handle to return to neutral position.
- 4.39 Node 1 IMV Port Aft VIv

Verify Position – Closed

- 4.40 If telemetry does not match manual inputs, repeat steps 4.33 to 4.39.
- 4.41 Torque RMO Open hardstop fasteners to 20 in-lbs (two) [#6 Long Torq Driver, 3/8" Drive; 1/4" to 3/8" Adapter; (10-50 in-lbs) Trq Wrench, 1/4" Drive].
- 4.42 Mark final position of IMV Valve RMO Flex Shaft Interface (Sharpie).
- 4.43 If all six IMV Valve RMO Flex Shaft Interface fasteners can be accessed while valve is installed, go to step 4.51.

 4.44
 Closing and Deactivating Node 1 Port Aft Valve

 Node 1: ECLSS: IMV Port Aft Valve

 Node 1 IMV Port Aft Vlv

 'Close'

cmd Arm

(ASSY OPS/ULF3/FIN 2)

Page 24 of 55 pages

√Arm Status – Armed

cmd Close

 $\sqrt{Position}$  – In Transit

Wait 25 seconds.

√Position – Closed

4.45 <u>Deactivating Node 1 Port Aft Valve</u> 'State' 'Inhibit'

cmd Arm

√Arm Status – Armed

cmd Inhibit

√State – Inhibited

sel RPCM N13BB RPC 16

RPCM N13BB RPC 16

**cmd** RPC Position – Open (Verify – Op) **cmd** Close Cmd – Inhibit (Verify – Inh)

- 4.46 NOD1 IMV Valve Power Cable (W9436) P1 ←|→ J1 of Node 1 Port-Aft IMV Valve
- 4.47 NOD1 IMV Valve Data Cable (W9437) P2  $\leftarrow$  | $\rightarrow$  J2 of Node 1 Port-Aft IMV Valve
- 4.48 Note position of RMO pointer, this position must be maintained for reinstallation of RMO Flex Shaft.
- 4.49 Release RMO Flex Shaft from IMV Valve, fasteners (two) (Ratchet, 1/4" Drive; 10" Ext, 1/4" Drive; 6" Ext, 1/4" Drive; 4" Ext, 1/4" Drive; 5/32" Hex Head, 1/4" Drive).
- 4.50 Remove IMV Valve, V-Band Clamp (Ratchet, 1/4" Drive; 4" Ext, 1/4" Drive; 7/16" Deep Socket, 1/4" Drive or 1/2" Deep Socket, 1/4" Drive).
- 4.51 Verify alignment mark made in step 4.42 is still properly aligned. Snug IMV Valve RMO Flex Shaft Interface noncaptive fasteners (six) in an X-pattern per Figure 6 (Ratchet, 1/4" Drive; 5/32" Hex Head, 1/4" Drive). Torque noncaptive fasteners to 23 in-lbs in an X-pattern [(10-50 in-lbs) Trq Wrench, 1/4" Drive; 5/32" Hex Head, 1/4" Drive].

Refer to Figure 6.

- 4.52 If IMV Valve not removed from Bulkhead, go to step 4.58.
- 4.53 Install IMV Valve, V-Band Clamp onto Bulkhead, aligning marks made in step 3.11 (Ratchet, 1/4" Drive; 4" Ext, 1/4" Drive; 7/16" Deep Socket, 1/4" Drive or 1/2" Deep Socket, 1/4" Drive).
- 4.54 Attach RMO Flex Shaft, fasteners (two) to IMV Valve (Ratchet, 1/4" Drive; 10" Ext, 1/4" Drive; 6" Ext, 1/4" Drive; 4" Ext, 1/4" Drive; 5/32" Hex Head, 1/4" Drive).
- 4.55 NOD1 IMV Valve Power Cable (W9436) P1 →|← J1 of Node 1 Port-Aft IMV Valve
- 4.56 NOD1 IMV Valve Data Cable (W9437) P2 →|← J2 of Node 1 Port-Aft IMV Valve
- 4.57 <u>Activating Node 1 Port Aft IMV Valve</u> Node 1: ECLSS: IMV Port Aft Valve Node 1 IMV Port Aft VIv

sel RPCM N13BB RPC 16

RPCM N13BB RPC 16

**cmd** Close Cmd – Enable (Verify – Ena) **cmd** RPC Position – Close (Verify – Cl)

Node 1 IMV Port Aft VIv 'State' 'Enable'

cmd Arm

√Arm Status – Armed

cmd Enable

√State – Enable

- 4.58 If 1/2" Nut on V-Band Clamp, torque to 135 in-lbs [Ratchet, 1/4" Drive; 1/2" Deep Socket, 1/4" Drive; (40-200 in-lbs) Trq Wrench, 1/4" Drive]. If 7/16" Nut on V-Band Clamp, torque to 35 in-lbs [Ratchet, 1/4" Drive; 7/16" Deep Socket; (10-50 in-lbs) Trq Wrench, 1/4" Drive].
- 4.59 Tighten, torque RMO Flex Shaft fasteners (two) to 39 in-lbs [Ratchet, 1/4" Drive; 10" Ext, 1/4" Drive; 6" Ext, 1/4" Drive; 4" Ext, 1/4" Drive; 5/32" Hex Head, 1/4" Drive; (10-50 in-lbs) Trq Wrench, 1/4" Drive].

(ASSY OPS/ULF3/FIN 2)

Page 26 of 55 pages

<u>NOTE</u> Steps 4.60 to 4.71 perform a final checkout of the IMV Valve and RMO.

4.60 Opening Node 1 Port Aft IMV Valve

Node 1 IMV Port Aft VIv 'Position' 'Open'

cmd Arm

√Arm Status – Armed

cmd Open

 $\sqrt{Position}$  – In Transit

Wait 25 Seconds.

 $\sqrt{Position - Open}$ 

- 4.61 Verify RMO Handle commanded to "OPEN" position range. If RMO Handle does not point to open range, create temporary "OPEN" label (Gray Tape, Sharpie).
- 4.62 Photo document RMO showing pointer position (Digital Camera).
- 4.63 <u>Closing Node 1 Port Aft IMV Valve</u> Node 1: ECLSS: IMV Port Aft Valve Node 1 IMV Port Aft VIv 'Close'

cmd Arm

√Arm Status – Armed

cmd Close

 $\sqrt{Position}$  – In Transit

Wait 25 seconds.

 $\sqrt{\text{Position} - \text{Closed}}$ 

- 4.64 Verify RMO Handle commanded to "CLOSED" position range. If RMO Handle does not point to closed range, create temporary "CLOSED" label (Gray Tape, Sharpie).
- 4.65 Photo document RMO showing pointer position (Digital Camera).

(ASSY OPS/ULF3/FIN 2)

Page 27 of 55 pages

NOTE

Expect suppressed 'IMV Deck Fwd Valve Failure- Node 1' Caution when valve is opened. Caution should clear when valve returned to Close (commanded) position. The Caution text is incorrect, as it refers to the IMV Valve's old location in Node 1.

4.66 Deploy RMO Handle, rotate 
to hard stop until pointer contacts RMO "OPEN" position.

Allow handle to return to neutral position.

4.67 Note position of pointer at neutral position. Determine whether pointer contacts "OPEN" position range.

Node 1 IMV Port Aft VIv

Verify Position - Open

- 4.68 Photo document RMO showing pointer position (Digital Camera).
- 4.69 Deploy RMO Handle, rotate  $c_1$  to hard stop until pointer contacts RMO "CLOSED" position. Allow handle to return to neutral position.
- 4.70 Note position of pointer at neutral position. Determine whether pointer contacts "CLOSED" position range.

Node 1 IMV Port Aft VIv

Verify Position - Closed

4.71 Photo document RMO showing pointer position (Digital Camera).

#### 4.72 On MCC-H GO

Node 1: ECLSS: IMV Port Aft Valve Node 1 IMV Port Aft VIv 'State' 'Inhibit'

cmd Arm

√Arm Status – Armed

cmd Inhibit

√State – Inhibited

sel RPCM N13BB RPC 16

## RPCM N13BB RPC 16

**cmd** RPC Position – Open (Verify – Op) **cmd** Close Cmd – Inhibit (Verify – Inh)

- NOD1D1 4.73 NOD1 IMV Valve Power Cable (W9436) J426  $\leftarrow \mid \rightarrow$  P426 of W0136
  - 4.74 Protective Cap  $\rightarrow | \leftarrow$  J426 of NOD1 IMV Valve Power Cable (W9436) Protective Cap (or Kapton Tape)  $\rightarrow | \leftarrow$  P426 of W0136

Retrieve Protective Caps from Ziplock Bag labeled "NOD 1 Mod Kit Caps and Plugs."

- 4.75 NOD1 IMV Valve Data Cable (W9437) J427  $\leftarrow$  | $\rightarrow$  P427 of W0308
- 4.76 Protective Cap  $\rightarrow \mid \leftarrow$  J427 of NOD1 IMV Valve Data Cable (W9437) Protective Cap (or Kapton Tape)  $\rightarrow \mid \leftarrow$  P427 of W0308

Retrieve Protective Caps from Ziplock Bag labeled "NOD 1 Mod Kit Caps and Plugs."

- 4.77 Coil and temporarily stow NOD1 IMV Valve Data Cable (W9437) and NOD1 IMV Valve Power Cable (W9436) behind Port Midbay.
   The cable will be permanently routed in a subsequent step.
- 4.78 Install NOD1D1-01 Closeout Panel, fasteners (eight) (Ratchet, 1/4" Drive; 5/32" Hex Head, 1/4" Drive).
- 4.79 Install new NOD1P3-02 Closeout Panel, fasteners (four) (Ratchet, 1/4" Drive; 5/32" Hex Head, 1/4" Drive).
- 5. <u>RECONFIGURING IMV FLOW</u>

<u>NOTE</u> To stop airflow through NOD1O2 IMV duct to be replaced, while maintaining minimal level of IMV into Node 1, several IMV reconfiguration steps are required.

PMA1 5.1 Open PMA1 IMV Duct Grill (Velcro cover).

(ASSY OPS/ULF3/FIN 2)

Page 29 of 55 pages

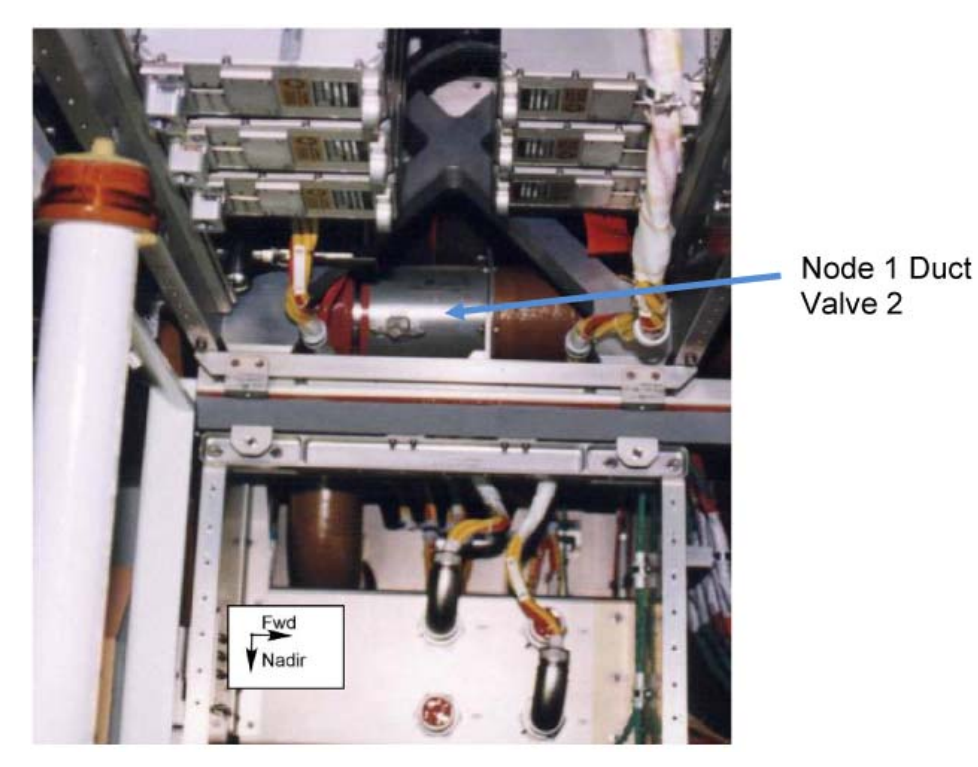

Figure 16.- Node 1 Duct Valve 2 (located at NOD1OP1).

- NOD101-01 5.2 Node 1 IMV Duct Valve  $2 \rightarrow \text{Open}$
- MCC-H 5.3 To turn off Node 1 Aft Port IMV Fan, perform <u>1.504 IMV FAN</u> <u>ACTIVATION/DEACTIVATION POST CCS</u>, step 3.1 (SODF: ECLSS: ACTIVATION AND CHECKOUT: THC), then:
  - 5.4 To close Node 1 Aft Port IMV Valve, perform <u>2.506 IMV VALVE</u> <u>RECONFIGURATION</u>, step 3 (SODF: ECLSS: NOMINAL: THC), then:

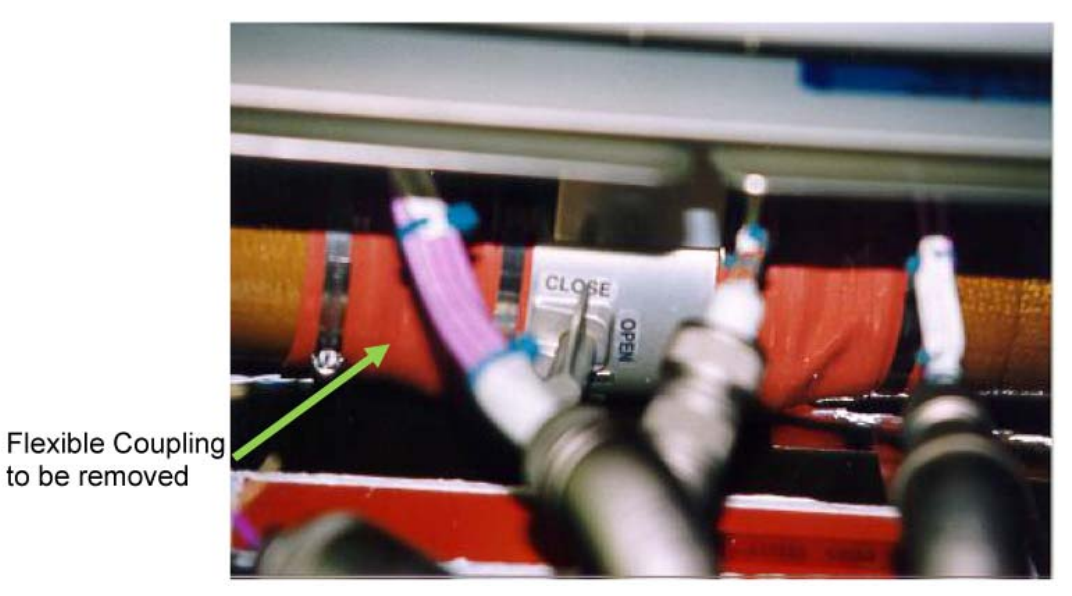

Figure 17.- Node 1 Duct Valve 4 (Located at NOD10P2).

(ASSY OPS/ULF3/FIN 2) Pa

Page 30 of 55 pages

## 5.5 On MCC-H GO

NOD1OP2 Node 1 IMV Duct Valve  $4 \rightarrow CLOSE$ 

6. <u>REPLACING NOD10P2 IMV DUCT</u>

## NOTE

Removal of IMV duct will likely release FOD and dust into cabin. Use appropriate PPE and prepare Vacuum Cleaner to capture loose dust. To ensure loose dust will not annunciate a false fire in Node 1, **MCC-H** will inhibit all Node 1 cabin smoke detection for the duration of this activity.

## WARNING

Node 1 Smoke Detection will be inhibited during steps 6 and 7. Crew is prime for smoke detection in Node 1 until it is enabled post activity.

MCC-H

- 6.1 To inhibit Node 1 Smoke Detection, perform <u>1.402 SMOKE DETECTOR</u> <u>DEACTIVATION</u>, step 1 for Node 1 SD1 and Node 1 SD2 (SODF: ECLSS: ACTIVATION AND CHECKOUT: FDS), then:
  - 6.2 Configure Vacuum Cleaner in Node 1. Use Vacuum Cleaner as required.

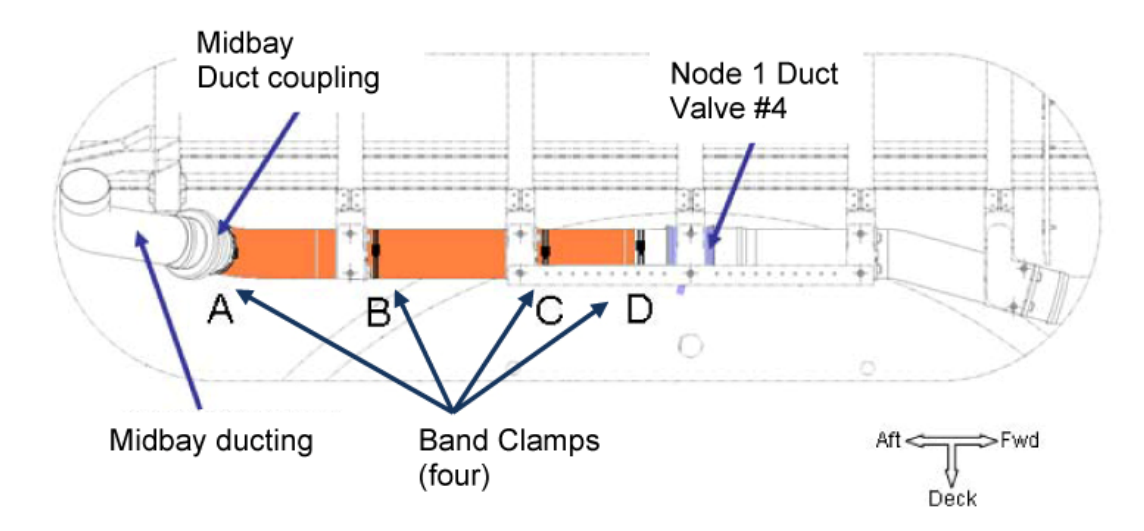

Figure 18.- Original NOD1O2 IMV Duct.

## NOD10P2 6.3 **On MCC-H GO**

Loosen band clamps (four) holding original NOD1O2 IMV Ducting (Driver Handle, 1/4" Drive; 1/4" Deep Socket, 1/4" Drive; 4" Common Tip Screwdriver). IMV Coupling Band Clamp

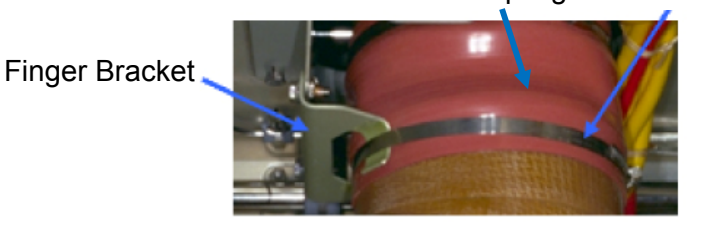

Figure 19.- IMV Duct Finger Bracket.

- 6.4 Move loosened Band Clamps away from IMV couplings and finger brackets.
- 6.5 Don Goggles, Dust Mask.
- 6.6 Position crewmembers at NOD1P2 and NOD1P4.
- 6.7 Remove original NOD1O2 IMV duct by rotating down and away from midbay ducting.
  Once free of midbay ducting, slide original NOD1O2 IMV duct towards aft to release from Node 1 IMV Duct Valve 4 coupling.
  Remove duct segment through NOD1P4 Rack bay area.
- 6.8 If original NOD1O2 IMV Duct is full of dust and FOD, cover both ends of duct (Ziplock Bags, Gray Tape).
- 6.9 Remove 4" Band Clamps (four) from original NOD1O2 IMV Duct. Stow Band Clamps in Ziplock Bag labeled "Spare IMV Parts." Stow original NOD1O2 IMV duct.
- 6.10 Remove Flexible Coupling, 4" Band Clamp from Node 1 IMV Duct Valve 4 (Driver Handle, 1/4" Drive; 1/4" Deep Socket, 1/4" Drive; 4" Common Tip Screwdriver).
  Stow Flexible Coupling, Band Clamp in Ziplock Bag labeled "Spare IMV Parts." Refer to Figure 17.
- 6.11 Loosely install new 4" Band Clamps (four) onto new NOD1O2 IMV Duct. Three Band Clamps should be installed on long segment of duct, one Band Clamp should be installed on short curved segment of duct.

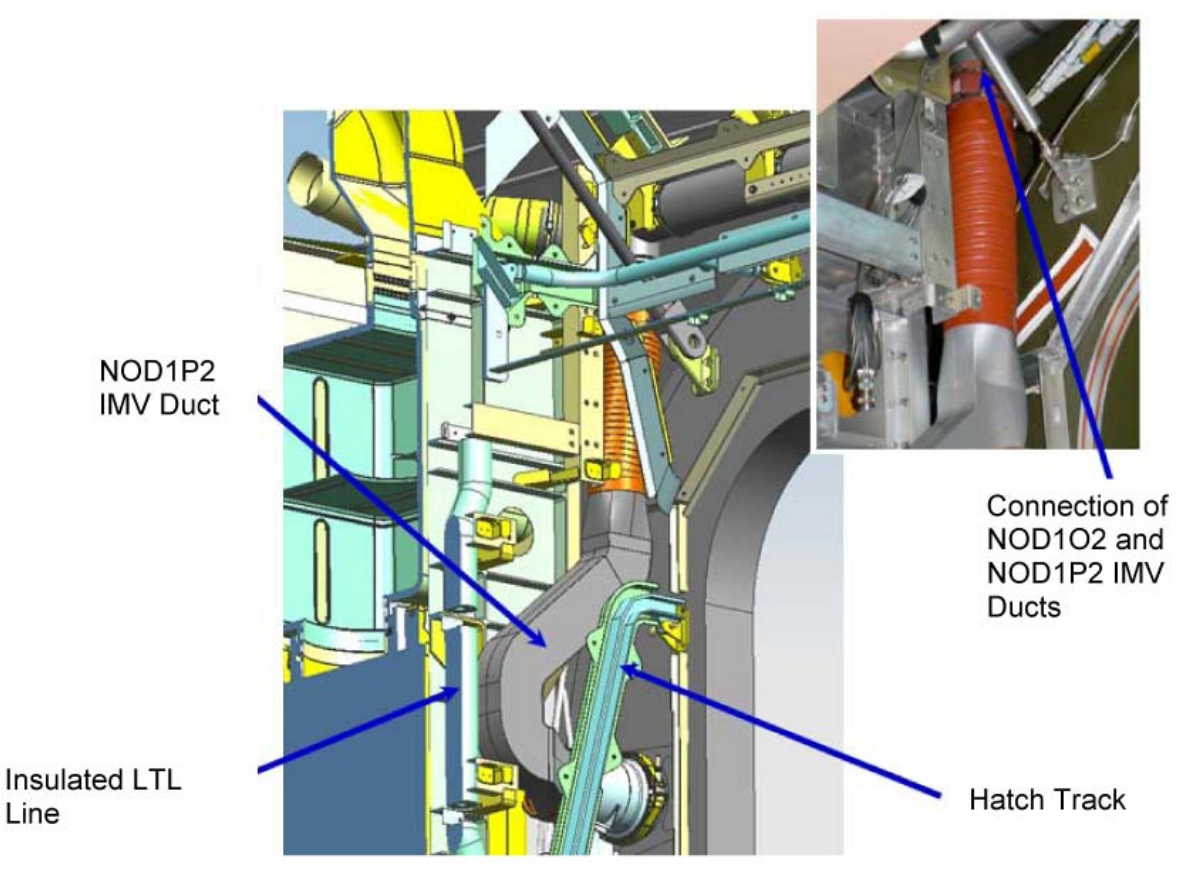

Figure 20.- New IMV Ducting Installed Behind Node 1 Port Midbay.

- 6.12 Performing opposite motion of step 6.6, install new NOD1O2 IMV Duct. When mating Flexible Coupling to Node 1 IMV Duct Valve 4, ensure minimum 1.25" overlap is present. Mate new NOD1O2 IMV Duct to midbay duct with a rotational motion, ensuring minimum 1.25" coupling overlap is present. Verify "T" outlet oriented Nadir.
- 6.13 Position 4" Band Clamps over Flexible Couplings and Finger Brackets. Snug Band Clamps (Driver Handle, 1/4" Drive; 1/4" Deep Socket, 1/4" Drive; 4" Common Tip Screwdriver).
- 6.14 Remove temporary covering from Port-Aft IMV Valve. Inspect IMV Valve for FOD or damage.
- 6.15 Loosely install new 4" Band Clamp onto Flexible end of new NOD1P2 IMV Duct.
   Loosely install IMV Duct Clamp (5" diameter) onto rigid end of new NOD1P2 IMV Duct.
- 6.16 Avoiding contact with Insulated LTL Line, install new NOD1P2 IMV Duct by guiding flexible segment behind secondary structure towards NOD1O2 IMV Duct "T" outlet. Rigid ducting will fit behind Hatch Track.

(ASSY OPS/ULF3/FIN 2)

Page 33 of 55 pages

- 6.17 Overlap flexible couplings (two) between NOD1P2 IMV Duct and IMV Valve (NOD1O2 IMV Duct) by 1.25".
  Snug Band Clamps (two) (Driver Handle, 1/4" Drive; 1/4" Deep Socket, 1/4" Drive; 4" Common Tip Screwdriver).
- 6.18 Tighten, torque Band Clamps (six) to 16 in-lbs [1/4" Deep Socket, 1/4" Drive; (5-35 in-lbs) Trq Driver, 1/4" Drive].
- 6.19 Doff Goggles, Dust Mask.
- 6.20 Photo document newly installed hardware (Digital Camera).
- 6.21 Install following Closeout Panels (Ratchet, 1/4" Drive; 5/32" Hex Head, 1/4" Drive).
   NOD1P2-34 (twenty-four fasteners)
   NOD1P2-33 (five fasteners)

### 7. INSTALLING NOD1P4 IMV DIFFFUSER COVERS

NOD10P3/ NOD10P4

- 7.1 Remove, discard temporary diffuser covers from NOD1OP3 and NOD1OP4 diffusers.
- 7.2 Remove Diffuser Grilles (two), fasteners (six each) from NOD1OP3 and NOD1OP4 (Ratchet, 1/4" Drive; 3/8" Socket, 1/4" Drive).
   Stow Diffuser Grilles.
- 7.3 Install Diffuser Covers (two), IMV Diffuser Gaskets (two), fasteners (six each) at NOD1OP3 and NOD1OP4 (Ratchet, 1/4" Drive; 3/8" Socket, 1/4" Drive).
  Torque fasteners (six each) to 22 in-lbs [Ratchet, 1/4" Drive; 3/8" Socket, 1/4" Drive; (10-50 in-lbs) Trg Wrench, 1/4" Drive].
- 7.4 Photo document newly installed hardware.

8. ENABLING NODE 1 IMV FLOW

- NOD1OP2 8.1 Node 1 IMV Duct Valve  $4 \rightarrow OPEN$ Refer to Figure 17.
  - 8.2 ISS ↓ **MCC-H**: "Node 1 Midbay IMV Reconfiguration complete. Ready for Node 1 IMV and Smoke Detector activation."
- MCC-H 8.3 To enable Node 1 Smoke Detection, perform <u>1.401 SMOKE DETECTOR</u> <u>ACTIVATION</u>, steps 2 and 3 for Node 1 SD1 and Node 1 SD2 (SODF: ECLSS: ACTIVATION AND CHECKOUT: FDS), then:
  - 8.4 To open Node 1 Aft Port IMV Valve, perform <u>2.506 IMV VALVE</u> <u>RECONFIGURATION</u>, step 2 (SODF: ECLSS: NOMINAL: THC), then:
  - 8.5 To turn on Node 1 Aft Port IMV Fan, perform <u>1.504 IMV FAN</u> <u>ACTIVATION/DEACTIVATION POST CCS</u>, step 2.2 (SODF: ECLSS: ACTIVATION AND CHECKOUT: THC), then:

(ASSY OPS/ULF3/FIN 2) Page 34 of 55 pages

- NOD1OP1 8.6 **On MCC-H GO** Node 1 IMV Duct Valve  $2 \rightarrow$  Close Refer to Figure 16.
- PMA1 8.7 Cover PMA1 IMV Duct Grill (Velcro cover).
  - 8.8 Install NOD1O1-01 Closeout Panel, fasteners (eight) (Ratchet, 1/4" Drive; 5/32" Hex Head, 1/4" Drive).
  - 9. FLUID HOSE ROUTING AND CONNECTION

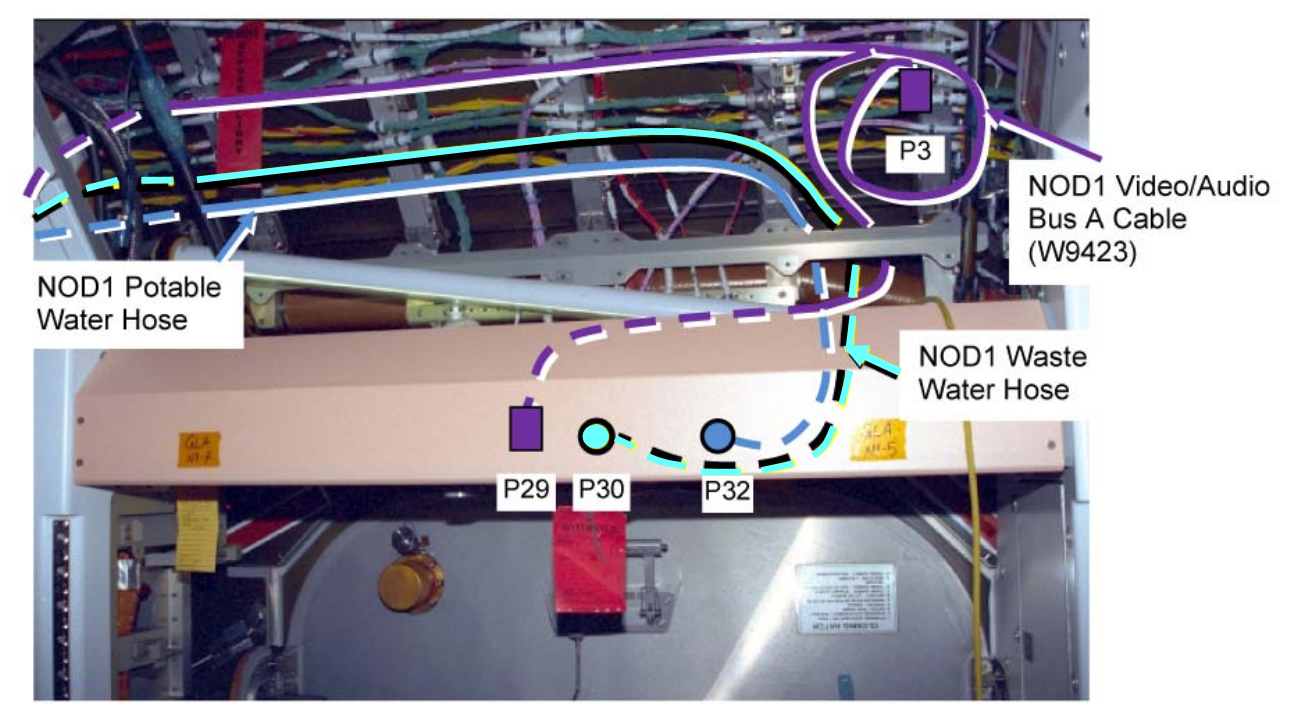

Figure 21.- Routing of Fluid Hoses in NOD1OP2 Area.

(ASSY OPS/ULF3/FIN 2)

Page 35 of 55 pages

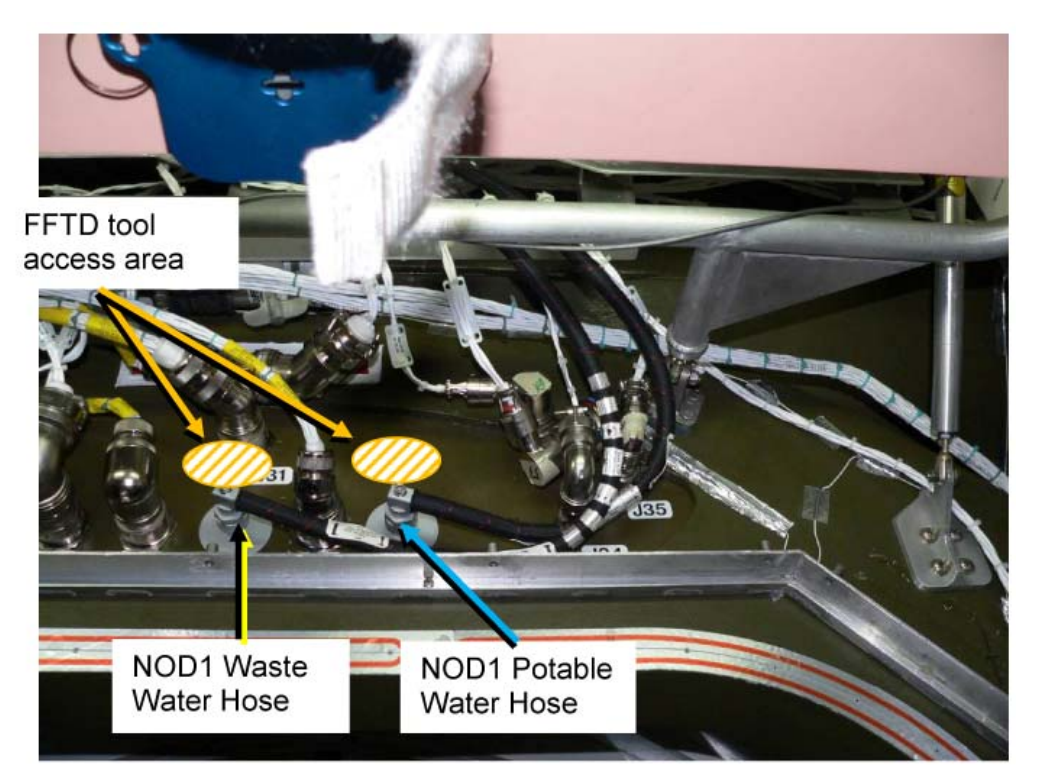

Figure 22.- Routing of Fluid Hoses.

9.1 Locate NOD1 Waste Water Hose and NOD1 Potable Water Hose. Stage hoses in NOD1P4 Rack bay.

| NOTE                                                                    |
|-------------------------------------------------------------------------|
| Proper routing of fluid hoses will ensure sufficient access to worksite |
| for FFTD torquing of fluid fittings.                                    |

- NOD1P4
   9.2 Route 90-degree Gamah connector of NOD1 Waste Water Hose from NOD1P4 to NOD1OP2 Bulkhead connector J30 - Waste Water. Refer to Figures 21 and 22 for recommended routing.
- NOD1OP2 9.3 Route 90-degree Gamah connector of NOD1 Potable Water Hose from NOD1P4 to NOD1OP2 Bulkhead connector J33 - Fuel Cell H2O. Refer to Figures 21 and 22 for recommended routing.
  - 9.4 Verify hose routing will not interfere with installation of Closeout Panels.
  - 9.5 Verify no sharp edges along hose routing path.

#### If sharp edge located

Relocate hose or cover sharp edge with multiple layers of EVA Tape and wrap hose with EVA Tape to prevent abrasion.

(ASSY OPS/ULF3/FIN 2)

Page 36 of 55 pages

9.6 Verify sufficient access to actuate J27, J29, J31 and J32 in subsequent steps.

NOTE Gamah fitting and FFTD reference information can be found in: <u>A.2.1 FLUID FITTING TORQUE DEVICE (FFTD) ASSEMBLY</u> <u>AND USAGE</u> (SODF: IFM: REFERENCE: APPENDIX A: ISS IVA TOOLS) <u>A.2.3 MATING GAMAH FITTING USING THE FFTD</u> (SODF: IFM: REFERENCE: APPENDIX A: ISS IVA TOOLS) <u>A.2.13 GAMAH SEAL R&R</u> (SODF: IFM: REFERENCE: APPENDIX A: ISS IVA TOOLS) (Gamah Seal R&R is not expected for this activity)

9.7 Gamah Cap ←|→ J30 (Waste Water) on Bulkhead (by hand)
 Gamah Plug ←|→ TO: NOD1 Port Bulkhead J30 on NOD1 Waste Water Hose (by hand)

Stow Gamah Caps in Ziplock Bag labeled "NOD 1 Mod Kit Caps and Plugs."

9.8 NOD1 Waste Water Hose TO: NOD1 Port Bulkhead J30 →|← J30 (Waste Water) on Bulkhead Hand Tighten.

WARNING

Skin contact with the fluid-contacting surfaces of the potable water system (i.e., "Fuel Cell Water") QDs or gamah fittings can potentially lead to contamination of water supply and crew illness.

- If skin contact is made with fluid-contacting surface of potable water
- \* system
- \* Clean surfaces with Povidone lodine Pads from the ALSP Kit.
- \* Notify **MCC-H**.
- 9.9 Don Clean Room Gloves.
- 9.10 Gamah Cap ←|→ J33 (Fuel Cell H2O) on Bulkhead (by hand) Gamah Plug ←|→ TO: NOD1 Port Bulkhead J33 on NOD1 Potable Water Hose (by hand)

Stow Gamah Caps in Ziplock Bag labeled "NOD 1 Mod Kit Caps and Plugs."

- 9.11 NOD1 Potable Water Hose TO: NOD1 Port Bulkhead J33 →|← J33 (Fuel Cell H2O) on Bulkhead Hand Tighten.
- 9.12 Doff Clean Room Gloves.

(ASSY OPS/ULF3/FIN 2)

Page 37 of 55 pages

- 9.13 Set torque wrench per FFTD Calibration Card for Output Torque of 345 in-lbs [FFTD; (40-200 in-lbs) Trq Wrench, 3/8" Drive; 1.00" Drive Gear, 0.625" Reaction Gear]. Torque J30, J33 gamah connections. Refer to Table 2 of FFTD Calibration Card on FFTD Kit Lid.
- 9.14 Restrain hoses in NOD1OP2 and NOD1OP3 area to secondary structure per crew preference (minimum every 3 feet). Routing from NOD1OP3 to NOD1PD3 will occur in a subsequent step.

## 10. CONNECTION SAFING FOR W0201 P31

10.1 <u>INH BC Comm Fail</u> CDH: Primary C&C: Recovery Retry: CCS MDM CCS Recovery Retry

**cmd** BC Comm Fail – Inhibit **Execute** ( $\sqrt{Inh}$ )

10.2 CDH: C&C Primary: CB Int 2: Bus Status CB INT 2 Bus Status 'Channel Selected'

**cmd** Select Ch B **Execute** ( $\sqrt{B}$ )

'Auto Channel Switch Status'

**cmd** Inhibit **Execute** ( $\sqrt{Inh}$ )

10.3 CNT: CUP CUP1

 $\sqrt{Bus I/O}$  (two) – Inhibit

10.4 Verify Robotics system is ready to support Robotics 1553 bus disruption during cable connections on the following buses:

BCU LB 2 HC LB 2

(ASSY OPS/ULF3/FIN 2)

Page 38 of 55 pages

11. AVIONICS WIRE HARNESS ROUTING AND CONNECTION

## NOTE

- 1. During Wire Harness routing in subsequent steps, precautions must be taken to prevent Electromagnetic Interference (EMI) issues. Incompatible Wire Harnesses must be separated by 2 inches when routed parallel for more than 1 foot, Wire Harnesses must be separated by 3 inches when routed parallel for more than 3 feet. There are no constraints for the routing of the NOD1 Waste Water Hose or NOD1 Potable Water Hose.
- 2. While routing Wire Harnesses in this procedure, the following routing is recommended:
  - a) NOD1 1553 CH A Cable (W9421) NOD1 Video/Audio Bus A Cable (W9423) NOD1 Wireless Audio Cable (W9425) NOD1 ISL Ethernet Cable (W9426)

These Wire Harnesses are compatible with each other and existing Node 1 1553 cabling. These Wire Harnesses will be bundled together and routed with existing 1553 lines.

- b) NOD1 IMV Valve Power Cable (W9436) This Wire Harness is not compatible with others being installed in this procedure. This Wire Harness should be routed with existing Node 1 power Wire Harnesses.
- NOD1 IMV Valve Data Cable (W9437) This Wire Harness is not compatible with others being installed in this procedure. This Wire Harness should be routed with existing Node 1 instrumentation Wire Harnesses.
- d) Crossing of incompatible Wire Harnesses is acceptable as long as the Wire Harnesses are not within 2 inches of each other for more than 1 foot.
- 11.1 For all cable routing, maintain Bend Radius greater than six times diameter of Harness.Prior to connector mating, inspect both connectors for FOD, damage.
- 11.2 Locate following Wire Harnesses:

NOD1 1553 CH A Cable (W9421) NOD1 Video/Audio Bus A Cable (W9423) NOD1 Wireless Audio Cable (W9425) NOD1 ISL Ethernet Cable (W9426)

Stage Wire Harnesses in NOD1P4 Rack bay.

(ASSY OPS/ULF3/FIN 2)

Page 39 of 55 pages

CAUTION

When routing and connecting NOD1 Video/Audio Bus A Cable (W9423), use caution to avoid damage to fiber optic lines. Do not subject Harness to bend radius less than six times cable diameter, compression or high tension forces.

- NOD1P4 11.3 Locate P3 and P29 of NOD1 Video/Audio Bus A Cable (W9423). Route P3 and P29 from NOD1P4 to NOD1OP2 as shown in Figure 21.
- NOD1OP2 11.4 Coil and stow P3 leg of NOD1 Video/Audio Bus A Cable (W9423) at location shown in Figure 21. Restrain coiled Harness loosely with Velcro Straps.
  - 11.5 Route P29 leg of NOD1 Video/Audio Bus A Cable (W9423) to J29 of Bulkhead.
     Verify routing will not interfere with Closeout Panel installation.
  - 11.6 W0401 P29  $\leftarrow$  ] $\rightarrow$  J29 of Bulkhead
  - 11.7 Transfer Protective Cap from NOD1 Video/Audio Bus A Cable (W9423) P29 to W0401 P29.
  - 11.8 Restrain W0401 P29 away from worksite (Cable Tie).

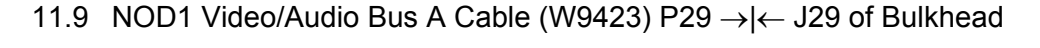

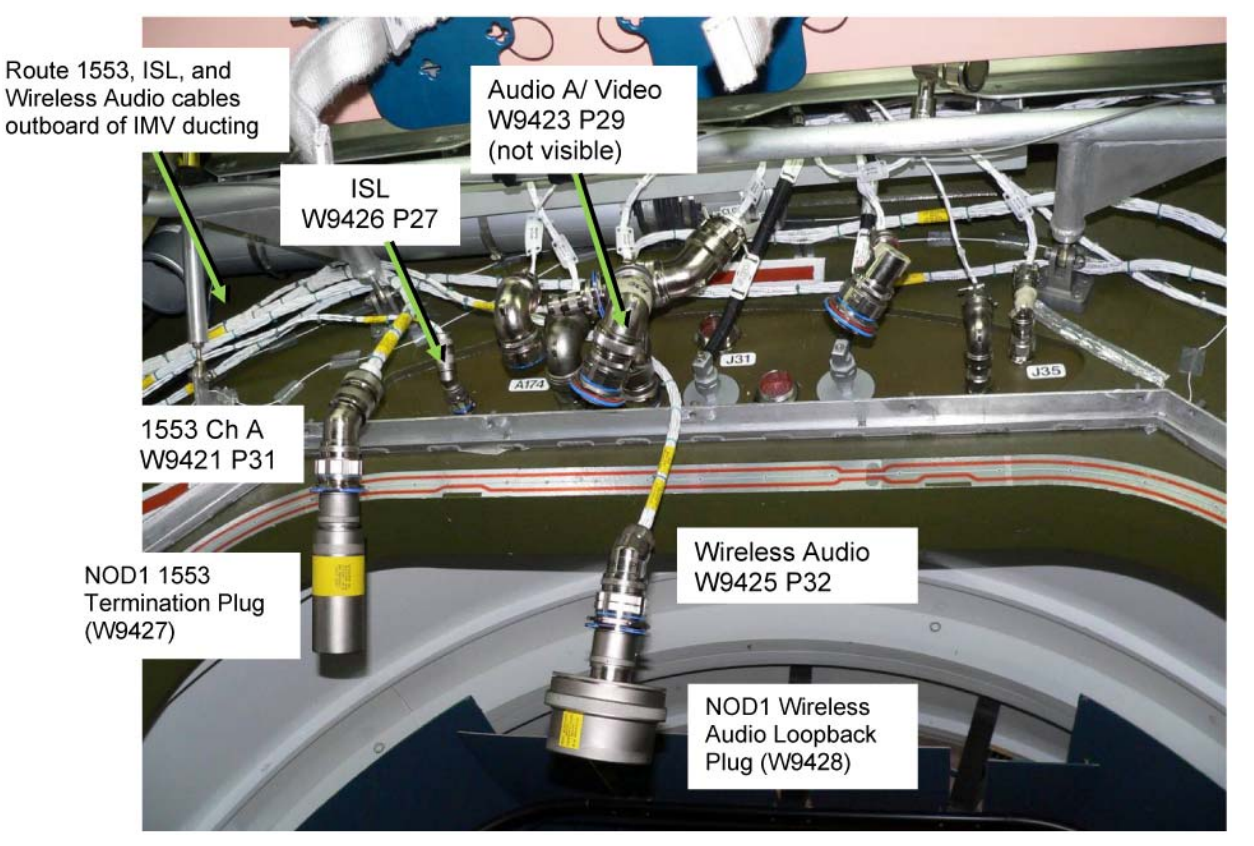

Figure 23.- Node 1 Port Overhead Bulkhead (B9 Photo).

(ASSY OPS/ULF3/FIN 2) Page 40 of 55 pages

- NOD1P4 11.10 Locate P27 of NOD1 ISL Ethernet Cable (W9426). Route P27 from NOD1P4 to NOD1OP2 near J27 of Bulkhead as shown in Figure 23.
- NOD1OP2 11.11 Protective Cap  $\leftarrow | \rightarrow J27$  of Bulkhead Protective Cap  $\leftarrow | \rightarrow P27$  of NOD1 ISL Ethernet Cable (W9426)

Stow Protective Caps in Ziplock Bag labeled "NOD 1 Mod Kit Caps and Plugs."

- 11.12 NOD1 ISL Ethernet Cable (W9426) P27 →|← J27 of Bulkhead
- 11.13  $\sqrt{MCC-H}$  verify safing complete per step 10
- NOD1P4 11.14 Locate P31 and J31 of NOD1 1553 CH A Cable (W9421). Route P31 and J31 from NOD1P4 to NOD1OP2 near J31 of Bulkhead as shown in Figure 23.
  - 11.15 Locate NOD1 1553 Termination Plug (W9427).
- NOD1OP2 11.16 Protective Cap  $\leftarrow | \rightarrow$  NOD1 1553 Termination Plug (W9427) Protective Cap  $\leftarrow | \rightarrow$  P31 of NOD1 1553 CH A Cable (W9421)

Stow Protective Cap in Ziplock Bag labeled "NOD 1 Mod Kit Caps and Plugs."

NOTE

NOD1 1553 CH A Cable (W9421) P31 will be connected to the Node 1 Port Bulkhead during vestibule outfitting of Flight 20A. To prevent 1553 transaction errors until that connection is made, NOD1 1553 Termination Plug (W9427) must be connected.

- 11.17 NOD1 1553 CH A Cable (W9421) P31 →|← NOD1 1553 Termination Plug (W9427)
- 11.18 W0201 P31  $\leftarrow$  ] $\rightarrow$  J31 of Bulkhead
- 11.19 Transfer Protective Cap from J31 of NOD1 1553 CH A Cable (W9421) to J31 of Bulkhead.
- 11.20 W0201 P31  $\rightarrow$  |  $\leftarrow$  J31 of NOD1 1553 CH A Cable (W9421)
- 11.21 Stow terminated P31 of NOD1 1553 CH A Cable (W9421) near J31 of Bulkhead.
- NOD1P4 11.22 Locate P32 of NOD1 Wireless Audio Cable (W9425). Route P32 from NOD1P4 to NOD1OP2 near J32 of Bulkhead as shown in Figure 23.
- NOD1OP2 11.23 W0410 P32  $\leftarrow \mid \rightarrow$  J32 of Bulkhead

09 NOV 09

(ASSY OPS/ULF3/FIN 2)

Page 41 of 55 pages

- 11.24 Transfer Protective Cap from NOD1 Wireless Audio Cable (W9425) P32 to W0410 P32.
- 11.25 Restrain W0410 P32 away from worksite (Cable Tie).
- 11.26 Locate NOD1 Wireless Audio Loopback Plug (W9428).
- 11.27 Transfer Protective Cap from NOD1 Wireless Audio Loopback Plug (W9428) to J32 of Bulkhead.
- 11.28 NOD1 Wireless Audio Cable (W9425) P32 →|← NOD1 Wireless Audio Loopback Plug (W9428)

Stow terminated NOD1 Wireless Audio Cable (W9425) P32 near J32 of Bulkhead.

- 11.29 Restrain all Wire Harnesses per crew preference, with a minimum spacing of 3 feet (Cable Ties).Do not tighten Zip Ties on NOD1 Video/Audio Bus A Cable (W9423), as this may damage the fiber optic lines.
- 11.30 Photo document all connections and cable routing.
- 11.31 Install following Closeout Panels (Ratchet, 1/4" Drive; 5/32" Hex Head, 1/4" Drive):
  NOD1OP2-25 (eight fasteners) NOD1OP2-24 (six fasteners) NOD1OP2-22, -23 (three fasteners each) (install panels as a group) NOD1OP2-21 (fifteen fasteners) NOD1OP2-21 (six fasteners), NOD1P2-36 (five fasteners) (install panels as a group)
- 11.32 If complete for the day

Coil Wire Harnesses and fluid hoses behind Node 1 Port Midbay.

√NOD1P4 Rack rotation path unobstructed

K-BAR Thumb Latches (two)  $\rightarrow$  up position

Slowly rotate Rack up. Engage K-BAR Thumb Latches (two) into Standoff Capture Mechanism.

(ASSY OPS/ULF3/FIN 2)

Page 42 of 55 pages

- 12. NORMALIZING 1553 SAFING
  - 12.1 CDH: C&C Primary: CB Int 2: Bus Status CB INT 2 Bus Status 'Channel Selected'

**cmd** Select Ch A **Execute** ( $\sqrt{A}$ )

'Auto Channel Switch Status'

**cmd** Enable **Execute** ( $\sqrt{Ena}$ )

12.2 <u>Enabling BC Comm Fail</u> CDH: Primary C&C: Recovery Retry: CCS MDM CCS Recovery Retry

cmd BC Comm Fail – Enable Execute (√Ena)

#### 13. PORT MIDBAY WIRE HARNESS ROUTING

- \* If insufficient space is available in Standoff between Node 1 Port and
- \* Nadir Midbays to allow temporary placement of Wire Harnesses
- \* and fluid hoses during subsequent routing steps
- \* Partially rotate NOD1P4 up.
- \* Perform steps 15.1 to 15.5 to partially rotate NOD1D4 down.
- \* Avoid obstruction of Node 1 PMA1 translation path.
- \* Pass end of Wire Harness between crewmembers.
- \* Temporarily stow coiled Harness behind Node 1 Deck Midbay.
- \*

\*

Perform steps 17.1 to 17.7 to rotate NOD1D4 up.

#### **1.100 NODE 1 PREP FOR NODE 3 – MIDBAY HARDWARE INSTALLATION** (ASSY OPS/ULF3/FIN 2) Page 43 of 55 pages

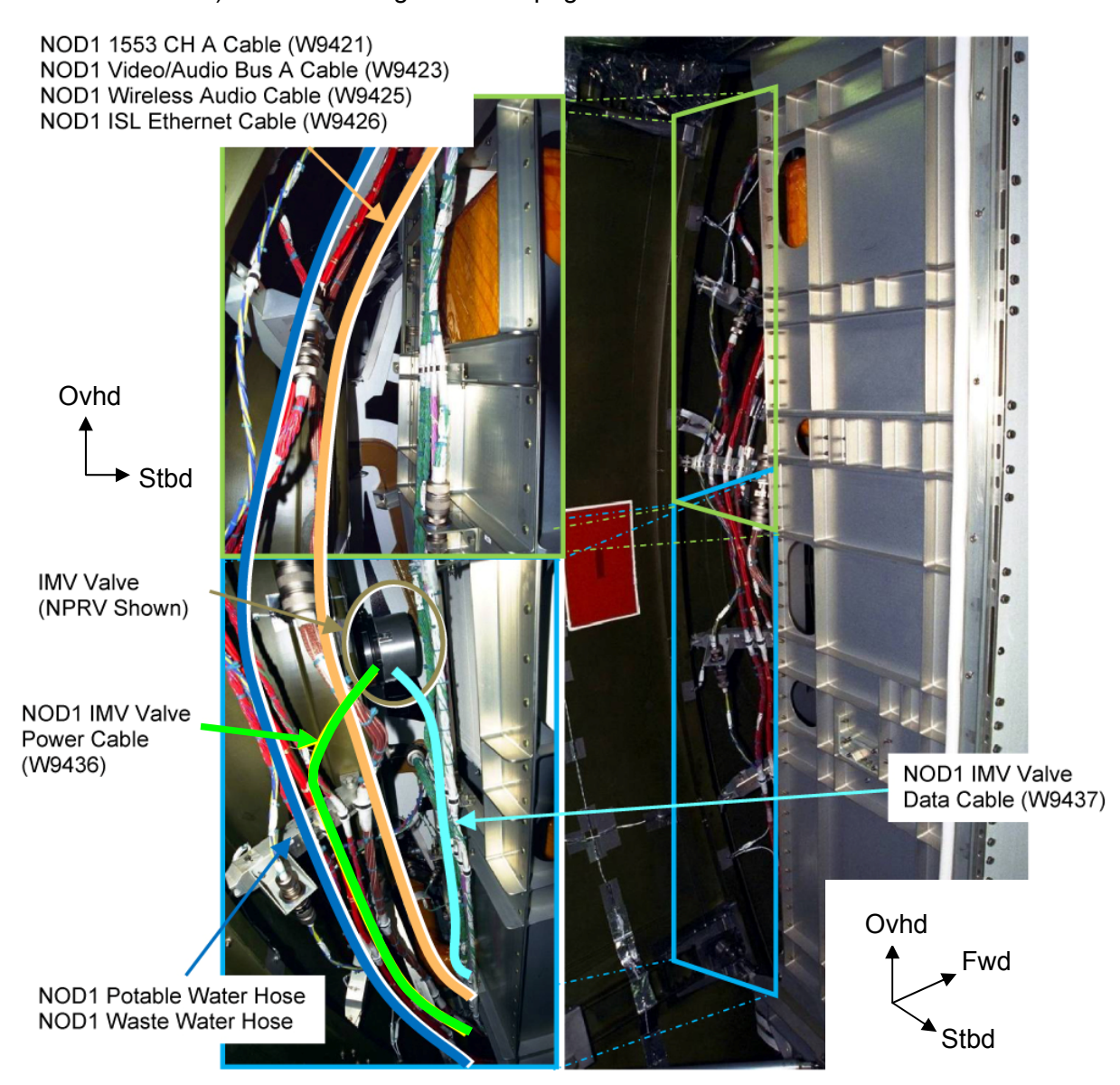

Figure 24.- Node 1 Port Midbay.

NOD1P4

13.1 √NOD1P4 Rack rotated down

- 13.2 Route fluid hoses (two) from top to bottom of Node 1 Port Midbay; these hoses have no EMI routing constraints.
   Recommend routing per Figure 24, near red cables.
   Restrain to secondary structure, as required (Cable Ties).
- 13.3 Verify no sharp edges along hose routing path.

If sharp edge located

Relocate hose or cover sharp edge with multiple layers of EVA Tape and wrap hose with EVA Tape to prevent abrasion.

(ASSY OPS/ULF3/FIN 2)

Page 44 of 55 pages

- 13.4 Coil, temporarily restrain remaining fluid hose in Standoff between Port and Deck Midbays (Velcro Ties).
- 13.5 Bundle the following cables to aid routing in Node 1 Port Midbay: NOD1 1553 CH A Cable (W9421) NOD1 Video/Audio Bus A Cable (W9423) NOD1 Wireless Audio Cable (W9425) NOD1 ISL Ethernet Cable (W9426)
- 13.6 Route bundle as shown in Figure 24, following existing W0205 Harness from top to bottom of Node 1 Port Midbay.Keep bundle away from red-insulated wires to prevent EMI concerns.Restrain loosely to secondary structure as required (Cable Ties).
- 13.7 Coil, temporarily restrain remaining length of wire bundle in Standoff between Port and Deck Midbays (Velcro Ties).
- 13.8 Route NOD1 IMV Valve Power Cable (W9436) from newly installed IMV Valve to bottom of Node 1 Port Midbay as shown in Figure 24.
  Follow W0115 (red cables) to prevent EMI concerns.
  Restrain loosely to secondary structure as required (Cable Ties).
- 13.9 Coil, temporarily restrain remaining length of Wire Harness in Standoff between Port and Deck Midbays (Velcro Ties).
- 13.10 Route NOD1 IMV Valve Data Cable (W9437) from newly installed IMV Valve to bottom of Node 1 Port Midbay as shown in Figure 24.
  Follow W0303 (green cables) on Port face of Midbay structure to prevent EMI concerns.
  Restrain loosely to secondary structure, as required (Cable Ties).
- 13.11 Photo document cable routing (Digital Camera).
- 13.12 √NOD1P4 Rack rotation path unobstructed

K-BAR Thumb Latches (two)  $\rightarrow$  up position

Slowly rotate Rack up. Engage K-BAR Thumb Latches (two) into Standoff Capture Mechanism.

## 14. CONNECTION SAFING FOR W0205 P106

14.1 INH BC Comm Fail

CDH: Primary C&C: Recovery Retry: CCS MDM CCS Recovery Retry

**cmd** BC Comm Fail – Inhibit **Execute** ( $\sqrt{Inh}$ )

(ASSY OPS/ULF3/FIN 2)

Page 45 of 55 pages

14.2 Inhibiting Auto Transition to Diagnostics in PMCU MDM CDH: Primary PMCU: MDM FDIR Primary PMCU MDM FDIR

**cmd** Auto Transition Diag – Inhibit **Execute** ( $\sqrt{Inh}$ )

14.3 Inhibiting Comm Safing Response in INT MDM CDH: Primary INT: MDM FDIR Primary INT MDM FDIR

**cmd** Comm Safing Response – Inhibit **Execute** (√Inh)

| Bus Name [YY]  | Controlling MDM |  |  |
|----------------|-----------------|--|--|
| LB ORB HAB 1   | Prime GNC       |  |  |
| LB ORB HAB 2   | Prime GNC       |  |  |
| LB EPS HAB 23  | Prime PMCU      |  |  |
| LB EPS HAB 14  | Prime PMCU      |  |  |
| LB SYS HAB 1   | Prime INT       |  |  |
| LB SYS HAB 2   | Prime INT       |  |  |
| LB SEPS HAB 23 | Prime INT       |  |  |
| LB SEPS HAB 14 | Prime INT       |  |  |
| CB CT BIA 23   | Prime C&C       |  |  |
| CB CT 4        | Prime C&C       |  |  |
| CB INT 2       | Prime C&C       |  |  |
| LB CheCS HAB   | Prime PL        |  |  |

Table 4. Buses in W0205 P106 Connector

14.4 Use Table 4 to switch channels to B and inhibit channel switching.

— sel [YY] where [YY] = Bus Name from Table 4
 [YY] Bus Status]
 'Channel Selected'
 cmd Select Ch B Execute (√B)
 'Auto Channel Switch Status'
 cmd Inhibit Execute (√Inh)
 — Repeat

14.5 Verify Robotics system is ready to support Robotics 1553 bus disruption during cable connections on MSS PDGF LB.

(ASSY OPS/ULF3/FIN 2)

Page 46 of 55 pages

## 15. DECK MIDBAY ROUTING

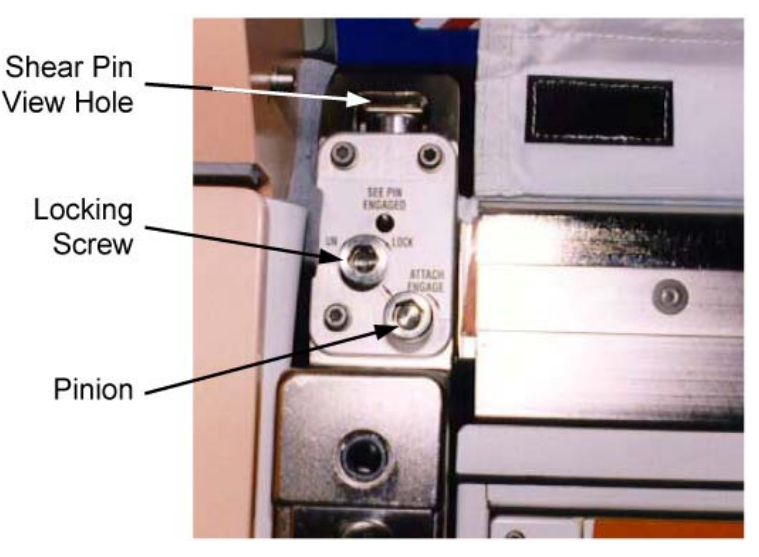

Figure 25.- Upper Attach Mechanism (Left Side).

NOD1D4 15.1 Loosen left locking screw 10 to 12 turns, or until threads completely disengage (Ratchet, 3/8" Drive; 6" Long, 3/8" Hex Head, 3/8" Drive). Refer to Figure 25.

| <u>NOTE</u>                                          |
|------------------------------------------------------|
| Left, right pinions have reverse gearing:            |
| To disengage left pinion, turn 🗠.                    |
| To disengage right pinion, turn $\curvearrowright$ . |

- 15.2 Disengage left pinion one full turn until hard stop (Ratchet, 3/8" Drive; 6" Long, 3/8" Hex Head, 3/8" Drive).
- 15.3 Repeat steps 15.1, 15.2 for right Upper Attach Mechanism.
- 15.4 √NOD1D4 Rack rotation path unobstructed
- 15.5 Slowly rotate Rack Down to a controlled stop. Temporarily restrain as required.
- 15.6 Retrieve Wire Harnesses and hoses from Standoff between Node 1 Port and Deck Midbays.

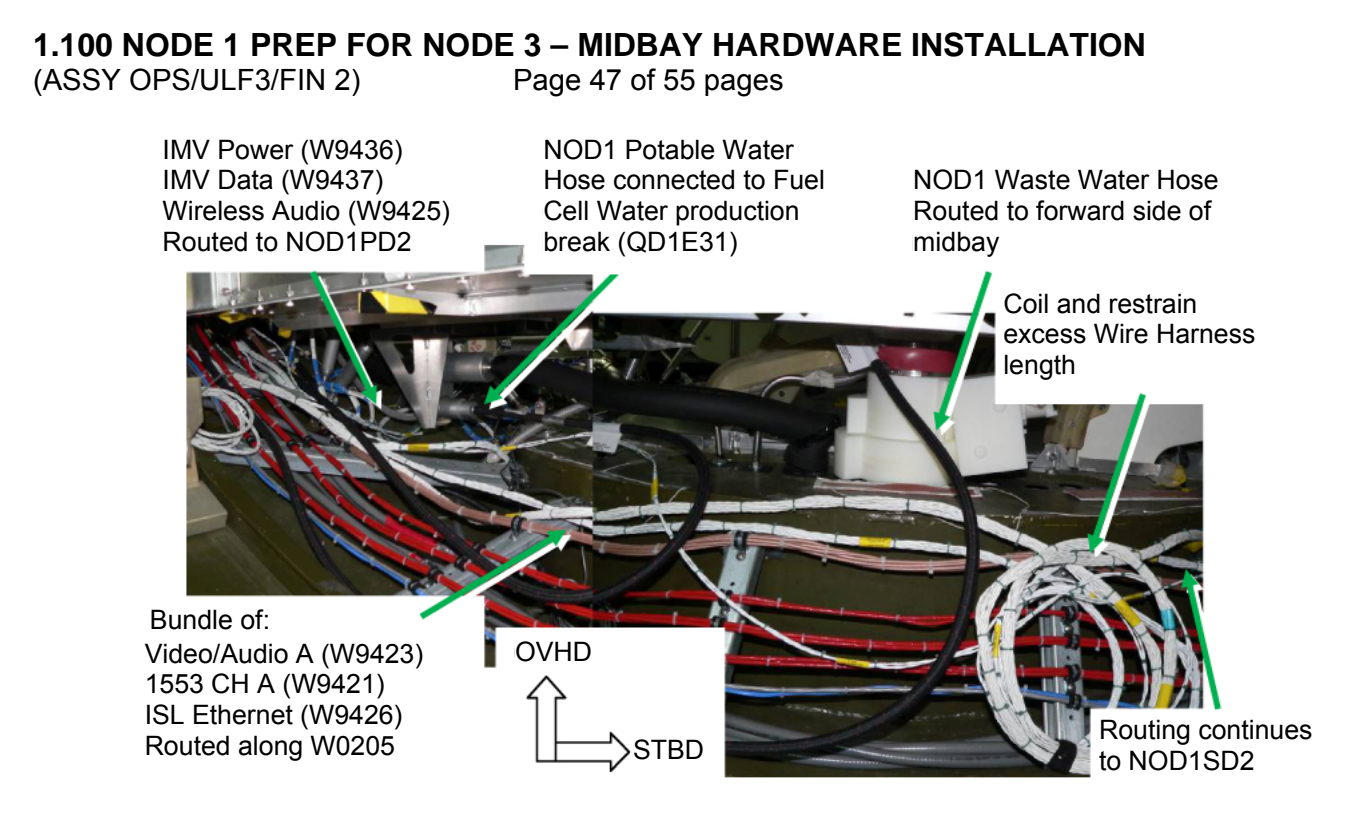

Figure 26.- Routing of Cables/Hoses in Nadir Midbay (View Looking Forward, B9 Mockup).

15.7 Locate and route NOD1 Potable Water Hose to Fuel Cell Water Hose production break. Refer to Figure 26.

#### WARNING

Skin contact of the wetted surfaces of the potable water system (i.e., "Fuel Cell Water") QDs or gamah fittings can potentially lead to contamination of water supply and crew illness.

- \* If skin contact is made with fluid-contacting surface of potable water
- \* system
- Clean surfaces with Povidone Iodine Pads from the ALSP Kit.
- Notify **MCC-H**.
- 15.8 Fuel Cell Water Hose  $\leftarrow \mid \rightarrow \text{QD1E31}$  (Node 1 Production Break)
- 15.9 Transfer Protective Cap from NOD1 Potable Water Hose to Fuel Cell Water Hose.Restrain Fuel Cell Water Hose (Zip Ties).
- 15.10 NOD1 Potable Water Hose  $\rightarrow \mid \leftarrow$  QD1E31 (Node 1 Production Break)
- 15.11 Route any excess length of NOD1 Potable Water Hose along secondary structure toward center of module. Restrain hose to secondary structure (Cable Ties).

(ASSY OPS/ULF3/FIN 2)

Page 48 of 55 pages

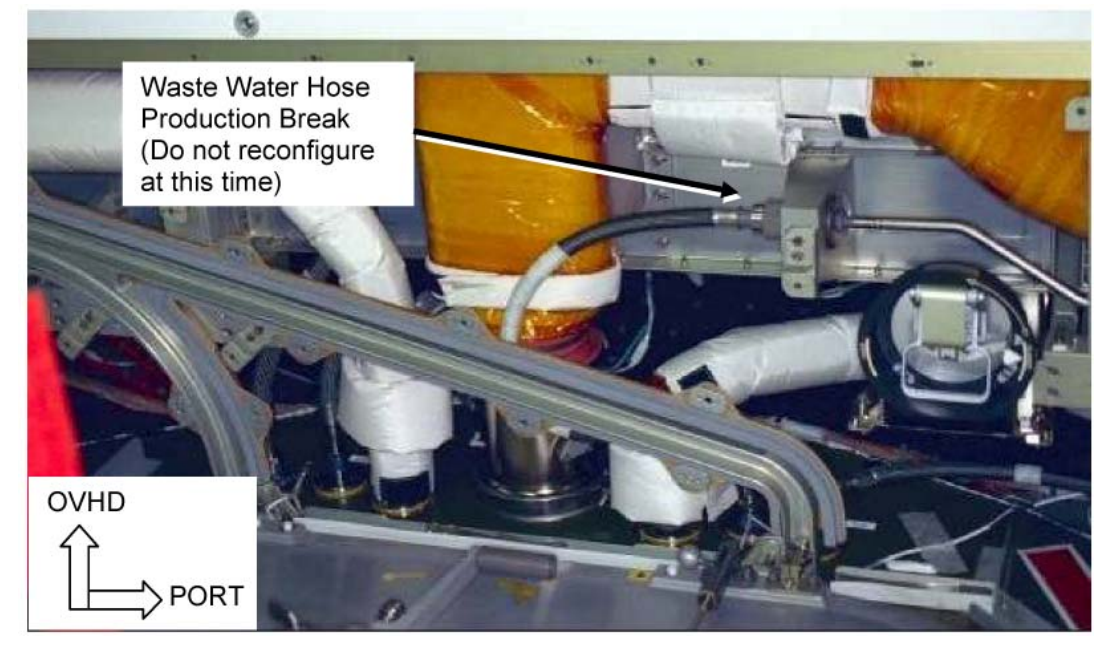

Figure 27.- Node 1 Nadir Midbay, Forward Side.

15.12 Locate and route NOD1 Waste Water Hose to center of Nadir Midbay. Keeping hose to the port side of the Node 1 Nadir-aft IMV Valve, pass QD to second crewmember in Node 1 Deck Radial bay. Restrain NOD1 Waste Water Hose to currently installed hose at production break (QD1E30) (Velcro Tie).

Do not reconfigure Waste Water QDs at this time. Refer to Figure 27.

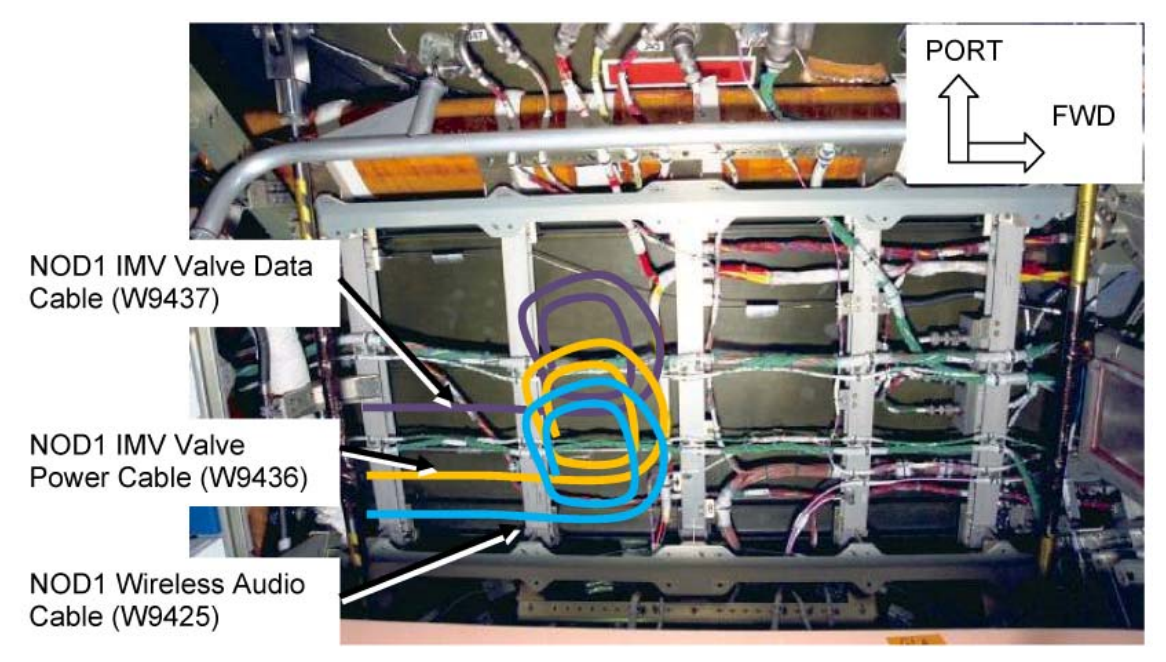

Figure 28.- NOD1PD2 Area.

(ASSY OPS/ULF3/FIN 2)

Page 49 of 55 pages

15.13 Locate and route the following three Harnesses from Deck Midbay to NOD1PD2 area:

NOD1 Wireless Audio Cable (W9425)

NOD1 IMV Valve Data Cable (W9437)

NOD1 IMV Valve Power Cable (W9436)

Maintain 3 inch spacing between all adjacent parallel Wire Harnesses while routing forward through midbay.

15.14 Coil and restrain Wire Harnesses in NOD1PD2 area for later routing and connection.

During this temporary stowage, no EMI constraints exist, so cables may be positioned adjacent to any other Wire Harnesses.

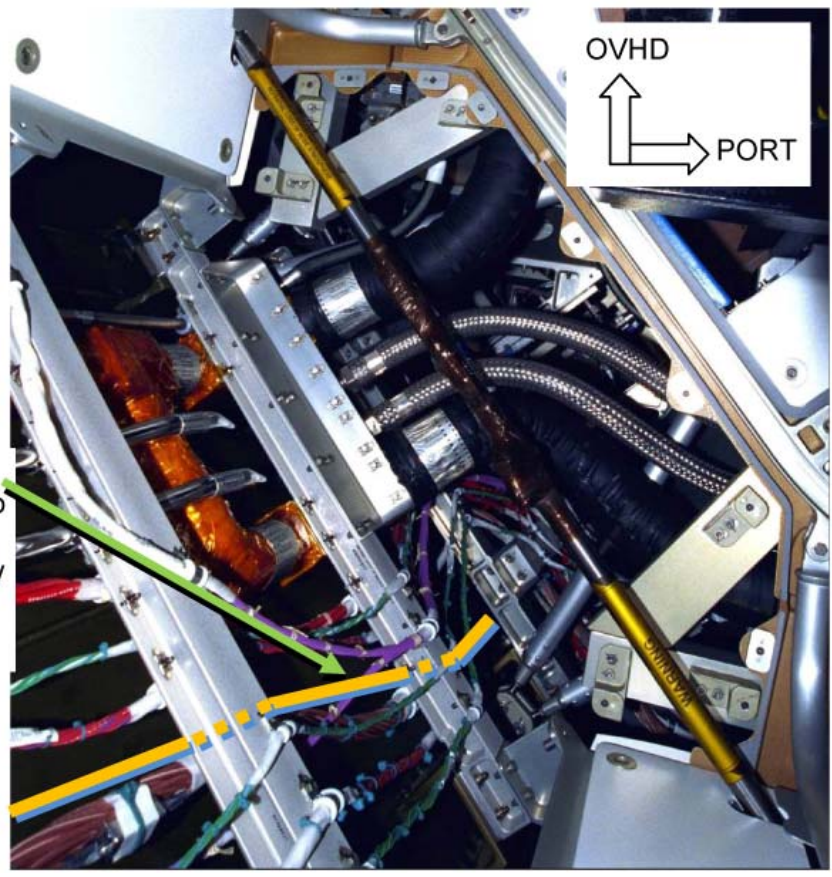

Figure 29.- NOD1SD2 Area, Looking Aft.

Route all three cables from Deck Midbay into NOD1SD2 area outboard of secondary structure. Route along W0205

(ASSY OPS/ULF3/FIN 2)

Page 50 of 55 pages

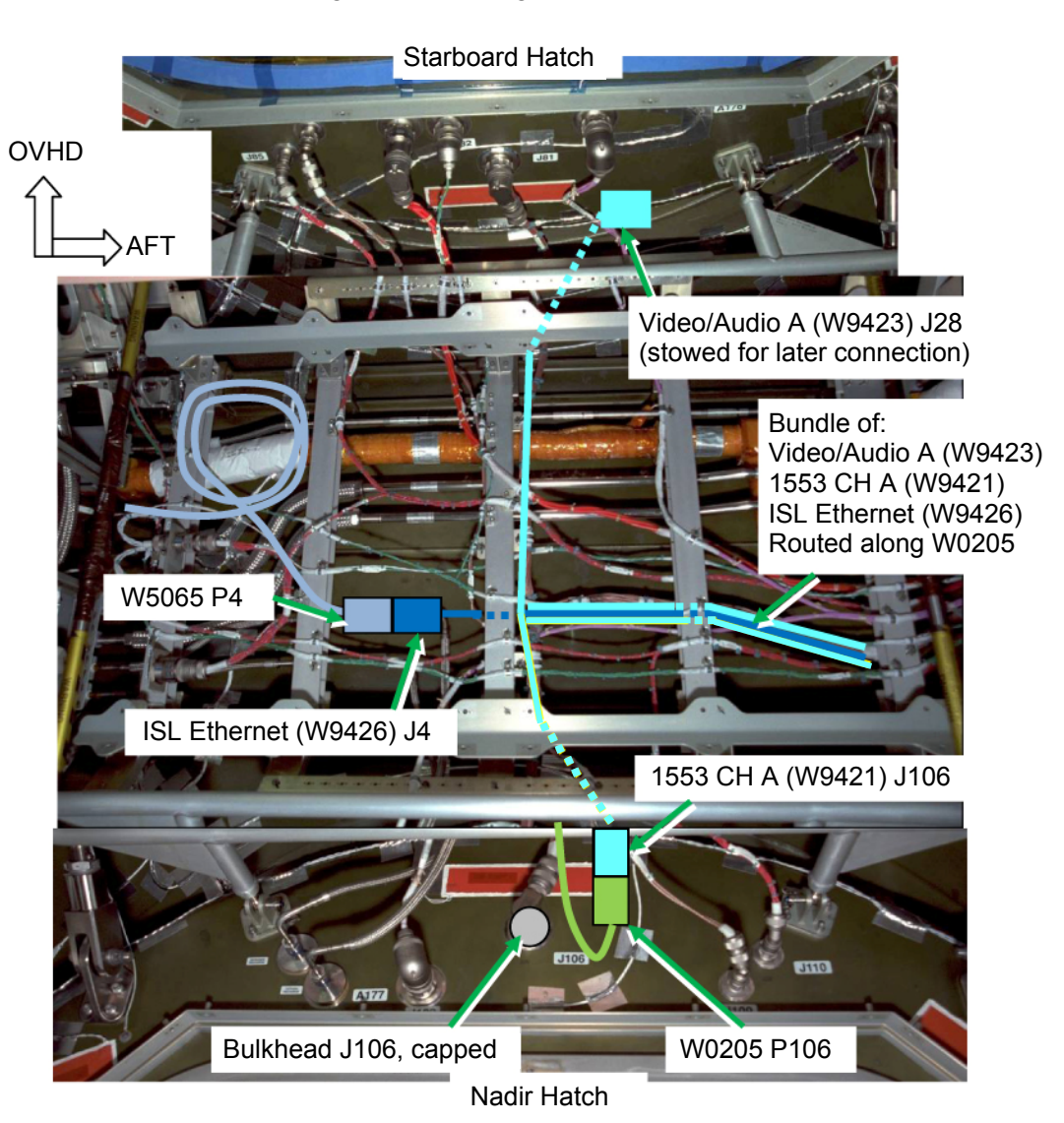

Figure 30.- Routing Cables in NOD1SD2 Area.

<u>NOTE</u> NOD1 ISL Ethernet Cable (W9426), NOD1 1553 CH A Cable (W9421), and NOD1 Video/Audio A Cable (W9423) will initially be routed separately to allow management of excess Wire Harness length.

- 15.15 Locate and route J4 of NOD1 ISL Ethernet Cable (W9426) from Port to Starboard of Node 1 Nadir Midbay.Do not restrain Wire Harness at this time.
- 15.16 Route approximately 2 feet of NOD1 ISL Ethernet Cable (W9426) into NOD1SD2 area, staying outboard of secondary structure to avoid EMI concerns.

Route along W0205 Wire Harness.

Leave any excess cable in Nadir Midbay area.

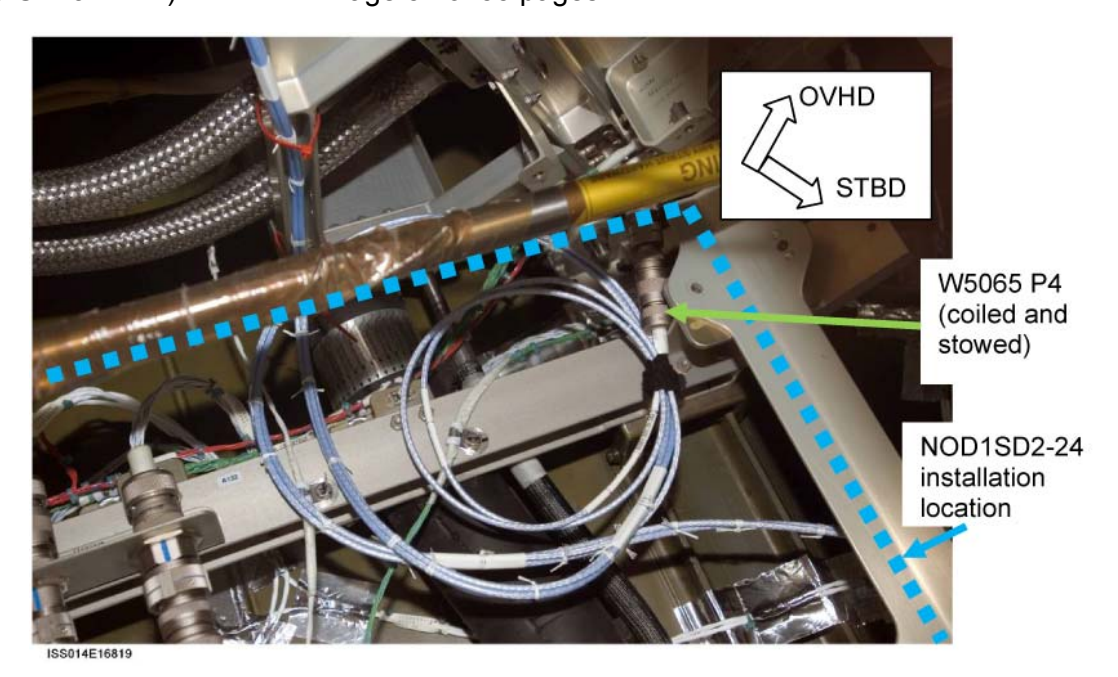

Figure 31.- W5065 Stowed in NOD1SD2 Area.

15.17 Locate P4 of W5065 Node 1 ISL Ethernet Cable, which was coiled and stowed during Expedition 14. Refer to Figure 31.

> <u>NOTE</u> No system safing is required for ethernet connections.

15.18 Protective Cap  $\leftarrow | \rightarrow$  J4 of NOD1 ISL Ethernet Cable (W9426) Protective Cap  $\leftarrow | \rightarrow$  P4 of W5065

Stow Protective Caps in Ziplock Bag labeled "NOD 1 Mod Kit Caps and Plugs."

- 15.19 W5065 P4  $\rightarrow \mid \leftarrow$  J4 of NOD1 ISL Ethernet Cable (W9426)
- 15.20 Pull any excess wire length back into Node 1 Nadir Midbay.
- 15.21 Restrain NOD1 ISL Ethernet Cable (W9426) on same routing path as W0205 in NOD1SD2 area as shown in Figure 30.

Nadir 15.22 Route NOD1 ISL Ethernet Cable (W9426) along W0205, gathering excess wire length near center of Midbay. Coil excess wire length, maintaining minimum bend radius of six times the harness diameter. Coiled Wire Harness may cross any other Wire Harness without EMI risk. Restrain Wire Harness to secondary structure (Cable Ties). Refer to Figure 26.

(ASSY OPS/ULF3/FIN 2)

Page 52 of 55 pages

- 15.23 Locate and route J106 of NOD1 1553 CH A Cable (W9421) from Port to Starboard of Node 1 Nadir Midbay.Do not restrain Wire Harness at this time.
- NOD1SD2 15.24 Route approximately 4 feet of NOD1 1553 CH A Cable (W9421) into NOD1SD2 area, staying outboard of secondary structure to avoid EMI concerns.
   Route along W0205 Wire Harness.
   Leave any excess cable in Nadir Midbay area.
  - 15.25  $\sqrt{MCC-H}$  to verify 1553 bus safing complete per step 14
  - 15.26 W0205 P106  $\leftarrow$  | $\rightarrow$  J106 of Nadir Bulkhead
  - 15.27 Transfer Protective Cap from J106 of NOD1 1553 CH A Cable (W9421) to J106 of Nadir Bulkhead.
  - 15.28 W0205 P106 → |← J106 of NOD1 1553 CH A Cable (W9421)
  - 15.29 Pull any excess wire length into Node 1 Nadir Midbay.
  - 15.30 Restrain NOD1 1553 CH A Cable (W9421) on same routing path as W0205 in NOD1SD2 area as shown in Figure 30.
- Nadir<br/>Midbay15.31Route NOD1 1553 CH A Cable (W9421) along W0205, gathering<br/>excess wire length near center of Midbay.<br/>Coil excess wire length, maintaining minimum bend radius of six times the<br/>Harness diameter; coiled Wire Harness may cross any other Wire<br/>Harness without EMI risk.<br/>Restrain Wire Harness to secondary structure (Cable Ties).<br/>Refer to Figure 26.
  - 15.32 Locate and route P78 of NOD1 Video/Audio Bus A Cable (W9423) from Port to Starboard of Node 1 Nadir Midbay. Do not restrain Wire Harness at this time.
- NOD1SD2 15.33 Route approximately 4 feet of NOD1 Video/Audio Bus A Cable (W9423) into NOD1SD2 area, staying outboard of secondary structure to avoid EMI concerns.
   Route along W0205 Wire Harness.
   Leave any excess cable in Nadir Midbay area.
  - 15.34 Stow P78 of NOD1 Video/Audio Bus A Cable (W9423) near J78 of starboard Bulkhead.
    Do not make connections at this time. In a subsequent procedure, P78 of NOD1 Video/Audio Bus A Cable will be connected to the starboard Bulkhead.
  - 15.35 Pull any excess wire length into Node 1 Nadir Midbay.

(ASSY OPS/ULF3/FIN 2)

Page 53 of 55 pages

- 15.36 Loosely restrain NOD1 Video/Audio Bus A Cable (W9423) on same routing path as W0205 in NOD1SD2 area as shown in Figure 31.
- Nadir 15.37 Route NOD1 Video/Audio Bus A Cable (W9423) along W0205,

Midbay gathering excess wire length near center of Midbay. Coil excess wire length, maintaining minimum bend radius of six times the Harness diameter; coiled Wire Harness may cross any other Wire Harness without EMI risk. Restrain Wire Harness to secondary structure (Cable Ties). Refer to Figure 26.

15.38 Photo document all routings and connections.

### 16. NORMALIZING 1553 BUSES

16.1 Use Table 4 to swap channels to A and enable channel switching.

| col [VV] | where $[VV] = Rus Name from Table 4$ |  |
|----------|--------------------------------------|--|
|          |                                      |  |
|          |                                      |  |

| [YY] Bus Status<br>'Channel Selected'  |  |
|----------------------------------------|--|
| cmd Select Ch A Execute ( $\sqrt{A}$ ) |  |
| 'Auto Channel Switch Status'           |  |

**cmd** Enable **Execute** (√Ena) Repeat

16.2 <u>Enabling BC Comm Fail</u> CDH: Primary C&C: Recovery Retry: CCS MDM CCS Recovery Retry

**cmd** BC Comm Fail – Enable **Execute** (√Ena)

16.3 <u>Enabling Auto Transition to Diagnostics in PMCU MDM</u> CDH: Primary PMCU: MDM FDIR Primary PMCU MDM FDIR

**cmd** Auto Transition Diag – Enable **Execute** ( $\sqrt{Ena}$ )

16.4 Enabling Comm Safing Response in INT MDM CDH: Primary INT: MDM FDIR Primary INT MDM FDIR

**cmd** Comm Safing Response – Enable **Execute** ( $\sqrt{Ena}$ )

(ASSY OPS/ULF3/FIN 2)

Page 54 of 55 pages

## 17. CLOSEOUT

NOD1D4 17.1 √NOD1D4 Rack rotation path unobstructed

17.2 √Knee Brace Spherical Bearings (two) are straight

- 17.3 Slowly rotate Rack up to a controlled stop.Place Knee Brace Spherical Bearings into rack Upper Attach Mechanism Shear Pin view holes (two).
- 17.4 Verify left Upper Attach Mechanism Locking Screw is fully unlocked.

**CAUTION** Do not force Upper Attach Mechanism Pinions. Mechanism should easily engage Knee Brace Spherical Bearings. Forcing the Mechanism could result in stripping the gear teeth or driving the mechanism assembly apart.

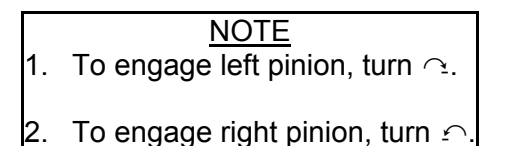

- 17.5 Engage left Upper Attach Mechanism pinion into Knee Brace Spherical Bearings until Shear Pin is visible at top of mechanism (Ratchet, 3/8" Drive; 6" Long, 3/8" Hex Head, 3/8" Drive).
- 17.6 Tighten left upper attach mechanism locking screw (Ratchet, 3/8" Drive; 6" Long, 3/8" Hex Head, 3/8" Drive).
- 17.7 Repeat steps 17.4 to 17.6 for right Upper Attach Mechanism.

<u>NOTE</u> All Closeout Panels except NOD1PD2-24 may be reinstalled at this time.

- 17.8 Install Closeout Panels (Ratchet, 1/4" Drive; 5/32" Hex Head, 1/4" Drive) listed below:
  NOD1SD2-22, -23 (three fasteners each, install as a group) NOD1SD2-24 (eight fasteners) NOD1SD2-25 (six fasteners) NOD1SD2-25 (six fasteners) NOD1SD2-26, -27 (three fasteners each, install as a group) NOD1D2-36 (five fasteners), NOD1P2-31 (six fasteners) (install as a group) NOD1D2-34 (twenty-four fasteners) NOD1D2-31 (six fasteners) NOD1S2-36 (five fasteners), NOD1D2-31 (six fasteners) (install as a group)
- 17.9 Restow items listed in Table 5 per stowage note.

(ASSY OPS/ULF3/FIN 2) Page 55 of 55 pages

| Table 5. Node 1 Mod Kit Midbay Hardware To Be Res |
|---------------------------------------------------|
|---------------------------------------------------|

| #  | Part Name            | Part Number     | Qt | Stowage Info                                                                          | Disposition  |
|----|----------------------|-----------------|----|---------------------------------------------------------------------------------------|--------------|
|    |                      |                 | у  |                                                                                       |              |
| 1  | Flexible coupling    | 1F89144-1       | 1  | Place items one to                                                                    | Kept as      |
|    | from NOD10P2         |                 |    | two together in                                                                       | spare IMV    |
| 2  | Band Clamp 4"        | NAS1922-0400-3  | 6  | Ziplock Bag.                                                                          | parts        |
|    | (five used, one new) |                 |    | Label Ziplock                                                                         |              |
|    |                      |                 |    | Bag "Spare<br>IMV parts."                                                             |              |
|    |                      |                 |    | Report any Qty                                                                        |              |
|    |                      |                 |    | deltas.                                                                               |              |
| 3  | Negative Pressure    | 683-16322-3     | 1  | Stow items three to                                                                   | Position for |
|    | Relief Valve (NPRV)  |                 |    | six per Stowage                                                                       | Return       |
| 4  | NOD1P3-01            | 1F66319-1       | 1  | Note.                                                                                 |              |
|    | Closeout Panel       |                 |    |                                                                                       |              |
| 5  | NOD102 IMV Duct      | 1F89179-1       | 1  |                                                                                       |              |
| 6  | IMV Diffuser Grilles | 683-15110-4     | 2  |                                                                                       |              |
| 7  | Protective Cap       | NATC-PPC-N-25-0 | 1  | Place items seven                                                                     | Kept for     |
| 8  | Protective Cap       | NATC-RPC-N-25-0 | 1  | to fourteen together<br>in Ziplock Bag.<br>Label Ziplock<br>Bag "NOD1<br>Mod Kit Caps | future IFM   |
| 9  | Gamah Caps           | 683-19347-841   | 2  |                                                                                       | usage        |
| 10 | Gamah Plugs          | 683-16347-818   | 2  |                                                                                       |              |
| 11 | Protective Cap       | NATC-RPC-N-13-0 | 1  |                                                                                       |              |
| 12 | Protective Cap       | NATC-PPC-N-13-0 | 1  | and Plugs."                                                                           |              |
| 13 | Protective Cap       | NATC-RPC-N-11-0 | 3  |                                                                                       |              |
| 14 | Protective Cap       | NATC-PPC-N-11-0 | 3  |                                                                                       |              |

This Page Intentionally Blank

## 1.102 NODE 1 PREP FOR NODE 3 – ALCOVE HARDWARE INSTALLATIONS

(ASSY OPS/ULF3/FIN 2)

Page 1 of 38 pages

## **OBJECTIVE:**

To perform installation of a portion of the Node 1 Modification Kit into the Node 1 Alcove area. The Mod Kit installs hardware into Node 1 to redirect Wire Harnesses, fluids, Intra Module Ventilation (IMV), and other utilities to allow Node 3 to be physically installed onto the Radial Port CBM instead of the Radial Nadir CBM. Installs hardware into the physical portion of the Node "Alcove" area, which is in the forward portion of Node 1.

#### LOCATION:

Node 1 Alcove, Node 1 Port Deck Radial area

DURATION: 6 hours (two crewmembers)

#### CREW:

Two

### PARTS:

Node 1 Avionics and Fluids Modification Kit (Refer to Table 1.) Node 1 IMV Modification Kit (Refer to Table 1.)

## MATERIALS:

Kapton Tape Aluminum Tape Ziplock Bags Sharpie Clean Room Gloves Braycote (from Mod Kit Midbay Hardware Bag) Releasable Wire Tie (from Mod Kit Midbay Hardware Bag)

## TOOLS:

Flashlight (crew preference) **Digital Camera** CSA-O2 MRK Fan (if required for added ventilation) Fluid Fitting Torque Device and Gamah Seal Maintenance Kit: Fluid Fitting Torque Device S/N 001 0.875" Drive Gear S/N 001 0.625" Reaction Gear S/N 001 Brass Picks (if required) ISS IVA Toolbox: Drawer 1: 1/4" Combination Wrench (if preferred to 1/4" Deep Socket) 5/16" Combination Wrench 5/16" Crowfoot Wrench, 1/4" Drive Drawer 2: Driver Handle, 1/4" Drive Ratchet, 1/4" Drive 1/8" Hex Head Ratchet, 3/8" Drive 1/4" to 3/8" Adapter 6" Ext, 1/4" Drive
(ASSY OPS/ULF3/FIN 2)

Page 2 of 38 pages

10" Ext, 1/4" Drive 5/32" Hex Head, 1/4" Drive Driver Handle, 1/4" Drive 1/4" Deep Socket, 1/4" Drive 5/16" Socket, 1/4" Drive 7/16" Deep Socket, 1/4" Drive 3/8" Socket, 1/4" Drive (10-50 in-lbs) Trq Wrench, 1/4" Drive (40-200 in-lbs) Trq Wrench, 1/4" Drive Drawer 3:

#10 Long Torq Driver, 3/8" Drive

#### **REFERENCED PROCEDURE(S):**

1.504 IMV FAN ACTIVATION/DEACTIVATION POST CCS 2.506 IMV VALVE RECONFIGURATION A.2.1 FLUID FITTING TORQUE DEVICE (FFTD) ASSEMBLY AND USAGE A.2.3 MATING GAMAH FITTING USING THE FFTD A.2.13 GAMAH SEAL R&R

(ASSY OPS/ULF3/FIN 2) Page 3 of 38 pages

| Table 1. Node | e 1 Mod Kit Alcov | e Hardware |
|---------------|-------------------|------------|
|---------------|-------------------|------------|

| #  | Part Name                                                      | Part            | Serial | Barcode   | Qty |
|----|----------------------------------------------------------------|-----------------|--------|-----------|-----|
|    |                                                                | Number          | Number | Number    |     |
| 1  | NOD1D1 to NOD1P1 IMV Duct                                      | 683-99516-3     | 000001 | 00106751H | 1   |
| 2  | IMV Duct Cap                                                   | BOE2221-0015    | N/A    | N/A       | 2   |
| 3  | IMV Hose Clamp (5.25")                                         | NAS1922-0525-3  | N/A    | N/A       | 6   |
| 4  | IMV Duct Sleeve 5" Diameter Short<br>(for contingency IMV use) | BACD40R20A30    | N/A    | N/A       | 2   |
| 5  | IMV Duct Sleeve 5" Diameter Long (for contingency IMV use)     | BACD40R20A42    | N/A    | N/A       | 3   |
| 6  | NOD1 IMV Diffuser Cover                                        | 683-99518-1     | 001001 | 00106752H | 1   |
| 7  | Bolt, #10-32 (for Diffuser Cover)                              | NAS1580C3T4     | N/A    | N/A       | 9   |
| 8  | Washer (for Diffuser Cover)                                    | NAS1587-3       | N/A    | N/A       | 9   |
| 9  | Lock Nut, #10-32 (for Diffuser Cover)                          | MS21043-3       | N/A    | N/A       | 10  |
| 10 | Node 1 IMV Valve RMO Cover                                     | 683-60444-1     | N/A    | N/A       | 1   |
| 11 | Protective Cap                                                 | NATC-RPC-N-11-0 | N/A    | N/A       | 3   |
| 12 | Protective Cap                                                 | NATC-PPC-N-11-0 | N/A    | N/A       | 3   |
| 13 | Protective Cap                                                 | NATC-RPC-N-13-0 | N/A    | N/A       | 1   |
| 14 | Protective Cap                                                 | NATC-PPC-N-13-0 | N/A    | N/A       | 1   |
| 15 | NOD1 MTL Supply Hose                                           | 683-99511-6     | 000001 | 00106742H | 1   |
| 16 | NOD1 MTL Return Hose                                           | 683-99511-7     | 000001 | 00106743H | 1   |
| 17 | MTL Supply label                                               | 683-56471-15    | N/A    | N/A       | 2   |
| 18 | MTL Return label                                               | 683-56471-10    | N/A    | N/A       | 2   |
| 19 | To NOD3 label (left arrow)                                     | 683-99512-1     | N/A    | N/A       | 1   |
| 20 | To NOD3 label (right arrow)                                    | 683-99512-2     | N/A    | N/A       | 1   |
| 21 | To PMA3 label (down arrow)                                     | 683-99512-3     | N/A    | N/A       | 2   |
| 22 | NOD1 Oxygen Hose                                               | 683-99511-1     | 000001 | 00106737H | 1   |
| 23 | NOD1 Nitrogen Hose                                             | 683-99511-2     | 000001 | 00106738H | 1   |
| 24 | NOD1 1553 CH B Cable (W9422)                                   | 683-99422-1     | 000001 | 00106718H | 1   |
| 25 | NOD1 1553 Termination Plug<br>(W9427)                          | 683-99427-1     | 000002 | 00106747H | 1   |
| 26 | NOD1 Audio Bus B Cable (W9424)                                 | 683-99424-1     | 000001 | 00106720H | 1   |
| 27 | EVA Tape (one roll)                                            | P-213           | N/A    | N/A       | AR  |
| 28 | Cable Tie (one hundred)                                        | T50R2HAL        | N/A    | N/A       | AR  |

AR = As Required

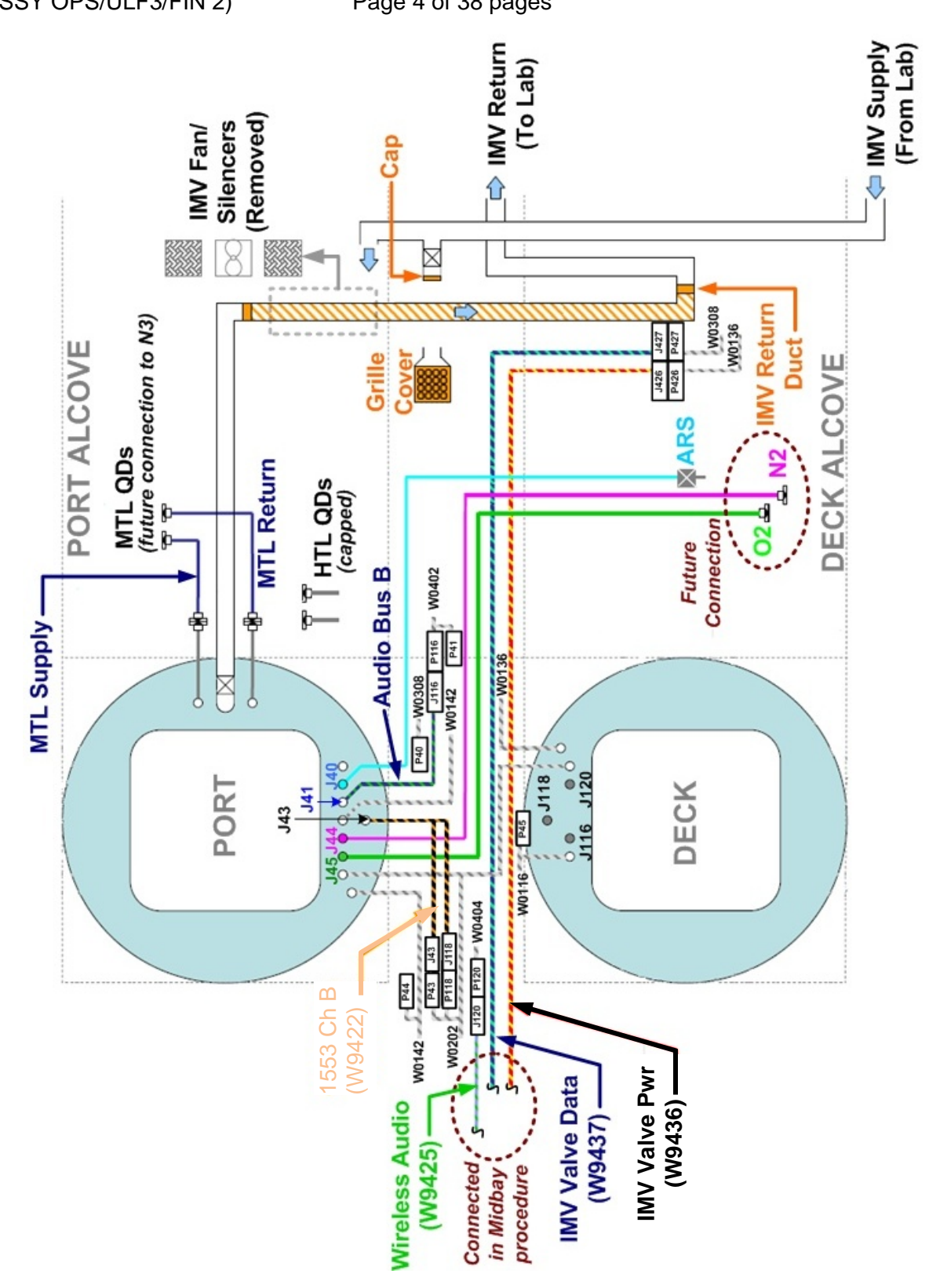

Figure 1.- Node 1 Alcove Hardware Installation Overview.

(ASSY OPS/ULF3/FIN 2) Page 5 of 38 pages

1. SAFING AND RECONFIGURING IMV

|      | <u>NOTE</u><br>To stop airflow through Node 1 Port/Deck Alcove while IMV Fan is<br>being removed and new IMV ducting is being installed, several IMV<br>reconfiguration steps are required.                          |
|------|----------------------------------------------------------------------------------------------------|
| ISS  | 1.1 √MCC-H to confirm the following safing actions have been completed:<br>Verify Node 1 Port Fwd IMV Fan is deactivated.<br>Verify RPCM N13B C RPC 16 (N1 Port Fwd IMV Fan) is Open and Close<br>command Inhibited. |
| PMA1 | 1.2 Open PMA1 IMV Duct Grill (Velcro cover).                                                                                                    |
|      |                                                                                                    |

- MCC-H 1.3 To turn off LAB Aft Port IMV Fan, perform 1.504 IMV FAN ACTIVATION/DEACTIVATION POST CCS, step 3.1 (SODF: ECLSS: ACTIVATION AND CHECKOUT: THC), then:
  - 1.4 To turn off Node 1 Aft Port IMV Fan, perform 1.504 IMV FAN ACTIVATION/DEACTIVATION POST CCS, step 3.1 (SODF: ECLSS: ACTIVATION AND CHECKOUT: THC), then:
  - 1.5 To close Node 1 Aft Port IMV Valve, perform 2.506 IMV VALVE RECONFIGURATION, step 3 (SODF: ECLSS: NOMINAL: THC), then:

(ASSY OPS/ULF3/FIN 2)

Page 6 of 38 pages

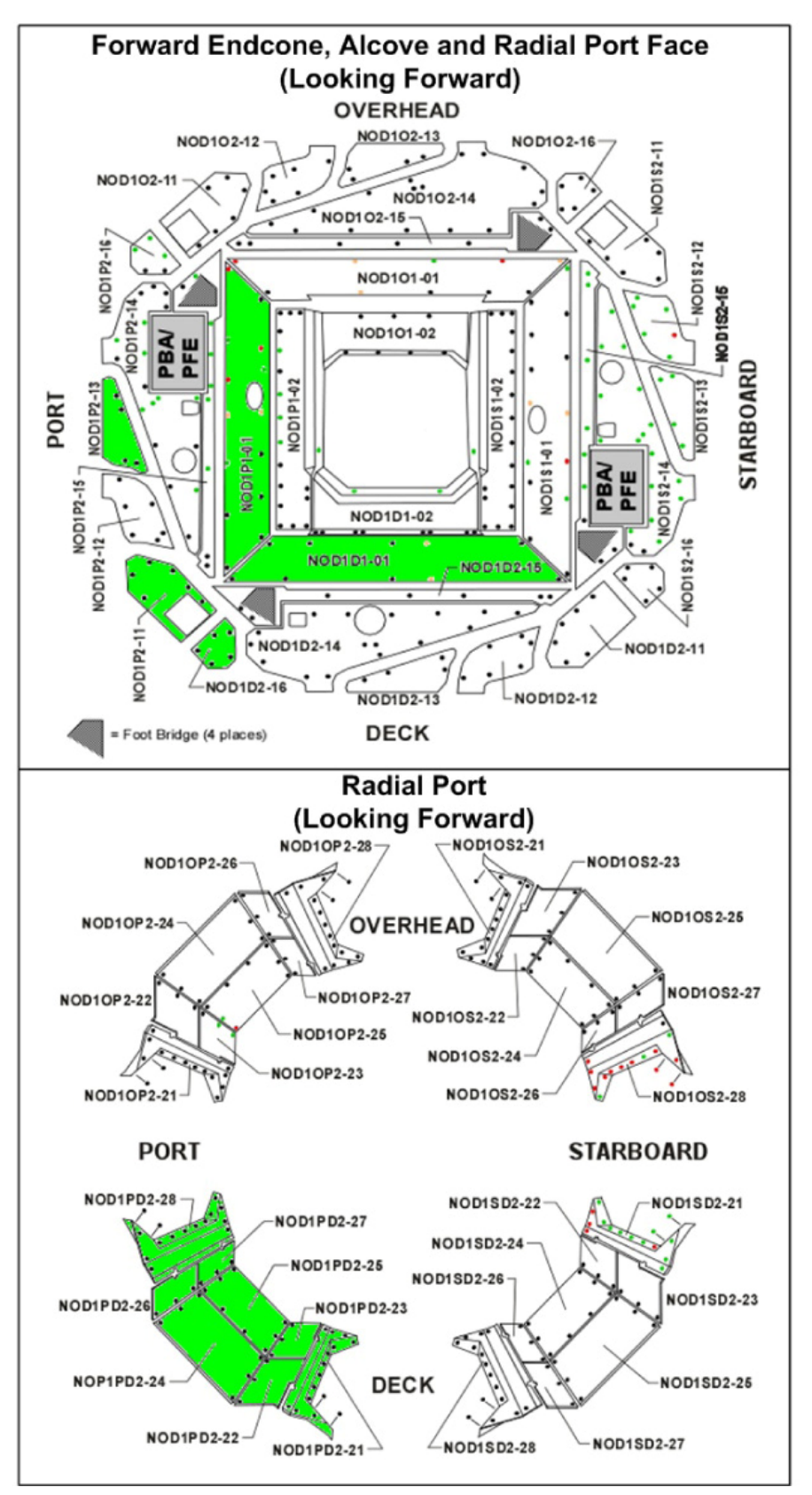

Figure 2.- Node 1 Closeout Panels to be Removed.

(ASSY OPS/ULF3/FIN 2)

Page 7 of 38 pages

- 2. <u>REMOVING CLOSEOUT PANELS AND CHECKING VENTILATION</u>
- NOD1
- 2.1 Relocate any items from front of affected Closeout Panels. Refer to Figure 2.

#### WARNING

CSA-O2 sampling is required to insure O2% is not above flammability levels or N2 pockets do not exist that can cause crew asphyxiation.

2.2 Perform CSA-O2 sampling in open cabin and record: \_\_\_\_\_.

PCS

- 2.3 <u>Comparison to MCA sampling</u> US LAB: ECLSS: AR Rack: MCA LAB MCA '(ORU2) Mass Spectrometer Assembly'
  - Record O2 %: \_\_\_\_\_

 $\sqrt{\text{Difference between CSA-O2}}$  and MCA O2 percentage is less than or equal to 1.1

|    | <u>NOTE</u>                                          |
|----|------------------------------------------------------|
| 1. | Closeout Panels NOD1P2-11 and NOD1D2-16 are          |
|    | joined together with a seam support so panels should |
|    | be removed together as a single unit.                |

 Closeout Panels NOD1PD2-22(NOD1PD2-23) and NOD1PD2-26(NOD1PD2-27) are joined together with a T-shaped seam support and have L-shaped seam supports on either end. Both sets of panels should be able to be removed together as a single unit without removing any seam supports.

NOD1

- 2.4 Remove NOD1P2-11(NOD1D2-16) Closeout Panels, fasteners (eleven) (5/32" Hex Head, 1/4" Drive; Driver Handle, 1/4" Drive).
   Temporarily stow.
   Refer to Figure 2.
  - 2.5 Remove the following Closeout Panels (5/32" Hex Head, 1/4" Drive; Driver Handle, 1/4" Drive): NOD1PD2-22 and NOD1PD2-23 (together – three fasteners each) NOD1PD2-26 and NOD1PD2-27 (together – three fasteners each)

Temporarily stow. Refer to Figure 2. (ASSY OPS/ULF3/FIN 2)

\*

\*

Page 8 of 38 pages

- If required for removal of NOD1PD2-22, NOD1PD2-23,
- \* NOD1PD2-26, or NOD1PD2-27
  - Remove T-shaped Closeout Seam Support, fasteners (eight)
- \* (Ratchet, 1/4" Drive; 1/8" Hex Head).
- \* Remove L-shaped Closeout Seam Supports (two), fasteners
- (four each) (Ratchet, 1/4" Drive; 1/8" Hex Head).

2.6 Remove following Closeout Panels (5/32" Hex Head, 1/4" Drive; Driver Handle, 1/4" Drive): NOD1PD2-24 (eight fasteners) NOD1PD2-25 (eight fasteners) NOD1PD2-28 (fifteen fasteners) NOD1PD2-21 (fifteen fasteners) NOD1P2-13 (three fasteners) NOD1P1-01 (eight fasteners) NOD1P1-01 (twelve fasteners)

Temporarily stow. Refer to Figure 2.

2.7 Perform CSA-O2 sampling in each area where a Closeout Panel was removed for 1 minute.

If O2 % is between 16.5 to 23.3 %, proceed.

If O2 % is not between 16.5 to 23.3 % √**MCC-H** 

#### 3. <u>REMOVING NODE 1 PORT FORWARD IMV FAN AND SILENCERS</u>

#### <u>NOTE</u>

- 1. The Node 1 Port Forward IMV Fan and Silencers are being removed and replaced with new ducting. The IMV Fan will be kept onboard as a spare.
- 2. The duct couplings (P/N 1F89029-1) directly above and below the IMV Fan are wrapped with two layers of acoustic covering. The outer layer, consisting of two to three revolutions of acoustic insulation tape, covers the inner layer, consisting of two to three revolutions of acoustic isolator tape. It may be necessary to cut the insulation layer(s) in order to remove the duct couplings from the IMV Fan.

#### **1.102 NODE 1 PREP FOR NODE 3 – ALCOVE HARDWARE INSTALLATIONS** (ASSY OPS/ULF3/FIN 2) Page 9 of 38 pages

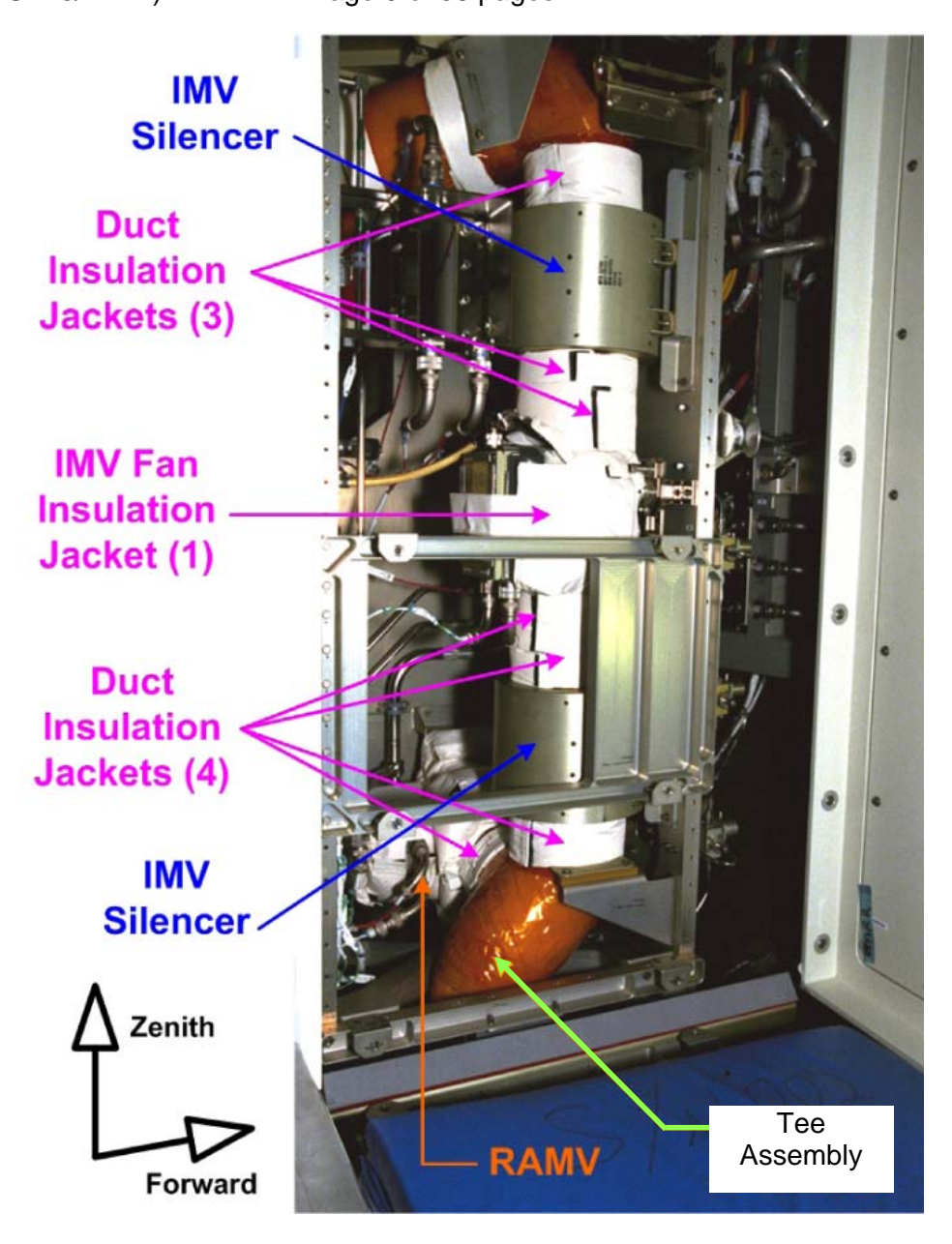

Figure 3.- Node 1 Port Forward IMV Insulation Jacket Locations.

LAB1P1

3.1 Remove Insulation Jackets (eight total) (held in place with Velcro) in the following locations: above top IMV Silencer (one), above IMV Fan (two), below IMV Fan (two), around IMV Fan (one), below bottom IMV Silencer (one), between Tee Assembly and the RAMV (one).

Temporarily stow insulation. Refer to Figure 3.

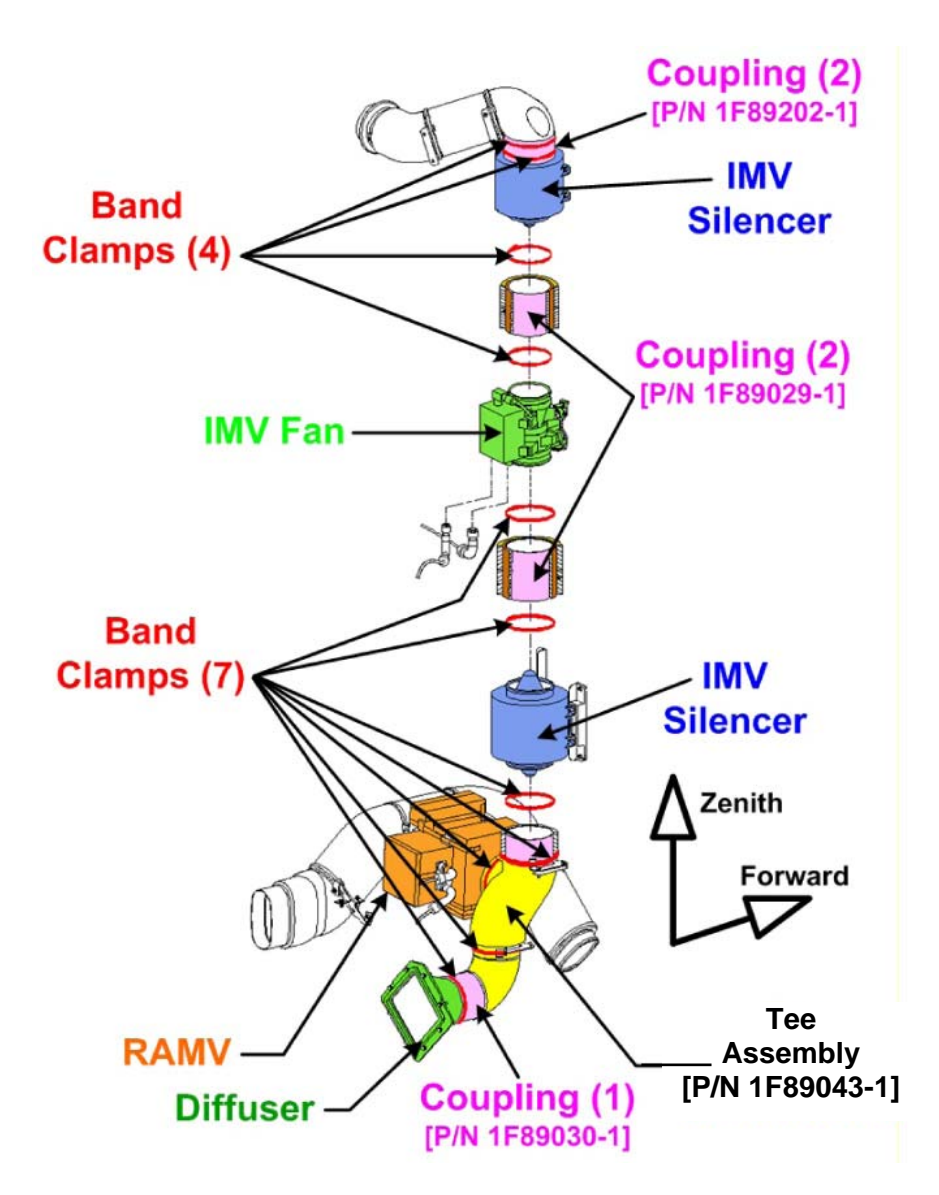

Figure 4.- Node 1 Port Forward IMV ducting Band Clamp Locations.

3.2 Loosen and remove Band Clamps (eleven total) (1/4" Deep Socket, 1/4" Drive; 6" Ext, 1/4" Drive; Ratchet, 1/4" Drive) in the following locations:
above upper IMV Silencer (two), between upper IMV Silencer and IMV Fan (two), between lower IMV Silencer and IMV Fan (two), below lower IMV Silencer (two), in middle of Tee Assembly (one), connecting Tee Assembly (with Coupling) to the RAMV (one), connecting Tee Assembly Coupling to diffuser (one).

Temporarily stow clamps [5.25" (seven) and 5.75" (four)]. Refer to Figure 4.

- 3.3 Free Coupling above upper IMV Silencer and remove from Silencer and duct. Temporarily stow. Refer to Figure 4.
- 3.4 Loosen upper IMV Silencer fasteners (four) and remove Silencer (5/16" Socket, 1/4" Drive; 10" Ext, 1/4" Drive; Ratchet, 1/4" Drive). Temporarily stow. Refer to Figure 4.
- 3.5 Free duct Coupling from top of IMV Fan and remove, cutting acoustic insulation wrapping(s), if required. Temporarily stow.
- 3.6 W0308 P412 ← |→ IMV Fan J1
  W0308 P412 → |← Protective Cap (P/N NATC-PPC-N-11-0)
  IMV Fan J1 → |← Protective Cap (P/N NATC-RPC-N-11-0)
  W0136 P413 ← |→ IMV Fan J2
  W0136 P413 → |← Protective Cap (P/N NATC-PPC-N-13-0)
  IMV Fan J2 → |← Protective Cap (P/N NATC-RPC-N-13-0)
- 3.7 Loosen IMV Fan fasteners (four) and remove IMV Fan (7/16" Deep Socket, 1/4" Drive; 10" Ext, 1/4" Drive; Ratchet, 1/4" Drive). Temporarily stow.
- 3.8 Free Coupling from bottom of IMV Fan or from lower IMV Silencer. Temporarily stow.
- 3.9 Loosen lower IMV Silencer fasteners (four) and remove Silencer (5/16" Socket, 1/4" Drive; 10" Ext, 1/4" Drive; Ratchet, 1/4" Drive). Temporarily stow. Refer to Figure 4.
- 3.10 Free Coupling from top of Tee Assembly and remove from finger brackets holding it to structure. Temporarily stow. Refer to Figure 4.
- 3.11 Free Tee Assembly from RAMV leaving Coupling attached to Tee.
  Free Tee Assembly Coupling from Diffuser, which should allow entire Tee Assembly to be removed.
  If possible, loosen Band Clamps attaching Couplings to Tee Assembly.
  Temporarily stow.
  Refer to Figure 4.

(ASSY OPS/ULF3/FIN 2)

Page 12 of 38 pages

- 3.12 Install Duct Cap (P/N BOE221-0016) onto RAMV duct opening where Tee Assembly was removed.
  Install Band Clamp over Duct Cap, ensuring there is at least ~1/8" overlap from end of cap, and tighten (snug) (1/4" Deep Socket, 1/4" Drive; 6" Ext, 1/4" Drive; Ratchet, 1/4" Drive).
- 3.13 Loosen and remove noncaptive bolts and washers (eight) connecting Diffuser to square mounting plate (3/8" Socket, Ratchet, 1/4" Drive).
   Remove Diffuser from mounting plate, reinstall bolts and washers (eight) onto loose Diffuser and tighten (hand-tight).
   Temporarily stow Diffuser.

### 4. ROUTING MTL JUMPERS IN PORT ALCOVE

#### <u>NOTE</u> 1. Two Moderate Temperature Loop (MTL) hoses with Quick Disconnects (QD) on both ends will be routed in Port Alcove prior to installion of new IMV ducting for better access.

- 2. Only one end of MTL hoses will be connected in this procedure to QD ports in Port Alcove, which in turn connect to hoses that go to Node 1 Port bulkhead. Free end of MTL hoses will not be connected until after Node 3 is mated to Node 1 Port, lines in Node 1 and Node 3 have been filled with ITCS fluid, and reconfigurations have been made to allow transition of Node 1/Airlock MTL cooling from LAB to Node 3.
- 3. The new MTL hoses launched dry and the hoses that they are connecting to in Node 1 are dry since they were originally designated for High Temperature Loop (HTL) function that was never utilized (not filled with ITCS fluid).
- 4. New labels for MTL Supply and Return functions will be installed over existing High Temp labels on Node 1 Port bulkhead. Due to Node 3 becoming the ITCS MTL source, what was previously labeled as Supply becomes Return and vice versa.
- New MTL labels are not wide enough to completely cover old labels so Aluminum Tape is used to cover old labels and then new labels are applied onto the tape.

(ASSY OPS/ULF3/FIN 2) Page 13 of 38 pages Stow QDs @ Here Overhead Forward QDIT04 Oval Pass-thru

Figure 5.- NOD1 MTL Supply and Return Hose Routing in N1 Port Alcove.

NOD1P1
 4.1 Locate the oval shaped pass-thru on the forward face of the Port Alcove box structure.
 Route NOD1 MTL Supply Hose (straight end) from area forward of box structure through pass-thru and into Port Alcove.
 Refer to Figure 5.

- 4.2 QDIT12 Female Quick Disconnect ←|→ QDIT12 Male Fitting Protective Cap ←|→ NOD1 MTL Supply Hose (straight end) NOD1 MTL Supply Hose (straight end) →|← QDIT12 Female QD Protective Cap →|← QDIT12 Male Fitting Refer to Figure 5.
- 4.3 Route NOD1 MTL Return Hose (straight end) from area forward of box structure through pass-thru and into Port Alcove. Refer to Figure 5.
- 4.4 QDIT11 Female Quick Disconnect ←|→ QDIT11 Male Fitting Protective Cap ←|→ NOD1 MTL Return Hose (straight end) NOD1 MTL Return Hose (straight end) →|← QDIT11 Female QD Protective Cap →|← QDIT11 Male Fitting Refer to Figure 5.
- 4.5 Place the NOD1 MTL Supply Hose (90 degree end) near QDIT03.
   Place the NOD1 MTL Return Hose (90 degree end) near QDIT04.
   Restrain hoses and connectors with Cable Ties or Releasable Wire Ties.
   Refer to Figure 5.

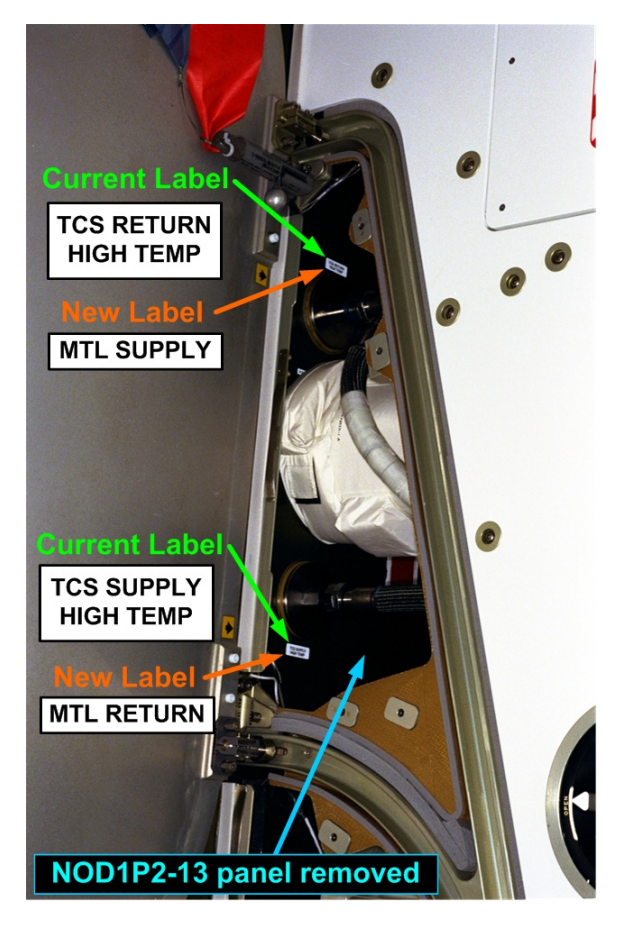

Figure 6.- NOD1 MTL Supply and Return Label Replacement Locations.

4.6 Cover existing High Temp labels (Aluminum Tape). Install new MTL Supply or MTL Return labels. Refer to Figure 6.

#### 5. INSTALLING REPLACEMENT IMV DUCT

| Γ | NOTE                                                                                                    |
|---|----------------------------------------------------------------------------------------------------|
|   | <ol> <li>A tape-reinforced Ziplock Bag is expected to be in place covering the IMV<br/>port in the deck Alcove where one end of the new duct is being installed.<br/>The cap originally intended to serve this function is launching on ULF-3<br/>and will not arrive in time since the IMV Valve and ducting is expected to<br/>be removed prior to ULF-3 (prior to PMA 3 Relocate).</li> </ol> |
|   | <ol><li>When installing duct couplers, try to have at least ~1.25" of coupler surface<br/>installed onto duct.</li></ol>                                                                                                    |
|   | <ol> <li>Reuse of Band Clamps removed from IMV Fan and Silencers is allowed as<br/>long as clamps are undamaged, but new clamps (including extras) were<br/>flown and are preferred for installing new duct.</li> </ol>                                                                                                    |
|   | <ol> <li>Installing Band Clamps around IMV duct support brackets is not required<br/>since these are for support during launch.</li> </ol>                                                                                                    |
|   | 5. Two Duct Insulation Jackets removed from IMV Fan (Silencers) are reused and placed around both couplers on the new duct.                                                                                                    |

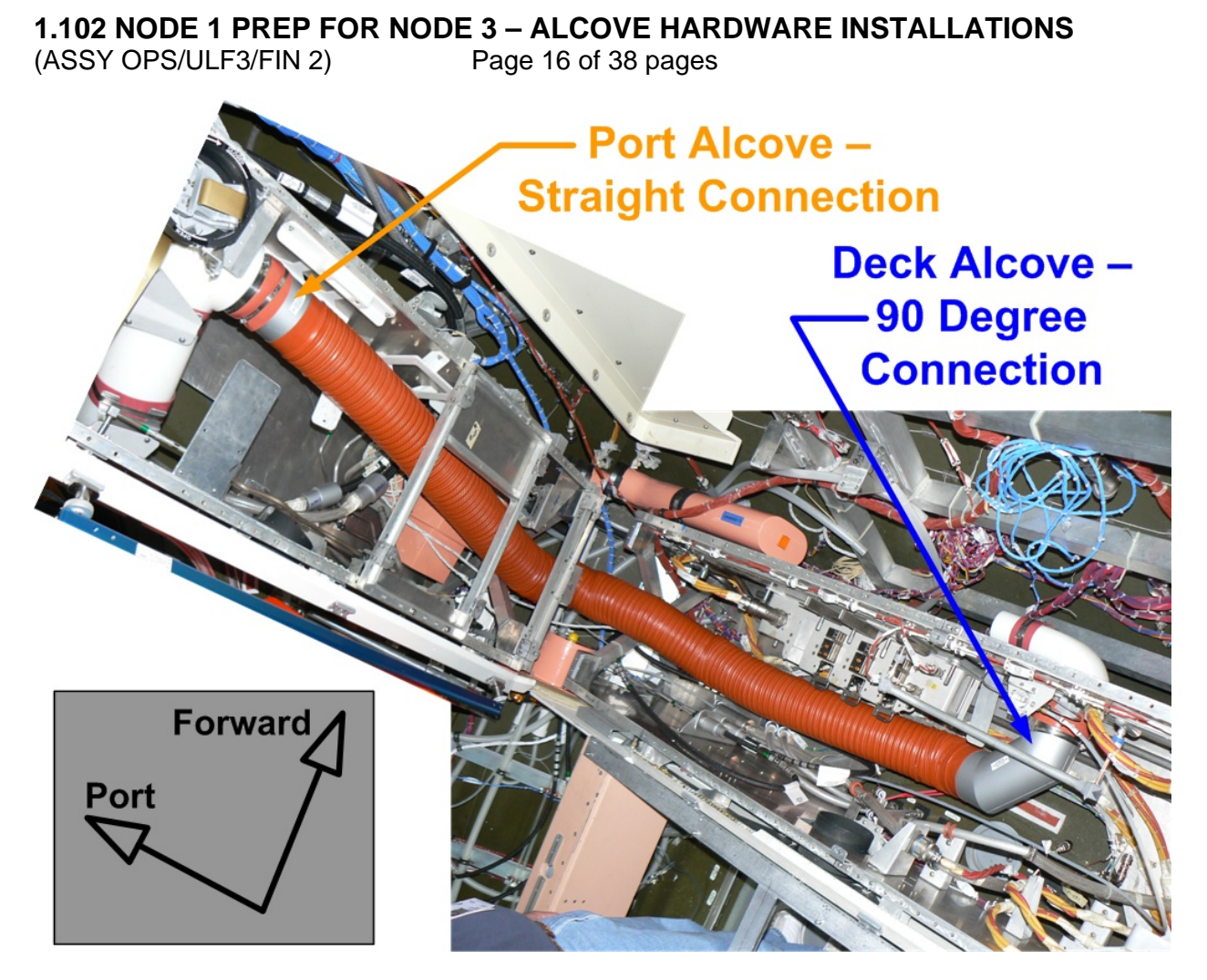

Figure 7.- NOD1D1 to NOD1P1 IMV Duct Routing and Installation.

NOD1D1

5.1 Loosen and remove Band Clamp (one) holding tape-reinforced bag over Deck Alcove IMV Return duct (1/4" Deep Socket, 1/4" Drive; 6" Ext, 1/4" Drive; Ratchet, 1/4" Drive).
Temporarily stow Band Clamp and trash Ziplock Bag. Refer to Figure 7.

5.2 Slide IMV Hose Clamp (5.25") onto 90 degree end of NOD1D1 to NOD1P1 IMV Duct.
Install duct (90 degree end) onto Deck Alcove IMV Return duct by using attached coupler.
Install Hose Clamp onto coupler, ensuring there is at least ~1/8" overlap from end of coupler and tighten (snug) (1/4" Deep Socket, 1/4" Drive; 6" Ext, 1/4" Drive; Ratchet, 1/4" Drive).
Refer to Figure 7.

NOD1P1 5.3 Route remaining end of duct into Port Alcove through the x-shaped crossmembers.

5.4 Slide IMV Hose Clamp (5.25") onto end of duct. Install duct onto Port Alcove IMV Return duct by using attached coupler.

(ASSY OPS/ULF3/FIN 2)

Page 17 of 38 pages

Install Hose Clamp onto coupler, ensuring there is at least ~1/8" overlap from end of coupler and tighten (snug) (1/4" Deep Socket, 1/4" Drive; 6" Ext, 1/4" Drive; Ratchet, 1/4" Drive). Refer to Figure 7.

- 5.5 Install duct Insulation Jacket (one) around duct coupler in Port Alcove (attached by Velcro).Repeat for duct coupler in Deck Alcove.
- MCC-H 5.6 To open Node 1 Aft Port IMV Valve, perform <u>2.506 IMV VALVE</u> <u>RECONFIGURATION</u>, step 2 (SODF: ECLSS: NOMINAL: THC), then:
  - 5.7 To turn on LAB Aft Port IMV Fan, perform <u>1.504 IMV FAN</u> <u>ACTIVATION/DEACTIVATION POST CCS</u>, step 2.2 (SODF: ECLSS: ACTIVATION AND CHECKOUT: THC), then:
  - 5.8 To turn on Node 1 Aft Port IMV Fan, perform <u>1.504 IMV FAN</u> <u>ACTIVATION/DEACTIVATION POST CCS</u>, step 2.2 (SODF: ECLSS: ACTIVATION AND CHECKOUT: THC), then:

PMA1 5.9 Cover PMA1 IMV Duct Grill (Velcro cover).

(ASSY OPS/ULF3/FIN 2)

Page 18 of 38 pages

#### 6. <u>ROUTING AND CONNECTING AIR SAMPLE, OXYGEN, AND NITROGEN</u> <u>HOSES</u>

#### CAUTION

Failure to prevent contact of metal braided ARS and O2/N2 hoses with power cables by proper routing or not using protective Glass Tape may cause hardware damage as hoses rub/chafe against power cables.

#### <u>NOTE</u>

- 1. The Air Resource Sample (ARS) bulkhead feedthru connector contains a hose that was pre-integrated with the new feedthru. After feedthru was installed, hose was coiled and stowed in Node 1 Port/Deck radial area behind Closeout Panels. The steps below route hose to the Deck Alcove and connect to the ARS Valve.
- 2. The metal braided ARS, Oxygen (O2), and Nitrogen (N2) hoses should be kept at least 2 inches from any power cables, where possible. Power cables typically have red or yellow wire insulation.
- 3. O2 and N2 hoses have Gamah Fittings on one end that will be connected to bulkhead feedthrus that were installed previously. The other end of each hose has a Quick Disconnect that will be routed to the Deck Alcove but will not be connected until after Node 3 is installed. All of the Node 1 and Node 3 O2/N2 lines must be purged prior to connection into the O2/N2 system.
- 4. The N2 hose is connected before the O2 hose at Node 1 bulkhead in order to provide adequate access for the Fluid Fitting Torque Device (FFTD).
- 5. Torque input values for Gamah fittings in this step are written for the Prime FFTD (Serial Number 001).
- Gamah fitting and FFTD reference information can be found in the following procedures:

   <u>A.2.1 FLUID FITTING TORQUE DEVICE (FFTD) ASSEMBLY AND USAGE</u>
   <u>A.2.3 MATING GAMAH FITTING USING THE FFTD</u>
   <u>A.2.13 GAMAH SEAL R&R</u> (SODF: IFM: REFERENCE: APPENDIX A: ISS IVA TOOLS)
- 7. Hose routings depicted in the figures below have been chosen to provide the best potential for adequate clearance around power lines.

(ASSY OPS/ULF3/FIN 2)

Page 19 of 38 pages

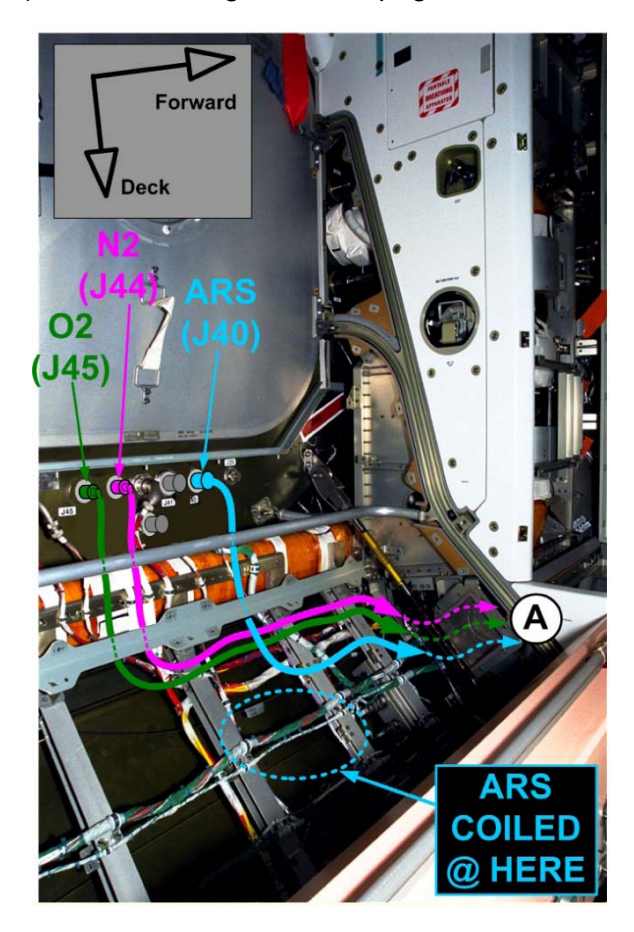

Figure 8.- ARS and O2/N2 Hose Routing in Port Deck Radial Area.

(ASSY OPS/ULF3/FIN 2)

Page 20 of 38 pages

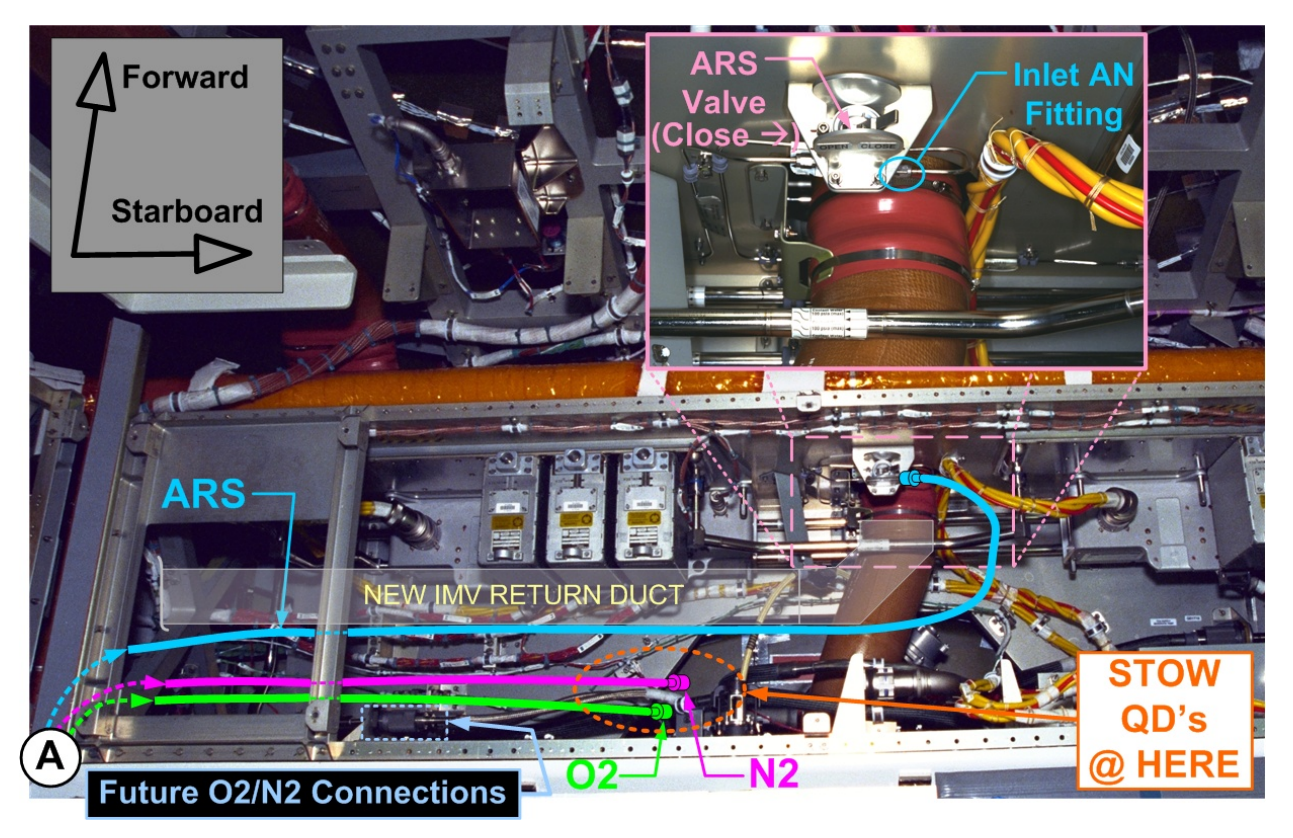

Figure 9.- ARS and O2/N2 Hose Routing in Deck Alcove Area.

#### 6.1 ARS HOSE ROUTING AND CONNECTION

 6.1.1 Uncoil pre-positioned NOD1 Air Sample Hose (ARS) and route free end toward Deck Alcove area.
 Route hose just under the square-shaped diffuser bracket and into area between Port and Deck Alcoves.
 Refer to Figure 8.

- 6.1.2 Restrain hose, as necessary, with Cable Ties and wrap metal braided hose with Glass Tape anywhere it crosses or contacts other cables and hoses.
- NOD1D1
   6.1.3 Route NOD1 Air Sample Hose (ARS) into Deck Alcove through zenith opening in the X-shaped structural member.

   Route NOD1 Air Sample Hose (ARS) hose parallel to new IMV duct installed in a previous step.

   Refer to Figure 9.
  - 6.1.4 √Node 1 Nadir Alcove ARS Valve is in "CLOSE" position (Switch rotated toward Starboard) Refer to Figure 9.
  - 6.1.5 Existing ARS hose ←|→ Node 1 Nadir Alcove ARS Valve Inlet by loosening AN fitting (5/16" Combination Wrench) Refer to Figure 9.

09 NOV 09

NOD1PD2

- 6.1.6 ARS Protective Plug  $\leftarrow \mid \rightarrow$  NOD1 Air Sample Hose (ARS) ARS Protective Plug  $\rightarrow \mid \leftarrow$  Existing ARS hose (hand-tight)
- 6.1.7 NOD1 Air Sample Hose (ARS) →|← Node 1 Nadir Alcove ARS Valve Inlet
  Torque Inlet AN fitting to 70 in-lbs [5/16" Crowfoot Wrench, 1/4" Drive; (40-200 in-lbs) Trq Wrench, 1/4" Drive].

#### 6.2 NITROGEN HOSE CONNECTION AND ROUTING

- 6.2.1 To set up Prime FFTD (S/N 001) utilizing 0.625" Reaction Gear and 0.875" Drive Gear (FFTD and Gamah Seal Maintenance Kit), perform <u>A.2.1 FLUID FITTING TORQUE DEVICE (FFTD)</u> <u>ASSEMBLY AND USAGE</u>, all (SODF: IFM: REFERENCE: APPENDIX A), then:
- 6.2.2 During Nitrogen and Oxygen hose connections steps
  - Inspect both sides of each gamah fitting for damage, debris before mating.
  - Report damage, debris to MCC-H.
  - Inspect male threads for absence of Braycote before mating.

(ASSY OPS/ULF3/FIN 2)

Page 22 of 38 pages

| Jumper Name           | NOD1<br>Blkhd | Hose<br>End | Part<br>Number  | Input<br>Torque | Output<br>Torque | FFTD Gear Size<br>(in) |          |
|-----------------------|---------------|-------------|-----------------|-----------------|------------------|------------------------|----------|
|                       |               |             |                 | (in-lbs)        | (in-lbs)         | Drive                  | Reaction |
| NOD1 Nitrogen<br>Hose | J44           | P44         | 683-<br>99511-2 | 38              | 185              | 0.875                  | 0.625    |
| NOD1 Oxygen<br>Hose   | J45           | P45         | 683-<br>99511-1 | 38              | 185              | 0.875                  | 0.625    |

Table 2. O2, N2 Hose Information

NOD1PD2

- 6.2.3 Route NOD1 Nitrogen Hose P44 end (90 degree end) below Closeout Panel support bracket and above ducting or clamp bracket. Refer to Figure 8.
- 6.2.4 Don Clean Room Gloves.
- 6.2.5 3/8" Gamah Cap ←|→ J44 Nitrogen Feedthru (Node 1 Port Bulkhead)
  3/8" Gamah Plug ←|→ NOD1 Nitrogen Hose P44 Stow cap and plug in Ziplock Bag. Refer to Figure 8 and Table 2.

If required, apply one drop of Braycote to exposed threads on bulkhead fitting; spread around threads by gloved hand.

- 6.2.6 NOD1 Nitrogen Hose P44 →|← J44 Nitrogen Feedthru Hand tighten Gamah fitting Refer to Figure 8 and Table 2.
- 6.2.7 Tighten, torque P44/J44 Nitrogen to 38 in-lbs (Input Torque) [Fluid Fitting Torque Device; 0.875" Drive Gear, 0.625" Reaction Gear; 1/4" to 3/8" Adapter, (10-50 in-lbs) Trq Wrench, 1/4" Drive]. Refer to Table 2.
- 6.2.8 Route NOD1 Oxygen Hose P45 end (90 degree end) below Closeout Panel support bracket and above ducting or clamp bracket.

Refer to Figure 8 and Table 2.

(ASSY OPS/ULF3/FIN 2)

Page 23 of 38 pages

6.3 OXYGEN HOSE CONNECTION AND O2/N2 HOSE ROUTING

| V | VA | RN | IIN | G |
|---|----|----|-----|---|
|   |    |    |     |   |

Failure to maintain clean environment during oxygen hose connection could result in a future fire hazard.

To prevent fire hazard during the Oxygen hose connection: Minimize the time connectors and caps or plugs are open or cover using Teflon Bags or Disposable Gloves.

If Clean Room Gloves become contaminated or damaged Replace immediately with new Clean Room Gloves.

If contaminants are found

Notify MCC-H.

Photo document (Digital Camera).

Remove using Brass Picks and retain for return to ground.

If contaminants cannot be completely removed

- Reapply caps or plugs and hold for detailed MCC-H
- analysis.

6.3.1 3/8" Gamah Cap ←|→ J45 Oxygen Feedthru (Node 1 Port Bulkhead)
3/8" Gamah Plug ←|→ NOD1 Oxygen Hose P45 Stow cap and plug in Ziplock Bag. Refer to Figure 8 and Table 2.

If required, apply one drop of Braycote to exposed threads on bulkhead fitting; spread around threads by gloved hand.

- 6.3.2 NOD1 Oxygen Hose P45 →|← J45 Oxygen Feedthru Hand tighten Gamah fitting. Refer to Figure 8 and Table 2.
- 6.3.3 Tighten, Torque P45/J45 Oxygen to 38 in-lbs (Input Torque) [Fluid Fitting Torque Device; 0.875" Drive Gear, 0.625" Reaction Gear; 1/4" to 3/8" Adapter, (10-50 in-lbs) Trq Wrench, 1/4" Drive]. Refer to Table 2.
- 6.3.4 Doff Clean Room Gloves.
- 6.3.5 Route NOD1 Oxygen Hose and NOD1 Nitrogen Hose free ends toward Deck Alcove area.Route hoses just under the square-shaped diffuser bracket and into area between Port and Deck Alcoves.Refer to Figure 8 and Table 2.

(ASSY OPS/ULF3/FIN 2)

Page 24 of 38 pages

6.3.6 Restrain hoses, as necessary, with Cable Ties and wrap metal braided hoses with Glass Tape anywhere hoses cross or contact other cables and hoses to prevent damage from rubbing or chafing.

NOD1D1

6.3.7 Route O2 and N2 hoses into Deck Alcove through aft opening in X-shaped structural member.
Route both hoses on aft side of alcove box and position Quick Disconnects (QD) with enough slack to allow future connection to O2/N2 ports on aft port end of alcove box.
Restrain hoses and QDs with Releasable Cable Ties, as necessary.

Refer to Figure 9.

#### 7. ROUTING AND CONNECTING IMV POWER AND DATA CABLES

#### <u>NOTE</u>

- The NOD1 IMV Valve Power Cable (W9436) and NOD1 IMV Valve Data Cable (W9437) were connected to the IMV Valve in the Midbay Hardware Installation procedure. The other ends of the cables are left stowed in the Node 1 Port Deck Radial area and the steps below route cables to the old IMV location in the Deck Alcove to make the final connections.
- 2. The IMV Power Cable (W9436) should be routed with at least 2 inch clearance from other cables when it is running parallel with other cables or metal braided hoses. The recommended routing in Port Deck area is in between the green cables running aft to forward.
- 3. The IMV Data Cable (W9437) can be routed near other cables of similar type (green cables). The recommended routing in Port Deck area is just above upper green cable.

(ASSY OPS/ULF3/FIN 2)

Page 25 of 38 pages

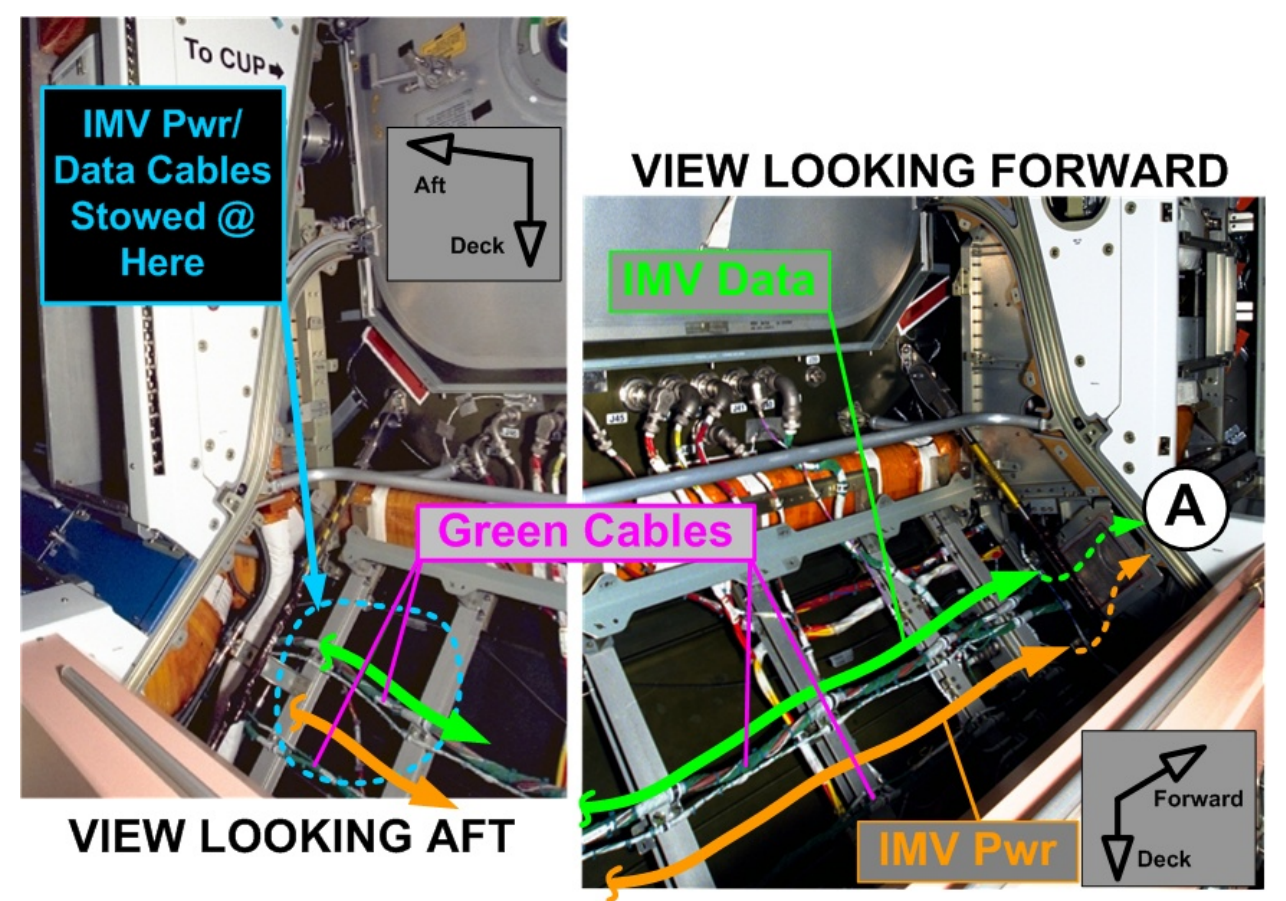

Figure 10.- IMV Valve Power and Data Routing in Port Deck Area.

(ASSY OPS/ULF3/FIN 2)

Page 26 of 38 pages

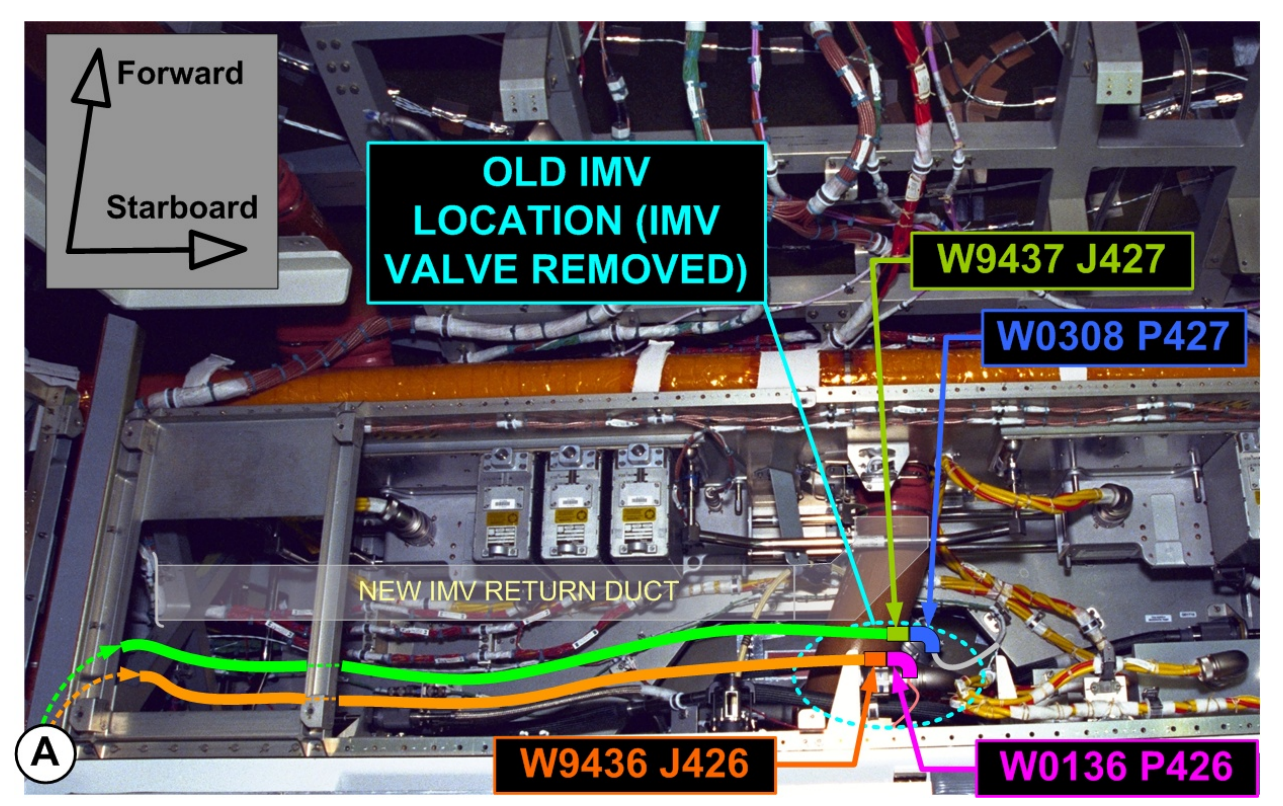

Figure 11.- IMV Valve Power and Data Routing in Port Deck Area.

| NOD1PD2 | 7.1 | <ul><li>Uncoil pre-positioned IMV Valve Power/Data Cables and route<br/>forward toward Deck Alcove area.</li><li>Route cables under the square-shaped diffuser bracket and into area<br/>between Port and Deck Alcoves.</li></ul> |
|---------|-----|----------------------------------------------------------------------------------------------------|
|         |     | Refer to Figure 10.                                                                                                    |

NOD1D1

- 7.2 Route cables into Deck Alcove through zenith opening in the X-shaped structural member.Route cables toward area where IMV Valve was removed.Refer to Figure 11.
  - 7.3 Protective Cap ← |→ W0136 P426
    Protective Cap ← |→ NOD1 IMV Valve Power Cable (W9436) J426
    W0136 P426 → |← NOD1 IMV Valve Power Cable (W9436) J426
    Temporarily stow caps.
    Refer to Figure 11.
  - 7.4 Protective Cap ←|→ W0308 P427
     Protective Cap ←|→ NOD1 IMV Valve Data Cable (W9437) J427
     W0308 P427 →|← NOD1 IMV Valve Data Cable (W9436) J427
     Temporarily stow caps.

Refer to Figure 11.

(ASSY OPS/ULF3/FIN 2)

Page 27 of 38 pages

7.5 Restrain cables with Cable Ties, as necessary, trying to keep at least a 2 inch separation around IMV Power Cable from other metal braided hoses and any of the green colored Wire Harnesses or the IMV Data Cable.

### 8. CONNECTING WIRELESS AUDIO CABLE (UHF)

|--|

- The NOD1 Wireless Audio Cable (W9425) was routed and a Loopback Plug was installed on one end of the cable in the Midbay Hardware Installation procedure. The other end of the cable is left stowed in the Node 1 Port Deck Radial area and the steps below make the final connections.
- 2. No safing is required for this cable connection and there are no known impacts to Wireless Audio (UHF) communication during the connection.

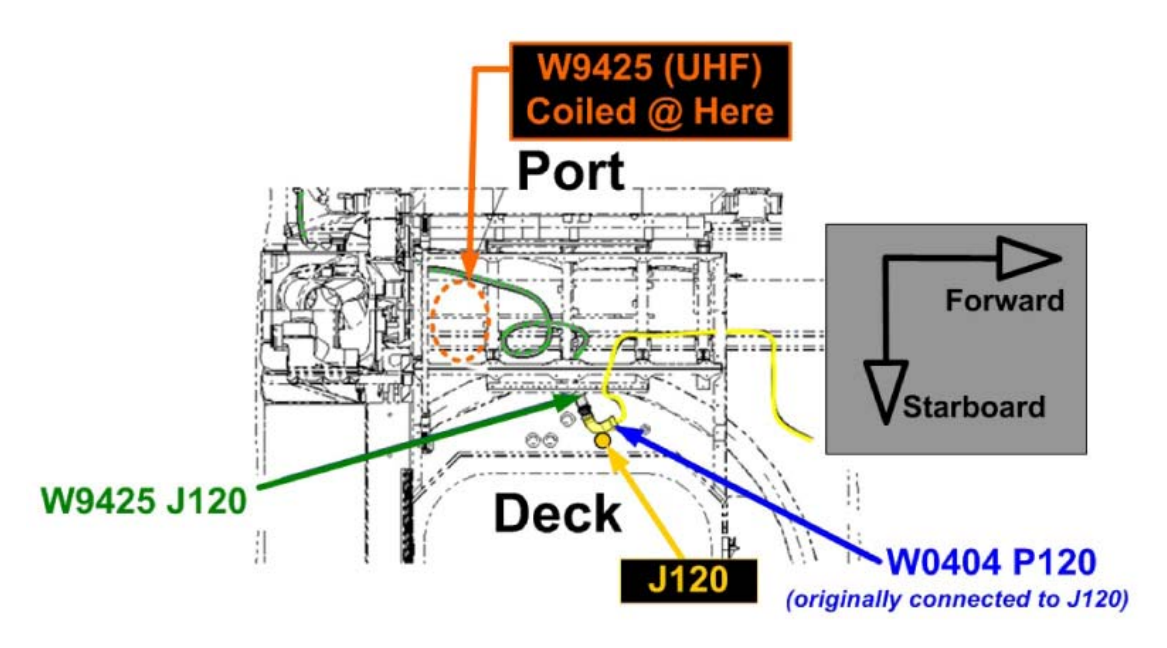

Figure 12.- Wireless Audio Cable Connection in Port(Deck) Area.

- 8.1 Locate stowed coil of NOD1 Wireless Audio Cable (W9425) in Port Deck Radial area.
  Uncoil cable and route underneath Closeout Panel support brackets routing cable toward deck Hatch area.
  Route free end to proximity of J120 bulkhead connection.
  Refer to Figure 12.
- 8.2 W0404 P120 ←|→ J120 (Deck Bulkhead)
  Protective Cap ←|→ NOD1 Wireless Audio Cable (W9425) J120
  Protective Cap →|← J120 (Deck Bulkhead)
  W0404 P120 →|← NOD1 Wireless Audio Cable (W9425) J120
  Refer to Figure 12.

(ASSY OPS/ULF3/FIN 2)

Page 28 of 38 pages

9. INSTALLING 1553 CHANNEL B HARNESS

NOTE

- 1. Prior to installation of 1553 Channel B Wire Harness, all buses contained in harness are verified to be on channel (A) and controlling MDM FDIR response is reconfigured.
- 2. Tables 3 and 4 contain the 1553 buses contained in NOD1 1553 CH B CABLE (W9422).

| Bus Name [XX]  | Controlling MDM |
|----------------|-----------------|
| LB ORB HAB 1   | Prime GNC       |
| LB ORB HAB 2   | Prime GNC       |
| LB EPS HAB 23  | Prime PMCU      |
| LB EPS HAB 14  | Prime PMCU      |
| LB SYS HAB 1   | Prime INT       |
| LB SYS HAB 2   | Prime INT       |
| LB SEPS HAB 23 | Prime INT       |
| LB SEPS HAB 14 | Prime INT       |
| CB CT BIA 23   | Prime C&C       |
| CB CT 4        | Prime C&C       |
| CB INT 2       | Prime C&C       |
| LB CheCS HAB   | Prime PL        |

Table 4. Robotics 1553 Buses in NOD1 1553 CH B CABLE (W9422)

| Bus Name [YY] | <b>Controlling Device</b> |
|---------------|---------------------------|
| MSS PDGF LB   | Prime CEU                 |
| HC LB 2       | Cupola CEU                |
| MSS BUD LB    | Prime BCU                 |
| BCU LB 2      | Cupola BCU                |

MCC-H

9.1

INH BC Comm Fail CDH: Primary C&C: Recovery Retry: CCS MDM CCS Recovery Retry

**cmd** BC Comm Fail – Inhibit **Execute** ( $\sqrt{Inh}$ )

9.2 Inhibiting Auto Transition to Diagnostics in PMCU MDM CDH: Primary PMCU: MDM FDIR Primary PMCU MDM FDIR

**cmd** Auto Transition Diag – Inhibit **Execute** ( $\sqrt{Inh}$ )

(ASSY OPS/ULF3/FIN 2)

Page 29 of 38 pages

9.3 Inhibiting Comm Safing Response in INT MDM CDH: Primary INT: MDM FDIR Primary INT MDM FDIR

**cmd** Comm Safing Response – Inhibit **Execute** ( $\sqrt{Inh}$ )

9.4 <u>Inhibiting Channel Switching and Verifying CDH Buses on Channel A</u> Use Table 3 to verify channels are on A and inhibit channel switching.

sel [XX] where [XX] = Bus Name from Table 3

## [XX] Bus Status

Verify Channel Selected – A

'Auto Channel Switch Status'

**cmd** Inhibit **Execute** (√Inh) —Repeat

9.5 Verify Robotics system is ready to support Robotics 1553 bus disruption during cable connections.

Use Table 4 to verify or place Robotics channels on A.

9.6  $\sqrt{\text{MCC-H}}$  to confirm all 1553 bus reconfigurations are ready to support connection of 1553 B Wire Harness

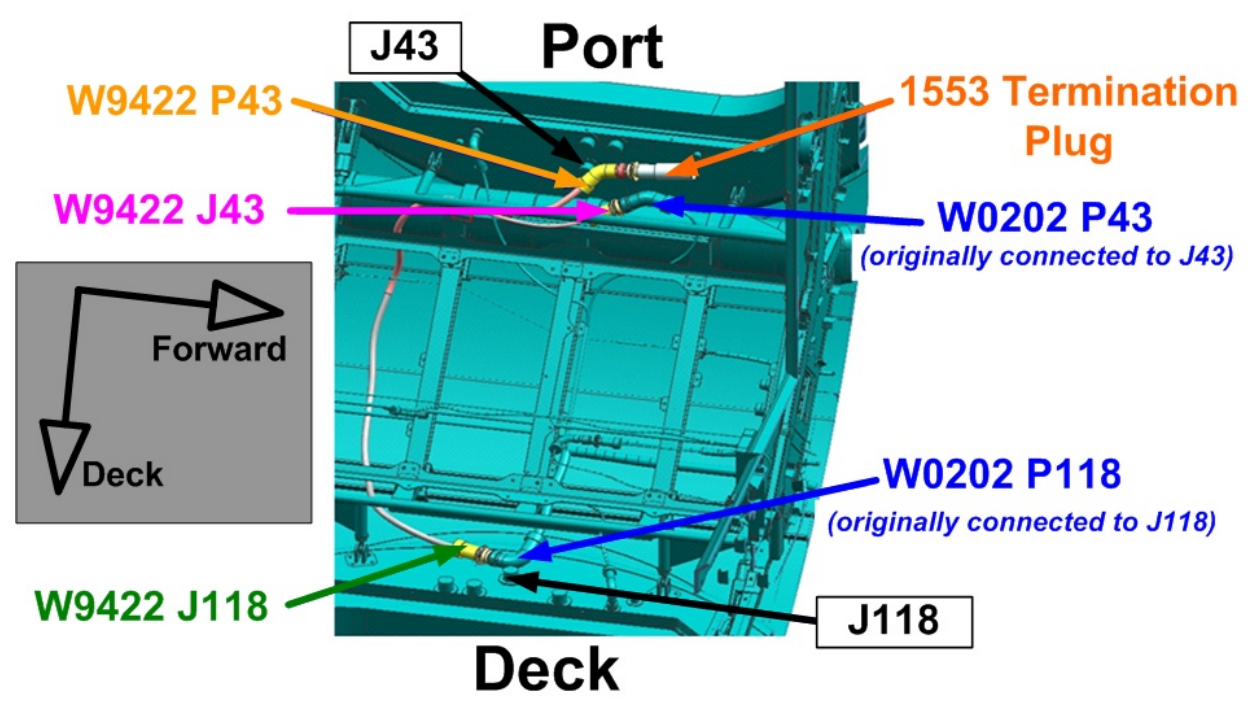

Figure 13.- 1553 Channel B Routing and Connections in Port/Deck Area.

ISS

**1.102 NODE 1 PREP FOR NODE 3 – ALCOVE HARDWARE INSTALLATIONS** (ASSY OPS/ULF3/FIN 2) Page 30 of 38 pages

 NOD1PD2
 9.7 After MCC-H GO Protective Cap ←|→ NOD1 1553 Termination Plug (W9427) Protective Cap ←|→ NOD1 1553 CH B Cable (W9422) P43 NOD1 1553 Termination Plug (W9427) →|← NOD1 1553 CH B Cable (W9422) P43 Temporarily stow Protective Caps (two). Refer to Figure 13.

- 9.8 W0202 P43 ←|→ J43 (Port Bulkhead)
  Protective Cap ←|→ NOD1 1553 CH B Cable (W9422) J43
  Protective Cap →|← J43 (Port Bulkhead)
  NOD1 1553 CH B Cable (W9422) J43 →|← W0202 P43
  Refer to Figure 13.
- 9.9 Route free end (J118 end) of NOD1 1553 CH B Cable (W9422) around ducting/connector clamp bracket (below the connectors) and underneath Closeout Panel support brackets routing cable toward deck Hatch area.
   Route free end to proximity of J118 bulkhead connection.
   Refer to Figure 13.
- 9.10 W0202 P118 ← |→ J118 (Deck Bulkhead)
  Protective Cap ← |→ NOD1 1553 CH B Cable (W9422) J118
  Protective Cap → |← J118 (Deck Bulkhead)
  W0202 P118 → |← NOD1 1553 CH B Cable (W9422) J118
  Refer to Figure 13.
- 9.11 Restrain cable, as necessary, with Cable Ties and stow cable end with 1553 Termination Plug in proximity to J43 (Port Bulkhead) connector.
- 9.12 Give **MCC-H** GO to reconfigure 1553 buses to nominal configuration.

MCC-H 9.13 <u>Reenabling Channel Switching</u> Use Table 3 to reenable channel switching.

> sel [XX] where [XX] = Bus Name from Table 3 [XX] Bus Status 'Auto Channel Switch Status' cmd Enable Execute (√Ena) Repeat

9.14 Enabling BC Comm Fail CDH: Primary C&C: Recovery Retry: CCS MDM CCS Recovery Retry

cmd BC Comm Fail – Enable Execute (√Ena)

(ASSY OPS/ULF3/FIN 2)

Page 31 of 38 pages

9.15 <u>Enabling Auto Transition to Diagnostics in PMCU MDM</u> CDH: Primary PMCU: MDM FDIR Primary PMCU MDM FDIR

**cmd** Auto Transition Diag – Enable **Execute** ( $\sqrt{Ena}$ )

9.16 Enabling Comm Safing Response in INT MDM CDH: Primary INT: MDM FDIR Primary INT MDM FDIR

**cmd** Comm Safing Response – Enable **Execute** ( $\sqrt{Ena}$ )

### 10. ROUTING AND CONNECTING AUDIO BUS B HARNESS

NOTE

- 1. Prior to installation of NOD1 Audio Bus B Cable (W9424), the Audio Bus Controller (ABC) in the LAB attached to channel B (ABC 2) will be deactivated and unpowered. This will result in a loss of redundancy for communication equipment.
- Deactivating ABC 2 will cause some downstream ORUs to declare a PBIT Fault associated with the loss of Fiber Optic B channel. Downstream ORUs are completely functional with only Fiber Optic A (ABC1) being active.
- 3. After the new Audio Bus B Cable is connected, the ABC will be reactivated. After reactivation, the fiber optic I/O is cycled in order to clear transient PBIT faults on ORUs. A short loss of communication with the affected ORU is expected during this process.

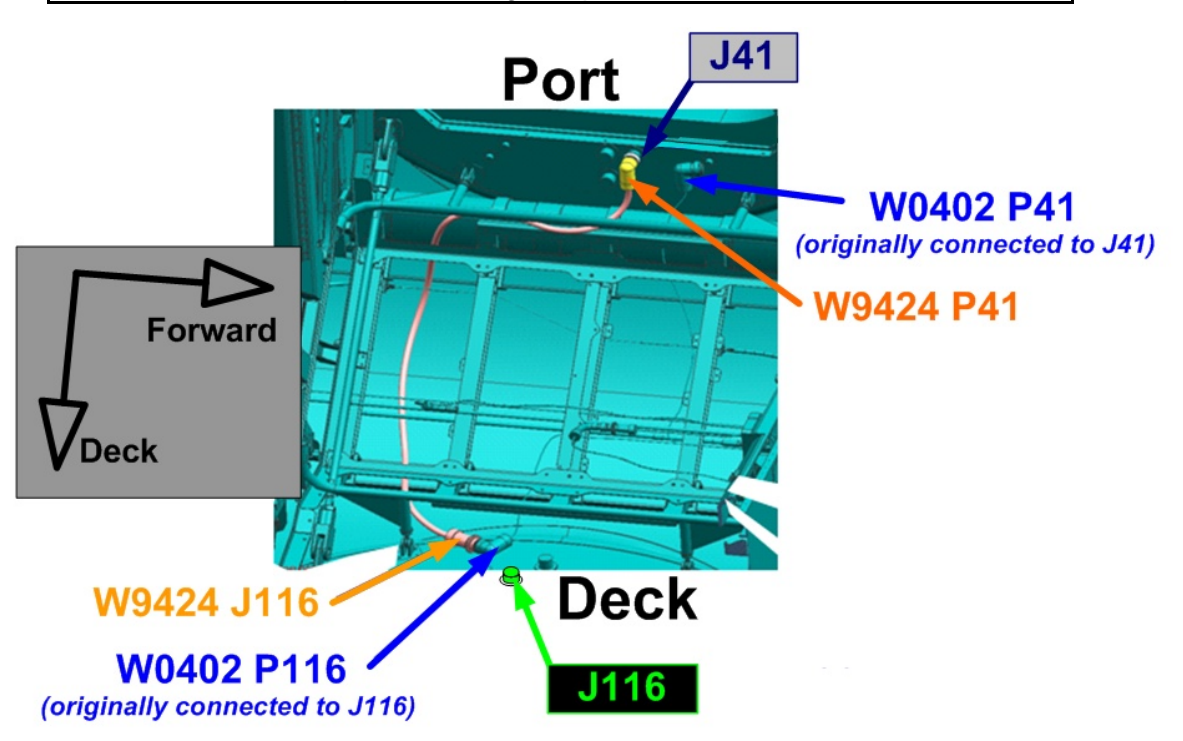

Figure 14.- Audio Bus B Cable Routing and Connections in Port(Deck) Area.

(ASSY OPS/ULF3/FIN 2)

Page 32 of 38 pages

MCC-H 10.1 Powering Down LAB ABC 2 C&T CNT Group Overview

sel ABC2

ABC2 'IAC[X]' where [X] = Active and Powered IAC 1(2)

cmd Inhibit (Verify Bus I/O – Inhibit)

sel RPCM LAD52B A RPC 07

#### RPCM LAD52B A RPC 07

**cmd** RPC Position – Open (Verify – Op) **cmd** Close Cmd – Inhibit (Verify – Inh)

- ISS 10.2 √MCC-H to confirm all Audio Bus B safing is in place to support connection of Audio Bus B Wire Harness
- NOD1PD210.3After MCC-H GO<br/>W0402 P41  $\leftarrow \mid \rightarrow$  J41 (Port Bulkhead)<br/>Protective Cap  $\leftarrow \mid \rightarrow$  NOD1 Audio Bus B Cable (W9424) P41<br/>Protective Cap  $\rightarrow \mid \leftarrow$  W0402 P41<br/>NOD1 Audio Bus B Cable (W9424) P41  $\rightarrow \mid \leftarrow$  J41 (Port Bulkhead)<br/>Refer to Figure 14.
  - 10.4 Route free end (J116 end) of NOD1 Audio Bus B Cable (W9424) around ducting/connector clamp bracket (below the connectors) and underneath Closeout Panel support brackets routing cable toward deck Hatch area.
     Route free end to proximity of J116 bulkhead connection.
     Refer to Figure 14.
  - 10.5 W0402 P116 ←|→ J116 (Deck Bulkhead)
    Protective Cap ←|→ NOD1 Audio Bus B Cable (W9424) J116
    Protective Cap →|← J116 (Deck Bulkhead)
    W0402 P116 →|← NOD1 Audio Bus B Cable (W9424) J116
    Refer to Figure 14.
  - 10.6 Restrain cable, as necessary, with Cable Ties and stow W0402 P41 cable end out of the way in the Port bulkhead.
  - 10.7 Give **MCC-H** GO to reactivate LAB ABC 2.
- MCC-H 10.8 Powering Up LAB ABC 2 C&T: ABC2 ABC 2

(ASSY OPS/ULF3/FIN 2)

Page 33 of 38 pages

sel RPCM LAD52B A RPC 07

### RPCM LAD52B A RPC 07

**cmd** Close Cmd – Enable (Verify – Ena) **cmd** RPC Position – Close (Verify – Cl)

ABC 2

'IAC [X]' where [X] = Active and Powered IAC 1(2)

cmd Enable (Verify Bus I/O – Enable)

- 10.9 <u>Clearing Audio PBIT Faults</u> At the appropriate time, go to <u>2.310 AUDIO DETAILED</u> <u>TROUBLESHOOTING</u>, step 3 (SODF: GND AVIONICS: MALFUNCTION).
- 11. PHOTO DOCUMENTING INSTALLED HARDWARE
  - 11.1 Prior to reinstallation of Closeout Panels, photo document all of the installed and reconfigured hardware (Digital Camera).
- 12. <u>INSTALLING IMV GRILLE AND RMO COVERS ONTO CLOSEOUT</u> <u>PANELS</u>

(ASSY OPS/ULF3/FIN 2)

Page 34 of 38 pages

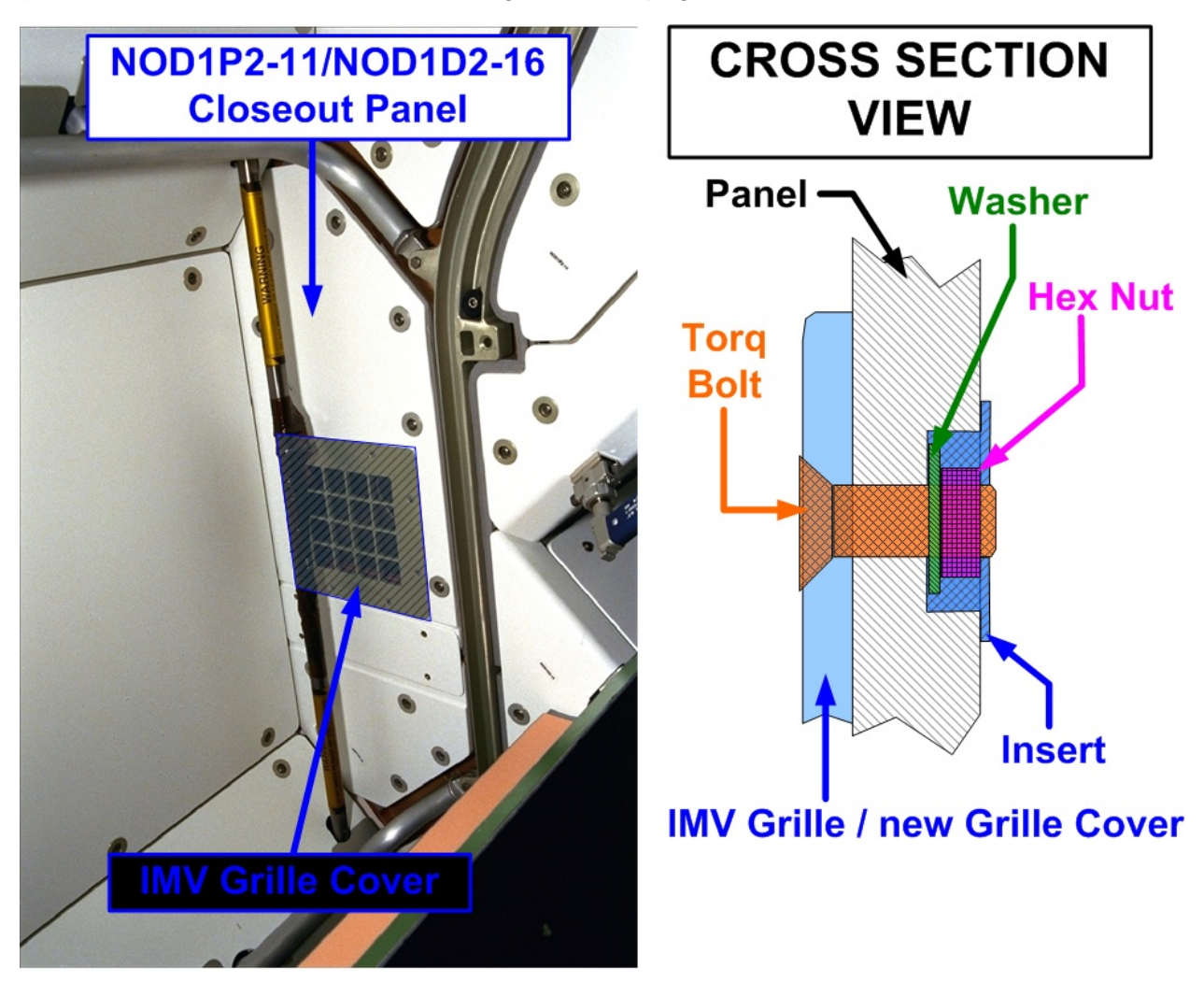

Figure 15.- Port Deck IMV Grille Cover Installation Details.

- 12.1 Loosen and remove noncaptive bolts, washers, and nuts (eight) holding square grille onto NOD1P2-11 Closeout Panel (#10 Long Torq Driver, 3/8" Drive; Ratchet, 3/8" Drive; 1/4" Deep Socket, 1/4" Drive; Ratchet, 1/4" Drive).
  Temporarily stow any bolts, washers, and nuts (will be reused).
- 12.2 Remove Grille from NOD1P2-11 Closeout Panel. Temporarily stow.

#### <u>NOTE</u>

- The 1/4" Ratchet and 1/4" Deep Socket is called out to help remove/install nuts on inside of Closeout Panel since it is handy (used in previous steps). If a 1/4" Combination Wrench fits better or is preferred, it can be substituted.
- 2. During removal of Grille, using the 1/4" socket/wrench to remove nuts while using Torq Driver to prevent bolt turning can reduce potential of stripping the Torq bolt heads.

| <b>1.102 NODE 1 PREP FOR NODE 3 – ALCOVE HARDWARE INSTALLATIONS</b><br>(ASSY OPS/ULF3/FIN 2)Page 35 of 38 pages |      |                                                                                                    |
|----------------------------------------------------------------------------------------------------|------|----------------------------------------------------------------------------------------------------|
|                                                                                                    | 12.3 | <ul> <li>Install NOD1 IMV Diffuser Cover in place of removed grille (on cabin side of Closeout Panel) and use bolts, washers, and nuts (eight) removed from grille.</li> <li>Tighten (snug) fasteners (eight) (#10 Long Torq Driver, 3/8" Drive; Ratchet, 3/8" Drive; 1/4" Deep Socket, 1/4" Drive; Ratchet, 1/4" Drive; Natchet, 1/4"</li> </ul> |
|                                                                                                    |      | * If any of the Torq bolts are damaged or if any of the bolts, nuts, or                                                                                                    |
|                                                                                                    |      | <ul> <li>* washers are lost</li> <li>* A full complement, including extras of each flown with the new</li> <li>* Diffuser Cover, can be used to replace any damaged or</li> <li>* missing parts.</li> </ul>                                                                                                    |
|                                                                                                    | 12.4 | Torque NOD1 IMV Diffuser Cover fasteners (eight) to 23 in-lbs [#10<br>Long Torq Driver, 3/8" Drive; 1/4" Deep Socket, 1/4" Drive; Ratchet;<br>(10-50 in-lbs) Trq Wrench, 1/4" Drive;1/4" to 3/8" Adapter<br>(if required)].                                                                                                    |
| NOD1PD2                                                                                                    | 12.5 | Reinstall NOD1P2-11(NOD1D2-16) Closeout Panels, and tighten (snug) fasteners (eleven) (5/32" Hex Head, 1/4" Drive; Driver Handle, 1/4" Drive).                                                                                                    |

Refer to Figure 2.

(ASSY OPS/ULF3/FIN 2)

Page 36 of 38 pages

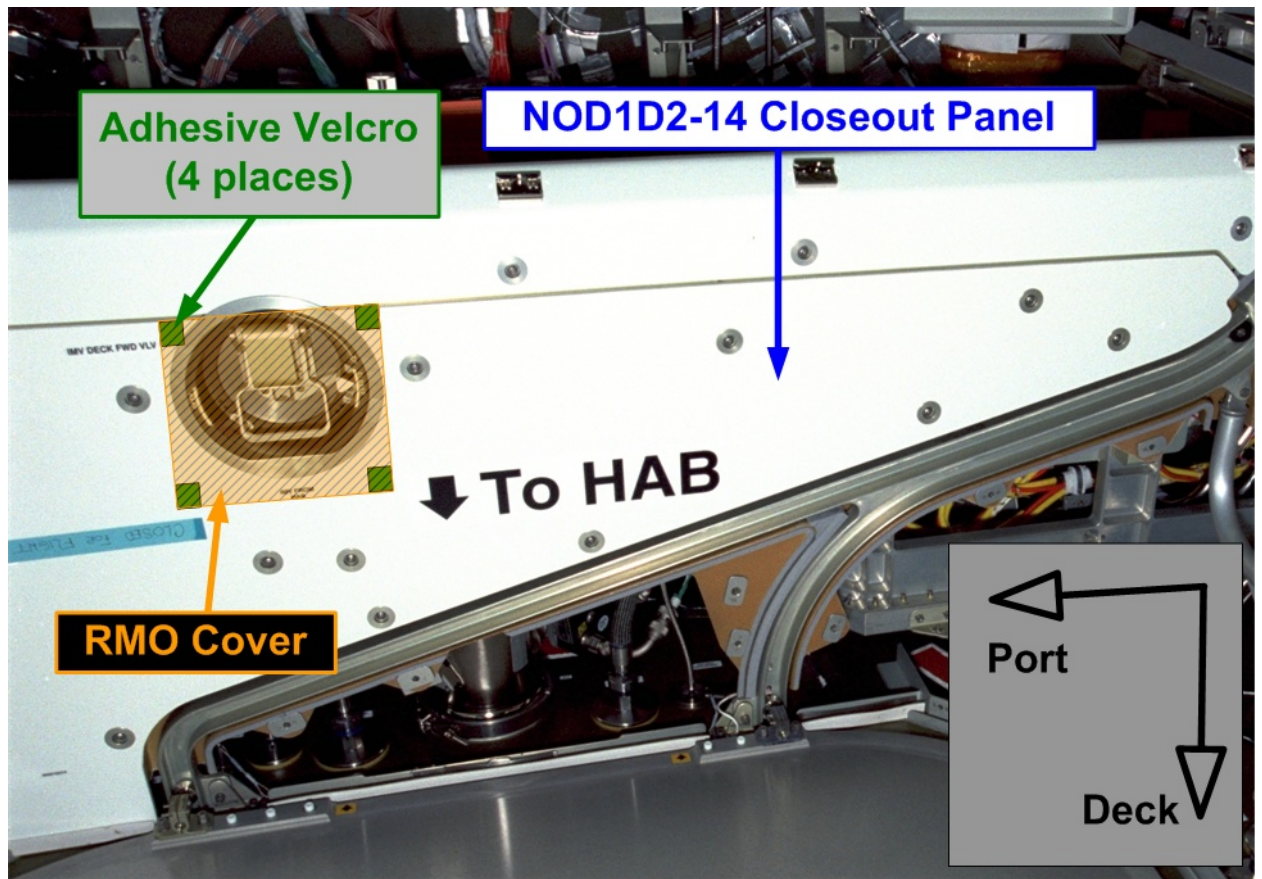

Figure 16.- Deck Forward Node 1 IMV Valve RMO Cover Installation Details.

- NOD1D2
- 12.6 Install Node 1 IMV Valve RMO Cover over location of removed IMV RMO on NOD1D2-14 Closeout Panel (attached by adhesive-backed Velcro).
  - Refer to Figure 16.

#### 13. REINSTALLING REMAINING CLOSEOUT PANELS

- 13.1 Reinstall all remaining Closeout Panels from this procedure, and tighten (snug) fasteners (eleven) (5/32" Hex Head, 1/4" Drive; Driver Handle, 1/4" Drive).
   Refer to Figure 2.
- 13.2 Reinstall any remaining Closeout Panels and tighten (snug) fasteners (eleven) (5/32" Hex Head, 1/4" Drive; Driver Handle, 1/4" Drive).
   Refer to Figures 1, 2, and 3 in <u>NODE 1 PREP FOR NODE 3 –</u> <u>ALCOVE HARDWARE INSTALLATIONS</u> (SODF: ASSY OPS: ULF3).

(ASSY OPS/ULF3/FIN 2)

Page 37 of 38 pages

14. INSTALLING NEW NODE 3 LABELS

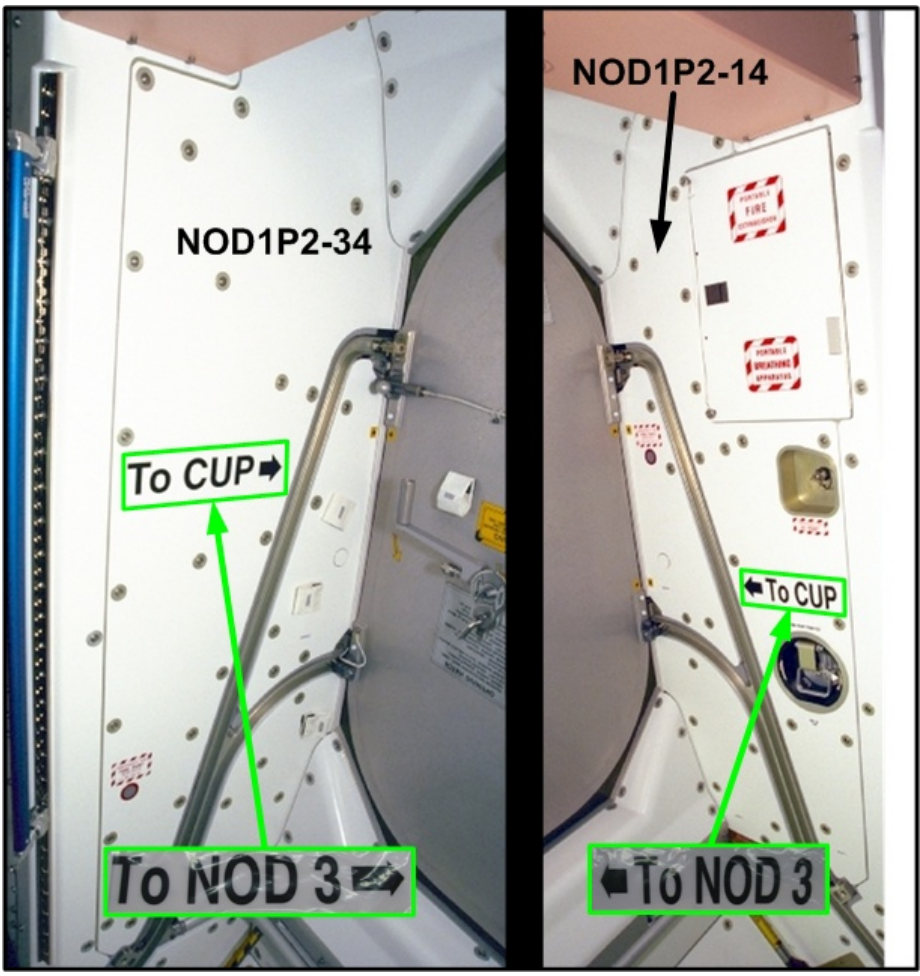

Figure 17.- New Node 3 Direction Labels Installation Details.

14.1 Install new Node 3 label (arrow toward Hatch) over existing Cupola label on NOD1P2-34 Closeout Panel.
Install new Node 3 label (arrow toward Hatch) over existing Cupola label on NOD1P2-14 Closeout Panel.
Refer to Figure 17.

#### 15. <u>CLEANUP</u>

- 15.1 Notify MCC-H of task completion.
- 15.2 Record IMV Fan Serial Number: \_\_\_\_\_
- 15.3 Stow tools, materials.
- 15.4 Stow removed and extra Mod Kit hardware per Table 5. Refer to official Stowage Note for final recommended stowage locations of Bags or CTBs.
# 1.102 NODE 1 PREP FOR NODE 3 – ALCOVE HARDWARE INSTALLATIONS

(ASSY OPS/ULF3/FIN 2)

Page 38 of 38 pages

| Table 5. | Node 1 | Mod Kit | Alcove | Hardware | Stowage | Matrix |
|----------|--------|---------|--------|----------|---------|--------|
|----------|--------|---------|--------|----------|---------|--------|

| #  | Part Name                                                     | Part<br>Number  | Qty | Stowage Info                                  | Disposition                                                 |
|----|---------------------------------------------------------------|-----------------|-----|-----------------------------------------------|-------------------------------------------------------------|
| 1  | IMV Fan                                                       | SV809111-6      | 1   | Place items one to three                      | Kept onboard                                                |
| 2  | IMV Fan Insulation Jacket                                     | 1F98924-1       | 1   | together in Ziplock Bag.                      | as spare                                                    |
| 3  | IMV Hose Clamp (5.75")                                        | NAS1922-0575-3  | 2   | Label Ziplock Bag<br>"Spare IMV Fan."         |                                                             |
| 4  | IMV Hose Clamp (5.75")                                        | NAS1922-0575-3  | 2   | Place items four to eight                     | Kept as spare                                               |
| 5  | IMV Hose Clamp (5.25")                                        | NAS1922-0525-3  | 12  | together in Ziplock Bag.                      | IMV parts                                                   |
| 6  | IMV Duct Cap                                                  | BOE2221-0016    | 1   | Label Ziplock Bag<br>"Spare IMV parts"        |                                                             |
| 7  | IMV Duct Sleeve 5" Diameter<br>Long                           | BACD40R20A42    | 3   | Depart any Oty dates                          |                                                             |
| 8  | IMV Duct Sleeve 5" Diameter<br>Short                          | BACD40R20A30    | 2   | Report any Qty deitas.                        |                                                             |
| 9  | IMV Silencer                                                  | 683-15023-1     | 2   | Place items nine to                           | Position for                                                |
| 10 | IMV Coupling                                                  | 1F89029-1       | 2   | sixteen in an empty                           | Return                                                      |
|    | (including acoustic insulation)                               |                 |     | CIB.                                          |                                                             |
| 11 | IMV Coupling                                                  | 1F89030-1       | 1   | Report CTB 5/N                                |                                                             |
| 12 | IMV Coupling                                                  | 1F89202-1       | 3   |                                               |                                                             |
| 13 | Diffuser                                                      | 1F70847-1       | 1   |                                               |                                                             |
| 14 | Intermodule Return Grille                                     | 683-15196-1     | 1   |                                               |                                                             |
| 15 | Tee Assembly                                                  | 1F89043-1       | 1   |                                               |                                                             |
| 16 | IMV Duct Insulation Jacket                                    | 1F89204-1       | 5   |                                               |                                                             |
| 17 | Protective Cap (from W9422)                                   | NATC-PPC-N-25-0 | 1   | Place items seventeen                         | Kept for future                                             |
| 18 | Protective Cap (from W9427)                                   | NATC-RPC-N-25-0 | 1   | to                                            | IFM usage                                                   |
| 19 | Protective Cap (from W9436,<br>W9437, and two extra from Kit) | NATC-RPC-N-11-0 | 4   | twenty-two together in<br>Ziplock Bag.        |                                                             |
| 20 | Threaded Fluid Fitting (from N2 hose)                         | 683-16347-822   | 1   | "NOD1 Mod Kit Caps<br>and Plugs "             |                                                             |
| 21 | 3/8" Gamah Plug (from O2 hose)                                | 683-16347-825   | 1   | and Flugs.                                    |                                                             |
| 22 | Feedthrough Cap (from O2 and N2 feedthru)                     | 683-16347-845   | 2   |                                               |                                                             |
| 23 | To PMA 3 Label (down arrow)                                   | 683-99512-3     | 2   | Stow for future use                           | Keep for final<br>location of<br>PMA 3                      |
| 24 | EVA Tape                                                      | P-213           | any | Stow in Tape Pantry                           | Keep any                                                    |
| 25 | Cable Tie                                                     | T50R2HAL        | any | Stow in Tie Pantry                            | unused and<br>stow with<br>existing<br>onboard<br>inventory |
| 26 | Torq Bolt, #10-32 (Diffuser<br>Cover)                         | NAS1580C3T4     | 9   | Place items 26 to 28 together in Ziplock Bag. | Position for<br>Return or Trash                             |
| 27 | Washer (Diffuser Cover)                                       | NAS1587-3       | 9   | Label Ziplock Bag                             |                                                             |
| 28 | Nut, #10-32 (Diffuser Cover)                                  | MS21043-3       | 10  | "Spare Diffuser Cover<br>Hardware."           |                                                             |

(ASSY OPS/ULF3/FIN 1)

Page 1 of 12 pages

# OBJECTIVE:

To perform the final connection of the Video/Audio Bus Channel A cable. The routing of the cable was performed as part of the Midbay Hardware Installation procedure. The final connections of this cable were placed into a stand-alone procedure due to the safing and coordination required in order to make the connections since the Node 1 Forward Hatch is closed during the cable connections.

#### LOCATION:

Node 1 Starboard Deck Radial area, Node 1 Fwd Endcone (above Hatch)

DURATION:

90 minutes

PARTS:

Node 1 Avionics and Fluids Modification Kit:

Wire Ties P/N T50R2HALC2

TOOLS:

Flashlight (crew preference)

Digital Camera

CSA-O2

ISS IVA Toolbox:

Drawer 2:

Driver Handle, 1/4" Drive

Ratchet, 1/4" Drive

5/32" Hex Head, 1/4" Drive

1/8" Hex Head, 1/4" Drive

**REFERENCED PROCEDURE(S):** 

2.310 AUDIO DETAILED TROUBLESHOOTING

(ASSY OPS/ULF3/FIN 1)

Page 2 of 12 pages

NOTE

- 1. Prior to connection of NOD1 Video/Audio Bus A Cable (W9423), the Airlock Common Video Interface Unit (CVIU) and the Audio Bus Controller (ABC) in the Lab attached to audio channel A (ABC 1) will be deactivated and un-powered. This will result in a loss of redundancy for audio communication equipment and a loss of video from Airlock.
- 2. Deactivating ABC 1 will cause some downstream ORUs to declare a PBIT Fault associated with the loss of Fiber Optic A Channel. Downstream ORUs are completely functional with only Fiber Optic B (ABC 2) being active.
- 3. The NOD1 Video/Audio Bus A Cable (W9423) and the existing cabling it replaces (W0401) contain fiber optic cable; therefore, care should be taken to handle carefully and to prevent bending into a tight bend radius.
- 4. After the new Video/Audio Bus A Cable is connected, the CVIU and ABC will be reactivated. After reactivation, the fiber optic I/O is cycled in order to clear transient PBIT faults on ORUs. A short loss of communication with affected ORU is expected during this process.
- 1. <u>SAFING</u>
- MCC-H

1.1 <u>Powering Down CVIU 7 (Airlock Camcorder)</u> C&T: Video: CVIU Video CVIU

sel CVIU 7

RPCM AL2A3B A RPC 03

**cmd** RPC Position – Open (Verify – Op) **cmd** Close Cmd – Inhibit (Verify – Inh)

1.2 <u>Powering Down LAB ABC 1</u> C&T

CNT Group Overview

sel ABC1

# ABC1

'IAC[X]' where [X] = Active and Powered IAC 1(2)

**cmd** Inhibit (Verify Bus I/O – Inhibit)

sel RPCM LAD11B A RPC 01

# RPCM LAD11B A RPC 01

**cmd** RPC Position – Open (Verify – Op) **cmd** Close Cmd – Inhibit (Verify – Inh)

(ASSY OPS/ULF3/FIN 1) Page 3 of 12 pages

ISS 1.3 **MCC-H** to confirm all Video/Audio Bus A safing is in place to support connection of Video/Audio Bus A cable.

(ASSY OPS/ULF3/FIN 1)

Page 4 of 12 pages

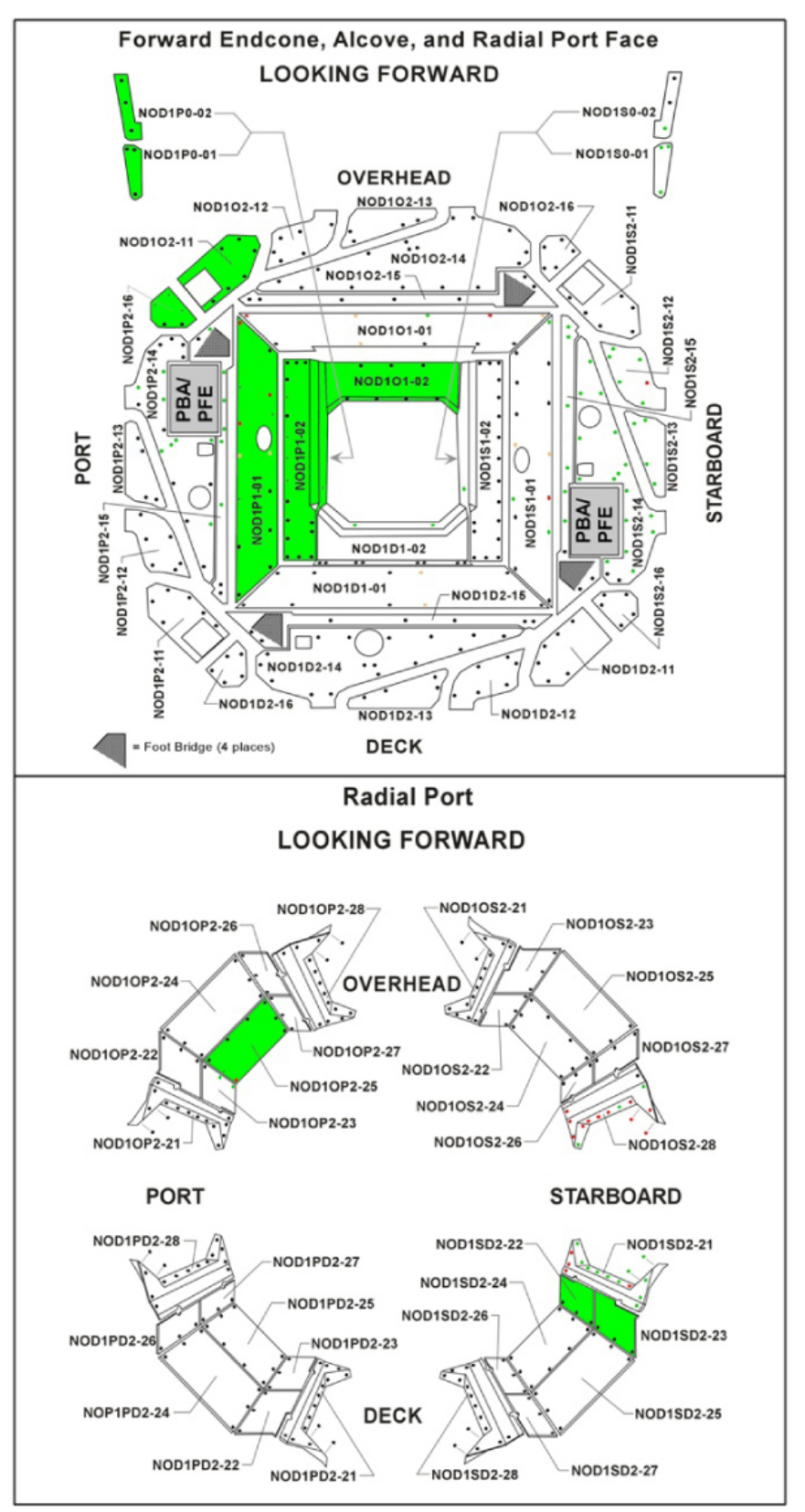

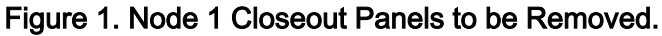

2. <u>REMOVING CLOSEOUT PANELS AND CHECKING VENTILATION</u>

2.1 Relocate any items from front of affected Closeout Panels. Refer to Figure 1.

#### WARNING

CSA-O2 sampling is required to insure O2% is not above flammability levels or N2 pockets do not exist that can cause crew asphyxiation.

2.2 Perform CSA-O2 sampling in open cabin, then record: \_\_\_\_

PCS

2.3 <u>Comparison to MCA Sampling</u> US LAB: ECLSS: AR Rack: MCA LAB MCA '(ORU2) Mass Spectrometer Assembly'

Record O2 %: \_\_\_\_\_

✓Difference between CSA-O2 and MCA O2 percentage is less than or equal to 1.1

# <u>NOTE</u> 1. Closeout Panels NOD1SD2-22/NOD1SD2-23 are joined together with a T-shaped seam support and have L-shaped seam supports on either end. Both panels should be able to be removed together

- as a single unit without removing any seam supports.
  2. Closeout Panels NOD102-11 and NOD1P2-16 are joined together with a seam support so panels should be removed together as a single unit.
- 2.4 Remove NOD1SD2-22/NOD1SD2-23 Closeout Panels, fasteners (six) (5/32" Hex Head, 1/4" Drive; Driver Handle, 1/4" Drive) Temporarily stow.
   Refer to Figure 1.

(ASSY OPS/ULF3/FIN 1)

If required for removal of NOD1SD2-22, NOD1SD2-23
Remove T-shaped Closeout Seam Support, fasteners (eight) (Ratchet, 1/4" Drive; 1/8" Hex Head, 1/4" Drive).
Remove L-shaped Closeout Seam Supports (two), fasteners (four each) (Ratchet, 1/4" Drive; 1/8" Hex Head, 1/4" Drive).

\*\*\*\*\*\*

- 2.5 Remove NOD1O2-11/NOD1P2-16 Closeout Panels, fasteners (eleven), (5/32" Hex Head, 1/4" Drive, Driver Handle, 1/4" Drive). Temporarily stow. Refer to Figure 1.
- 2.6 Remove the following Closeout Panels, (5/32" Hex Head, 1/4" Drive, Driver Handle, 1/4" Drive): NOD1OP2-25 (eight fasteners) NOD1P1-01 (twelve fasteners) NOD1P0-01 (three fasteners) NOD1P0-02 (three fasteners)

Temporarily stow. Refer to Figure 1.

- 2.7 <u>Removing Closeout Panel NOD1P1-02</u> Remove Handrail from NOD1P1-02. Remove Seat Track brackets (two), fasteners (two each), (1/8" Hex Head, 1/4" Drive; Ratchet, 1/4" Drive). Remove NOD1P1-02 Closeout Panel, fasteners (eighteen), (5/32" Hex Head, 1/4" Drive; Driver Handle, 1/4" Drive). Temporarily stow Handrail, Seat Track brackets, Closeout Panel. Refer to Figure 1.
- 2.8 Perform CSA-O2 sampling in each area where a Closeout Panel was removed for 1 minute.

If O2 % is between 15.7 to 24.1 %, proceed.

If O2 % is not between 15.7 to 24.1 % ↓ ✓MCC-H

# 3. CONNECTING VIDEO/AUDIO A CABLE AT 1 STARBOARD

# 1. The NOD1 Video/Audio Bus A Cable (W9423) was routed and the P78 end of cable was stowed behind Closeout Panels near the final connection location.

NOTE

2. It should be possible to remove the two flat panels just under the Node 1 Starboard Hatch in order to locate the connector on the bulkhead (J78).

(ASSY OPS/ULF3/FIN 1)

Page 7 of 12 pages

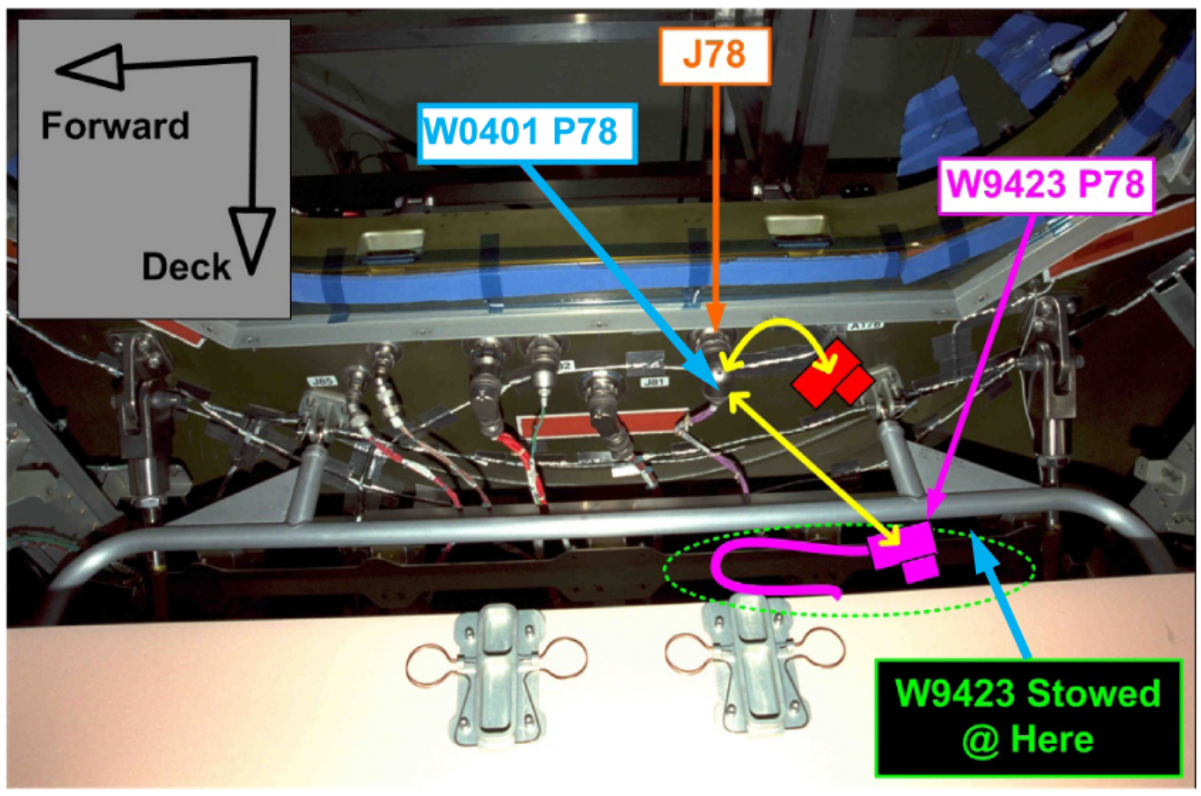

Figure 2. Video/Audio Bus A Cable Connections at Node 1 Starboard Deck.

 NOD1SD2
 3.1 W0401 P78 ←|→ J78 (Starboard bulkhead) Protective Cap ←|→ NOD1 Video/Audio Bus A Cable (W9423) P78 Protective Cap →|← W0401 P78 NOD1 Video/Audio Bus A Cable (W9423) P78 →|← J78 (Starboard bulkhead) Refer to Figure 2.

- 3.2 Stow W0401 P78 connector and restrain connector (Wire Ties). Restrain Video/Audio Bus A Cable as necessary (Wire Ties).
- 3.3 Photo document new cable connection and stowage of old connector (Digital Camera).
- 4. ROUTING VIDEO/AUDIO A CABLE TOWARD FWD HATCH AREA

#### NOTE

- 1. The NOD1 Video/Audio Bus A Cable (W9423) was routed and the P3 end of cable was stowed in the Overhead Port Radial area.
- 2. The cable will be routed behind the Port Alcove area and over toward the Node 1 Forward Hatch. The cable will be routed to the area underneath the NOD1P1-02 Closeout Panel in preparation for closing the Node 1 Forward Hatch and removing the Closeout Panel above the Hatch.

(ASSY OPS/ULF3/FIN 1)

Page 8 of 12 pages

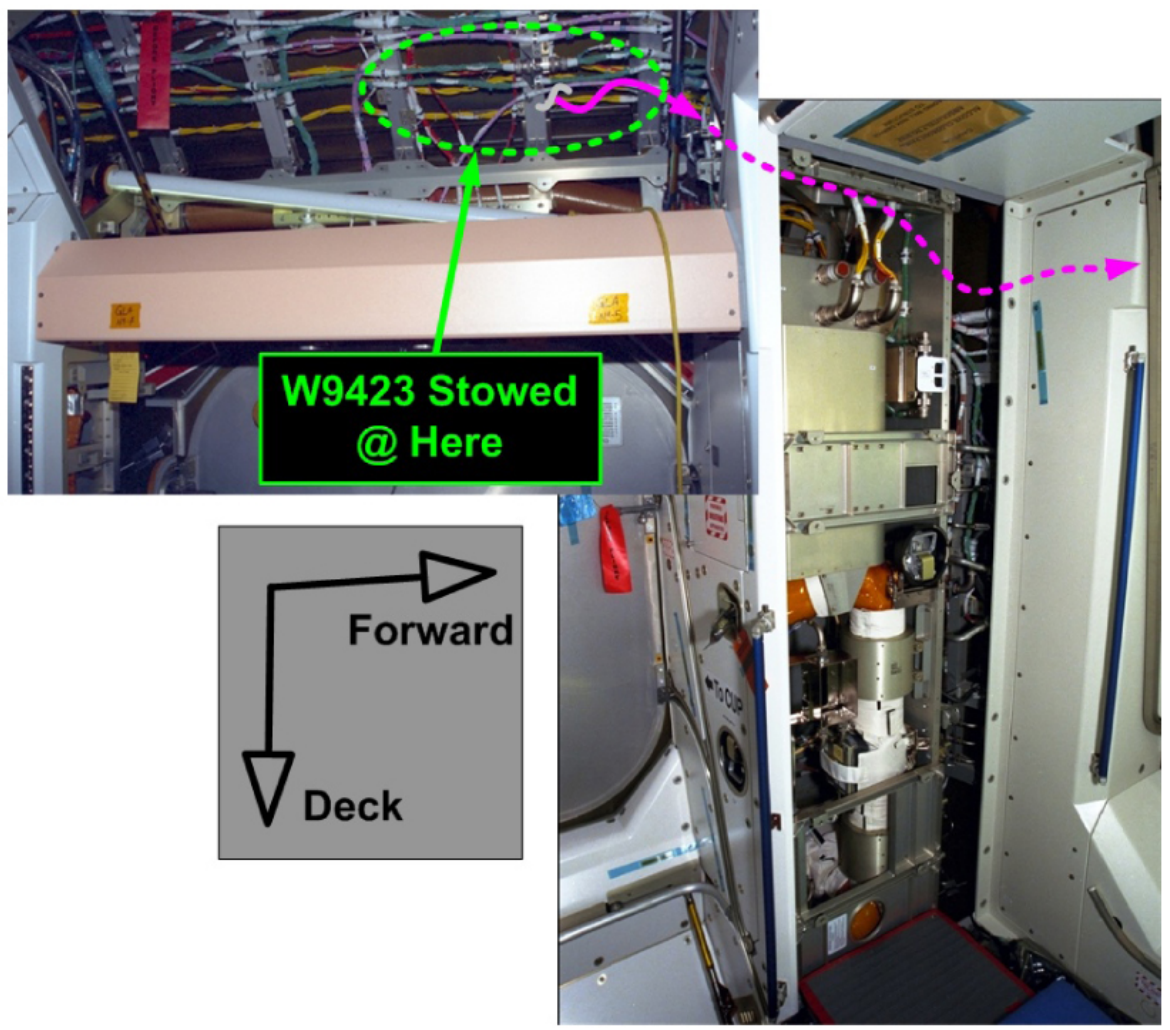

Figure 3. Video/Audio Bus A Cable Routing in Overhead Port and Port Alcove.

 NOD1OP21
 4.1 Locate stowed coil of NOD1 Video/Audio Bus A Cable (W9423) in Overhead Port Radial area. Uncoil cable and route behind Port Alcove box structure and around to forward endcone area to port of the Node 1 Forward Hatch. Refer to Figure 3.

> 5. <u>CLOSING NODE 1 FORWARD HATCH AND CONNECTING VIDEO/AUDIO</u> <u>A CABLE ABOVE HATCH</u>

# WARNING

Removing NOD1O1-02 Closeout Panel requires moving Node 1 Forward Hatch to the closed position. Ensure crewmembers are not isolated from return vehicle. **1.103 NODE 1 PREP FOR NODE 3 – VIDEO/AUDIO BUS A CONNECTION** (ASSY OPS/ULF3/FIN 1) Page 9 of 12 pages

NOTE

- 1. Procedure is written to minimize time that Node 1 Forward Hatch is closed while cable reconfigurations above Hatch are being performed.
- 2. Past crews have had difficulty getting NOD101-02 Closeout Panel reinstalled. Rubber gaskets were noted to get wedged in between panel and other surrounding panels causing an extremely tight fit. It may be necessary to cut the rubber gaskets from panel in order to get panel reinstalled in a timely manner.
- 3. New Video/Audio Bus A cable should be restrained to the existing fiber optic cable (purple insulation) in the forward endcone because both cables are the same type/EMI classification.
- 5.1 <u>Closing Node 1 Forward Hatch</u> √No Crewmembers in LAB, Node 2, JEM, or Columbus

Close Node 1 Forward Hatch per decal steps 1 to 3; do not engage Hatch Latches.

5.2 Removing Closeout Panel NOD101-02

Remove NOD1O1-02 Closeout Panel, fasteners (seven) (5/32" Hex Head, 1/4" Drive; Driver Handle, 1/4" Drive). Temporarily stow. Refer to Figure 1.

5.3 Perform CSA-O2 sampling behind Closeout Panel for 1 minute.

If O2 % is between 15.7 to 24.1 %, proceed.

If O2 % is not between 15.7 to 24.1 % ↓ ✓MCC-H

NOD101

# **1.103 NODE 1 PREP FOR NODE 3 – VIDEO/AUDIO BUS A CONNECTION** (ASSY OPS/ULF3/FIN 1) Page 10 of 12 pages

Closeout Panel Mounting Brackets (Do not route cable above these brackets) P3 of W0401, connected to J3 of bulkhead (replaced by new cable - W9423 P3 to J3)

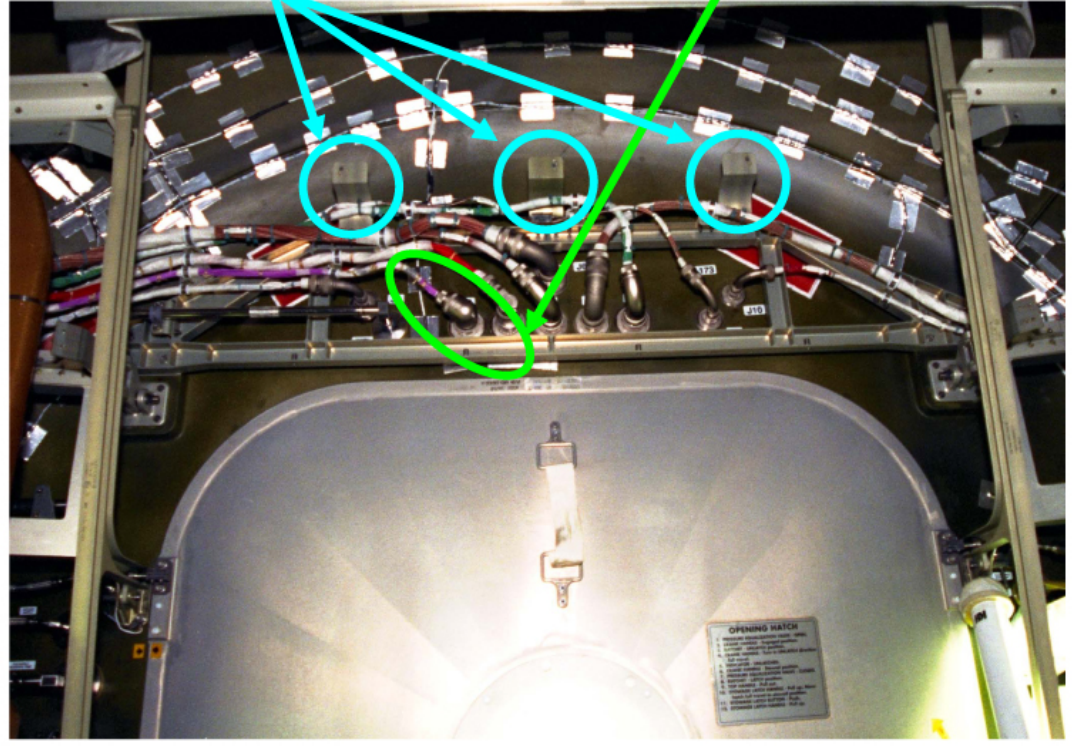

Figure 4. W0401 P3 Disconnection Above Forward Hatch.

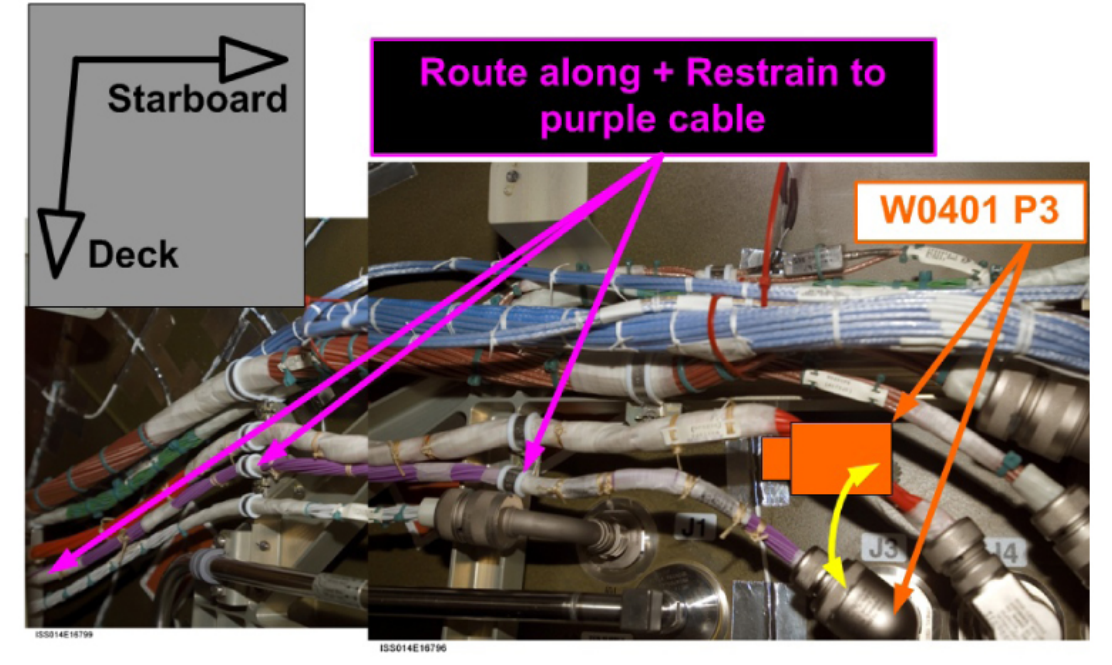

Figure 5. Video/Audio Bus A Cable Routing and Restraint in Forward Endcone.

5.4 Route NOD1 Video/Audio Bus A Cable (W9423) from area to port of Node 1 Forward Hatch to proximity of existing P3/J3 connection.

(ASSY OPS/ULF3/FIN 1)

Page 11 of 12 pages

Refer to Figures 4 and 5.

- 5.5 W0401 P3 ←|→ J3 (Forward bulkhead) Protective Cap ←|→ NOD1 Video/Audio Bus A Cable (W9423) P3 Protective Cap →|← W0401 P3 NOD1 Video/Audio Bus A Cable (W9423) P3 →|← J3 (Forward bulkhead) Refer to Figures 4 and 5.
- 5.6 Stow W0401 P3 connector and restrain connector out of way of Closeout (Wire Ties). Restrain Video/Audio Bus A Cable to the old W0401 cable (purple insulation) where possible (Wire Ties). Refer to Figure 5.
- 5.7 Photo document new cable connection and stowage of old connector above Node 1 Forward Hatch (Digital Camera).
- 5.8 Install NOD101-02 Closeout Panel and tighten (snug) fasteners (seven) (5/32" Hex Head, 1/4" Drive; Driver Handle, 1/4" Drive).
- 5.9 Open Node 1 Forward Hatch per decal.
- 5.10 Give MCC-H GO to reactivate LAB ABC 1(Airlock CVIU).
- 5.11 Powering On CVIU 7 (Airlock Camcorder) C&T: Video: CVIU Video CVIU

sel CVIU 7

RPCM AL2A3B A RPC 03

**cmd** Close Cmd – Enable (Verify – Ena) **cmd** RPC Position – Close (Verify – Cl)

5.12 Powering Up LAB ABC 1 C&T: ABC1 ABC1

sel RPCM LAD11B A RPC 0

RPCM LAD11B A RPC 0

**cmd** Close Cmd – Enable (Verify – Ena) **cmd** RPC Position – Close (Verify – Cl)

ABC 1

'IAC[X]' where [X] = Active and Powered IAC 1(2)

cmd Enable (Verify Bus I/O – Enable)

MCC-H

(ASSY OPS/ULF3/FIN 1)

# Page 12 of 12 pages

5.13 <u>Clearing Audio PBIT Faults</u> At appropriate time, go to <u>2.310 AUDIO DETAILED</u> <u>TROUBLESHOOTING</u>, step 3 (SODF: GND AVIONICS: MALFUNCTION).

## 6. <u>COMPLETING CABLE RESTRAINT AND PHOTO DOCUMENTATION</u>

- NOD1OP
   6.1 Restrain cable as necessary with Wire Ties in Overhead Port Radial Area and behind Port Alcove to existing fiber optic cables (purple insulation). If necessary, any extra length of cable should be coiled into a round coil of bend radius at least 10 times diameter of cable with coil stowed in Overhead Port(Port Alcove) area. Restrain coil (Wire Ties).
  - 6.2 Photo document finished routing and restraint of cables (Digital Camera).
  - 7. INSTALLING CLOSEOUT PANELS
- NOD1P17.1Installing Closeout Panel NOD1P1-02Install NOD1P1-02 Closeout Panel and tighten (snug) fasteners<br/>(eighteen) (5/32" Hex Head, 1/4" Drive; Driver Handle, 1/4" Drive).<br/>Install Seat Track brackets (two), tighten (snug) fasteners (two each),<br/>(1/8" Hex Head, 1/4" Drive; Ratchet, 1/4" Drive).<br/>Install Handrail on NOD1P1-02.
- NOD1SD2 7.2 Install NOD1SD2-22(NOD1SD2-23) Closeout Panels and tighten (snug) fasteners (six) (5/32" Hex Head, 1/4" Drive; Driver Handle, 1/4" Drive).
- NOD1OP 7.3 Install NOD1O2-11(NOD1P2-16) Closeout Panels and tighten (snug) fasteners (eleven) (5/32" Hex Head, 1/4" Drive; Driver Handle, 1/4" Drive).
  - 7.4 Install the following Closeout Panels and tighten (snug) fasteners (5/32" Hex Head, 1/4" Drive; Driver Handle, 1/4" Drive): NOD10P2-25 (eight fasteners) NOD1P1-01 (twelve fasteners) NOD1P0-01 (three fasteners) NOD1P0-02 (three fasteners)
  - 8. <u>CLEANUP</u>
    - 8.1 Notify **MCC-H** of task completion.
    - 8.2 Stow tools.

(ASSY OPS/ULF3/FIN) Page 1 of 16 pages

### **OBJECTIVE:**

During the ULF3 docked mission, remove Battery Charger Modules (BCM), BCM-3 and BCM-4 from the Airlock Avionics Rack (A/L1F1). Install the BCM removed from BCM-4 location in BCM-1 location (which is currently empty). Install two new BCMs launching on ULF3 in BCM-3 and BCM-4 locations. BCM R&R requires rotation of the A/L1F1 Rack.

# LOCATION:

Installed: Airlock Avionics Rack (A/L1F1)

#### DURATION:

2 hours, 30 minutes total crew time 45 minutes to rotate A/L1F1 down 60 minutes to R&R BCMs 45 minutes to rotate A/L1F1 up

# CREW:

Two

PARTS: Battery Charger (two) P/N SEG39128256-306, S/N 1001, 1003

# MATERIALS:

Gray Tape Sharpie 24" x 24" Ziplock Bags (two) 6" x 6" Ziplock Bag (one)

#### TOOLS:

**Digital Camera** ISS IVA Toolbox: Drawer 2: 5/32" Hex Head, 1/4" Drive 5/16" Socket, 1/4" Drive Ratchet, 1/4" Drive Ratchet, 3/8" Drive 1/4" to 3/8" Adapter (40-200 in-lbs) Trq Wrench, 1/4" Drive (10-50 in-lbs) Trg Wrench, 1/4" Drive Drawer 3: #2 Long Trq Driver, 3/8" Drive 6" Long, 3/8" Hex Head, 3/8" Drive Speed Handle Assy Drawer 5: Static Wrist Tether

(ASSY OPS/ULF3/FIN)

Page 2 of 16 pages

1. SAFING

|                                                                | WARNING                                                                                                 |
|----------------------------------------------------------------|----------------------------------------------------------------------------------------------------|
|                                                                | Failure to remove power can result in electrical shock hazard.                                          |
| BCMs 1 to 4                                                    | 1.1 √sw MAIN POWER – OFF<br>√MAIN POWER LED – Off                                                       |
| PSA                                                            | 1.2 √sw MAIN POWER – OFF<br>√MAIN POWER LED – Off<br>√sw EMU MODE EMU 1, 2 (two) – PWR                  |
| MCC-H<br>PCS                                                   | 1.3 <u>Opening and Closing Inhibit BCM RPCs</u><br>Airlock: EPS: RPCM AL1A4A B<br>RPCM_AL1A4A_B         |
|                                                                | sel RPC [X] where [X] = $3 \ 4 \ 5 \ 6$<br>$\sqrt{RPC Position} - Open$<br>$\sqrt{Close Cmd} - Inhibit$ |
|                                                                | └── Repeat                                                                                              |
|                                                                | 1.4 <u>Opening and Closing Inhibit PSA RPC</u><br>Airlock: EPS: RPCM AL2A3B B<br>RPCM_AL2A3B_B          |
|                                                                | sel RPC 18                                                                                              |
|                                                                | <b>cmd</b> RPC Position – Open (Verify – Op)<br><b>cmd</b> Close Cmd – Inhibit (Verify – Inh)           |
|                                                                | BATTERY CHARGER ASSEMBLY                                                                                |
| BCM-1<br>Ref Designator: A101<br>Empty                         | BCM-2<br>Ref Designator: A102<br>P/N SEG39128256-305<br>S/N 1005                                        |
|                                                                |                                                                                                    |
| <b>Ref Designator: A103</b><br>P/N SEG39128256-303<br>S/N 1006 | BCM-4<br>Ref Designator: A104<br>P/N SEG39128256-305<br>S/N 1004                                        |
|                                                                |                                                                                                    |

Figure 1.- Battery Charger Module Reference Designations and Current Configuration.

(ASSY OPS/ULF3/FIN) Page 3 of 16 pages

- 2. CONFIGURING A/L1F1 FOR RACK ROTATION
  - 2.1 √Both EMUs removed from Airlock Temporarily stow.
  - 2.2 Remove EDDA from Rack being rotated (leaving seat track anchors attached to Rack). Temporarily stow.
  - 2.3 Open BSA door.

 $\sqrt{No}$  Batteries installed

Close BSA door.

- 2.4 Remove Utility Interface Panel (UIP) Closeout from Rack, 1/4 Turn Fasteners (two).
- 3. REMOVING AV RACK CLOSEOUT PANELS FOR ROTATION

| <u>NOTE</u>                                                  |
|--------------------------------------------------------------|
| The following Closeout Panels interfere with rotating A/L1F1 |
| Rack and must be removed.                                    |

| Removal Order | emoval Order Panel                            |    |  |
|---------------|-----------------------------------------------|----|--|
| 1             | Small blue Panel (no label)<br>next to A/L1F2 | 2  |  |
| 2             | A/L1F2                                        | 25 |  |
| 3             | A/L1FD2                                       | 13 |  |

Table 1. Airlock Closeout Panels

3.1 Remove Airlock Closeout Panels in order per Table 1 (Ratchet, 1/4" Drive; 5/32" Hex Head, 1/4" Drive).

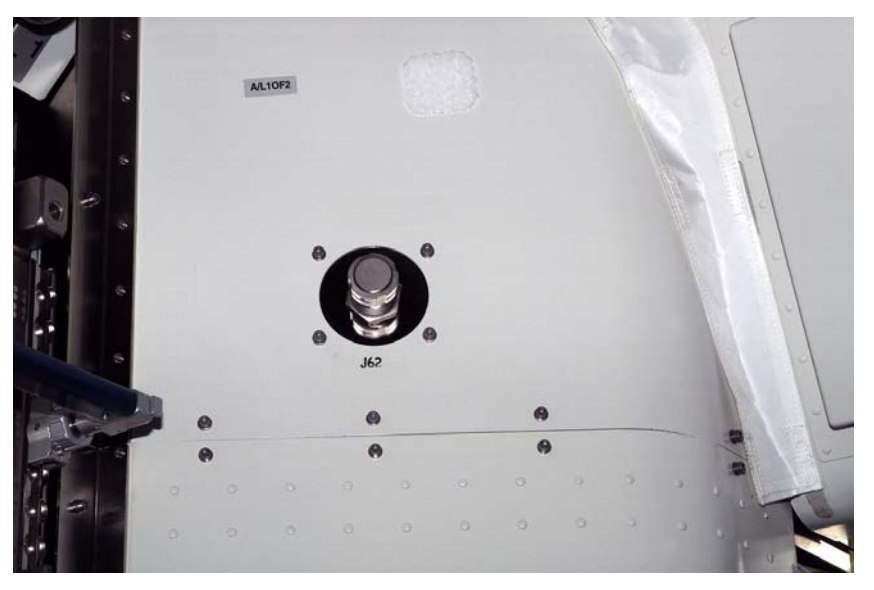

Figure 2.- J62 Connector Mounted to A/L1OF2 Closeout Panel.

(ASSY OPS/ULF3/FIN) Page 4 of 16 pages

- 3.2 Disengage J62 connector fasteners (four) on A/L1OF2 Closeout Panel (Ratchet, 1/4" Drive; 5/32" Hex Head, 1/4" Drive). Refer to Figure 2.
- 3.3 Remove A/L1OF2 Closeout Panel, fasteners (twelve) (Ratchet, 1/4" Drive; 5/32" Hex Head, 1/4" Drive).
- 4. <u>DISENGAGING LOWER LAUNCH RESTRAINTS</u> Refer to Figures 3, 4.

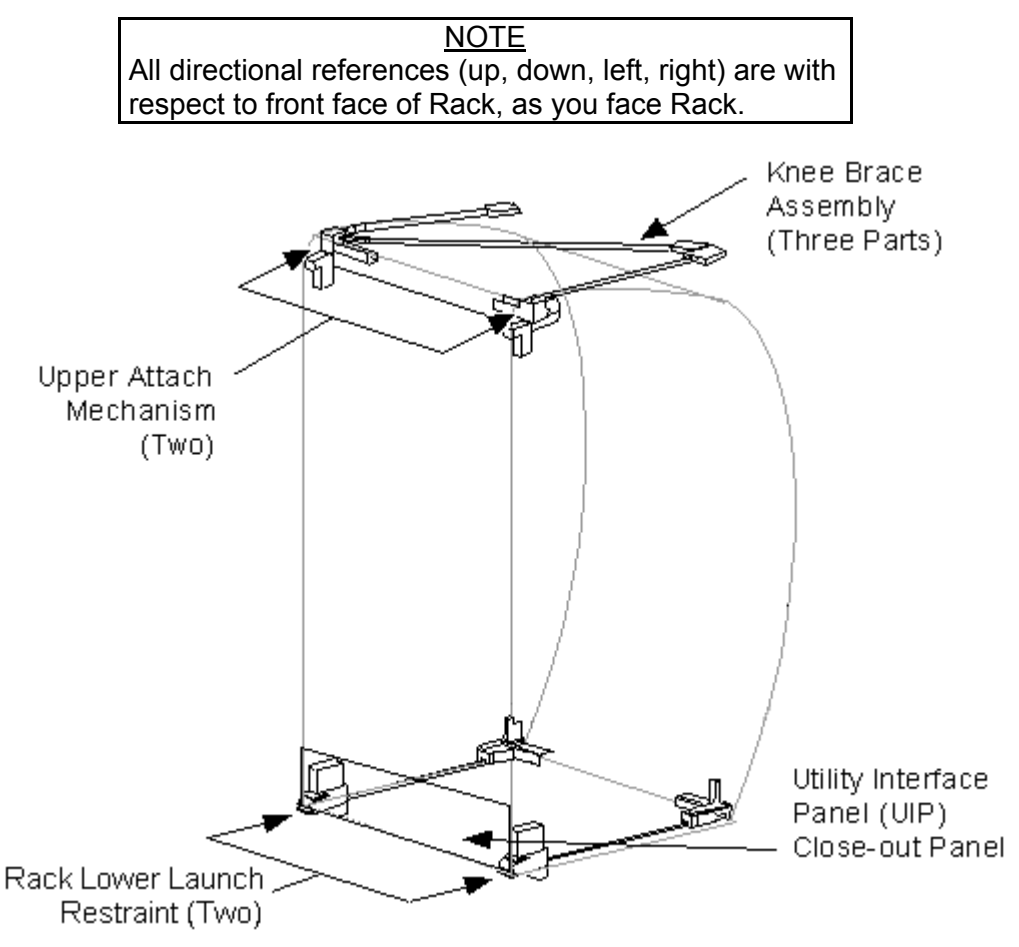

Figure 3.- Location of Rack Attachment Mechanisms.

#### **1.104 ULF-3 AIRLOCK BATTERY CHARGER MODULE (BCM) R&R** (ASSY OPS/ULF3/FIN) Page 5 of 16 pages

Pivot Mechanism Knob Locking Screw

Figure 4.- Lower Launch Restraint (Left Side).

|    | <u>NOTE</u>                              |       |
|----|------------------------------------------|-------|
| 1. | Begin with Rack left Lower Launch Restra | aint. |

- 2. Previous crews have indicated that left Lower Launch Restraint may require more force than expected to disengage.
- 3. Lower Launch Restraint locking screw is noncaptive. It is completely removed to prevent binding during Launch Restraint disengagement and then reinstalled.
- 4.1 Remove left Locking Screw (Ratchet, 3/8" Drive; 6" Long, 3/8" Hex Head, 3/8" Drive).
- 4.2 Disengage left Lower Launch Restraint 10 to 12 turns until hard stop (Ratchet, 3/8" Drive; 6" Long, 3/8" Hex Head, 3/8" Drive).
- 4.3 Install, snug left Locking Screw (Ratchet, 3/8" Drive; 6" Long, 3/8" Hex Head, 3/8" Drive).
- 4.4 Repeat steps 4.1 to 4.3 for right Lower Launch Restraint.

(ASSY OPS/ULF3/FIN) Page 6 of 16 pages

#### 5. <u>DISENGAGING UPPER ATTACH MECHANISMS</u> Refer to Figures 3, 5.

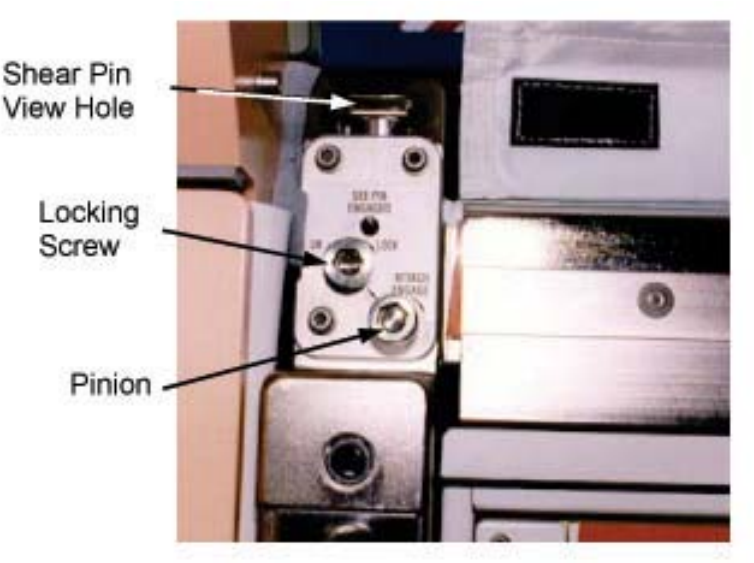

Figure 5.- Left Upper Attach Mechanism.

| NOTE                                         |
|----------------------------------------------|
| Begin with Rack left Upper Attach Mechanism. |

5.1 Loosen Locking Screw 10 to 12 turns or until threads completely disengage (Ratchet, 3/8" Drive; 6" Long, 3/8" Hex Head, 3/8" Drive).

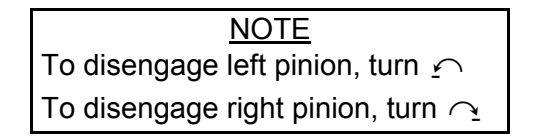

- 5.2 Disengage pinion one full turn until hard stop (Ratchet, 3/8" Drive; 6" Long, 3/8" Hex Head, 3/8" Drive).
- 5.3 Repeat steps 5.1 and 5.2 for right Upper Attach Mechanism.

# 6. ROTATING RACK DOWN

#### WARNING

A/L1F1 Ground Strap must remain mated to both Rack and structure to avoid a potential shock hazard.

# CAUTION

A/L1F1 does not have Pivot Fittings and will be free floating; care must be taken not to damage Rack umbilicals during Rack rotation.

(ASSY OPS/ULF3/FIN) Page 7 of 16 pages

- 6.1 Check Rack rotation path unobstructed. Remove any unnecessary equipment.
- 6.2 Slowly rotate Rack down to a controlled stop. Temporarily restrain Rack, as required.

#### 7. DEMATING BCM CONNECTORS

- 7.1 Unfasten rear access panel fasteners (forty-four) (Speed Handle Assy; 5/32" Hex Head, 1/4" Drive).
   Remove from Rack.
   Temporarily stow.
- 7.2 Don Static Wrist Tether. Secure to unpainted, unanodized metal surface.

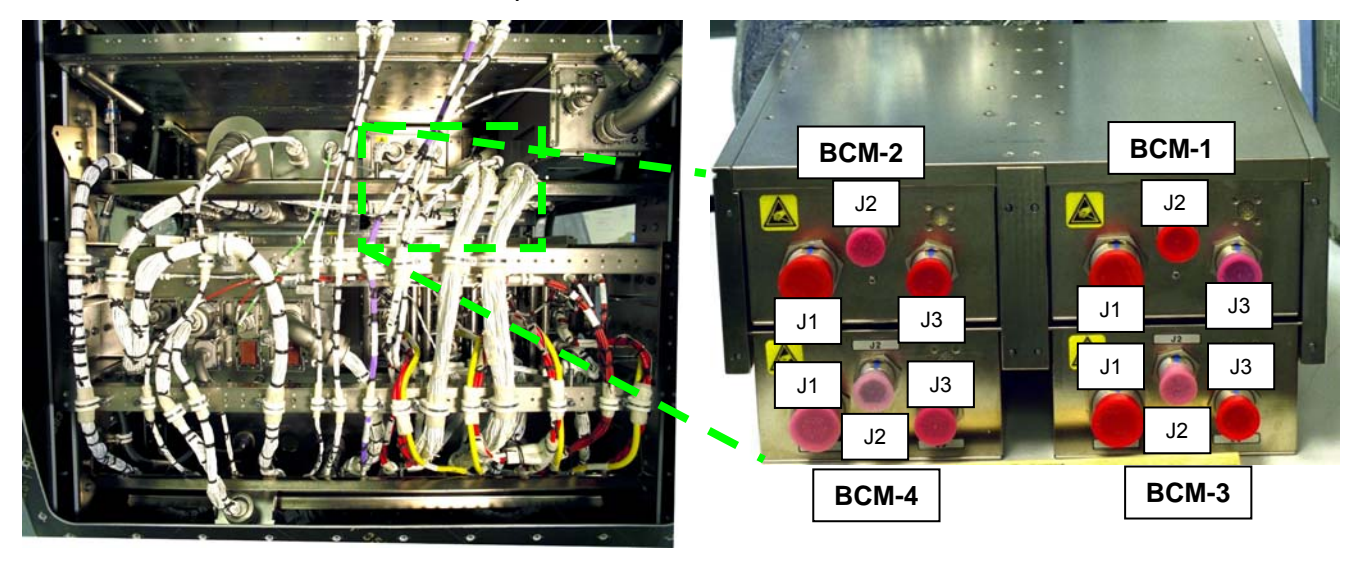

Figure 6.- BCM Connectors (Rear View).

- 7.3 Demating Cables (three) from BCM-3
  - GW007-P1  $\leftarrow \mid \rightarrow J1$ W075-P5  $\leftarrow \mid \rightarrow J2$ W082-P7  $\leftarrow \mid \rightarrow J3$ Refer to Figure 6.
- 7.4 Demating Cables (three) from BCM-4 GW008-P1  $\leftarrow | \rightarrow J1$ W075-P4  $\leftarrow | \rightarrow J2$ W082-P7  $\leftarrow | \rightarrow J3$ Refer to Figure 6.

(ASSY OPS/ULF3/FIN) Page 8 of 16 pages

# 8. TEMPORARILY ROTATING RACK UP

8.1 √Rack rotation path unobstructed

Remove any unnecessary equipment.

**CAUTION** A/L1F1 does not have Pivot Fittings and will be free floating; care must be taken not to damage Rack umbilicals during Rack rotation.

- 8.2 Slowly rotate Rack up to a controlled stop. Temporarily restrain Rack.
- 9. REMOVING BCM-3, BCM-4

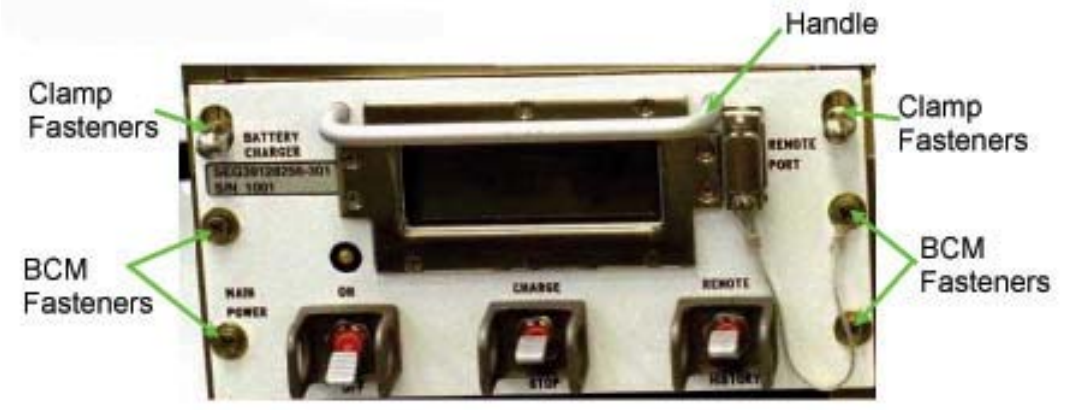

Figure 7.- BCM Housing Assembly Captive Fasteners.

| NOTE                                  |
|---------------------------------------|
| BCM-3 P/N: SEG39128256-303, S/N: 1006 |

9.1 Loosen BCM-3 fasteners (four) (Ratchet, 3/8" Drive; #2 Long Trq Driver, 3/8" Drive).
Refer to Figure 7.

| 1. | <u>NOTE</u><br>When Clamp Fasteners are tightened, they drive a<br>wedge on the BCM rack structure rail in the overhead<br>direction, which ensures that the BCM is flush with its<br>coldplate for proper cooling. |
|----|----------------------------------------------------------------------------------------------------|
| 2. | If high running torque is noted during loosening of Clamp<br>Fasteners, they may be too far disengaged and will need<br>to be retightened before BCM can be removed.                                                |
| 3. | Ground testing has shown that approximately ten turns should disengage the Clamp Fasteners enough to slide out the BCM.                                                                                             |

(ASSY OPS/ULF3/FIN) Page 9 of 16 pages

- 9.2 Loosen Clamp Fasteners (two) ten turns (or as required) clamping BCM-3 to Housing Assembly Coldplate (Ratchet, 1/4" Drive; 5/16" Socket, 1/4" Drive).
   Refer to Figure 7.
- 9.3 Remove BCM-3 by grasping handle then pulling forward. Label BCM-3 (Gray Tape, Sharpie). Temporarily stow.
- 9.4 Double bag BCM-3 (P/N SEG39128256-303) (24" x 24" Ziplock Bags).Stow for return.

| <u>NOTE</u>                           |
|---------------------------------------|
| BCM-4 P/N: SEG39128256-305, S/N: 1004 |

- 9.5 Loosen BCM-4 fasteners (four) (Ratchet, 3/8" Drive; #2 Long Trq Driver, 3/8" Drive).
   Refer to Figure 7.
- 9.6 Loosen Clamp Fasteners (two) ten turns (or as required), clamping BCM-4 to Housing Assembly Coldplate (Ratchet, 1/4" Drive; 5/16" Socket, 1/4" Drive).
   Refer to Figure 7.
- 9.7 Remove BCM-4 by grasping handle then pulling forward. Label BCM-4 "Removed from BCM-4" (Gray Tape, Sharpie). Temporarily stow for installation into BCM-1 location.
- 10. REMOVING BCM SERIAL JUMPER FROM EMPTY BCM-1 LOCATION

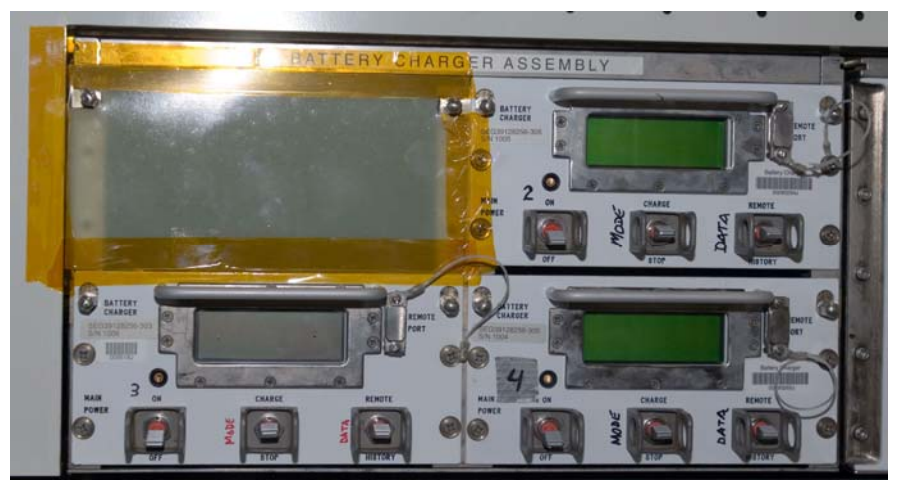

Figure 8.- FDF Cover for BCM-1 Opening.

(ASSY OPS/ULF3/FIN) Page 10 of 16 pages

- 10.1 Remove FDF Cover, Kapton Tape from BCM-1 opening. Refer to Figure 8.
- 10.2 Label 6" x 6" Ziplock Bag, "Battery Charger Module Removal Kit: P/N SJG39137954-301."
- 10.3 BCM Serial Data Connector J3 ← → BCM-1 W082-P4
  BCM Connector Cap J1 ← → BCM-1 GW005-P1
  BCM Connector Cap J2 ← → BCM-1 W075-P7
  Stow in Ziplock Bag labeled "Battery Charger Module Removal Kit: P/N SJG39137954-301."
  Photo document Ziplock Bag (Digital Camera).
- 10.4 Remove Kapton Tape from BCM-1 Wire Harnesses (three).

#### 11. INSTALLING BCM-1, BCM-3, BCM-4

- 11.1 Retrieve BCM removed from BCM-4 location (P/N SEG39128256-305, labeled "Removed from BCM-4").Position BCM in BCM-1 installation location.
- 11.2 Tighten, torque Clamp Fasteners (two) to 50 in-lbs [Ratchet, 1/4" Drive; 5/16" Socket, 1/4" Drive; (40-200 in-lbs) Trq Wrench, 1/4" Drive].
- 11.3 Tighten, torque BCM fasteners (four), to 22 in-lbs [Ratchet, 1/4" Drive; 1/4" to 3/8" Adapter; #2 Long Trq Driver, 3/8" Drive; (10-50 in-lbs) Trq Wrench, 1/4" Drive].
- 11.4 Repeat steps 11.1 to 11.3 to install new BCM (P/N SEG39128256-306, S/N 1001) in BCM-3 location.
- 11.5 Repeat steps 11.1 to 11.3 to install new BCM (P/N SEG39128256-306, S/N 1003) in BCM-4 location.
- 11.6 Doff Static Wrist Tether.

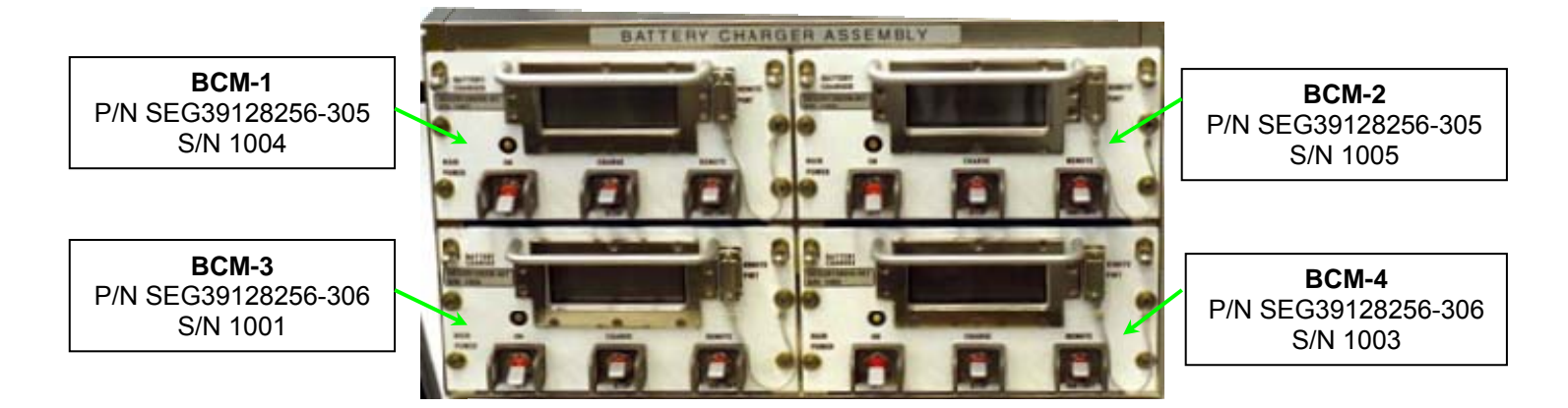

Figure 9.- Final BCM Configuration.

- 11.7 Verify BCM Configuration per Figure 9.
- 12. REMATING CABLES TO REAR OF BCM-1, BCM-3, BCM-4
  - 12.1  $\sqrt{Rack}$  rotation path unobstructed

Remove any unnecessary equipment.

| CAUTION |                                                                     |  |  |
|---------|---------------------------------------------------------------------|--|--|
|         | A/L1F1 does not have Pivot Fittings and will be free floating; care |  |  |
|         | must be taken not to damage Rack umbilicals during Rack rotation.   |  |  |

- 12.2 Slowly rotate Rack down to a controlled stop. As required, temporarily restrain Rack.
- 12.3 <u>Mating Cables (three) to BCM-1</u> GW005-P1  $\rightarrow \mid \leftarrow$  J1 W075-P7  $\rightarrow \mid \leftarrow$  J2 W082-P4  $\rightarrow \mid \leftarrow$  J3 Refer to Figure 6.
- 12.4 <u>Mating Cables (three) to BCM-3</u>  $GW007-P1 \rightarrow | \leftarrow J1$   $W075-P5 \rightarrow | \leftarrow J2$   $W082-P7 \rightarrow | \leftarrow J3$ Refer to Figure 6.
- 12.5 <u>Mating Cables (three) to BCM-4</u> GW008-P1  $\rightarrow$  | $\leftarrow$  J1 W075-P4  $\rightarrow$  | $\leftarrow$  J2 W082-P7  $\rightarrow$  | $\leftarrow$  J3 Refer to Figure 6.

# 13. INSTALLING RACK ACCESS PANEL

- 13.1 Photo document rear of BCMs (Digital Camera).
- 13.2 Check for FOD around work area within 1 m radius.
- 13.3 Install rack access panel.
   Tighten fasteners (forty-four) securing rear access panel to Rack (Speed Handle Assy; 5/32" Hex Head, 1/4" Drive).
- 14. ROTATING A/L1F1 UP
  - 14.1 Check Rack rotation path unobstructed. Remove any unnecessary equipment.

 $\sqrt{No}$  interference with Lower Launch Restraints

(ASSY OPS/ULF3/FIN) Page

Page 12 of 16 pages

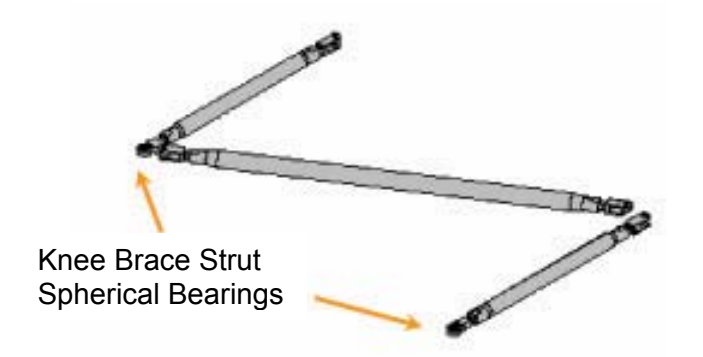

Figure 10.- Rack Knee Brace Assembly.

- 14.2 Verify Knee Brace Strut Spherical Bearings (two) straight. Refer to Figure 10.
- 14.3 Slowly rotate Rack up until Knee Brace Strut Spherical Bearings (two) slide inside Rack Upper Attach Mechanism. Refer to Figures 3, 5, 10.

### 15. <u>ENGAGING LOWER LAUNCH RESTRAINTS</u> Refer to Figures 3, 4.

- 15.1 Remove right Locking Screw (Ratchet, 3/8" Drive; 6" Long, 3/8" Hex Head, 3/8" Drive).
- 15.2 Engage right Lower Launch Restraint 10 to 12 turns until hard stop (Ratchet, 3/8" Drive; 6" Long, 3/8" Hex Head, 3/8" Drive).
- 15.3 Reinstall, snug right Locking Screw (Ratchet, 3/8" Drive; 6" Long, 3/8" Hex Head, 3/8" Drive).
  Verify Locking Screw flush with Rack structure.
- 15.4 Repeat steps 15.1 to 15.3 for left Lower Launch Restraint.
- 16. <u>ENGAGING UPPER ATTACH MECHANISMS</u> Refer to Figures 3, 5.

(ASSY OPS/ULF3/FIN)

Page 13 of 16 pages

- NOTE
- 1. Begin with left Upper Attach Mechanism.
- 2. If Upper Attach Mechanisms cannot be fully engaged, past crews have recommended the following:
  - a. Remove Locking Screws.
  - b. Disengage left Lower Launch Restraint approximately 2/3 (between 6 and 8 turns).
  - c. Disengage right Lower Launch Restraint approximately 1/2 (between 5 and 6 turns).
  - d. Engage Upper Attach Mechanisms.
  - e. Retighten Lower Launch Restraints to hard stop and install Locking Screws.
- 16.1 Verify Locking Screw fully unlocked.

#### CAUTION

Do not force Upper Attach Mechanism pinions. Mechanism should easily engage Knee Brace Spherical Bearings.

<u>NOTE</u> To engage left pinion, turn <u>∩</u> To engage right pinion, turn <u></u>∩

- 16.2 Engage pinion into Knee Brace Spherical Bearing until Shear Pin visible at top of mechanism (Ratchet, 3/8" Drive; 6" Long, 3/8" Hex Head).
- 16.3 Tighten Locking Screw (Ratchet, 3/8" Drive; 6" Long, 3/8" Hex Head,
  3/8" Drive).
- 16.4 Repeat steps 16.1 to 16.3 for right Upper Attach Mechanism.

# 17. POST MAINTENANCE

- 17.1 Update BCM labels for new configuration (Gray Tape, Sharpie). Refer to Figure 9.
- 17.2 Photo document new BCM configuration (front side) (Digital Camera).
- 17.3 Stow BCM (one) for return, tools, materials.
   Stow Ziplock Bag labeled "Battery Charger Module Removal Kit: P/N SJG39137954-301."

#### 18. REINSTALLING AV RACK CLOSEOUT PANELS

- 18.1 Check for FOD around work area within 1 m radius.
- 18.2 Attach UIP Closeout to Rack, 1/4 Turn Fasteners (two).

(ASSY OPS/ULF3/FIN) Page 14 of 16 pages

- 18.3 Retrieve A/L1OF2 Closeout Panel. Tighten J62 connector fasteners (four) on A/L1OF2 Closeout Panel (Ratchet, 1/4" Drive; 5/32" Hex Head, 1/4" Drive). Refer to Figure 2.
- 18.4 Reinstall A/L1OF2 Closeout Panel, fasteners (twelve) (Ratchet, 1/4" Drive; 5/32" Hex Head, 1/4" Drive).

| Installation Order | Panel                                         | Fasteners<br>(5/32" Hex Head) |
|--------------------|-----------------------------------------------|-------------------------------|
| 1                  | A/L1FD2                                       | 13                            |
| 2                  | A/L1F2                                        | 25                            |
| 3                  | Small blue Panel (no label)<br>next to A/L1F2 | 2                             |

18.5 Reinstall Airlock Closeout Panels, in order per Table 2 (Ratchet, 1/4" Drive; 5/32" Hex Head, 1/4" Drive).

#### 19. CHECKING OUT BCMs

19.1 ISS UMCC-H, "GO for BCM Checkout."

| МСС-Н |
|-------|
| PCS   |

1 to 4

19.2 <u>Close Enabling and Closing BCM RPCs</u> Airlock: EPS: RPCM AL1A4A B RPCM\_AL1A4A\_B

 $\neg \neg \neg$  sel RPC [X] where [X] = 3 || 4 || 5 || 6

**cmd** Close Cmd – Enable (Verify – Ena) **cmd** RPC Position – Close (Verify – Cl)

└└─ Repeat

19.3  $\sqrt{MCC-H}$  to verify BCM RPCs closed

BCMs 19.4 sw MAIN POWER  $\rightarrow$  ON

Verify MAIN POWER LED – illuminated Verify nominal boot-up screen.

PSA 19.5 sw MAIN POWER  $\rightarrow$  ON

Verify MAIN POWER LED – illuminated Verify nominal boot-up screen.

BCMs 19.6 **On MCC-H GO** 1 to 4

sw MAIN POWER  $\rightarrow$  OFF

Verify MAIN POWER LED – Off

(ASSY OPS/ULF3/FIN) Page 15 of 16 pages

PSA 19.7 sw MAIN POWER  $\rightarrow$  OFF

Verify MAIN POWER LED – OFF

20. <u>REINSTALLING EDDA AND EMUs</u> 20.1 Reinstall EDDA onto A/L1F1 Rack.

20.2 Reinstall EMUs onto EDDAs, as required.

- 21. POWERING ON AIRLOCK ATUS FOR VOICE CHECK
- МСС-Н
- 21.1 <u>Powering On ATU AL1</u> C&T: AL1: RPCM AL2A3B A RPC 01 RPCM AL2A3B A RPC 01

 $\sqrt{\text{RPC Position} - \text{Close}}$ 

AL1 'IAC[X]' where [X] = Active and Powered IAC 1(2)

√Bus I/O – Enable

21.2 <u>Powering On ATU EMU1</u> C&T: EMU1: RPCM AL2A3B A RPC 14 RPCM AL2A3B A RPC 14

**cmd** RPC Position – Close (Verify – Cl)

EMU1 'IAC[X]' where [X] = Active and Powered IAC 1(2)

cmd Bus I/O – Enable (Verify – Enable)

21.3 <u>Powering On ATU EMU2</u> C&T: EMU2: RPCM AL2A3B B RPC 01 RPCM AL2A3B B RPC 01

cmd RPC Position – Close (Verify – Cl)

EMU2 'IAC[X]' where [X] = Active and Powered IAC 1(2)

**cmd** Bus I/O – Enable (Verify – Enable)

A/L1F1 22. PERFORMING AIRLOCK ATU VOICE CHECK 22.1 pb ATU EMU1  $\rightarrow$  1(2)

> Perform voice check. Hang up ATU EMU1.

(ASSY OPS/ULF3/FIN) Page 16 of 16 pages

22.2 pb ATU EMU2  $\rightarrow$  1(2)

Perform voice check. Hang up ATU EMU2.

22.3 pb ATU AL1  $\rightarrow$  1(2)

Perform voice check.

#### MCC-H 23. POWERING OFF ATU EMU1 AND EMU2

23.1 <u>Powering Off ATU EMU1</u> C&T: EMU1 <u>EMU1</u> 'IAC[X]' where [X] = Active and Powered IAC 1(2)

'ATU EMU1 State'

**cmd** Standby (Verify ATU AL1 State – Standby)

'Bus I/O'

cmd Inhibit (Verify Bus I/O – Inhibit)

sel RPCM AL2A3B A RPC 14

RPCM AL2A3B A RPC 14

**cmd** RPC Position – Open (Verify – Op)

23.2 <u>Powering Off ATU EMU2</u> C&T: EMU2 <u>EMU2</u> 'IAC[X]' where [X] = Active and Powered IAC 1(2)

'ATU EMU2 State'

cmd Standby (Verify ATU AL1 State – Standby)

'Bus I/O'

**cmd** Inhibit (Verify Bus I/O – Inhibit)

sel RPCM AL2A3B B RPC 01

RPCM AL2A3B B RPC 01

**cmd** RPC Position – Open (Verify – Op)

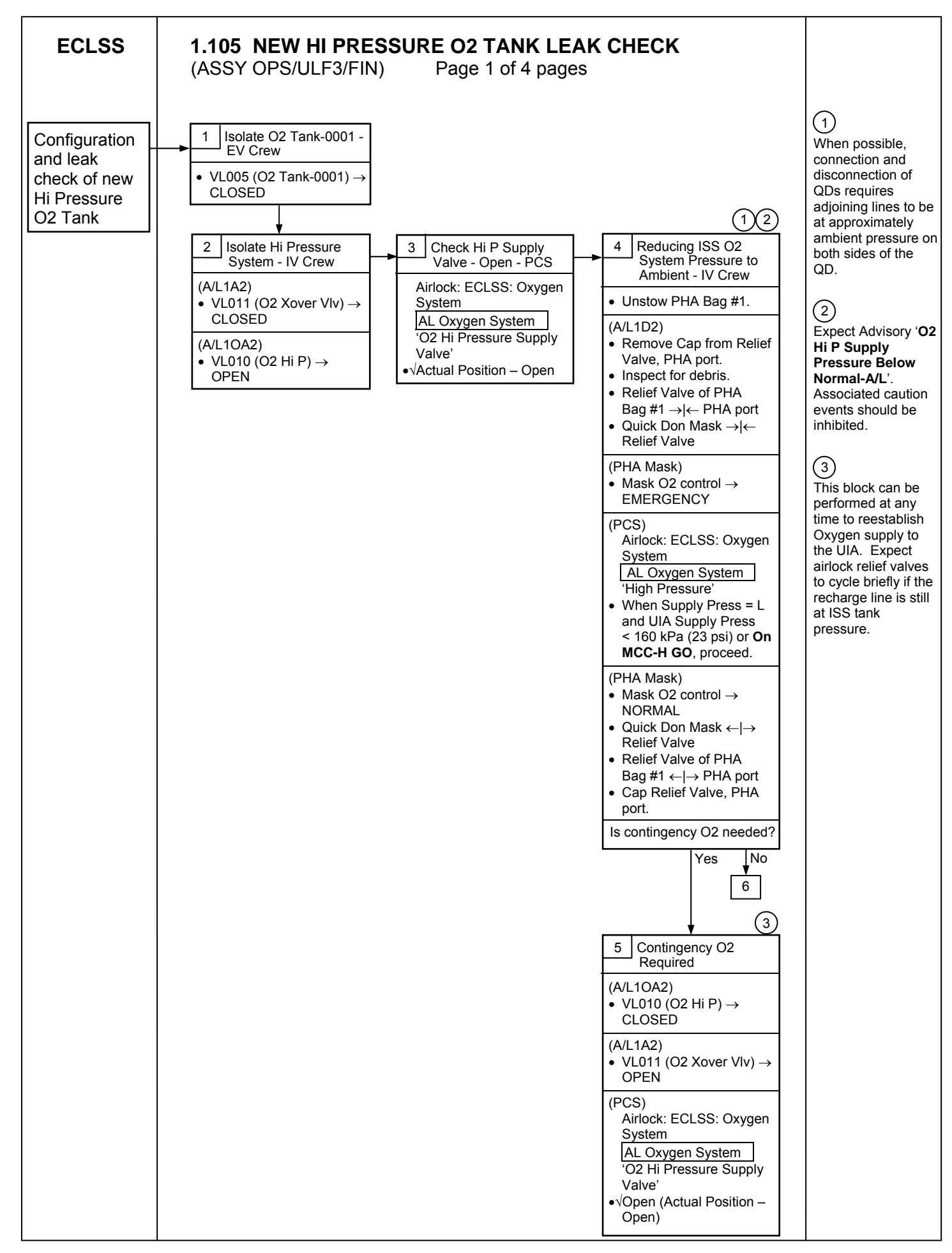

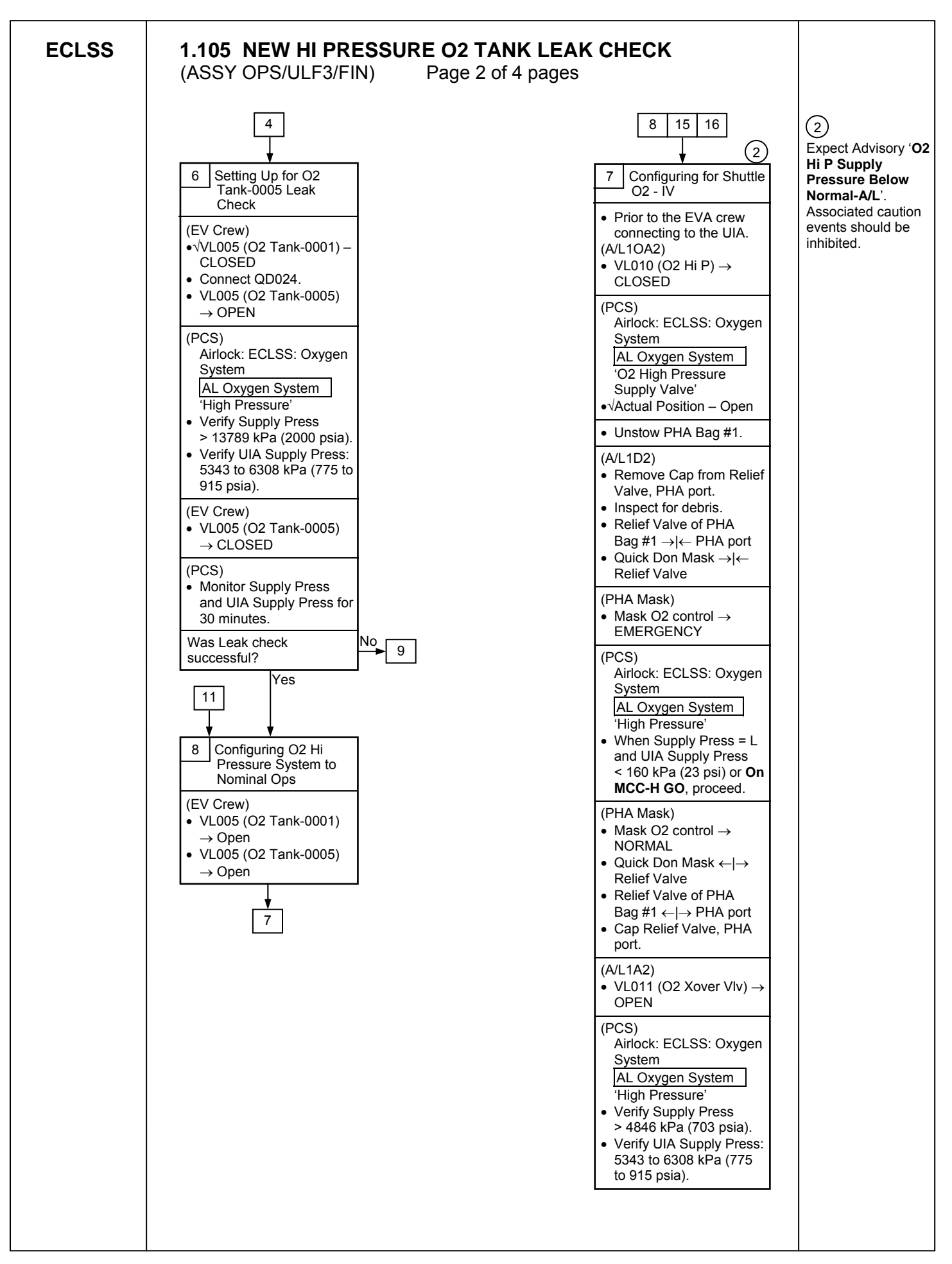

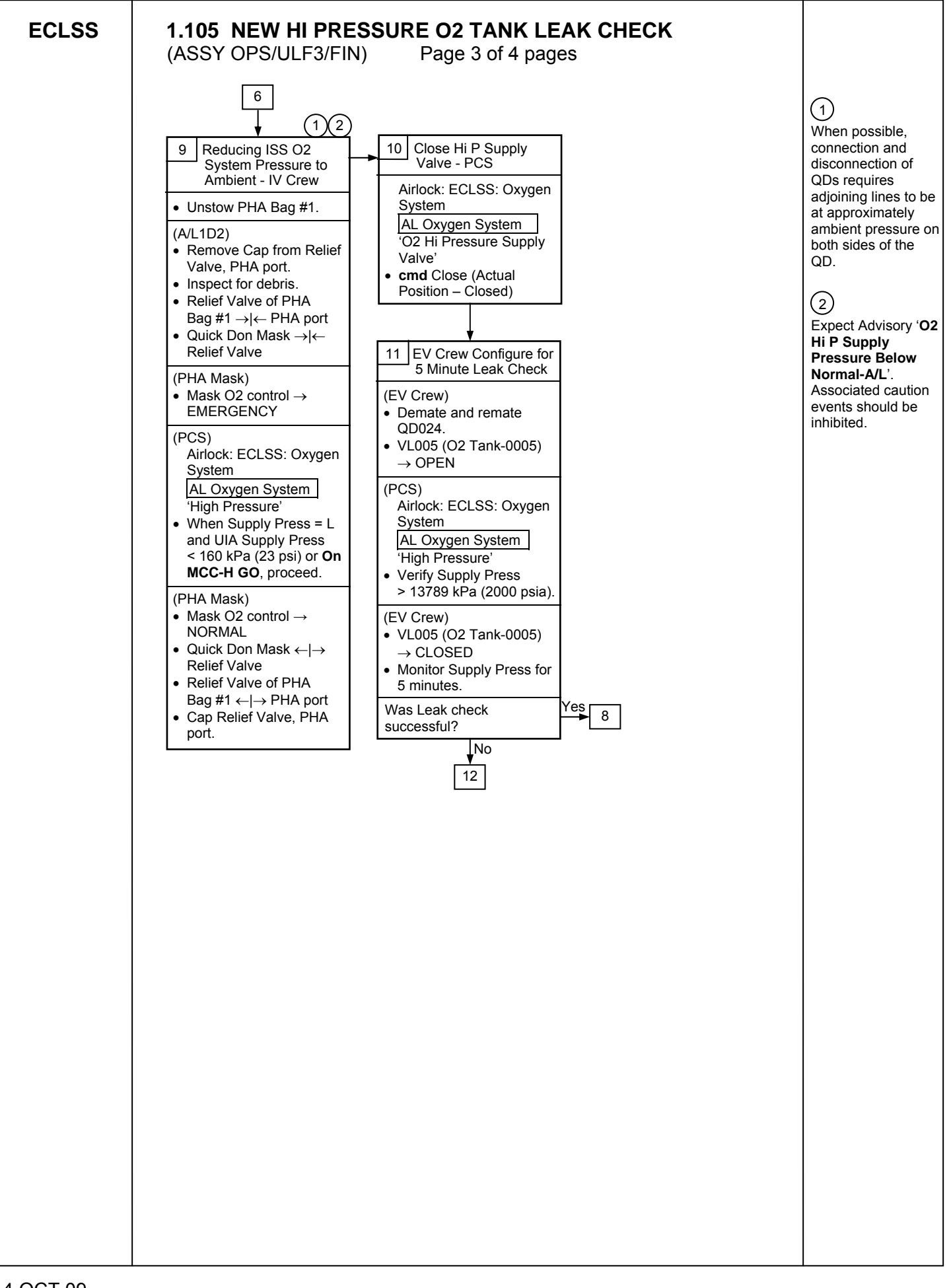

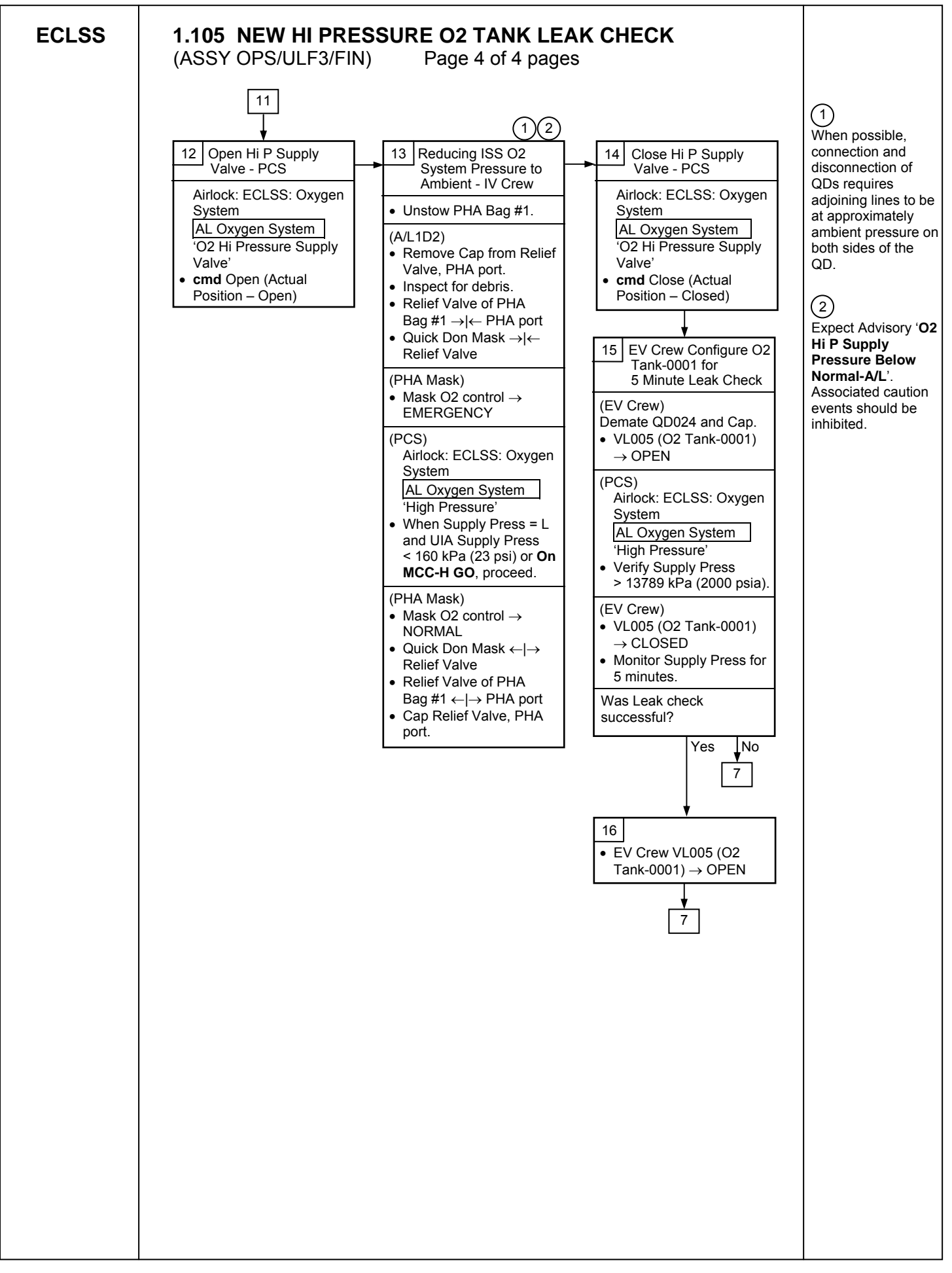

**TRANSFER** 

This Page Intentionally Blank

# 2.100 ULF-3 DESCENT SAMPLE TRANSFER FROM MELFI TO GLACIER

(ASSY OPS/ULF3/FIN 1/HC)

Page 1 of 6 pages

# **OBJECTIVE:**

This procedure will be used to transfer the frozen HRP Blood vial bags, HRP Urine bags, Rad Silk Egg Cases, Lada VPU samples, Solo and Card science samples from ISS MELFI to Glacier using a Double Coldbag and two Icepac Belts in preparation for Glacier's descent on ULF-3. This activity is performed by ISS and shuttle crewmembers. The Glacier door will be locked after sample transfer is complete.

IFM Tool Locker (MF28K): 3/16" Hex Head, 3/8" Drive 1/4" - 3/8" adapter 4" Extension, 1/4" Drive Trg Wrench 1/4" Drive (40 to 200 in-lbs)

# PARTS:

Double Coldbag S/N TBD Light Duty Cryo Gloves (from ISS) Small Coldplate/Wiretray Cover P/N SEG33111361-301

# ITEMS TO UNSTOW WITHIN PROCEDURE:

Icepac Belt -32°C (two) HRP Urine (nine bags) HRP Blood (twenty-two bags) Rad Silk (three egg cases) SOLO (two bags) CARD (one bag) LADA VPU (two ziplocks)

# MELFI 1. PACKING MELFI SAMPLES INTO DOUBLE COLDBAG

# WARNING

Protective Gloves must be worn when manipulating MELFI trays or samples to prevent injury to exposed skin.

#### CAUTION

- 1. Minimize exposure of MELFI trays, frozen Icepacs, and samples to ambient air to prevent increased sample temperatures.
- 2. Double Coldbag lid should remain closed when the internal volume is not being accessed.

#### <u>NOTE</u>

60 seconds & 45 minute MELFI Dewar opening rules do not apply during packing of the Coldbag.

- 1.1 Don Light Duty Cryo Gloves
- 1.2 Perform Double Coldbag packing per Figure 1.
(ASSY OPS/ULF3/FIN 1/HC) Page 2 of 6 pages

| **** | **************************************                       |
|------|--------------------------------------------------------------|
|      |                                                              |
| *    | Insert Small Coldplate/Wireway Cover completely between Tray |
| *    | and Dewar wall. Firmly holding both Small Coldplate/Wireway  |
| *    | Cover and Tray Handle, remove Tray from Dewar.               |
| *    | Reference: 4.010 MELFI REMOVAL OF A STUCK TRAY, (US          |
| *    | PODF: MELFI) if needed                                       |
| **** | ***************************************                      |

(ASSY OPS/ULF3/FIN 1/HC)

Page 3 of 6 pages

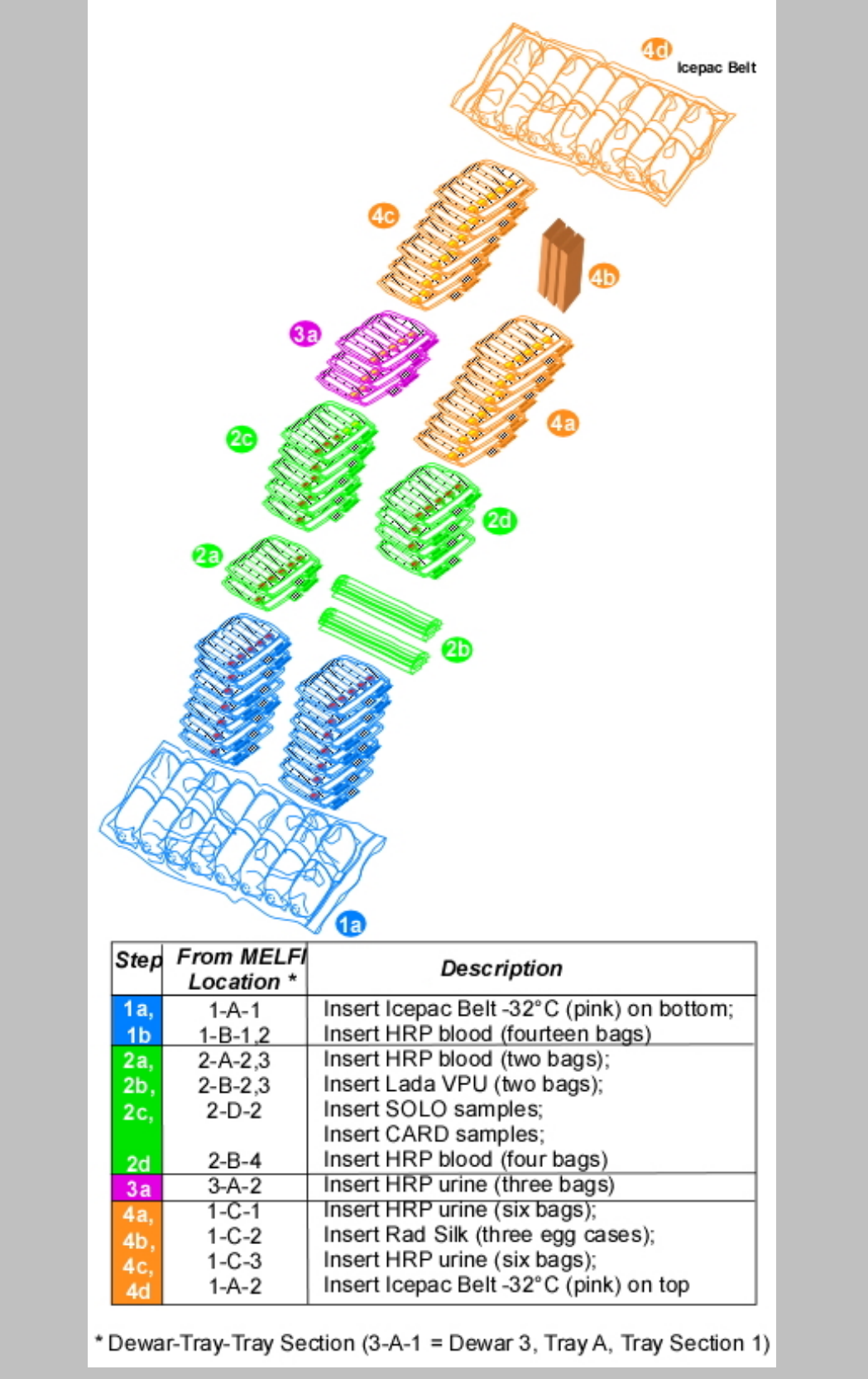

Figure 1.- Samples in Double Cold Bag.

Page 4 of 6 pages

# 2. <u>TRANSFERRING DOUBLE COLDBAG FROM ISS TO SHUTTLE</u> 2.1 Transfer Double Coldbag to Glacier.

# 3. INSERTING SAMPLES INTO GLACIER

# WARNING

Protective gloves must be worn when handling frozen samples or manipulating inner doors, cold trays or samples in Glacier to prevent injury to exposed skin.

# CAUTION

- 1. Minimize exposure of Glacier trays and samples to ambient air to prevent increased sample temperatures.
- 2. Glacier inner doors should remain closed when the internal volume is not being accessed.
- 3.1 Don Light Duty Cryo Gloves (from ISS).
- 3.2 Open Glacier.

(ASSY OPS/ULF3/FIN 1/HC)

- 3.3 Insert into Tray A: HRP blood (six bags) and Rad Silk (three egg cases).
- 3.4 Insert into Tray B: HRP Urine (nine bags), SOLO samples, and CARD samples.
- 3.5 Insert into Tray C: HRP blood (fourteen bags) and Lada VPU (two ziplocks).
- 3.6 Insert into Tray D: HRP blood (two bags).

# 4. LOCK GLACIER DOOR

4.1  $\sqrt{Glacier door - Closed}$ 

\*\*\*\*\*

- \* If Outer Door does not close,
- \* Press on top left corner and bottom left corner of door to
- assist with closure.
- \*\*\*\*\*
- 4.2 √Door Latch Locked (finger latches fully spread apart and locking flap positioned between finger latches)

# WARNING

Glacier Door Captive Locks (two) must be torqued to 75 in-lbs to prevent door opening during ascent and entry.

(ASSY OPS/ULF3/FIN 1/HC)

Page 5 of 6 pages

4.3 Fasten Glacier Door Captive Locks (two), torque to 75 in-lbs using 3/16" Hex Head, 3/8" Drive, 1/4" - 3/8" adapter, 4" Extension, 1/4" Drive, (40 to 200 in.-lbs.) Trq Wrench 1/4" Drive. See Figure 2.

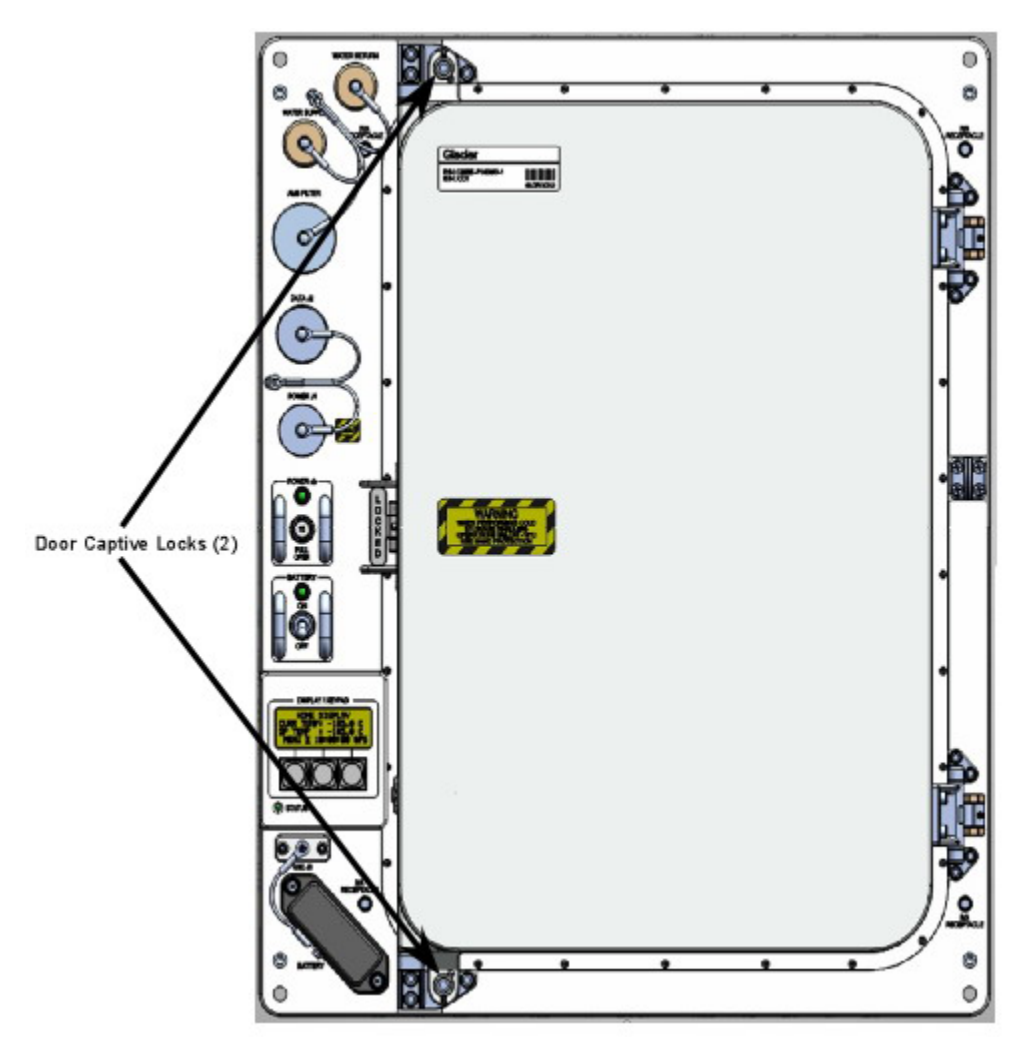

Figure 2.- Glacier Door Captive Locks.

| 5. <u>TEN</u><br>5.1 | <u>APORARY STOW DOUBLE COLDBAG</u><br>Transfer Double Coldbag to location that allows temporary stowage<br>for dry out (lid open) and protection from kick loads. |
|----------------------|----------------------------------------------------------------------------------------------------|
| 5.2                  | Remove Icepac Belt -32°C (two) from Double Coldbag and place in temporary stowage location to air dry.                                                            |
| 5.3                  | Return Light Duty Cryo Gloves to original location on ISS.                                                                                                    |
| 5.4                  | Notify <b>MCC-H</b> that transfer activities completed and temporary stowage locations for Double Coldbags and Icepacs.                                           |

(ASSY OPS/ULF3/FIN 1/HC) Page 6 of 6 pages

6. <u>GROUND UPDATES FOR IMS (GROUND-ONLY)</u> Ground updates IMS for the following parts: Double Cold Bag S/N TBD TO: per crew call down (step 5.4) PAYLOADS

125

This Page Intentionally Blank

# OBJECTIVE:

This procedure will be used for both National Laboratory Pathfinder (NLP) Cells-2 and Vaccine -6 activities.

For NLP-Cells-2 the entire procedure will be executed to access the Group Activation Pack (GAP) inside Commercial Generic Bioprocessing Apparatus (CGBA). This includes powering down CGBA, accessing the internal volume of CGBA, and retrieving and activating of NLP-Cells-2 GAPs. It also contains the proper steps to close CGBA and restore power.

For NLP-Vaccine-6, only steps 2, 6 and 11 of this procedure will be executed because these GAPs are stowed at ambient.

### PARTS:

NLP-Cells-2

Group Activation Packs (GAPs)

Hand Crank (located in foam on left side of CGBA unit)

Ziplock Bag (if required)

NLP-Vaccine-6

Group Activation Packs (GAPs)

Hand Crank

Ziplock Bag (if required)

1. If Vaccine-6 activity

Perform only steps  $\underline{2}$ ,  $\underline{6}$ ,  $\underline{11}$ .

If Cells-2 activity, perform all.

 Check Flight Plan Detail Page or OSTPV Execution Notes for which GAPs to activate. Record information in Table 1 in step 6.1.

# CAUTION

To protect science, the CGBA power off time should not exceed 30 minutes.

# MF71E 3. <u>CGBA POWEROFF</u>

- (CGBA)
- 3.1 On Keypad: pb MENU → Press pb 7 Shutdown → Press pb ENTER → Press
- 3.2 On Shutdown CGBA screen: pb 1 Shutdown system → Press pb ENTER → Press
- 3.3 Verify CGBA display indicates the following:

Page 2 of 6 pages

'CGBA system shutdown is in progress! Please wait 2 minute. For OK to POWERDOWN'

3.4 Verify CGBA display indicates the following:

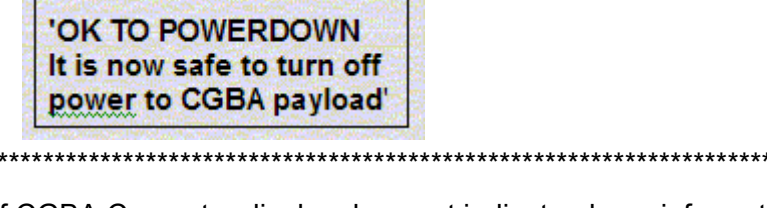

- If CGBA Computer display does not indicate above information
- Notify **MCC-H** and continue.

- 3.5 cb MAIN POWER  $\rightarrow$  Open
- 3.6 ✓LED-MAIN POWER Off
- 4. CGBA POWER OFF AND DISCONNECTION
- MO63P 4.1 sw 10A J4  $\rightarrow$  OFF cb CB4/J4  $\rightarrow$  Open
- CGBA 4.2 DC JUMPER CGBA ← |→ POWER-IN 28 VDC J1
  - 4.3 Tether Power Cable out of the way as needed.
  - 5. CGBA REMOVAL FROM MIDDECK LOCKER
    - 5.1 Unlatch, open CGBA locker door.
    - 5.2 Grasp CGBA, pull unit out of locker using side handles. If needed, pull Velcro tabs to deploy CGBA recessed handles (push recessed handles back into place when done).
    - 5.3 Temporarily stow CGBA in a secure location for access operations.
    - 5.4 Open CGBA lid by lifting Velcro tabs on each side (two) of Nomex Cover.

# CGBA or 6. <u>ACTIVATING NLP EXPERIMENT</u>

6.1 Record Activation Start MET in Table 1.

| Table 1.                               |                      |                     |  |
|----------------------------------------|----------------------|---------------------|--|
| GAPs Cells-2 (1-16)<br>Vaccine-6 (A-H) | Activation Start MET | Activation Stop MET |  |
|                                        |                      |                     |  |
|                                        |                      |                     |  |
|                                        |                      |                     |  |
|                                        |                      |                     |  |
|                                        |                      |                     |  |
|                                        |                      |                     |  |
|                                        |                      |                     |  |
|                                        |                      |                     |  |

WARNING

Do not process GAP if external leakage is evident. Seal GAP in Ziplock bag and stow.

6.2 Remove one GAP listed in Table 1 from Foam.

# Upper Seal Lower Seal

Figure 1. Loaded Glass Barrel.

6.3 Verify visually: No Leakage from GAP. No fluid outside of the upper or lower seals within the Glass Barrels (Figure 1).

|       | **************************************                                                                                                    |  |  |
|-------|----------------------------------------------------------------------------------------------------|--|--|
|       | <ul> <li><sup>*</sup> If any external leakage is evident</li> <li><sup>*</sup> Immediately seal GAP in Ziplock Bag, stow.</li> <li><sup>*</sup> ✓ MCC-H with GAP number.</li> </ul>                              |  |  |
|       | <ul> <li>* If any leakage is evident in more than two Glass Barrels</li> <li>* Immediately seal GAP in Ziplock Bag, stow.</li> <li>* MCC-H with Glass Barrel and GAP number(s).</li> </ul>                       |  |  |
|       | <ul> <li>* If any leakage is evident in two or fewer Glass Barrel(s)</li> <li>* Complete step 6, then seal GAP in Ziplock Bag, stow.</li> <li>✓ MCC-H with Glass Barrel and GAP number(s).</li> </ul>            |  |  |
|       | ***************************************                                                                                                    |  |  |
| 6.4   | Unstow Hand Crank and attach to GAP.<br>Slowly rotate the Hand Crank $\frown$ until lower edge of pressure plate<br>aligns with lower edge of the first mark labeled "ACTIVATION" on the<br>side of GAP housing. |  |  |
| 6.5   | Detach Hand Crank.                                                                                                    |  |  |
| 6.6   | Shake GAP firmly by accelerating in a back and forth motion along the lengthwise axis of the GAP four times.                                                                                                    |  |  |
| 6.7   | <ul> <li>Verify visually:<br/>No leakage from GAP.</li> <li>No fluid outside of the upper or lower seals within the Glass Barre<br/>(Figure 1).</li> </ul>                                                       |  |  |
|       | <ul> <li>If any leakage from GAP or leakage within the Glass Barrel(s) is evident,</li> <li>Immediately seal GAP in Ziplock Bag, stow.</li> <li>✓ MCC-H with GAP number.</li> </ul>                              |  |  |
| 6.8   | Restow GAP in original location.                                                                                                    |  |  |
| 6.9   | Repeat <u>step 6.2</u> to <u>6.8</u> until all GAPs identified in Table 1 are activated.                                                                                                    |  |  |
| 6.10  | Record Activation Stop MET Table 1.                                                                                                    |  |  |
| 6.11  | Restow Hand Crank in original location.                                                                                                    |  |  |
| INSEF | RTION OF CGBA INTO MIDDECK                                                                                                    |  |  |
| 7.1   | Close CGBA lid, attach Velcro tabs.                                                                                                    |  |  |
|       | WARNING                                                                                                    |  |  |

7.

CGBA must be inserted with both latches closed for safe entry.

- 7.2 Slide CGBA into locker, close locker door, and latch.
- 8. CONNECTING POWER TO CGBA
  - 8.1 ✓cb MAIN POWER Open ✓LED-MAIN POWER – Off
- MO63P 8.2 √cb CB4/J4 Open √sw 10A J4 – OFF
- CGBA 8.3 Connect Power cable: DC JUMPER CGBA → |← POWER-IN 28 VDC J1
  - 9. CGBA POWERON
- MO63P 9.1 cb CB4/J4  $\rightarrow$  Close sw 10A J4  $\rightarrow$  ON
- - 10. CGBA CHECKOUT
    - 10.1 Verify CGBA fan is running (check airflow at EXHAUST) \* If CGBA fan is not running
      \* | ✓MCC-H
    - 10.2 Verify CGBA display indicates the following:

| EET      | ddd / hh:mm |
|----------|-------------|
| Temp     | nn.n deg C  |
| Set Temp | nn.n deg C  |
| DdMmmyy  | hh:mm:ss    |

If display is incorrect or no display
 Notify MCC-H.

11.  $\checkmark$  MCC-H and provide METs recorded in Table 1.

# OBJECTIVE:

This procedure will be used for both National Laboratory Pathfinder (NLP) Cells-2 and Vaccine -6 activities.

For NLP-Cells-2 the entire procedure will be executed to access the Group Activation Pack (GAP) inside Commercial Generic Bioprocessing Apparatus (CGBA). This includes powering down CGBA, accessing the internal volume of CGBA, and retrieving and terminating of NLP-Cells-2 GAPs. It also contains the proper steps to close CGBA and restore power.

For NLP-Vaccine-6, only steps 2, 6 and 11 of this procedure will be executed because these GAPs are stowed at ambient.

# PARTS:

NLP-Cells-2

Group Activation Packs (GAPs)

Hand Crank (located in foam on left side of CGBA unit)

Ziplock Bag (if required)

# NLP-Vaccine-6

Group Activation Packs (GAPs)

Hand Crank

Ziplock Bag (if required)

1. If Vaccine-6 activity Perform only steps 2, 6, 11.

If Cells-2 activity, perform all.

 Check Flight Plan Detail Page or OSTVP Execution Notes for which GAPs to terminate. Record information in Table 1 in step 6.1.

# CAUTION

To protect science, the CGBA power off time should not exceed 30 minutes.

# MF71E 3. <u>CGBA POWEROFF</u>

- (CGBA)
- 3.1 On Keypad:
   pb MENU → Press
   pb 7 Shutdown → Press
   pb ENTER → Press
- 3.2 On Shutdown CGBA screen: pb 1 Shutdown system → Press pb ENTER → Press
- 3.3 Verify CGBA display indicates the following:

Page 2 of 6 pages

'CGBA system shutdown is in progress! Please wait 2 minute. For OK to POWERDOWN'

3.4 Verify CGBA display indicates the following:

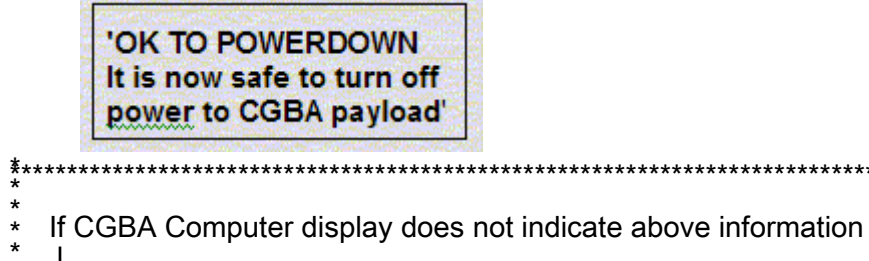

Notify **MCC-H** and continue.

- 3.5 cb MAIN POWER  $\rightarrow$  Open
- 3.6 ✓LED-MAIN POWER Off
- 4. CGBA POWER OFF AND DISCONNECTION
- MO63P 4.1 sw 10A J4  $\rightarrow$  OFF cb CB4/J4  $\rightarrow$  Open
- CGBA 4.2 DC JUMPER CGBA ← |→ POWER-IN 28 VDC J1
  - 4.3 Tether Power Cable out of the way as needed.
  - 5. CGBA REMOVAL FROM MIDDECK LOCKER
    - 5.1 Unlatch, open CGBA locker door.
    - 5.2 Grasp CGBA, pull unit out of locker using side handles. If needed, pull Velcro tabs to deploy CGBA recessed handles (push recessed handles back into place when done).
    - 5.3 Temporarily stow CGBA in a secure location for access operations.
    - 5.4 Open CGBA lid by lifting Velcro tabs on each side (two) of Nomex Cover.

# CGBA or 6. <u>TERMINATING NLP EXPERIMENT</u>

6.1 Record Termination Start MET in Table 1.

|                                        | Table 1.                 |                         |
|----------------------------------------|--------------------------|-------------------------|
| GAPs Cells-2 (1-16)<br>Vaccine-6 (A-H) | Termination Start<br>MET | Termination Stop<br>MET |
|                                        |                          |                         |
|                                        |                          |                         |
|                                        |                          |                         |
|                                        |                          |                         |
|                                        |                          |                         |
|                                        |                          |                         |
|                                        |                          |                         |
|                                        |                          |                         |

WARNING

Do not process GAP if external leakage is evident. Seal GAP in Ziplock bag and stow.

6.2 Remove one GAP listed in Table 1 from Foam.

# Upper Seal Lower Seal

Figure 1. Loaded Glass Barrel

6.3 Verify visually: No Leakage from GAP. No fluid outside of the upper or lower seals within the Glass Barrels (Figure 1).

|    |       | WARNING                                                                                                    |
|----|-------|----------------------------------------------------------------------------------------------------|
|    | 7.1   | Close CGBA lid, attach Velcro tabs.                                                                                                    |
| 7. | INSEF | RTION OF CGBA INTO MIDDECK                                                                                                    |
|    | 6.11  | Restow Hand Crank in original location.                                                                                                    |
|    | 6.10  | Record Termination Stop MET in Table 1.                                                                                                    |
|    | 6.9   | Repeat <u>steps 6.2</u> to <u>6.8</u> until all GAPs identified in Table 1 are terminated.                                                                                                    |
|    | 6.8   | Restow GAP in original location.                                                                                                    |
|    |       | <br>***********************************                                                                                                    |
|    |       | <ul> <li>Immediately seal GAP in Ziplock Bag, stow.</li> <li>★ MCC-H with GAP number.</li> </ul>                                                                                                    |
|    |       | <ul> <li>If any leakage from GAP or leakage within the Glass Barrel(s) is</li> <li>evident</li> </ul>                                                                                                    |
|    |       | (Figure T).<br>************************************                                                                                                    |
|    | 6.7   | Verify visually:<br>No leakage from GAP.<br>No fluid outside of the upper or lower seals within the Glass Barrels                                                                                                   |
|    | 0.7   | lengthwise axis of the GAP four times.                                                                                                    |
|    | 6.6   | Shake GAP firmly by accelerating in a back and forth motion along the                                                                                                    |
|    | 6.5   | Detach Hand Crank.                                                                                                    |
|    | 6.4   | Unstow Hand Crank and attach to GAP.<br>Slowly rotate the Hand Crank $\bigcirc$ until lower edge of pressure plate<br>aligns with lower edge of the first mark labeled "TERMINATION" on<br>the side of GAP housing. |
|    |       | <ul> <li>If any leakage is evident in two or fewer Glass Barrel(s)</li> <li>Complete step 6, then seal GAP in Ziplock Bag, stow.</li> <li>✓ MCC-H with Glass Barrel and GAP number(s).</li> </ul>                   |
|    |       | <ul> <li>If any leakage is evident in more than two Glass Barrels</li> <li>Immediately seal GAP in Ziplock Bag, stow.</li> <li>MCC-H with Glass Barrel and GAP number(s).</li> </ul>                                |
|    |       | <ul> <li>If any external leakage is evident</li> <li>Immediately seal GAP in Ziplock Bag, stow.</li> <li>✓ MCC-H with GAP number.</li> </ul>                                                                        |
|    |       |                                                                                                    |

CGBA must be inserted with both latches closed for safe entry.

CGBA

- 7.2 Slide CGBA into locker, close locker door, and latch.
- 8. CONNECTING POWER TO CGBA
  - 8.1 ✓cb MAIN POWER Open ✓LED-MAIN POWER – Off
- MO63P 8.2 √cb CB4/J4 Open √sw 10A J4 – OFF
- CGBA 8.3 Connect Power cable: DC JUMPER CGBA → |← POWER-IN 28 VDC J1
  - 9. CGBA POWERON
- MO63P 9.1 cb CB4/J4  $\rightarrow$  Close sw 10A J4  $\rightarrow$  ON
- - 10. CGBA CHECKOUT
    - 10.1 Verify CGBA fan is running (check airflow at EXHAUST). \* If CGBA fan is not running
      \* | ✓MCC-H
    - 10.2 Verify CGBA display indicates the following:

| EET      | ddd / hh:mm |
|----------|-------------|
| Temp     | nn.n deg C  |
| Set Temp | nn.n deg C  |
| DdMmmyy  | hh:mm:ss    |

11.  $\checkmark$  MCC-H and provide METs recorded in Table 1.

(ASSY OPS/ULF3/FIN)

# OBJECTIVE:

Commercial Generic Bioprocessing Apparatus (CGBA). This procedure will direct the crew on the proper steps for adjusting the set temperature.

# NOTE

If MENU selection is not made within 30 seconds, computer will time out and return to status display.

MF71E 1. On keypad pb MENU → Press

pb 4  $\rightarrow$  Press

pb ENTER  $\rightarrow$  Press

2. Verify display indicates

Enter new Set Temp

Temp: nn.n

- 3. Enter new Set Temp (nn.n) pb ENTER → Press
- 4. Verify display indicates

New Set Temp

nn.n deg C

| 1 = Save Temp                               |  |  |
|---------------------------------------------|--|--|
| 9 = Reenter Temp                            |  |  |
| **************************************      |  |  |
| * If displayed Set Temp is incorrect        |  |  |
| $_{\star}^{\star}$ pb 9 $\rightarrow$ Press |  |  |
| * pb ENTER → Press                          |  |  |
| Repeat steps 3 and 4.                       |  |  |
| ***************************************     |  |  |

5. pb  $1 \rightarrow Press$ 

pb ENTER → Press

This Page Intentionally Blank

(ASSY OPS/ULF3/FIN 1) Page 1 of 6 pages

# **OBJECTIVE:**

Replace Advanced Biological Research System (ABRS) Ascent Air Filter Cartridge with two ABRS Air Filter Cartridges.

# PARTS

ABRS Air Filter Cartridge (two) P/N 1020-M-3060-00

TOOLS

#1 Phillips Head Screwdriver

Gray Tape

Scissors

MATERIALS

6x6 Ziplock Bag P/N 528-50000-2

1.1

**Dry Wipes** 

#### REMOVE ABRS ASCENT FILTER CARTRIDGE 1.

- MF28E
- Remove Latch Safety Bolts (two) from ABRS door. Tape bolts to door with gray tape. Leave bolts in place until ABRS transfer complete (#1 Phillips screwdriver). Refer to Figure 1.

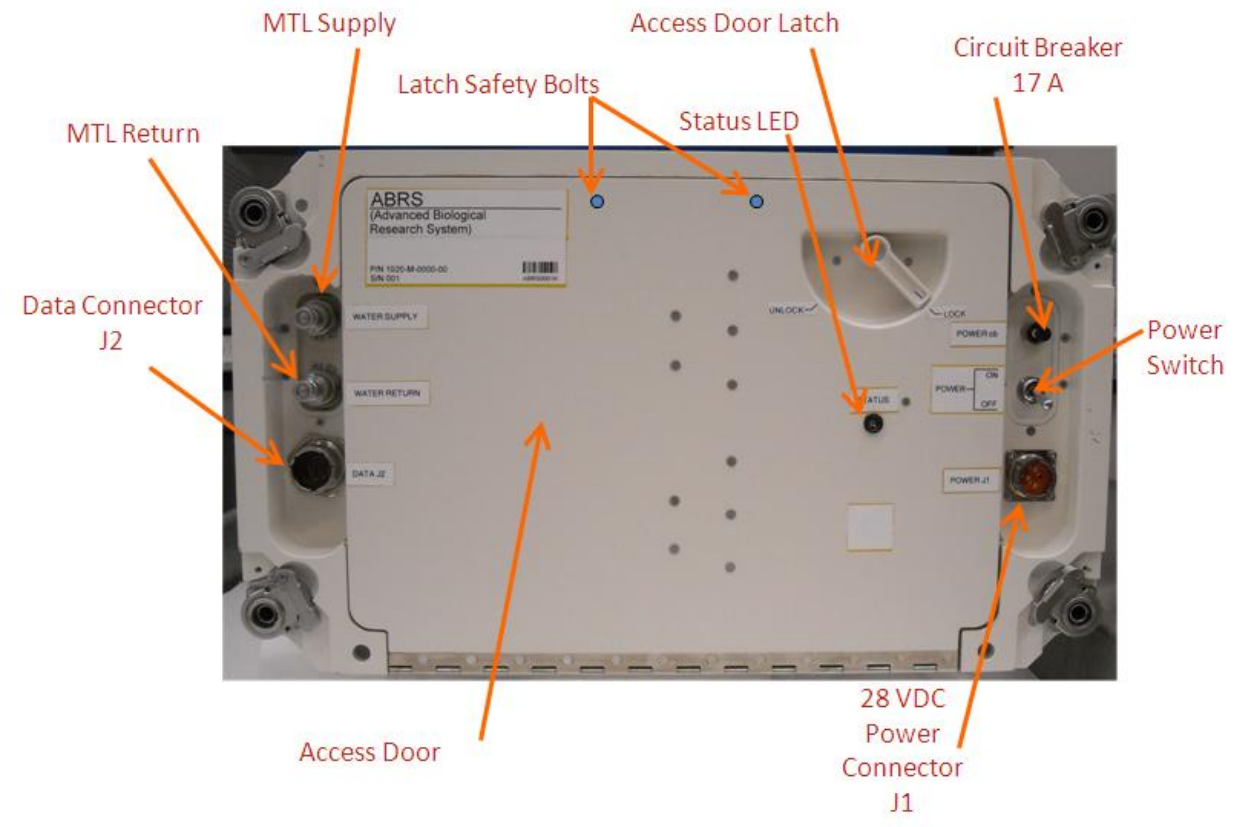

Figure 1. ABRS Access Door.

1.2 Toggle Door latch cw to unlock and open Door.

(ASSY OPS/ULF3/FIN 1)

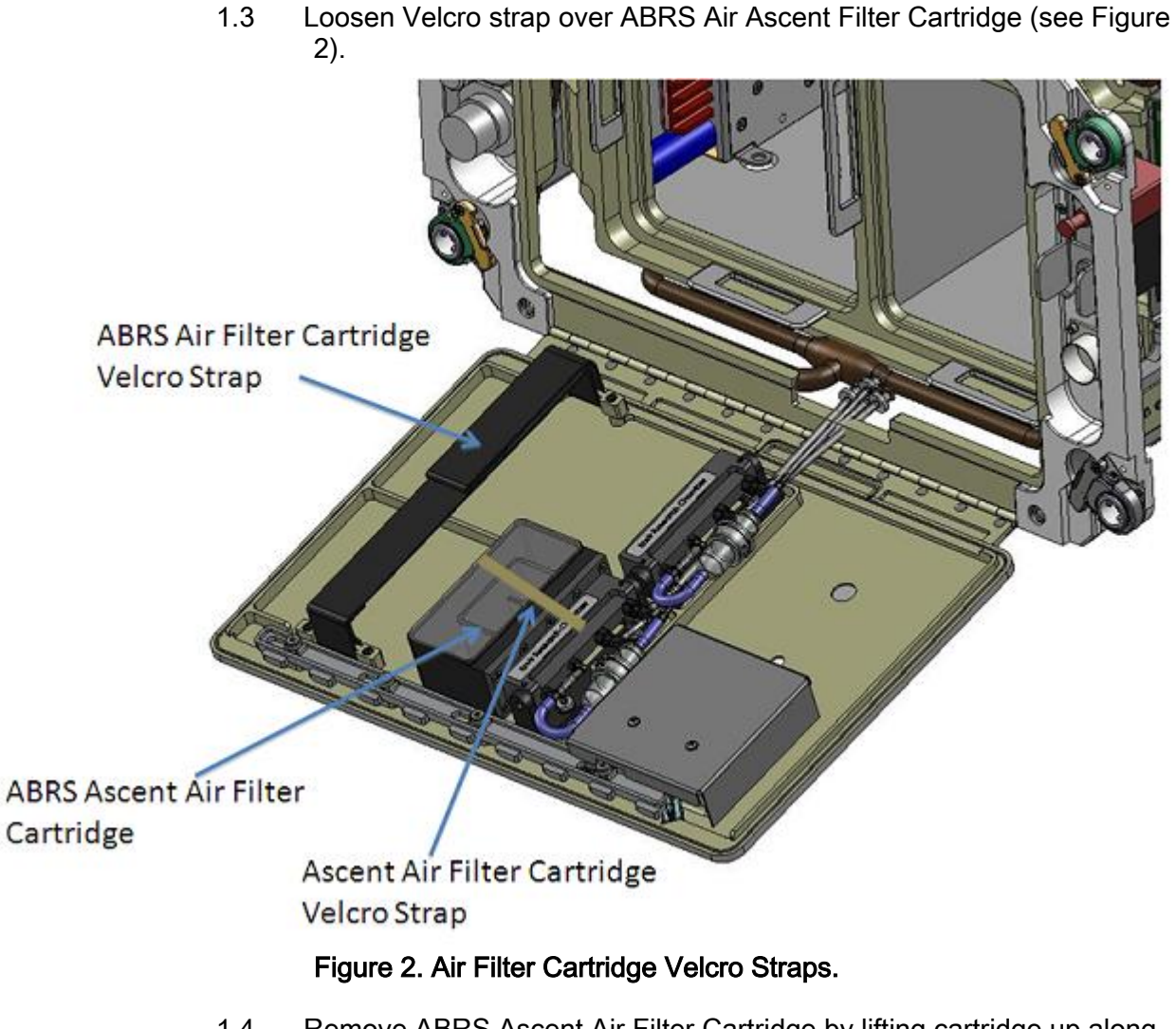

1.4 Remove ABRS Ascent Air Filter Cartridge by lifting cartridge up along pivoting manifold and pulling until it is unseated (see Figure 3).

(ASSY OPS/ULF3/FIN 1)

Page 3 of 6 pages

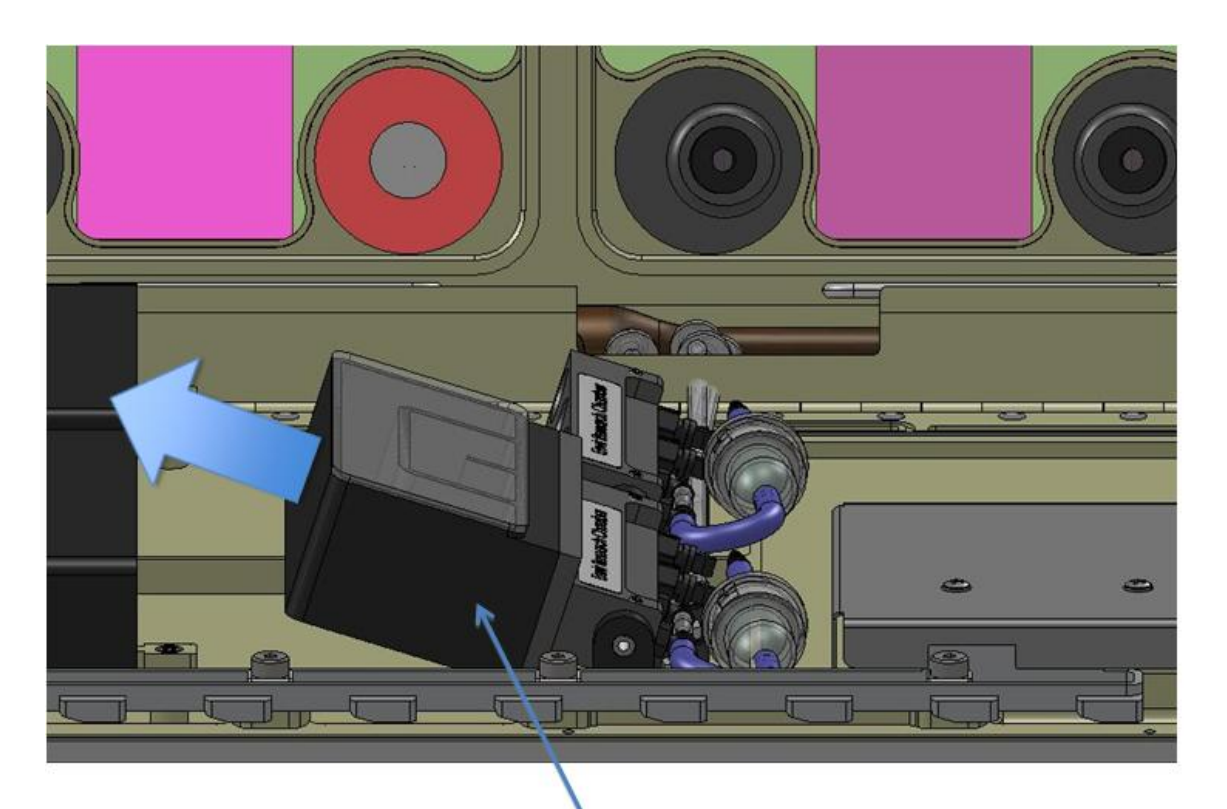

ABRS Ascent Air Filter Cartridge Figure 3. Ascent Air Filter Cartridge Removal.

- 1.5 Insert used ABRS Ascent Air Filter Cartridge into 6x6 Ziplock Bag.
- 1.6 Label the Ziplock Bag, "ABRS Ascent Air Filter Cartridge".Place in dry trash
- 2. INSTALL NEW ABRS AIR FILTER CARTRIDGE
  - 2.1 Loosen Velcro strap that will hold down two ABRS Air Filter Cartridges
- MF28G 2.2 Retrieve ABRS Air Filter Cartridge in sealed plastic bag.
  - 2.3 Carefully inspect unopened plastic bag for loose particles.

If loose particles are seen inside plastic bag containing ABRS Air Filter Cartridge Do not open bag. ✓MCC-H

2.4 Cut bag between heat seal and zipper to remove heat seal portion of bag (Scissors).

Remove ABRS Air Filter Cartridge from bag.

2.5 Inspect the four connector O-rings on ABRS Air Filter Cartridge (see Figure 4) and the manifold for debris or damage (see Figure 3). Clean with Dry Wipes, if necessary.

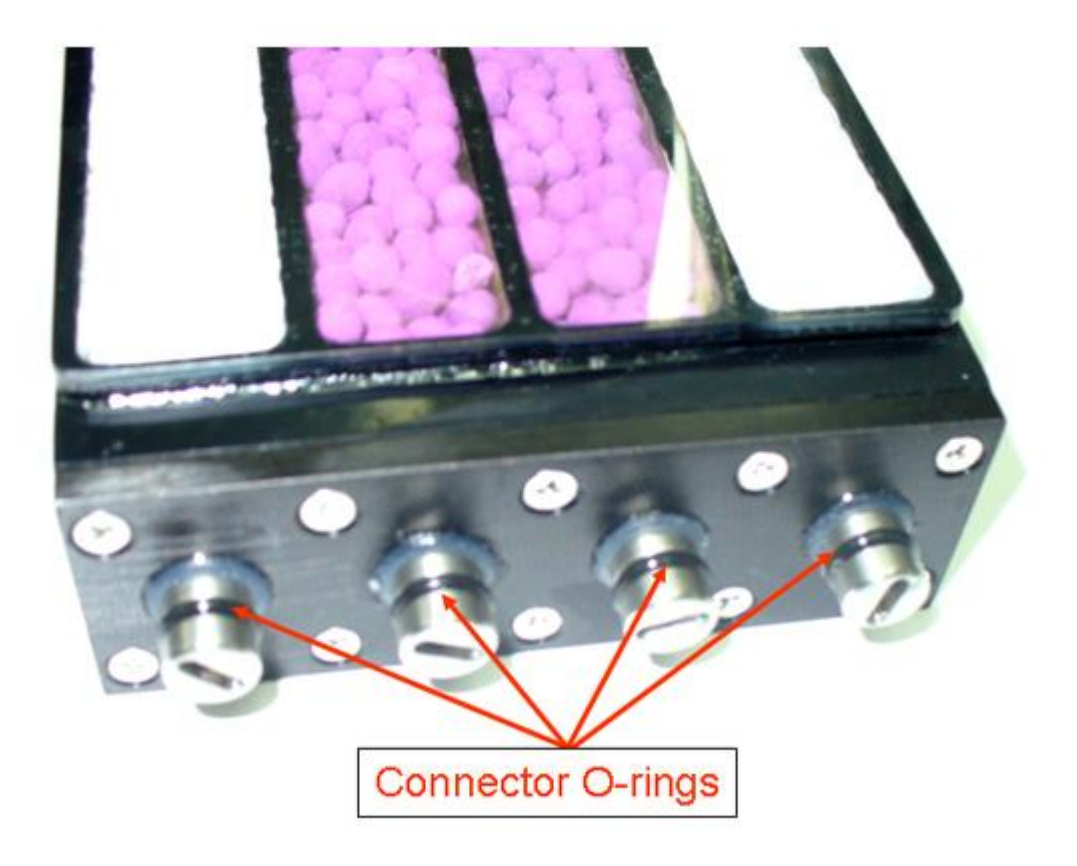

# Figure 4. Connector O-rings on ABRS Air Filter Cartridge.

2.6 Insert ABRS Air Filter Cartridge by lifting manifold upward (see Figure 3) and inserting new Cartridge with transparent filtration module cover facing up, ensuring alignment marks match per Figure 5. Rotate Cartridge downward into place.

# ABRS ASCENT FILTER CHANGEOUT (ASSY OPS/ULF3/FIN 1) Page 5 of 6 pages

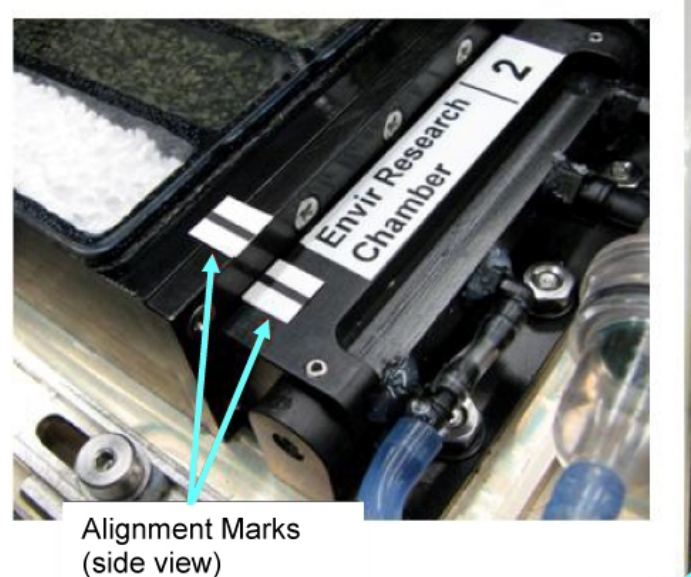

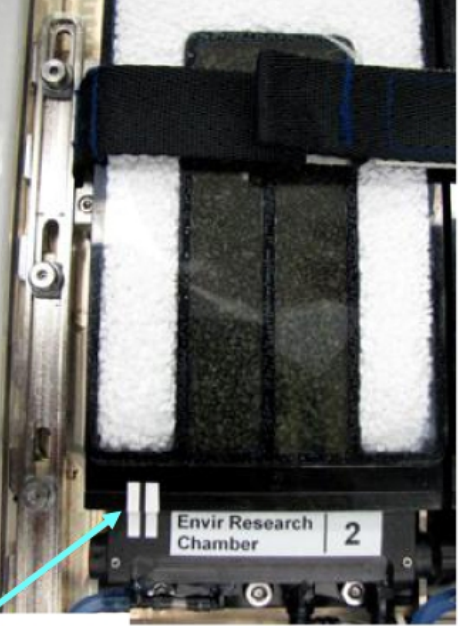

Alignment Marks (top view)

# Figure 5. Two Views of ABRS Air Filter Cartridge Alignment Marks.

- 2.7 Retrieve second filter from bag and repeat <u>steps 2.5</u> to <u>2.6</u> for second ABRS Air Filter Cartridge.
- 2.8 Notify **MCC-H** of the Serial Number and Envir Research Chamber position of each new ABRS Air Filter Cartridge just installed.
- 2.9 ✓ABRS Air Filter Cartridges are within the inside of the periphery wall (see Figure 6).

(ASSY OPS/ULF3/FIN 1)

Page 6 of 6 pages

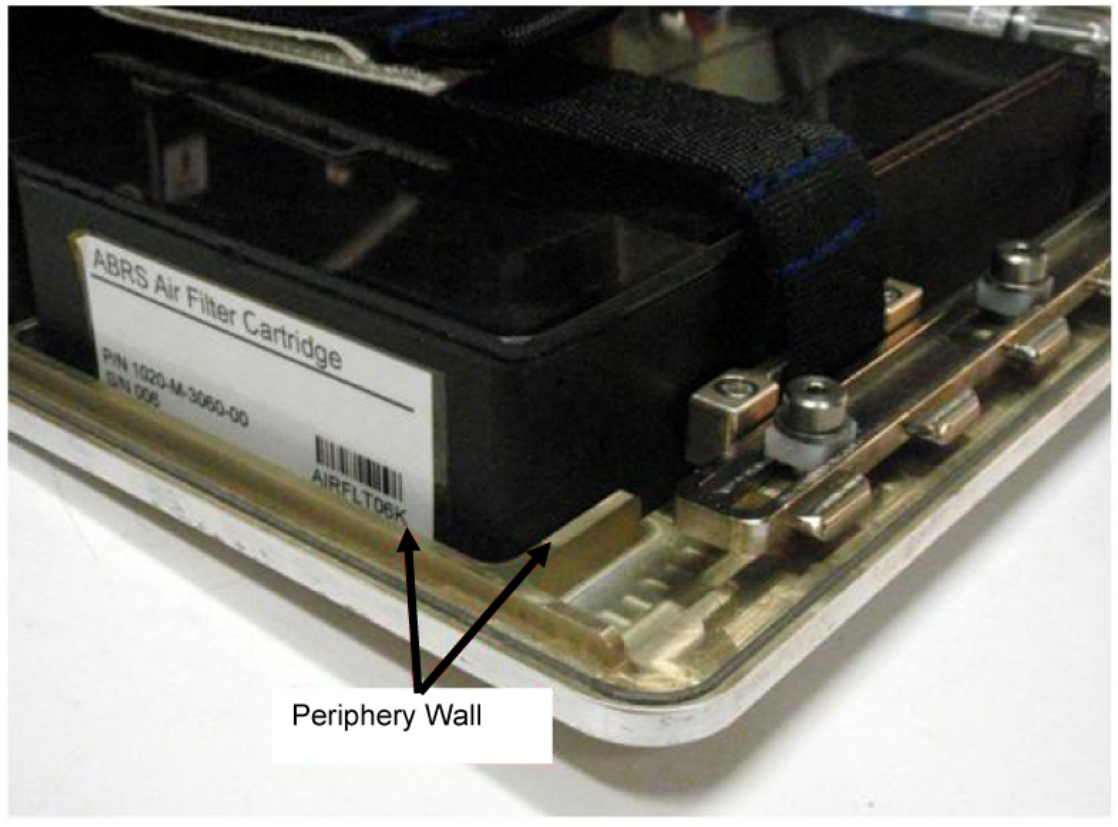

Figure 6. Periphery Wall Around ABRS Filter Cartridges Installed in ABRS.

2.10 Tighten strap over the two ABRS Air Filter Cartridges.

# CAUTION

Ensure that no cables or hoses are protruding when ABRS Door is closed. Pinching or trapping cables or hoses in Door may result in permanent damage.

- 2.11 Close Door. Toggle latch ccw to lock door.
- 2.12 Stow parts, tools, materials to proper locations.
- 3. GROUND UPDATES TO IMS

Ground should update IMS for the following parts: ABRS Air Filter Cartridge P/N 1020-M-3060-00 (two) To: Installed in ABRS (step 2.6)

(ASSY OPS/ULF3/FIN 1) Page 1 of 9 pages

# **OBJECTIVE:**

Transfer Advanced Biological Research System (ABRS) from the shuttle middeck to the ISS (US LAB, EXPRESS-2 RACK). This activity removes a locker from EXPRESS-2 Rack, retrieves the ABRS payload from the shuttle middeck, removes launch lock bolts, powers it off, transfers it to the EXPRESS-2 Rack (where the locker was removed) and powers it to a survival state and then installs it.

# LOCATION:

Removed: MF28E Installed: EXPRESS-2 RACK LAB101\_D1

# PARTS:

Required at EXPRESS-2 Rack:

EXPRESS Rack Power Cable (38") (683-44024-2) (JPM1F6\_F1) EXPRESS Rack Data Cable (38") (683-44267-2) (JPM1F6\_F1)

ABRS MTL Supply Hose (P/N 1020-M-0001-00) with Volume Compensator (P/N PCG-F10052-1) (located in ABRS Stowage Bag, see Transfer List)

ABRS MTL Return Hose P/N 1020-M-0002-00 with Volume Compensator (P/N PCG-F10052-1) (located in ABRS Stowage Bag, see Transfer List)

ABRS Refurbishment Kit P/N 1020-M-6013-00 (located in ABRS Stowage Bag, see Transfer List)

ABRS AAA Inlet Debris Filter (one) P/N 1020-M1010-00 (filter stowed inside kit)

Required at Shuttle Middeck:

Vented Payload Mounting Panel (VPMP) Cover (one) P/N (V733-334014-005) (stowed in Window Shade Bag)

# TOOLS:

Required in shuttle middeck (MF28K): Ratchet Wrench, 1/4" Drive 1/4" Socket, 1/4" Drive 3/8" Socket, 1/4" Drive Gray Tape High Torque Locker Tool (MD23R - Volume H, taped to inboard wall)

# Required at EXPRESS-2 Rack:

High Torque Locker Tool Gray Tape

# IVA Toolbox:

1/4" Socket, 1/4 " Drive (5-35 in-lbs) Trq Driver, 1/4 " Drive

# 1. EXPRESS RACK 2 LOCKER 2 PREP

LAB1O1\_D1 1.1  $\sqrt{\text{Locker door latched}}$ , Red Dot not visible (Refer to Figure 1)

(ASSY OPS/ULF3/FIN 1) Page 2 of 9 pages

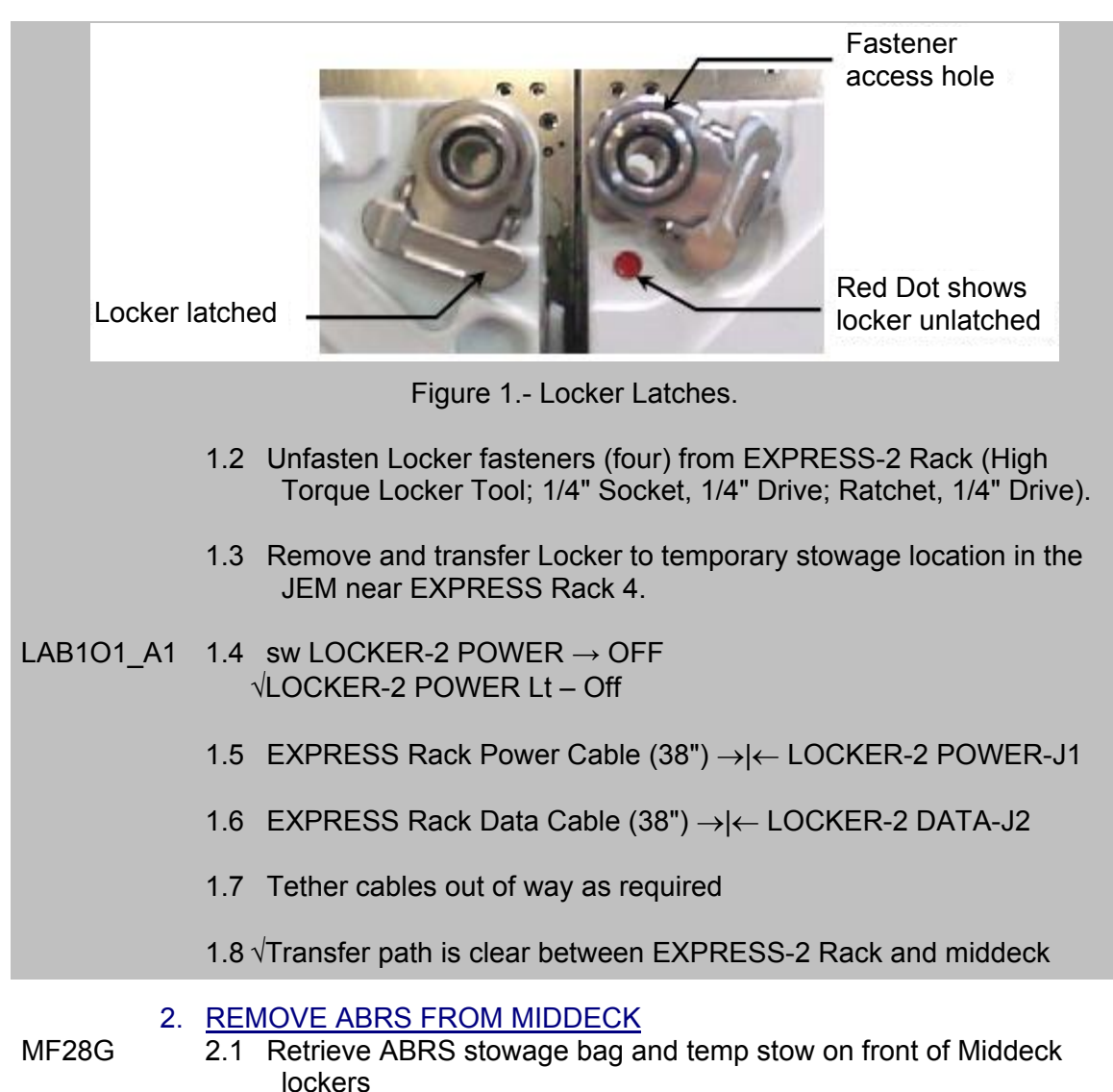

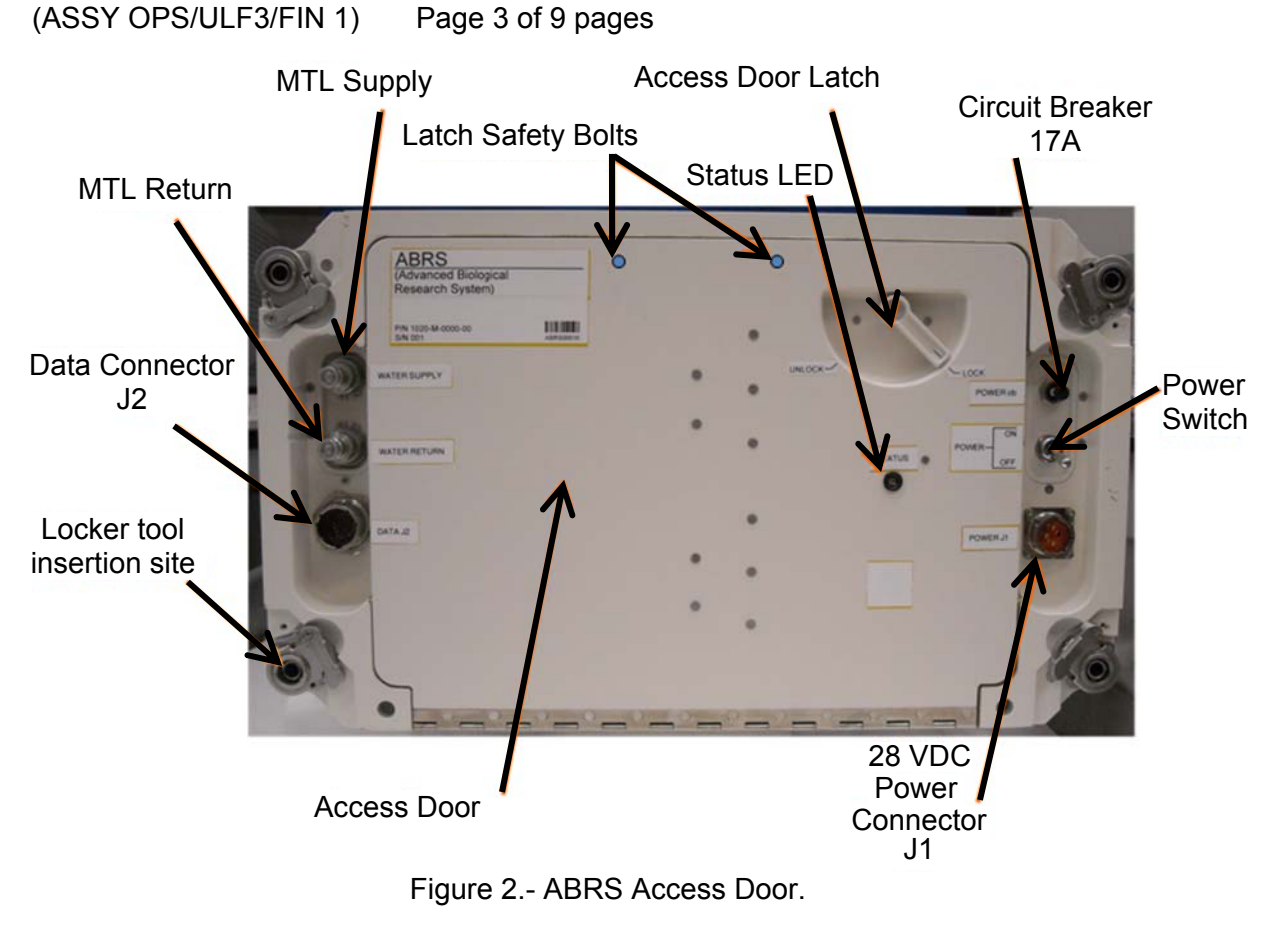

MF28E 2.2 Unfasten ABRS fasteners (four) from Vented Payload Mounting Panel (VPMP) mounted in wire tray (High Torque Locker Tool, 1/4" Socket, 1/4" Drive, Ratchet, 1/4" Drive). Pull out ABRS to access Launch Safety Bolts.

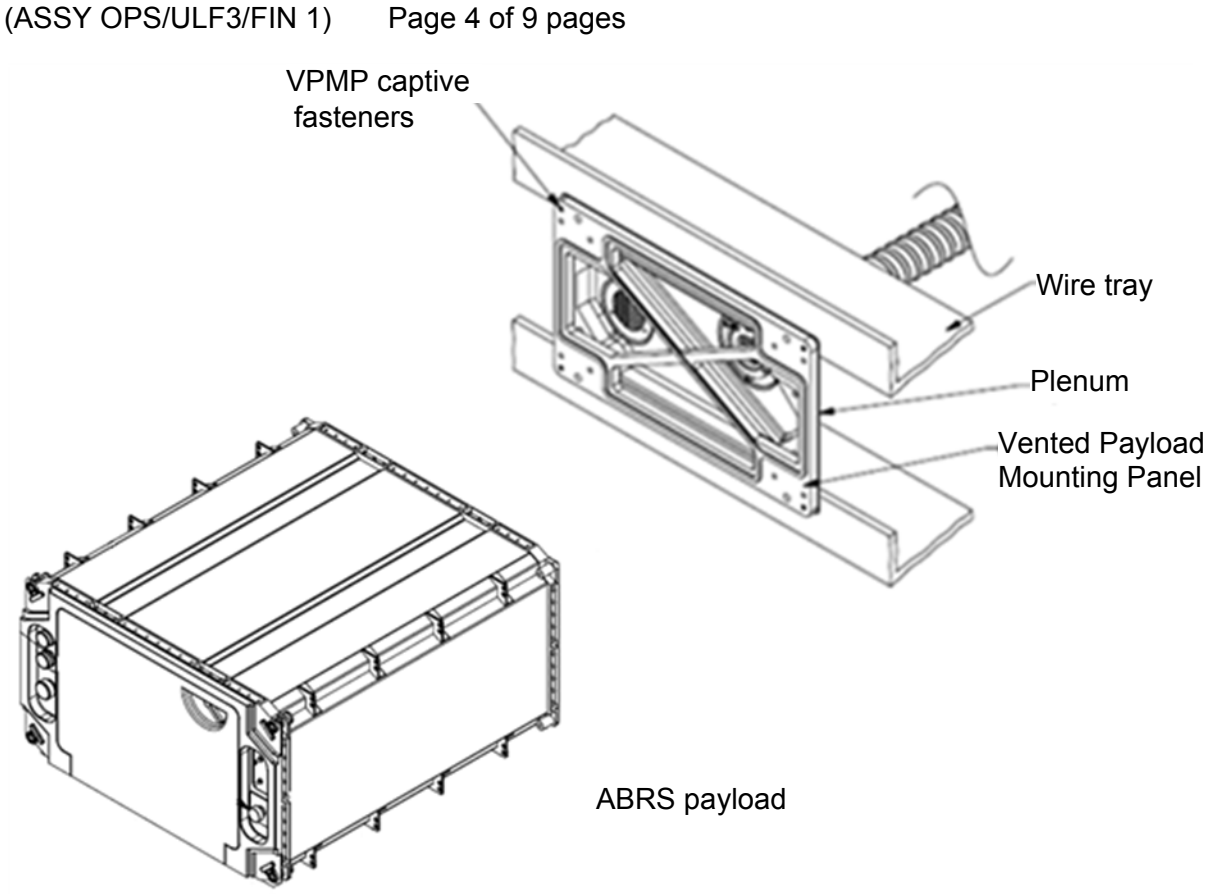

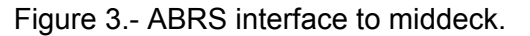

2.3 Remove Launch Safety Bolts (six) three from each side, roll up in gray tape and place in trash (3/8" Socket, 1/4" Drive, Ratchet 1/4" Drive). Refer to Figure 4.

(ASSY OPS/ULF3/FIN 1) Page 5 of 9 pages

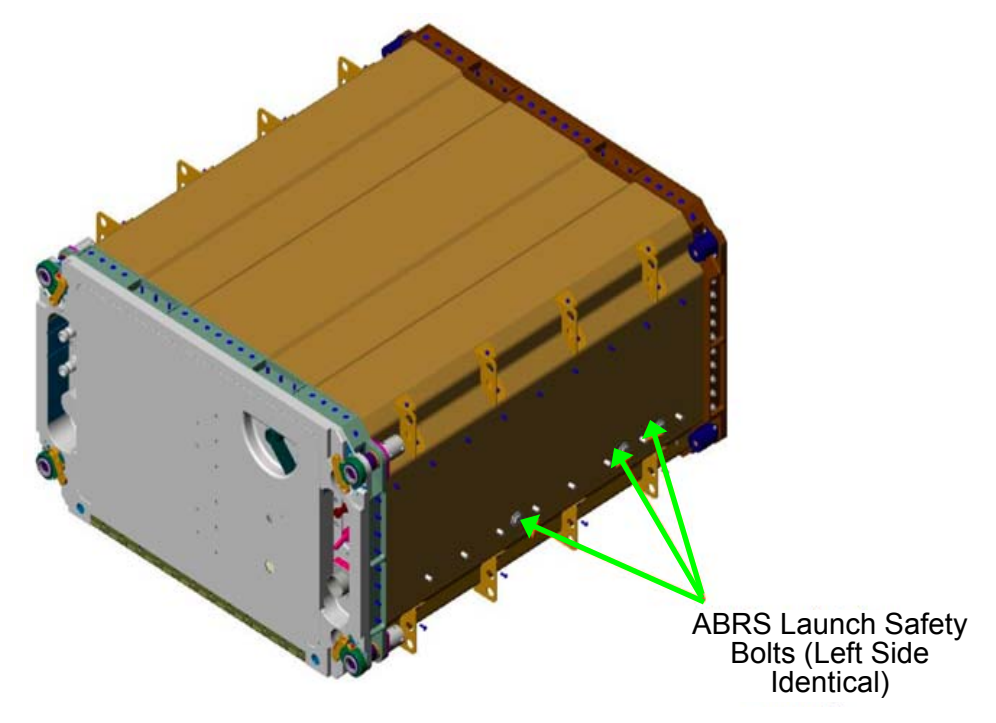

Figure 4.- ABRS Launch Safety Bolts.

2.4 Temporarily stow all tools

# CAUTION To prevent a loss of science, power interrupt time should not exceed 30 minutes. Due to power quality issues, the ABRS power switch will remain in the ON position and the ABRS circuit breaker will be used to apply and remove power. 2.5 Verify sw POWER → ON cb POWER → Open 2.6 Record Power Off Time: \_\_\_\_\_ (GMT)

- $\begin{array}{ccc} \text{ML85E} & 2.7 & \text{sw DC10 AMP MNB S4} \rightarrow \text{OFF} \\ & \text{cb DC10 AMP MNB CB4} \rightarrow \text{Open} \end{array}$ 
  - 2.8 DC Jumper (21')  $\leftarrow \mid \rightarrow \text{POWER J1}$
  - 2.9 Remove payload from middeck location.

MF28E

(ASSY OPS/ULF3/FIN 1) Page 6 of 9 pages

- 3. INSTALL ABRS AAA INLET DEBRIS FILTER
- ABRS

3.1 Inspect INLET and OUTLET ducts on rear of ABRS. If debris present, clean using gray tape. Refer to Figure 5.

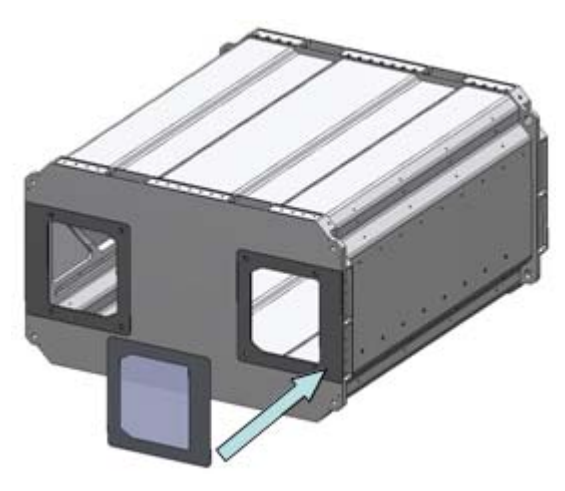

Figure 5.- Inlet/Outlet Ducts on Rear of ABRS.

- 3.2 Remove ABRS AAA Inlet Debris Filter from ABRS Stowage Bag Remove backing from ABRS AAA Inlet Debris Filter. Apply ABRS AAA Inlet Debris Filter to INLET duct on the rear of ABRS. Refer to Figure 5. Place backing in dry trash.
- 3.3 Remove gray tape with bolts from locker front and place in dry trash.

# 4. ABRS INSTALL

- LAB101 4.1 Transfer ABRS and Stowage Bag to US Lab, EXPRESS-2 RACK. Shuttle crew proceed to Step 7, Middeck Closeout
  - 4.2 Temp stow Stowage Bag to front of EXPRESS-2 RACK.
- LAB101\_D1 4.3 Slide ABRS into position in EXPRESS-2 Rack.
- LAB1O1\_A1 4.4 √sw LOCKER-2 POWER OFF (Power Lt Off)
- LAB1O1\_D1 4.5 √sw POWER ON
- (ABRS)  $\sqrt{\text{cb POWER} \text{Open}}$ 
  - 4.6 EXPRESS Rack Power Cable (38") →|← POWER J1 EXPRESS Rack Data Cable (38") →|← DATA J2

(ASSY OPS/ULF3/FIN 1) Page 7 of 9 pages

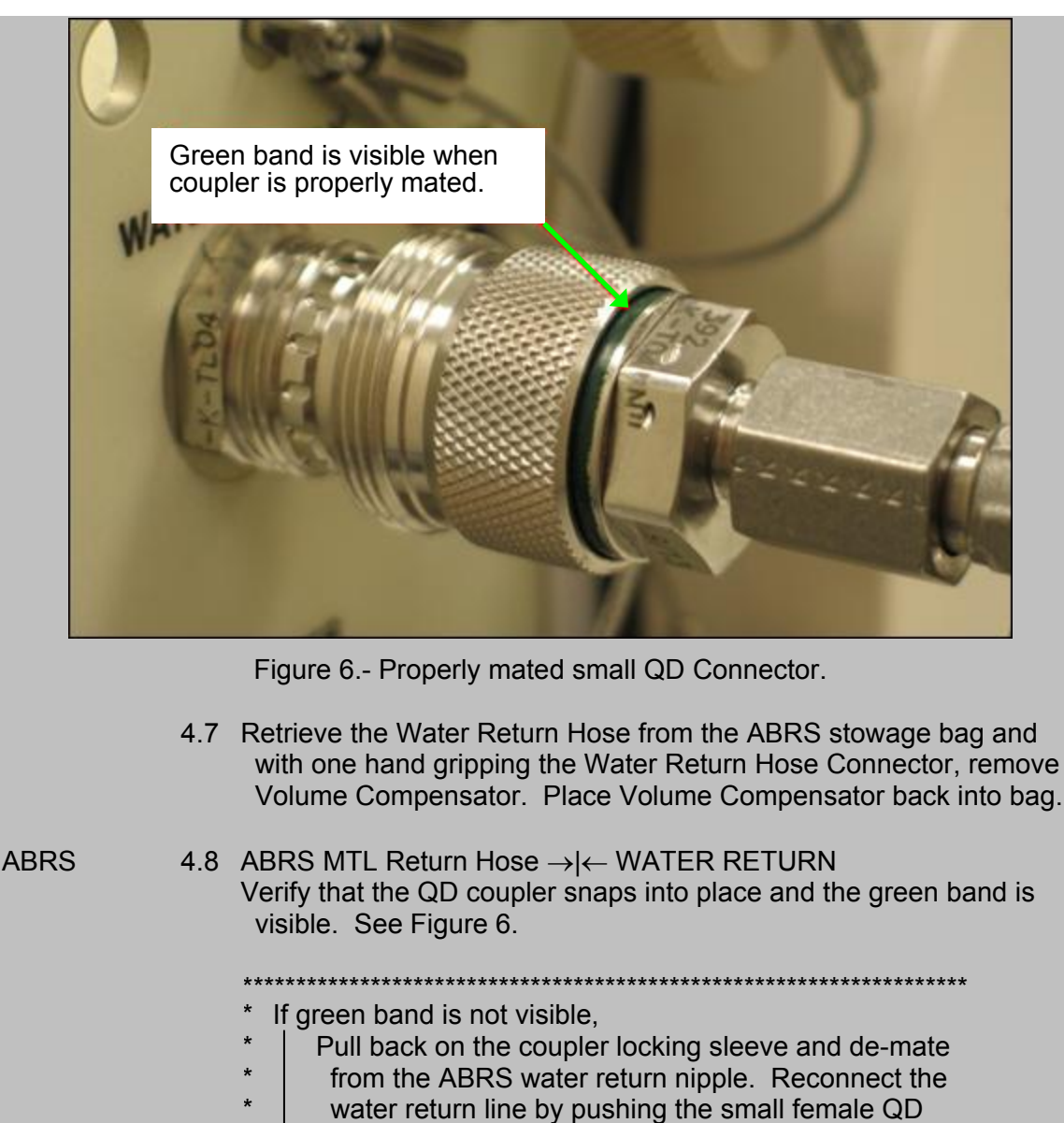

- \* coupler onto the water return nipple until the coupler
- snaps into place and the green band is shown.

LAB101\_A1 4.9 ABRS MTL Return Hose  $\rightarrow \mid \leftarrow$  COOLANT WATER RETURN Verify that the locking tang is engaged with the large QD collar.

\*\*\*\*\*\*\*\*

- \* If locking tang is not engaged,
  - Rotate the large QD collar clock-wise until the locking
- \* tang snaps into place.

4.10 Retrieve the Water Supply Hose from the ABRS stowage bag and with one hand gripping the Water Return Hose Connector, remove Volume Compensator. Place Volume Compensator back into bag.

(ASSY OPS/ULF3/FIN 1) Page 8 of 9 pages

| ABRS 4          | 4.11              | ABRS MTL Supply Hose → ← WATER SUPPLY<br>Verify that the QD coupler snaps into place and the green band is<br>visible. See Figure 6.<br>* If green band is not visible,<br>*   Pull back on the coupler locking sleeve and de-mate<br>from the ABRS water supply nipple. Reconnect the<br>water supply line by pushing the small female QD<br>coupler onto the water supply nipple until the coupler<br>snaps into place and the green band is shown. |
|-----------------|-------------------|----------------------------------------------------------------------------------------------------|
| LAB101_A1       | 4.12              | ABRS MTL Supply Hose $\rightarrow \mid \leftarrow$ COOLANT WATER SUPPLY                                                                                                    |
|                 |                   | <ul> <li>If locking tang is not engaged,</li> <li>Rotate the large QD collar clock-wise until the</li> <li>locking tang snaps into place.</li> </ul>                                                                                                    |
| 4               | 4.13              | Verify no leakage at connectors.                                                                                                    |
|                 |                   | <ul> <li>************************************</li></ul>                                                                                                    |
| 5.              | <u>ACT</u>        | TIVATE THERMAL FLOW                                                                                                    |
| LAB101_ELC      | 5.1               | EXpedite the PRocessing of Experiments for Space Station<br>(EXPRESS) Rack 2                                                                                                    |
|                 |                   | sel EXPRESS TCS button                                                                                                    |
|                 | 5.2               | EXPRESS TCS                                                                                                    |
|                 |                   | sel F2                                                                                                    |
|                 | 5.3               | EXPRESS TCS: F2<br>'Flow Rate Setting'                                                                                                    |
|                 |                   | input Commanded – <u>2</u> <u>4</u>                                                                                                    |
|                 |                   | sel Execute                                                                                                    |
| 6.<br>LAB1O1_A1 | <u>ACT</u><br>6.1 | IVATE PAYLOAD POWER<br>sw LOCKER-2 POWER → ON (Power Lt-On)                                                                                                    |
| LAB101 D1       | 62                |                                                                                                    |

(ASSY OPS/ULF3/FIN 1) Page 9 of 9 pages

6.3 √Status Lt – On

- 6.4 Record Power On Time: \_\_\_\_\_ (GMT)
- 6.5 Fasten ABRS fasteners (four) in a diagonal pattern into EXPRESS-2 Rack, torque to 30 in-lbs (High Torque Locker Tool, 1/4" Socket, 1/4" Drive, (5-35 in-lbs) Trg Driver, 1/4" Drive).
- 7. MIDDECK CLOSEOUT
  - 7.1 Retrieve Vented Payload Mounting Panel (VPMP) Cover from Window Shade Bag
- MF28E 7.2 Install VPMP Cover finger tight (1/4" Socket, if needed)
  - 7.3 Stow: All IVA and IFM Tools, parts and materials
  - 7.4 Notify **MCC-H** ABRS installation complete and report Power Off, On times from steps 2.6 and 6.4.
This Page Intentionally Blank

ABRS SAFING (ASSY OPS/ULF3/FIN 1)

### OBJECTIVE:

Place Advanced Biological Research System (ABRS) in a science safe mode if the front panel status LED is illuminated amber while ABRS is on shuttle.

<u>TOOLS</u>

PGSC

### PARTS

ABRS Comm Cable P/N 1020-M-0003-00 (in ABRS Stowage Bag)

- 1. PGSC CONNECTION
  - 1.1 Remove PGSC from network by disconnecting the RJ-45 cable from back of PGSC

MF28E

- 1.2 Connect ABRS Ethernet Cable between ABRS and PGSC ABRS Comm Cable →|← DATA J2 ABRS Comm Cable →|← PGSC Ethernet
- 2. PGSC RECONFIG FOR ABRS
  - 2.1 Power up PGSC, if PGSC not already powered, and locate Shuttle Applications Icon
  - 2.2 Double click 'Shuttle Apps' > 'ABRS' > 'ABRS RJ-45 Network Setup' icon to run the ABRS Network Setup script
  - 2.3 Enter "1" in the dialog and click OK button, click OK button again on the next window when prompted

✓Msg: 'RJ-45 Port Configured for ABRS Ops' appears on Desktop

3. ABRS APPLICATION LOAD AND CONFIGURATION CHECK

PGSC

- 3.1 Double click 'Shuttle Apps' > 'ABRS' > 'ABRS' icon to run the ABRS application
   ✓Msg: 'ABRS APPLICATION LOADING'
   ✓Health & Status display appears
- 3.2 Advanced Biological Research System (ABRS) Note which parameters have background field colors that are amber (see Figure 1)

# ABRS SAFING

(ASSY OPS/ULF3/FIN 1)

| Comm OK             |         |                 | Lapt          | op Bus     | Ethernet          | Switch | Bus  | GPS 📙   | 14Aug0 | )8 16/38:1        |
|---------------------|---------|-----------------|---------------|------------|-------------------|--------|------|---------|--------|-------------------|
| & Status            |         |                 |               |            |                   |        |      |         |        |                   |
| -Chamber 1          |         |                 |               | <b>-</b> 0 | Chamber 2         |        |      |         | _      | H <u>e</u> alth & |
| -Status             |         |                 |               |            | -Status           |        |      |         |        |                   |
| Operating State     | Running |                 |               | c          | perating State    | Stop   | bed  |         |        |                   |
| Temperature Control | Off     |                 |               | Т          | emperature Contro | I Off  |      |         |        | Chamb             |
| Humidity Control    | Off     |                 |               | H          | lumidity Control  | Off    |      |         |        |                   |
| Air Scrubbing       | Off     |                 |               | Δ          | ir Scrubbing      | Off    |      |         |        |                   |
| Water Reservoir     | ОК      |                 |               | V          | /ater Reservoir   | ОК     |      |         |        | Chamb             |
| Root Tray Config    | ОК      |                 |               | F          | loot Tray Config  | ОК     |      |         |        |                   |
| Front Panel LED     | ОК      |                 | Ack LED       | F          | ront Panel LED    | ОК     |      | Ack LED |        |                   |
| -Sensor Feedbac     | :k      |                 |               | 3          | -Sensor Feedba    | ck —   |      |         |        | Safe Exp          |
| Temperature         | 0.      | 00 00           | c l           | Т          | emperature        |        | 0.00 | °C      |        |                   |
| Humidity            | 0.      | 00 %            | 6 rH          | H          | lumidity          |        | 0.00 | % rH    |        | 🔨 ABF             |
| CO <sub>2</sub>     |         | 0 p             | pm            | C          | 02                |        | 0    | ppm     |        |                   |
| Scrubber Airflow    | 0.      | 00 m            | nL/min        | S          | crubber Airflow   |        | 0.00 | mL/min  |        |                   |
|                     | Г       | Lockei          | r Environment | ,          |                   | _      |      |         |        | <b>?</b> !        |
|                     | · ·     | Tempe           | rature        | C          | .00 °C            |        |      |         |        |                   |
|                     |         | Humidi          | ty            | C          | .00 % rH          |        |      |         |        |                   |
|                     |         | CO <sub>2</sub> |               |            | 0 ppm             |        |      |         |        |                   |

Figure 1. ABRS Safing Display

If either 'Chamber 1(2) - Temperature Control' parameter background color is amber,

Proceed to step 3.3 and continue Safing experiment

If neither 'Chamber 1(2) - Temperature Control' parameter is amber, note which other parameters are amber and report //MCC-H

3.3 Advanced Biological Research System (ABRS)

cmd Safe Experiment

Confirm Safe Experiment

'This will put the payload into a limited operations mode and deviate from Chamber 1 and Chamber 2 experiment protocols. Are you sure you want to continue'

cmd Yes

3.4 Health and Status 'Chamber 1'

cmd Ack LED

'Chamber 2'

ABRS SAFING

(ASSY OPS/ULF3/FIN 1)

Page 3 of 3 pages

cmd Ack LED

MF28E 3.5 ✓STATUS Lt – On (green)

PGSC

3.6 Advanced Biological Research System (ABRS)

sel Exit

✓Msg: 'This will close the ABRS Laptop Software. Are you sure you want to exit?'

sel Yes

- 4. PGSC RECONFIG TO NETWORK
  - 4.1 Disconnect ABRS Ethernet Cable from PGSC and return to ARBS Stowage Bag ABRS Comm Cable ←|→ DATA J2 ABRS Comm Cable ←|→ PGSC Ethernet
  - 4.2 Reconnect PGSC to Network by reconnecting RJ-45 cable
  - 4.3 Double click 'Shuttle Apps' > 'ABRS' > 'ABRS RJ-45 Network Setup' icon to restore the nominal configuration
  - 4.4 Enter "2" in the dialog and click OK button. Click the OK button again on the next window when prompted

✓Msg: 'RJ-45 Port Configured for ABRS Ops' disappears on Desktop

4.5 **• MCC-H** and report amber parameters noted from step 3.2

This Page Intentionally Blank

(ASSY OPS/ULF3/FIN 1)

Page 1 of 12 pages

### OBJECTIVE:

This procedure defines the steps needed for an operator to correctly set-up an Anthropometer Base and D2Xs Camera, correctly measure subject data, and then correctly take down and stow Anthropometer Base and D2Xs Camera for the Spinal Elongation investigation.

### PARTS:

Spinal Elongation Kit

TOOLS:

12-24mm Lens

4GB EVA Flash Card (empty)

CF Card Adapter

D2Xs Camera

Multi-Use Arm (Shuttle)

SB-800 Flash

Shutter Release Cable (labeled Remote Cord Assembly)

### 1. UNSTOW HARDWARE

1.1 If first session for Spinal Elongation,

Unstow from ISS (consult stowage notes): Spinal Elongation Kit Retrieve from Shuttle Location: Multi-Use Arm

If subsequent session for Spinal Elongation,

Retrieve from tmpry stow location on Shuttle: Spinal Elongation Kit Multi-Use Arm

1.2 Retrieve from Shuttle: 12-24mm Lens CF Card Adapter D2Xs Camera SB-800 Flash

#### 2. SETUP SPINAL ELONGATION HARDWARE ON CREW SEAT

- 2.1 CDR SEAT PWR BUS SEL AC 2 (up)
- 2.2 Remove parachute from CDR seat (attached by velcro strap) and tmpry stow.
- 2.3 Configure CDR seat back in entry configuration and move seat all the way forward.

(ASSY OPS/ULF3/FIN 1)

Page 2 of 12 pages

2.4 Wrap shoulder harness around back of CDR seat and tie. Remove seat pan cushion and place on top of tied shoulder harness to line up with Velcro on back of seat. Refer to Figure 1.

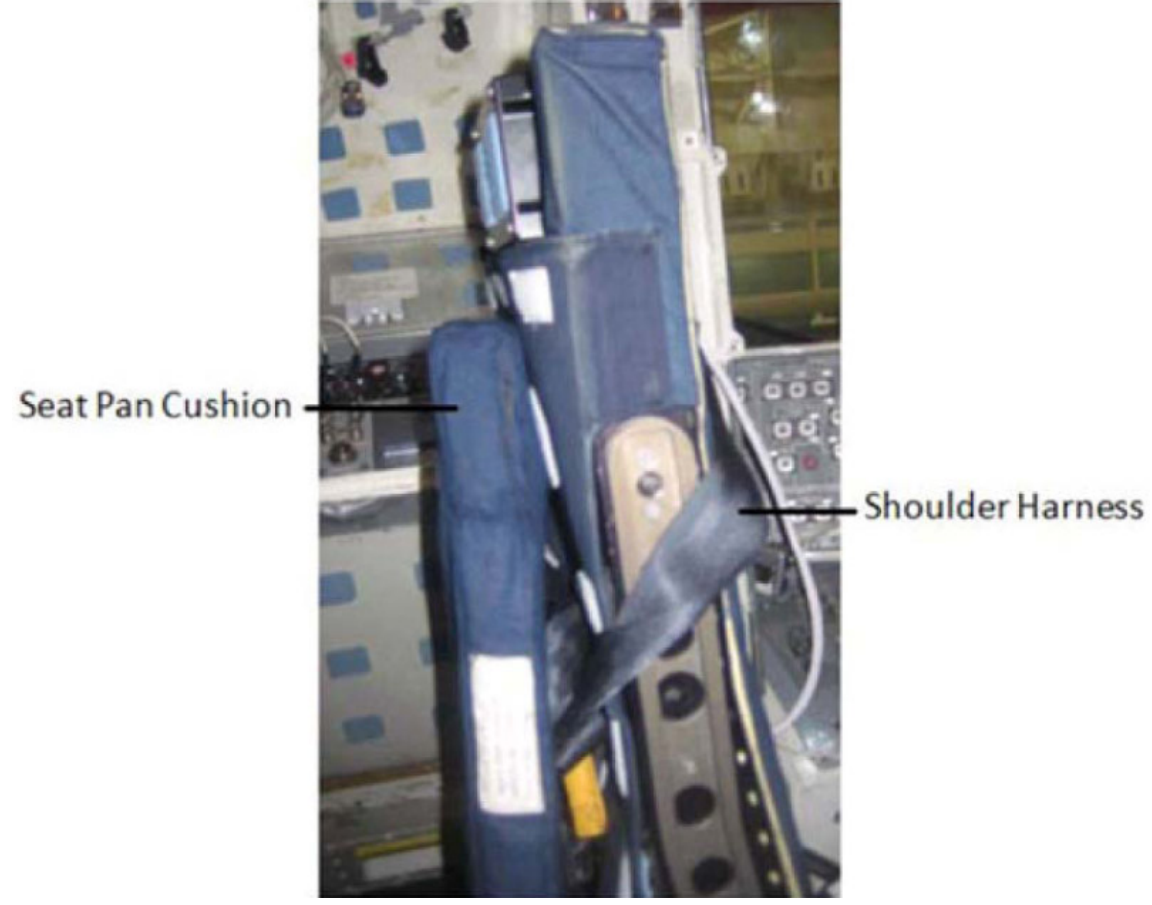

- Figure 1. Shoulder Harness Wrapped Around CDR Seat Back.
  - 2.5 Remove head rest from top of CDR seat and tmpry stow.

Spinal Elongation Kit

2.6 Unstow:

Anthropometer Base Slider Post Head Bar

Place hardware in CDR seat for setup.

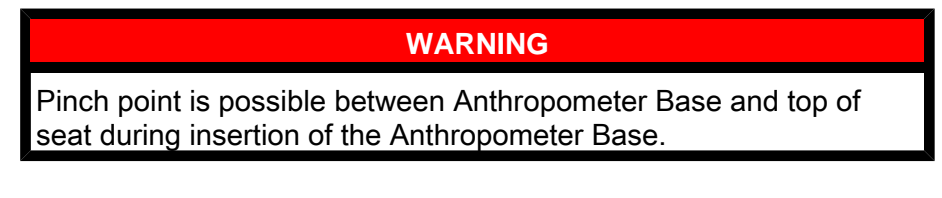

2.6.1 Remove seat cover enough that Anthropometer Base will lay flat against the top of the seat.

(ASSY OPS/ULF3/FIN 1)

Page 3 of 12 pages

- 2.6.2 To setup Anthropometer Base, hold Anthropometer Base by the anchor point, sliding the legs of the Anthropometer Base into the head rest holes on top of the seat. Refer to Figure 2.
- 2.6.3 ✓Anthropometer leg with the hole is oriented closest to the headrest release knob.
- 2.6.4 √Anthropometer Base label and lanyard face aft.

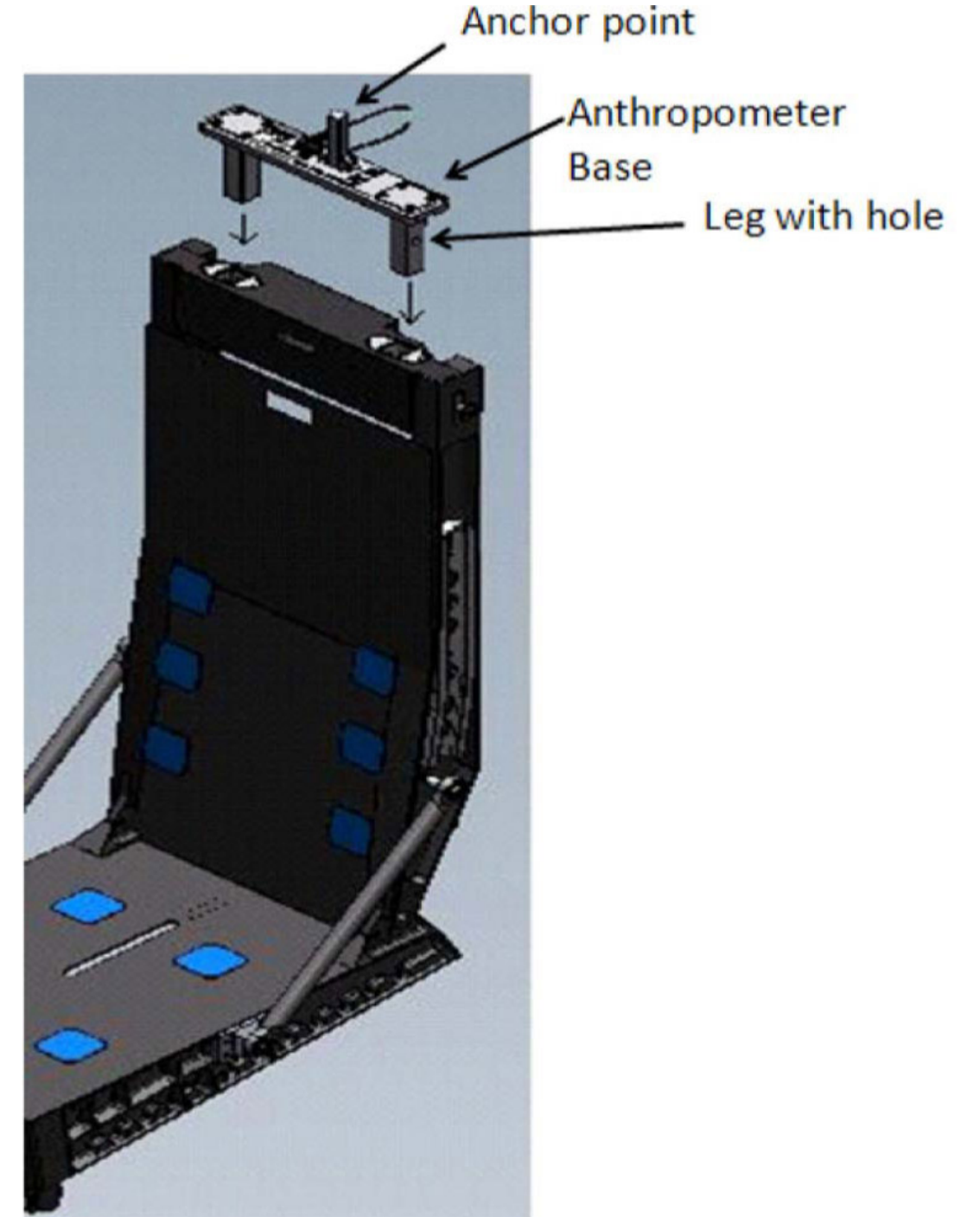

Figure 2. Anthropometer Base on CDR Seat.

(ASSY OPS/ULF3/FIN 1)

Page 4 of 12 pages

- 2.6.5 Remove pin from Anthropometer Base.
- 2.6.6 Attach Slider Post onto anchor point of Anthropometer Base (ensure numbers face forward toward PLT seat).
- 2.6.7 Reinstall pin to secure Slider Post.
- 2.6.8 Insert Head Bar into slot on Slider Post (loosen adjustment screw if necessary to insert Head Bar). Refer to Figure 3.

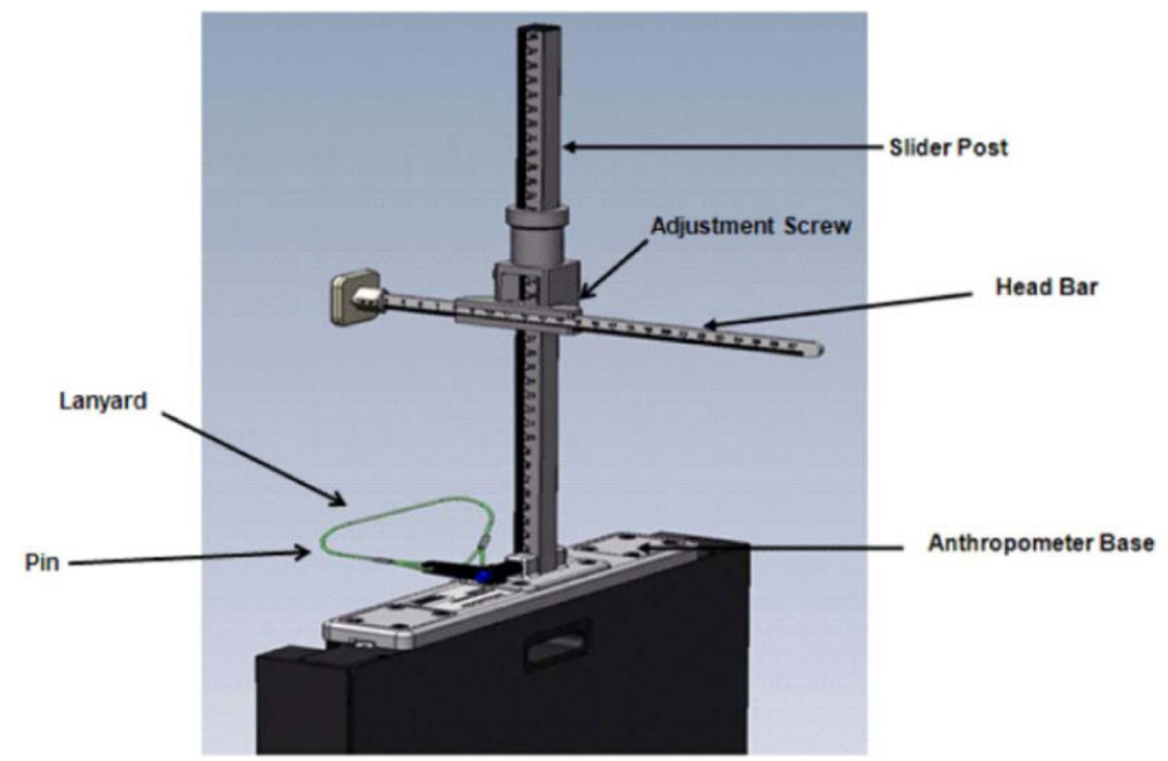

Figure 3. Final Assembly of Anthropometer Base on CDR Seat.

- 3. LAP BELT SETUP
  - 3.1 Lengthen lap belt straps and wrap lap belt straps around the joint between the seat and the seat back (black metal frame) by wrapping from the inside of the frame then around the joint (point A to point B in Figure 4).
    - 3.1.1 Ensure that lap belt adjustment is accessible and possible. Refer to Figures 4 and 5.

### SPINAL ELONGATION OPERATOR PROCEDURE (ASSY OPS/ULF3/FIN 1) Page 5 of 12 pages

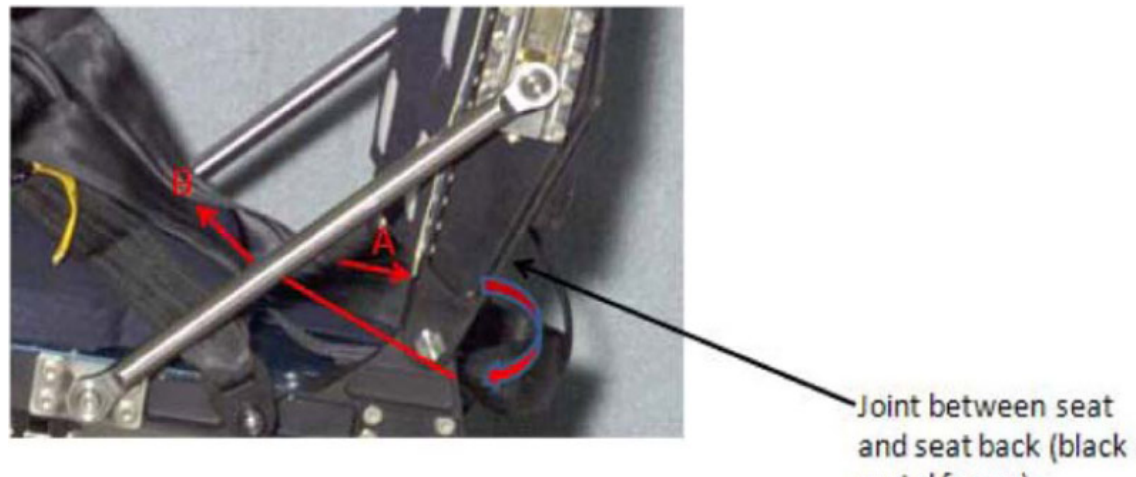

metal frame)

Figure 4. Lap Belt and Seat Back Joint Illustration.

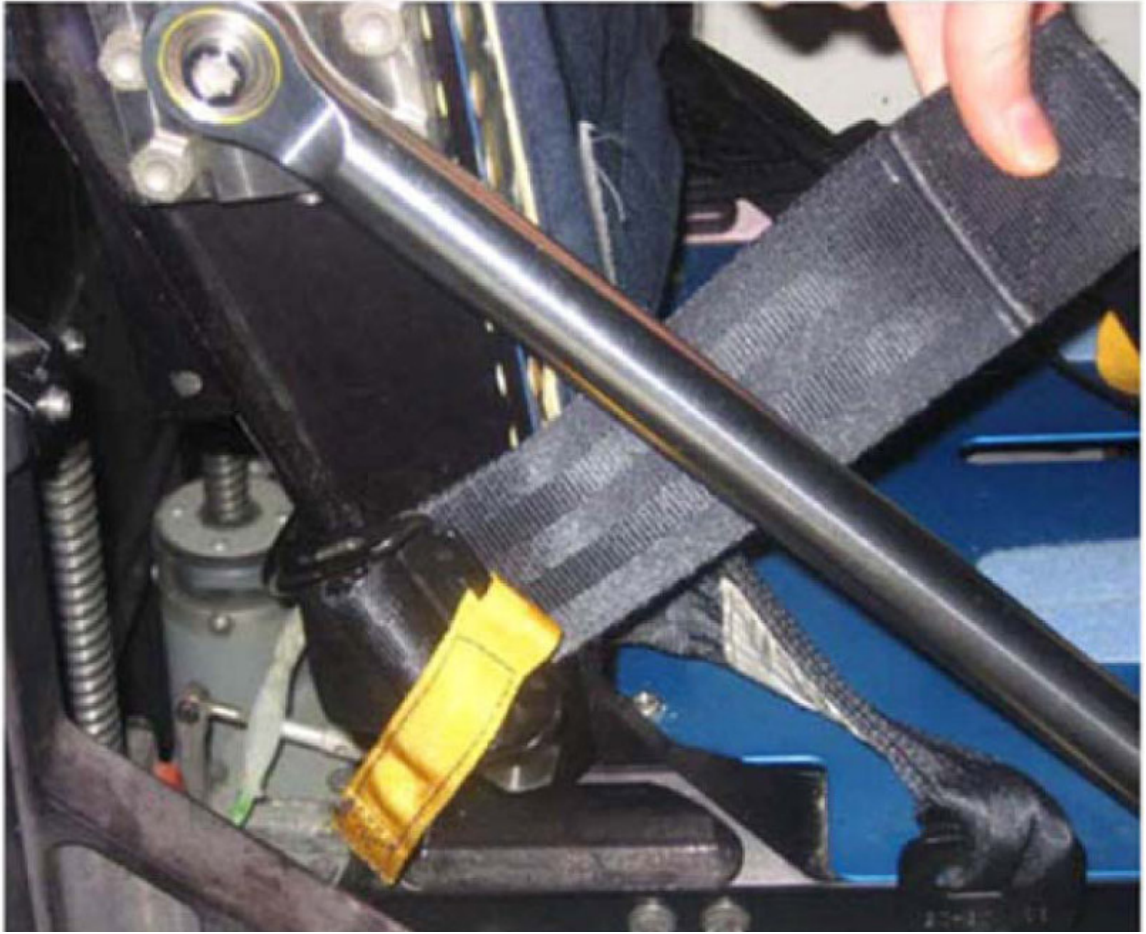

Figure 5. Joint Between Seat and Seat Back (Black Metal Frame).

- 4. D2XS CAMERA SETUP AND CONFIGURE
  - 4.1 Install SB-800 Flash onto D2Xs Camera (if not installed). Install 12-24mm Lens onto D2Xs Camera (if not installed).
  - 4.2 Install Shutter Release Cable onto D2Xs Camera (if not installed).

21 AUG 09

(ASSY OPS/ULF3/FIN 1)

4.3 Check memory of 4GB EVA Flash Card in D2Xs Camera is empty.

If memory of 4GB EVA Flash Card in D2Xs Camera is not empty, Remove 4GB EVA Flash Card from D2Xs Camera and tmpry stow. Retrieve 4GB EVA Flash Card with empty memory and install in D2Xs Camera.

4.4 D2Xs Camera settings should be as follows: Lens - 12-24mm Lens, set at 15mm Lens Focus Mode – M/A Body Focus Mode - S ✓Batt installed ✓Flash Card installed Pwr - ON Top LCD: ✓Batt ✓Frames remaining sufficient Exp Comp - 0.0 Exp Mode - A f/stop - 11 Meter - Matrix Diopter - Adjust Frame Rate - S ✓BKT disabled – 0F Rear LCD: √ISO - 100 ✓QUAL – RAW √WB – 0, A AF Area Mode - [[]] ✓Focus Area – Center ✓ Focus Selector Lock – L SB-800 Flash Settings: ✓Diffuser Dome installed pb ON/OFF → ON ✓MODE – TTL BL ✓Exp Comp – 0 EV

Tilt - Direct

<u>NOTE</u> Multi-Use Arm may have to be adjusted to achieve the correct angle.

4.5 Position D2Xs Camera on Multi-Use Arm in a vertical orientation (SB-800 Flash towards forward) and install Multi-Use Arm to R6 camera shoe (forward towards window as seen in Figure 6).

Mount D2Xs Camera on Multi-Use Arm such that D2Xs Camera is orthogonal to CDR seat. Refer to Figure 6.

(ASSY OPS/ULF3/FIN 1)

Page 7 of 12 pages

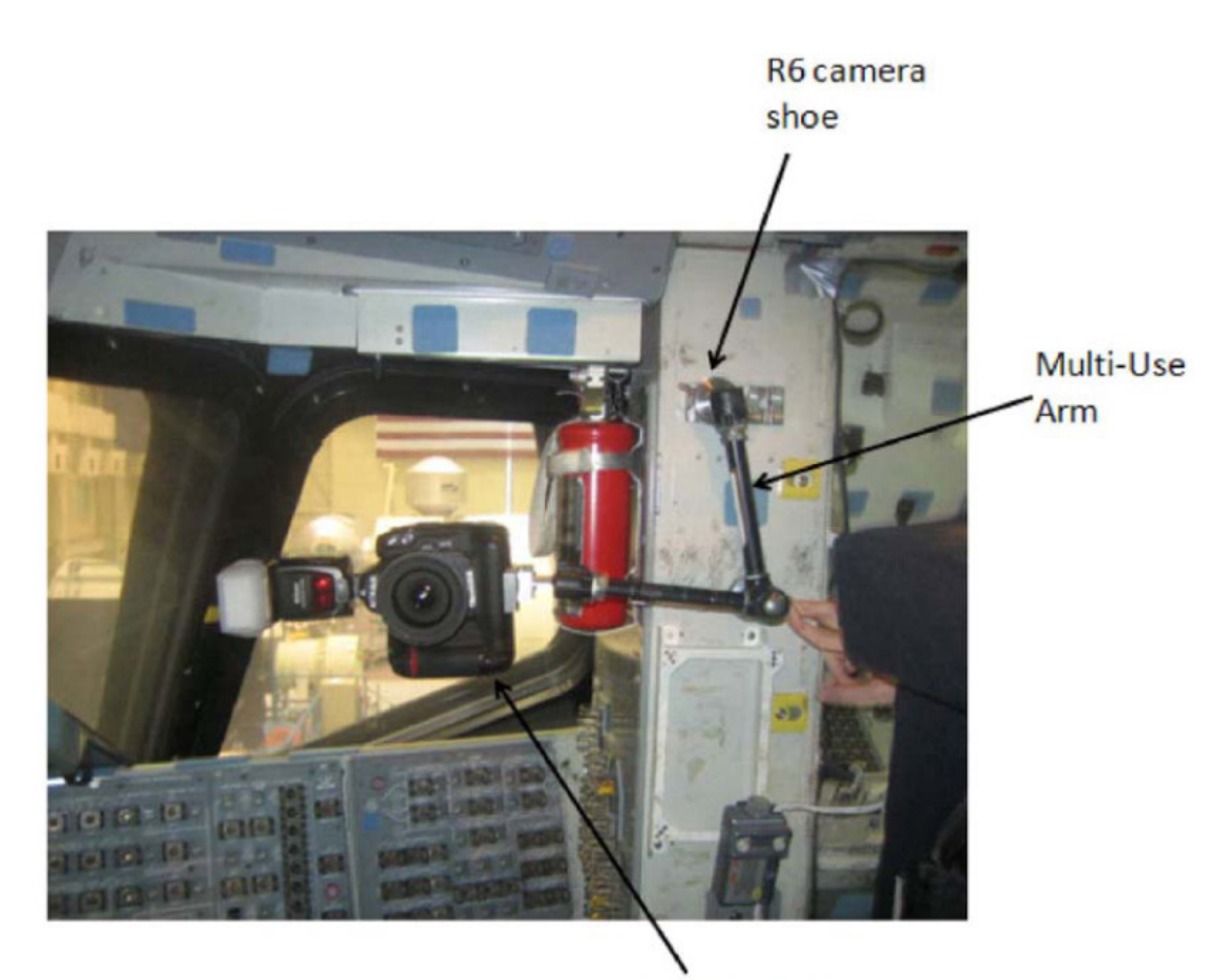

D2Xs Camera Figure 6. D2Xs Camera Positioned on R6 Camera Shoe.

4.6 Autofocus on CDR seat (specifically on the side of the seat with the circle as seen in Figure 7).

### <u>NOTE</u>

Body Focus Mode - M will eliminate the possibility of the focus shifting to another subject.

4.7 After autofocusing on the seat, change Body Focus Mode - M.

### NOTE

Ensure D2Xs Camera is parallel to R6 wall and not pitched forward or backward.

4.8 Take a test photograph. Entire profile of the CDR seat should appear in the picture. Refer to Figure 7 for an example.

(ASSY OPS/ULF3/FIN 1)

Page 8 of 12 pages

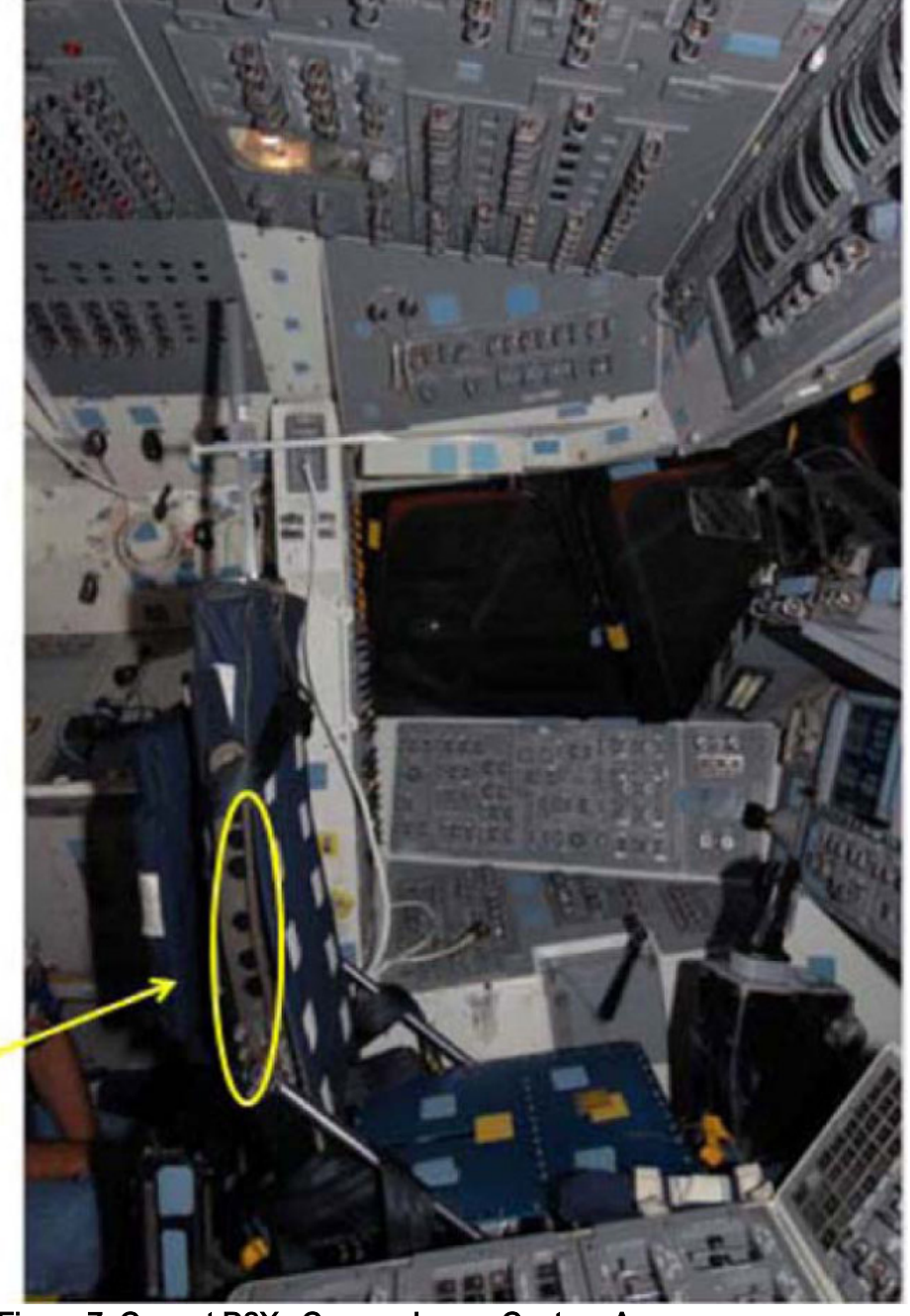

Focus area

Figure 7. Correct D2Xs Camera Image Capture Area.

5. SUBJECT POSITIONING

### CAUTION

Do not take nominal Spinal Elongation measurements within one hour of compression exercise or countermeasures (Penguin Suit, EVA, weight exercises, ARED, IRED, etc.) as exercise would adversely affect the measurements being taken in this activity.

5.1 Before proceeding with this step,

(ASSY OPS/ULF3/FIN 1)

Page 9 of 12 pages

subject should wear light-weight clothing.

5.2 Remove and tmpry stow Head Bar.

### CAUTION

There must be sufficient clearance for the Slider Post from the ceiling. Be careful not to extend Slider Post to where it can come in contact with cabin ceiling.

5.3 Subject should sit in CDR seat and fasten lap belt and crotch strap ensuring a tight fit (ensure positive contact between buttocks and seat pan).

Ensure seat height is high enough that subject's thighs are at a 90 degree angle (feet touching the floor).

- 5.4 Operator will ensure subject sits erect and gazes directly ahead (head lines up, not looking at an angle) at the HUD reference object. Operator should also ensure subject is centered between the left and right sides of the seat.
- 5.5 Retrieve Head Bar from tmpry stow and insert into slot on Slider Post, ensuring that numbers on the Head Bar and slot on the Slider Post are facing the D2Xs Camera. Refer to Figure 8.

(ASSY OPS/ULF3/FIN 1)

Page 10 of 12 pages

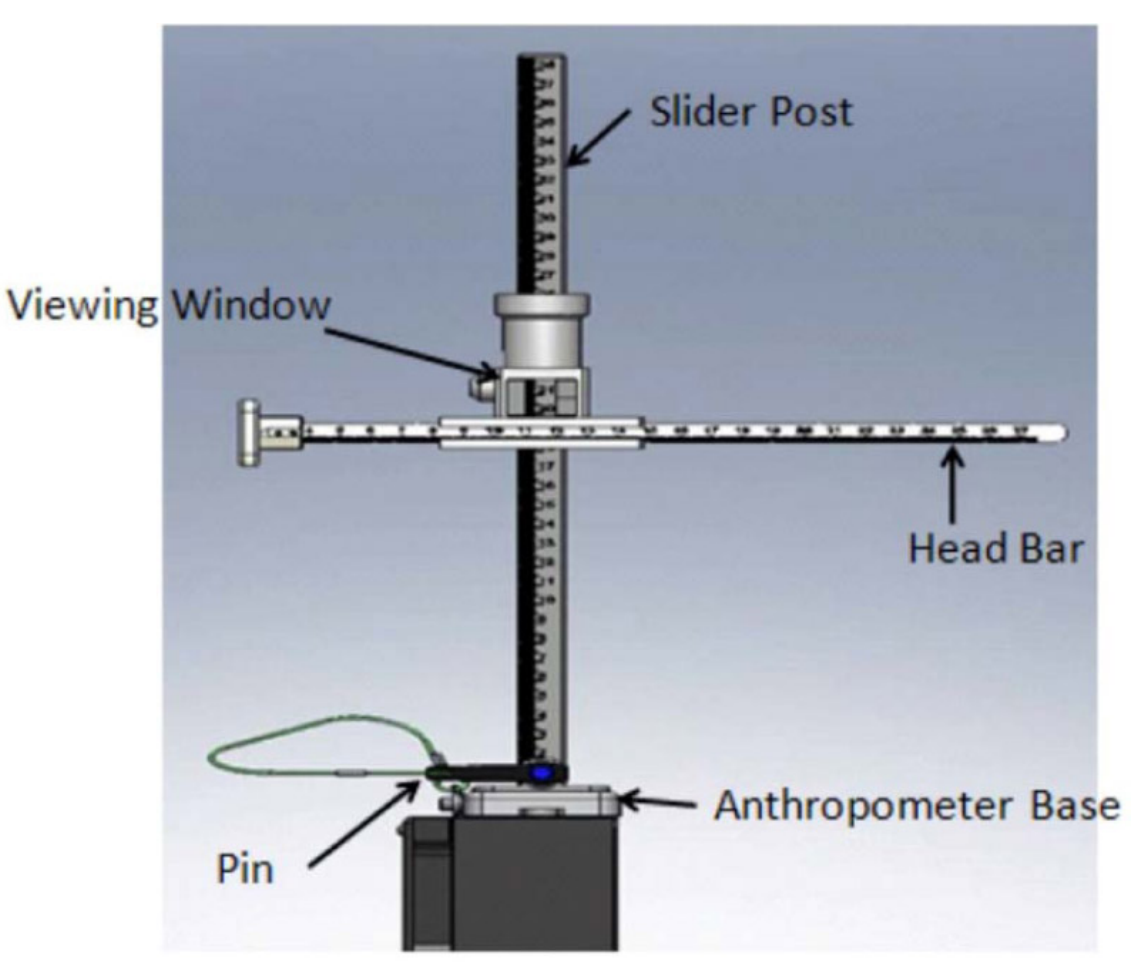

Figure 8. Head Bar Connected to Slider Post.

5.6 Ensure Head Bar is in firm contact with the top of subject's head.

### 6. DATA COLLECTION

- 6.1 Record measurement on SPINAL ELONGATION LOG. Measurements should be taken as the number between the marks on the viewing window of the Slider Post.
- 6.2 Operator should take photograph of subject using D2Xs Camera.
- 6.3 Remove Head Bar and tmpry stow.
- 6.4 Subject should exit CDR seat and stretch. Subject should then return to seat.
- 6.5 Repeat <u>step 5.3</u> through <u>step 6.3</u> to complete the second measurement (for a total of two measurements per subject).
- 6.6 Repeat <u>step 5.3</u> through <u>step 6.5</u> for each additional subject (ensure new subjects wear light-weight clothing).
- 7. <u>DISASSEMBLY</u>

- Page 11 of 12 pages
- 7.1 Remove D2Xs Camera from Multi-Use Arm.

Remove Multi-Use Arm with D2Xs Camera attached from R6 camera shoe.

Put away Multi-Use Arm to original location.

7.2 Remove 4GB EVA Flash Card from D2Xs Camera. Retrieve CF Card Adapter. Insert 4GB EVA Flash Card into CF Card Adapter. Insert CF Card Adapter into any networked PGSC.

✓ MCC-H (specify which PGSC file resides on)

- 7.3 Disassemble Spinal Elongation hardware from CDR seat.
  - 7.3.1 Remove pin from Anthropometer Base and remove Slider Post from anchor point. Install pin back into Anthropometer Base
  - 7.3.2 Retrieve Head Bar from tmpry stow,
  - Remove Anthropometer Base from top of the seat. Restore 7.3.3 seat cover to original placement on the top of the seat.
- 7.4 Reconfigure CDR seat to nominal configuration.
  - 7.4.1 Retrieve head rest and seat pan cushion from tmpry stow.
  - 7.4.2 Install head rest on top of CDR seat
  - 7.4.3 Put seat pan cushion back in place. Untie and unwrap shoulder harness from back of CDR seat. Return lap belt to nominal configuration.
  - 7.4.4 Retrieve parachute from tmpry stow and install on back of CDR seat.
  - 7.4.5 CDR SEAT PWR BUS SEL - OFF (ctr)

#### 8. CONCLUDING OPERATIONS

Stow:

8.1 Remove SPINAL ELONGATION LOG from Payloads section of the Assembly Operations book, place in manilla envelope, and place envelope in FDF.

8.2

Elongation Kit

Spinal

Anthropometer Base Slider Post Head Bar

If Spinal Elongation Kit is being tmpry stowed on Shuttle for subsequent sessions,

(ASSY OPS/ULF3/FIN 1)

# Page 12 of 12 pages

Crew should inform ground of tmpry stow location.

8.3 When all sessions for this mission are concluded,

Spinal Elongation Kit must be restowed on ISS prior to undocking (consult Stowage Notes).

# SPINAL ELONGATION LOG

(ASSY OPS/ULF3/FIN) Page 1 of 1 page

|    | Subject ID | Session # | GMT/MET | Measurement  | Notes |
|----|------------|-----------|---------|--------------|-------|
| 1  |            |           |         | 1st Sitting: |       |
|    |            |           |         | 2nd Sitting: |       |
| 2  |            |           |         | 1st Sitting: |       |
|    |            |           |         | 2nd Sitting: |       |
| 3  |            |           |         | 1st Sitting: |       |
|    |            |           |         | 2nd Sitting: |       |
| 4  |            |           |         | 1st Sitting: |       |
|    |            |           |         | 2nd Sitting: |       |
| 5  |            |           |         | 1st Sitting: |       |
|    |            |           |         | 2nd Sitting: |       |
| 6  |            |           |         | 1st Sitting: |       |
|    |            |           |         | 2nd Sitting: |       |
| 7  |            |           |         | 1st Sitting: |       |
|    |            |           |         | 2nd Sitting: |       |
| 8  |            |           |         | 1st Sitting: |       |
|    |            |           |         | 2nd Sitting: |       |
| 9  |            |           |         | 1st Sitting: |       |
|    |            |           |         | 2nd Sitting: |       |
| 10 |            |           |         | 1st Sitting: |       |
|    |            |           |         | 2nd Sitting: |       |
| 11 |            |           |         | 1st Sitting: |       |
|    |            |           |         | 2nd Sitting: |       |
| 12 |            |           |         | 1st Sitting: |       |
|    |            |           |         | 2nd Sitting: |       |
| 13 |            |           |         | 1st Sitting: |       |
|    |            |           |         | 2nd Sitting: |       |
| 14 |            |           |         | 1st Sitting: |       |
|    |            |           |         | 2nd Sitting: |       |
| 15 |            |           |         | 1st Sitting: |       |
|    |            |           |         | 2nd Sitting: |       |
| 16 |            |           |         | 1st Sitting: |       |
|    |            |           |         | 2nd Sitting: |       |

This Page Intentionally Blank

### **GLACIER UNPACK AND POWER UP**

(ASSY OPS/ULF3/FIN 1)

Page 1 of 3 pages

### OBJECTIVE:

This procedure will be used to unlock the Glacier door, unpack the ascent items from the unpowered Glacier, and activate the Glacier unit.

STS IFM Toolbox (MF28K):

3/16" Hex Head, 3/8" Drive

4" Extension, 1/4" Drive

1/4" to 3/8" Adapter (1/4" Drive)

Ratchet, 1/4" Drive

### PARTS:

MELFI Desiccant Kit (contains 4 dessicant packs) (JPM1F6\_B2)

ITEMS TO UNSTOW WITHIN PROCEDURE:

APEX Cambium KFTs (17 qty) (unstow in Step 1)

1. UNLOCK GLACIER DOOR

MA16F/G (GLACIER) 1.1 Unlock Glacier Door Captive Locks (two) (3/16" Hex Head, 3/8" Drive, 1/4" to 3/8" Adapter, 1/4" Drive, 4" Extension, 1/4" Drive, Ratchet, 1/4" Drive) (see Figure 1) GLACIER UNPACK AND POWER UP

(ASSY OPS/ULF3/FIN 1)

Page 2 of 3 pages

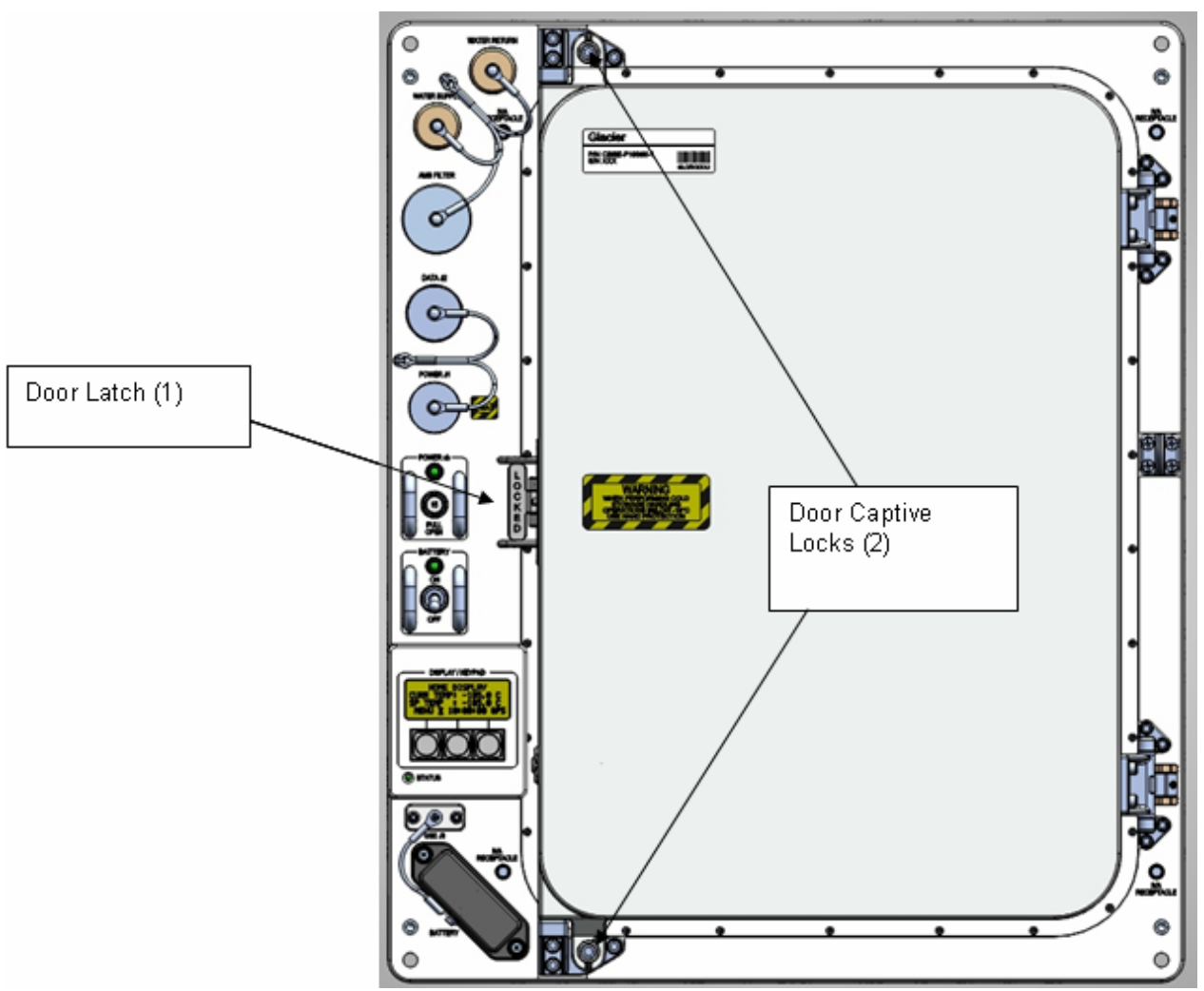

Figure 1. Glacier Configuration

- 1.2 Open Glacier door and remove all Apex Cambium KFTs (qty 17) from trays A, B, and C and transfer per Transfer List.
- 1.3 Place loose Desiccant from each tray back into Glacier Tray A.
- JPM1F6\_B2 1.4 Retrieve and open MELFI Dessicant Kit and place Dessicant Packs (4) into Glacier Tray D. Discard Humidity Indicator Cards.
  - 1.5 Replace each Glacier tray and close inner and outer doors.
  - 2. GLACIER POWER UP
- MA16F/G 2.1 √cb POWER Open (It off)

(GLACIER)

- 2.2 √sw BATTERY OFF (It off)
- 2.3 ✓SHUTTLE PAYLOAD DC PWR CABLE →|← POWER J1

22 OCT 09

### GLACIER UNPACK AND POWER UP

(ASSY OPS/ULF3/FIN 1)

| Page | 3 | of | 3 | pages |
|------|---|----|---|-------|
|------|---|----|---|-------|

### ML85E 2.4 ✓SHUTTLE PAYLOAD DC PWR CABLE →|← DC 20 AMP J11

ML86B:E 2.5 cb MNB MAR  $1 \rightarrow$  Close

<u>NOTE</u> System initialization may take up to 3 minutes. Initialization complete once Line 1 of front panel display reads '**HOME**'.

MF16F/G (GLACIER)

- 2.6 cb POWER  $\rightarrow$  Close (It on)
- 2.7 sw BATTERY  $\rightarrow$  ON (It on)
- 2.8 ✓Display '**HOME**'
  - If 'HOME' not shown,
     Perform <u>GLACIER FAIL TO REPOWER</u> (SODF: ASSY OPS:
     PAYLOADS), then:

- If Display '\*\*Error Pending\*\*'
  - Perform <u>GLACIER ERROR MESSAGE</u> (SODF: ASSY OPS:
  - PAYLOADS), then:

2.9 Record the following from the front panel:

CURR TEMP \_\_\_\_\_°C

GPS \_\_\_\_\_:\_\_\_\_:\_\_\_\_:\_\_\_\_\_:

✓ Display Line 3 – IDLE MODE

2.10 Notify **MCC-H** GLACIER UNPACK AND POWERUP complete and data recorded in <u>step 2.9</u>.

This Page Intentionally Blank

GLACIER SET POINT (ASSY OPS/ULF3/FIN)

### OBJECTIVE:

This procedure will perform a manual reconfigure of the Glacier System setting it to Set Point mode using the front panel and display buttons.

- Glacier 1. ✓Display (Line 1) – 'HOME' \*\*\*\*\*\* If display —'\*\*Error Pending\*\*' Perform GLACIER ERROR MESSAGE, all (SODF: ASSY OPS: PAYLOADS), then: If 'HOME' not shown: pb Right (EXIT) → Press until 'HOME' appears 2. Open Glacier door and remove dessicant packs from trays A and D. Return travs and close inner and outer doors. Discard dessicant packs in trash. **TEMPERATURE CONTROL MODE** 3. 3.1 pb Left (MENU)  $\rightarrow$  Press (one time), following appears: 'MAIN MENU' 'QUICK STATUS 1/5' 3.2 pb Left (NEXT)  $\rightarrow$  Press (three times), following appears: 'MAIN MENU' 'SETUP 4/5' pb Center (SELECT)  $\rightarrow$  Press (one time), following appears: 'SETUP' 3.3 'Temp Control 1/3' pb Center (SELECT)  $\rightarrow$  Press (one time), following appears: 'Temp Control' 3.4 'Set Point Temp 1/18' '-095.0 °C' pb Left (NEXT)  $\rightarrow$  Press (one time), following appears: '**Temp Control**' 3.5 'Control Mode 2/18' 'IDLE' NOTE 1. There are 3 options for setting the Control Mode (IDLE, SET POINT, and MANUAL). 2. The left pushbutton (NEXT) changes the Mode, the center pushbutton (APPLY) selects the Mode, and the right pushbutton (CANCEL) returns to the previous Mode.
  - 3.6 pb Center (SELECT) → Press (one time), following appears: 'Control Mode'

'IDLE'

- 3.7 pb Left (NEXT) → Press as required to select the SET POINT Control Mode
- 3.8 pb Center (APPLY)  $\rightarrow$  Press (one time)
- 3.9 ✓Confirm Temp Control 'Old: IDLE' 'New: SETPOINT'
- 3.10 pb Left (APPLY) → Press (one time), following appears: 'Temp Control' 'Control Mode 2/18' 'SET POINT'
- 3.11 pb Right (EXIT) → Press until 'HOME' appears
- 4. AIR MANAGEMENT PROCEED MESSAGE
  - 4.1 pb Left (MENU) → Press (one time), following appears:
     'MAIN MENU'
     'QUICK STATUS 1/5'
  - 4.2 pb Left (NEXT) → Press (three times), following appears:
     'MAIN MENU'
     'SETUP 4/5'
  - 4.3 pb Center (SELECT) → Press (one time), following appears: 'SETUP' 'Temp Control 1/3'
  - 4.4 pb Center (SELECT) → Press (one time), following appears:
    'Temp Control'
    'Set Point Temp 1/18'
    '-095.0 °C'
  - 4.5 pb Left (NEXT) → Press (three times), following appears: 'Temp Control' 'AirMgmt Proceed 4/18'
  - 4.6 pb Center (SELECT) → Press (one time), following appears: 'AirMgmt Proceed' 'PROCEED'
  - 4.7 pb Center (APPLY)  $\rightarrow$  Press (one time)
  - 4.8 ✓Display line 3 PROCEED
  - 4.9 pb Right (EXIT) → Press until '**HOME**' appears
  - 4.10 Verify by listening the coolers turn on
- 5. Record the following from the front panel:

CURR TEMP \_\_\_\_\_. °C

26 OCT 09

SET POINT \_\_\_\_\_ °C

GPS \_\_\_\_:\_\_\_:\_\_\_\_:

6. Notify **MCC-H** GLACIER SETPOINT complete and data recorded in <u>step 5</u>.

This Page Intentionally Blank

GLACIER RECORD QUICK DIAGNOSTIC DATA (NOMINAL)

(ASSY OPS/ULF3/FIN)

Page 1 of 1 page

# OBJECTIVE:

The following steps allow the recording of some Glacier data for diagnostic purposes.

|         |    | <pre>************************************</pre>                                                                                                 |
|---------|----|----------------------------------------------------------------------------------------------------|
| Glacier | 1. | <pre>✓Display – 'HOME' * * * * * * * * * * * * * * * * * * *</pre>                                                                              |
|         | 2. | Record from front panel 'CURR TEMP', 'SET POINT', and 'GPS' in <u>TABLE 3</u><br><u>GLACIER DIAGNOSTIC LOG FILE</u> (SODF: ASSY OPS: PAYLOADS). |
|         | 3. | pb Left (MENU) $\rightarrow$ push (one time), following appears:                                                                                |
|         |    | 'MAIN MENU'<br>'QUICK STATUS 1/5'                                                                                                    |
|         | 4. | pb Center (SELECT) $\rightarrow$ push (one time), following appears:                                                                            |
|         |    | 'QUICK STATUS'<br>'Cold Head 1A 1/16'                                                                                                    |
|         |    | NOTE                                                                                                    |
|         |    | 1. The center pushbutton (NEXT) moves to next status display.                                                                                   |
|         |    | 2. The left pushbutton (PREV) moves to previous status display.                                                                                 |
|         | 5. | Record Quick Status data in <u>TABLE 3 GLACIER DIAGNOSTIC LOG FILE</u><br>(SODF: ASSY OPS: PAYLOADS).                                           |
|         | 6. | pb Center (NEXT) $\rightarrow$ push until Quick Status data items 1 through 7 have been recorded.                                               |
|         | 7. | pb Right (EXIT) → push until <b>'HOME'</b>                                                                                                    |
|         | 8. | Notify <b>MCC-H</b> to report log values from <u>TABLE 3 GLACIER DIAGNOSTIC</u><br>LOG FILE (SODF: ASSY OPS: PAYLOADS).                         |

This Page Intentionally Blank

GLACIER REBOOT

(ASSY OPS/ULF3/FIN 1)

# OBJECTIVE:

The following steps will perform a reboot of Glacier Systems.

| Glacier | 1  |                                                                                                    |
|---------|----|----------------------------------------------------------------------------------------------------|
| Clacler | 1. |                                                                                                    |
|         |    | * If ' <b>HOME</b> ' not shown:                                                                                     |
|         |    | $*_{*}$   pb Right (EXIT) → Press until ' <b>HOME</b> ' appears                                                     |
|         |    | ***************************************                                                                             |
|         | 2. | Log from Glacier front panel:                                                                                       |
|         |    | GPS::::                                                                                                    |
|         |    | CURR TEMP:°C                                                                                                    |
|         | 3. | pb Left (MENU) $\rightarrow$ Press (one time), following appears:                                                   |
|         |    | 'MAIN MENU'<br>'QUICK STATUS 1/5'                                                                                   |
|         | 4. | pb Left (NEXT) $\rightarrow$ Press (four times), following appears:                                                 |
|         |    | 'MAIN MENU'<br>'SHUTDOWN 5/5'                                                                                       |
|         | 5. | pb Center (SELECT) $\rightarrow$ Press (one time), following appears:                                               |
|         |    | 'SHUTDOWN'<br>'SHUTDOWN 1/2'                                                                                        |
|         | 6. | pb Left (NEXT) → Press (one time), following appears:<br>'SHUTDOWN'<br>'REBOOT 2/2'                                 |
|         | 7. | pb Center (SELECT) → Press (one time), following appears:<br>'Confirm Shutdown'<br>'REBOOT'                         |
|         | 8. | pb Left (APPLY) → Press (one time), following appears:<br>'Glacier'<br>'System'<br>'Shutting Down'<br>'Please wait' |
|         | 9. | Verify Display—<br>'Glacier'<br>'System'<br>'Rebooting'<br>'Please wait'                                            |

NOTE System initialization may take up to 3 minutes. Initialization is complete once Line 1 of front panel display reads '**HOME**'.

10. **∕** Display '**HOME**'

| '∕ Display ' <b>HOME</b> '                                                    |
|-------------------------------------------------------------------------------|
| **************************************                                        |
| * If ' <b>HOME</b> ' not shown:                                               |
| * / <b>√MCC-H</b>                                                             |
| ***************************************                                       |
| *******                                                                       |
| *                                                                             |
| * If Display - <b>'**Errror Pending**'</b>                                    |
| * Perform <u>GLACIER ERROR MESSAGE</u> (SODF: ASSY OPS:<br>* PAYLOADS), then: |
| ***************************************                                       |

11. Notify MCC-H of recorded data in step 2.

### OBJECTIVE:

The following steps will perform a shutdown of Glacier Systems. Commanded shutdowns prevent loss of data and system errors and are the desired nominal method of shutdown.

|         |    | CAUTION                                                                                                    |
|---------|----|----------------------------------------------------------------------------------------------------|
|         |    | Due to possible loss of experiment payload(s), Glacier should not be shutdown for more than 30 minutes, unless necessary for Orbiter contingency operations. |
| Glacier | 1. | ✓Display ' <b>HOME</b> '                                                                                                    |
|         |    | <ul> <li>If Display - '**Error Pending**'</li> <li>Perform <u>GLACIER ERROR MESSAGE</u> (SODF: ASSY OPS:</li> <li>PAYLOADS), then:</li> </ul>                |
|         |    | **************************************                                                                                                    |
|         |    | *   pb Right (EXIT) → push until ' <b>HOME</b> ' appears                                                                                                    |
|         |    | ~<br>************************************                                                                                                    |
|         | 2. | Log Glacier front panel:                                                                                                    |
|         |    | GPS:::                                                                                                    |
|         |    | CURR TEMP:°C                                                                                                    |
|         | 3. | pb Left (MENU) $\rightarrow$ Press (one time), following appears:                                                                                            |
|         |    | 'MAIN MENU'<br>'QUICK STATUS 1/5'                                                                                                    |
|         | 4. | pb Left (NEXT) $\rightarrow$ Press (four times), following appears:                                                                                          |
|         |    | 'MAIN MENU'<br>'SHUTDOWN 5/5'                                                                                                    |
|         | 5. | pb Center (SELECT) $\rightarrow$ Press (one time), following appears:                                                                                        |
|         |    | 'SHUTDOWN'<br>'SHUTDOWN 1/2'                                                                                                    |
|         | 6. | pb Center (SELECT) $\rightarrow$ Press (one time), following appears:                                                                                        |
|         |    | 'Confirm Shutdown'<br>'SHUTDOWN'                                                                                                    |
|         | 7. | pb Left (APPLY) $\rightarrow$ Press (one time), following appears:                                                                                           |

13 OCT 09

Page 2 of 2 pages

- 'Glacier' 'System' 'Shutting Down' 'Please wait...'
- Verify—
   'Glacier'
   'Shutdown Complete'
   'TURN POWER OFF'

# NOTE

Power light can take up to 2 minutes to fully extinguish. OK to proceed without waiting.

- 9. Wait 5 seconds before proceeding.
- 10. sw BATTERY  $\rightarrow$  OFF (It off)
- 11. cb POWER  $\rightarrow$  Open (It off)
- ML86B 12. cb MNB MAR 1 → Open
  - 13. Notify MCC-H of recorded data and time in step 2.

# GLACIER MAX POWER RECONFIGURE

(ASSY OPS/ULF3/FIN) Page 1 of 2 pages

### OBJECTIVE:

This procedure checks the state of the Glacier and changes the system's power draw limit from ISS to Shuttle Configuration.

- MA16F/G 1. GLACIER CHECK
  - 1.1 √cb POWER Close (It on)
  - 1.2 √sw BATTERY ON (It on)
  - 1.3 ✓Display '**HOME**'

- t If 'HOME' not shown:
  - pb Right (EXIT) → push until 'HOME' appears

### NOTE

After door openings and/or power off events, CURR TEMP may be out of range ramping toward set point. CURR TEMP may be as warm as -70 °C.

- 1.4 ✓Display 'CURR TEMP' is ramping toward -95.0°C. ✓Display – 'SET POINT' is -95.0 °C.
- 1.5 Log from Glacier front panel the start 'GPS' and 'CURR TEMP' in Table 1 Glacier Log.
- 2. MAX POWER RECONFIGURATION
  - 2.1 pb Left (MENU) → Press (one time), following appears: 'MAIN MENU' 'QUICK STATUS 1/5'
  - 2.2 pb Left (NEXT) → Press (three times), following appears: 'MAIN MENU' 'SETUP 4/5'
  - 2.3 pb Center (SELECT) → Press (one time), following appears: 'SETUP' 'Temp Control 1/3'
  - 2.4 pb Center (SELECT)  $\rightarrow$  Press (one time), following appears: 'Temp Control' 'Set Point Temp 1/18'
  - 2.5 pb Left (NEXT)  $\rightarrow$  Press (twelve times), following appears:

Page 2 of 2 pages

'Temp Control' 'Max Power Draw 13/18' '220 W'

2.6 pb Center (SELECT) → Press (one time), following appears:
 'Max Power Draw'
 'XXX W'
 '000 to 420'

### NOTE

- 1. The left pushbutton (CURSOR) moves cursor between fields. The default cursor position will be blinking.
- 2. The center pushbutton (PLUS) increases selected digit field by 1.
- 2.7 Using the PLUS and CURSOR pushbuttons, enter Max Power Draw value of 160 W.
- 2.8 pb Right (DONE)  $\rightarrow$  Press (one time)
- 2.9  $\checkmark$  Confirm New Max Power = 160
- 2.10 pb Left (APPLY) → Press (one time), following appears:
   'Temp Control'
   'Max Power Draw 13/18'
   '160 W'
- 2.11 pb Right (EXIT) → Press until 'HOME' appears
- 3. Log from Glacier front panel the end 'GPS' and 'CURR TEMP' in Table 1 Glacier Log.
- 4. ✓MCC-H with data recorded in Table 1 Glacier Log and any off-nominal conditions.

| GPS      | CURR TEMP |  |  |  |  |
|----------|-----------|--|--|--|--|
| Start:/: | Start:°C  |  |  |  |  |
| End: /:  | End:C     |  |  |  |  |

Table 1. Glacier Log.

### **GLACIER TRANSFER MIDDECK TO ISS**

(ASSY OPS/ULF3/FIN 1) Page 1 of 11 pages

### OBJECTIVE:

To remove two lockers from EXPRESS Rack 2 in the US LAB in preparation for Glacier transfer from the Shuttle middeck. The middeck Glacier is powered down, transferred and installed in locker positions 3 and 4 of EXPRESS Rack 2, then re-powered.

### PARTS:

Glacier IVA Handle P/N CBSE-F10075-1 (reference Stow Note)

EXPRESS Rack Power Cable 24" P/N 683-44024-1 (reference Stow Note)

EXPRESS Rack Data Cable 24" P/N 683-44267-1 (reference Stow Note)

Glacier Water Return Line P/N CBSE-F10066-1 with Volume Compensator attached (reference Stow Note)

Glacier Water Supply Line P/N CBSE-F10065-1 with Volume Compensator attached (reference Stow Note)

Any EXPRESS Rack Utility Drawer:

High Torque Locker Tool

Shuttle Middeck:

High Torque Locker Tool (Volume H, taped to wall)

VPMP Closeout Covers (two)

ISS IVA Toolbox:

1/4" Socket, 1/4" Drive

Ratchet, 1/4" Drive

(40-200 in-lbs) Trq Wrench, 1/4" Drive

STS IFM Toolbox:

1/4" Socket, 1/4" DriveRatchet, 1/4" Drive(10-50 in-lbs) Trq Wrench, 1/4" Drive(40-200 in-lbs) Trq Wrench, 1/4" Drive

1. <u>REMOVAL OF TWO ISS LOCKERS</u>

LAB1O1\_G 1.1 ✓Locker door latched, Red Dot not visible (Refer to Figure 1) 1 LABO1 J1

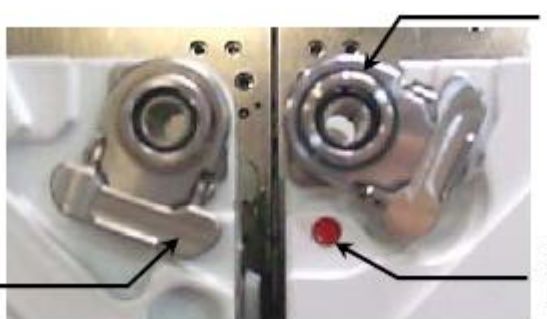

Locker latched

Red Dot shows locker unlatched

Fastener access hole

Figure 1. Locker Latches
(ASSY OPS/ULF3/FIN 1)

Page 2 of 11 pages

- 1.2 Unfasten Locker fasteners (four) from EXPRESS-2 Rack (High Torque Locker Tool; 1/4" Socket, 1/4" Drive; Ratchet, 1/4" Drive).
- 1.3 Repeat steps 1.1 to 1.2 for second Locker.
- 1.4 Remove and transfer Lockers to temporary stowage location.
- LAB101\_F1 1.5 sw LOCKER-4 POWER  $\rightarrow$  OFF  $\checkmark$ LOCKER-4 POWER Lt Off
  - 1.6 EXPRESS Rack Power Cable (24") →|← LOCKER-4 POWER J1
  - 1.7 EXPRESS Rack Data Cable (24") →|← LOCKER-4 DATA J2
  - 1.8 √Transfer path is clear between EXPRESS-2 Rack and middeck
  - 2. GLACIER PREP

| MA16F/G   | 2.1 | Verify front door latch is in LOCKED position. |
|-----------|-----|------------------------------------------------|
| (Glacier) |     | ,                                              |

2.2 Connect Glacier IVA Handle diagonally to front face of Glacier at locations marked IVA Receptacle (two of four).

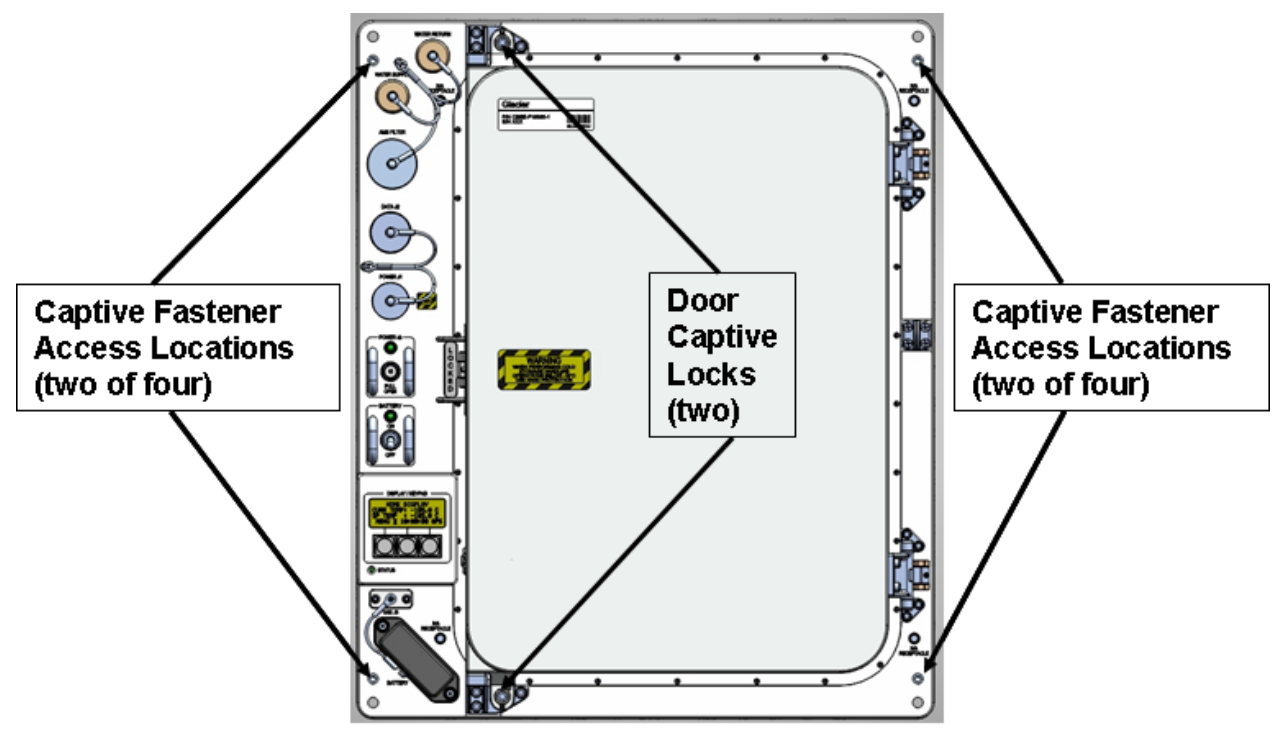

Figure 2. Glacier Configuration

- 2.3 Unfasten Glacier from Shuttle VPMP (four) (High Torque Locker Tool; 1/4" Socket, 1/4" Drive; Ratchet, 1/4" Drive)
- 3. GLACIER SHUTDOWN

(ASSY OPS/ULF3/FIN 1)

Page 3 of 11 pages

| MA16F/G | 3.1       | ✓Display (Line 1) – ' <b>HOME</b> '                                                                                                    |
|---------|-----------|----------------------------------------------------------------------------------------------------|
|         |           | <pre>     If display -'**Error Pending**'     Perform <u>GLACIER ERROR MESSAGE</u>, all (SODF: ASSY     OPS: PAYLOADS), then:     If 'HOME' not shown         pb Right (EXIT) → Press until 'HOME' appears </pre> |
|         | 3.2       | Record front panel display GPS time:                                                                                                    |
|         | 3.3       | pb Left (MENU) → Press (one time), following messages appear:<br>'MAIN MENU'<br>'QUICK STATUS 1/5'                                                                                                    |
|         | 3.4       | pb Left (NEXT) → Press (four times), following messages appear:<br>'MAIN MENU'<br>'SHUTDOWN 5/5'                                                                                                    |
|         | 3.5       | pb Center (SELECT) → Press (one time), following messages appear:<br>'SHUTDOWN'<br>'SHUTDOWN 1/2'                                                                                                    |
|         | 3.6       | pb Center (SELECT) → Press (one time), following messages appear:<br>' <b>Confirm Shutdown</b> '<br>'SHUTDOWN'                                                                                                    |
|         | 3.7       | pb Left (APPLY) → Press (one time), following messages appear:<br>'Glacier'<br>'System'<br>'Shutting Down'<br>'Please wait'                                                                                       |
|         | 3.8       | <ul> <li>✓Display shows the following messages</li> <li>'Glacier'</li> <li>'Shutdown Complete'</li> <li>'TURN POWER OFF'</li> </ul>                                                                               |
|         | 3.9       | Wait 5 seconds.                                                                                                    |
|         |           | NOTE                                                                                                    |
|         | 1. F<br>0 | Power off should be no longer than 30 minutes in order to preserve ptimum science.                                                                                                    |
|         | 2. P      | ower down begins when Glacier POWER cb is open.                                                                                                    |
|         | 3. P      | ower light can take up to 2 minutes to fully extinguish.                                                                                                    |
|         | 4. B      | ATTERY sw is left on to power data logger during transfer.                                                                                                    |

3.10 ✓sw BATTERY ON

(ASSY OPS/ULF3/FIN 1) Page 4 of 11 pages

- 3.11 cb POWER  $\rightarrow$  Open
- ML86B:E 3.12 cb MNB MAR 1 → Open
  - 4. GLACIER REMOVE AND TRANSFER
- MA16F/G 4.1 SHUTTLE PAYLOAD DC PWR CABLE ← |→ POWER J1
  - 4.2 Tether cables out of the way.
  - 4.3 Carefully slide Glacier out of the middeck position.
  - 5. GLACIER INSTALL AND ACTIVATION IN EXPRESS RACK
    - 5.1 Transfer Glacier to EXPRESS-2 Rack and carefully slide the unit into the locker position.
- LAB101\_F1 5.2 √sw LOCKER-4 POWER OFF

Glacier

✓cb POWER – OPEN

#### CAUTION

- 1. When routing cables, minimum inside bend radius is: 4.0" for the water (TCS) hoses and .75" for the power cables.
- Cables and hoses should not block Glacier Door, fire access holes, smoke detection light, C & W labels, rack power switch, and payload controls and display.
- When mating cables, verify power source off, cb off, pins straight, inspect both connector halves for debris, mate dust caps if applicable.
- 5.3 EXPRESS Rack Power Cable (24")→|← POWER J1
- 5.4 EXPRESS Rack Data Cable (24")→|← DATA J2
- 5.5 Retrieve the Glacier Water Return line and Glacier Water Supply Line (with Volume Compensators attached).
- 5.6 Inspect the female large QD of the Glacier Water Supply Line and Glacier Water Return Line for foreign material and verify that the internal sleeve is in the nominal, closed position (See Figure 3).

\*

(ASSY OPS/ULF3/FIN 1)

Page 5 of 11 pages

If the QD internal sleeve is not in the nominal, closed position
 (see Figure 4).

Perform <u>B.4 IVA QD LEAKAGE TROUBLESHOOTING</u>, all (SODF: IFM: REFERENCE: APPENDIX B: MECHANICAL HARDWARE).

\*\*\*\*\*\*\*\*\*\*

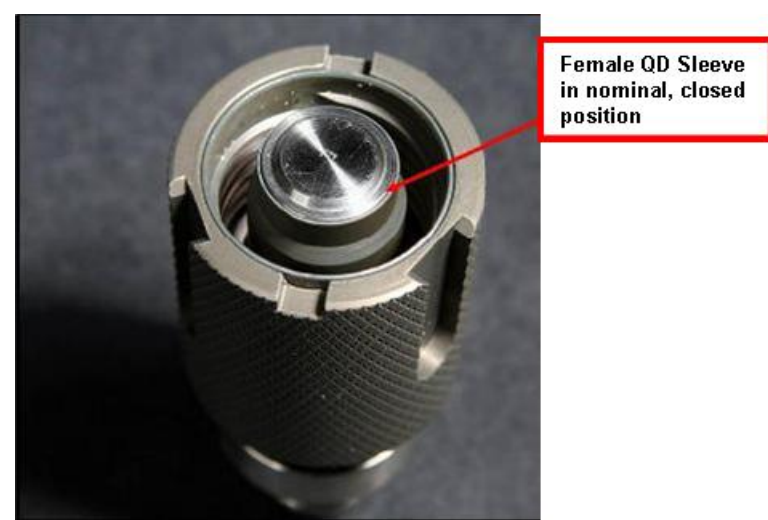

Figure 3. Large Female QD (Parker) with sleeve in nominal position

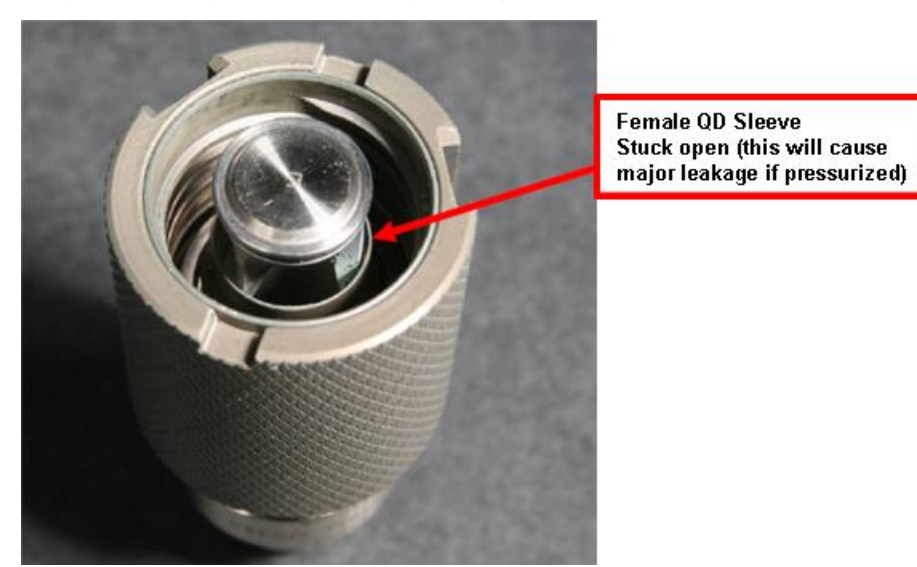

Figure 4. Large Female QD (Parker) with sleeve stuck in open position

- 5.7 Remove Volume Compensator from small female QD coupler on both the Glacier Water Supply Line and Glacier Water Return Line. Temporarily stow Volume Compensators.
- 5.8 Inspect the small female QD coupler of the Glacier Water Supply Line and Glacier Water Return Line and verify that outer locking sleeve completely covers the green band. See Figure 5.

(ASSY OPS/ULF3/FIN 1)

If the QD locking sleeve does not cover the green band,

Pull back on the locking sleeve until the sleeve snaps into

\*\*\*\*\*

place.

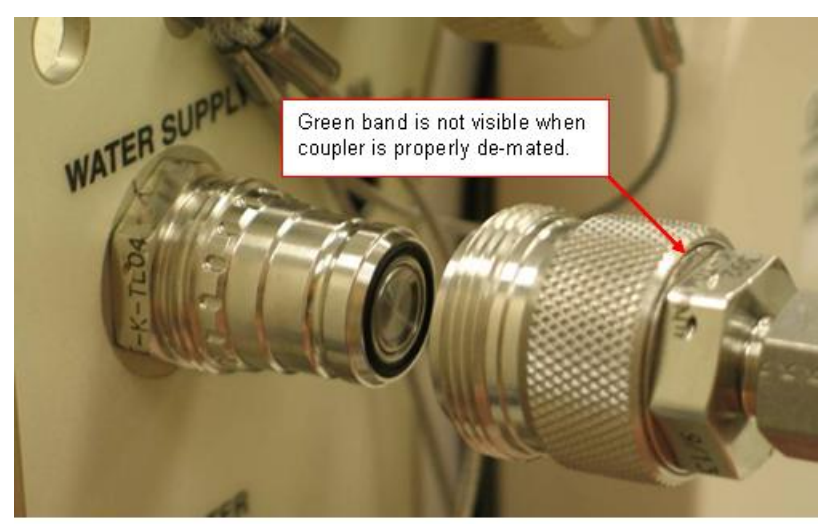

Figure 5. Properly de-mated small QD coupler.

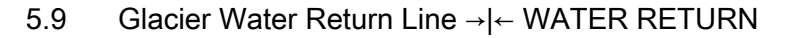

Verify that the small QD coupler snaps into place and that the green band is visible. See Figure 6.

| · · · · · · · · · · · · · · · · · · ·   |
|-----------------------------------------|
| *                                       |
| *************************************** |
| - L                                     |

- If green band is not visible,
  - Pull back on the coupler locking sleeve and de-mate from the
  - Glacier water return nipple. Reconnect the water return line
  - by pushing the small female QD coupler onto the water
  - return nipple until the coupler snaps into place and the green band is shown.

\*\*\*\*\*

(ASSY OPS/ULF3/FIN 1)

Page 7 of 11 pages

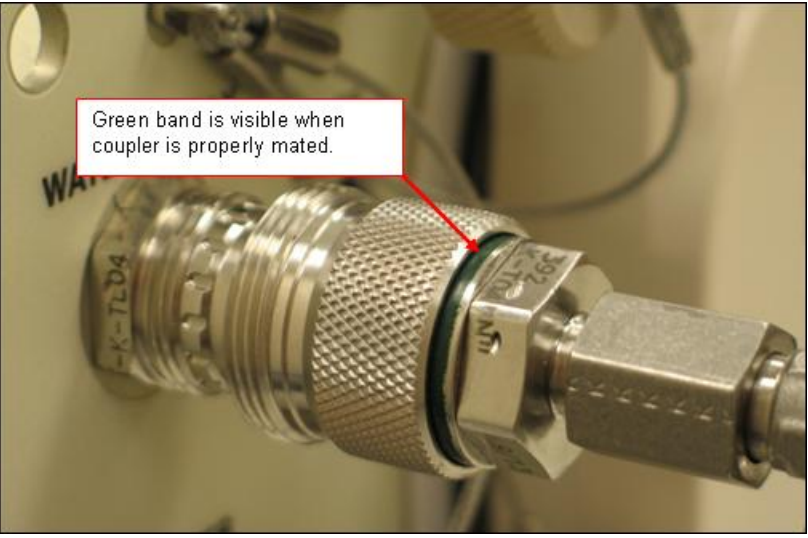

Figure 6. Properly mated small QD Connector.

- LAB1O1\_F1 5.10 Glacier Water Return Line →|← COOLANT WATER RETURN
  - 5.11 Verify that the locking tang is engaged with the large QD collar.
    - If locking tang is not engaged,
      - Rotate the large QD collar clock-wise until the locking tang snaps into place.

#### 

### Glacier 5.12 Glacier Water Supply Line → |← WATER SUPPLY

Verify that the small QD coupler snaps into place and that the green band is visible. See Figure 6.

#### **GLACIER TRANSFER MIDDECK TO ISS** (ASSY OPS/ULF3/FIN 1) Page 8 of 11 pages \*\*\*\*\*\* \*\*\*\*\*\* ¥ If green band is not visible, \* Pull back on the coupler locking sleeve and de-mate from the Glacier \* water supply nipple. Reconnect the water supply line by pushing the \* \* small female QD coupler onto the water supply nipple until the \* \* coupler snaps into place and the green band is shown. \* \*\* LAB101\_F1 5.13 Glacier Water Supply Line → | ← COOLANT WATER SUPPLY 5.14 Verify that the locking tang is engaged with the large QD collar. If locking tang is not engaged, Rotate the large QD collar clock-wise until the locking tang snaps into place. 5.15 Verify no leakage at connectors. \*\*\*\*\* If leakage is present, Clean up with Dry Wipes. \*

\*\*\*\*\*\*

(ASSY OPS/ULF3/FIN 1)

Page 9 of 11 pages

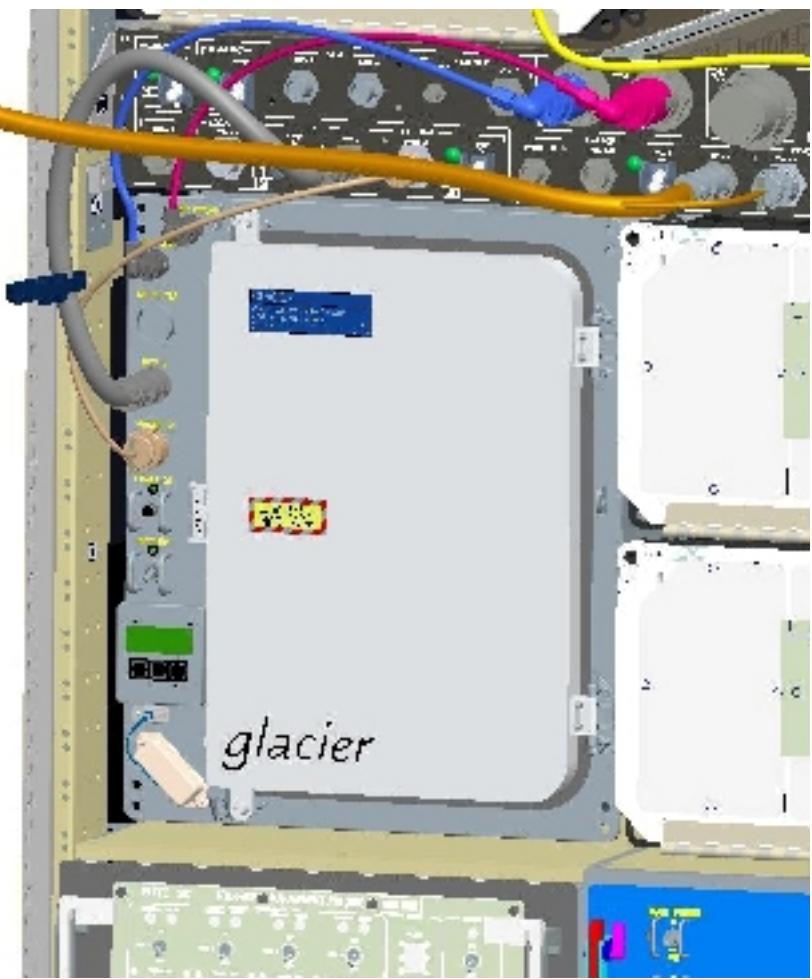

Figure 7. Glacier installed in EXPRESS-2 Rack.

LAB101\_F1 5.16 sw LOCKER-4 POWER  $\rightarrow$  ON (It on)

5.18 Record GMT time: \_\_\_\_\_

| GLACIER TRANSFER MIDDECK TO ISS(ASSY OPS/ULF3/FIN 1)Page 10 of 11 pages |    |                                                                                                    |  |
|-------------------------------------------------------------------------|----|----------------------------------------------------------------------------------------------------|--|
|                                                                         |    | <b>*</b> ***********************************                                                                                                    |  |
|                                                                         |    | <ul> <li>If POWER It off</li> <li>Perform <u>3.004 GLACIER FAIL TO REPOWER</u>, all (PODF:</li> <li>GLACIER: MALFUNCTION), then:</li> </ul>                                                                                                    |  |
|                                                                         |    | NOTE                                                                                                    |  |
|                                                                         |    | <ol> <li>Glacier power up occurs when POWER cb is closed.</li> <li>System Initialization could take up to 3 minutes. Initialization complete<br/>once Line 1 of front panel display reads 'HOME'.</li> </ol>                                                                         |  |
| LAB1O1_G<br>1                                                           |    | 5.19 Fasten Glacier fasteners (four) in a diagonal pattern into EXPRESS-2<br>Rack, torque to 75 in-lbs [High Torque Locker Tool; 1/4" Socket, 1/4"<br>Drive; (40-200 in-lbs) Trq Wrench, 1/4" Drive].                                                                                |  |
| Glacier                                                                 |    | 5.20 ✓Display – ' <b>HOME</b> '                                                                                                    |  |
|                                                                         |    | <ul> <li>If display -'**Error Pending**'</li> <li>Perform <u>3.003 GLACIER MANUAL ERROR MESSAGE</u>, all</li> <li>(PODF: GLACIER: MALFUNCTION), then:</li> </ul>                                                                                                    |  |
|                                                                         |    | <ul> <li>If 'HOME' not shown</li> <li>Perform <u>3.001 GLACIER LCD BLANK</u>, all (PODF: GLACIER:<br/>MALFUNCTION), then:</li> </ul>                                                                                                    |  |
|                                                                         |    | ***************************************                                                                                                    |  |
|                                                                         | 6. | MIDDECK CLOSEOUTS                                                                                                    |  |
|                                                                         |    | 6.1 Retrieve VPMP covers (two) from location TBD                                                                                                    |  |
| MA16F/G                                                                 |    | 6.2 Fasten both VPMP covers using VPMP fasteners (four) in a diagonal pattern and torque to 14-17 in-Ibs [High Torque Locker Tool; 1/4" Socket, 1/4" Drive; (10-50 in-Ibs) Trq Wrench, 1/4" Drive]                                                                                   |  |
|                                                                         | 7. | Stow:<br>All IVA and IFM Tools<br>ISS Lockers (two) per Stow Note<br>IVA Handle per Stow Note<br>Volume Compensators B/C GLCR 1000J, GLCR 1001J per Stow Note                                                                                                    |  |
|                                                                         | 8. | Notify <b>MCC-H</b> Glacier Transfer to ISS is complete.<br>Report power-off time from <u>step 3.2</u> and power-on time from <u>step 5.18</u>                                                                                                    |  |
|                                                                         | 9. | GROUND UPDATES FOR IMS                                                                                                    |  |
|                                                                         |    | Ground to update IMS for the following:<br>EXPRESS Rack Power Cable 24" P/N 683-44024-1 To: Glacier<br>EXPRESS Rack Data Cable 24" P/N 683-44267-1 To: Glacier<br>Glacier Water Return Line P/N CBSE-F10066-1 To: Glacier<br>Glacier Water Supply Line P/N CBSE-F10065-1 To: Glacier |  |
|                                                                         |    |                                                                                                    |  |

(ASSY OPS/ULF3/FIN 1)

Page 11 of 11 pages

Volume Compensators B/C GLCR 1000J, GLCR 1001J To: Stow

This Page Intentionally Blank

(ASSY OPS/ULF3/FIN 1)

Page 1 of 6 pages

### OBJECTIVE:

To configure Glacier for descent by powering off the unit, disconnecting the resources, and removing it from EXPRESS Rack 2 in the US LAB, then transferring and installing it in the Shuttle middeck for return. Once activation of Glacier is complete in the middeck, two lockers will be mounted back into the EXPRESS Rack where Glacier was removed.

#### PARTS:

Glacier IVA Handle P/N CBSE-F10075-1 (reference Stow Note)

EXPRESS Rack Power Cable 24" P/N 683-44024-1 (reference Stow Note)

EXPRESS Rack Data Cable 24" P/N 683-44267-1 (reference Stow Note)

Glacier Water Return Line P/N CBSE-F10066-1 (reference Stow Note)

Glacier Water Supply Line P/N CBSE-F10065-1 (reference Stow Note)

ISS Locker (two)

Volume Compensator B/C GLCR 1000J, GLCR 1001J (reference Stow Note)

Any EXPRESS Rack Utility Drawer:

High Torque Locker Tool

Shuttle Middeck:

High Torque Locker Tool (Volume H, taped to wall)

VPMP Closeout Covers (two)

#### ISS IVA Toolbox:

1/4" Socket, 1/4" DriveRatchet, 1/4" Drive(40-200 in-lbs) Trq Wrench, 1/4" Drive(5-35 in-lbs) Trq Wrench, 1/4" Drive

#### STS IFM Toolbox:

1/4" Socket, 1/4" Drive Ratchet, 1/4" Drive (40-200 in-lbs) Trg Wrench, 1/4" Drive

1. MIDDECK PREP

#### MA16F/G

- 1.1 Remove VPMP Cover (two) from VPMP and temporarily stow (High Torque Locker Tool; 1/4" Socket, 1/4" Drive; Ratchet, 1/4" Drive).
  - 1.2 √Transfer path is clear between middeck and EXPRESS-2 Rack.

### 2. GLACIER PREP

### LAB101 2.1 Verify front door latch is in LOCKED position

### (Glacier)

2.2 Connect Glacier IVA Handle diagonally to front face of Glacier at locations marked IVA Receptacle (two of four).

(ASSY OPS/ULF3/FIN 1)

Page 2 of 6 pages

2.3 Unfasten Glacier from EXPRESS Rack Backplate (four) (High Torque Locker Tool; 1/4" Socket, 1/4" Drive; Ratchet, 1/4" Drive).

# 3. GLACIER SHUTDOWN

| LAB101<br>(Classion) | 3.1 | ✓Display (Line 1) – ' <b>HOME</b> '                                                                                                    |
|----------------------|-----|----------------------------------------------------------------------------------------------------|
|                      |     | <b>*</b> ***********************************                                                                                                    |
|                      |     | <ul> <li>If display -'**Error Pending**'</li> <li>Perform <u>3.003 GLACIER MANUAL ERROR MESSAGE</u>, all</li> <li>(PODF: GLACIER: MALFUNCTION), then:</li> </ul> |
|                      |     | * If ' <b>HOME</b> ' not shown<br>*                                                                                                    |
|                      | 3.2 | Record front panel display GPS time:                                                                                                    |
|                      | 3.3 | pb Left (MENU) → Press (one time), following messages appear:<br>' <b>MAIN MENU'</b><br>' <b>QUICK STATUS 1/5</b> '                                              |
|                      | 3.4 | pb Left (NEXT) → Press (four times), following messages appear:<br>' <b>MAIN MENU'</b><br>' <b>SHUTDOWN 5/5</b> '                                                |
|                      | 3.5 | pb Center (SELECT) → Press (one time), following messages appear:<br>'SHUTDOWN'<br>'SHUTDOWN 1/2'                                                                |
|                      | 3.6 | pb Center (SELECT) → Press (one time), following messages appear:<br>' <b>Confirm Shutdown'</b><br>'SHUTDOWN'                                                    |
|                      | 3.7 | pb Left (APPLY) → Press (one time), following messages appear:<br>'Glacier'<br>'System'<br>'Shutting Down'<br>'Please wait'                                      |
|                      | 3.8 | <ul> <li>✓Display shows the following messages</li> <li>'Glacier'</li> <li>'Shutdown Complete'</li> <li>'TURN POWER OFF'</li> </ul>                              |
|                      |     |                                                                                                    |

3.9 Wait 5 seconds.

GLACIER TRANSFER ISS TO MIDDECK (ASSY OPS/ULF3/FIN 1) Page 3 of 6 pages

NOTE 1. Power off should be no longer than 30 minutes in order to preserve optimum science. 2. Power down begins when Glacier POWER cb is open. 3. Power light can take up to 2 minutes to fully extinguish. 4. BATTERY sw is left on to power data logger during transfer. 3.10 √sw BATTERY ON 3.11 cb POWER → Open LAB101 F1 3.12 sw LOCKER-4 POWER → OFF ✓LOCKER-4 POWER Lt – Off RESOURCE DISCONNECTS FROM GLACIER UNIT 4. LAB101 G 4.1 EXPRESS Rack Power Cable (24") ← |→ POWER J1 1 (Glacier) 4.2 EXPRESS Rack Data Cable (24") ← |→ DATA J2 4.3 Disconnect water lines from front of Glacier: Glacier Water Supply Line ← |→ WATER SUPPLY Glacier Water Return Line ← |→ WATER RETURN Verify no leakage at connectors. \*\*\*\* If leakage is present Clean up with Dry Wipes. Tether cables out of the way. 4.4 5. **GLACIER MOVE** 5.1 Carefully slide Glacier out of the locker position. 5.2 Transfer Glacier to Shuttle Middeck and carefully slide into position. **GLACIER POWER ON IN ORBITER MIDDECK** 6. ML86B:E 6.1 √cb MNB MAR1 – Open MA16F/G 6.2 √cb POWER - Open ✓sw BATTERY – ON SHUTTLE PAYLOAD DC PWR CABLE →|← POWER J1 6.3 cb MNB MAR1 → Close ML86B:E 6.4

203

(ASSY OPS/ULF3/FIN 1)

MA16F/G

Page 4 of 6 pages

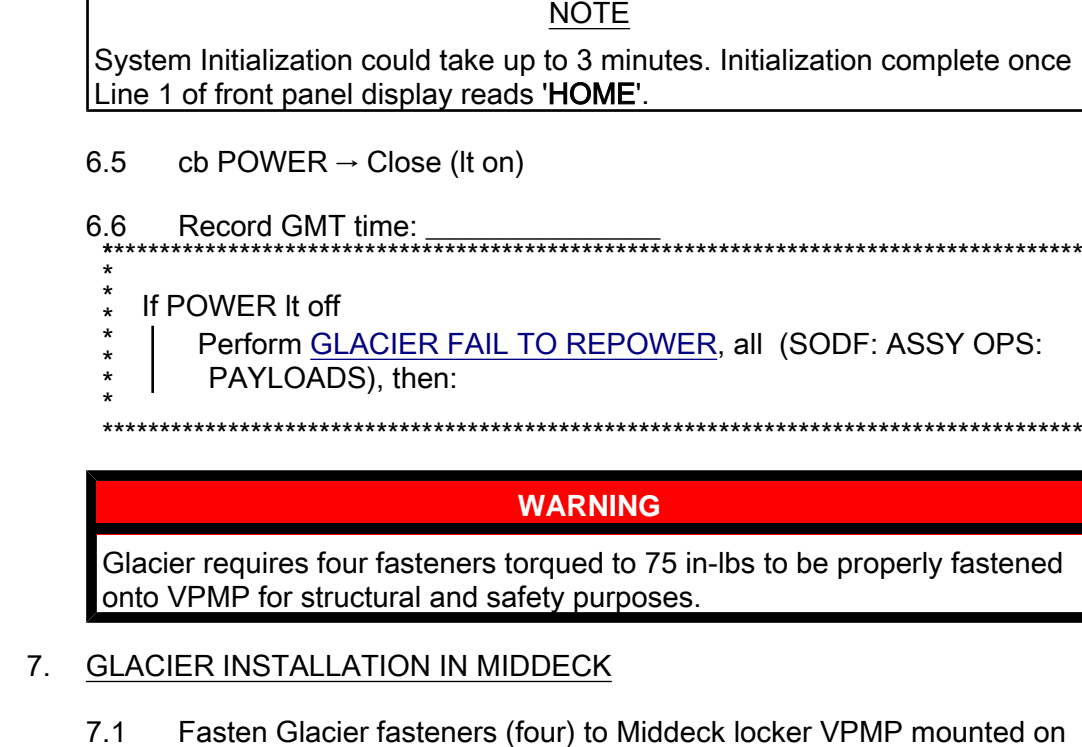

7.1 Fasten Glacier fasteners (four) to Middeck locker VPMP mounted on wire tray using following pattern: upper left, lower right, upper right, lower left and torque to 75 in-lbs [High Torque Locker Tool; 1/4" Socket, 1/4" Drive; (40-200 in-lbs) Trq Wrench, 1/4" Drive].

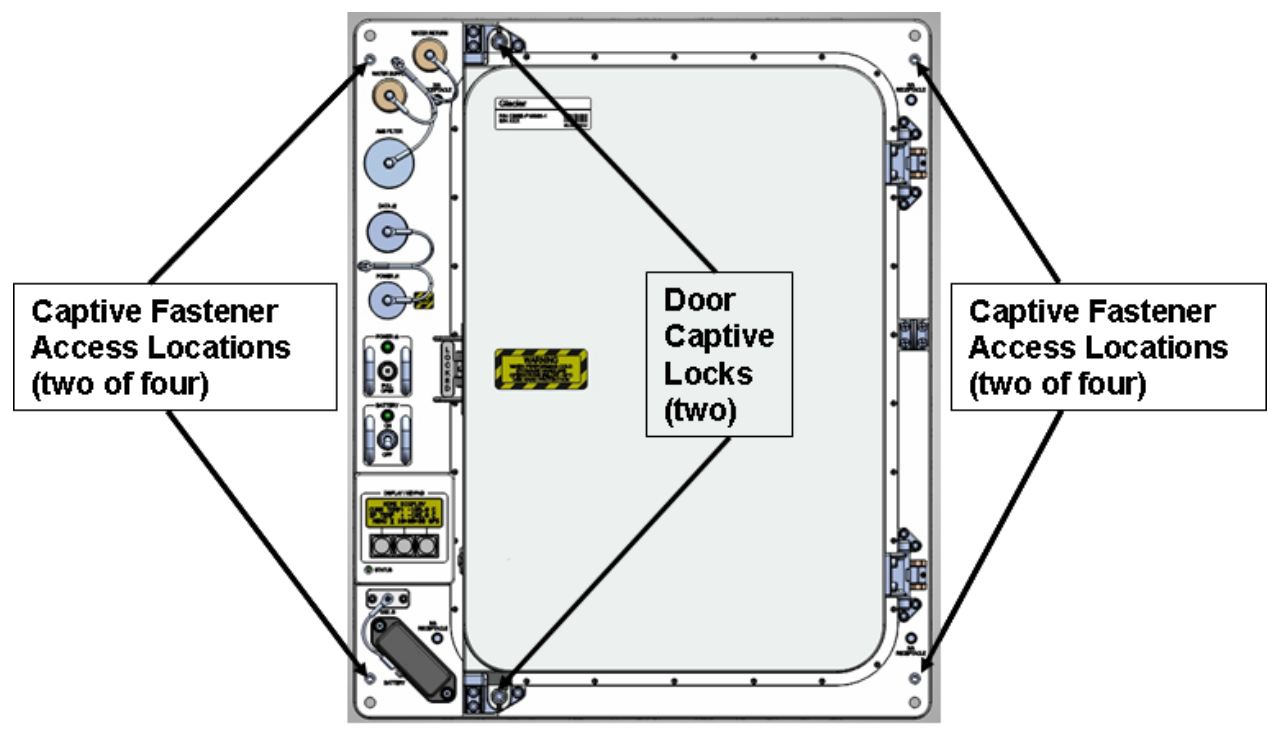

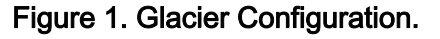

| (ASSY OPS/ULF3/FIN 1) Page 5 of 6 pages |    |                     |                                                                                                    |
|-----------------------------------------|----|---------------------|----------------------------------------------------------------------------------------------------|
|                                         |    |                     |                                                                                                    |
|                                         |    | 7.2                 | Disconnect Glacier IVA Handle from Glacier front face and temporarily stow                                                                                                    |
|                                         |    | 7.3                 | Verify front door is closed.                                                                                                    |
| Glacier                                 |    | 7.4                 | <ul> <li>Display – 'HOME'</li> <li>If display -'**Error Pending**'</li> <li>Perform <u>GLACIER ERROR MESSAGE</u>, all (SODF: ASSY<br/>OPS: PAYLOADS), then:</li> <li>If 'HOME' not shown</li> <li>Perform <u>GLACIER LCD BLANK</u>, all (SODF: ASSY OPS:<br/>PAYLOADS), then:</li> </ul> |
|                                         |    | 7.5                 | Record from front panel display:                                                                                                    |
|                                         |    |                     | Record CURR TEMP:                                                                                                    |
|                                         | 8. | CABL                | E DISCONNECTS FROM RACK                                                                                                    |
| LAB1O1_F1                               |    | 8.1                 | EXPRESS Rack Power Cable (24") ← → LOCKER-4 POWER J1                                                                                                    |
|                                         |    | 8.2                 | EXPRESS Rack Data Cable (24") ← → LOCKER-4 DATA J2                                                                                                    |
|                                         |    | 8.3                 | Stow Power and Data cables                                                                                                    |
|                                         | 9. | WAT                 | ER DISCONNECTS FROM RACK                                                                                                    |
|                                         |    | 9.1                 | Glacier Water Supply Line← →COOLANT WATER SUPPLY                                                                                                    |
|                                         |    | 9.2                 | Glacier Water Return Line← →COOLANT WATER RETURN                                                                                                    |
|                                         |    | 9.3<br>Glaci<br>Com | Connect Volume Compensator to each Water Line<br>er Water Supply Line (small connector, Preece)→ ←Volume<br>pensator                                                                                                    |
|                                         |    | Glaci<br>Com        | er Water Return Line (small connector, Preece)→ ←Volume<br>ipensator                                                                                                    |
|                                         |    | Verify              | / no leakage at connectors                                                                                                    |

(ASSY OPS/ULF3/FIN 1)

- If leakage is present
- Clean up with Dry Wipes.
- 9.4 Stow Water Lines with Volume Compensators per Stow Note
- 10. ISS LOCKER INSTALL
  - 10.1 Retrieve ISS Locker (two) from temporary stowage
- LAB101\_G 1 10.2 Carefully Insert Locker into EXPRESS-2 Rack Locker 3 location. Tighten, torque fasteners (four) on each locker to 30 in-lbs [High Torque Locker Tool; 1/4" Socket, 1/4" Drive; (5-35 in-lbs) Trq Driver, 1/4" Drive] in a diagonal pattern.
- LAB1O1\_J1 10.3 Carefully Insert Locker into EXPRESS-2 Rack Locker 4 location. Tighten, torque fasteners (four) on each locker to 30 in-lbs [High Torque Locker Tool; 1/4" Socket, 1/4" Drive; (5-35 in-lbs) Trq Driver, 1/4" Drive] in a diagonal pattern.
  - 11. Stow: All IVA and IFM Tools IVA Handle per Stow Note EXPRESS Rack Power Cable 24" P/N 683-44024-1 EXPRESS Rack Data Cable 24" P/N 683-44267-1 Glacier Water Return Line P/N CBSE-F10066-1 with Volume Compensator attached Glacier Water Supply Line P/N CBSE-F10065-1 with Volume Compensator attached
  - Notify MCC-H Glacier Transfer to Shuttle is complete. Report power-off time from <u>step 3.2</u>; power-on time from <u>step 6.6</u>; and CURR TEMP, SET POINT and GPS time from <u>step 7.5</u>.
  - 13. GROUND UPDATES FOR IMS

Ground to update IMS for the following:
EXPRESS Rack Power Cable 24" P/N 683-44024-1 To: Stow
EXPRESS Rack Data Cable 24" P/N 683-44267-1 To: Stow
Glacier Water Return Line P/N CBSE-F10066-1 with Volume Compensator attached To: Stow
Glacier Water Supply Line P/N CBSE-F10065-1 with Volume Compensator attached To: Stow
Volume Compensators B/C GLCR 1000J, GLCR 1001J To: Stow

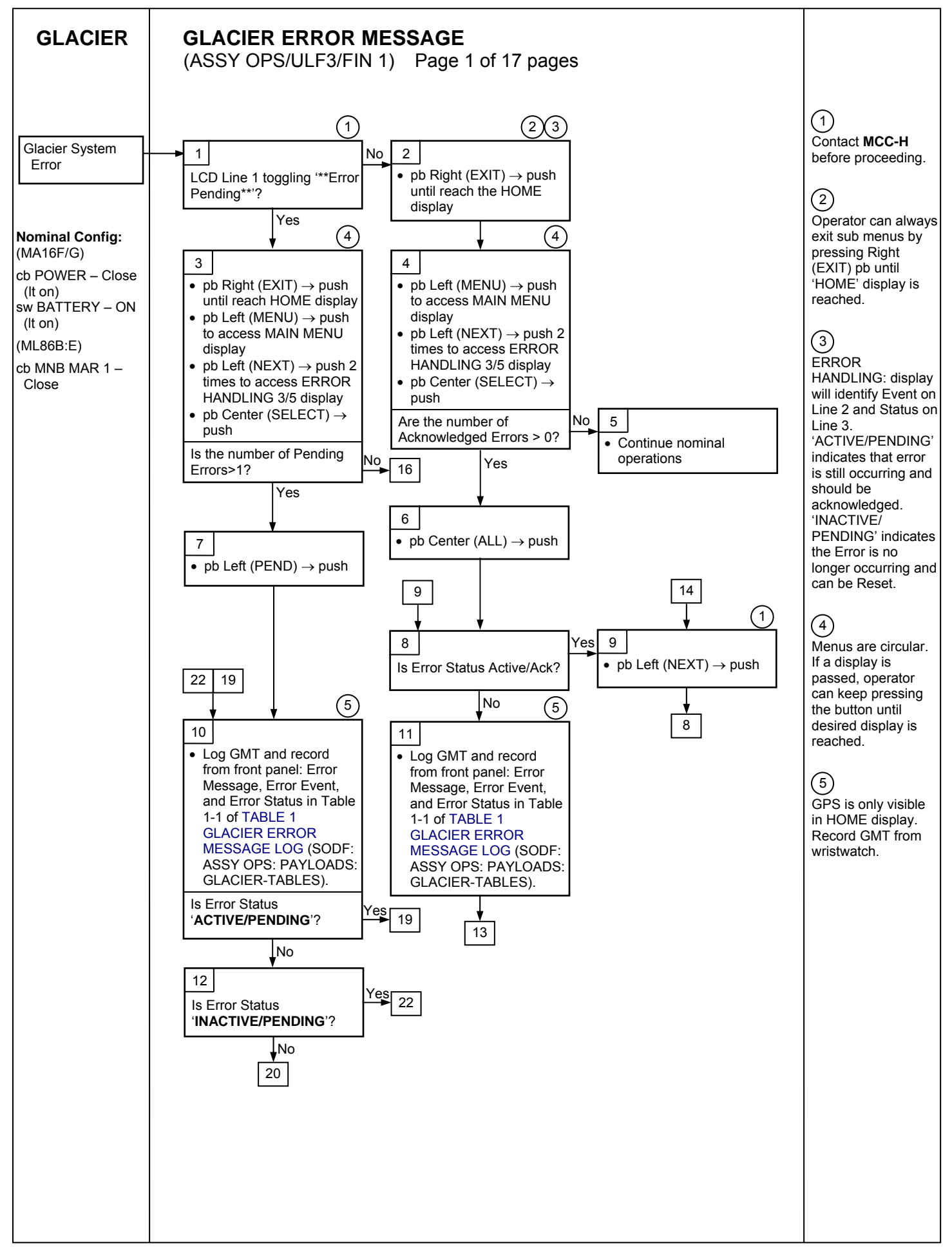

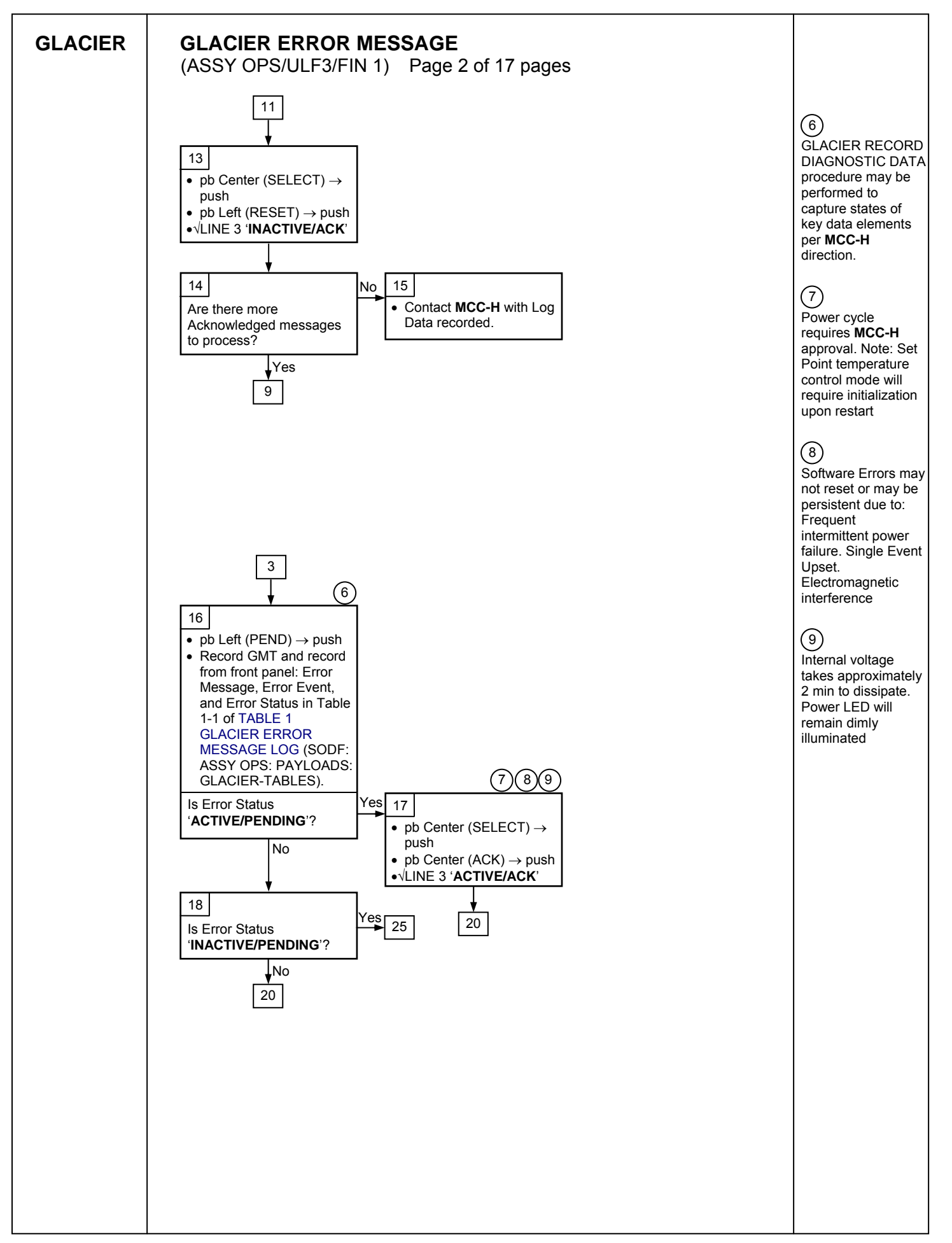

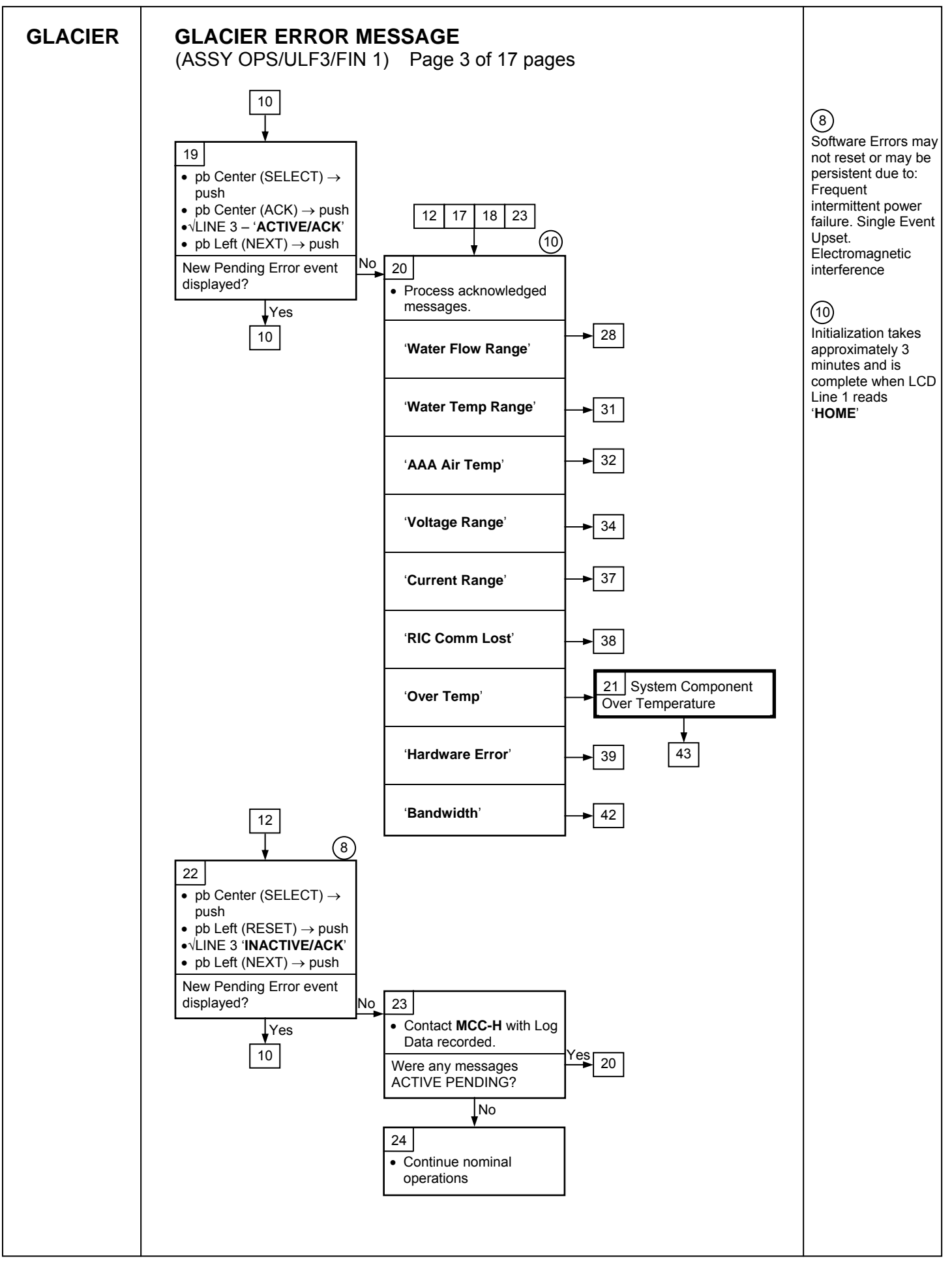

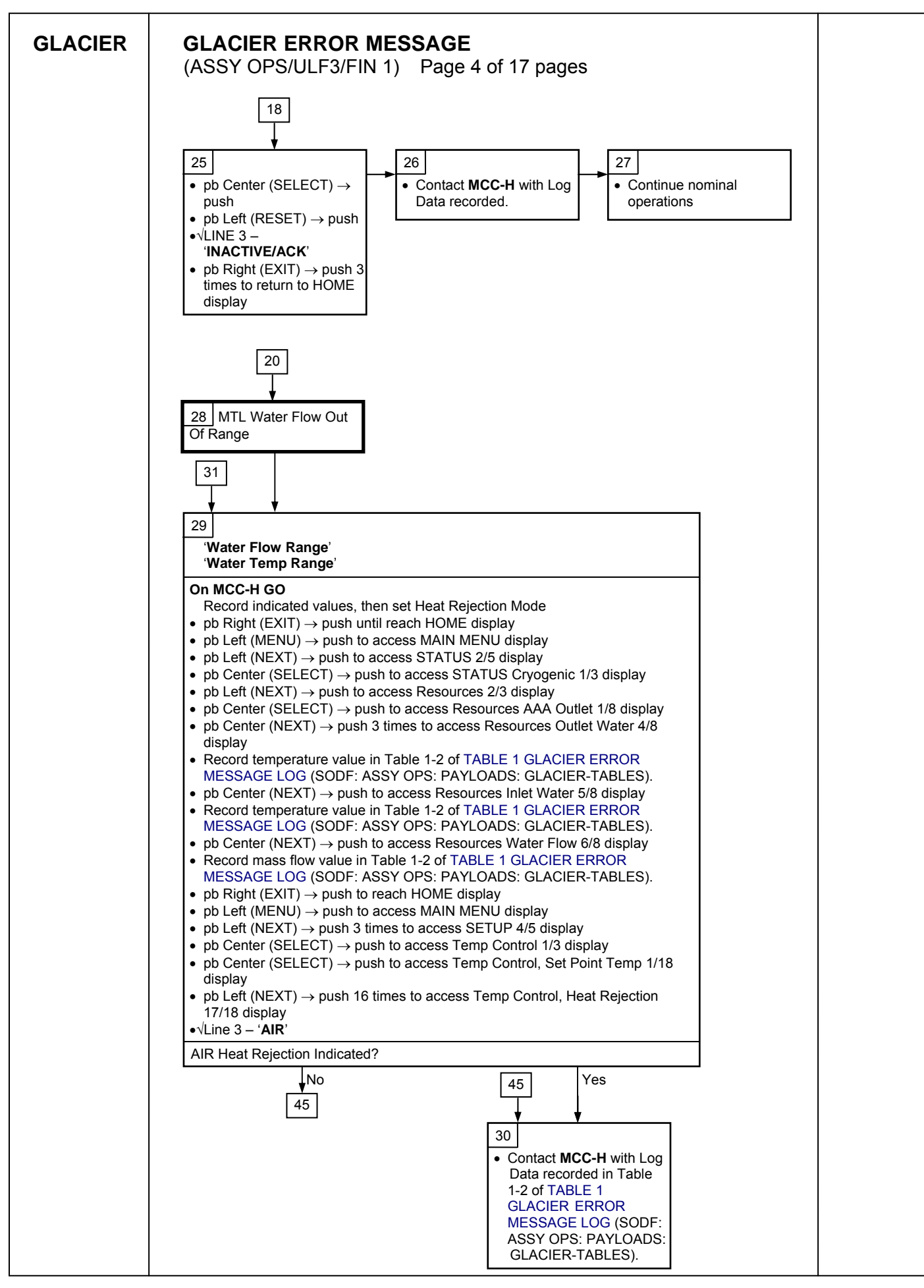

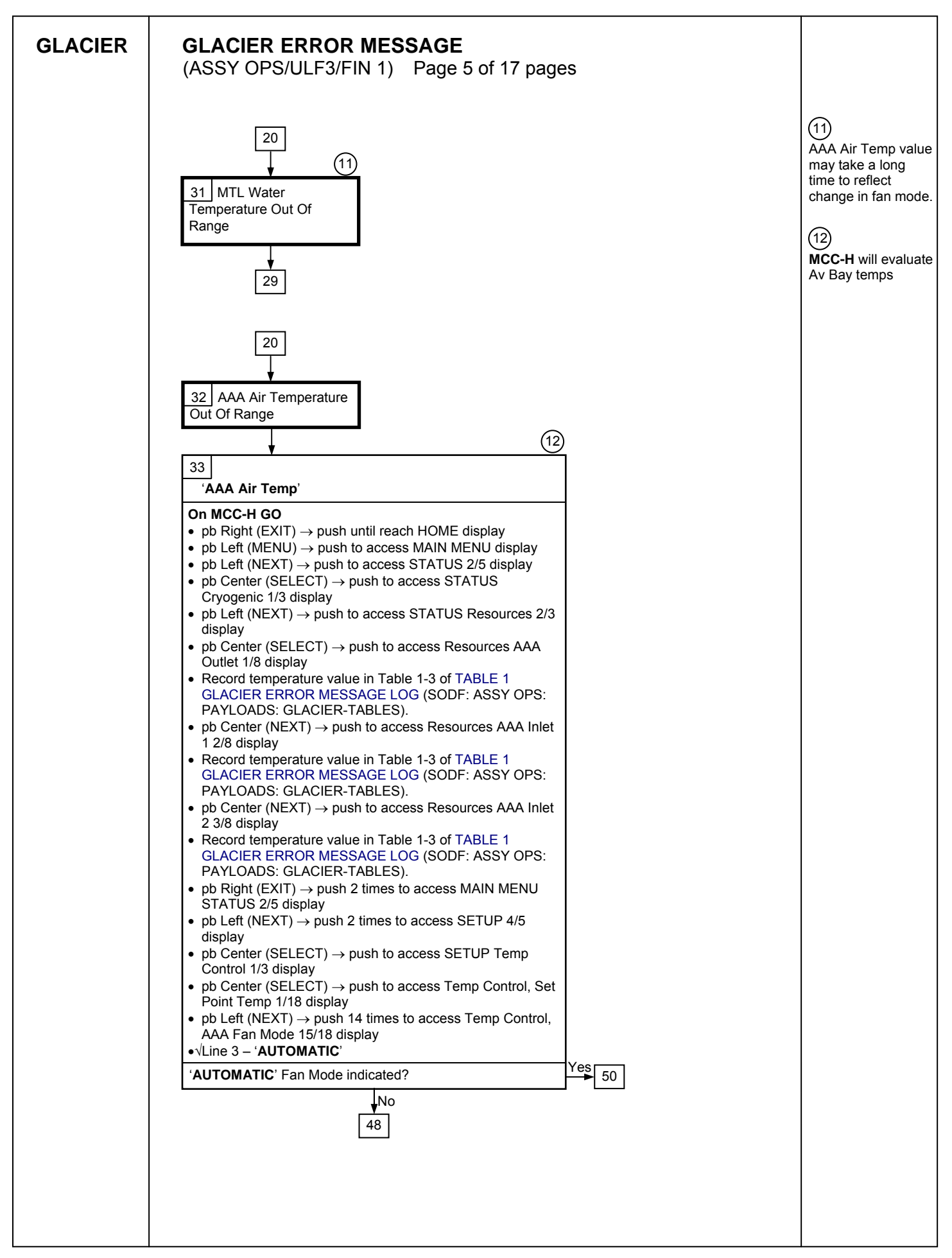

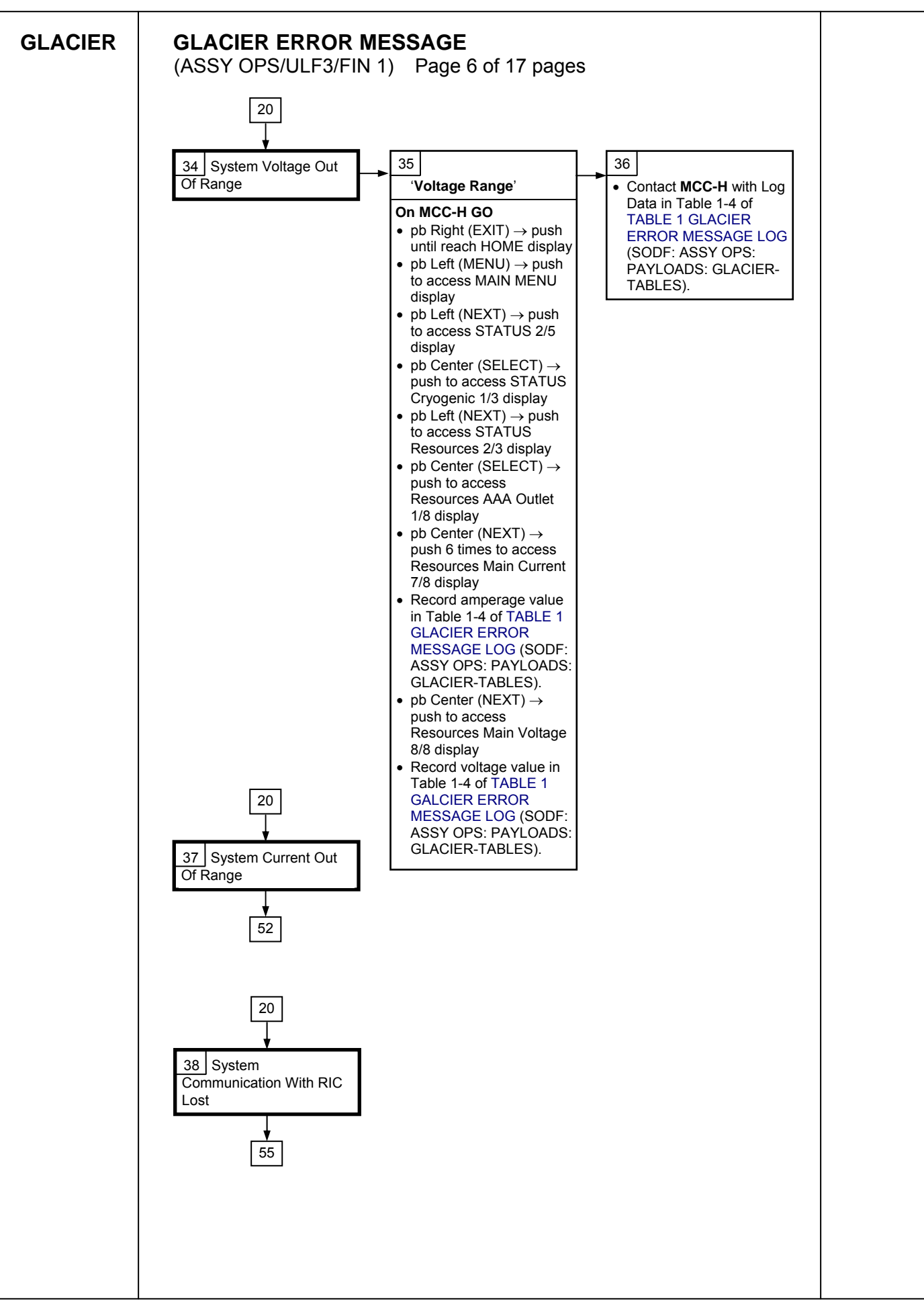

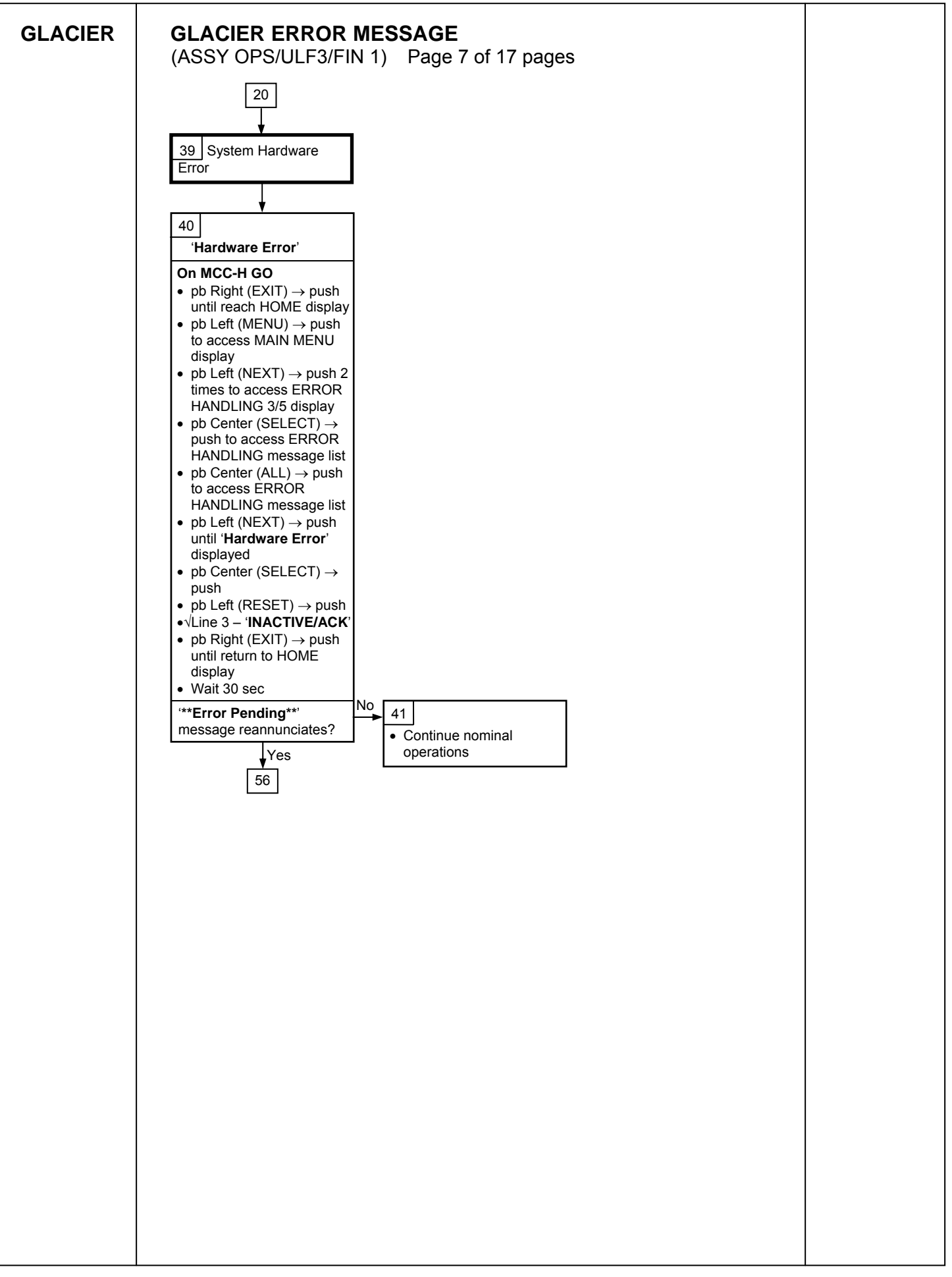

| GLACIER   | GLACIER ERROR MESSAGE<br>(ASSY OPS/ULF3/FIN 1) Page 8 of 17 pages                                                                                                    |  |
|-----------|----------------------------------------------------------------------------------------------------|--|
|           | 20                                                                                                    |  |
|           |                                                                                                    |  |
|           | 42<br>'Bandwidth'                                                                                                    |  |
|           | Bandwidth'         Record indicated values         • pR Right (EXIT) → push until reach HOME display         • Record from Front Panel CURR TEMP, SET POINT, GPS values in Table 1-6 of TABLE 1 GLACIER ERROR MESSAGE LOG (SODF: ASSY OPS: PAYLOADS: GLACIER-TABLES).         • pb Left (MENU) → push once until QUICK STATUS 1/5         • pb Center (CENTER) → push once until QUICK STATUS Cold Head 14 1/16         • Record value in Table 1-6 of TABLE 1 GLACIER ERROR MESSAGE LOG (SODF: ASSY OPS: PAYLOADS: GLACIER-TABLES).         • pb Center (NEXT) → push once until QUICK STATUS Cold Head 18 2/16         • Record value in Table 1-6 of TABLE 1 GLACIER ERROR MESSAGE LOG (SODF: ASSY OPS: PAYLOADS: GLACIER-TABLES).         • pb Center (NEXT) → push once until QUICK STATUS Cold Head 2A 3/16         • Record value in Table 1-6 of TABLE 1 GLACIER ERROR MESSAGE LOG (SODF: ASSY OPS: PAYLOADS: GLACIER-TABLES).         • pb Center (NEXT) → push once until QUICK STATUS Cold Head 2A 3/16         • Record value in Table 1-6 of TABLE 1 GLACIER ERROR MESSAGE LOG (SODF: ASSY OPS: PAYLOADS: GLACIER-TABLES).         • pb Center (NEXT) → push nine times until QUICK STATUS Cold Head 2A 4/16         • Record value in Table 1-6 of TABLE 1 GLACIER ERROR MESSAGE LOG (SODF: ASSY OPS: PAYLOADS: GLACIER-TABLES).         • pb Center (NEXT) → push nine times until QUICK STATUS Cold Head 2A 4/16         • Record value in Table 1-6 of TABLE 1 GLACIER ERROR MESSAGE LOG (SODF: ASSY OPS: PAYLOADS: GLACIER-TABLES).         • pb Center (NEXT) → push ninte times until QUICK STATUS Cold Head 2A |  |
| 26 OCT 09 |                                                                                                    |  |

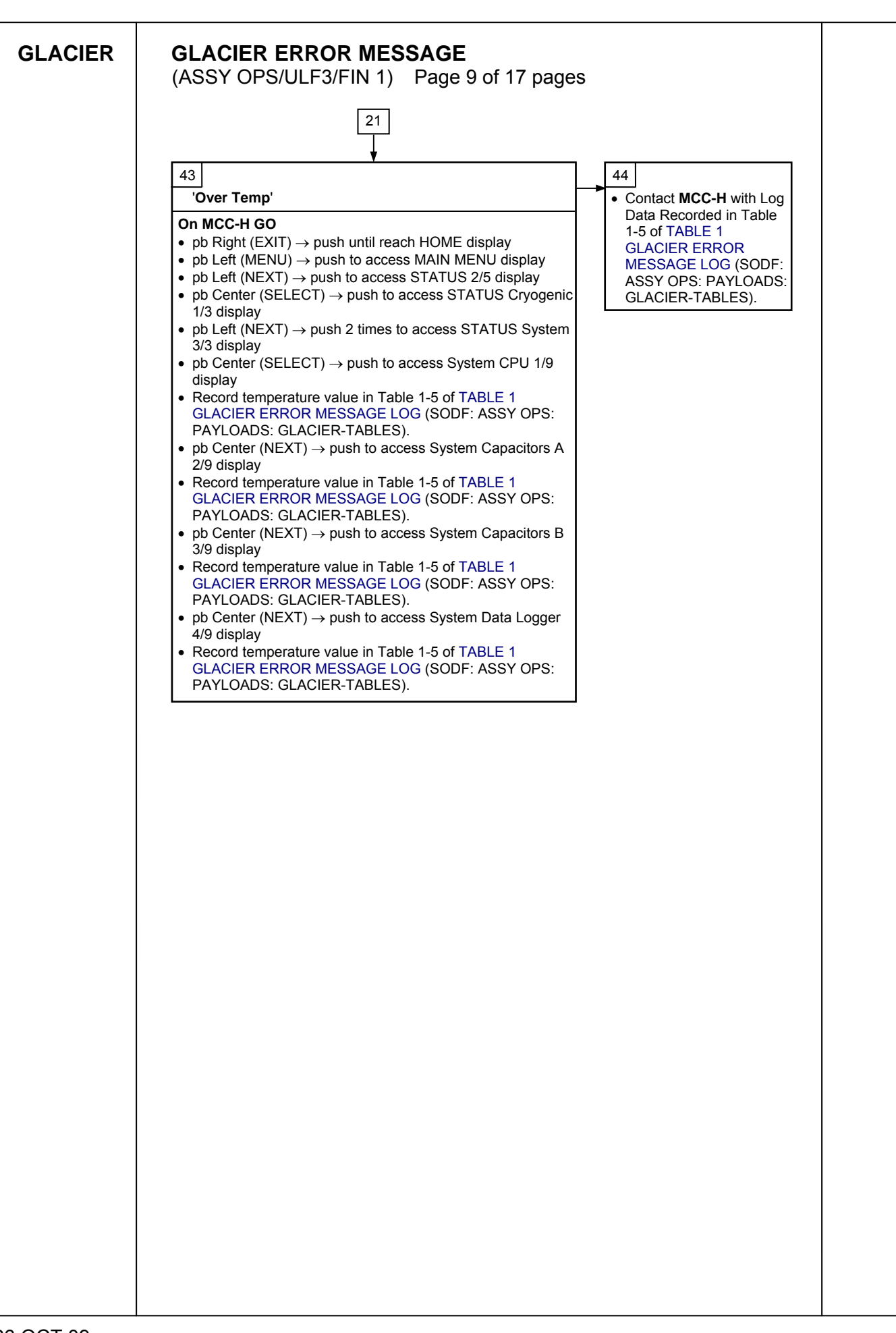

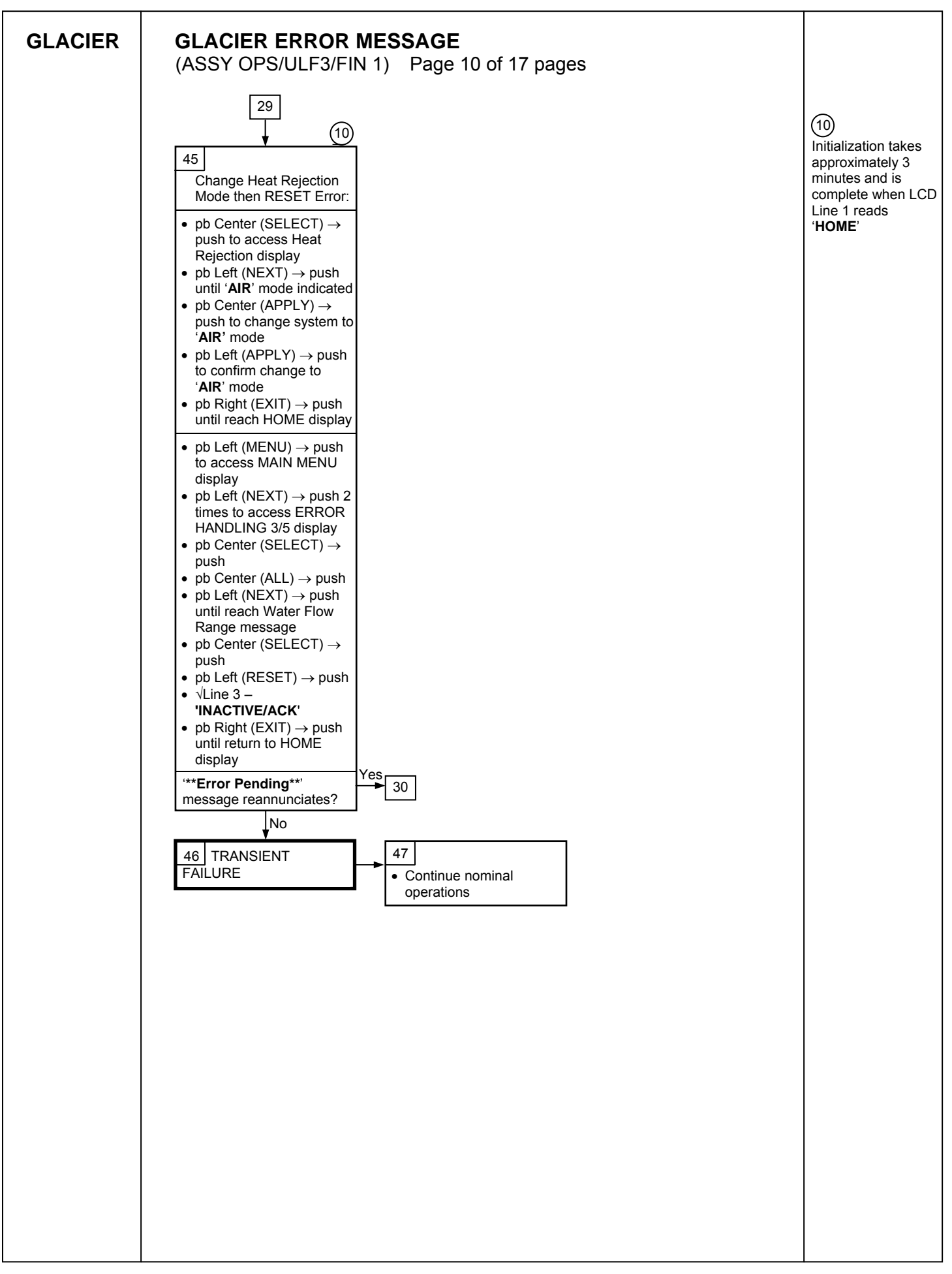

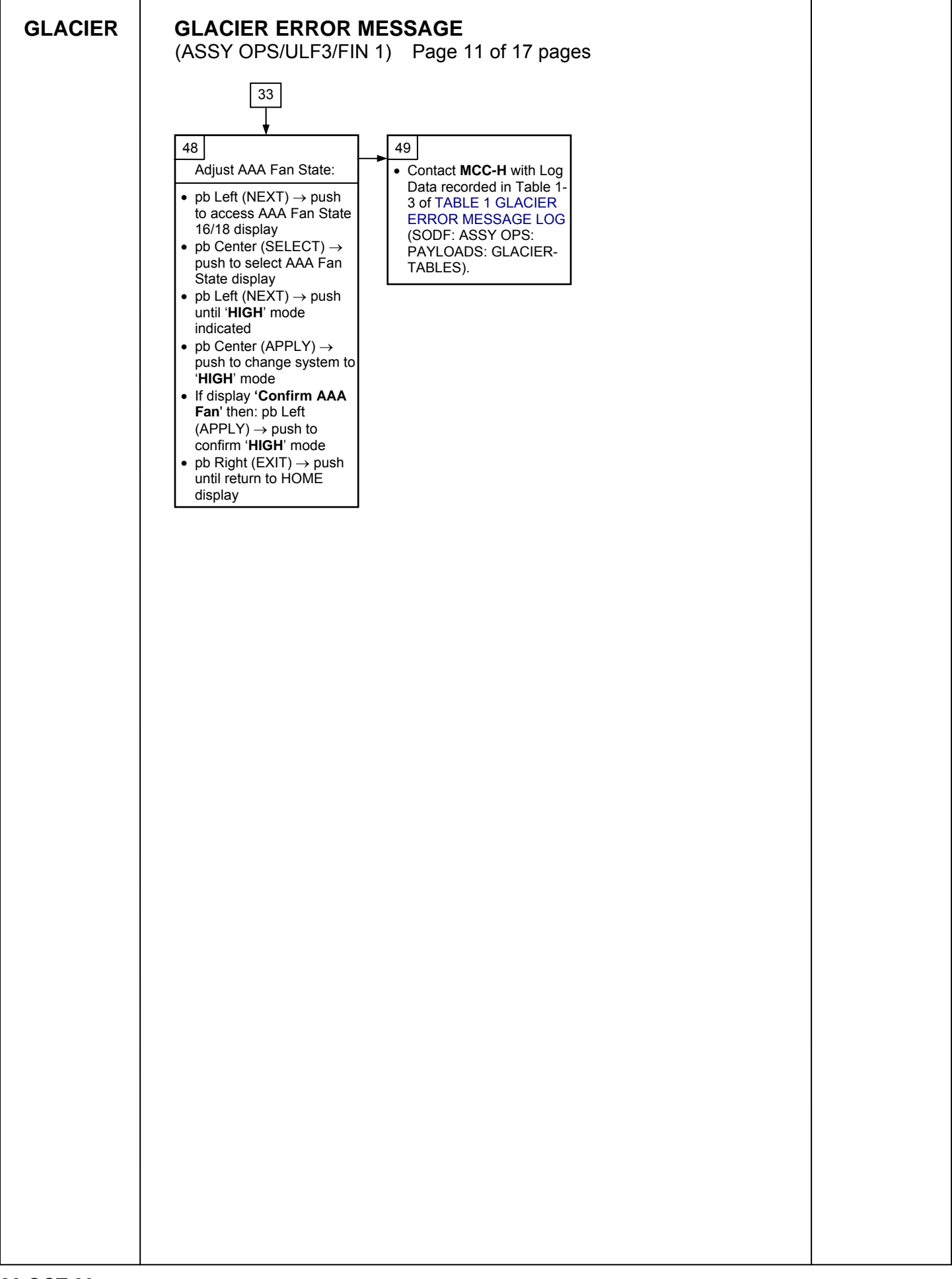

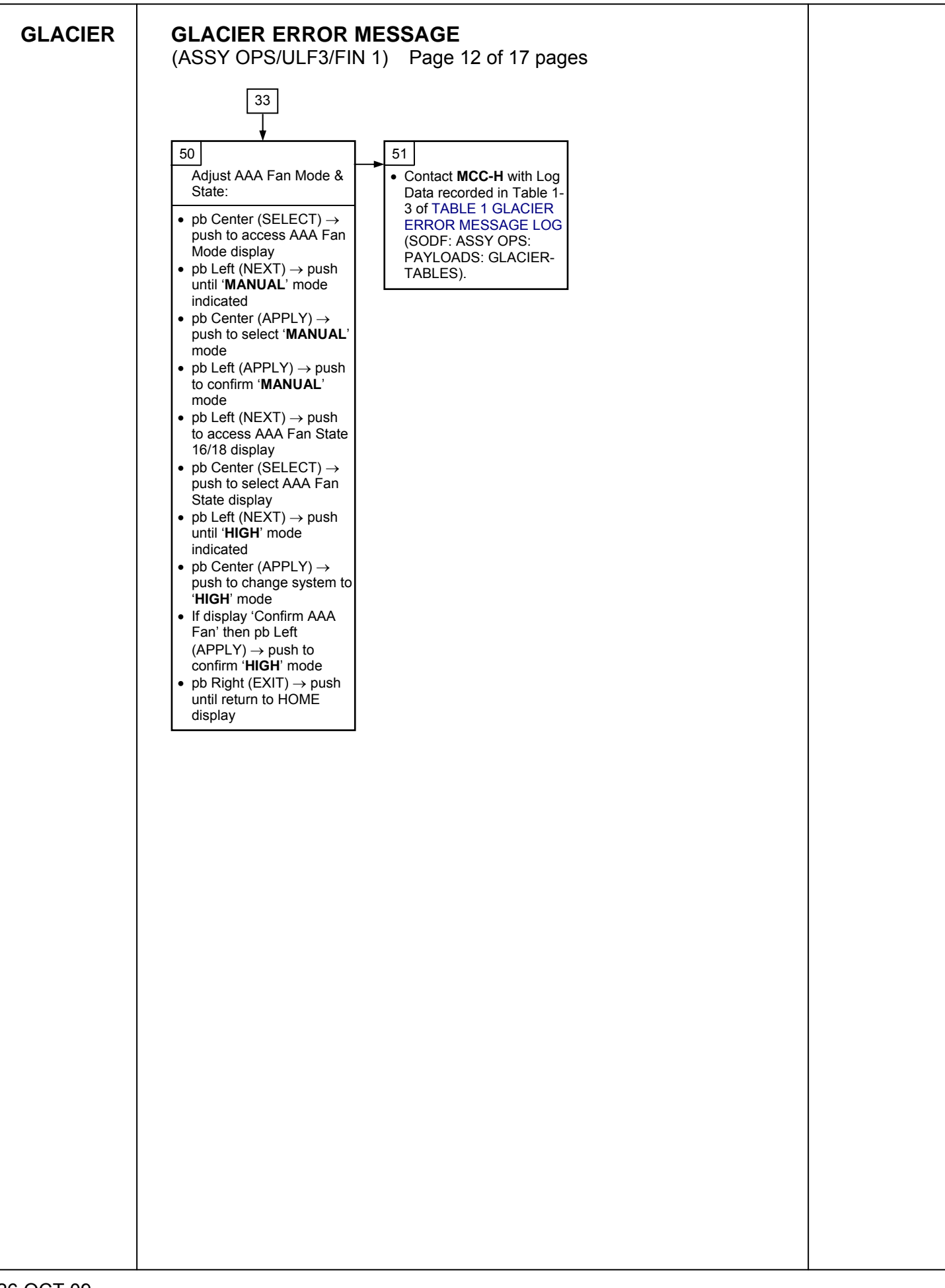

| GLACIER | (ASSY OPS/ULF3/FIN 1) Page 13 of 17 pages                                                                                                    |  |
|---------|----------------------------------------------------------------------------------------------------|--|
|         |                                                                                                    |  |
|         |                                                                                                    |  |
|         | 52                                                                                                    |  |
|         | 'Current Range'                                                                                                    |  |
|         | <ul> <li>On MCC-H GO</li> <li>pb Right (EXIT) → push until reach HOME display</li> <li>pb L eff (MENU) → push to access MAIN MENU display</li> </ul>                |  |
|         | <ul> <li>pb Left (NEXT) → push to access STATUS 2/5 display</li> <li>pb Center (SELECT) → push to access STATUS</li> </ul>                                          |  |
|         | Cryogenic 1/3 display<br>• pb Left (NEXT) → push to access STATUS Resources 2/3<br>display                                                                          |  |
|         | <ul> <li>pb Center (SELECT) → push to access Resources AAA</li> <li>Outlet 1/8 display</li> <li>pb Center (NEXT) → push 6 times to access Resources</li> </ul>      |  |
|         | <ul> <li>Busines to access Resources</li> <li>Main Current 7/8 display</li> <li>Record amperage value in Table 1-4 of TABLE 1 GLACIER</li> </ul>                    |  |
|         | <ul> <li>ERROR MESSAGE LOG (SODF: ASSY OPS:<br/>PAYLOADS: GLACIER-TABLES).</li> <li>pb Center (NEXT) → push to access Resources Main</li> </ul>                     |  |
|         | Voltage 8/8 display <ul> <li>Record voltage value in Table 1-4 of TABLE 1 GLACIER</li> <li>ERROR MESSAGE LOG (SODF: ASSY OPS:</li> </ul> DAYL OADS: CLACIER TABLES) |  |
|         | <ul> <li>PAYLOADS: GLACIER-TABLES).</li> <li>pb Right (EXIT) → push 2 times to reach MAIN MENU</li> <li>CTATUC 2/5 diselast.</li> </ul>                             |  |
|         | <ul> <li>pb Left (NEXT) → push 2 times to access SETUP 4/5</li> </ul>                                                                                               |  |
|         | <ul> <li>display</li> <li>pb Center (SELECT) → push to access Temp Control 1/3</li> </ul>                                                                           |  |
|         | <ul> <li>display</li> <li>pb Center (SELECT) → push to access Temp Control, Set</li> </ul>                                                                          |  |
|         | <ul> <li>Point Temp 1/18 display</li> <li>pb Left (NEXT) → push 13 times to access Temp Control,</li> </ul>                                                         |  |
|         | Over Current 14/18 display <ul> <li>Record amperage value in Table 1-4 of TABLE 1 GLACIER</li> </ul>                                                                |  |
|         | ERROR MESSÄGE LOG (SODF: ASSY OPS: 54                                                                                                    |  |
|         | •\Line 3 - '30.0 A'                                                                                                    |  |
|         | '30.0 A' Over Current Limit indicated?                                                                                                    |  |
|         | No Data recorded.                                                                                                    |  |
|         | 54                                                                                                    |  |
|         |                                                                                                    |  |
|         |                                                                                                    |  |
|         |                                                                                                    |  |
|         |                                                                                                    |  |
|         |                                                                                                    |  |
|         |                                                                                                    |  |
|         |                                                                                                    |  |
|         |                                                                                                    |  |
|         |                                                                                                    |  |
|         |                                                                                                    |  |
|         |                                                                                                    |  |
|         |                                                                                                    |  |
|         |                                                                                                    |  |

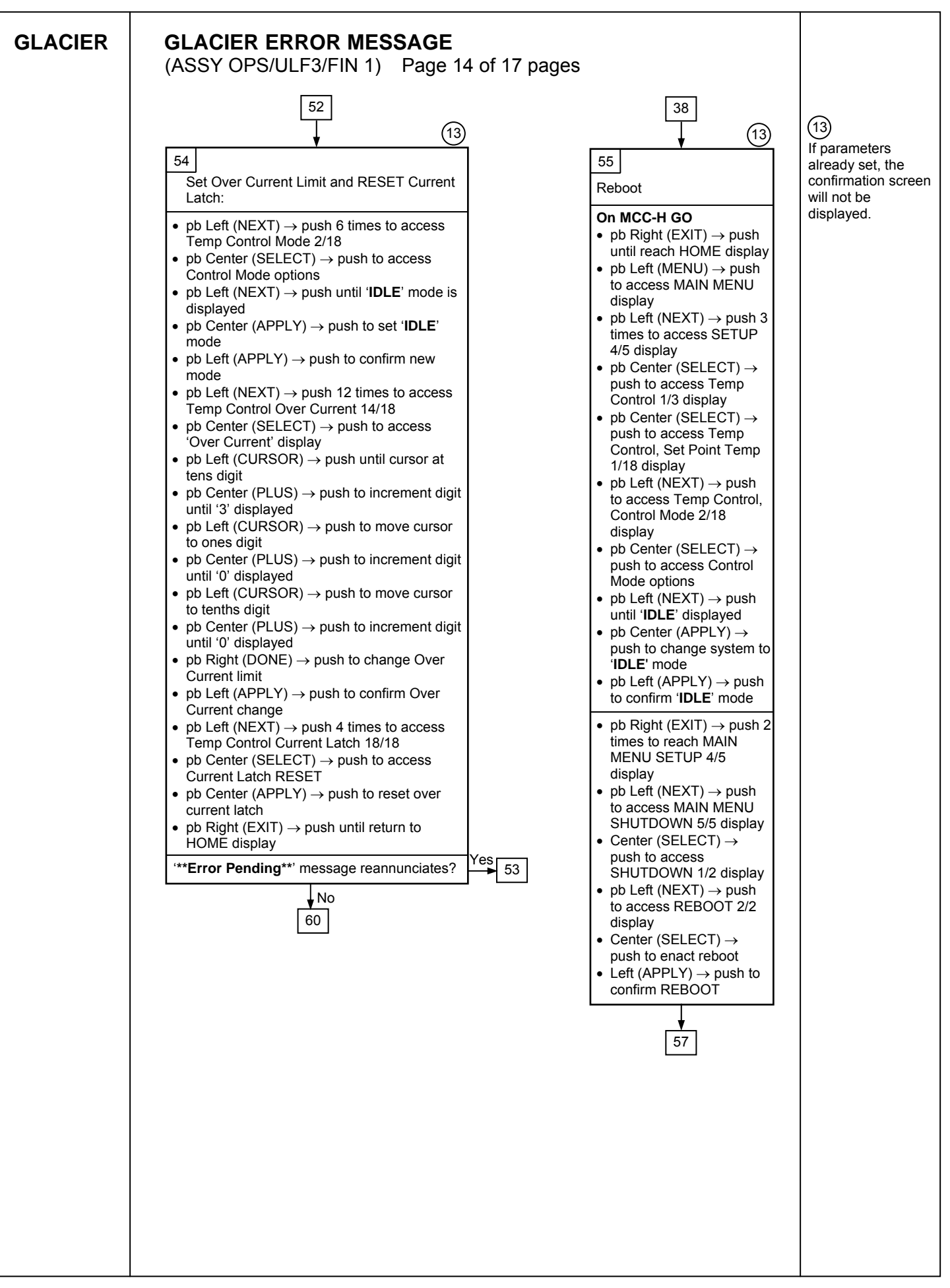

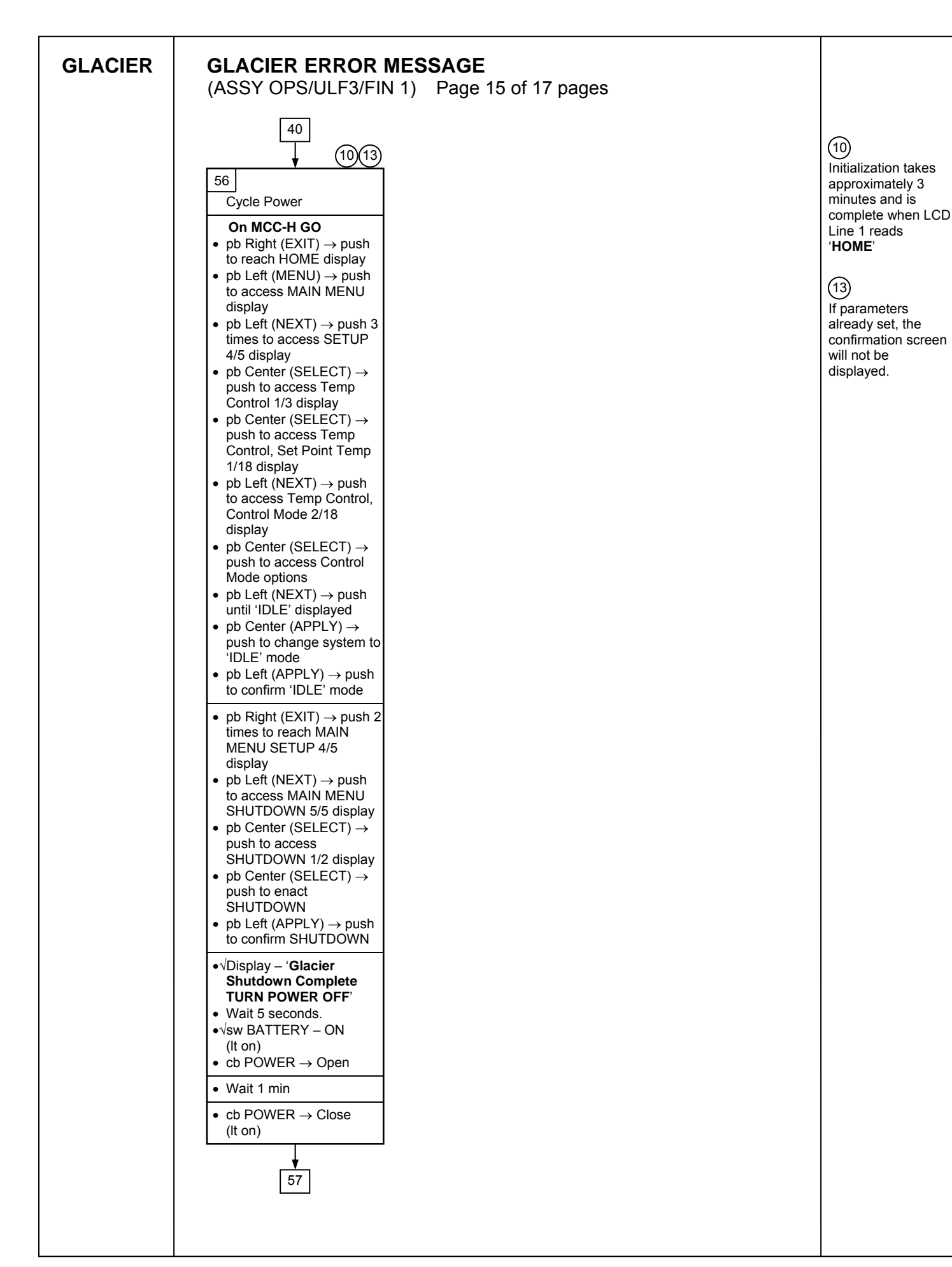

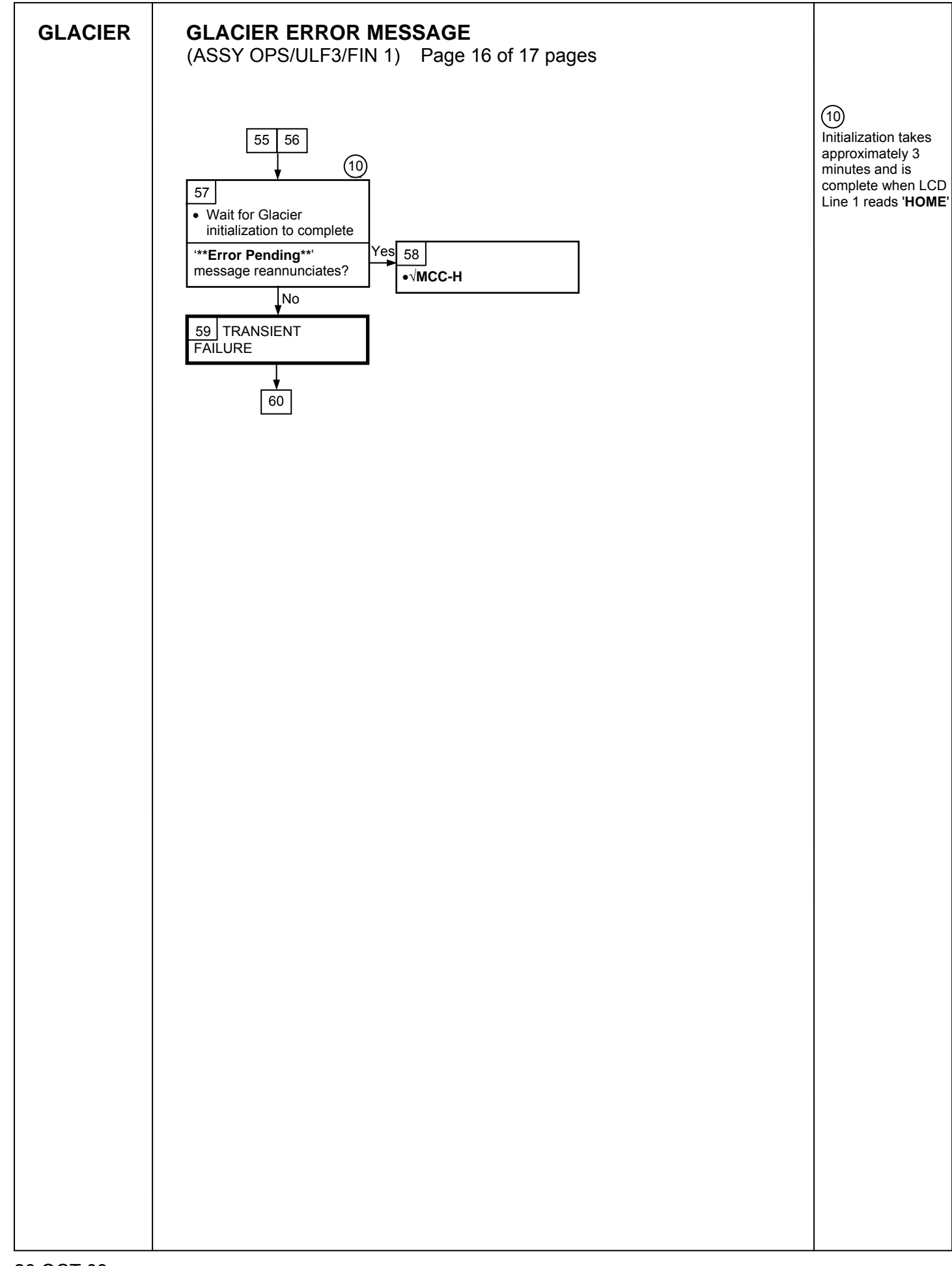

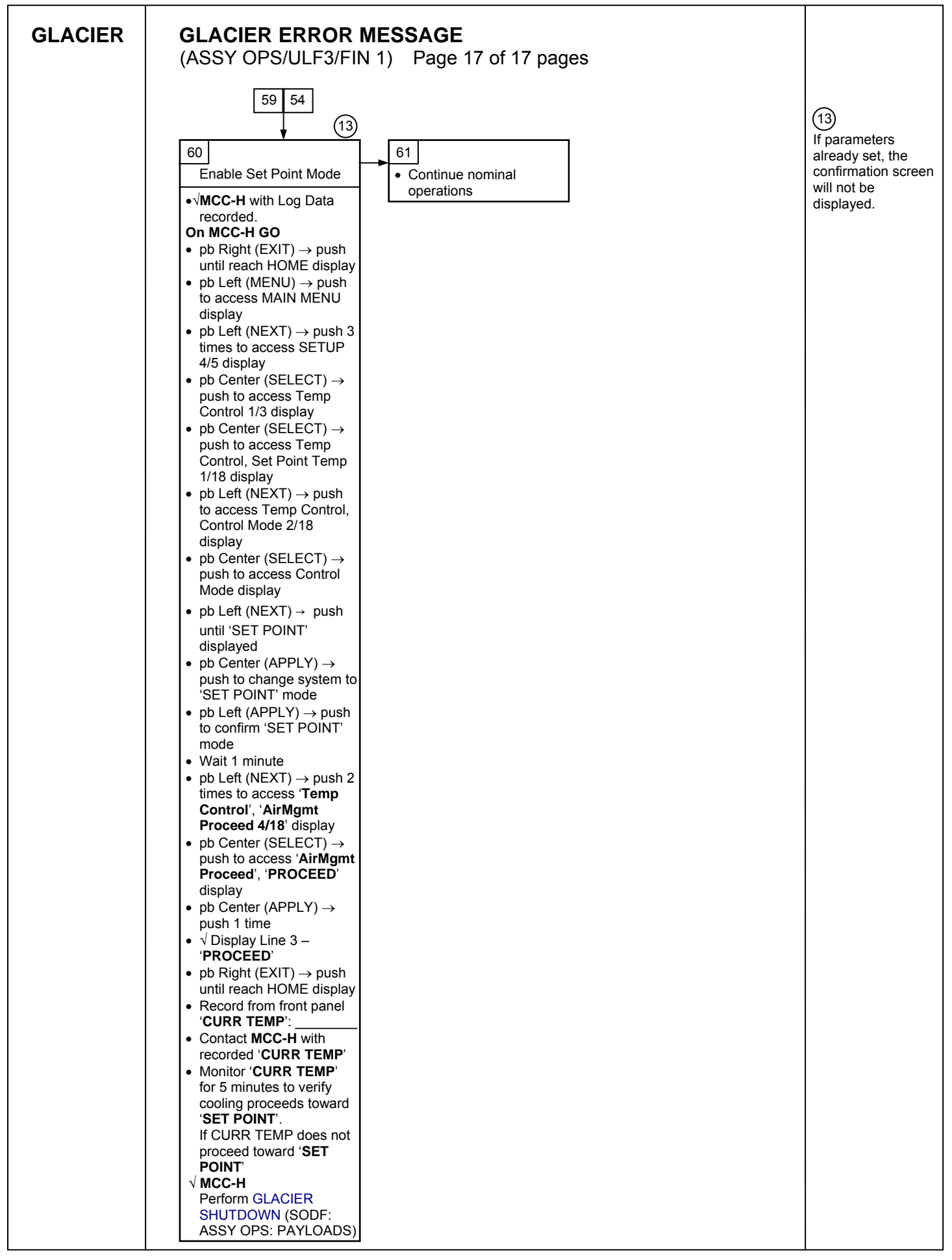

This Page Intentionally Blank

## GLACIER FAIL TO HOLD SET POINT (ASSY OPS/ULF3/FIN) Page 1 of 9 pages

# OBJECTIVE:

This procedure is required when the Glacier fails to hold set point. It performs a check of some critical parameters then directs the manual reconfiguration of some key controls as required.

| Glacier | 1. | RECORD DATA                                                                                                    |
|---------|----|----------------------------------------------------------------------------------------------------|
|         |    | *<br>*<br>*<br>If Display-'**Error Pending**'                                                                                                    |
|         |    | * Perform <u>GLACIER ERROR MESSAGE</u> (SODF: ASSY OPS:                                                                                                    |
|         |    | * PAYLOADS: GLACIER), then:                                                                                                    |
|         |    | ***************************************                                                                                                    |
|         |    | 1.1 ✓Display – ' <b>HOME</b> '                                                                                                    |
|         |    | \$*************************************                                                                                                    |
|         |    | * If ' <b>HOME</b> ' not shown:                                                                                                    |
|         |    | *<br>* pb Right (EXIT) → push until ' <b>HOME</b> ' appears                                                                                                    |
|         |    | ***************************************                                                                                                    |
|         |    | 1.2 Record from front panel start 'CURR TEMP', 'SET POINT', 'GPS' in<br><u>TABLE 3 GLACIER DIAGNOSTIC LOG FILE</u> (SODF: ASSY OPS:<br>PAYLOADS: GLACIER)                    |
|         | 2. | CHECK STATUS OF KEY PARAMETERS                                                                                                    |
|         |    | <ul> <li>2.1 pb Left (MENU) → push (one time), following appears:</li> <li>'MAIN MENU'</li> <li>'QUICK STATUS 1/5'</li> </ul>                                                |
|         |    | <ul> <li>2.2 pb Center (SELECT) → push (one time), following appears:</li> <li>'QUICK STATUS'</li> <li>'Cold Head 1A 1/16'</li> </ul>                                        |
|         |    | NOTE                                                                                                    |
|         |    | 1. The center pushbutton (NEXT) moves to next status display.                                                                                                    |
|         |    | 2. The left pushbutton (PREV) moves to previous status display.                                                                                                    |
|         |    | 2.3 Record Cold Head 1A, Cold Head 1B, Cold Head 2A, Cold Head 2B,<br>and CircFan Speed in <u>TABLE 3 GLACIER DIAGNOSTIC LOG FILE</u><br>(SODF: ASSY OPS: PAYLOADS: GLACIER) |
|         |    | 2.4 pb Center (NEXT) $\rightarrow$ push until all data has been recorded.                                                                                                    |
|         |    | 2.5 pb Right (EXIT) $\rightarrow$ push until ' <b>HOME</b> '                                                                                                    |
|         |    | 2.6 <b>✓MCC-H</b> to report log values from Table 3 and get direction.                                                                                                    |
|         |    | 2.7 Record any ground supplied data in <u>TABLE 2 GLACIER RESET LOG</u><br><u>FILE</u> (SODF: ASSY OPS: PAYLOADS: GLACIER)                                                   |
# 3. <u>SET TEMPERATURE CONTROL MODE TO IDLE</u>

- 3.1 pb Left (MENU) → push (one time), following appears:
   'MAIN MENU'
   'QUICK STATUS 1/5'
- 3.2 pb Left (NEXT) → push (three times), following appears: 'MAIN MENU' 'SETUP 4/5'
- 3.3 pb Center (SELECT) → push (one time), following appears: 'SETUP' 'Temp Control 1/3'
- 3.4 pb Center (SELECT) → push (one time), following appears: 'Temp Control' 'Set Point Temp 1/18'
- 3.5 pb Left (NEXT) → push (one time), following appears: 'Temp Control' 'Control Mode 2/18'

- 1. There are 3 options for setting the Control Mode (IDLE, SET POINT and MANUAL).
- The left pushbutton (NEXT) changes the Mode, the center pushbutton (APPLY) selects the mode and the right pushbutton (CANCEL) returns to the previous mode.
- 3.6 pb Center (SELECT) → Press (one time), following appears: 'Control Mode' 'XXXX'
- 3.7 pb Left (NEXT) → press as required to select desired Temperature Control Mode to IDLE
- 3.8 pb Center (APPLY)  $\rightarrow$  push (one time)
- 3.9 ✓Confirm New Control Mode = IDLE
- 3.10 pb Left (APPLY) → Press (one time), following appears: 'Temp Control' 'Control Mode 2/18'
- 3.11 ✓Control Mode = IDLE
- 3.12 pb Right (EXIT) → Press until 'HOME' appears
- 4. <u>SET SETPOINT TEMP</u>
  - 4.1 pb Left (MENU) → push (one time) following appears:
     'MAIN MENU'
     'QUICK STATUS 1/5'

- 4.2 pb Left (NEXT) → push (three times) following appears:
   'MAIN MENU'
   'SETUP 4/5'
- 4.3 pb Center (SELECT) → push (one time) following appears:
   'SETUP'
   'Temp Control 1/3'
- 4.4 pb Center (SELECT) → push (one time) following appears:
   'Temp Control'
   'Set Point Temp 1/18'
- 4.5 pb Center (SELECT)  $\rightarrow$  push (one time) following appears: 'Set Point Temp'

'XXXX.X °C' '-160.0 to +004.0'

- 1. The left pushbutton (CURSOR) moves cursor between New Set Point Temp fields. The default cursor position will be blinking.
- 2. The center pushbutton (PLUS) increases New Set Point Temp selected digit field value by 1.
- 4.6 Enter desired Set Point temperature per MCC-H.
- 4.7 pb Right (DONE)  $\rightarrow$  push (one time)
- 4.8 ✓Confirm New Set Point = desired Set Point
- 4.9 pb Left (APPLY) → Press (one time), following appears:
   'Temp Control'
   'Set Point Temp 1/18'
- 4.10 ✓ Set Point Temp = desired Set Point
- 4.11 pb Right (EXIT)  $\rightarrow$  push until '**HOME**' appears
- 5. <u>SET TEMP CONTROL SENSORS</u>
  - 5.1 pb Left (MENU) → push (one time) following appears: 'MAIN MENU' 'QUICK STATUS 1/5'
  - 5.2 pb Left (NEXT) → push (three times) following appears: 'MAIN MENU' 'SETUP 4/5'
  - 5.3 pb Center (SELECT) → push (one time) following appears: 'SETUP' 'Temp Control 1/3'
  - 5.4 pb Center (SELECT)  $\rightarrow$  push (one time) following appears: **'Temp Control'**

'Set Point Temp 1/18'

- 5.5 pb Left (NEXT) → push (two times) following appears: 'Temp Control' 'Control Sensors 3/18'
- 5.6 pb Center (SELECT) → push (one time) following appears 'Control Sensors' 'INNER OUTLET INLET'

| NULL |
|------|
|------|

- 1. The left pushbutton (CURSOR) moves cursor between Control Sensor fields. The default cursor position will be blinking.
- 2. The center pushbutton (PLUS) changes the values of the Control Sensor fields from 0 to 1 or vice versa.
- 5.7 Enter desired combination of Temp Control Sensors per MCC-H.
- 5.8 pb Right (DONE)  $\rightarrow$  push (one time)
- 5.9 ✓Confirm New Control Sensors = desired Control Sensors
- 5.10 pb Left (APPLY) → Press (one time), following appears: 'Temp Control' 'Control Sensors 3/18'
- 5.11 ✓Control Sensors = desired Control Sensors
- 5.12 pb Right (EXIT) → Press until '**HOME**' appears
- 6. <u>SET TEMPERATURE CONTROL BANDWIDTH</u>
  - 6.1 pb Left (MENU) → push (one time) following appears:
     'MAIN MENU'
     'QUICK STATUS 1/5'
  - 6.2 pb Left (NEXT) → push (three times) following appears:
     'MAIN MENU'
     'SETUP 4/5'
  - 6.3 pb Center (SELECT) → push (one time) following appears: 'SETUP' 'Temp Control 1/3'
  - 6.4 pb Center (SELECT) → push (one time) following appears: 'Temp Control' 'Set Point Temp 1/18'
  - 6.5 pb Left (NEXT) → push (four times) following appears: 'Temp Control' 'Bandwidth 5/18' 'XX.X°C'
  - 6.6 pb Center (SELECT)  $\rightarrow$  push (one time) following appears:

Page 5 of 9 pages

'Bandwidth' 'XX.X°C' '00.1 TO 25.5'

## NOTE

- 1. The left pushbutton (CURSOR) moves cursor between Bandwidth fields. The default cursor position will be blinking.
- 2. The center pushbutton (PLUS) increases Temperature Control Bandwidth selected digit field value by 1.
- 6.7 Enter desired Temperature Control Bandwidth per MCC-H
- 6.8 pb Right (DONE)  $\rightarrow$  push (one time)
- 6.9 ✓Confirm New Bandwidth = desired Bandwidth
- 6.10 pb Left (APPLY)  $\rightarrow$  Press (one time), following appears:

'Temp Control' 'Bandwidth 5/18'

- 6.11  $\checkmark$ Bandwidth = desired Bandwidth
- 6.12 pb Right (EXIT) → Press until 'HOME' appears

# 7. <u>SET PRIMARY COOLER</u>

- 7.1 pb Left (MENU) → push (one time) following appears:
   'MAIN MENU'
   'QUICK STATUS 1/5'
- 7.2 pb Left (NEXT) → push (three times) following appears: 'MAIN MENU' 'SETUP 4/5'
- 7.3 pb Center (SELECT) → push (one time) following appears: 'SETUP' 'Temp Control 1/3'
- 7.4 pb Center (SELECT) → push (one time) following appears: 'Temp Control' 'Set Point Temp 1/18'
- 7.5 pb Left (NEXT) → push (five times) following appears:
   'Temp Control'
   'Primary Cooler 6/18'
   'COOLER X'
- 7.6 pb Center (SELECT) → push (one time) following appears: 'Primary Cooler' 'COOLER X'

Page 6 of 9 pages

- 1. There are 2 options for Primary Cooler (COOLER 1 and COOLER 2).
- 2. The left pushbutton (NEXT) changes the Primary Cooler to either COOLER 1 or COOLER 2, the center pushbutton (APPLY) selects the presently displayed Primary Cooler and the right pushbutton (CANCEL) returns to the previous display.
- 7.7 pb Left (NEXT) → push as required to select desired Primary Cooler per MCC-H
- 7.8 pb Center (APPLY)  $\rightarrow$  push (one time)
- 7.9 ✓ Confirm New Primary Cooler = desired Cooler
- pb Left (APPLY) → Press (one time), following appears: 7.10 'Temp Control' 'Primary Cooler 6/18'
- 7.11 √Primary Cooler = desired Cooler
- 7.12 pb Right (EXIT)  $\rightarrow$  Press until '**HOME**' appears
- 8. SET MAXIMUM POWER DRAW SETTING
  - 8.1 pb Left (MENU)  $\rightarrow$  push (one time) following appears: 'MAIN MENU' 'QUICK STATUS 1/5'
  - pb Left (NEXT)  $\rightarrow$  push (three times) following appears: 'MAIN MENU' 8.2 'SETUP 4/5'
  - 8.3 pb Center (SELECT)  $\rightarrow$  push (one time) following appears: 'SETUP' 'Temp Control 1/3'
  - pb Center (SELECT)  $\rightarrow$  push (one time) following appears: 'Temp Control' 8.4 'Set Point Temp 1/18'
  - pb Left (NEXT)  $\rightarrow$  push (twelve times) following appears: 'Temp Control' 8.5 'Max Power Draw 13/18' 'XXX W'
  - 8.6 pb Center (SELECT)  $\rightarrow$  push (one time) following appears: 'Max Power Draw' 'XXX W' '000 to 420'

## Page 7 of 9 pages

#### <u>NOTE</u>

- 1. The left pushbutton (CURSOR) moves the cursor between Maximum Power Draw fields. The default cursor position will be blinking.
- 2. The center pushbutton (PLUS) increases the Maximum Power Draw selected digit field value by 1.
- 8.7 Enter desired Maximum Power Draw per MCC-H.
- 8.8 pb Right (DONE)  $\rightarrow$  push (one time)
- 8.9 ✓Confirm New Max Power = desired Max Power Draw
- 8.10 pb Left (APPLY) → Press (one time), following appears: 'Temp Control' 'Max Power Draw 13/18'
- 8.11 √Max Power Draw = desired Max Power Draw
- 8.12 pb Right (EXIT)  $\rightarrow$  push until 'HOME' appears

# 9. <u>SET OVER CURRENT</u>

- 9.1 pb Left (MENU) → push (one time) following appears:
   'MAIN MENU'
   'QUICK STATUS 1/5'
- 9.2 pb Left (NEXT) → push (three times) following appears:
   'MAIN MENU'
   'SETUP 4/5'
- 9.3 pb Center (SELECT) → push (one time) following appears: 'SETUP' 'Temp Control 1/3'
- 9.4 pb Center (SELECT) → push (one time) following appears: 'Temp Control' 'Set Point Temp 1/18'
- 9.5 pb Left (NEXT) → push (thirteen times) following appears:
  'Temp Control'
  'Over Current 14/18'
  'XX.X A'
- 9.6 pb Center (SELECT) → push (one time) following appears: 'Over Current' 'XX.X W' '00.0 to 30.0'

### Page 8 of 9 pages

## <u>NOTE</u>

- 1. The left pushbutton (CURSOR) moves the cursor between Over Current fields. The default cursor position will be blinking.
- 2. The center pushbutton (PLUS) increases the Maximum Power Draw selected digit field value by 1.
- 9.7 Enter desired Over Current Limit per MCC-H.
- 9.8 pb Right (DONE)  $\rightarrow$  push (one time)
- 9.9 ✓Confirm New Over Current = desired Over Current
- 9.10 pb Left (APPLY) → push (one time), following appears: 'Temp Control' 'Over Current 14/18'
- 9.11 ✓Over Current = desired Over Current
- 9.12 pb Right (EXIT) → Press until '**HOME**' appears

# 10. SET TEMPERATURE CONTROL MODE

- 10.1 pb Left (MENU) → push (one time) following appears: 'MAIN MENU' 'QUICK STATUS 1/5'
- 10.2 pb Left (NEXT) → push (three times) following appears: 'MAIN MENU' 'SETUP 4/5'
- 10.3 pb Center (SELECT) → push (one time) following appears: 'SETUP' 'Temp Control 1/3'
- 10.4 pb Center (SELECT) → push (one time) following appears: 'Temp Control' 'Set Point Temp 1/18'
- 10.5 pb Left (NEXT) → push (one time) following appears: 'Temp Control' 'Control Mode 2/18'
- 10.6 pb Center (SELECT) → push (one time), following appears: 'Control Mode' 'XXXX'

- 1. There are 3 options for setting the Control Mode (IDLE, SET POINT and MANUAL).
- The left pushbutton (NEXT) changes the Mode, the center pushbutton (APPLY) selects the mode and the right pushbutton (CANCEL) returns to the previous mode.

- 10.7 pb Left (NEXT)  $\rightarrow$  push as required to selected desired Temperature Control Mode per **MCC-H**.
- 10.8 pb Center (APPLY)  $\rightarrow$  push one time
- 10.9 ✓Confirm New Control Mode = desired Control Mode
- 10.10 pb Left (APPLY) → push (one time), following appears: 'Temp Control' 'Control Mode 2/18'
- 10.11 ✓ Control Mode = desired Control Mode
- 10.12 pb Right (EXIT)  $\rightarrow$  push until '**HOME**' appears.
- 11. CHECK GLACIER STATUS
  - 11.1 ✓ cb POWER Close (It on)
  - 11.2 √sw BATTERY ON (It on)

11.3 ✓Display – 'HOME' If Display-'\*\*Error Pending\*\*' Perform <u>GLACIER ERROR MESSAGE</u> (SODF: ASSY OPS: PAYLOADS: GLACIER), then: If 'HOME' not shown: pb Right (EXIT) → push until 'HOME' appears

- 11.4 ✓Display 'CURR TEMP: XXXX.X °C' ±5.0°C or ramping toward expected temperature.
- 12. RECORD END DATA
  - 12.1 Record from front panel end 'CURR TEMP', 'SETPOINT', 'GPS' in TABLE 3 GLACIER DIAGNOSTIC LOG FILE (SODF: ASSY OPS: PAYLOADS: GLACIER)
  - 12.2 Notify **MCC-H** of logged values in <u>TABLE 3 GLACIER DIAGNOSTIC</u> LOG FILE (SODF: ASSY OPS: PAYLOADS: GLACIER)

This Page Intentionally Blank

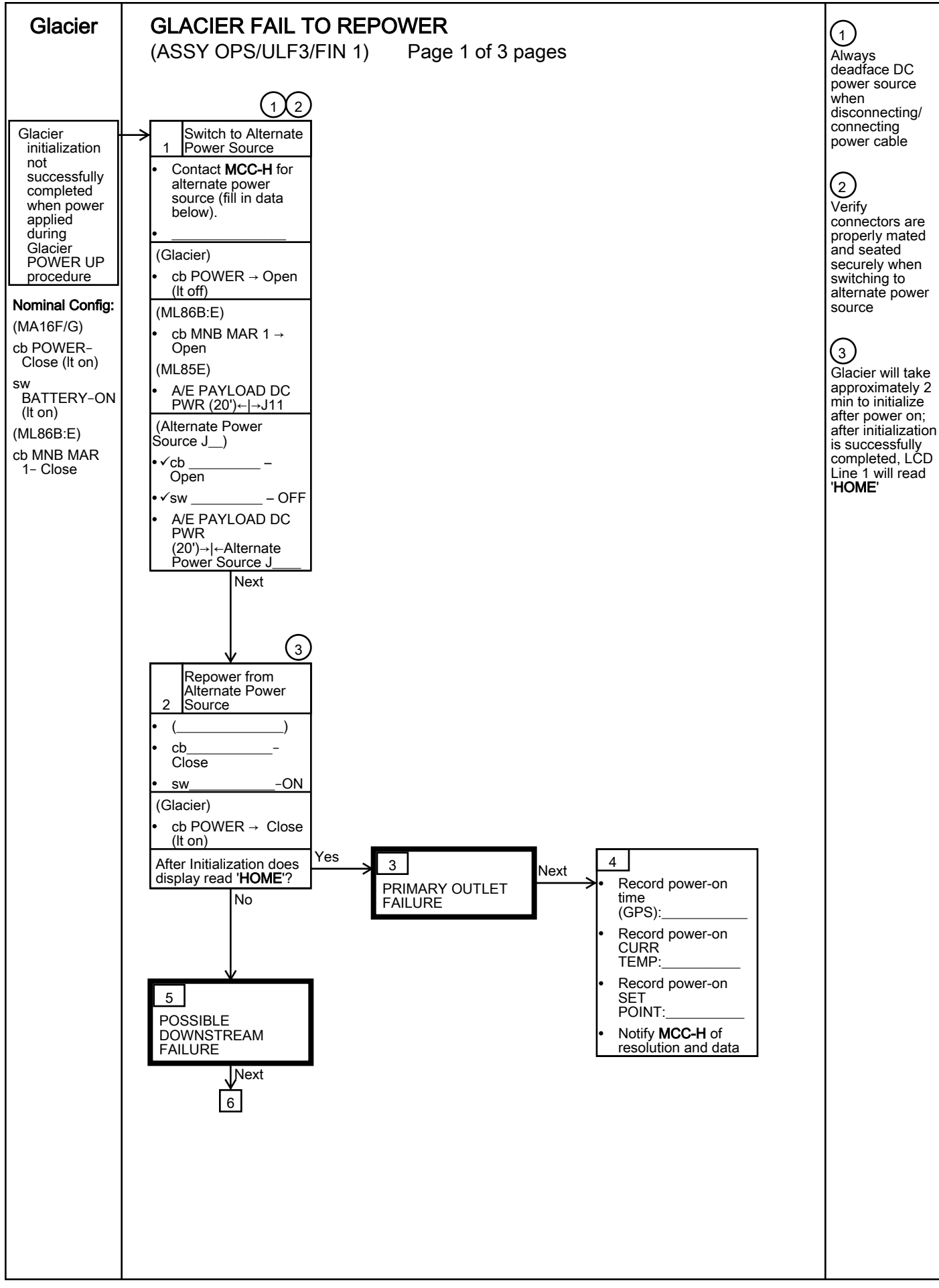

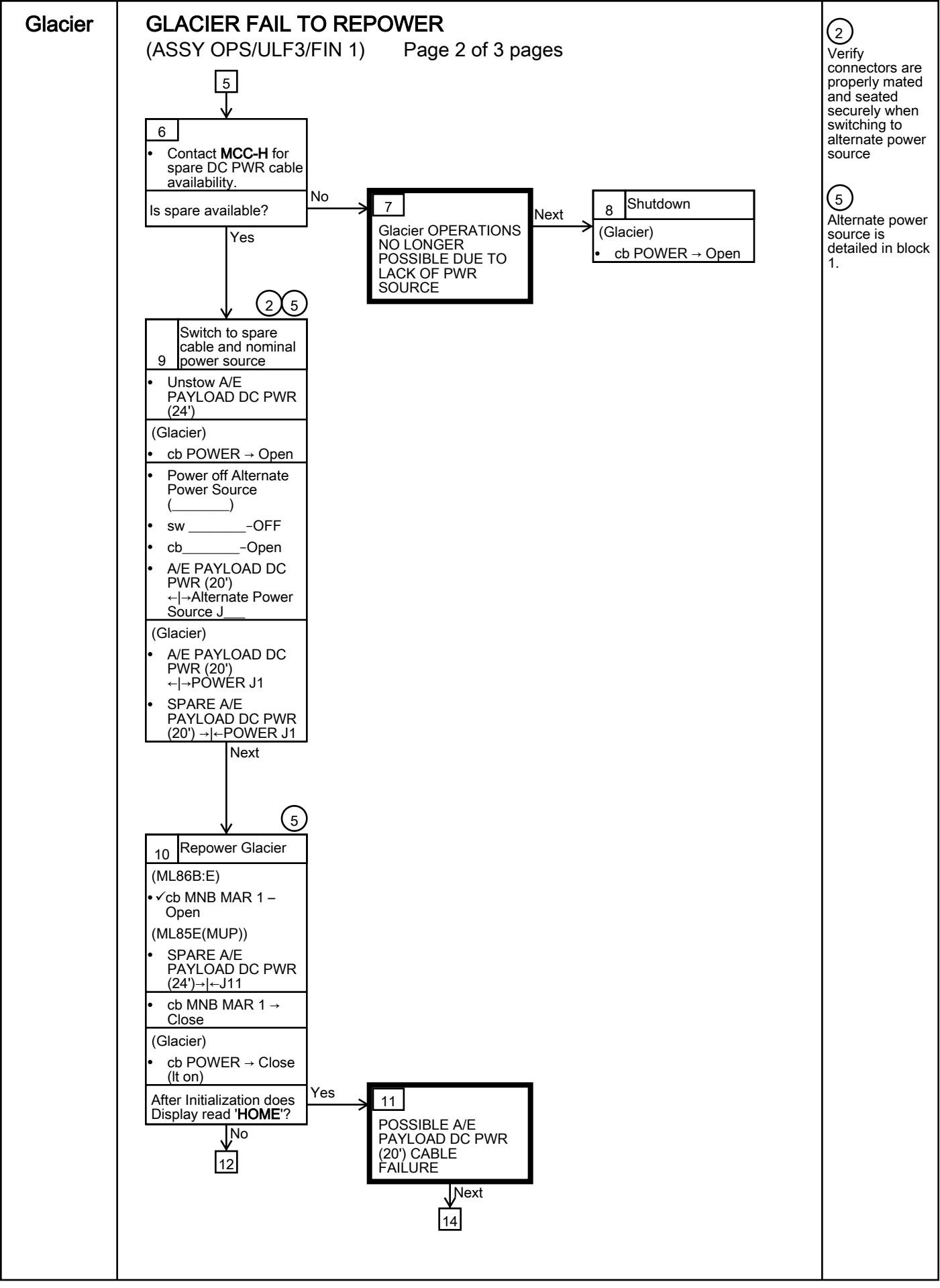

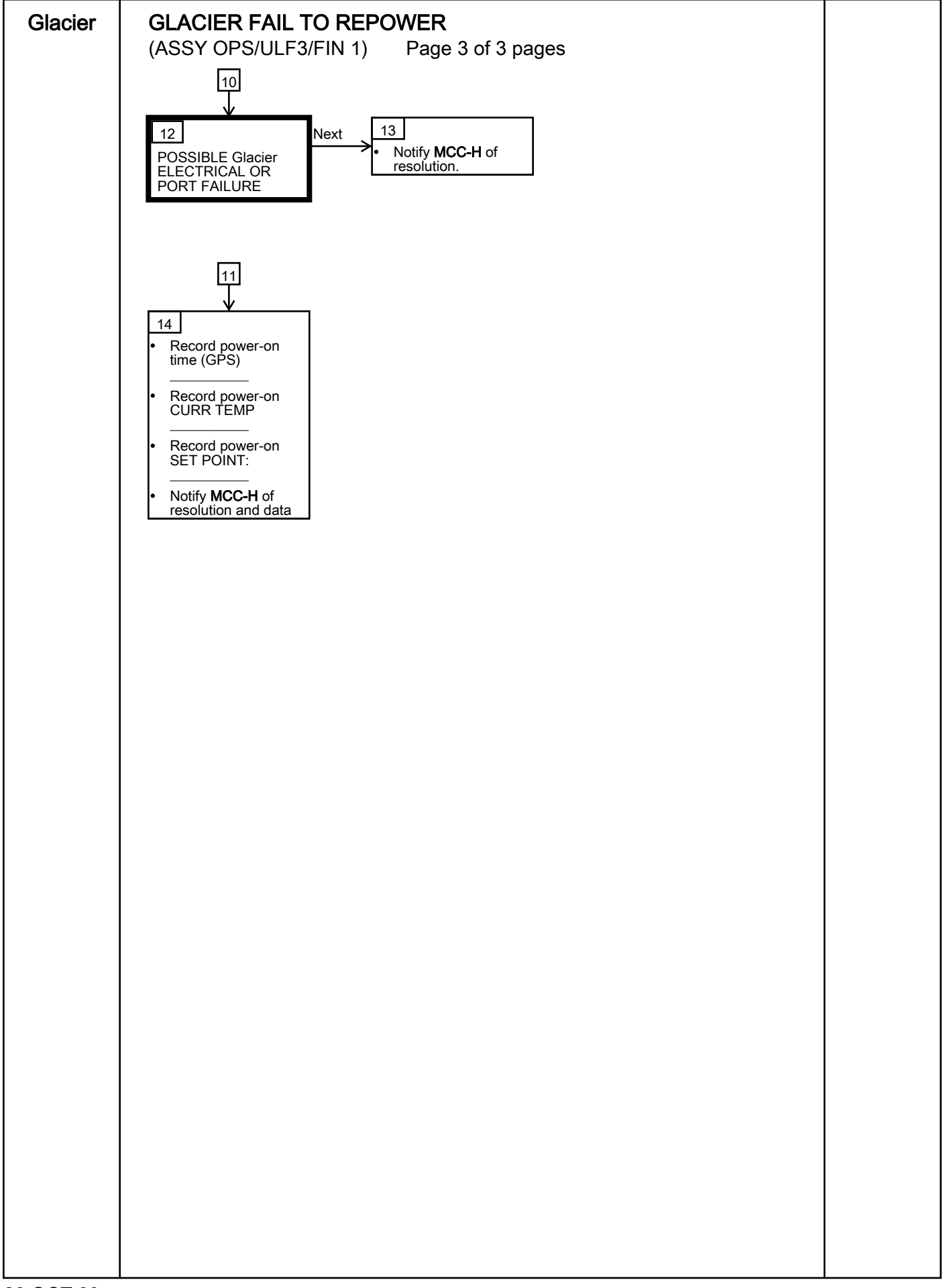

This Page Intentionally Blank

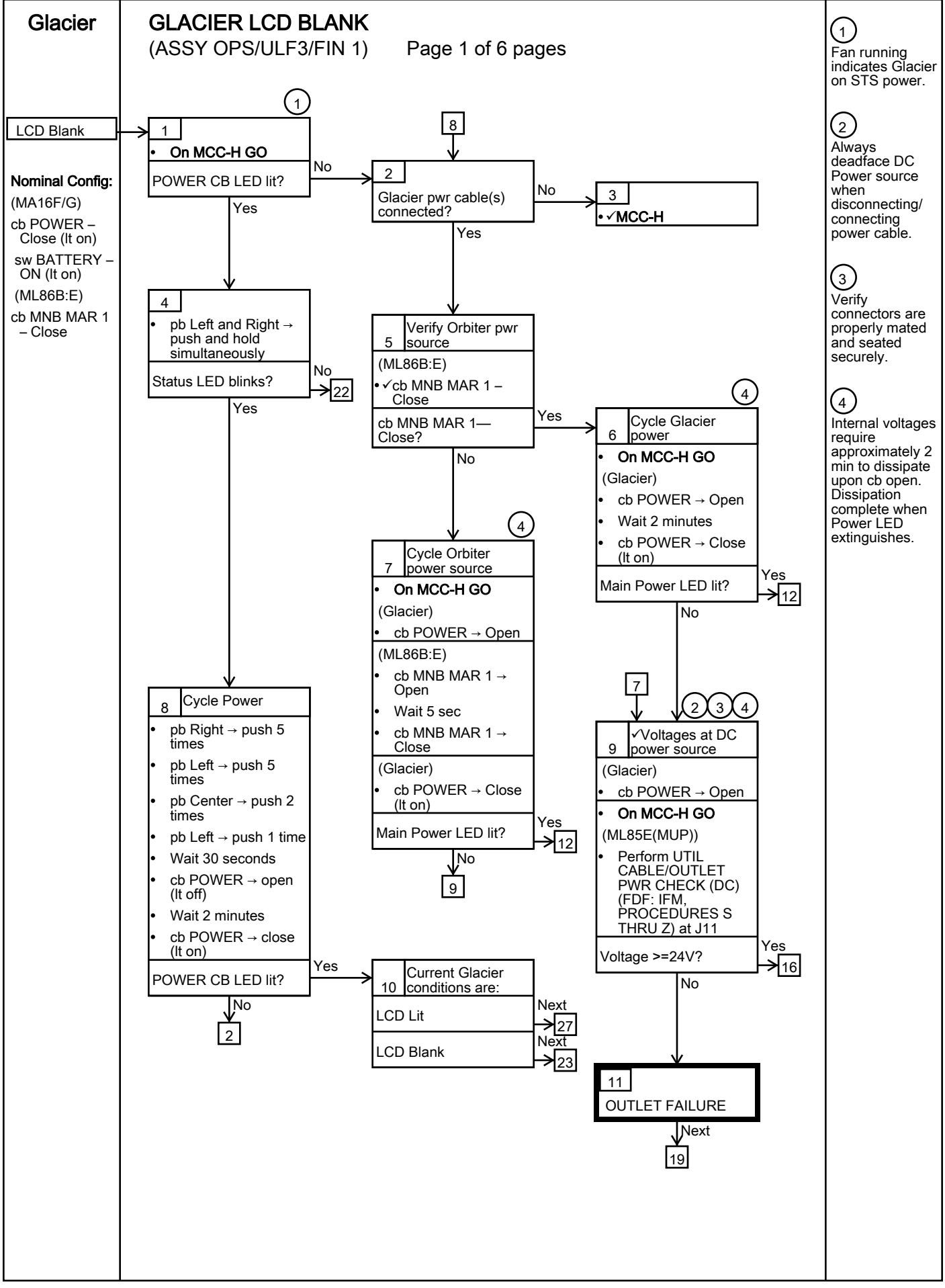

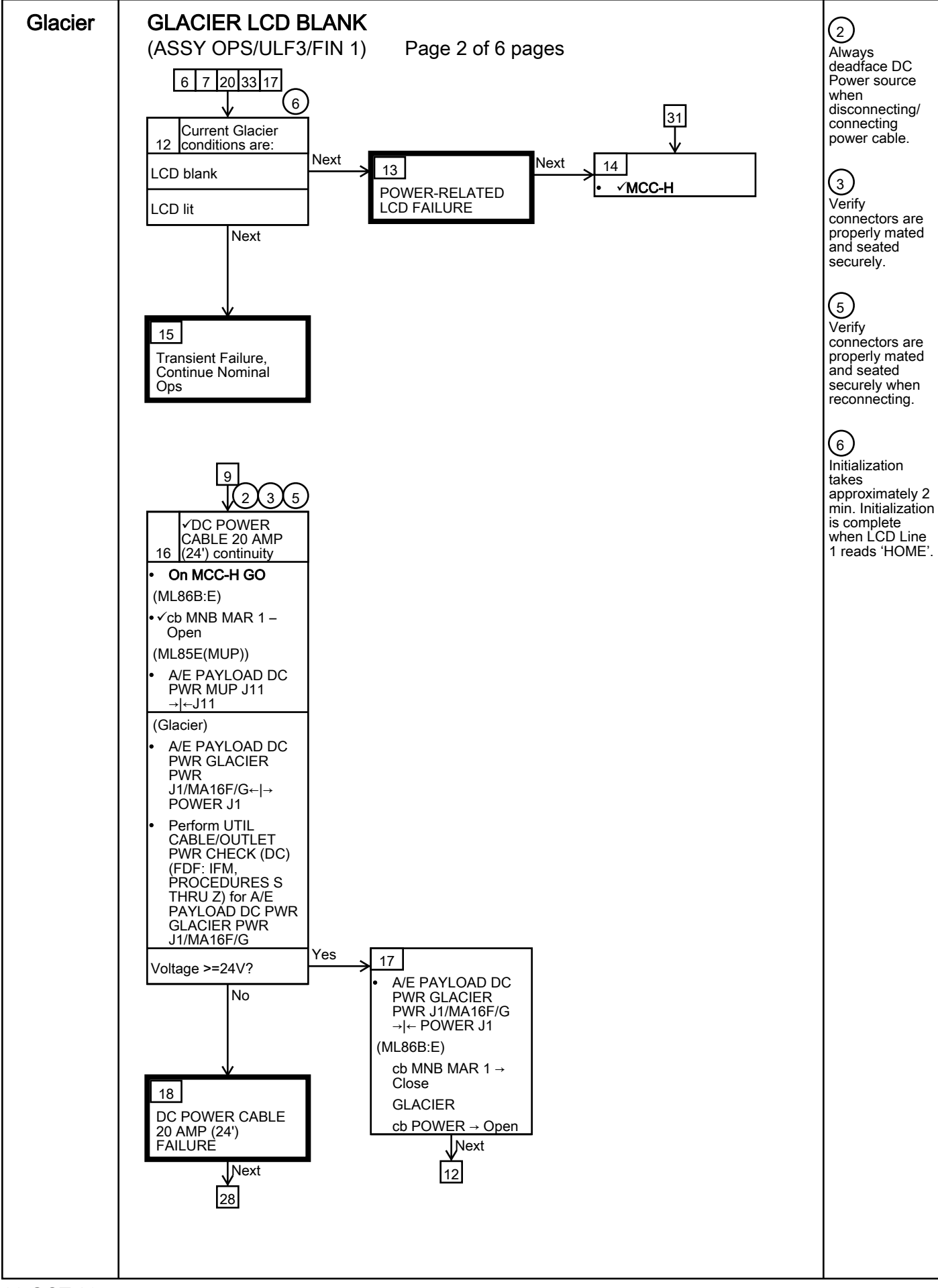

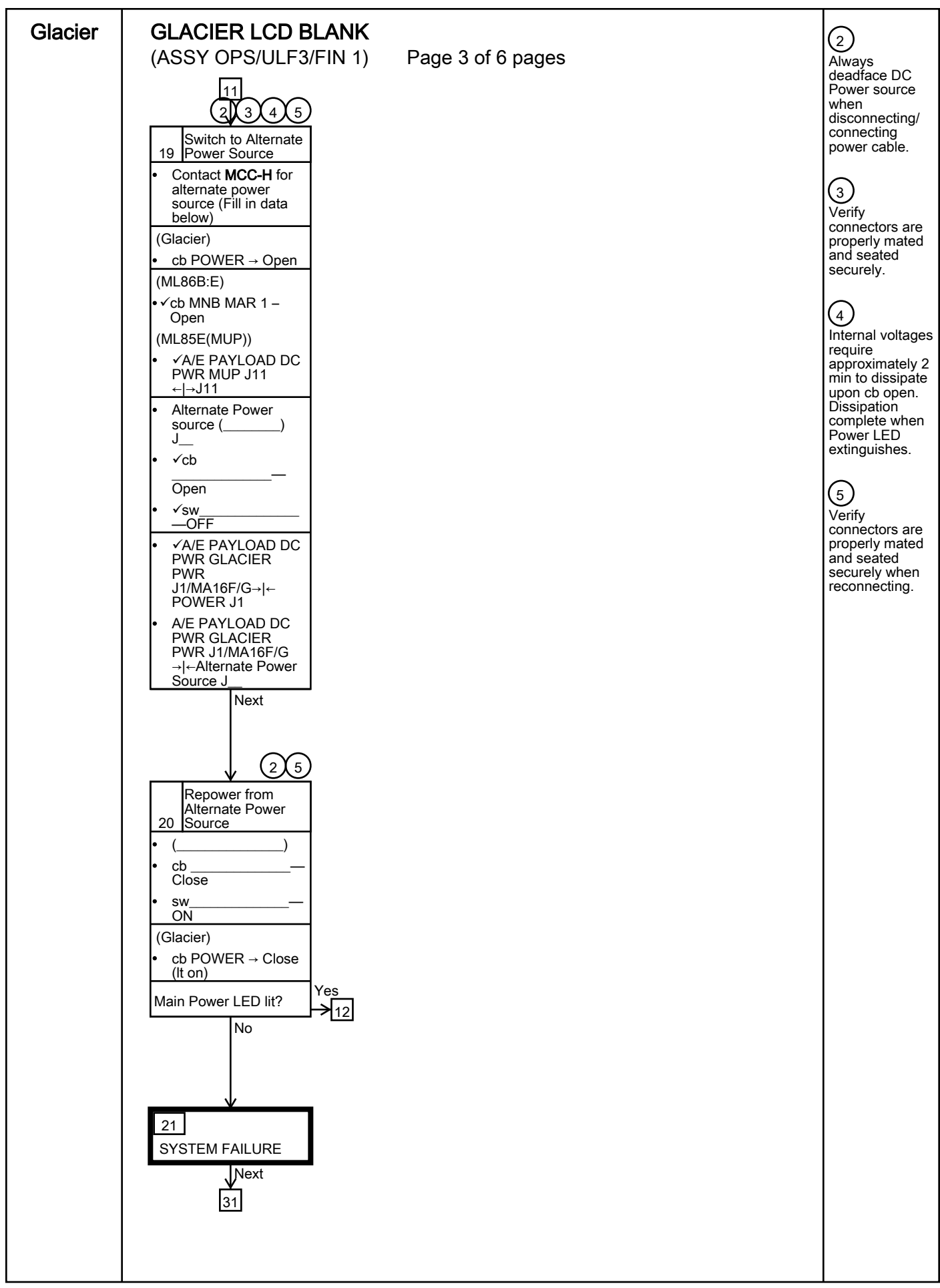

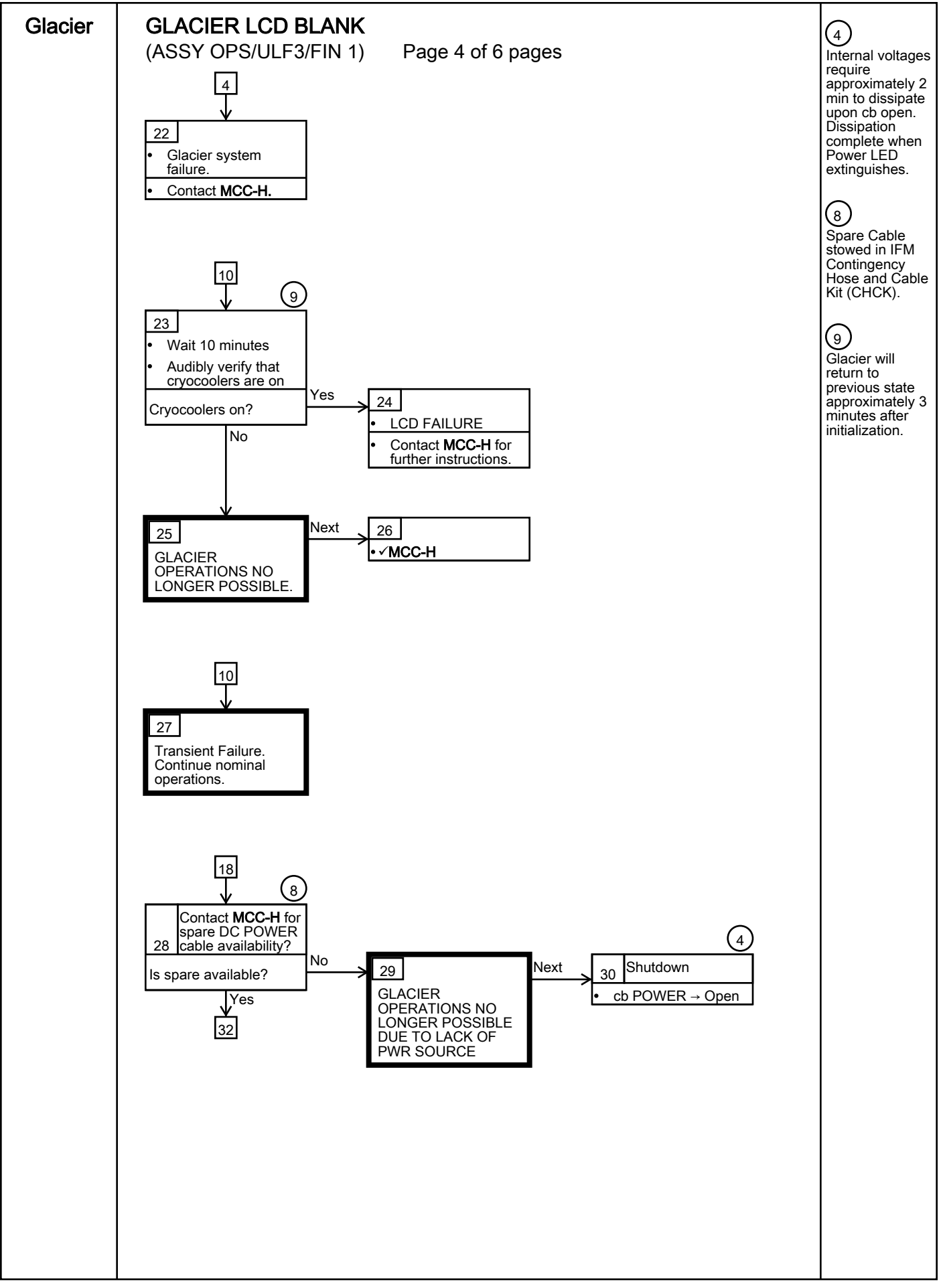

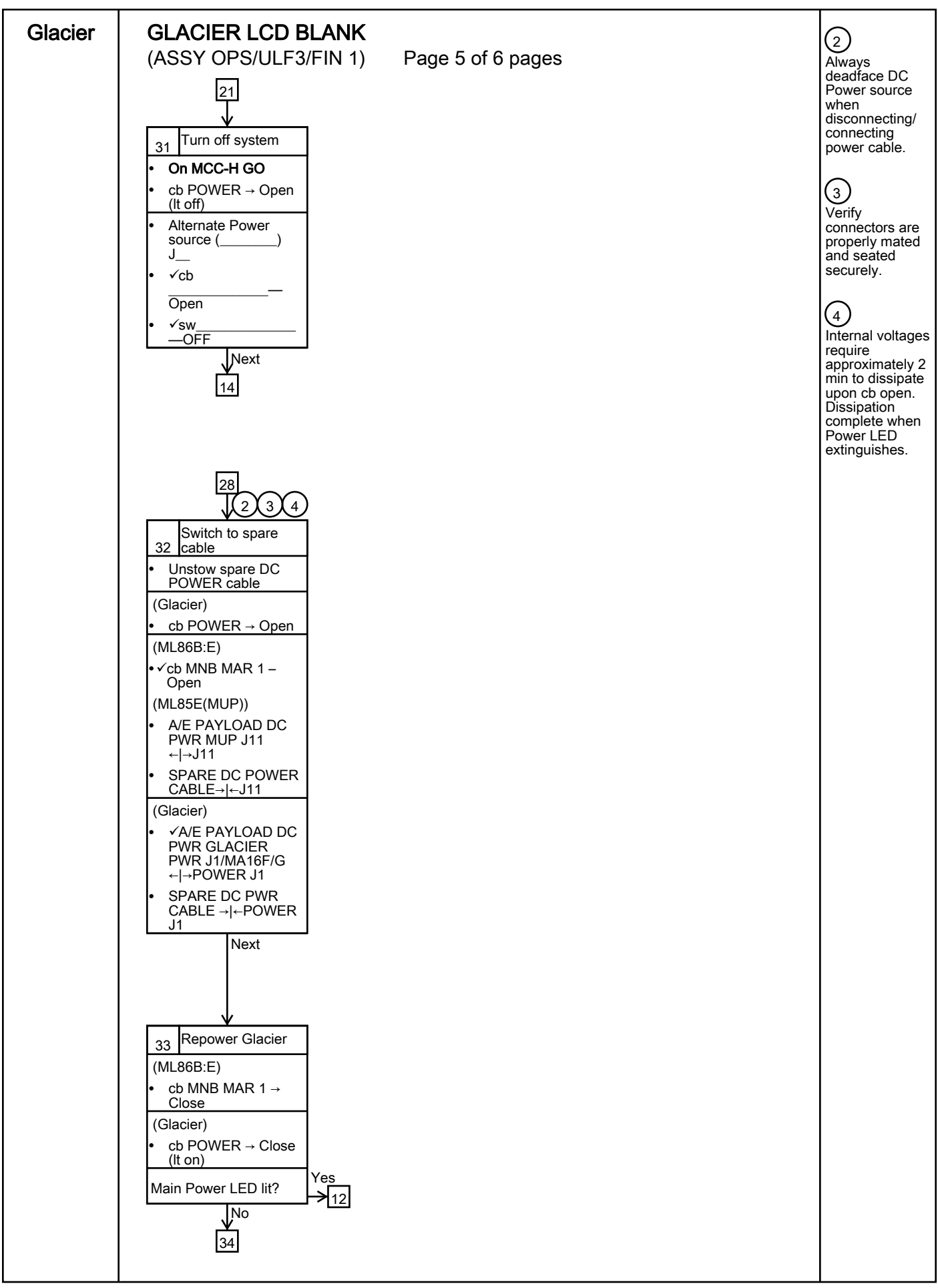

243

| Glacier | GLACIER LCD BLANK<br>(ASSY OPS/ULF3/FIN 1) Page 6 of 6 pages                                                                              | 7<br>The Glacier<br>payload may          |
|---------|----------------------------------------------------------------------------------------------------|------------------------------------------|
|         | 33<br>34<br>SYSTEM FAILURE<br>Next<br>35<br>Turn off system<br>0 n MCC-H GO<br>• cb POWER → Open<br>(ML86B:E)<br>• cb MNB MAR 1 →<br>Open | continue to<br>function if LCD<br>fails. |
|         |                                                                                                    |                                          |
|         |                                                                                                    |                                          |
|         |                                                                                                    |                                          |
|         |                                                                                                    |                                          |
|         |                                                                                                    |                                          |
|         |                                                                                                    |                                          |

(ASSY OPS/ULF3/FIN 1)

Page 1 of 21 pages

# OBJECTIVE:

This procedure will perform a manual reconfigure of the Glacier System using the front panel and display buttons.

- - Record front panel display 'CURR TEMP', 'SET POINT', and 'GPS' and any ground supplied data in <u>TABLE 2 GLACIER RESET LOG FILE</u> (SODF: ASSY OPS: PAYLOADS).
  - 3. SET CONTROL MODE TO IDLE
    - 3.1 pb Left (MENU) → Press (one time), following appears: 'MAIN MENU' 'QUICK STATUS 1/5'
    - 3.2 pb Left (NEXT)  $\rightarrow$  Press (three times), following appears: 'MAIN MENU' 'SETUP 4/5'
    - 3.3 pb Center (SELECT) → Press (one time), following appears: 'SETUP' 'Temp Control 1/3'
    - 3.4 pb Center (SELECT) → Press (one time), following appears: 'Temp Control' 'Set Point Temp 1/18'
    - 3.5 pb Left (NEXT) → Press (one time), following appears: 'Temp Control' 'Control Mode 2/18'
    - 3.6 pb Center (SELECT) → Press (one time), following appears: 'Control Mode' 'XXXX'

Page 2 of 21 pages

NOTE

- 1. There are 3 options for setting the Control Mode (IDLE, SET POINT, and MANUAL).
- The left pushbutton (NEXT) changes the Mode, the center pushbutton (APPLY) selects the Mode, and the right pushbutton (CANCEL) returns to the previous Mode.
- 3.7 pb Left (NEXT) → Press as required to select desired Temperature Control Mode to Idle
- 3.8 pb Center (APPLY)  $\rightarrow$  Press (one time)
- 3.9 ✓Confirm New Control Mode = Idle
- 3.10 pb Left (APPLY) → Press (one time), following appears: 'Temp Control' 'Control Mode 2/18'
- 3.11 ✓Control Mode = Idle
- 3.12 pb Right (EXIT) → Press until 'HOME' appears
- 4. <u>SETPOINT TEMPERATURE</u>
  - 4.1 pb Left (MENU) → Press (one time), following appears:
     'MAIN MENU'
     'QUICK STATUS 1/5'
  - 4.2 pb Left (NEXT)  $\rightarrow$  Press (three times), following appears: 'MAIN MENU' 'SETUP 4/5'
  - 4.3 pb Center (SELECT) → Press (one time), following appears: 'SETUP' 'Temp Control 1/3'
  - 4.4 pb Center (SELECT) → Press (one time), following appears:
     'Temp Control'
     'Set Point Temp 1/18'
  - 4.5 pb Center (SELECT) → Press (one time), following appears:
     'Set Point Temp'
     'XXXXX °C'
     '-160.0 to +004.0'

- 1. The left pushbutton (CURSOR) moves cursor between New Set Point Temp fields. The default cursor position will be blinking.
- 2. The center pushbutton (PLUS) increases New Set Point Temp selected digit field value by 1.
- 4.6 Enter desired Set Point Temperature per MCC-H

Page 3 of 21 pages

- 4.7 pb Right (DONE)  $\rightarrow$  Press (one time)
- 4.8 ✓Confirm New Set Point = desired Set Point
- 4.9 pb Left (APPLY) → Press (one time), following appears:
   'Temp Control'
   'Set Point Temp 1/18'
- 4.10 ✓ Set Point Temp = desired Set Point
- 4.11 pb Right (EXIT) → Press until 'HOME' appears
- 5. TEMPERATURE CONTROL SENSORS
  - 5.1 pb Left (MENU) → Press (one time), following appears: 'MAIN MENU' 'QUICK STATUS 1/5'
  - 5.2 pb Left (NEXT) → Press (three times), following appears: 'MAIN MENU' 'SETUP 4/5'
  - 5.3 pb Center (SELECT) → Press (one time), following appears: 'SETUP' 'Temp Control 1/3'
  - 5.4 pb Center (SELECT) → Press (one time), following appears: 'Temp Control' 'Set Point Temp 1/18'
  - 5.5 pb Left (NEXT) → Press (two times), following appears: 'Temp Control' 'Control Sensors 3/18'
  - 5.6 pb Center (SELECT) → Press (one time), following appears: 'Control Sensors' 'INNER OUTLET INLET'

- 1. The left pushbutton (CURSOR) moves cursor between Control Sensor fields. The default cursor position will be blinking.
- 2. The center pushbutton (PLUS) changes the values of the Control Sensor fields from 0 to 1 or vice versa.
- 5.7 Enter desired combination of Control Sensors per MCC-H
- 5.8 pb Right (DONE)  $\rightarrow$  Press (one time)
- 5.9 ✓Confirm New Control Sensors = desired Control Sensors
- 5.10 pb Left (APPLY) → Press (one time), following appears: 'Temp Control' 'Control Sensors 3/18'

Page 4 of 21 pages

- 5.11 ✓Control Sensors = desired Control Sensors
- 5.12 pb Right (EXIT) → Press until 'HOME' appears
- 6. AIR MANAGEMENT PROCEED MESSAGE
  - 6.1 pb Left (MENU) → Press (one time), following appears: 'MAIN MENU' 'QUICK STATUS 1/5'
  - 6.2 pb Left (NEXT) → Press (three times), following appears: 'MAIN MENU' 'SETUP 4/5'
  - 6.3 pb Center (SELECT) → Press (one time), following appears: 'SETUP' 'Temp Control 1/3'
  - 6.4 pb Center (SELECT) → Press (one time), following appears: 'Temp Control' 'Set Point Temp 1/18'
  - 6.5 pb Left (NEXT) → Press (three times), following appears: 'Temp Control' 'AirMgmt Proceed 4/18'
  - 6.6 pb Center (SELECT) → Press (one time), following appears: 'AirMgmt Proceed' 'PROCEED'
  - 6.7 pb Center (APPLY)  $\rightarrow$  Press (one time)
  - 6.8 ✓Display line 3 PROCEED
  - 6.9 pb Right (EXIT) → Press until 'HOME' appears
- 7. <u>TEMPERATURE CONTROL BANDWIDTH</u>
  - 7.1 pb Left (MENU) → Press (one time), following appears: 'MAIN MENU' 'QUICK STATUS 1/5'
  - 7.2 pb Left (NEXT)  $\rightarrow$  Press (three times), following appears: 'MAIN MENU' 'SETUP 4/5'
  - 7.3 pb Center (SELECT) → Press (one time), following appears: 'SETUP' 'Temp Control 1/3'
  - 7.4 pb Center (SELECT)  $\rightarrow$  Press (one time), following appears: 'Temp Control' 'Set Point Temp 1/18'
  - 7.5 pb Left (NEXT)  $\rightarrow$  Press (four times), following appears:

Page 5 of 21 pages

'Temp Control' 'Bandwidth 5/18' 'XX.X °C'

7.6 pb Center (SELECT) → Press (one time), following appears:
'Bandwidth'
'XX.X °C'
'00.1 to 25.5'

- 1. The left pushbutton (CURSOR) moves cursor between Bandwidth fields. The default cursor position will be blinking.
- 2. The center pushbutton (PLUS) increases Bandwidth selected digit field value by 1.
- 7.7 Enter desired Bandwidth per MCC-H
- 7.8 pb Right (DONE)  $\rightarrow$  Press (one time)
- 7.9 ✓Confirm New Bandwidth = desired Bandwidth
- 7.10 pb Left (APPLY) → Press (one time), following appears: 'Temp Control' 'Bandwidth 5/18'
- 7.11  $\checkmark$ Bandwidth = desired Bandwidth
- 7.12 pb Right (EXIT) → Press until 'HOME' appears
- 8. PRIMARY COOLER
  - 8.1 pb Left (MENU) → Press (one time), following appears:
     'MAIN MENU'
     'QUICK STATUS 1/5'
  - 8.2 pb Left (NEXT)  $\rightarrow$  Press (three times), following appears: 'MAIN MENU' 'SETUP 4/5'
  - 8.3 pb Center (SELECT) → Press (one time), following appears:
     'SETUP'
     'Temp Control 1/3'
  - 8.4 pb Center (SELECT) → Press (one time), following appears:
     'Temp Control'
     'Set Point Temp 1/18'
  - 8.5 pb Left (NEXT) → Press (five times), following appears: 'Temp Control' 'Primary Cooler 6/18'
  - 8.6 pb Center (SELECT) → Press (one time), following appears: 'Primary Cooler' 'COOLER X'

Page 6 of 21 pages

<u>NOTE</u>

- 1. There are 2 options for Primary Cooler (COOLER 1 and COOLER 2).
- The left pushbutton (NEXT) changes the Primary Cooler, the center pushbutton (APPLY) selects the Primary Cooler, and the right pushbutton (CANCEL) returns to the previous display.
- 8.7 pb Left (NEXT) → Press as required to select desired Primary Cooler per MCC-H
- 8.8 pb Center (APPLY)  $\rightarrow$  Press (one time)
- 8.9 ✓Confirm New Primary Cooler = desired Cooler
- 8.10 pb Left (APPLY) → Press (one time), following appears: 'Temp Control' 'Primary Cooler 6/18'
- 8.11 √Primary Cooler = desired Cooler
- 8.12 pb Right (EXIT) → Press until 'HOME' appears

# 9. COOLER 1 STROKE

- 9.1 pb Left (MENU) → Press (one time), following appears: 'MAIN MENU' 'QUICK STATUS 1/5'
- 9.2 pb Left (NEXT) → Press (three times), following appears: 'MAIN MENU' 'SETUP 4/5'
- 9.3 pb Center (SELECT) → Press (one time), following appears: 'SETUP' 'Temp Control 1/3'
- 9.4 pb Center (SELECT) → Press (one time), following appears: 'Temp Control' 'Set Point Temp 1/18'
- 9.5 pb Left (NEXT) → Press (six times), following appears: 'Temp Control' 'Cooler 1 Stroke 7/18'
- 9.6 pb Center (SELECT) → Press (one time), following appears: 'Cooler 1 Stroke'
  'XX'
  '03 to 63'

(ASSY OPS/ULF3/FIN 1)

#### Page 7 of 21 pages

#### NOTE

1. The left pushbutton (CURSOR) moves cursor between Stroke fields. The default cursor position will be blinking.

2. The center pushbutton (PLUS) increases Cooler Stroke selected digit field by 1.

- 9.7 Enter desired Cooler 1 Stroke value per MCC-H
- 9.8 pb Right (DONE)  $\rightarrow$  Press (one time)
- 9.9 ✓Confirm New Cooler 1 Stroke = desired Cooler 1 Stroke
- 9.10 pb Left (APPLY) → Press (one time), following appears: 'Temp Control' 'Cooler 1 Stroke 7/18'
- 9.11 ✓Cooler 1 Stroke = desired Cooler 1 Stroke
- 9.12 pb Right (EXIT) → Press until '**HOME**' appears

#### 10. COOLER 1 STATE

- 10.1 pb Left (MENU) → Press (one time), following appears:
   'MAIN MENU'
   'QUICK STATUS 1/5'
- 10.2 pb Left (NEXT) → Press (three times), following appears: 'MAIN MENU' 'SETUP 4/5'
- 10.3 pb Center (SELECT) → Press (one time), following appears: 'SETUP' 'Temp Control 1/3'
- 10.4 pb Center (SELECT) → Press (one time), following appears: 'Temp Control' 'Set Point Temp 1/18'
- 10.5 pb Left (NEXT) → Press (seven times), following appears: 'Temp Control' 'Cooler 1 State 8/18'
- 10.6 pb Center (SELECT) → Press (one time), following appears: 'Cooler 1 State' 'XX'

- 1. There are 2 options for Cooler 1 State (ON and OFF).
- The left pushbutton (NEXT) changes the Cooler 1 State, the center pushbutton (APPLY) selects the State, and the right pushbutton (CANCEL) returns to the previous display.

Page 8 of 21 pages

- 10.7 pb Left (NEXT) → Press as required to select desired Cooler 1 State per MCC-H
- 10.8 pb Center (APPLY)  $\rightarrow$  Press (one time)
- 10.9 ✓Confirm New Cooler 1 State = desired State
- 10.10 pb Left (APPLY) → Press (one time), following appears: 'Temp Control' 'Cooler 1 State 8/18'
- 10.11 ✓ Cooler 1 State = desired Cooler 1 State
- 10.12 pb Right (EXIT) → Press until 'HOME' appears
- 11. COOLER 2 STROKE
  - 11.1 pb Left (MENU)  $\rightarrow$  Press (one time), following appears: 'MAIN MENU' 'QUICK STATUS 1/5'
  - 11.2 pb Left (NEXT) → Press (three times), following appears:
     'MAIN MENU'
     'SETUP 4/5'
  - 11.3 pb Center (SELECT) → Press (one time), following appears:
     'SETUP'
     'Temp Control 1/3'
  - 11.4 pb Center (SELECT) → Press (one time), following appears:
     'Temp Control'
     'Set Point Temp 1/18'
  - 11.5 pb Left (NEXT) → Press (eight times), following appears:
     'Temp Control'
     'Cooler 2 Stroke 9/18'
  - 11.6 pb Center (SELECT) → Press (one time), following appears:
    'Cooler 2 Stroke'
    'XX'
    '03 to 63'

- 1. The left pushbutton (CURSOR) moves cursor between Stroke fields. The default cursor position will be blinking.
- 2. The center pushbutton (PLUS) increases Cooler Stroke selected digit field by 1.
- 11.7 Enter desired Cooler 2 Stroke value per MCC-H
- 11.8 pb Right (DONE)  $\rightarrow$  Press (one time)
- 11.9 ✓Confirm New Cooler 2 Stroke = desired Cooler 2 Stroke

- 11.10 pb Left (APPLY) → Press (one time), following appears: 'Temp Control' 'Cooler 2 Stroke 9/18'
- 11.11 ✓ Cooler 2 Stroke = desired Cooler 2 Stroke
- 11.12 pb Right (EXIT) → Press until 'HOME' appears
- 12. COOLER 2 STATE
  - 12.1 pb Left (MENU) → Press (one time), following appears: 'MAIN MENU' 'QUICK STATUS 1/5'
  - 12.2 pb Left (NEXT) → Press (three times), following appears: 'MAIN MENU' 'SETUP 4/5'
  - 12.3 pb Center (SELECT) → Press (one time), following appears: 'SETUP' 'Temp Control 1/3'
  - 12.4 pb Center (SELECT) → Press (one time), following appears: 'Temp Control' 'Set Point Temp 1/18'
  - 12.5 pb Left (NEXT)  $\rightarrow$  Press (nine times), following appears: 'Temp Control' 'Cooler 2 State 10/18'
  - 12.6 pb Center (SELECT)  $\rightarrow$  Press (one time), following appears: 'Cooler 2 State' 'XX'

- 1. There are 2 options for Cooler 2 State (ON and OFF).
- 2. The left pushbutton (NEXT) changes the Cooler 2 State, the center pushbutton (APPLY) selects the State, and the right pushbutton (CANCEL) returns to the previous display.
- 12.7 pb Left (NEXT)  $\rightarrow$  Press as required to select desired Cooler 2 State per MCC-H
- 12.8 pb Center (APPLY)  $\rightarrow$  Press (one time)
- 12.9 ✓Confirm New Cooler 2 State = desired State
- 12.10 pb Left (APPLY) → Press (one time), following appears: 'Temp Control' 'Cooler 2 State 10/18'
- 12.11 ✓ Cooler 2 State = desired Cooler 2 State
- 12.12 pb Right (EXIT) → Press until 'HOME' appears

Page 10 of 21 pages

- 13. MAXIMUM POWER DRAW
  - 13.1 pb Left (MENU) → Press (one time), following appears:
     'MAIN MENU'
     'QUICK STATUS 1/5'
  - pb Left (NEXT) → Press (three times), following appears:
     'MAIN MENU'
     'SETUP 4/5'
  - 13.3 pb Center (SELECT) → Press (one time), following appears:
     'SETUP'
     'Temp Control 1/3'
  - 13.4 pb Center (SELECT) → Press (one time), following appears:
     'Temp Control'
     'Set Point Temp 1/18'
  - 13.5 pb Left (NEXT) → Press (twelve times), following appears:
     'Temp Control'
     'Max Power Draw 13/18'
  - 13.6 pb Center (SELECT) → Press (one time), following appears:
    'Max Power Draw'
    'XXX W'
    '000 to 420'

- 1. The left pushbutton (CURSOR) moves cursor between fields. The default cursor position will be blinking.
- 2. The center pushbutton (PLUS) increases selected digit field by 1.
- 13.7 Enter desired Max Power Draw value per MCC-H
- 13.8 pb Right (DONE)  $\rightarrow$  Press (one time)
- 13.9 ✓Confirm New Max Power = desired Max Power Draw
- 13.10 pb Left (APPLY) → Press (one time), following appears: 'Temp Control' 'Max Power Draw 13/18'
- 13.11 √Max Power Draw = desired Max Power Draw
- 13.12 pb Right (EXIT) → Press until 'HOME' appears
- 14. OVER CURRENT
  - 14.1 pb Left (MENU) → Press (one time), following appears:
     'MAIN MENU'
     'QUICK STATUS 1/5'
  - 14.2 pb Left (NEXT)  $\rightarrow$  Press (three times), following appears: 'MAIN MENU'

Page 11 of 21 pages

'SETUP 4/5'

- 14.3 pb Center (SELECT) → Press (one time), following appears: 'SETUP' 'Temp Control 1/3'
- 14.4 pb Center (SELECT) → Press (one time), following appears:
   'Temp Control'
   'Set Point Temp 1/18'
- 14.5 pb Left (NEXT) → Press (thirteen times), following appears:
   'Temp Control'
   'Over Current 14/18'
- 14.6 pb Center (SELECT) → Press (one time), following appears:
  'Over Current'
  'XX.X A'
  '00.0 to 30.0'

- 1. The left pushbutton (CURSOR) moves cursor between fields. The default cursor position will be blinking.
- 2. The center pushbutton (PLUS) increases selected digit field by 1.
- 14.7 Enter desired Over Current value per MCC-H
- 14.8 pb Right (DONE)  $\rightarrow$  Press (one time)
- 14.9 ✓Confirm New Over Current = desired Over Current
- 14.10 pb Left (APPLY) → Press (one time), following appears: 'Temp Control' 'Over Current 14/18'
- 14.11 ✓ Over Current = desired Over Current
- 14.12 pb Right (EXIT) → Press until 'HOME' appears
- 15. AIR MANAGEMENT MODE
  - 15.1 pb Left (MENU) → Press (one time), following appears: 'MAIN MENU' 'QUICK STATUS 1/5'
  - 15.2 pb Left (NEXT)  $\rightarrow$  Press (three times), following appears: 'MAIN MENU' 'SETUP 4/5'
  - 15.3 pb Center (SELECT) → Press (one time), following appears: 'SETUP' 'Temp Control 1/3'
  - 15.4 pb Left (NEXT)  $\rightarrow$  Press (one time), following appears: 'SETUP'

Page 12 of 21 pages

'Air Management 2/3'

- 15.5 pb Center (SELECT) → Press (one time), following appears: 'Air Management' 'Air Mgmt Mode 1/6'
- 15.6 pb Center (SELECT) → Press (one time), following appears: 'Air Mgmt Mode' 'XXXXX'

- 1. There are 2 options for Air Mgmt Mode (MANUAL and AUTOMATIC).
- The left pushbutton (NEXT) changes the Mode, the center pushbutton (APPLY) selects the Mode, and the right pushbutton (CANCEL) returns to the previous display.
- 15.7 pb Left (NEXT) → Press as required to select desired Air Mgmt Mode per MCC-H
- 15.8 pb Center (APPLY)  $\rightarrow$  Press (one time)
- 15.9 ✓Confirm New Air Mgmt Mode = desired Air Mgmt Mode
- 15.10 pb Left (APPLY) → Press (one time), following appears: 'Air Management' 'Air Mgmt Mode 1/6'
- 15.11 ✓ Air Mgmt Mode = desired Air Mgmt Mode
- 15.12 pb Right (EXIT) → Press until 'HOME' appears
- 16. AIR MANAGEMENT HUMIDITY
  - 16.1 pb Left (MENU) → Press (one time), following appears:
     'MAIN MENU'
     'QUICK STATUS 1/5'
  - 16.2 pb Left (NEXT) → Press (three times), following appears:
     'MAIN MENU'
     'SETUP 4/5'
  - 16.3 pb Center (SELECT) → Press (one time), following appears: 'SETUP' 'Temp Control 1/3'
  - 16.4 pb Left (NEXT) → Press (one time), following appears:
     'SETUP'
     'Air Management 2/3'
  - 16.5 pb Center (SELECT) → Press (one time), following appears: 'Air Management' 'Air Mgmt Mode 1/6'
  - 16.6 pb Left (NEXT)  $\rightarrow$  Press (one time), following appears:

(ASSY OPS/ULF3/FIN 1)

Page 13 of 21 pages

## 'Air Management' 'Humidity Config 2/6'

16.7 pb Center (SELECT) → Press (one time), following appears:
'Humidity Config'
'Pump: 12 Valve: 1234'
'XX XXXX'

- 1. The left pushbutton (CURSOR) moves cursor between fields. The default cursor position will be blinking.
- 2. The center pushbutton (PLUS) toggles the selected Pump (1 or 2) or Valve (1-4) between 0 and 1 (OFF/ON).
- 16.8 Enter desired Humidity Config per MCC-H
- 16.9 pb Right (DONE)  $\rightarrow$  Press (one time)
- 16.10 ✓ Confirm New Humidity Config = desired Humidity Config
- 16.11 pb Left (APPLY) → Press (one time), following appears: 'Air Management' 'Humidity Config 2/6'
- 16.12 ✓ Humidity Config = desired Humidity Config
- 16.13 pb Right (EXIT) → Press until 'HOME' appears
- 17. AIR MANAGEMENT PRESSURE CONFIGURATION
  - 17.1 pb Left (MENU) → Press (one time), following appears: 'MAIN MENU' 'QUICK STATUS 1/5'
  - 17.2 pb Left (NEXT) → Press (three times), following appears:
     'MAIN MENU'
     'SETUP 4/5'
  - 17.3 pb Center (SELECT) → Press (one time), following appears: 'SETUP' 'Temp Control 1/3'
  - 17.4 pb Left (NEXT) → Press (one time), following appears:
     'SETUP'
     'Air Management 2/3'
  - 17.5 pb Center (SELECT) → Press (one time), following appears: 'Air Management' 'Air Mgmt Mode 1/6'
  - 17.6 pb Left (NEXT) → Press (two times), following appears: 'Air Management' 'Pressure Config 3/6'

17.7 pb Center (SELECT) → Press (one time), following appears: 'Pressure Config' 'Pump: 12 Valve: 1234' 'XX XXXX'

- 1. The left pushbutton (CURSOR) moves cursor between fields. The default cursor position will be blinking.
- 2. The center pushbutton (PLUS) toggles the selected Pump (1 or 2) or Valve (1-4) between 0 and 1 (OFF/ON).
- 17.8 Enter desired Pressure Config per MCC-H
- 17.9 pb Right (DONE)  $\rightarrow$  Press (one time)
- 17.10 ✓ Confirm New Pressure Config = desired Pressure Config
- 17.11 pb Left (APPLY) → Press (one time), following appears: 'Air Management' 'Pressure Config 3/6'
- 17.12 √ Pressure Config = desired Pressure Config
- 17.13 pb Right (EXIT) → Press until 'HOME' appears
- 18. AIR MANAGEMENT MANUAL CONFIGURATION
  - 18.1 pb Left (MENU) → Press (one time), following appears:
     'MAIN MENU'
     'QUICK STATUS 1/5'
  - 18.2 pb Left (NEXT) → Press (three times), following appears:
     'MAIN MENU'
     'SETUP 4/5'
  - 18.3 pb Center (SELECT) → Press (one time), following appears:
     'SETUP'
     'Temp Control 1/3'
  - 18.4 pb Left (NEXT) → Press (one time), following appears:
     'SETUP'
     'Air Management 2/3'
  - 18.5 pb Center (SELECT) → Press (one time), following appears:
     'Air Management'
     'Air Mgmt Mode 1/6'
  - 18.6 pb Left (NEXT) → Press (three times), following appears:
     'Air Management'
     'Manual Config 4/6'
  - 18.7 pb Center (SELECT) → Press (one time), following appears: 'Manual Config'

(ASSY OPS/ULF3/FIN 1)

Page 15 of 21 pages

'Pump: 12 Valve: 1234' 'XX XXXX'

# <u>NOTE</u>

- 1. The left pushbutton (CURSOR) moves cursor between fields. The default cursor position will be blinking.
- 2. The center pushbutton (PLUS) toggles the selected Pump (1 or 2) or Valve (1-4) between 0 and 1 (OFF/ON).
- 18.8 Enter desired Manual Config per MCC-H
- 18.9 pb Right (DONE)  $\rightarrow$  Press (one time)
- 18.10 ✓ Confirm New Manual Config = desired Manual Config
- 18.11 pb Left (APPLY) → Press (one time), following appears: 'Air Management' 'Manual Config 4/6'
- 18.12 ✓ Manual Config = desired Manual Config
- 18.13 pb Right (EXIT) → Press until 'HOME' appears

### 19. START HUMIDITY MONITORING TIME

- 19.1 pb Left (MENU) → Press (one time), following appears:
   'MAIN MENU'
   'QUICK STATUS 1/5'
- 19.2 pb Left (NEXT)  $\rightarrow$  Press (three times), following appears: 'MAIN MENU' 'SETUP 4/5'
- 19.3 pb Center (SELECT) → Press (one time), following appears:
   'SETUP'
   'Temp Control 1/3'
- 19.4 pb Left (NEXT)  $\rightarrow$  Press (one time), following appears: 'SETUP' 'Air Management 2/3'
- 19.5 pb Center (SELECT) → Press (one time), following appears:
   'Air Management'
   'Air Mgmt Mode 1/6'
- 19.6 pb Left (NEXT) → Press (four times), following appears:
   'Air Management'
   'Start Humidity 5/6'
- 19.7 pb Center (SELECT) → Press (one time), following appears:
   'Start Humidity'
   'XXXXX seconds'
   '00000 to 65535'

(ASSY OPS/ULF3/FIN 1)

Page 16 of 21 pages

## NOTE

1. The left pushbutton (CURSOR) moves cursor between fields. The default cursor position will be blinking.

 The center pushbutton (PLUS) increases the selected digit field value by 1.

- 19.8 Enter desired Start Humidity per MCC-H
- 19.9 pb Right (DONE)  $\rightarrow$  Press (one time)
- 19.10 ✓ Confirm New Start Humidity = desired Start Humidity
- 19.11 pb Left (APPLY) → Press (one time), following appears: 'Air Management' 'Start Humidity 5/6'
- 19.12 ✓ Start Humidity = desired Start Humidity
- 19.13 pb Right (EXIT) → Press until '**HOME**' appears
- 20. START PRESSURE MONITORING TIME
  - 20.1 pb Left (MENU) → Press (one time), following appears: 'MAIN MENU' 'QUICK STATUS 1/5'
  - 20.2 pb Left (NEXT)  $\rightarrow$  Press (three times), following appears: 'MAIN MENU' 'SETUP 4/5'
  - 20.3 pb Center (SELECT) → Press (one time), following appears: 'SETUP' 'Temp Control 1/3'
  - 20.4 pb Left (NEXT) → Press (one time), following appears: 'SETUP' 'Air Management 2/3'
  - 20.5 pb Center (SELECT) → Press (one time), following appears: 'Air Management' 'Air Mgmt Mode 1/6'
  - 20.6 pb Left (NEXT) → Press (five times), following appears: 'Air Management' 'Start Pressure 6/6'
  - 20.7 pb Center (SELECT) → Press (one time), following appears: 'Start Pressure' 'XXXXX seconds' '00000 to 65535'

Page 17 of 21 pages

NOTE

1. The left pushbutton (CURSOR) moves cursor between fields. The default cursor position will be blinking.

 The center pushbutton (PLUS) increases the selected digit field value by 1.

- 20.8 Enter desired Start Pressure per MCC-H
- 20.9 pb Right (DONE)  $\rightarrow$  Press (one time)
- 20.10 ✓ Confirm New Start Pressure = desired Start Pressure
- 20.11 pb Left (APPLY) → Press (one time), following appears: 'Air Management' 'Start Pressure 6/6'
- 20.12 ✓ Start Pressure = desired Start Pressure
- 20.13 pb Right (EXIT) → Press until '**HOME**' appears
- 21. CIRCULATION FAN MODE
  - 21.1 pb Left (MENU) → Press (one time), following appears: 'MAIN MENU' 'QUICK STATUS 1/5'
  - 21.2 pb Left (NEXT) → Press (three times), following appears: 'MAIN MENU' 'SETUP 4/5'
  - 21.3 pb Center (SELECT) → Press (one time), following appears: 'SETUP' 'Temp Control 1/3'
  - 21.4 pb Left (NEXT) → Press (two times), following appears: 'SETUP' 'Auxiliary 3/3'
  - 21.5 pb Center (SELECT) → Press (one time), following appears: 'Auxiliary' 'Circ Fan Mode 1/7'
  - 21.6 pb Center (SELECT) → Press (one time), following appears: 'Circ Fan Mode' 'XXXXX'

- 1. There are 2 options for Circ Fan Mode (MANUAL and AUTOMATIC).
- The left pushbutton (NEXT) changes the Mode, the center pushbutton (APPLY) selects the Mode, and the right pushbutton (CANCEL) returns to the previous display.
Page 18 of 21 pages

- 21.7 pb Left (NEXT)  $\rightarrow$  Press as required to select desired Circ Fan Mode per MCC-H
- 21.8 pb Center (APPLY)  $\rightarrow$  Press (one time)
- 21.9 ✓Confirm New Circ Fan Mode = desired Circ Fan Mode
- 21.10 pb Left (APPLY) → Press (one time), following appears: 'Auxiliary' 'Circ Fan Mode 1/7'
- 21.11 ✓ Circ Fan Mode = desired Circ Fan Mode
- 21.12 pb Right (EXIT) → Press until 'HOME' appears
- 22. CIRCULATION FAN POWER
  - 22.1 pb Left (MENU) → Press (one time), following appears: 'MAIN MENU' 'QUICK STATUS 1/5'
  - 22.2 pb Left (NEXT) → Press (three times), following appears: 'MAIN MENU' 'SETUP 4/5'
  - 22.3 pb Center (SELECT) → Press (one time), following appears: 'SETUP' 'Temp Control 1/3'
  - 22.4 pb Left (NEXT) → Press (two times), following appears: 'SETUP' 'Auxiliary 3/3'
  - 22.5 pb Center (SELECT) → Press (one time), following appears: 'Auxiliary' 'Circ Fan Mode 1/7'
  - 22.6 pb Left (NEXT)  $\rightarrow$  Press (one time), following appears: 'Auxiliary' 'Circ Fan Power 2/7'
  - 22.7 pb Center (SELECT) → Press (one time), following appears: 'Circ Fan Power' 'XXX %' '000 to 090'

## <u>NOTE</u>

- 1. The left pushbutton (CURSOR) moves cursor between fields. The default cursor position will be blinking.
- 2. The center pushbutton (PLUS) increases the selected digit field value by 1.
- 22.8 Enter desired Circ Fan Power per MCC-H

- 22.9 pb Right (DONE)  $\rightarrow$  Press (one time)
- 22.10 ✓ Confirm New Circ Fan Power = desired Circ Fan Power
- 22.11 pb Left (APPLY) → Press (one time), following appears: 'Auxiliary' 'Circ Fan Power 2/7'
- 22.12 ✓ Circ Fan Power = desired Circ Fan Power
- 22.13 pb Right (EXIT) → Press until 'HOME' appears
- 23. DATA STORAGE INTERVAL
  - 23.1 pb Left (MENU) → Press (one time), following appears: 'MAIN MENU' 'QUICK STATUS 1/5'
  - 23.2 pb Left (NEXT) → Press (three times), following appears:
     'MAIN MENU'
     'SETUP 4/5'
  - 23.3 pb Center (SELECT) → Press (one time), following appears: 'SETUP' 'Temp Control 1/3'
  - 23.4 pb Left (NEXT) → Press (two times), following appears: 'SETUP' 'Auxiliary 3/3'
  - 23.5 pb Center (SELECT) → Press (one time), following appears:
     'Auxiliary'
     'Circ Fan Mode 1/7'
  - 23.6 pb Left (NEXT) → Press (two times), following appears:
     'Auxiliary'
     'Data Storage 3/7'
  - 23.7 pb Center (SELECT) → Press (one time), following appears:
     'Data Storage'
     'XXXX seconds'
     '0000 to 3600'

## NOTE

1. The left pushbutton (CURSOR) moves cursor between fields. The default cursor position will be blinking.

2. The center pushbutton (PLUS) increases the selected digit field value by 1.

- 23.8 Enter desired Data Storage per MCC-H
- 23.9 pb Right (DONE)  $\rightarrow$  Press (one time)
- 23.10 ✓ Confirm New Store Period = desired Store Period

- 23.11 pb Left (APPLY) → Press (one time), following appears: 'Auxiliary' 'Data Storage 3/7'
- 23.12 ✓ Data Storage = desired Data Storage
- 23.13 pb Right (EXIT) → Press until 'HOME' appears

#### 24. TEMPERATURE CONTROL MODE

- 24.1 pb Left (MENU) → Press (one time), following appears: 'MAIN MENU' 'QUICK STATUS 1/5'
- 24.2 pb Left (NEXT) → Press (three times), following appears: 'MAIN MENU' 'SETUP 4/5'
- 24.3 pb Center (SELECT) → Press (one time), following appears: 'SETUP' 'Temp Control 1/3'
- 24.4 pb Center (SELECT) → Press (one time), following appears: 'Temp Control' 'Set Point Temp 1/18'
- 24.5 pb Left (NEXT) → Press (one time), following appears: 'Temp Control' 'Control Mode 2/18'
- 24.6 pb Center (SELECT) → Press (one time), following appears: 'Control Mode' 'XXXX'

#### NOTE

- 1. There are 3 options for setting the Control Mode (IDLE, SET POINT, and MANUAL).
- The left pushbutton (NEXT) changes the Mode, the center pushbutton (APPLY) selects the Mode, and the right pushbutton (CANCEL) returns to the previous Mode.
- 24.7 pb Left (NEXT)  $\rightarrow$  Press as required to select desired Temperature Control Mode per **MCC-H**
- 24.8 pb Center (APPLY)  $\rightarrow$  Press (one time)
- 24.9 ✓Confirm New Control Mode = desired Control Mode
- 24.10 pb Left (APPLY) → Press (one time), following appears: 'Temp Control' 'Control Mode 2/18'
- 24.11 ✓ Control Mode = desired Control Mode

## GLACIER MANUAL RECONFIGURE

(ASSY OPS/ULF3/FIN 1)

Page 21 of 21 pages

24.12 pb Right (EXIT)  $\rightarrow$  Press until '**HOME**' appears

25. Notify **MCC-H** GLACIER MANUAL RECONFIGURATION is complete.

This Page Intentionally Blank

GLACIER POWER CYCLE

(ASSY OPS/ULF3/FIN 1)

# OBJECTIVE:

The following steps will perform a power cycle of the Glacier System.

# On MCC-H GO

|         |    | If Display - '**Error Pending**' Perform <u>GLACIER ERROR MESSAGE</u> (SODF: ASSY OPS: PAYLOADS), then:             |
|---------|----|----------------------------------------------------------------------------------------------------|
| Glacier | 1. | <pre>✓Display 'HOME' * * * * * * * * * * * * * * * * * * *</pre>                                                    |
|         | 2. | pb Left (MENU) → Press (one time), following appears:<br>'MAIN MENU'<br>'QUICK STATUS 1/5'                          |
|         | 3. | pb Left (NEXT) → Press (four times), following appears:<br>'MAIN MENU'<br>'SHUTDOWN 5/5'                            |
|         | 4. | pb Center (SELECT) → Press (one time), following appears<br>'SHUTDOWN'<br>'SHUTDOWN 1/2'                            |
|         | 5. | pb Center (SELECT) → Press (one time), following appears:<br>'Confirm Shutdown'<br>'SHUTDOWN'                       |
|         | 6. | pb Left (APPLY) → Press (one time), following appears:<br>'Glacier'<br>'System'<br>'Shutting Down'<br>'Please wait' |
|         | 7. | Verify –<br>'Glacier'<br>'Shutdown Complete'<br>'TURN POWER OFF'                                                    |
|         | 8. | Wait 5 seconds.                                                                                                    |

## NOTE

Power light can take up to 2 minutes to fully extinguish. Once main power has been removed, the battery light will start to flash.

- 9. ✓BATTERY ON (It on)
- 10. cb POWER → Open (It off)
- 11. Wait 1 minute. (No need to wait for POWER light to extinguish)
- 12. cb POWER  $\rightarrow$  Close (It on)

#### NOTE

System Initialization may take up to 3 minutes. Initialization complete once Line 1 of front panel display reads 'HOME'.

- 13. **•** Display **'HOME'** If 'HOME' not shown, Perform GLACIER FAIL TO REPOWER (SODF: ASSY OPS: \* PAYLOADS), then: If Display —'\*\*Error Pending\*\*' Perform GLACIER ERROR MESSAGE (SODF: ASSY OPS: PAYLOADS), then:
- 14. Log from Glacier front panel:

CURR TEMP: \_\_\_\_\_ °C

GPS: \_\_\_\_/\_\_\_:\_\_\_\_

15. Notify MCC-H of Power Cycle completion and data recorded in step 14.

#### **GLACIER RECORD CRYOGENIC DIAGNOSTIC DATA**

(ASSY OPS/ULF3/FIN 1)

Page 1 of 2 pages

#### OBJECTIVE:

The following steps allow the recording of some Glacier data for diagnostic purposes.

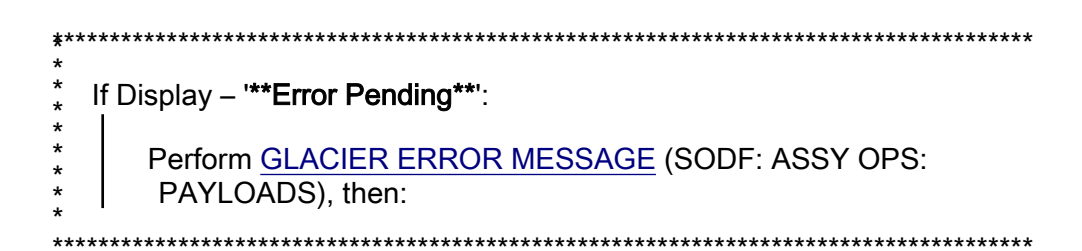

- 1. RECORDING DATA
  - 1.1 **✓MCC-H** for parameters to record in <u>TABLE 3 GLACIER</u> DIAGNOSTIC LOG FILE (SODF: ASSY OPS: PAYLOADS).

Glacier 1.2 ✓DISPLAY – 'HOME'

#### 2. <u>RECORDING CRYOGENIC STATUS</u>

- 2.1 Record from front panel 'CURR TEMP', 'SET POINT', and 'GPS' in TABLE 3 GLACIER DIAGNOSTIC LOG FILE (SODF: ASSY OPS: PAYLOADS).
- 2.2 pb Left (MENU)  $\rightarrow$  push (one time), following appears:

'MAIN MENU' 'QUICK STATUS 1/5'

2.3 pb Left (NEXT)  $\rightarrow$  push (one time), following appears:

'MAIN MENU' 'STATUS 2/5'

2.4 pb Center (SELECT) → push (one time), following appears:
 'STATUS'

'Cryogenic 1/3'

2.5 pb Center (SELECT)  $\rightarrow$  push (one time), following appears:

'Cryogenic' 'Cooler 1 Stroke 1/21' 'XX'

## NOTE

1. The center pushbutton (NEXT) moves to next status display.

2. The left pushbutton (PREV) moves to previous status display.

- 2.6 Record Cryogenic data per **MCC-H** direction in <u>TABLE 3 GLACIER</u> <u>DIAGNOSTIC LOG FILE</u> (SODF: ASSY OPS: PAYLOADS).
- 2.7 pb Center (NEXT) → press until all Cryogenic Status data has been recorded per MCC-H direction
- 2.8 pb Right (EXIT)  $\rightarrow$  push until 'HOME'
- 2.9 Notify **MCC-H** to report log values from <u>TABLE 3 GLACIER</u> <u>DIAGNOSTIC LOG FILE</u> (SODF: ASSY OPS: PAYLOADS).

### **GLACIER RECORD QUICK DIAGNOSTIC DATA**

(ASSY OPS/ULF3/FIN 1)

Page 1 of 2 pages

## OBJECTIVE:

The following steps allow the recording of some Glacier data for diagnostic purposes.

| <b>*</b> ** | ***************************************        |
|-------------|------------------------------------------------|
| *<br>*      | If Display – ' <b>**Error Pending**'</b> :     |
| *           | Perform GLACIER ERROR MESSAGE (SODF: ASSY OPS: |
| *           | PAYLOADS), then:                               |
| *           | ***************************************        |

#### 1. RECORDING DATA

1.2

1.1 ✓**MCC-H** for parameters to record in <u>TABLE 3 GLACIER</u> <u>DIAGNOSTIC LOG FILE</u> (SODF: ASSY OPS: PAYLOADS).

Glacier

- - \* If 'HOME' not shown:
  - pb Right (EXIT)  $\rightarrow$  push until '**HOME**' appears
  - \*\*\*\*\*\*

## 2. <u>RECORDING QUICK STATUS</u>

- 2.1 Record from front panel 'CURR TEMP', 'SET POINT', and 'GPS' in <u>TABLE 3 GLACIER DIAGNOSTIC LOG FILE</u> (SODF: ASSY OPS: PAYLOADS).
- 2.2 pb Left (MENU)  $\rightarrow$  push (one time), following appears:

#### 'MAIN MENU' 'QUICK STATUS 1/5'

2.3 pb Center (SELECT)  $\rightarrow$  push (one time), following appears:

#### 'QUICK STATUS' 'Cold Head 1A 1/16'

#### NOTE

- 1. The center pushbutton (NEXT) moves to next status display.
- 2. The left pushbutton (PREV) moves to previous status display.
- 2.4 Record Quick Status data per **MCC-H** direction in <u>TABLE 3 GLACIER</u> <u>DIAGNOSTIC LOG FILE</u> (SODF: ASSY OPS: PAYLOADS).
- 2.5 pb Center (NEXT) → push until all Quick Status data has been recorded per **MCC-H** direction.

- 2.6 pb Right (EXIT) → push until 'HOME'
- 2.7 Notify **MCC-H** to report log values from <u>TABLE 3 GLACIER</u> <u>DIAGNOSTIC LOG FILE</u> (SODF: ASSY OPS: PAYLOADS).

#### **GLACIER RECORD RESOURCES DIAGNOSTIC DATA**

(ASSY OPS/ULF3/FIN 1)

Page 1 of 2 pages

#### OBJECTIVE:

The following steps allow the recording of some Glacier data for diagnostic purposes.

| *;<br>* | ***************************************        |
|---------|------------------------------------------------|
| *       | If Display – '**Error Pending**':              |
| *<br>*  | Perform GLACIER ERROR MESSAGE (SODF: ASSY OPS: |
| *       | PAYLOADS), then:                               |
| **      | ***************************************        |

#### 1. RECORDING DATA

1.1 ✓**MCC-H** for parameters to record in <u>TABLE 3 GLACIER</u> <u>DIAGNOSTIC LOG FILE</u> (SODF: ASSY OPS: PAYLOADS).

Glacier

## 1.2 ✓DISPLAY – 'HOME'

- If 'HOME' not shown:
- pb Right (EXIT)  $\rightarrow$  push until '**HOME**' appears

\*\*\*\*\*\*

#### 2. <u>RECORDING RESOURCES STATUS</u>

- 2.1 Record from front panel 'CURR TEMP', 'SET POINT', and 'GPS' in <u>TABLE 3 GLACIER DIAGNOSTIC LOG FILE</u> (SODF: ASSY OPS: PAYLOADS).
- 2.2 pb Left (MENU)  $\rightarrow$  push (one time), following appears:

## 'MAIN MENU' 'QUICK STATUS 1/5'

2.3 pb Left (NEXT)  $\rightarrow$  push (one time), following appears:

#### 'MAIN MENU' 'STATUS 2/5'

- 2.4 pb Center (SELECT) → push (one time), following appears:
   'STATUS'
   'Cryogenic 1/3'
- 2.5 pb Left (NEXT)  $\rightarrow$  push (one time), following appears:

'STATUS' ' Resources 2/3'

2.6 pb Center (SELECT)  $\rightarrow$  push (one time), following appears:

#### 'Resources'

#### **GLACIER RECORD RESOURCES DIAGNOSTIC DATA**

(ASSY OPS/ULF3/FIN 1)

Page 2 of 2 pages

'AAA Outlet 1/8' 'XX.X° C'

<u>NOTE</u>

1. The center pushbutton (NEXT) moves to next status display.

2. The left pushbutton (PREV) moves to previous status display.

- 2.7 Record Resource data per **MCC-H** direction in <u>TABLE 3 GLACIER</u> <u>DIAGNOSTIC LOG FILE</u> (SODF: ASSY OPS: PAYLOADS).
- 2.8 pb Center (NEXT)  $\rightarrow$  push until all Resource data has been recorded per MCC-H direction.
- 2.9 pb Right (EXIT) → push until 'HOME'
- 2.10 Notify **MCC-H** to report log values from <u>TABLE 3 GLACIER</u> <u>DIAGNOSTIC LOG FILE</u> (SODF: ASSY OPS: PAYLOADS).

## GLACIER RECORD SYSTEM DIAGNOSTIC DATA

(ASSY OPS/ULF3/FIN 1)

Page 1 of 2 pages

# OBJECTIVE:

Glacier

The following steps allow the recording of some Glacier data for diagnostic purposes.

|    | <b>*</b> *****          | ***************************************                                                                                                    |
|----|-------------------------|----------------------------------------------------------------------------------------------------|
|    | *  f<br>*  <br>*  <br>* | Display – ' <b>**Error Pending**</b> ':<br>Perform <u>GLACIER ERROR MESSAGE</u> (SODF: ASSY OPS:<br>PAYLOADS), then:                                             |
| 1  | RECO                    | DRDING DATA                                                                                                    |
|    | 1.1                     | ✓MCC-H for parameters to record in <u>TABLE 3 GLACIER</u><br><u>DIAGNOSTIC LOG FILE</u> (SODF: ASSY OPS: PAYLOADS).                                              |
|    | 1.2                     | <ul> <li>✓DISPLAY – 'HOME'</li> <li>* If 'HOME' not shown:</li> <li>*   pb Right (EXIT) → push until 'HOME' appears</li> </ul>                                   |
| 2. | RECO                    | ORDING SYSTEM STATUS                                                                                                    |
|    | 2.1                     | Record from front panel ' <b>CURR TEMP</b> ', ' <b>SET POINT</b> ', and ' <b>GPS</b> ' in <u>TABLE 3 GLACIER DIAGNOSTIC LOG FILE</u> (SODF: ASSY OPS: PAYLOADS). |
|    | 2.2                     | pb Left (MENU) $\rightarrow$ push (one time), following appears:                                                                                                 |
|    |                         | 'MAIN MENU'                                                                                                    |
|    |                         | 'QUICK STATUS 1/5'                                                                                                    |
|    | 2.3                     | pb Left (NEXT) $\rightarrow$ push (one time), following appears:                                                                                                 |
|    |                         | 'MAIN MENU'                                                                                                    |
|    |                         | 'STATUS 2/5'                                                                                                    |
|    | 2.4                     | pb Center (SELECT) → push (one time), following appears:<br>'STATUS'                                                                                             |
|    |                         | 'Cryogenic 1/3'                                                                                                    |
|    | 2.5                     | pb Left (NEXT) → push (two times), following appears:<br>'STATUS'                                                                                                |

'System 3/3'

2.6 pb Center (SELECT) → push (one time), following appears:
'System'
'CPU 1/9'
'XX.X° C'

## NOTE

- 1. The center pushbutton (NEXT) moves to next status display.
- 2. The left pushbutton (PREV) moves to previous status display.
- 2.7 Record System Status data per MCC-H direction in <u>TABLE 3</u> <u>GLACIER DIAGNOSTIC LOG FILE</u> (SODF: ASSY OPS: PAYLOADS).
- 2.8 pb Center (NEXT) → push until all System Status data has been recorded per **MCC-H** direction.
- 2.9 pb Right (EXIT)  $\rightarrow$  push until 'HOME'
- 2.10 Notify **MCC-H** to report log values from <u>TABLE 3 GLACIER</u> <u>DIAGNOSTIC LOG FILE</u> (SODF: ASSY OPS: PAYLOADS).

# TABLE 1 GLACIER ERROR MESSAGE LOG

(ASSY OPS/ULF3/FIN) Page 1 of 3 pages

| GMT                        | Error Message | Error<br>Event       | Error Status                                                                                                    |
|----------------------------|---------------|----------------------|----------------------------------------------------------------------------------------------------|
| Hours: Minutes:<br>Seconds | Text          | X of Total<br>Number | <ul> <li>(IP) INACTIVE / PENDING</li> <li>(AP) ACTIVE / PENDING</li> <li>(IA) INACTIVE / ACK</li> <li>(AA) ACTIVE / ACK</li> <li>(R) RESET</li> </ul> |
| ::                         |               | /                    |                                                                                                    |
| ::                         |               | /                    |                                                                                                    |
| ::                         |               | /                    |                                                                                                    |
| ::                         |               | /                    |                                                                                                    |
| ::                         |               | /                    |                                                                                                    |
| ::                         |               | /                    |                                                                                                    |
| ::                         |               | /                    |                                                                                                    |
| ::                         |               | /                    |                                                                                                    |
| ::                         |               | /                    |                                                                                                    |
| ::                         |               | /                    |                                                                                                    |
| ::                         |               | /                    |                                                                                                    |
| ::                         |               | /                    |                                                                                                    |
| ::                         |               | /                    |                                                                                                    |
| ::                         |               | /                    |                                                                                                    |
| ::                         |               | /                    |                                                                                                    |
| ::                         |               | /                    |                                                                                                    |

Table 1-1 Glacier Error Log File

# TABLE 1 GLACIER ERROR MESSAGE LOG

(ASSY OPS/ULF3/FIN) Page 2 of 3 pages

Possible Glacier Error Messages:

- (1) 'N/A' (Ground Message Only)
- (2) 'Water Flow Range'
- (3) 'Water Temp Range'
- (4) 'AAA Air Temp'
- (5) 'Voltage Range'
- (6) 'Current Range'
- (7) 'RIC Comm Loss'
- (8) 'Over Temp'
- (9) 'Hardware Error'
- (10) 'Bandwidth'

|              | 5 ( ) |       |
|--------------|-------|-------|
| Sensor       | Value | Units |
| Outlet Water |       | °C    |
| Inlet Water  |       | °C    |
| Flow Rate    |       | kg/h  |

#### Table 1-2 (002) Water Flow Range/(003) Water Temp Range Error Data

Table 1-3 (004) AAA Air Temp Error Data

| Sensor      | Value | Units |
|-------------|-------|-------|
| AAA Outlet  |       | °C    |
| AAA Inlet 1 |       | °C    |
| AAA Inlet 2 |       | °C    |

| Sensor       | Value | Units   |
|--------------|-------|---------|
| Main Current |       | Amperes |
| Main Voltage |       | Volts   |
| Over Current |       | Amperes |

# TABLE 1 GLACIER ERROR MESSAGE LOG

(ASSY OPS/ULF3/FIN) Page 3 of 3 pages

# Table 1-5 (008) Over Temp Error Data

| Sensor       | Value | Units |
|--------------|-------|-------|
| CPU          |       | °C    |
| Capacitors A |       | °C    |
| Capacitors B |       | °C    |
| Data Logger  |       | °C    |

#### Table 1-6 Bandwidth Error Data

| Parameter      | Value | Units    |
|----------------|-------|----------|
| CURR TEMP      |       | °C       |
| SET POINT      |       | °C       |
| GPS            |       | HH:MM:SS |
| Cold Head 1A   |       | °C       |
| Cold Head 1B   |       | °C       |
| Cold Head 2A   |       | °C       |
| Cold Head 2B   |       | °C       |
| Circ Fan Speed |       | RPM      |

This Page Intentionally Blank

(ASSY OPS/ULF3/FIN) Page 1 of 5 pages

|      | Parameter                                                 | Event 1                  | Event 2                  | Definition or Options                                                              |  |
|------|-----------------------------------------------------------|--------------------------|--------------------------|------------------------------------------------------------------------------------|--|
| 1    | CURR TEMP                                                 | Start °C<br>End °C       | Start °C<br>End °C       | GLACIER Current<br>Temperature<br>XXXX.XX °C                                       |  |
| 2    | SET POINT                                                 | Start °C<br>End °C       | Start °C<br>End °C       | -160.0 to +4.0° C                                                                  |  |
| 3    | GPS                                                       | Start:: GPS<br>End:: GPS | Start:: GPS<br>End:: GPS | Hours: Min: Sec                                                                    |  |
| 4    | Expected CURR<br>TEMP                                     | °C                       | °C                       | Expected Glacier<br>Current Temperature<br>per <b>MCC-H</b> (-160.0<br>to +4.0° C) |  |
| 5    | Expected SET<br>POINT                                     | °C                       | °C                       | Expected Set Point<br>Temperature per<br><b>MCC-H</b> (-160.0 to +<br>4.0° C)      |  |
| Valu | Values for Reconfiguration of Setup: Temperature Control: |                          |                          |                                                                                    |  |
| 6    | Set Point Temp                                            | °C                       | °C                       | -160.0 to +4.0° C                                                                  |  |

(ASSY OPS/ULF3/FIN) Page 2 of 5 pages

| Parameter |                 | Event 1  | Event 2  | Definition or Options |
|-----------|-----------------|----------|----------|-----------------------|
| 7         | Control Mode    | IDLE     | IDLE     |                       |
| 8         | Control Sensors | INNER    | INNER    |                       |
| 9         | AirMgmt Proceed | PROCEED  | PROCEED  |                       |
| 10        | Bandwidth       | °C       | °C       | 00.1 to 25.5° C       |
| 11        | Primary Cooler  | COOLER 1 | COOLER 1 |                       |
| 12        | Cooler 1 Stroke |          |          | 03 to 63              |

(ASSY OPS/ULF3/FIN) Page 3 of 5 pages

|    | Parameter       | Event 1   | Event 2   | Definition or Options  |
|----|-----------------|-----------|-----------|------------------------|
| 13 | Cooler 1 State  | ON        | ON<br>OFF |                        |
| 14 | Cooler 2 Stroke |           |           | 03 to 63               |
| 15 | Cooler 2 State  | ON OFF    | ON OFF    |                        |
| 16 | Heater 1 Duty   | %         | %         | Percent Duty Cycle     |
| 17 | Heater 2 Duty   | %         | %         | Percent Duty Cycle     |
| 18 | Max Power Draw  | W         | W         | Max Watts              |
| 19 | Over Current    | A         | A         | Over Current<br>Ampere |
| 20 | AAA Fan Mode    | AUTOMATIC | AUTOMATIC |                        |

(ASSY OPS/ULF3/FIN) Page 4 of 5 pages

| Parameter |                         | Event 1                     | Event 2                  | Definition or Options |
|-----------|-------------------------|-----------------------------|--------------------------|-----------------------|
| 21        | 1                       | LOW                         | LOW                      |                       |
|           |                         | HIGH                        | HIGH                     |                       |
| 22        | Heat Paiaction          | AIR                         | AIR                      |                       |
|           |                         | WATER                       | WATER                    |                       |
| Valu      | les for Reconfiguration | on of Setup: Air Management |                          |                       |
| 23        | Air Mamt Mode           |                             |                          |                       |
|           |                         | MANUAL                      | MANUAL                   |                       |
| 24        | Humidity Config         | Pump: 1 2 Valve: 1 2 3 4    | Pump: 1 2 Valve: 1 2 3 4 |                       |
| 25        | Pressure Config         | Pump: 1 2 Valve: 1 2 3 4    | Pump: 1 2 Valve: 1 2 3 4 |                       |
| 26        | Manual Config           | Pump: 1 2 Valve: 1 2 3 4    | Pump: 1 2 Valve: 1 2 3 4 |                       |

(ASSY OPS/ULF3/FIN) Page 5 of 5 pages

|    | Parameter      | Event 1   | Event 2   | Definition or Options         |
|----|----------------|-----------|-----------|-------------------------------|
| 27 | Start Humidity | Seconds   | Seconds   | 00000 to 65535<br>Seconds     |
| 28 | Start Pressure | Seconds   | Seconds   | 00000 to 65535<br>Seconds     |
| 29 | Circ Fan Mode  | AUTOMATIC | AUTOMATIC |                               |
| 30 | Circ Fan Power | %         | %         | 000 to 100 %                  |
| 31 | Data Storage   | Seconds   | Seconds   | 0 to 3600 seconds             |
| 32 | Ethernet Addr  | ·· ·      | ····      | TCP IP Address                |
| 33 | Function Code  | Hex Value | Hex Value | 0x000A to 0xFFFE<br>Hex Value |
| 34 | RIC Port       |           |           | 6212 to 6999                  |
| 35 | Remote Command | ENABLE    | ENABLE    |                               |

Note: These items may need to be entered for multiple events.

285

This Page Intentionally Blank

# TABLE 3 GLACIER DIAGNOSTIC LOG FILE

(ASSY OPS/ULF3/FIN) Page 1 of 3 pages

| Parameter |                         | Definition                | Event 1 | Event 2 | Event 3 | Event 4 |
|-----------|-------------------------|---------------------------|---------|---------|---------|---------|
| HO        | HOME MENU (Front panel) |                           |         |         |         |         |
| 1         | CURR TEMP               | Current Temperature °C    | Start:  | Start:  | Start:  | Start:  |
|           |                         |                           | End:    | End:    | End:    | End:    |
|           |                         | Cat Daint 90              | Start:  | Start:  | Start:  | Start:  |
| 2         | SETPOINT                | Set Point C               | End:    | End:    | End:    | End:    |
|           |                         |                           | Start:  | Start:  | Start:  | Start:  |
|           |                         |                           |         | ::      |         | ::      |
| 3         | GPS                     | Hours: Minutes: Seconds   | End:    | End:    | End:    | End:    |
|           |                         |                           | ·       | ::      | ::      | ::      |
| QU        | ICK STATUS              |                           |         |         |         |         |
| 1         | Cold Head 1A            | Temperature °C            |         |         |         |         |
| 2         | Cold Head 1B            | Temperature °C            |         |         |         |         |
| 3         | Cold Head 2A            | Temperature °C            |         |         |         |         |
| 4         | Cold Head 2B            | Temperature °C            |         |         |         |         |
| 5         | Cold Vol Outlet         | Temperature °C            |         |         |         |         |
| 6         | Cold Vol Inlet          | Temperature °C            |         |         |         |         |
| 7         | Cold Vol Inner          | Temperature °C            |         |         |         |         |
| 8         | Cold Vol DeltaP         | psi                       |         |         |         |         |
| 9         | Outlet Water            | Temperature °C            |         |         |         |         |
| 10        | Inlet Water             | Temperature °C            |         |         |         |         |
| 11        | Humidity 1              | % Humidity                |         |         |         |         |
| 12        | Humidity 2              | % Humidity                |         |         |         |         |
| 13        | Circ Fan Speed          | RPM                       |         |         |         |         |
| 14        | Battery                 | 0 to greater than 9 Volts |         |         |         |         |
| 15        | Main Current            | 0 to 20 Amps              |         |         |         |         |
| 16        | Total Run Time          | Hours: Minutes: Seconds   |         |         |         |         |

# TABLE 3 GLACIER DIAGNOSTIC LOG FILE

(ASSY OPS/ULF3/FIN) Page 2 of 3 pages

|     | Parameter         | Definition                    | Event 1 | Event 2 | Event 3 | Event 4 |
|-----|-------------------|-------------------------------|---------|---------|---------|---------|
| ST/ | STATUS: Cryogenic |                               |         |         |         |         |
| 1   | Cooler 1 Stroke   |                               |         |         |         |         |
| 2   | Cooler 2 Stroke   |                               |         |         |         |         |
| 3   | HX 1              | Heat Exchanger Temperature °C |         |         |         |         |
| 4   | HX 2              | Heat Exchanger Temperature °C |         |         |         |         |
| 5   | Cold Head 1A      | Temperature °C                |         |         |         |         |
| 6   | Cold Head 1B      | Temperature °C                |         |         |         |         |
| 7   | Cold Head 2A      | Temperature °C                |         |         |         |         |
| 8   | Cold Head 2B      | Temperature °C                |         |         |         |         |
| 9   | Cold Vol Outlet   | Temperature °C                |         |         |         |         |
| 10  | Cold Vol Inlet    | Temperature °C                |         |         |         |         |
| 11  | Cold Vol Outer    | Temperature °C                |         |         |         |         |
| 12  | Cold Vol Inner    | Temperature °C                |         |         |         |         |
| 13  | Vac Jacket 1      | Torr                          |         |         |         |         |
| 14  | Vac Jacket 2      | Torr                          |         |         |         |         |
| 15  | Heat Sink         | Temperature °C                |         |         |         |         |
| 16  | Col Vol Vac 1     | Torr                          |         |         |         |         |
| 17  | Col Vol Vac 2     | Torr                          |         |         |         |         |
| 18  | Circ Fan Speed    | RPM                           |         |         |         |         |
| 19  | Heater 1 Power    | %                             |         |         |         |         |
| 20  | Heater 2 Power    | %                             |         |         |         |         |
| 21  | Circ Fan Power    | %                             |         |         |         |         |

# TABLE 3 GLACIER DIAGNOSTIC LOG FILE

(ASSY OPS/ULF3/FIN) Page 3 of 3 pages

|     | Parameter         | Definition                 | Event 1 | Event 2 | Event 3 | Event 4 |
|-----|-------------------|----------------------------|---------|---------|---------|---------|
| ST/ | STATUS: Resources |                            |         |         |         |         |
| 1   | AAA Outlet        | Temperature °C             |         |         |         |         |
| 2   | AAA Inlet 1       | Temperature °C             |         |         |         |         |
| 3   | AAA Inlet 2       | Temperature °C             |         |         |         |         |
| 4   | Outlet Water      | Temperature °C             |         |         |         |         |
| 5   | Inlet Water       | Temperature °C             |         |         |         |         |
| 6   | Water Flow        | kg/h                       |         |         |         |         |
| 7   | Main Current      | Amps                       |         |         |         |         |
| 8   | Main Voltage      | Volts                      |         |         |         |         |
| ST/ | ATUS: System      |                            |         |         |         |         |
| 1   | CPU               | Temperature °C             |         |         |         |         |
| 2   | Capacitors A      | Temperature °C             |         |         |         |         |
| 3   | Capacitors B      | Temperature °C             |         |         |         |         |
| 4   | Data Logger       | Temperature °C             |         |         |         |         |
| 5   | Battery           | Volts                      |         |         |         |         |
| 6   | Total Run Time    | Hours: Minutes: Seconds    |         |         |         |         |
| 7   | Glacier Version   | ##.## Day/Month/Year Hour: |         |         |         |         |
|     |                   | Minutes                    |         |         |         |         |
| 8   | Logger Version    | ##.## Day/Month/Year Hour: |         |         |         |         |
|     |                   | Minutes                    |         |         |         |         |
| 9   | Circ Fan Version  | ##.## Day/Month/Year Hour: |         |         |         |         |
|     |                   | Minutes                    |         |         |         |         |

This Page Intentionally Blank

## OBJECTIVE

MF71E (CGBA)

Commercial Generic Bioprocessing Apparatus (CGBA). This procedure resets the internal clock's GMT time.

|    | NOTE                                                                         |
|----|------------------------------------------------------------------------------|
|    | Menu option will time out after 30 seconds and return to status display.     |
| 1. | On keypad:                                                                   |
|    | pb MENU $\rightarrow$ Press                                                  |
|    | pb 3 $\rightarrow$ Press                                                     |
|    | pb ENTER → Press                                                             |
| 2. | Verify display indicates the following:<br>'Enter GMT month'<br>'(mm:dd:yy)' |
|    | 'XX/dd/yy'                                                                   |
| 3. | Enter GMT month.<br>pb ENTER → Press                                         |
|    | Enter GMT day.<br>pb ENTER → Press                                           |
|    | Enter GMT year.<br>pb ENTER → Press                                          |
| 4. | Verify Display indicates the following:<br>'GMT date is now'                 |
|    | 'mm/dd/yy'                                                                   |
|    | '1 = Update GMT date'<br>'9 = Reenter date'                                  |
|    | * If displayed GMT is incorrect                                              |
|    | $pb 9 \rightarrow Press$                                                     |
|    | * pb ENTER → Press                                                           |
|    | * Repeat steps 3 to 4.                                                       |
|    | ***************************************                                      |
| 5. | pb 1 → Press                                                                 |

- pb ENTER → Press
- 6. Verify display indicates the following:

'Enter GMT hour' '(hh:mm) (24-hour format)'

'XX:mm'

7. Enter GMT hour. pb ENTER  $\rightarrow$  Press

Enter GMT minute. pb ENTER  $\rightarrow$  Press

8. Verify display indicates the following: 'GMT time is now'

'hh:mm:00'

```
'1 = Update Time'
'9 = Reenter Time'
     If displayed time is incorrect
*
    pb 9 \rightarrow Press
*
*
*
    pb ENTER → Press
*
*
*
    Repeat steps 6 to 8.
*
```

9. pb  $1 \rightarrow Press$ 

pb ENTER  $\rightarrow$  Press

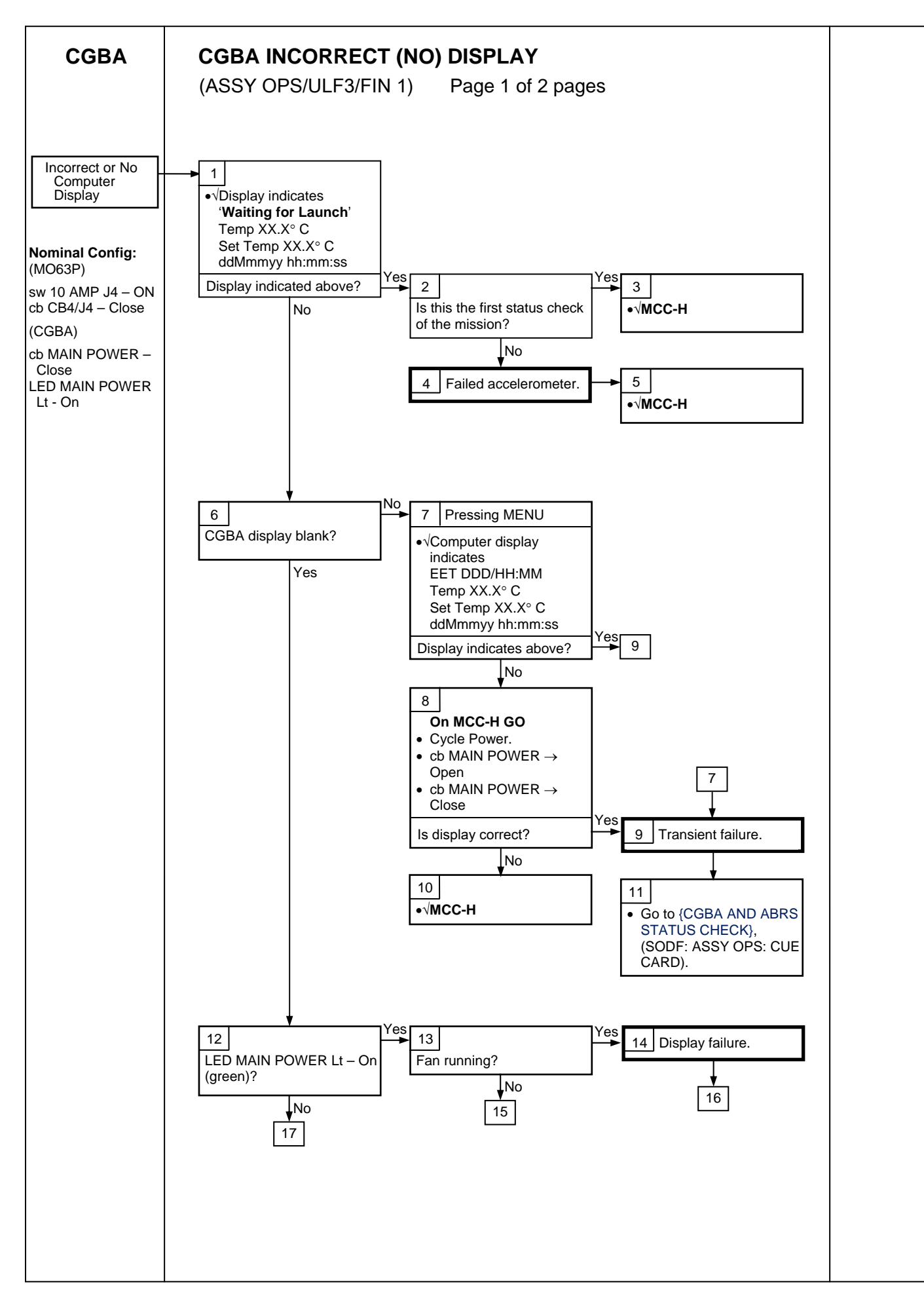

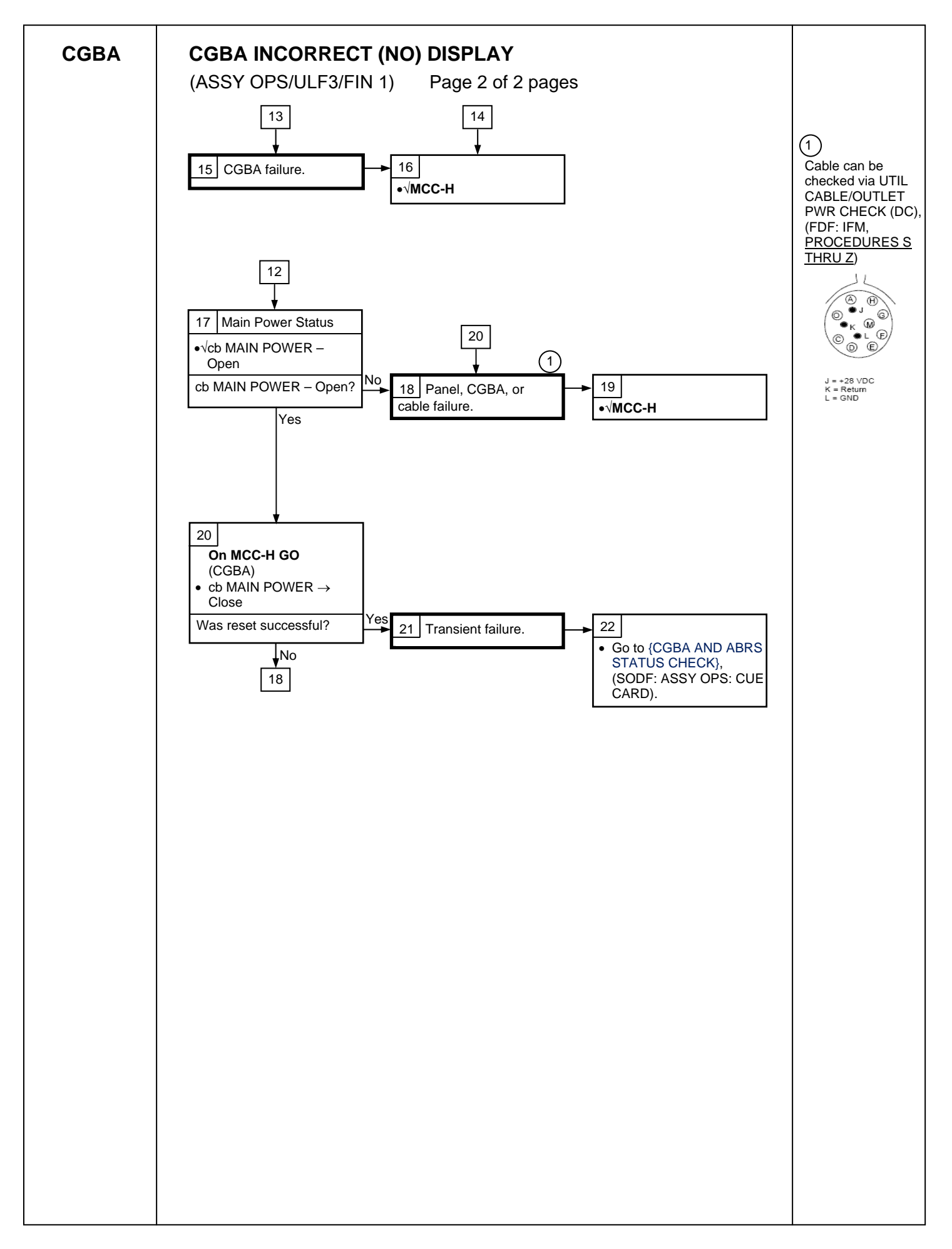

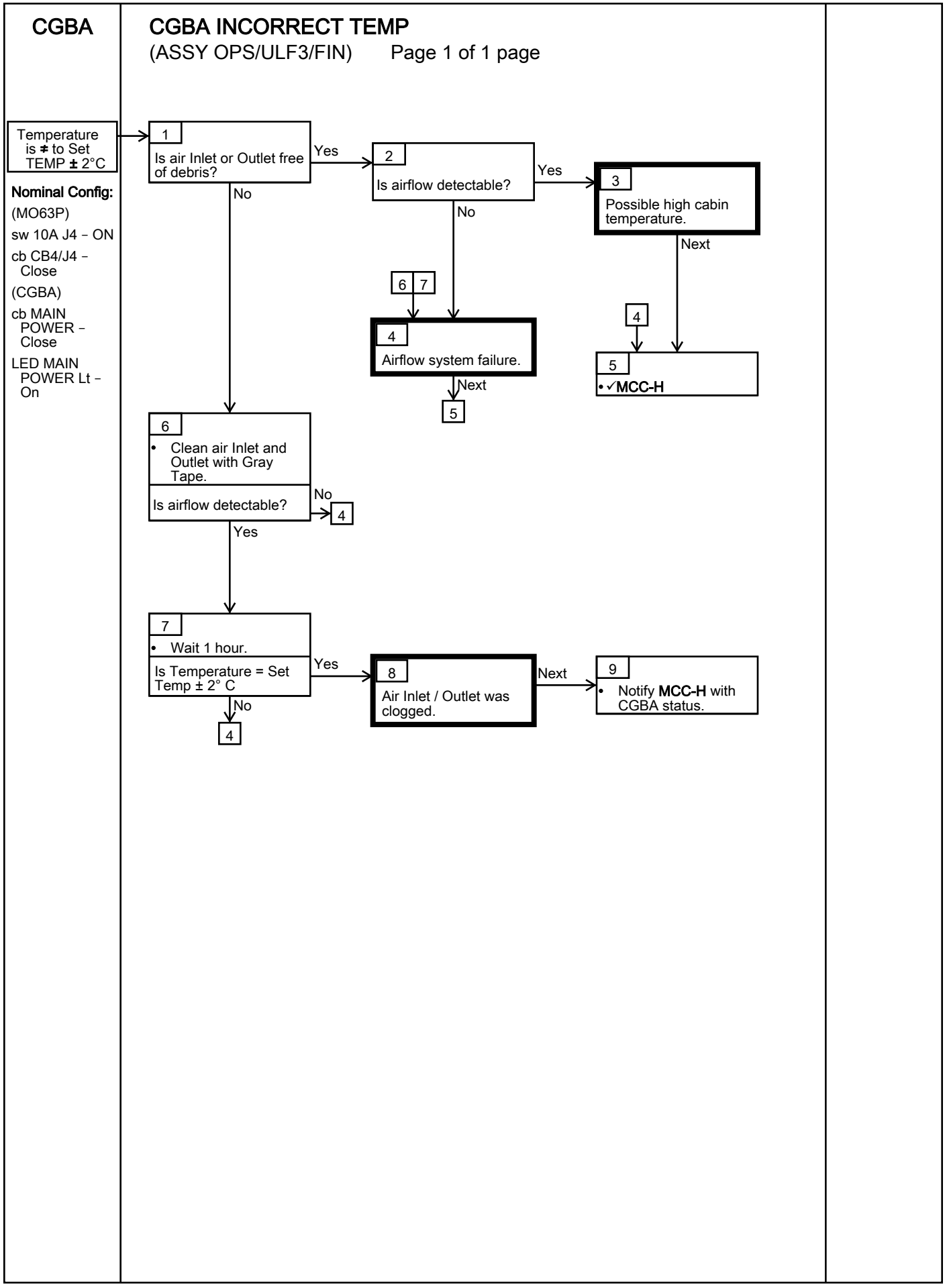

This Page Intentionally Blank

## MDS TRANSFER TO SHUTTLE

(ASSY OPS/ULF3/FIN 1) Page 1 of 6 pages

#### **OBJECTIVE:**

This procedure removes an ISS Locker from the Shuttle middeck in prep for MDS transfer. The locker is transferred to the EXPRESS-4 Rack and stowed. Then MDS is powered down, removed from EXPRESS-4 Rack, transferred inside the Double Payload Container to Shuttle where it is installed in the middeck, cabled and powered back on. The Mice Drawer System (MDS) Installation Brackets, vent closeout and tape are removed from the back wall of the EXPRESS Rack. Finally, two ISS lockers (one from the ABRS transfer and one from middeck) are retrieved and installed where MDS was removed.

#### TOOLS:

Any EXPRESS Rack Utility Drawer: High Torque Locker Tool

Shuttle Middeck:

High Torque Locker Tool (MD23R - Volume H, taped to inboard wall)

ISS IVA Toolbox:

#### Drawer 2:

Ratchet, 1/4" Drive 1/4" Socket, 1/4" Drive (40-200 in-lbs) Trg Wrench, 1/4" Drive (5-35 in-lbs) Trg Wrench, 1/4" Drive

#### IFM Tool Locker:

Ratchet. 1/4" Drive 1/4" Socket, 1/4" Drive (40-200 in-lbs) Trg Wrench, 1/4" Drive

PARTS:

8.5" Handrail Assembly (two), (if not attached) P/N SEG33117290-301

# 1. REMOVING LOCKER FROM MIDDECK

MF28G 1.1  $\sqrt{\text{Locker door latched}}$ , Red Dot not visible, (see Figure 1)

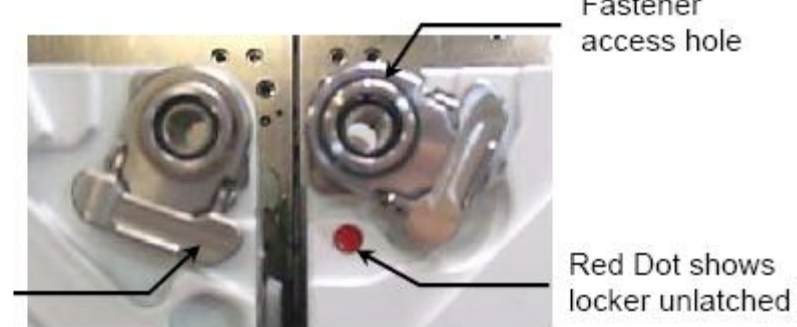

Locker latched

Figure 1.- Locker Latches.

1.2 Unfasten Locker fasteners (four) from Adapter Plate (High Torque Locker Tool; 1/4" Socket, 1/4" Drive; Ratchet, 1/4" Drive). Remove locker and temporary stow in middeck.

Fastener access hole
(ASSY OPS/ULF3/FIN 1) Page 2 of 6 pages

1.3 Unfasten Adapter Plate fasteners (four) from Vented Payload Mounting Panel (VPMP) (High Torque Locker Tool; 1/4" Socket, 1/4" Drive; Ratchet, 1/4" Drive). Temporary stow Adapter Plate in with ISS Locker previously removed.

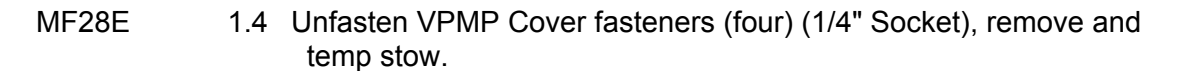

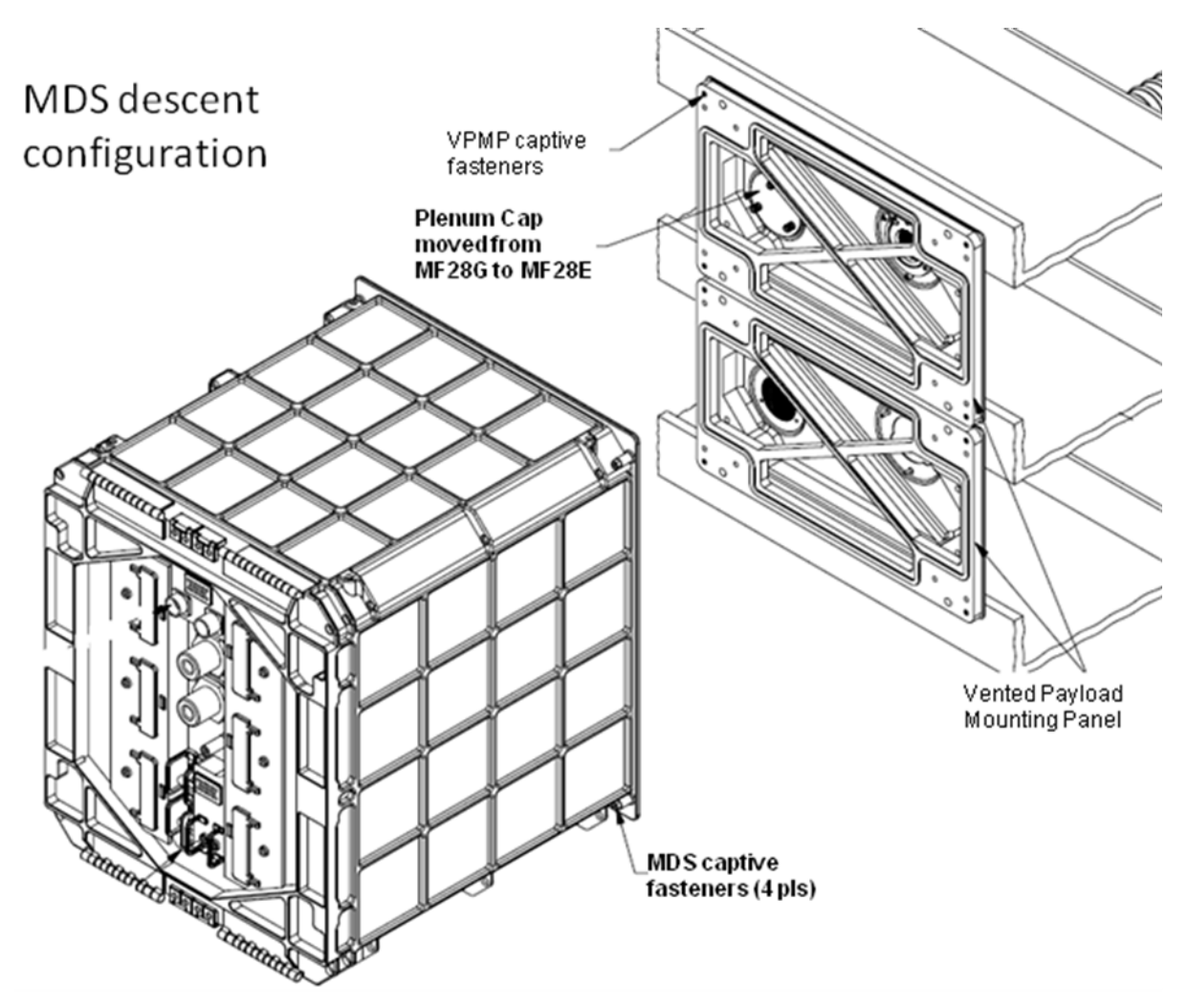

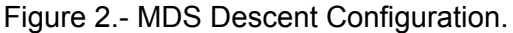

- 1.5 Remove Air Inlet Plenum Cap by loosening knurled screws (three) (using 5/32" allen driver if needed) from the MF28G location and reinstall the cap (finger tight) in the MF28E location.
- 1.6 Retrieve ISS Locker from middeck temporary stowage and transfer to EXPRESS-4 Rack in the JEM. Check transfer path is clear for return with MDS.
- JPM1F5 1.7 Temporary stow ISS Locker near EXPRESS-4 Rack. Shuttle Crew proceed to Step 5 Middeck Installation.

(ASSY OPS/ULF3/FIN 1) Page 3 of 6 pages

2. <u>MDS PREP FOR TRANSFER</u>

JPM1F5\_G1 2.1 Retrieve 8.5": Handrail Assembly (two) if not already attached.

(J1) (MDS)

2.2 While upper and lower MDS Double Payload Container doors are closed, mount 8.5" Handrail Assembly (two) to the seat track located on the front panel of the MDS facility as shown in Figure 3.

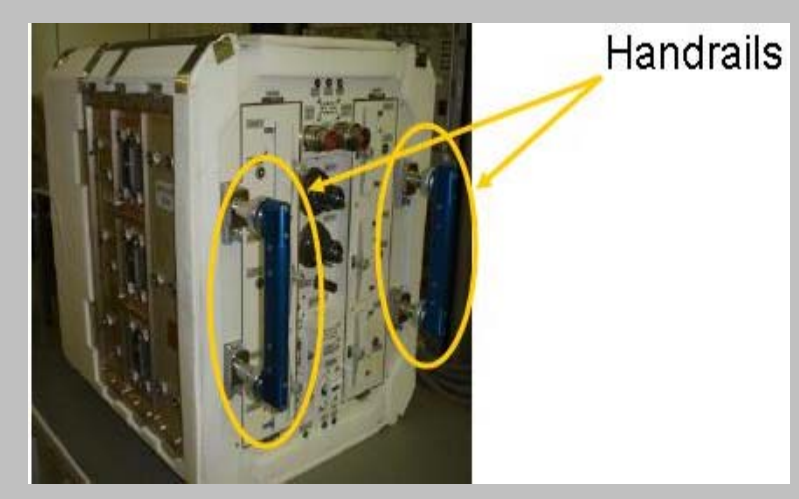

Figure 3. - Handrail Placement.

- 2.3 cb POWER cb → OPEN, (unit off) Verify MDS POWER LED – Off Verify PRIMARY POWER LED – Off
- 2.4 sw OPERATING MODE  $\rightarrow$  SURVIVAL

| MDS<br>IPM1F5_F1 | 2.5 | Disconnect MDS Y Data Cable and temporarily stow:<br>P02 EXP-MDS $\leftarrow   \rightarrow$ DATA J02<br>PA I/F RACK ISS $\leftarrow   \rightarrow$ LOCKER-4 DATA-J2<br>PB I/F RACK ISS $\leftarrow   \rightarrow$ LOCKER-3 DATA-J2 |
|------------------|-----|----------------------------------------------------------------------------------------------------|
| MDS              | 2.6 | cb POWER cb → CLOSE<br>Verify MDS POWER LED – On<br>Verify PRIMARY POWER LED – On<br>Verify MODE & STATUS LED – Off                                                                                                    |
| 3.               | DEA | CTIVATE AND DECABLE THERMAL                                                                                                    |
| IPM1F5_ELC       | 3.1 | EXpedite the PRocessing of Experiments for Space S                                                                                                    |
|                  |     | (EXPRESS) Rack 4                                                                                                    |
|                  |     |                                                                                                    |

sel EXPRESS TCS button

3.2 EXPRESS TCS

sel F2

tation

(ASSY OPS/ULF3/FIN 1) Page 4 of 6 pages

3.3 EXPRESS TCS: F2

input Commanded – 0

sel Execute

- JPM1F5\_A1 3.4 EXPRESS Rack P/L TCS Supply Line (60")←|→COOLANT WATER SUPPLY
- MDS EXPRESS Rack P/L TCS Supply Line (60") $\leftarrow$ | $\rightarrow$ MTL Supply
- JPM1F5\_A1 EXPRESS Rack P/L TCS Return Line (60")←|→COOLANT WATER RETURN
- MDS EXPRESS Rack P/L TCS Return Line (60") $\leftarrow$ | $\rightarrow$ MTL Return

Verify connectors - no leakage

\*\*\*\*\*\*

- \* If leakage is present
- clean up with Dry Wipes
- \*\*\*\*\*
- 3.5 Temporarily stow Water Lines

#### 4. TRANSFER MDS FACILITY

4.1 Unfasten captive fasteners (four) on MDS Double Payload Container from the MDS Installation Brackets (High Torque Locker Tool; 1/4" Socket, 1/4" Drive; Ratchet, 1/4" Drive).

#### CAUTION

Power off should be no longer than 15 minutes in order to maintain Oxygen concentration above 19% and MDS internal air temperature below 37°C.

- 4.2 Record MET: \_\_\_\_/\_\_\_:\_\_\_\_
- 4.3 cb POWER cb → OPEN, (unit off) Verify MDS POWER LED – Off Verify PRIMARY POWER LED – Off
- JPM1F5\_F1 4.4 sw LOCKER-3 POWER  $\rightarrow$  OFF Verify LOCKER-3 POWER It Off
  - 4.5 Disconnect power cable and temporarily stow
- MDS EXPRESS Rack Power Cable  $(38") \leftarrow | \rightarrow PWR J01$
- JPM1F5\_F1 EXPRESS Rack Power Cable (38") $\leftarrow$ | $\rightarrow$ LOCKER-3 POWER-J1
- MF28E/G 4.6 Transfer MDS facility, inside Double Payload Container, to Shuttle middeck and slide into position

(ASSY OPS/ULF3/FIN 1) Page 5 of 6 pages

- 5. MIDDECK INSTALLATION
- ML85E 5.1  $\sqrt{sw}$  DC 10 AMP MNB S4  $\rightarrow$  OFF (MUP)

 $\sqrt{cb}$  DC 10 AMP MNB CB4  $\rightarrow$  Open

MF28E/G 5.2  $\sqrt{cb}$  POWER cb – OPEN

(MDS)

- 5.3 √sw OPERATING MODE SURVIVAL
- 5.4 √sw MAINTENANCE NOMINAL
- 5.5 SHUTTLE PAYLOAD DC PWR CABLE Wire Harness Assy→|←PWR J01
- MF28E/G 5.7 cb POWER cb → CLOSE
  (MDS) Verify MDS POWER LED On
  Verify PRIMARY POWER LED On
  Verify MODE & STATUS LED Off
  - 5.8 Record MET: \_\_\_\_\_ :\_\_\_\_:
  - 5.9 Using a diagonal pattern, partially fasten captive fasteners (four) on MDS Double Payload Container to VPMP (High Torque Locker Tool; 1/4" Socket, 1/4" Drive; Ratchet, 1/4" Drive).
  - 5.10 Fully torque fasteners (four) to 75 in-lbs using 40-200 in-lbs Trq Wrench, 1/4" Drive.
  - 5.11 Remove 8.5" Handrail assembly (two) from the MDS front panel and stow.

6. EXPRESS RACK 4 LOCKER INSTALL JPM1F5\_G1 6.1 Remove upper and lower MDS Installation Brackets from EXPRESS-4 (J1) Rack (High Torque Locker Tool; 1/4" Socket, 1/4" Drive; Ratchet, 1/4" Drive) and temporarily stow. 6.2 Remove gray tape (two places) from back plate of rack and dispose of in trash 6.3 Remove Vent Closeout Panel (four) from back of rack and temporarily stow. 6.4 Retrieve ISS Locker from temporary stow location (Step 1) JPM1F5 G1 6.5 Slide MF28E locker into EXPRESS-4 Rack Locker 3 location. Tighten, torgue fasteners (four) on each locker to 30 in-lbs [High Torque Locker Tool; 1/4" Socket, 1/4" Drive; (5-35 in-lbs) Trg Driver, 1/4" Drive] in a diagonal pattern.

(ASSY OPS/ULF3/FIN 1) Page 6 of 6 pages

- 6.6 Retrieve Locker from temporary stow location near EXPRESS 4 Rack (previously stowed during ABRS transfer)
- JPM1F5\_J1 6.7 Slide MF28G locker into EXPRESS-4 Rack Locker 4 location. Tighten, torque fasteners (four) on each locker to 30 in-lbs [High Torque Locker Tool; 1/4" Socket, 1/4" Drive; (5-35 in-lbs) Trq Driver, 1/4" Drive] in a diagonal pattern.
  - 6.8 Retrieve temporarily stowed Data Cable (in Step 2.5), Water Lines (in Step 3.5) and Power cable (in Step 4.5) and MDS Installation Brackets (in Step 6.1) and Vent Closeout Panel (four) (in Step 6.3) and stow per Stowage notes.
  - 6.9 Notify **MCC-H** MDS Transfer to Shuttle is complete.

Report MET times from steps 4.2 and 5.8

 <u>GROUND TO UPDATE IMS FOR THE FOLLOWING (GROUND-ONLY)</u>: 8.5" Handrail Assembly (two) (if attached) P/N GF11F5200-3 To: Stow MDS Y Data Cable P/N 750980195-01C To: Stow EXPRESS Rack P/L TCS Supply Line (60") P/N 683-46094-8 To: Stow EXPRESS Rack P/L TCS Return Line (60") P/N 683-46094-9 To: Stow EXPRESS Rack Power Cable 38" P/N 683-44024-2 To: Stow MDS Installation Brackets (two) P/N 750600510-01D To: Stow Vent Closeout Panel (four) P/N 683-46111-1 To: Stow MDS STATUS CHECK

(ASSY OPS/ULF3/FIN )

### OBJECTIVE:

Check the status of the Mice Drawer System (MDS) and visually monitor mice well-being.

#### TOOLS:

8.5" Handrail Assembly (two) P/N SEG33117290

MF28E/G ✓sw OPERATING MODE – SURVIVAL If OPERATING MODE not in SURVIVAL mode, Turn power off on payload before correcting switch position: cb POWER cb  $\rightarrow$  OPEN Verify MDS POWER LED – Off sw OPERATING MODE → SURVIVAL cb POWER cb  $\rightarrow$  CLOSE Verify MDS POWER LED - On 2. ✓sw MAINTENANCE – NOMINAL 3. ✓ cb POWER cb – CLOSE Verify MDS POWER LED – On Verify PRIMARY POWER LED – On 4. Verify SYSTEM FAILURE LED – OFF \*\*\*\*\*\* If SYSTEM FAILURE LED — On or Blinking, (yellow), Power Cvcle: cb POWER cb  $\rightarrow$  OPEN \* Verify MDS POWER LED – Off cb POWER cb  $\rightarrow$  CLOSE \* \* Verify MDS POWER LED – On ✓MCC-H if SYSTEM FAILURE LED still on or blinking. ✓FOOD BAR STATUS LEDs (six) – Off

#### WARNING

A high temperature has occurred if all 6 FOOD BAR STATUS LEDs are blinking.

MDS STATUS CHECK (ASSY OPS/ULF3/FIN )

If all 6 FOOD BAR STATUS LEDs are blinking, indicating a high temperature: Turn MDS off: cb POWER cb  $\rightarrow$  OPEN \* Verify MDS POWER LED - Off \* \* Remove power at the MUP (ML85E): \* DC 10 AMP MNB S4 - OFF \* \* cb DC 10 AMP MNB CB4  $\rightarrow$  op \* √MCC-H \* \* \*\*\*\*\* 

\*\*\*\*\*

- Destow 8.5" Handrail Assembly (two). 6.
- 7. Open the upper and lower Double Payload Container doors as shown in Figure 1.

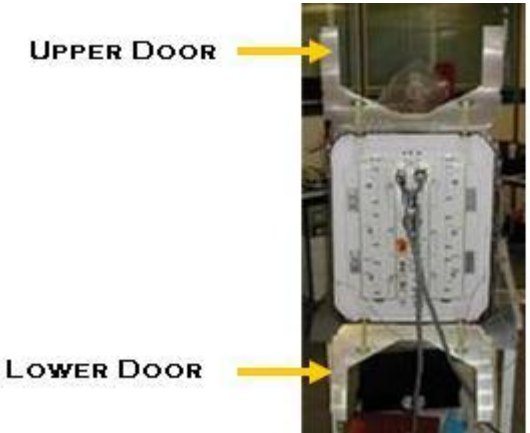

Figure 1. Double Payload Container Doors Open

Mount 8.5" Handrail Assembly (two) to the seat track located on the front 8. panel of the MDS facility as shown in Figure 2.

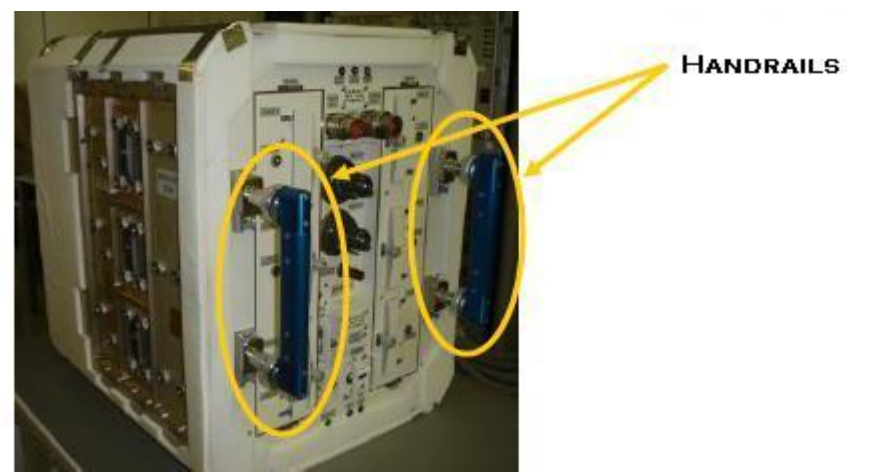

Figure 2. Handrail Placement

\*\*\*\*\*\*\*

NOTE

Power Harness remains connected to the MDS front panel.

- 9. Extend the MDS facility from the Double Payload Container as far as allowed by the restraining tethers (approximately 33 cm).
- 10. Visually check mice through lexan windows on the cage doors.

| Table 1. MDS Status Check |          |            |            |  |  |  |  |  |  |
|---------------------------|----------|------------|------------|--|--|--|--|--|--|
| CONDITION OBSERVED        |          |            |            |  |  |  |  |  |  |
| Activity:                 | (N)ormal | (S)tressed | (D)eceased |  |  |  |  |  |  |

| MET     | STATUS |        |        |        |        |        |  |  |  |  |
|---------|--------|--------|--------|--------|--------|--------|--|--|--|--|
|         | Cage 1 | Cage 2 | Cage 3 | Cage 4 | Cage 5 | Cage 6 |  |  |  |  |
| /<br>_: | N/S/D  | N/S/D  | N/S/D  | N/S/D  | N/S/D  | N/S/D  |  |  |  |  |
| /<br>_: | N/S/D  | N/S/D  | N/S/D  | N/S/D  | N/S/D  | N/S/D  |  |  |  |  |
| /<br>_: | N/S/D  | N/S/D  | N/S/D  | N/S/D  | N/S/D  | N/S/D  |  |  |  |  |
| /<br>_: | N/S/D  | N/S/D  | N/S/D  | N/S/D  | N/S/D  | N/S/D  |  |  |  |  |
| /<br>_: | N/S/D  | N/S/D  | N/S/D  | N/S/D  | N/S/D  | N/S/D  |  |  |  |  |
| /<br>_: | N/S/D  | N/S/D  | N/S/D  | N/S/D  | N/S/D  | N/S/D  |  |  |  |  |
| /<br>_: | N/S/D  | N/S/D  | N/S/D  | N/S/D  | N/S/D  | N/S/D  |  |  |  |  |
| /<br>_: | N/S/D  | N/S/D  | N/S/D  | N/S/D  | N/S/D  | N/S/D  |  |  |  |  |
| /<br>_: | N/S/D  | N/S/D  | N/S/D  | N/S/D  | N/S/D  | N/S/D  |  |  |  |  |
| /<br>_: | N/S/D  | N/S/D  | N/S/D  | N/S/D  | N/S/D  | N/S/D  |  |  |  |  |
| /       | N/S/D  | N/S/D  | N/S/D  | N/S/D  | N/S/D  | N/S/D  |  |  |  |  |
| /       | N/S/D  | N/S/D  | N/S/D  | N/S/D  | N/S/D  | N/S/D  |  |  |  |  |

**\***-If mice appear stressed: Increase airflow to mice habitat: sw MAINTENANCE → SIDE \* Allow no longer than 2 minutes of higher air flow, then switch back to \* \* NOMINAL mode: \* \* sw MAINTENANCE → NOMINAL \* Visually check to see if mice have improved. \*\*\*\*\*\*\*\*\*\*

11. Slide the MDS facility back into the Double Payload Container.

WARNING For structural and safety purposes 6 out of 8 door latches are required for safe return configuration.

- 12. Close and latch the upper and lower doors of the MDS Double Payload Container.
- 13. Remove and stow 8.5" Handrail Assembly (two).
- 14. Notify **MCC-H** with MET and any off-nominal status.

## CONTINGENCY EVA PL CONFIGURATION

# PRE-EVA PL CONFIGURATION

(ASSY OPS/ULF3/FIN 1) Page 1 of 1 pages

N/A

# POST EVA PL CONFIGURATION

(ASSY OPS/ULF3/FIN 1) Page 1 of 1 pages

N/A

MALFUNCTION

(ASSY OPS/ULF3/FIN) Page 1 of 1 page

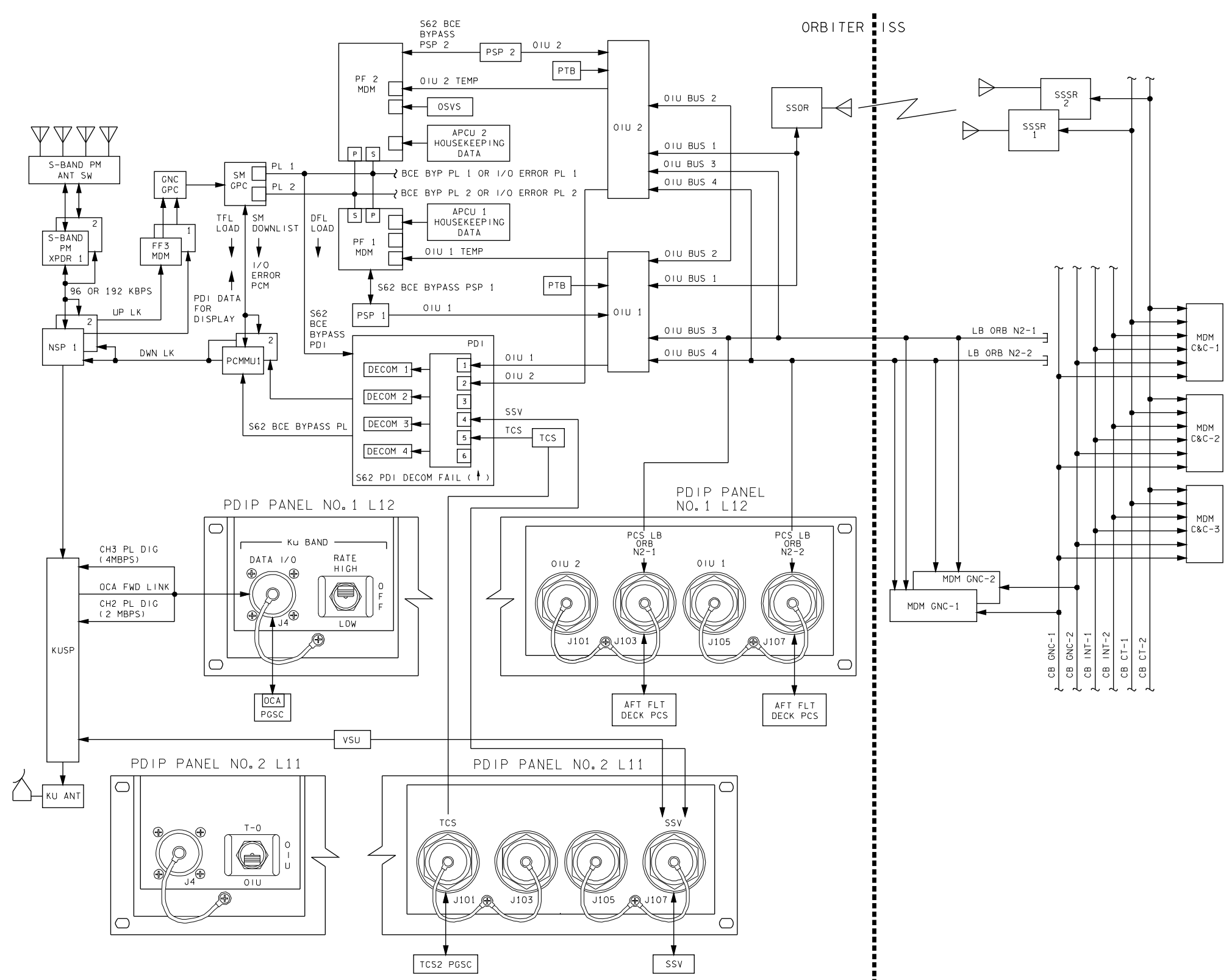

4850201\_127.SCH:1

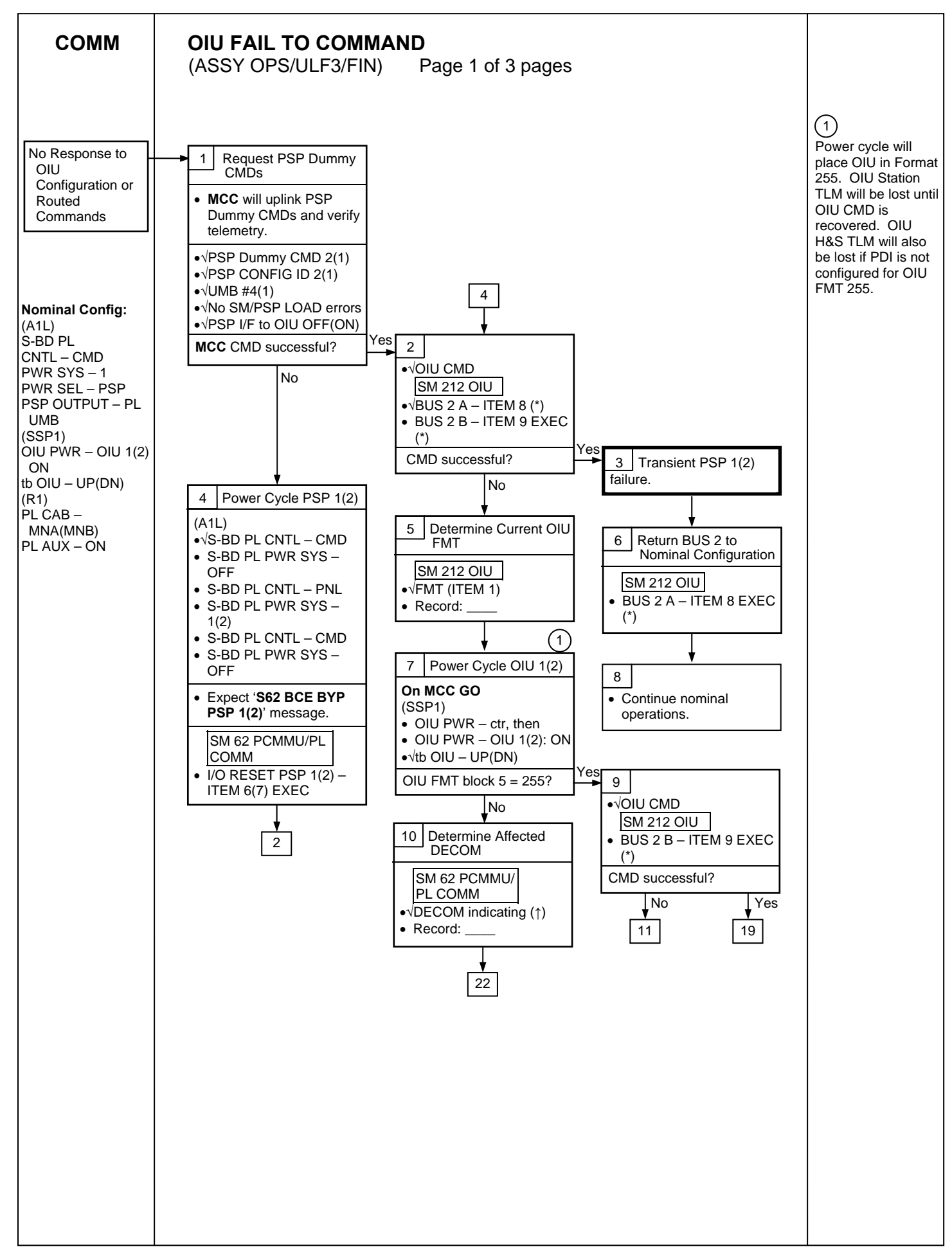

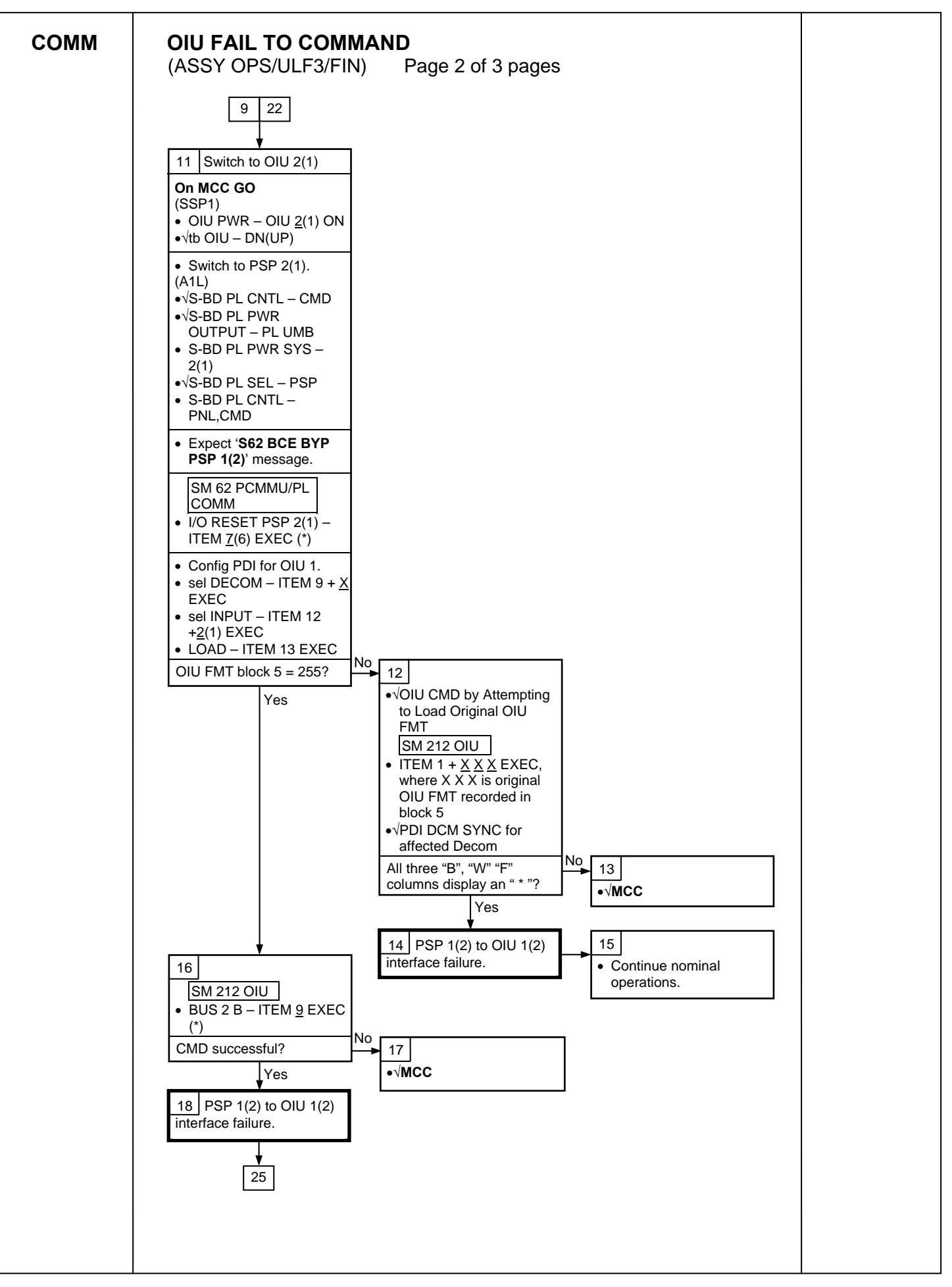

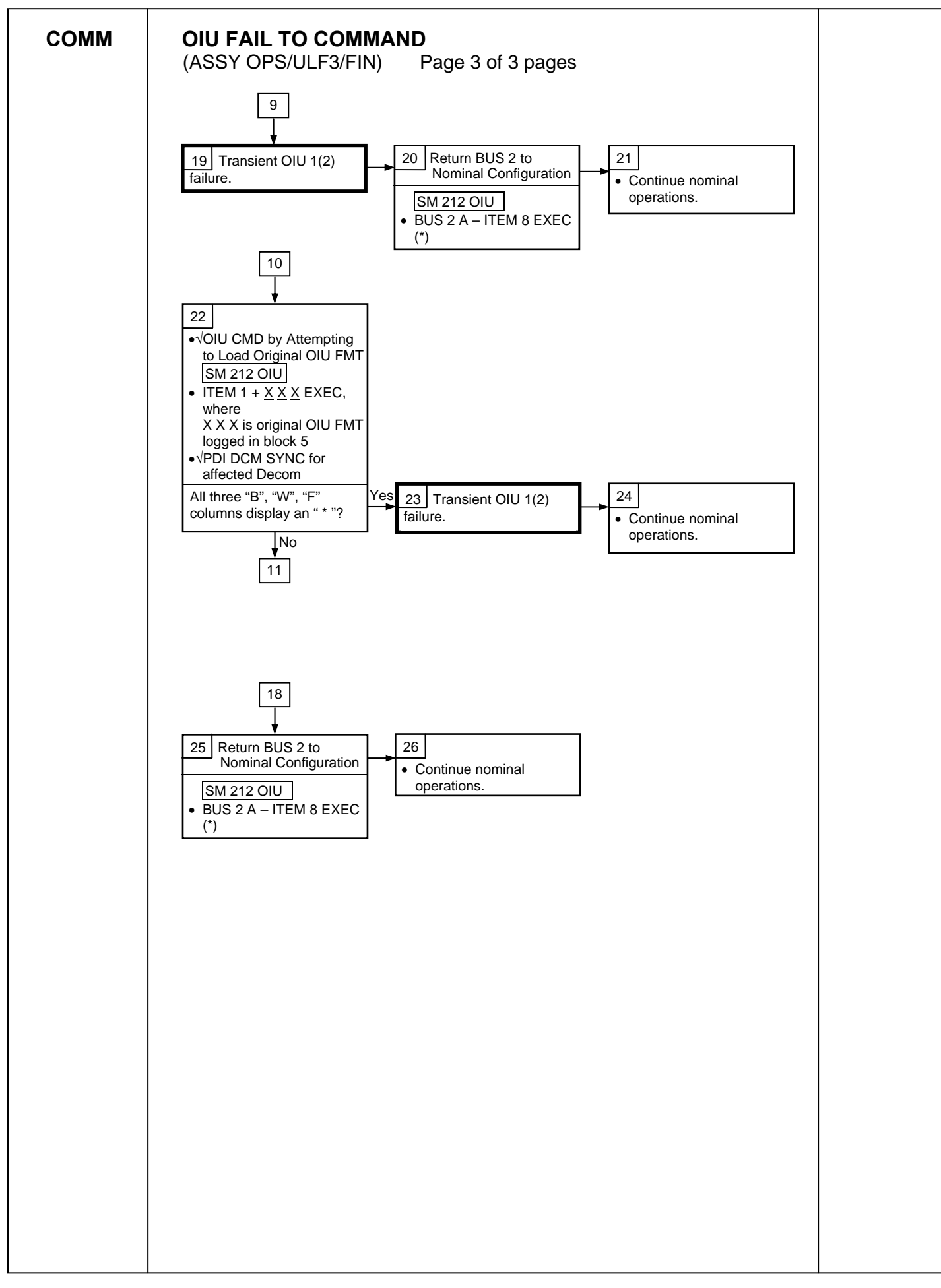

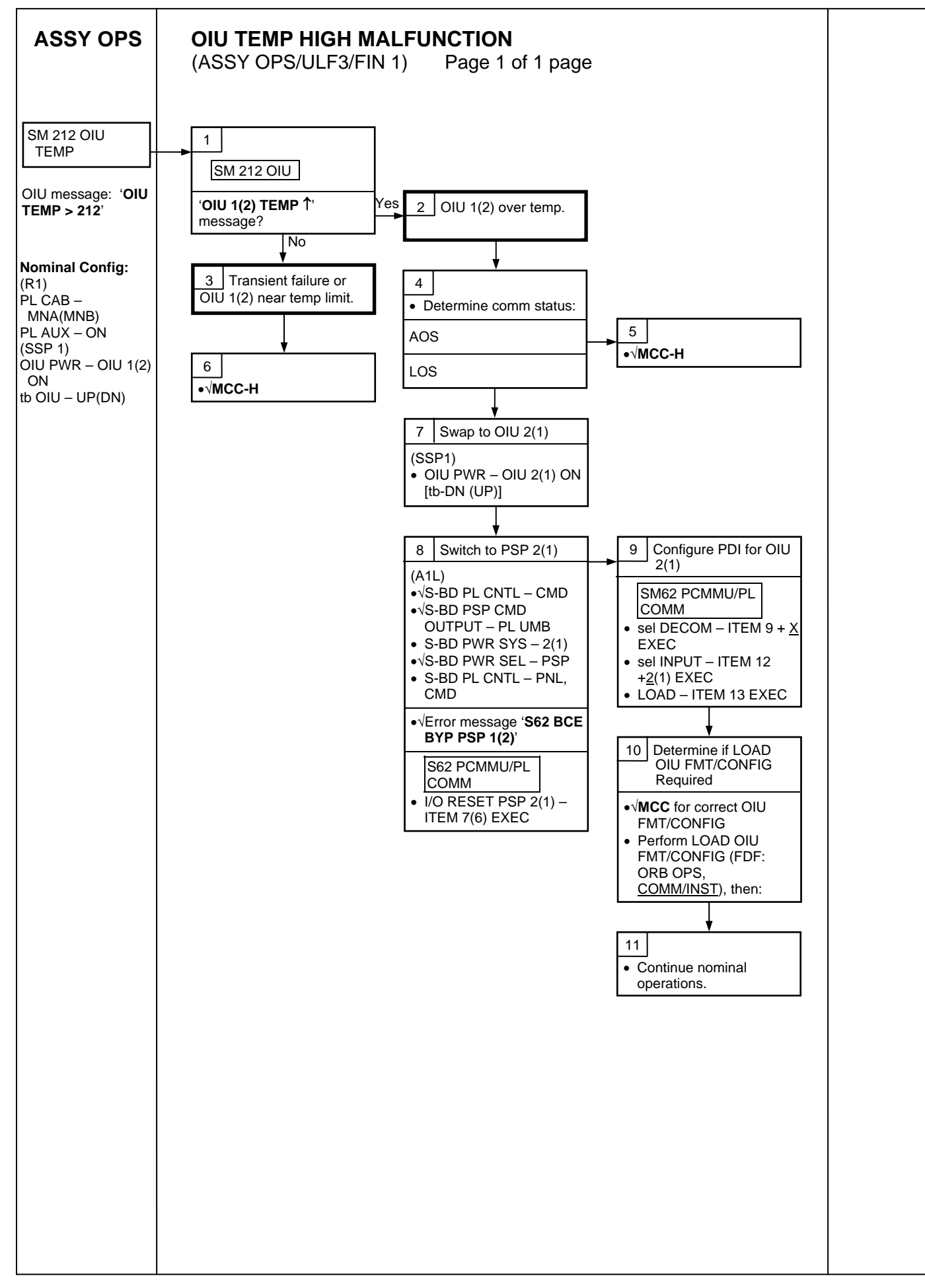

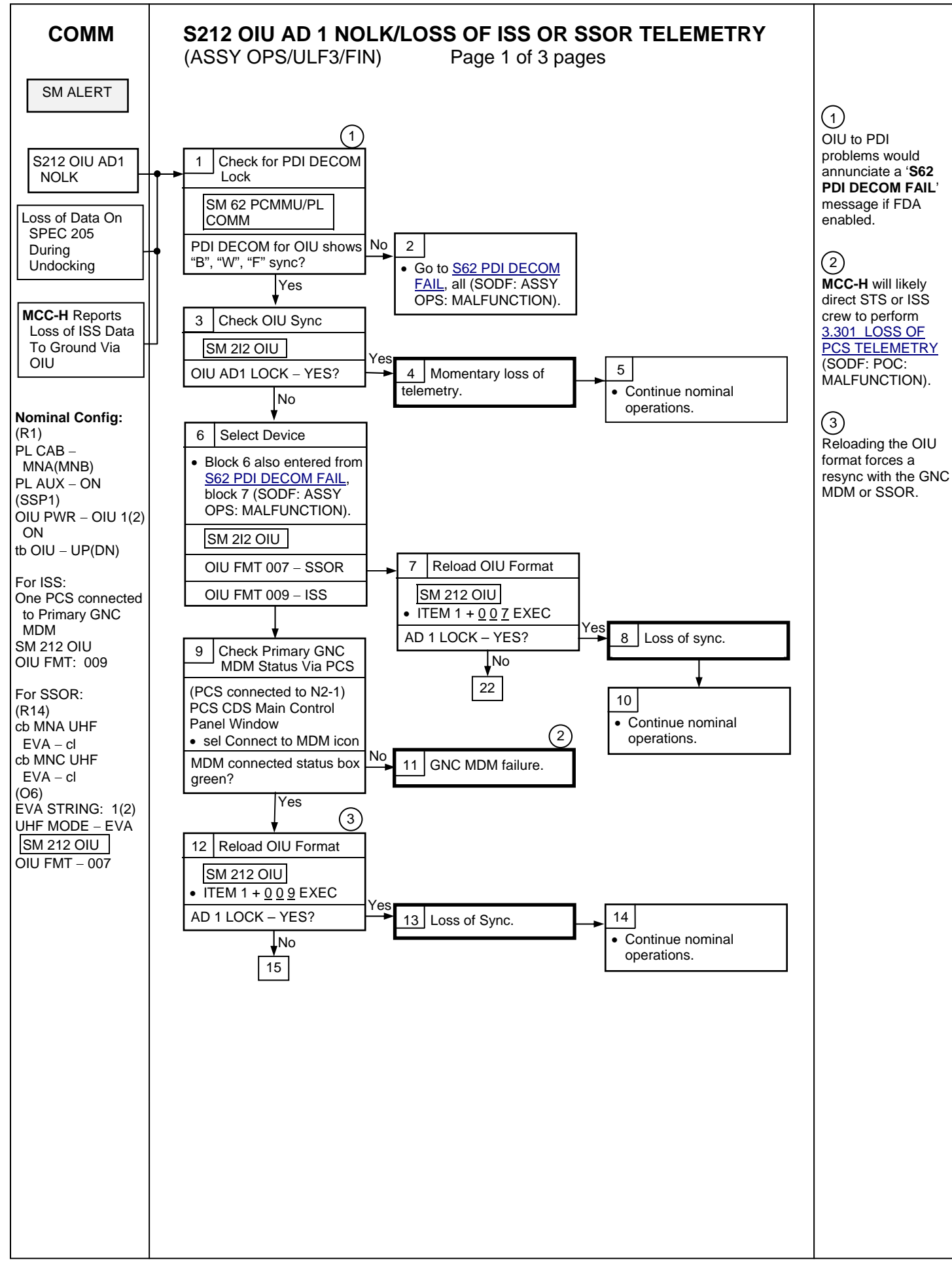

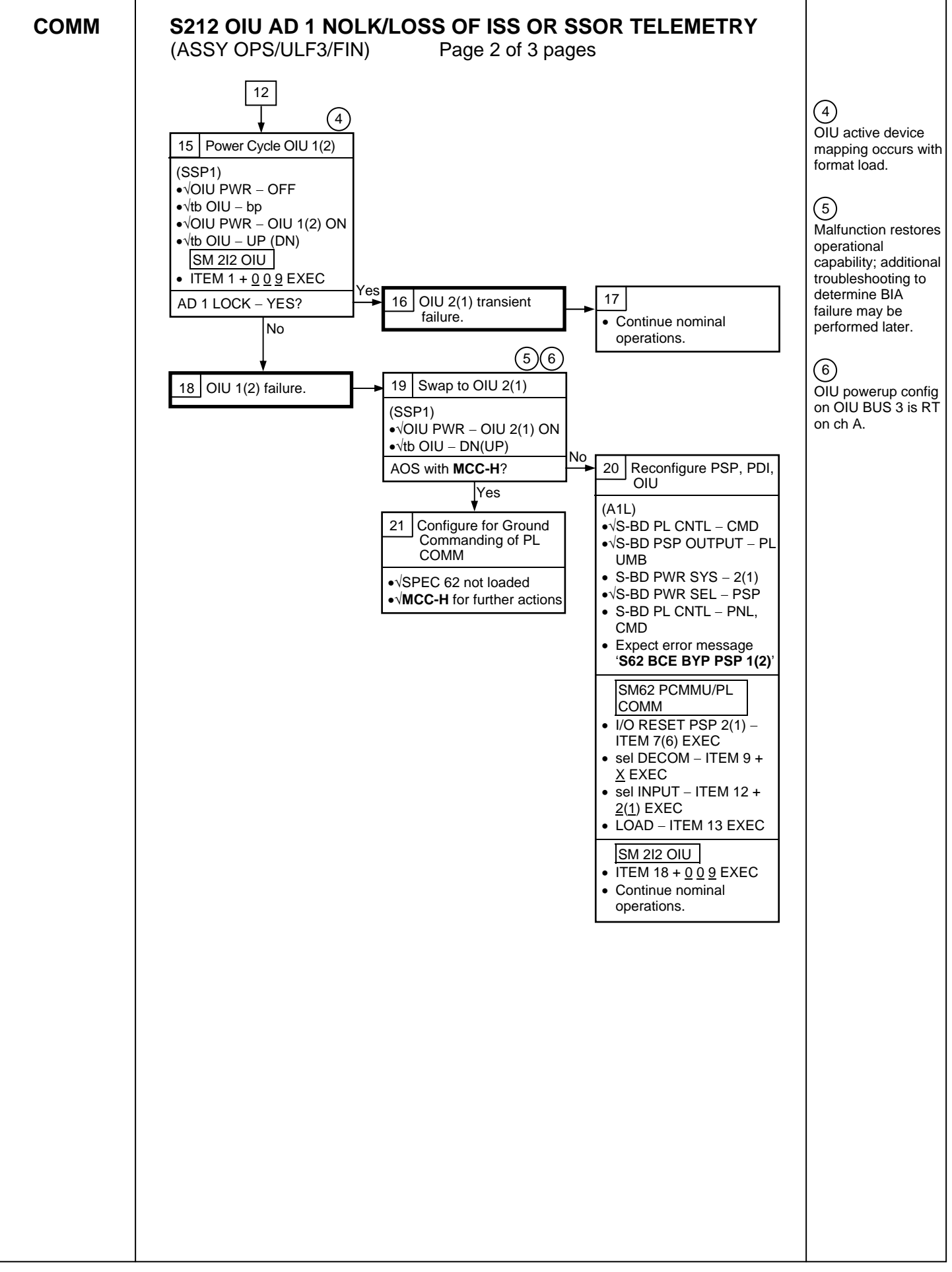

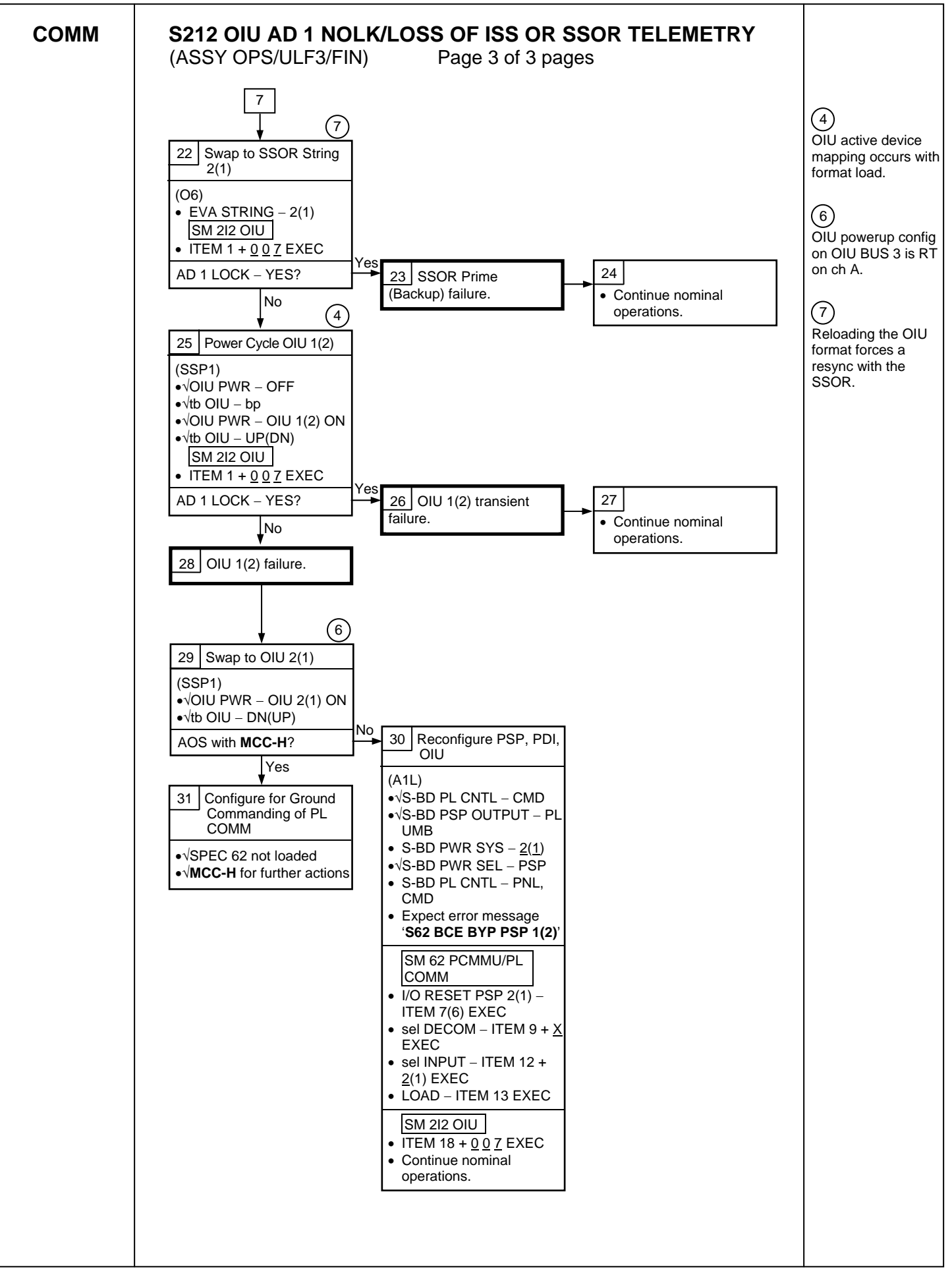

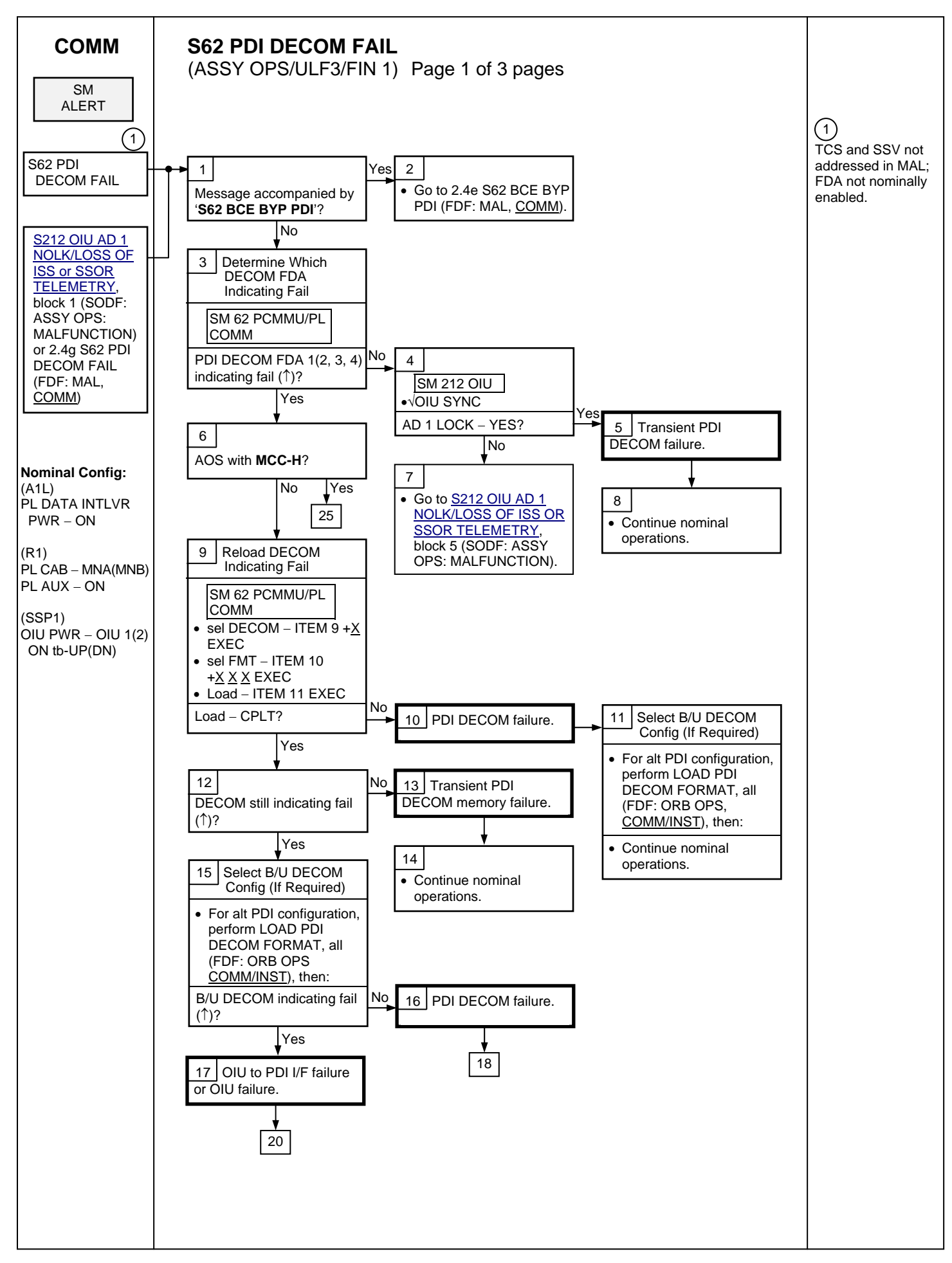

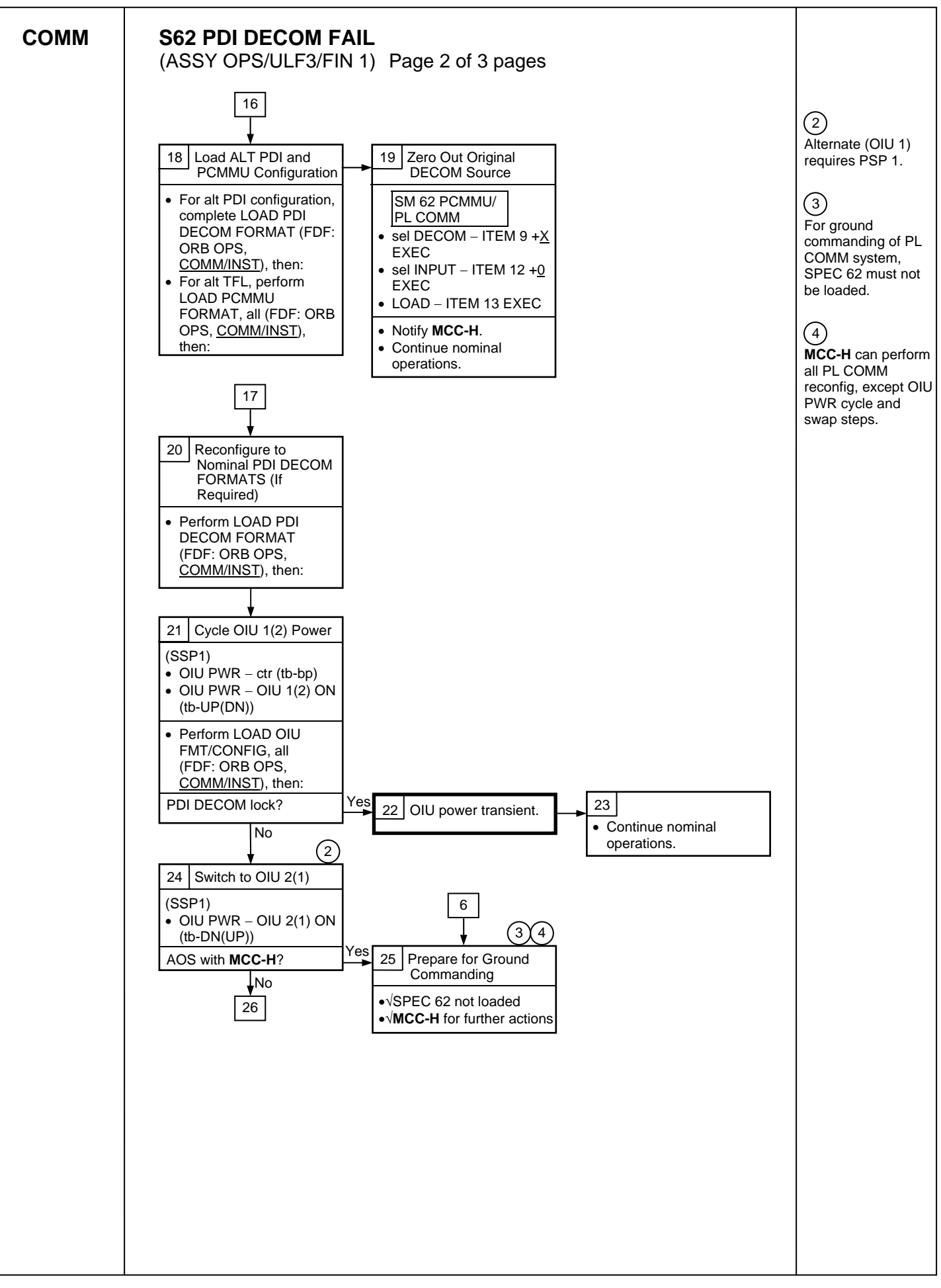

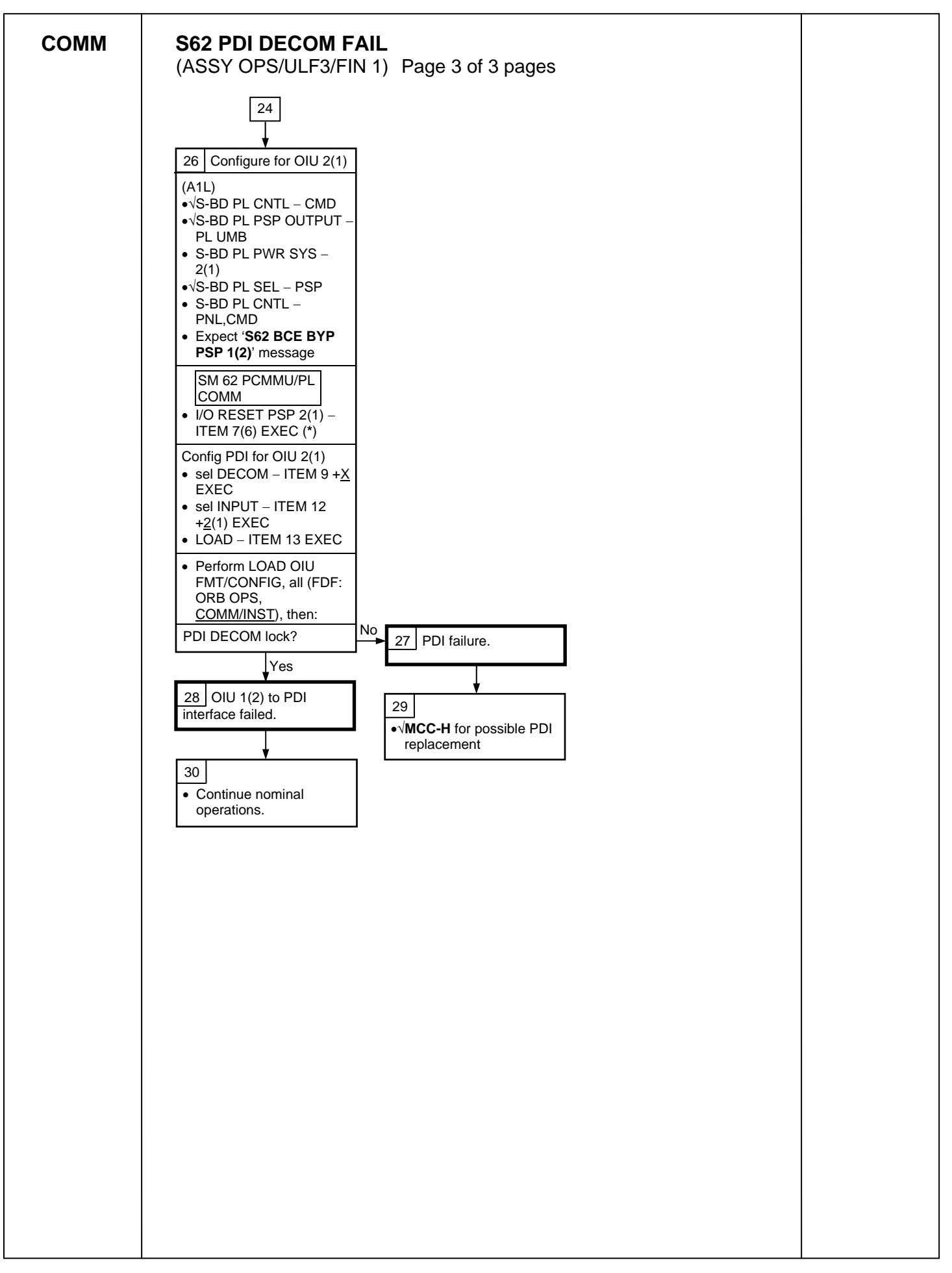

**APCU ACTIVATION** 

SSP 1

(ASSY OPS/ULF3/FIN) Page 1 of 1 page

- 1. VERIFYING ORBITER PAYLOAD BUS CONFIGURATION
- R1  $\sqrt{\text{tb PL PRI MNC} \text{ON}}$  $\sqrt{\text{PL CAB}} - \text{MNA(MNB)}$  $\sqrt{\text{PL AUX}} - \text{ON}$ 
  - 2. <u>VERIFYING SWITCH POWER</u>  $\sqrt{\text{cb SW PWR 1 - cl}}$
  - 3. <u>CLOSING APCU OUTPUT RELAY</u>  $\sqrt{\text{tb} APCU 1(2) CONV bp}$

APCU 1(2) OUTPUT RLY - CL

4. <u>TURNING APCU CONVERTER(S) ON</u> APCU 1(2) CONV – ON

√tb APCU 1(2) CONV – gray √tb APCU 1(2) OUTPUT RLY – gray

CRT SM 200 APCU Status

√APCU 1(2) OUT VOLTS RES HIGH: 122 to 126.5 V

SSP 1

Page 1 of 1 page

<u>NOTE</u> Expect '**S200 APCU 1(2) VOLT LMT**' message when APCU Converters are powered OFF.

CRT SM 200 APCU Status

1. <u>TURNING APCU CONVERTER(S) OFF</u> APCU 1(2) CONV – OFF

> $\sqrt{\text{tb}}$  APCU 1(2) CONV – bp  $\sqrt{\text{tb}}$  APCU 1(2) OUTPUT RLY – bp

2. <u>OPENING APCU OUTPUT RELAY</u> APCU 1(2) OUTPUT RLY – OP
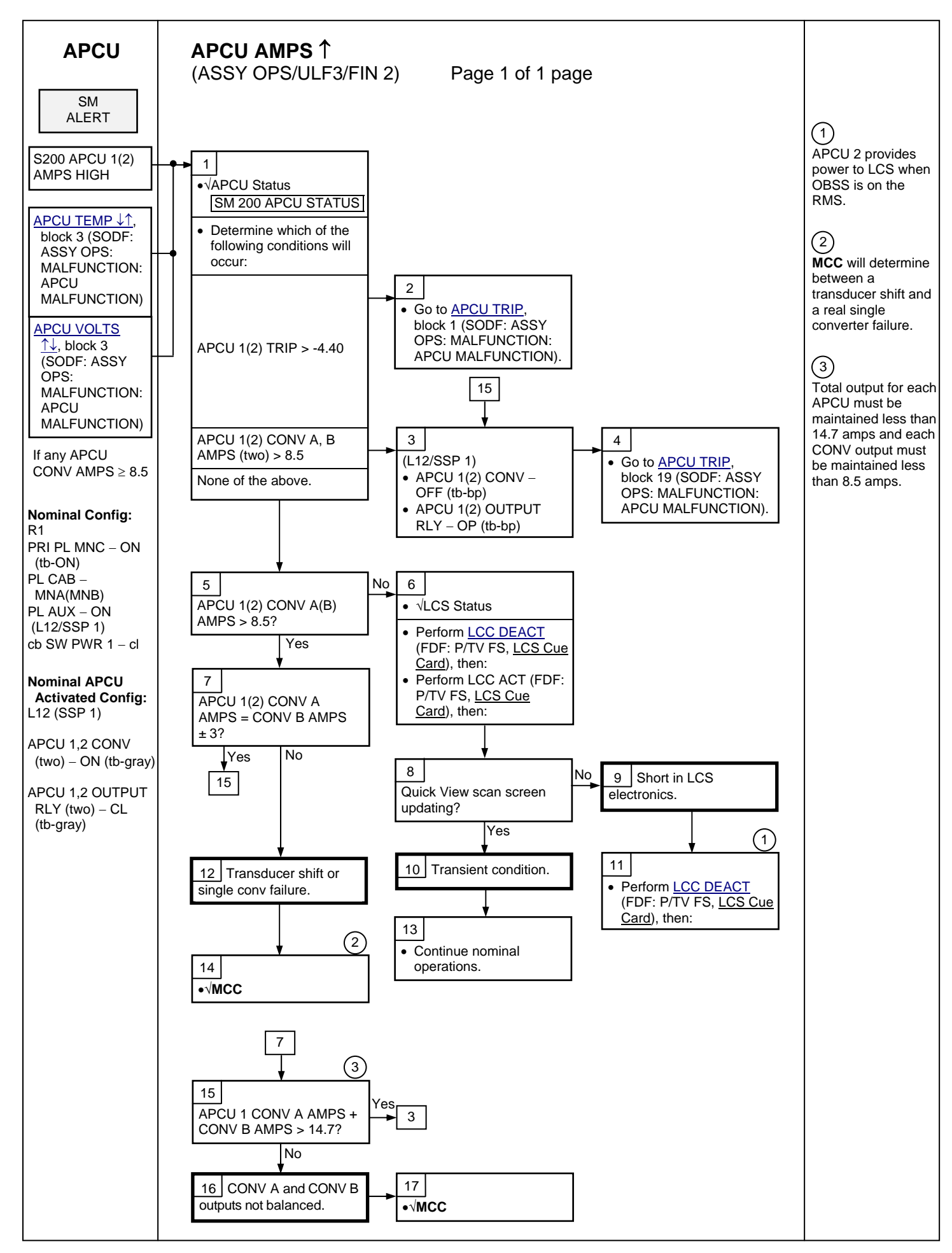

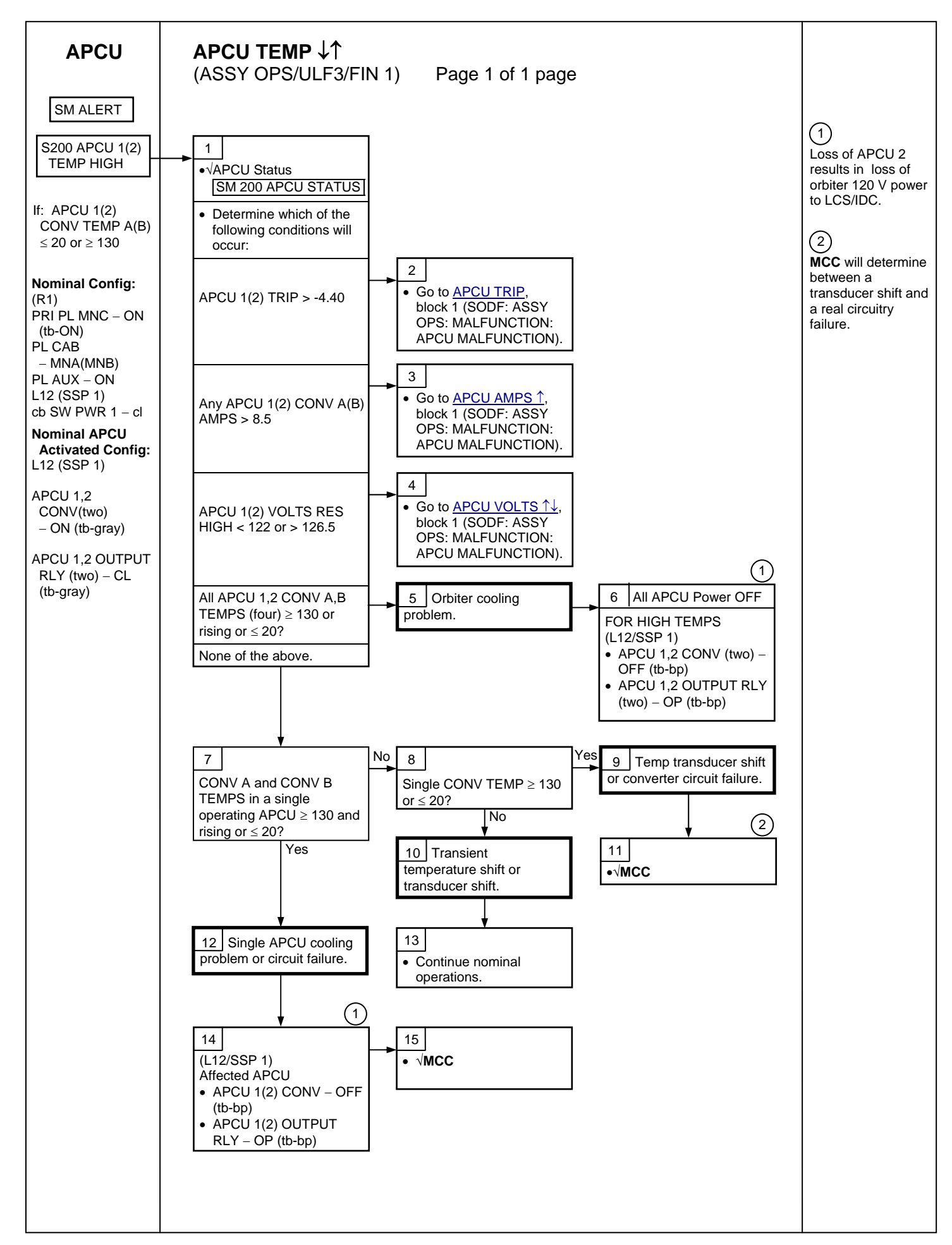

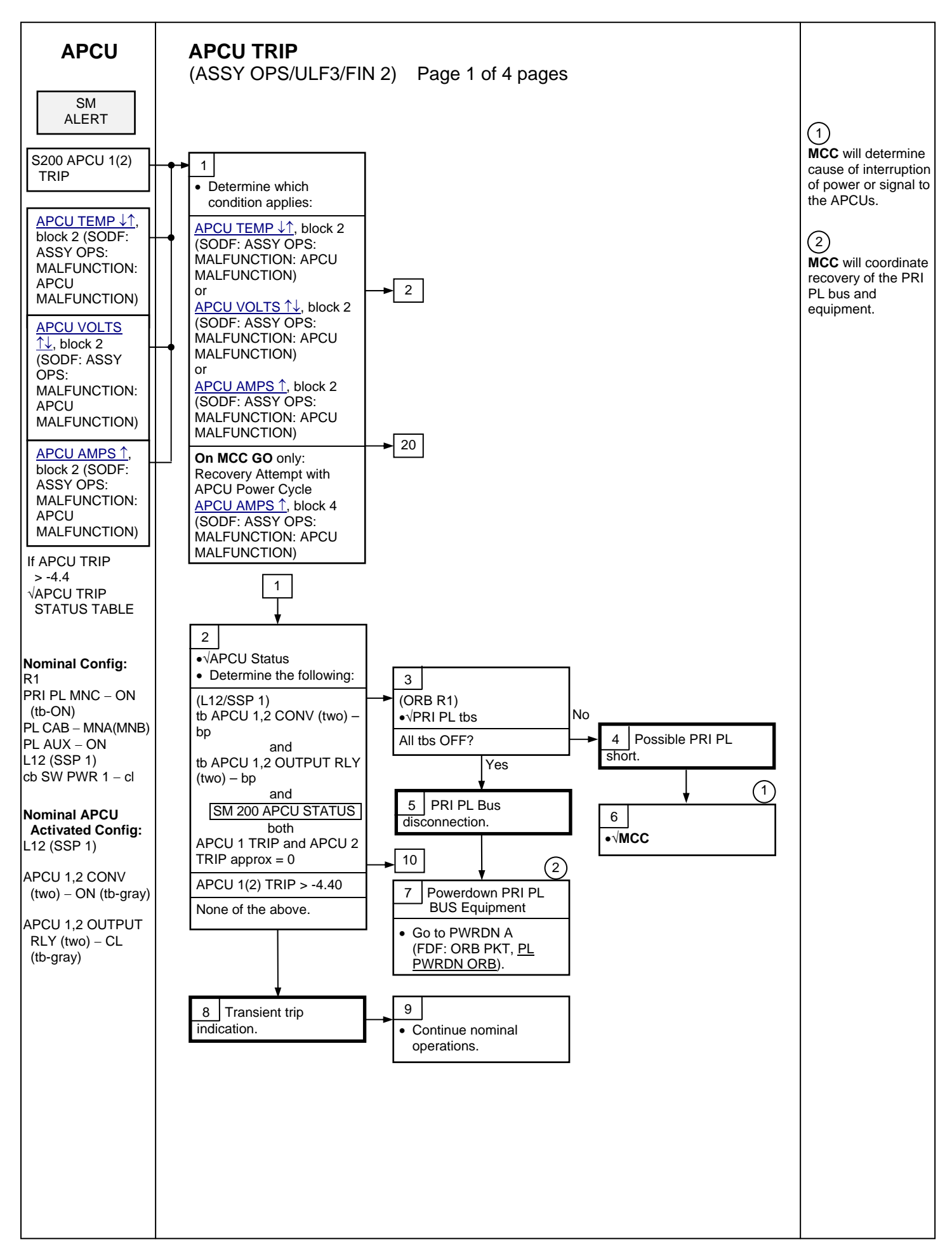

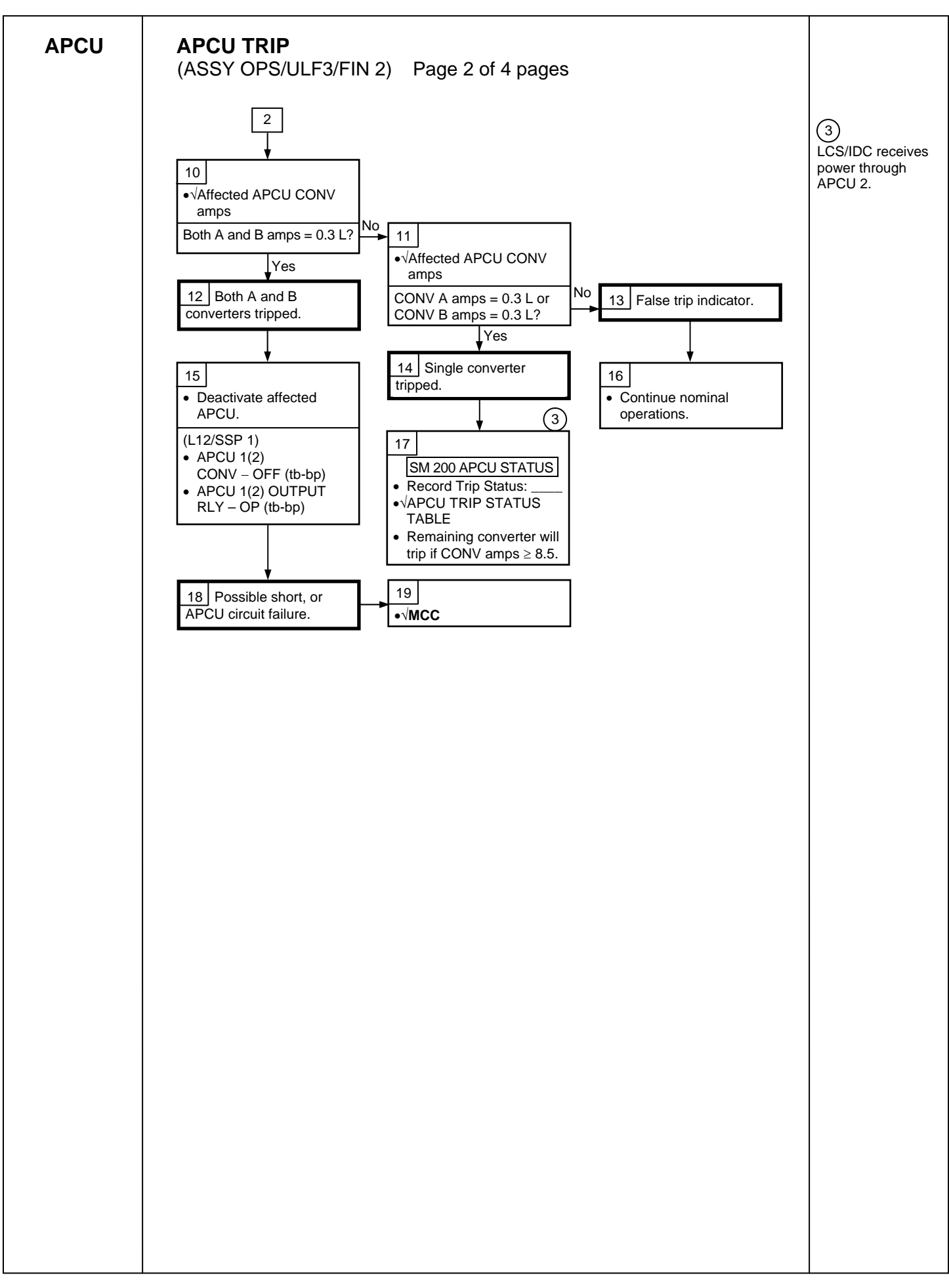

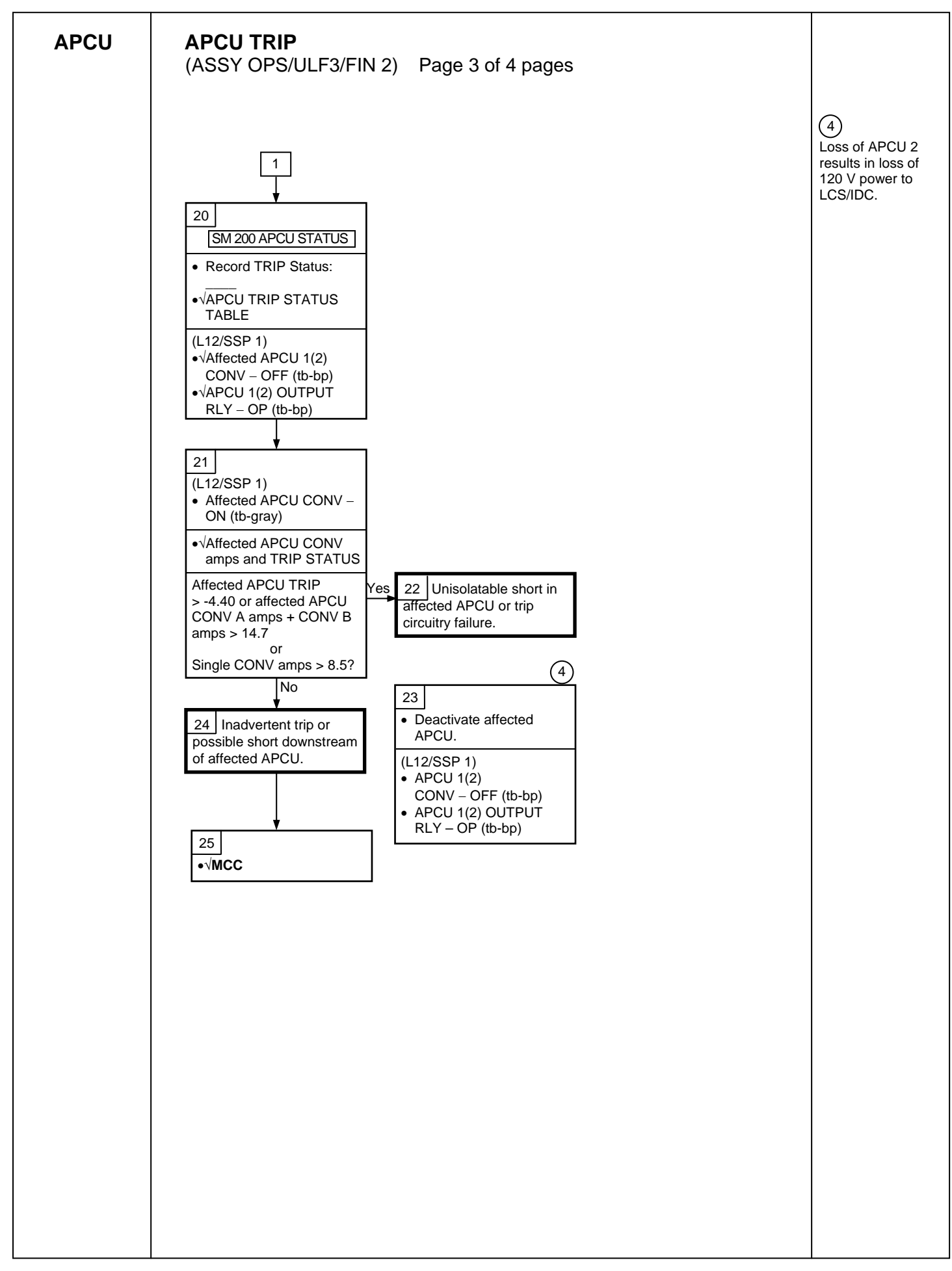

# APCU

# APCU TRIP

(ASSY OPS/ULF3/FIN 2) Page 4 of 4 pages

|                                     | Table 1. APC  | U TRIP Status |        |     |
|-------------------------------------|---------------|---------------|--------|-----|
| TRIP                                |               | TRIP CA       | USE(S) |     |
| (STATUS VOLTAGE)                    | OV            | OUV           | OC     | IUV |
| +4.88                               | Х             | Х             | Х      | Х   |
| +4.23                               | Х             | Х             | Х      |     |
| +3.59                               | Х             | Х             |        | Х   |
| +2.95                               | Х             | Х             |        |     |
| +2.27                               | Х             |               | Х      | Х   |
| +1.62                               | Х             |               | Х      |     |
| +0.98                               | Х             |               |        | Х   |
| +0.34                               | Х             |               |        |     |
| -0.30                               |               | Х             | Х      | Х   |
| -0.95                               |               | Х             | Х      |     |
| -1.59                               |               | Х             |        | Х   |
| -2.23                               |               | Х             |        |     |
| -2.91                               |               |               | Х      | Х   |
| -3.56                               |               |               | Х      |     |
| -4.20                               |               |               |        | Х   |
| -4.86 (no trip)                     |               |               |        |     |
| <u>NOTE</u>                         |               |               |        |     |
| OV: Output Overvoltage              |               |               |        |     |
| OUV: Output Undervoltage            |               |               |        |     |
| OC: Output Overcurrent              |               |               |        |     |
|                                     |               |               |        |     |
| I olerance for all reported voltage | s is ± 0.20 V |               |        |     |

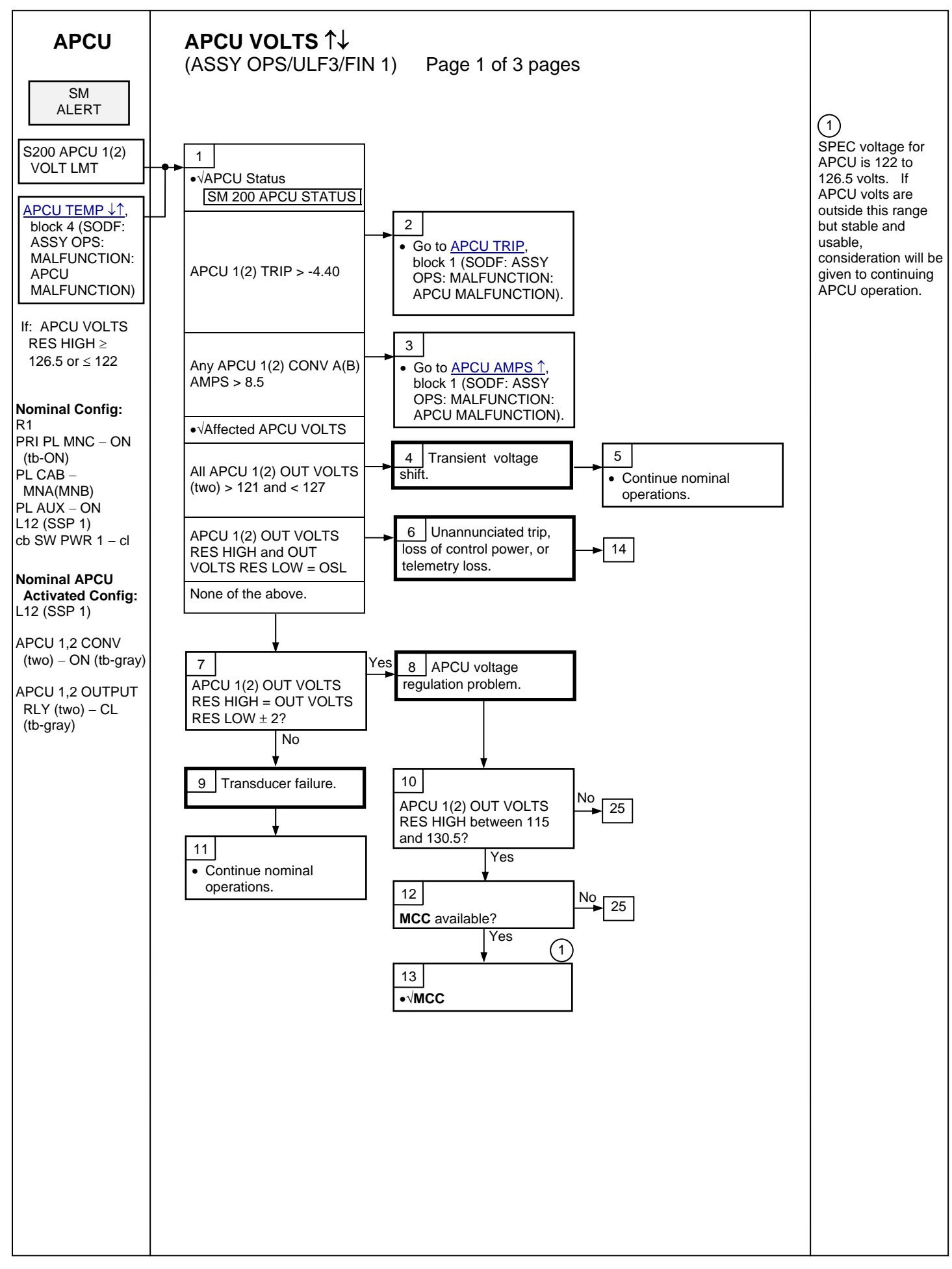

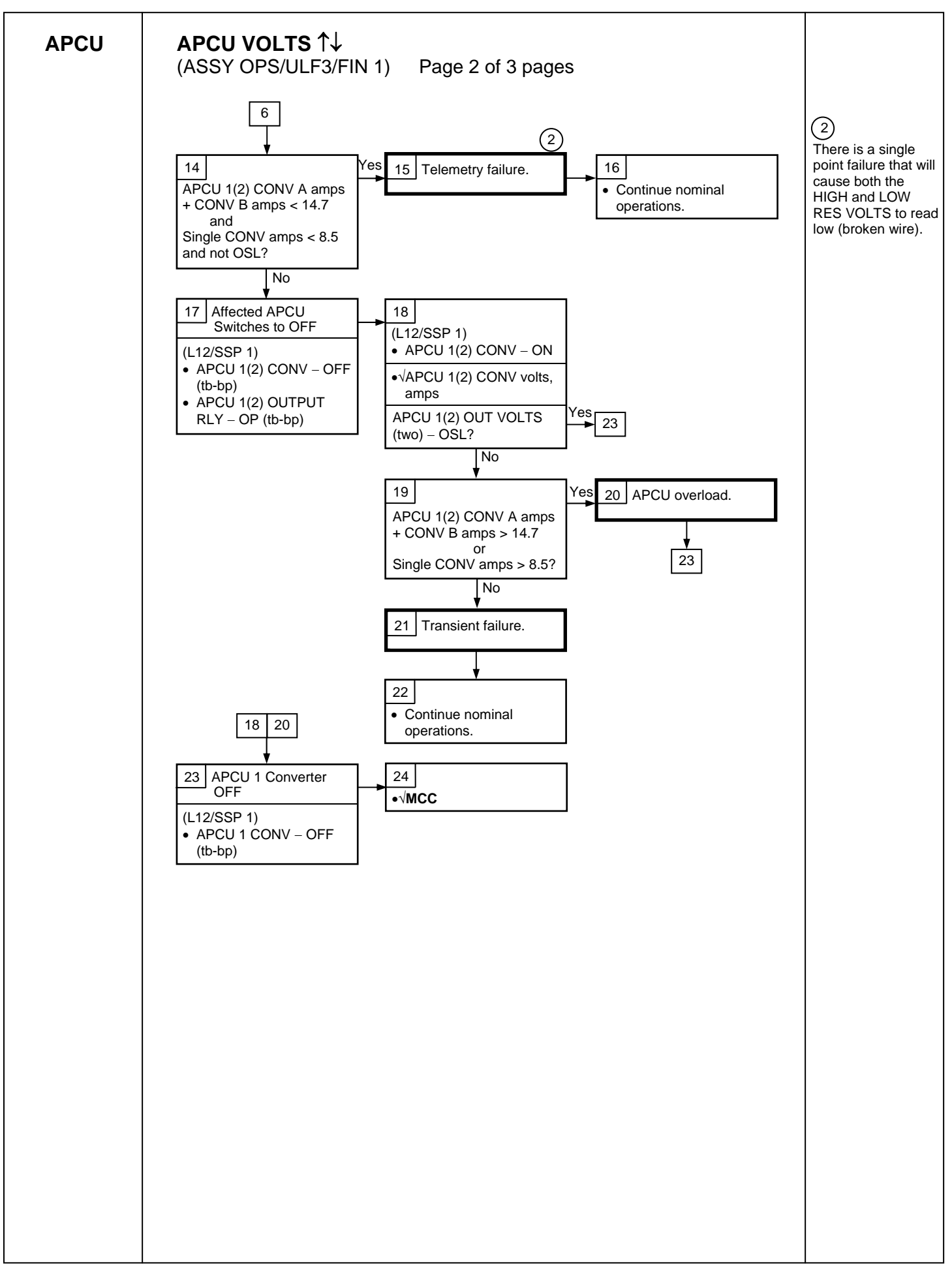

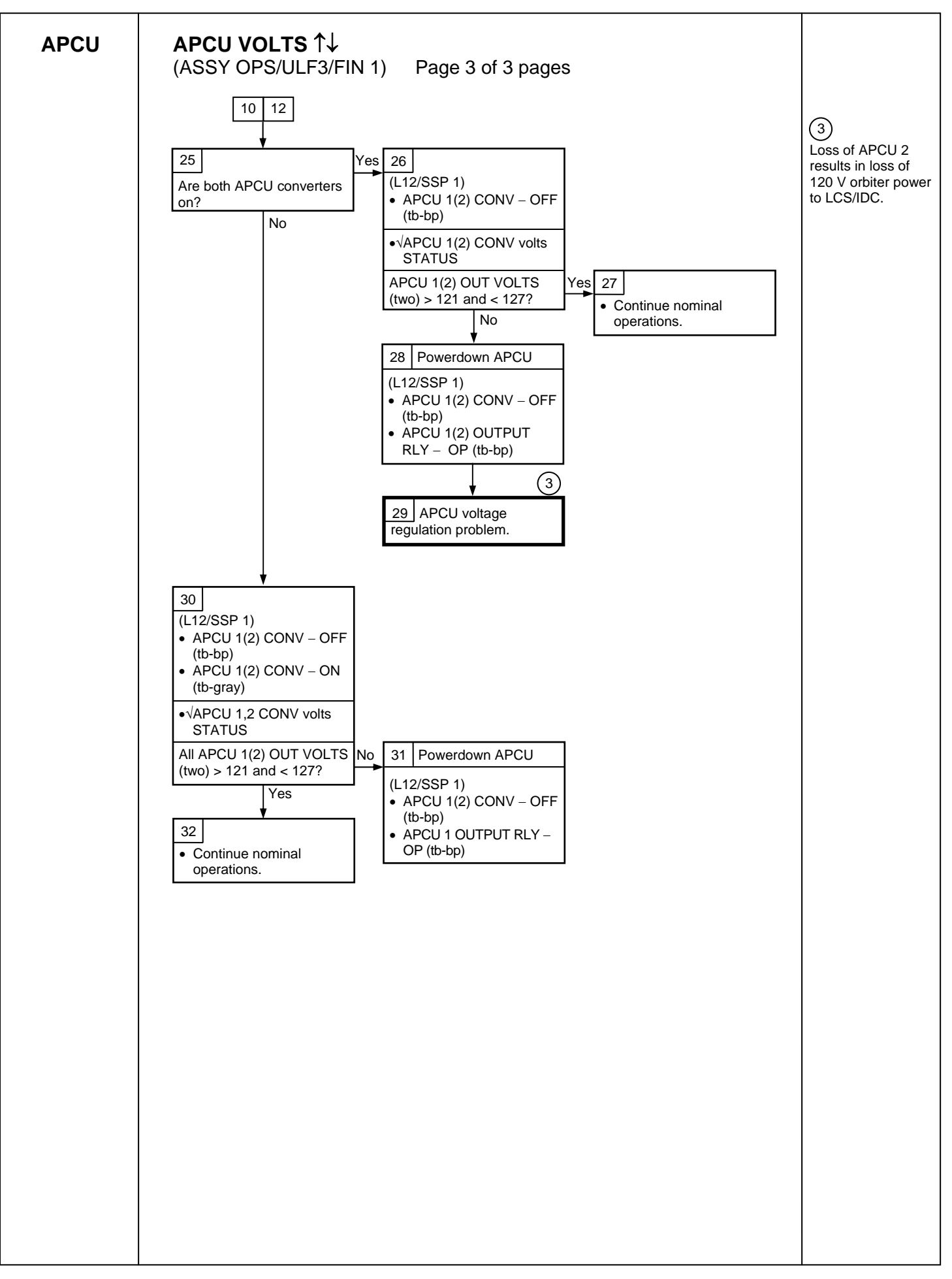

#### **PL/DPS RECONFIGURATION**

(ASSY OPS/ULF3/FIN 1) Page 1 of 2 pages

| PROCEDURE                                                                                   | SECURE<br>ACTION | RECOVERY<br>ACTION | INFO |
|---------------------------------------------------------------------------------------------|------------------|--------------------|------|
| PL 1(2) MDM I/O ERROR; PL 1(2) MDM<br>OUTPUT (FDF: ORB PKT, <u>DPS</u> )                    | N/A              | N/A                | A    |
| 5.3c I/O ERROR PL 1(2); MDM OUTPUT<br>PL 1(2) (FDF: MAL, <u>DPS</u> )                       | N/A*             | N/A                | A    |
| PASS SM GPC FAIL (FDF: ORB PKT, <u>DPS</u> )                                                | N/A              | D                  | В    |
| GNC RECOVERY VIA G2FD (FDF: ORB PKT,<br><u>DPS</u> )                                        | N/A              | C,D                | В    |
| 5.1a CS SPLIT(FDF: MAL, <u>DPS</u> )                                                        | N/A              | C,D,E**            | В    |
| 5.3g BCE BYP PL1(2) (FDF: MAL, <u>DPS</u> )                                                 | N/A*             | N/A                | А    |
| GPC FRP-4 PASS RECOVERY AFTER BFS<br>ENGAGE (ASCENT/ORBIT/ENTRY)<br>(FDF: MAL, <u>DPS</u> ) | N/A*             | C,D                | В    |
| GPC FRP-7 DPS RECONFIG FOR LOSS<br>OF AV BAY COOLING (FDF: MAL, <u>DPS</u> )                | N/A*             | C,D                | В    |
| DPS SSR-3 GNC REASSIGNMENT<br>(FDF: MAL, <u>DPS</u> )                                       | N/A*             | N/A                | В    |
| DPS SSR-4 SM REASSIGNMENT (FDF: MAL,<br><u>DPS</u> )                                        | N/A              | C,D                | В    |
| ECLSS SSR-10 H2O PUMP OPS VIA GPC<br>(FDF: MAL, <u>ECLSS</u> )                              | N/A              | C,D,E**            | В    |

\*NOTE: Procedure does not call out PL/DPS RECONFIG, Secure

\*\*NOTE: Procedure does not call out PL/DPS RECONFIG, Recovery

#### ACTION A

If 'I/O ERROR PL1' message:

Loss of ground and orbiter MCDS command interface to ISS via PSP 1/OIU 1 For additional impacts, refer to ORBITER MDM LOSS IMPACTS (SODF: ASSY OPS: MALFUNCTION: CRITICAL EQUIPMENT LOSS)

If failure at IOP XMTR/RCVR at SM GPC:

If PL2 interface with SM GPC failed:

 $\sqrt{MCC}$  for SM GPC reassignment

PF1 interface can be recovered by port moding PL 1/2 buses

If 'I/O ERROR PL2' message:

Loss of ground and orbiter MCDS command interface to ISS via PSP 2/OIU 2 For additional impacts, refer to ORBITER MDM LOSS IMPACTS (SODF: ASSY OPS: MALFUNCTION: CRITICAL EQUIPMENT LOSS) If failure at IOP XMTR/RCVR at SM GPC:

If PL1 interface with SM GPC failed:

 $\sqrt{MCC}$  for SM GPC reassignment

PF2 interface can be recovered by port moding PL 1/2 buses

#### PL/DPS RECONFIGURATION

(ASSY OPS/ULF3/FIN 1) Page 2 of 2 pages

#### **ACTION B**

If SM GPC affected:

Note PL/ISS commanding via SM GPC (ground and orbiter MCDS) not possible until SM machine is restored and PL 1(2) MDM I/F is restored

If GNC GPC affected:

Ground commanding not possible until GNC machine is restored  $\ensuremath{\textbf{ACTION C}}$ 

If PSP I/O reset not previously performed SM 62 PCMMU/PL COMM I/O RESET PSP 1(2) – ITEM 6(7) EXEC

Notify **MCC** when complete

#### ACTION D

Reload PDI DECOM FORMAT (FDF: ORB OPS FS, <u>COMM/INST</u>) As required, reenable PDI DECOM FDA Resume SPEC 62

#### ACTION E

Reload PCMMU TFLs, load PCMMU FORMAT (FDF: ORB OPS, COMM/INST)

### **ORBITER ELECTRICAL BUS LOSS MATRIX**

Page 1 of 2 pages (ASSY OPS/ULF3/FIN 1)

|                                   | E                  | ESS 1BC          | 2 | E | ESS 2CA       |                    | ESS<br>3AB | CNT<br>AB2 |   |         | MNA DA | .1                 |          |            | MNB DA2          |                   |  |                   |                            |         |      |      |   |     | FC3           |            | MNC [      | DA3                       |       | CNT<br>CA1 |
|-----------------------------------|--------------------|------------------|---|---|---------------|--------------------|------------|------------|---|---------|--------|--------------------|----------|------------|------------------|-------------------|--|-------------------|----------------------------|---------|------|------|---|-----|---------------|------------|------------|---------------------------|-------|------------|
| ORBITER EPS<br>BUSES              | PNL<br>013,<br>R14 | ESS<br>1BC<br>FD |   |   | ESS<br>2CA FD | PNL<br>013,<br>R14 | PNL<br>O13 |            |   | PNL O14 |        | MPC1<br>AUX<br>PLA | P<br>PL1 | CAB<br>PL2 | MF<br>(R)<br>PL3 | PC2<br>AUX<br>PLB |  | FPC2<br>AC2<br>ΦΑ | APC5<br>APC2<br>AFT<br>PLB | PNL O15 | MAR2 | MAR1 |   | (R) | (R)<br>PRI PL | Р          | PNL<br>O16 | APC 6<br>APC 3<br>AFT PLC | MO63P |            |
| ORBITER<br>EQUIPMENT              |                    |                  | - |   |               |                    | -          | -          | - |         | -      |                    |          | -          | -                |                   |  | -                 | -                          | -       |      | -    | - |     |               |            | -          | -                         |       | -          |
| APCU1                             |                    |                  |   |   |               |                    |            |            |   |         |        |                    | XC       |            |                  |                   |  |                   |                            |         |      |      |   | R   | R             | Р          |            |                           |       |            |
| APCU2 (LCS)                       |                    |                  |   |   |               |                    |            |            |   |         |        |                    |          |            |                  | XC                |  |                   |                            |         |      |      |   | R   | R             | Р          |            |                           |       |            |
| OIU1                              |                    |                  |   |   |               |                    |            |            |   |         |        |                    |          |            | Х                |                   |  |                   |                            |         |      |      |   |     |               |            |            |                           |       |            |
| OIU2                              |                    |                  |   |   |               |                    |            |            |   |         |        |                    |          |            |                  | Х                 |  |                   |                            |         |      |      |   |     |               |            |            |                           |       |            |
| TCS                               |                    |                  |   |   |               |                    |            |            |   |         |        |                    |          |            |                  | Х                 |  |                   |                            |         |      |      |   |     |               |            |            |                           |       |            |
| Video Processing<br>Unit (VPU)    |                    |                  |   |   |               |                    |            |            |   |         |        |                    |          |            |                  |                   |  |                   |                            |         |      |      | x |     |               |            |            |                           |       |            |
| Primary C/L                       |                    |                  |   |   |               |                    |            |            |   |         |        |                    |          |            |                  |                   |  |                   |                            |         |      |      |   |     |               |            |            |                           |       |            |
| Camera                            |                    |                  |   |   |               |                    |            |            |   |         |        |                    |          |            | Х                |                   |  |                   |                            |         |      |      |   |     |               |            |            |                           | 1     |            |
| Secondary C/L<br>Camera           |                    |                  |   |   |               |                    |            |            |   |         |        |                    | х        |            |                  |                   |  |                   |                            |         |      |      |   |     |               |            |            |                           |       |            |
| PDIP 1 (Ku-Band relay, PCS-to-OIU |                    |                  |   |   |               |                    |            |            |   |         |        |                    |          |            |                  |                   |  |                   |                            |         |      |      |   |     |               |            |            |                           |       |            |
| interface)                        |                    |                  |   |   |               |                    |            |            |   |         |        |                    |          | Х          |                  |                   |  |                   |                            |         |      |      |   |     |               |            |            |                           |       |            |
| PDIP 2 (TCS/SSV)                  |                    |                  |   |   |               |                    |            |            |   |         |        |                    |          | х          |                  |                   |  |                   |                            |         |      |      |   |     |               |            |            |                           |       |            |
| Payload Timing<br>Buffer          |                    |                  |   |   |               |                    |            |            |   |         |        |                    |          |            | x                |                   |  |                   |                            |         |      |      |   |     |               |            |            |                           |       |            |
| Orbiter PCS                       |                    |                  |   |   |               |                    |            |            |   |         |        |                    |          | Х          |                  |                   |  |                   |                            |         |      |      |   |     |               |            |            |                           |       |            |
| MIDDECK<br>PAYLOADS               |                    |                  |   |   |               |                    |            |            |   |         |        |                    |          |            | 1                |                   |  | •                 |                            |         |      | 1    |   | •   |               | - <b>-</b> |            | 1                         |       | - <b>i</b> |
| Glacier                           |                    |                  |   |   |               |                    |            |            |   |         |        |                    |          |            |                  |                   |  |                   |                            |         |      | Х    |   |     |               |            |            |                           |       |            |
| MDS                               |                    |                  |   |   |               |                    |            |            |   |         |        |                    |          |            |                  |                   |  |                   |                            |         | Х    |      | 1 |     |               |            |            | <u> </u>                  |       | 1          |
| CGBA                              | 1                  |                  |   |   |               |                    |            |            |   | 1       |        |                    |          |            | 1                | 1                 |  | 1                 | 1                          | 1       |      | 1    |   |     | 1             |            |            | 1                         | Х     | 1          |
| ABRS                              |                    |                  |   |   |               |                    |            |            |   |         |        |                    |          |            | 1                |                   |  | 1                 |                            |         | Х    | 1    |   |     |               |            |            | 1                         |       | 1          |

(1) Redundant LCS pwr is available from APCU1 through the interconnect cable (the power still must go through APCU2's output relay). X - Total Loss of Operational Power

XR - Loss of Redundant Power

XC - Total Loss of Control Power

XRC - Loss of Redundant Control Power

XRM - Loss of Redundant to Monitor Power

P - Primary Power Source (R) - Redundant Power Source (requires crew action to use)

#### ORBITER ELECTRICAL BUS LOSS MATRIX

(ASSY OPS/ULF3/FIN 1) Page 2 of 2 pages

|                             | E        | SS 1BC  | ESS 2CA | ١        | ESS<br>3AB | CNT<br>AB2 |          |       | MN  | IA DA1 |     |    |    | MNB DA2 |     |     |    |      |      |       |          |      |      | FC3 | MN  | IC DA3   |          | CNT<br>CA1 |             |   |
|-----------------------------|----------|---------|---------|----------|------------|------------|----------|-------|-----|--------|-----|----|----|---------|-----|-----|----|------|------|-------|----------|------|------|-----|-----|----------|----------|------------|-------------|---|
|                             |          |         | r       |          |            |            |          |       |     |        |     |    |    |         |     |     |    |      |      |       |          |      | T    |     |     | PN<br>01 | L        | 1          |             |   |
|                             |          |         |         |          |            |            |          |       |     |        | MP  | C1 |    |         | м   | PC2 |    | FPC2 | APC5 |       |          |      |      |     | (R) | (R)      | P        | o<br>APC 6 |             |   |
|                             | PNL      | ESS     |         | PNL      | PNL        | 1          |          | PNL   | PNL |        | AUX |    | Р  | (       | R)  | AUX | 1  | AC2  | APC2 | PNL   | O15 &    | MAR2 | MAR1 |     | ()  | ()       | <u> </u> | APC 3      | -           |   |
| ORBITER EPS                 | 013,     | 1BC     | ESS     | 013,     | O13        |            |          | O14 & | 014 |        | PLA |    | (  | CAB     |     | PLB |    | ΦА   | AFT  | O15   | A8       |      |      |     |     |          |          |            |             | _ |
| BUSES                       | R14      | FD      | 2CA FD  | R14      |            |            |          | A8    |     |        |     | PL | .1 | PL2     | PL3 |     |    |      | PLB  |       |          |      |      |     |     | PRI PL   |          | AFT PLC    | ; MO63P     | , |
| ISS EQUIPMENT               |          |         | 1       |          |            |            |          |       | 1   |        | 1   |    |    |         | 1   |     | 1  |      |      | 1     |          |      |      |     | Б   | Б        | р        |            | <del></del> |   |
| ELCT (IIIIS)<br>ELC2 (htrs) |          |         |         |          |            |            |          |       |     |        |     |    |    |         |     |     |    |      |      |       |          |      |      |     | P   | R        | P        |            |             |   |
| PMA 2 Hooks -               |          |         |         |          |            |            |          |       |     |        |     |    |    |         |     |     |    |      |      |       |          |      |      |     |     | IX.      | 1        |            |             |   |
| Group 1 2 - Svs A           | XRC      |         |         |          |            | х          |          |       |     |        |     |    |    |         |     |     |    |      |      | XRC   |          |      |      |     |     |          |          |            |             |   |
| PMA 2 Hooks -               | 74110    |         |         |          |            | ~          |          |       |     |        |     |    |    |         |     |     |    |      |      | 74.00 |          |      |      |     |     |          |          |            |             |   |
| Group 1. 2 - Svs B          |          |         |         | XRC      |            |            |          |       |     |        |     |    |    |         |     |     | х  |      |      |       |          |      |      |     |     |          | XR       | C          |             |   |
| SASA                        |          |         |         |          |            |            |          |       |     |        |     |    |    |         |     |     |    |      |      |       |          |      |      |     |     |          |          | Х          | -           |   |
| OBSS                        |          |         | •       |          |            |            |          |       |     |        | •   |    |    |         |     |     | •  |      |      | •     |          |      |      |     |     |          |          | · · ·      | -           | • |
| LCS (+124 VDC via           |          |         |         |          |            |            |          |       |     |        |     |    |    |         |     |     |    |      |      |       |          |      |      |     |     |          |          |            |             |   |
| APCU 2) (2)                 |          |         |         |          |            |            |          |       |     |        |     |    |    |         |     | XC  |    |      |      |       |          |      |      |     | R   | R        | Р        |            |             |   |
| LDRI, ITVC, PTU             |          |         |         |          |            |            |          |       |     |        |     |    |    |         |     |     |    |      |      |       |          |      |      |     |     |          |          |            |             |   |
| (on SRMS)                   |          |         |         |          |            |            |          |       |     | Х      |     |    |    |         | XC  |     |    |      |      |       |          |      |      |     |     |          |          |            |             |   |
| LDRI, ITVC, PTU,            |          |         |         |          |            |            |          |       |     |        |     |    |    |         |     |     |    |      |      |       |          |      |      |     |     |          |          |            |             |   |
| LCS HTRS (In                |          |         |         |          |            |            |          |       |     |        |     |    |    |         |     |     |    |      |      |       |          |      |      |     |     |          |          |            |             |   |
| MPMs)                       |          |         |         |          |            |            |          | XC    |     | XR     | -   |    |    |         |     |     | XR |      |      |       | XC       |      |      | _   |     |          |          |            |             |   |
| RSC                         |          |         |         |          |            |            |          |       |     |        |     |    |    |         | X   |     |    |      |      |       |          |      |      |     |     |          |          |            |             |   |
| RSC Illuminator             |          |         | <br>-   |          |            |            |          |       |     | X      | X   |    |    |         | XC  | -   | -  | X    |      |       |          |      |      |     |     |          |          |            |             |   |
|                             |          |         |         |          |            |            |          |       |     |        | Х   |    |    |         |     |     |    | X    |      |       |          |      |      |     |     |          |          |            |             |   |
|                             |          |         |         |          |            |            |          |       |     |        |     |    |    |         |     |     |    |      |      |       |          |      |      |     |     |          |          |            |             |   |
|                             |          |         |         |          |            |            | <b>I</b> |       |     |        | 1   |    |    |         |     |     |    |      |      | r     |          |      |      |     |     | <b>I</b> |          | <u> </u>   |             |   |
| MNA Cott Pwr                |          |         |         |          |            |            |          |       |     |        |     |    |    |         |     |     |    |      |      |       |          |      |      |     |     |          |          |            |             |   |
| (nominal source)            |          | XC      |         |          |            |            |          |       |     |        |     |    |    |         |     |     |    |      |      |       |          |      |      |     |     |          |          |            |             |   |
| Cabin P/L Bus -             |          |         |         |          |            |            |          |       |     |        |     |    |    |         |     |     |    |      |      |       |          |      |      |     |     |          |          |            |             |   |
| MNB Cntl Pwr                |          |         |         |          |            |            |          |       |     |        |     |    |    |         |     |     |    |      |      |       |          |      |      |     |     |          |          |            |             |   |
| (backup source)             |          |         | XC      |          |            |            |          |       |     |        |     |    |    |         |     |     |    |      |      |       |          |      |      |     |     |          |          |            |             |   |
| Aux P/L Bus B -             |          |         |         |          |            |            |          |       |     |        |     |    |    |         |     |     |    |      |      |       |          |      |      |     |     |          |          |            | -           |   |
| MNB Cntl Pwr                |          |         | XC      |          |            |            |          |       |     |        |     |    |    |         |     |     |    |      |      |       |          |      |      |     |     |          |          |            |             |   |
| Aux P/L Bus A -             |          |         |         |          |            |            |          |       |     |        |     |    |    |         |     |     |    |      |      |       |          |      |      |     |     |          |          |            |             |   |
| MNA Cntl Pwr                |          | XC      |         |          |            |            |          |       |     |        |     |    |    |         |     |     |    |      |      |       |          |      |      |     |     |          |          |            |             |   |
| PL AFT - MNB Cntl           |          |         |         |          |            |            |          |       |     |        |     |    |    |         |     |     |    |      |      |       |          |      |      |     |     |          |          |            |             |   |
| Pwr                         |          |         |         | XRC      |            |            |          |       |     |        |     |    |    |         |     |     |    |      |      |       |          |      |      |     |     |          | XR       | С          |             |   |
| PL AFT - MNC Cntl           |          |         |         |          |            |            |          |       | VEO |        |     |    |    |         |     |     |    |      |      |       |          |      |      |     |     |          |          |            |             |   |
| Pwr                         |          |         | <br>-   |          | XRC        |            |          |       | XRC |        | -   |    |    |         |     | -   | -  |      |      |       |          |      |      |     |     |          |          |            |             |   |
| P/L PKI - MNC               |          |         |         |          |            |            |          |       |     |        | 1   |    |    |         |     |     |    |      |      |       |          |      |      |     |     |          |          |            |             |   |
| (nominal source)            |          |         |         |          | VDC        |            |          |       | VDC |        |     |    |    |         |     |     |    |      |      |       |          |      |      |     |     |          |          |            |             |   |
|                             | <u> </u> | ┼──┼─── |         | <u> </u> | ARU        | <u> </u>   | <u> </u> | 1     | 7KC | ł      | +   |    |    |         |     | +   | -  | +    | +    | }     | <u> </u> | 1    | -    | +   |     |          | $\vdash$ |            | +           |   |
| DA2 Cntl Pwr                |          |         |         |          |            |            |          |       |     |        | 1   |    |    |         |     |     |    |      |      |       |          |      |      |     |     |          |          |            |             |   |
| (backup source)             |          |         |         | XRC      |            |            |          |       |     |        | 1   |    | 1  |         |     |     |    |      |      |       |          |      |      |     |     |          | YR       | C .        |             |   |
| P/L PRI - FC3 Cntl          | <u> </u> | + +     |         | 7110     | 1          | <u> </u>   | <u> </u> | 1     |     | 1      | 1   |    |    |         |     | 1   | 1  | 1    | 1    |       | <u> </u> | 1    | 1    |     |     |          |          | <u> </u>   | +           |   |
| Pwr (backup                 |          |         |         |          |            |            |          |       |     |        | 1   |    |    |         |     |     |    |      |      |       |          |      |      |     |     |          |          |            |             |   |
| source)                     |          |         |         |          | XRC        |            |          |       | XRC |        |     |    | 1  |         |     |     |    |      |      |       |          |      |      |     |     |          |          |            |             |   |

(1) Redundant LCS pwr is available from APCU1 through the interconnect cable (the power still must go through APCU2's output relay).
X - Total Loss of Operational Power
XR - Loss of Redundant Power
XC - Total Loss of Control Power

XRC - Loss of Redundant Control Power

XRM - Loss of Redundant to Monitor Power

P - Primary Power Source (R) - Redundant Power Source (requires crew action to use)

# **ORBITER MDM LOSS IMPACTS**

| (ASSY OPS/U | ILF3/FIN 1) Page 1 of 2 pages                                                                                                    |
|-------------|----------------------------------------------------------------------------------------------------|
| FF1         | Uplink through NSP 1 (secondary)                                                                                                    |
| FF3         | Uplink through NSP 2 (primary)<br>FRCS Vernier command path (loss of verns)                                                                                                    |
| FA1         | LRCS Vernier command path (loss of verns)                                                                                                    |
| FA2         | RRCS Vernier command path (loss of verns)                                                                                                    |
| PF1         | ISS Primary command path (via PSP 1 – UMB 1/OIU 1)<br>OIU 1 tlm<br>Ku-Band command and tlm<br>APCU 1 tlm<br>X1/X2 CONN MATE TIm (redundant)                                                                                                    |
| PF2         | ISS Redundant command path (via PSP 2 – UMB 1/OIU 2)                                                                                                    |
|             | CCTV Command Path from MCC (crew still has control from PNL A7)<br>C/W Annunciation (PL Caution, B/U C/W Alarm)<br>APCU 2 tlm                                                                                                    |
|             | X1/X2 CONN MATE TIm (redundant)                                                                                                    |
| OF1         | PCMMU 1 – mode select tim<br>PCMMU 1,2 – RPC A tim<br>PDI – RPC A tim<br>PL AUX A – RPC ON/OFF tim<br>MID MCA 1 OP STATUS 1, 2, 3, 4 tim<br>MID MCA 3 OP STATUS 1, 2, 3, 4 tim<br>PL BAY MECH PWR SYS 1, 2 tim<br>PL RETEN LOGIC PWR SYS 1, 2 tim<br>ELC2 LATCH 1,2,3,4 (LAT/REL/RDY-TO-LAT) Sys B Tim (PL SEL 3)<br>ELC1 ROEU (MATE/DEMATE) Sys B Tim (PL SEL 2)<br>ELC2 ROEU (LAT/REL/MATE/DEMATE) Sys B Tim (PL SEL 2)<br>ELC2 ROEU (RELAX) Sys B Tim (PL SEL 3) |
| OF2         | PSP 1,2 – bit and frame sync<br>PCMMU 2 – mode select tIm<br>PCMMU 2 RPC B tIm<br>PL AUX B – RPC ON/OFF tIm<br>MID MCA 1 OP STATUS 5, 6 tIm<br>MID MCA 3 OP STATUS 5, 6, 7, 8 tIm<br>ELC2 LATCH 1,2,3,4 (LAT/REL/RDY-TO-LAT) Sys A TIm (PL SEL 3)<br>ELC2 ROEU (RELAX) Sys A TIm (PL SEL 3)<br>ELC1 LATCH 1,2,3,4 (LAT/REL/RDY-TO-LAT) Sys B TIm (PL SEL 1)<br>ELC1 ROEU (LAT/REL) Sys B TIm (PL SEL 2)<br>ELC1 ROEU (RELAX) Sys B TIm (PL SEL 1)                   |
| DSC OF2     | FRCS Vernier Inj Temps (loss of verns)                                                                                                    |

# **ORBITER MDM LOSS IMPACTS**

| (ASSY OPS/L | JLF3/FIN 1) Page 2 of 2 pages                                                                                                    |
|-------------|----------------------------------------------------------------------------------------------------|
| OF3         | Orbiter Comm system tlm (refer to OI MDM/DSC Failure Impacts)<br>PL PRI MNC, MNB, FC3 – ON/OFF tlm<br>PCMMU 1 RPC B tlm<br>PDI – RPC B tlm                                                                                                    |
| OF4         | Ku-Band – RADAR mode and output power<br>S-Band, Ku-Band – PNL/CMD switch position<br>PSP, GCIL – ON/OFF tIm<br>PDI Power Switch position indication<br>Orbiter Comm system tIm (refer to OI MDM/DSC Failure Impacts)<br>CAB PL (MNA, MNB), PL AUX – ON/OFF tIm<br>P/L SEL posn tIm System A<br>ELC1 ROEU (MATE/DEMATE) Sys A TIm (PL SEL 2)<br>ELC2 ROEU (LAT/REL/MATE/DEMATE/ELEC CONN) Sys A TIm (PL SEL 2) |
| OA1         | ODS X4/PMA X3 connector mate tlm<br>PMA 2/3 GRP 1 passive hooks (1,3,5,7,9,11) Close tlm                                                                                                    |
| DSC OA1     | ODS X4/PMA X3 connector mate tlm<br>PMA 2/3 GRP 1 passive hooks (1,3,5,7,9,11) Close tlm                                                                                                    |
| OA2         | AFT PL MNB PWR ON tIm<br>AFT PL MNB amps<br>ODS X3/PMA X4 connector mate tIm<br>PMA 2/3 GRP 2 passive hooks (2,4,6,8,10,12) Close tIm                                                                                                    |
| DSC OA2     | ODS X3/PMA X4 connector mate tlm<br>PMA 2/3 GRP 2 passive hooks (2,4,6,8,10,12) Close tlm<br>Vernier R5D Inj Temps (loss of verns)                                                                                                    |
| OA3         | AFT PL MNC PWR ON tIm<br>AFT PL MNC amps<br>ELC1 LATCH 1,2,3,4 (LAT/REL/RDY-TO-LAT) Sys A TIm (PL SEL 1)<br>ELC1 ROEU (LAT/REL/ELEC CONN) Sys A TIm (PL SEL 2)<br>ELC1 ROEU (RELAX) Sys A TIm (PL SEL 1)                                                                                                    |
| DSC OL1     | LRCS Vernier Inj Temps (loss of verns)                                                                                                    |
| DSC OR1     | RRCS Vernier Inj Temps (loss of verns)                                                                                                    |

DEORBIT PREP

353

#### PAYLOAD DEACTIVATION

(ASSY OPS/ULF3/FIN 1)

Page 1 of 1 pages

- L12U 1. cb SW PWR 1- op (SSP 1) cb PDIP 1 PWR 2/KuBAND RLY - op cb X1/X2 SW PDIP1 PWR 1 - op
- L12L 2. cb PDIP 2 PWR 2 op (SSP 2) cb PDIP 2 PWR 1 – op
- L12 (PDIP 1) Ku BAND RATE OFF
- R1 3. PL CAB OFF

#### PAYLOAD REACTIVATION (ASSY OPS/ULF3/FIN 1)

Page 1 of 1 pages

- R1 1. PL CAB MNA
- L12L 2. cb PDIP 2 PWR 2 cl

(SSP 2)

# PAYLOAD ENTRY SWITCH LIST/VERIFICATION

page

| (ASSY OPS/ULF3/FIN 1) | Page 1 of 1 |
|-----------------------|-------------|
|                       | i ago i oi  |

# PAYLOAD PWR CONFIG

| TIG-1:55 | R1                              | 1. √PL CAB – OFF<br>√PL PRI MNC – ctr (tb-OFF)<br>√PL PRI MNB – ctr (tb-OFF)<br>√PL PRI FC3 – ctr (tb-OFF)<br>√PL AUX – ON<br>√PL AFT MNB – OFF<br>√PL AFT MNC – OFF |
|----------|---------------------------------|----------------------------------------------------------------------------------------------------|
|          | L12U<br>(SSP1)                  | 2. √cb SW PWR 1 – op<br>√cb PDIP 1 PWR 2/KuBAND RLY – op<br>√TCS PWR – OFF (tb-bp)<br>√cb X1/X2 SW PDIP 1 PWR 1 – op<br>√OIU PWR – OFF (tb-bp)                       |
|          | L12L<br>(SSP2)                  | 3. √cb PDIP 2 PWR 2 – op<br>√C/L CAM PWR – OFF<br>√cb PDIP 2 PWR 1 – op                                                                                              |
|          | L12<br>(PDIP1)                  | 4. √Ku BAND RATE – OFF<br>√DC POWER 1 – OFF<br>√DC POWER 2 – OFF                                                                                                    |
|          | L11<br>(PDIP2)                  | 5. √SW – OIU<br>√DC POWER 1 – OFF<br>√DC POWER 2 – OFF                                                                                                    |
|          | MA16F/G<br>(GLACIER)<br>ML86B:E | 6. √cb POWER – cl (lt on)<br>√BATTERY – ON (lt on)<br>√cb MNB MAR 1 – cl                                                                                             |
|          | MF28E/G                         | 7. √cb POWER cb – cl<br>√MDS POWER lt – on<br>√PRIMARY POWER lt – on                                                                                                 |
|          | ML85E                           | √DC 10 AMP MNB S4 – ON<br>√cb DC 10 AMP MNB CB4 – cl                                                                                                    |
|          | MF71E<br>(CGBA)<br>MO63P        | 8. $\sqrt{cb}$ MAIN POWER – cl (lt on)<br>$\sqrt{10A}$ J4 – ON                                                                                                    |
|          |                                 | √cb CB4/J4 – cl                                                                                                    |

<u>REFERENCE</u>

(ASSY OPS/ULF3/FIN)

Page 1 of 3 pages

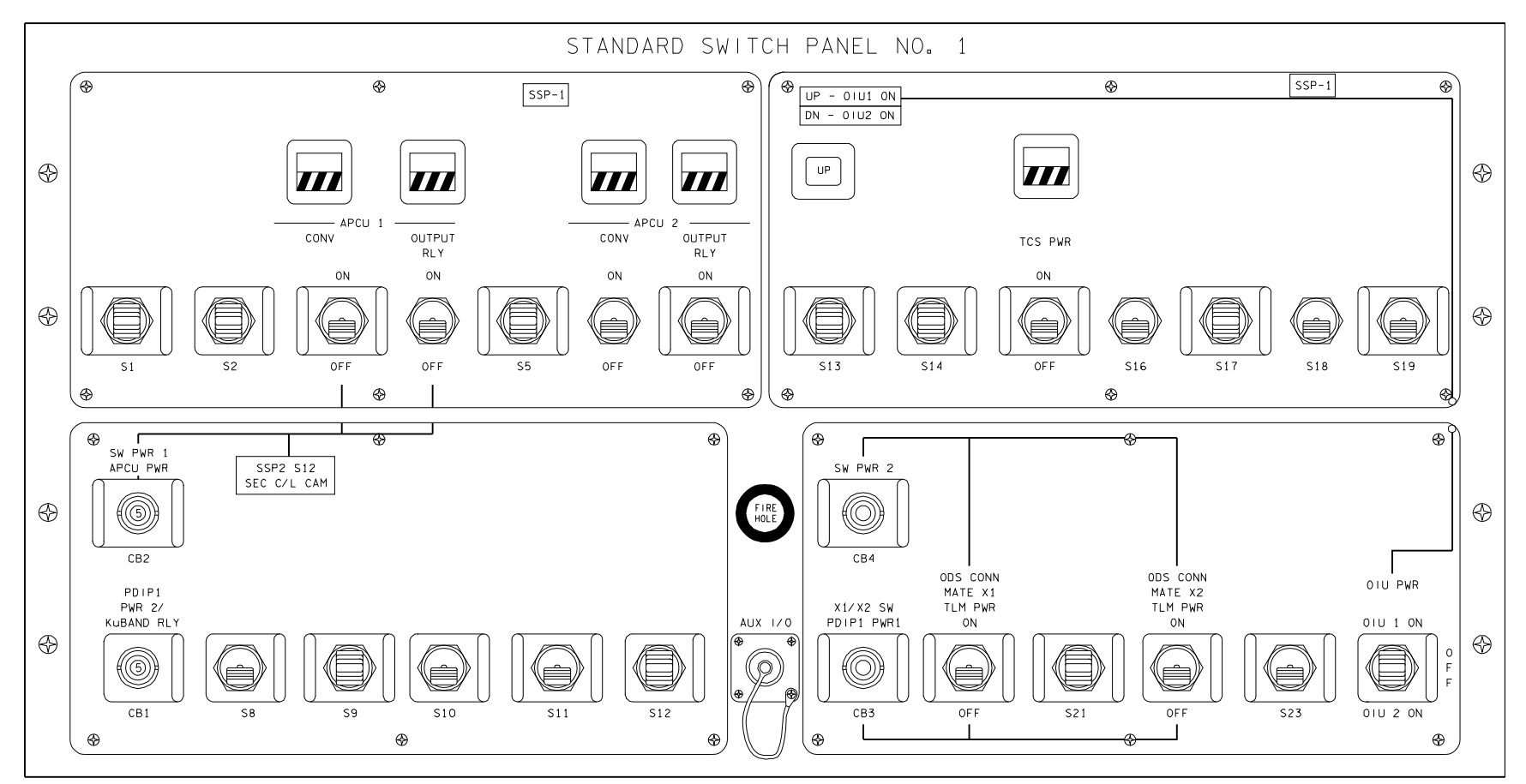

48502003\_129.PNL; 1

(ASSY OPS/ULF3/FIN)

### Page 2 of 3 pages

| ITEM         | DEVICE TYPE                  | FUNCTION                                |
|--------------|------------------------------|-----------------------------------------|
| CB1          | Two-position circuit breaker | Closed (in) – Applies orbiter CAB PL2   |
|              | (5 amp):                     | power to the PDIP1 DC PWR 2 switch      |
| PDIP 1 PWR2/ |                              | outlet and KuBAND RATE switch.          |
| KuBAND RLY   | In                           |                                         |
|              | Out                          | Open (out) – Removes power from         |
|              |                              | PDIP1 DC PWR 2 outlet and KuBAND        |
|              |                              | RATE switch.                            |
| CB2          | Two-position circuit breaker | Closed (in) – Applies orbiter power to  |
|              | (5 amp):                     | SSP1 S3 and S4, and SSP2 S12.           |
| SW PWR 1     |                              |                                         |
|              | In                           | Open (out) – Removes power from SSP1    |
|              | Out                          | S3 and S4, and SSP2 S12.                |
| S3           | Two-position toggle switch:  | ON(up) – Applies power to the APCU 1    |
|              |                              | converter.                              |
| APCU 1       | ON                           | OFF(dn) – Removes power from the        |
| CONV         | OFF                          | APCU 1 converter.                       |
| DS3          | Talkback – two-position      | gray – Indicates APCU 1 converter       |
|              |                              | powered.                                |
| APCU 1       | Gray                         | bp – Indicates APCU 1 converter not     |
| CONV         | Barberpole                   | powered.                                |
| S4           | Two-position toggle switch:  | CLOSE(up) – Closes the APCU 1 output    |
|              | a. aa-                       | relay.                                  |
|              | CLOSE                        | OPEN(dn) – Opens the APCU 1 output      |
|              | OPEN                         | relay.                                  |
| DS4          | l alkback – two-position     | gray – Indicates APCU 1 output relay is |
|              | Grav                         | bp Indicator APCI 1 output rolay in     |
|              | Barbarpolo                   | opon                                    |
| S6           | Two-position togalo switch:  | ON(up) = Applies power to the APCI 2    |
| 50           | Two-position toggle switch.  | converter                               |
| APCU 2       | ON                           | OFF(dn) - Removes power from the        |
| CONV         | OFF                          | APCII 2 converter                       |
| DS6          | Talkback – two-position      | grav – Indicates APCI 2 converter       |
| 200          |                              | powered                                 |
| APCU 2       | Grav                         | bp – Indicates APCU 2 converter not     |
| CONV         | Barberpole                   | powered.                                |
| S7           | Two-position togale switch:  | CLOSE(up) - Closes the APCU 2 output    |
|              |                              | relay.                                  |
| APCU 2       | CLOSE                        | OPEN(dn) - Opens the APCU 2 output      |
| OUTPUT RLY   | OPEN                         | relay.                                  |
| DS7          | Talkback – two-position      | grav – Indicates APCU 2 output relav is |
|              |                              | closed.                                 |
| APCU 2       | Gray                         | bp – Indicates APCU 2 output relav is   |
| OUTPUT RLY   | Barberpole                   | open.                                   |

(ASSY OPS/ULF3/FIN)

Page 3 of 3 pages

| ITEM                | DEVICE TYPE                           | FUNCTION                                                              |
|---------------------|---------------------------------------|-----------------------------------------------------------------------|
| DS13                | Talkback – three-position:            | UP – OIU 1 is powered On.                                             |
| OIU PWR             | UP – OIU 1<br>Barberpole – Off        | BP – OIU 1 and OIU 2 powered Off.                                     |
|                     | DN – ÓIU 2                            | DN – OIU 2 is powered On.                                             |
| S15                 | Two-position toggle switch:           | ON – Applies power to TCS.                                            |
| TCS PWR             | ON<br>OFF                             | OFF – Removes power from TCS.                                         |
| DS15                | Talkback - two-position:              | Gray – Indicates TCS is powered.                                      |
| TCS PWR             | Gray<br>Barberpole                    | BP – Indicates TCS is not powered.                                    |
| CB3                 | Two-position circuit breaker (5 amp): | Closed (in) – Applies orbiter CAB PL2 to PDIP1 DC PWR 1 outlet.       |
| X1/X2 SW            |                                       |                                                                       |
| PDIP1 PWR 1         | In<br>Out                             | Open (out) – Removes power from<br>PDIP1 DC PWR1 outlet.              |
| CB4                 | Two-position circuit breaker (5 amp): | Closed (in) – Applies orbiter CAB PL3 power to SSP1 S20 and S22.      |
| SW PWR 2            | In                                    | Open (out) – Removes power from SSP1<br>S20 and S22.                  |
|                     | Out                                   |                                                                       |
| S20                 | I wo-position toggle switch:          | ON (up) – Applies CAB PL2 and CAB PL3 power to ODS X1 Connector Mate. |
| ODS CONN            |                                       |                                                                       |
| MATE X1             | ON                                    | OFF (dn) – Removes CAB PL3 power                                      |
|                     |                                       | from ODS X1 Connector Mate.                                           |
| S22                 | i wo-position toggle switch:          | PL3 power to X2 Connector Mate.                                       |
| ODS CONN<br>MATE V2 |                                       | OFF (dp) Bomovice CAP DL2 power                                       |
|                     | OFF                                   | from ODS X2 Connector Mate                                            |
| S24                 | Three-position toggle                 | OIII 1 ON - Provides CAB PL3                                          |
| 024                 | switch:                               | power to OIU 1.                                                       |
| OIU PWR             |                                       |                                                                       |
|                     | OIU 1 ON<br>OFF                       | OFF – Removes power from OIU 1 and OIU 2.                             |
|                     | OIU 2 ON                              |                                                                       |
|                     |                                       | OIU 2 ON – Provides AUX PLB power to OIU 2.                           |

(ASSY OPS/ULF3/FIN)

Page 1 of 2 pages

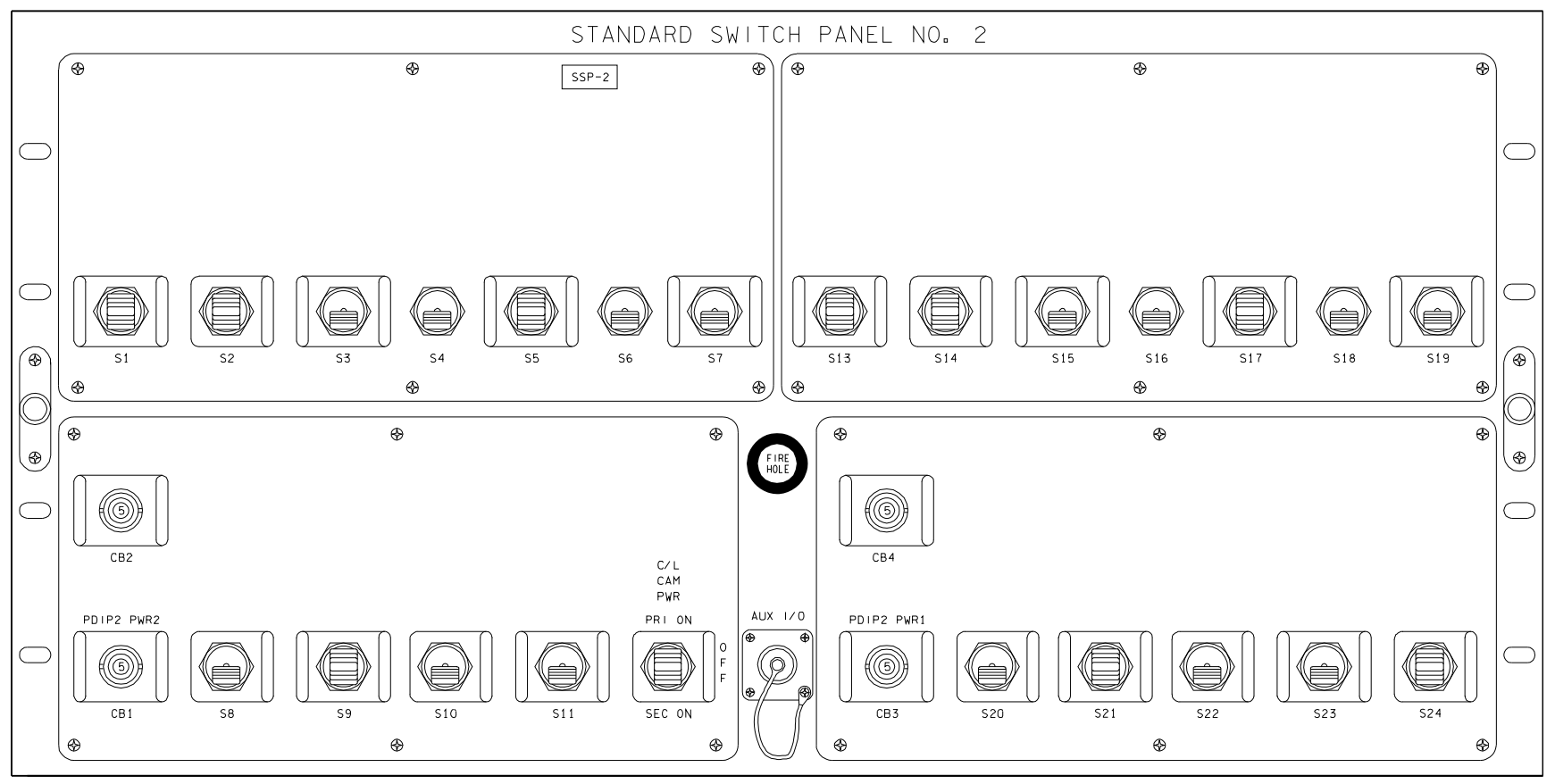

19409004\_129.PNL:4

(ASSY OPS/ULF3/FIN) Page 2 of 2 pages

| ITEM        | DEVICE TYPE                  | FUNCTION                              |
|-------------|------------------------------|---------------------------------------|
| CB1         | Two-position circuit breaker | Closed (in) – Applies orbiter CAB PL2 |
|             | (5 amp):                     | power to PDIP2 DC PWR 2 outlet.       |
| PDIP2 PWR2  |                              |                                       |
|             | In                           | Open (out) – Removes power from       |
|             | Out                          | PDIP2 DC PWR 2.                       |
| S12         | Three-position toggle        | PRI ON (up) – Applies CAB PL3 power   |
|             | switch:                      | to primary centerline Camera.         |
| C/L CAM PWR |                              |                                       |
|             |                              | OFF (ctr) – Disables power to both    |
|             | PRI ON                       | primary and secondary centerline      |
|             | OFF                          | Camera.                               |
|             | SEC ON                       |                                       |
|             |                              | SEC ON (dn) – Applies CAB PL 1 power  |
|             |                              | to secondary centerline Camera.       |
| CB3         | Two-position circuit breaker | Closed (in) – Applies orbiter CAB PL2 |
|             | (5 amp):                     | power to PDIP2 DC PWR 1 outlet.       |
| PDIP2 PWR1  |                              |                                       |
|             | In                           | Open (out) – Removes power from       |
|             | Out                          | PDIP2 DC PWR 1 outlet.                |

#### SPEC 200 APCU STATUS

(ASSY OPS/ULF3/FIN) Page 1 of 3 pages

#### **OBJECTIVE:**

This display monitors health and status of the two APCUs and is available in SM OPS 2. The APCUs are used to power OBSS heaters. The display is generic and has been used on several missions. Figure 1 is a view of this display.

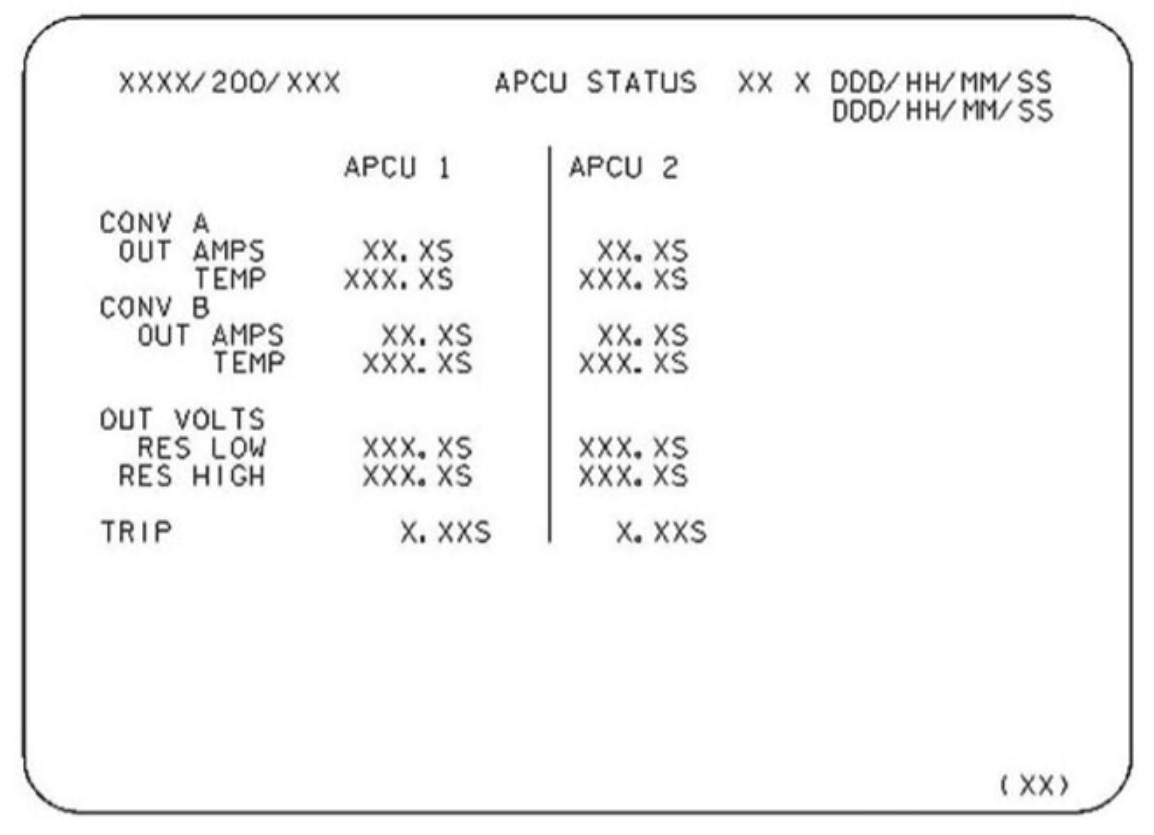

Figure 1.- APCU Status - MCDS Display.

TITLE: APCU STATUS

TYPE: SPEC 200
### SPEC 200 APCU STATUS

(ASSY OPS/ULF3/FIN) Page 2 of 3 pages

#### PARAMETER CHARACTERISTICS

Table 1. Parameter Characteristics

| CRT Name                        |     | MSID      | UNITS | DISPLAY       | STATUS IND [3] |   |   |            | FDA<br>LIMITS |     |       |
|---------------------------------|-----|-----------|-------|---------------|----------------|---|---|------------|---------------|-----|-------|
|                                 |     |           |       | RANGE         | Μ              | Н | L | $\uparrow$ | $\rightarrow$ | LO  | HI    |
| APCU 1<br>CONV A OUT<br>AMPS    |     | P50C9003V | amps  | 0 to 12.0     | Μ              | Τ | L | 1          |               |     | 8.5   |
| APCU 1<br>CONV A<br>TEMP        |     | P50T9002V | deg F | 0 to 212.0    | М              | H | L | 1          | $\rightarrow$ | 20  | 130   |
| APCU 1<br>CONV B OUT<br>AMPS    |     | P50C9004V | amps  | 0 to 12.0     | М              | H | L | 1          |               |     | 8.5   |
| APCU 1<br>CONV B<br>TEMP        |     | P50T9005V | deg F | 0 to 212.0    | М              | H | L | 1          | $\rightarrow$ | 20  | 130   |
| APCU 1 OUT<br>VOLTS RES<br>LOW  | [1] | P50V9001V | volts | 0 to 180.0    | М              | Н | L |            |               |     |       |
| APCU 1 OUT<br>VOLTS RES<br>HIGH | [1] | P50V9000V | volts | 110 to 160.0  | М              | Н | L | 1          | $\downarrow$  | 122 | 126.5 |
| APCU 1 TRIP                     | [2] | P50V9006V | volts | -5.00 to 5.00 | Μ              | Н | L | $\uparrow$ |               |     | -4.40 |
| APCU 2<br>CONV A OUT<br>AMPS    |     | P50C9009V | amps  | 0 to 12.0     | М              | Н | L | 1          |               |     | 8.5   |
| APCU 2<br>CONV A<br>TEMP        |     | P50T9010V | deg F | 0 to 212.0    | М              | Н | L | 1          | $\rightarrow$ | 20  | 130   |
| APCU 2<br>CONV B OUT<br>AMPS    |     | P50C9011V | amps  | 0 to 12.0     | Μ              | H | L | 1          |               |     | 8.5   |
| APCU 2<br>CONV B<br>TEMP        |     | P50T9012V | deg F | 0 to 212.0    | Μ              | I | L | 1          | $\rightarrow$ | 20  | 130   |
| APCU 2 OUT<br>VOLTS RES<br>LOW  | [1] | P50V9007V | volts | 0 to 180.0    | М              | Н | L |            |               |     |       |
| APCU 2 OUT<br>VOLTS RES<br>HIGH | [1] | P50V9008V | volts | 110 to 160.0  | М              | Η | L | 1          | $\downarrow$  | 122 | 126.5 |
| APCU 2 TRIP                     | [2] | P50V9013V | volts | -5.00 to 5.00 | Μ              | Н | L | $\uparrow$ |               |     | -4.40 |

#### SPEC 200 APCU STATUS

(ASSY OPS/ULF3/FIN) Page 3 of 3 pages

#### <u>REMARKS</u>

- [1] OUT VOLTS LOW displays the measurements from the low-resolution voltage sensor. OUT VOLTS HIGH displays the measurements from the high-resolution voltage sensor.
- [2] APCU TRIP indicates the status of the APCU shutdown logic. This status can be interpreted using Table 2.

| TRIP                                           | TRIP CAUSE (S) |     |    |     |  |  |
|------------------------------------------------|----------------|-----|----|-----|--|--|
| (STATUS<br>VOLTAGE)                            | OV             | OUV | OC | IUV |  |  |
| +4.88                                          | Х              | Х   | Х  | Х   |  |  |
| +4.23                                          | Х              | Х   | Х  |     |  |  |
| +3.59                                          | Х              | Х   |    | Х   |  |  |
| +2.95                                          | Х              | Х   |    |     |  |  |
| +2.27                                          | Х              |     | Х  | Х   |  |  |
| +1.62                                          | Х              |     | Х  |     |  |  |
| +0.98                                          | Х              |     |    | Х   |  |  |
| +0.34                                          | Х              |     |    |     |  |  |
| -0.30                                          |                | Х   | Х  | Х   |  |  |
| -0.95                                          |                | Х   | Х  |     |  |  |
| -1.59                                          |                | Х   |    | Х   |  |  |
| -2.23                                          |                | Х   |    |     |  |  |
| -2.91                                          |                |     | Х  | Х   |  |  |
| -3.56                                          |                |     | Х  |     |  |  |
| -4.20                                          |                |     |    | Х   |  |  |
| -4.86 (no trip)                                |                |     |    |     |  |  |
| NOTES                                          |                |     |    |     |  |  |
| OV: Output Overvoltage                         |                |     |    |     |  |  |
| OUV: Output Undervoltage                       |                |     |    |     |  |  |
| OC: Output Overcurrent                         |                |     |    |     |  |  |
| IUV: Input Undervoltage                        |                |     |    |     |  |  |
| Tolerance for all reported voltages is 0.20 V. |                |     |    |     |  |  |

[3] The parameter status field for all parameters will be blank for normal operation or will display an "M" for missing data. For analog parameters, this field will also display an "H" or "L" for offscale data. Some parameters displayed will be limit-sensed for SM alerts or C&W alarms. For discretes that are limit-sensed, the undesirable state is defined in the FDA low limit field and the FDA high limit field is left blank. Satisfaction of the undesirable state triggers a "↓" indication. For analogs that are limit-sensed, an "↑" or a "↓" will be displayed when the parameter exceeds either an upper or lower limit. The symbols driven in the parameter status field have the following display priority from highest to lowest: "M", "H", "L", "↑", "↓". All symbols driven in the parameter status column will be displayed four times the normal intensity.

This Page Intentionally Blank

CUE CARD

This Page Intentionally Blank

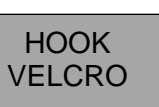

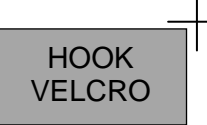

#### CGBA AND ABRS STATUS CHECK

(ASSY OPS/ULF3/FIN 1) Page 1 of 2 pages

#### **OBJECTIVE:**

The following steps will perform a status check on the Commercial Generic Bioprocessing Apparatus (CGBA) and verify Advanced Biological Research System (ABRS) LED Status on the front panel.

- MF28E 1. ABRS STATUS CHECK
  - 1.1 √Status It green
  - 1.2 √**MCC-H** of status
  - 2. CGBA STATUS CHECK

<u>NOTE</u>

- 1. MENU Option will time out after 30 seconds and return to status display.
- 2. Keypad goes into sleep mode if not pressed within 10 minutes. Pressing any key when display is in sleep mode will reactivate keypad to receive input.

MF71E (CGBA)

- 2.1 √LED-MAIN POWER On (green)

  - \* If no LED
    - Perform <u>CGBA INCORRECT (NO) DISPLAY</u>, all (SODF:
    - ASSY OPS: PAYLOADS: CGBA: MALFUNCTION), then:
- 2.2  $\sqrt{CGBA}$  fan running and airflow at AIR OUTLET
- 2.3 Clean Air Inlet Screen with Gray Tape, as required.
- 2.4 pb ENTER  $\rightarrow$  Press (to disable screen saver)
- 2.5  $\sqrt{CGBA}$  display indicates the following:

| FFT      | ddd / hh mm |
|----------|-------------|
| Temp     | nn n dea C  |
| Set Temp | nn n deg C  |
| DdMmmyy  | hh:mm:ss    |

- \* If data incorrect or no display
  - Perform <u>CGBA INCORRECT (NO) DISPLAY</u>, all (SODF:
- \* ASSY OPS: PAYLOADS: CGBA: MALFUNCTION), then:

2.6  $\sqrt{\text{Temp}}$  = Set Temp ± 2° C

07 OCT 09

ASSY OPS-1a/ULF3/B

TOP BACK OF 'CGBA AND ABRS STATUS CHECK'

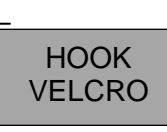

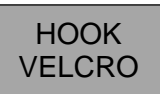

#### **CGBA AND ABRS STATUS CHECK**

(ASSY OPS/ULF3/FIN 1) Page 2 of 2 pages

#### \* If Temp incorrect, then

- Perform <u>CGBA INCORRECT TEMP</u>, all (SODF: ASSY OPS:
- PAYLOADS: CGBA: MALFUNCTION), then:
- 2.7  $\sqrt{\text{Time is incrementing}}$
- 2.8 Record MET and Temp in Table 1 (CGBA Log).
- 2.9 Notify **MCC-H** of data recorded in Table 1 and any off-nominal conditions.

| MET | Temp | MET | Temp |  |
|-----|------|-----|------|--|
| /:  |      | /:  |      |  |
| /:  |      | /:  |      |  |
| /:  |      | /:  |      |  |
| /:  |      | /:  |      |  |
| /:  |      | /:  |      |  |
| /:  |      | /:  |      |  |
| /:  |      | /:  |      |  |
| /:  |      | /:  |      |  |
| /:  |      | /:  |      |  |
| /:  |      | /:  |      |  |
| /:  |      | /:  |      |  |
| /:  |      | /:  |      |  |
| /:  |      | /:  |      |  |
| /:  |      | /:  |      |  |

Table 1. CGBA Log

ASSY OPS-1b/ULF3/B

07 OCT 09

TOP

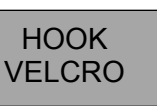

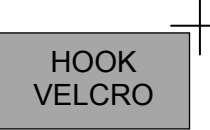

**GLACIER STATUS CHECK** 

(ASSY OPS/ULF3/FIN) Page 1 of 2 pages

#### **OBJECTIVE:**

The following steps will perform a status check on the Glacier.

#### 1. GLACIER STATUS CHECK

MA16F/G (Glacier) 1.1 √cb POWER – Close (It on)

1.2 √sw BATTERY – ON (It on)

1.3 √Display – 'HOME'

- \*\*\*\*\*\*
- \* If Display '\*\*Error Pending\*\*'
  - \* Perform <u>GLACIER ERROR MESSAGE</u>, all (SODF: ASSY
  - \* OPS: PAYLOADS: GLACIER: MALFUNCTION), then:
- \*
- \* If 'HOME' not shown
- \* pb Right (EXIT)  $\rightarrow$  Press until '**HOME**' appears

<u>NOTE</u> After door openings, CURR TEMP may be out of range ramping toward set point.

1.4 If ascent Glacier

 $\sqrt{\text{Display}}$  – 'CURR TEMP:' is +4.0° C ± 5.0° C

#### If descent Glacier

 $\sqrt{\text{Display}}$  – 'CURR TEMP:' is -95.0° C ± 5.0° C

- 1.5 Record from Glacier front panel '**GPS**', '**CURR TEMP**' in Table 1 (Glacier Log).
- 1.6 Notify **MCC-H** of data recorded in Table 1 and any off-nominal conditions.

ASSY OPS-2a/ULF3/A

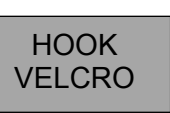

HOOK VELCRO

### **GLACIER STATUS CHECK**

(ASSY OPS/ULF3/FIN) Page 2 of 2 pages

Table 1. Glacier Log

| GPS | CURR TEMP | GPS | CURR TEMP |
|-----|-----------|-----|-----------|
| ;;  | °C        | ::  | °C        |
| ::  | °C        | ::  | °C        |
| ::  | °C        | ::  | °C        |
|     | °C        |     | °C        |
|     | °C        |     | °C        |
|     | °C        |     | °C        |
|     | °C        |     | °C        |
|     | °C        | ·:  | °C        |
|     | °C        |     | °C        |
|     | °C        |     | °C        |
|     | °C        |     | °C        |
| ::  | °C        | ::  | °C        |
| ::  | °C        | ::  | °C        |
| ::  | °C        | ::  | °C        |
| ::  | °C        | ::  | °C        |
| ::  | °C        | ::  | °C        |
| :   | °C        | :   | ©C        |
| ;   | °C        | ;   | °C        |

31 JUL 09

ASSY OPS-2b/ULF3/A

#### SPINAL ELONGATION STANDING HEIGHT LOG

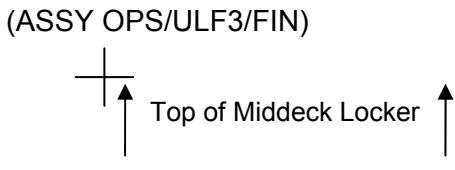

#### SPINAL ELONGATION STANDING HEIGHT LOG

- 1) Velcro cue card to the farthest right column of the middeck lockers ensuring that the top of the page lines up with the top of the middeck locker.
- 2) Subject holds self with his/her back against the middeck lockers and holds self down.
- 3) Operator helps to ensure feet are flush with the ground.
- 4) Operator marks height of subject using a cue card as a flat edge on paper with a pen and labels with Subject ID and date.
- 5) Repeat steps 2-4 for each subject.
- 6) After all subjects have been completed, remove Spinal Elongation Height Log from middeck lockers and place in the Spinal Procedure manila envelope for return.

31 JUL 09

+

20849.doc

#### TOP BACK OF 'SPINAL ELONGATION STANDING HEIGHT LOG'

SPINAL ELONGATION STANDING HEIGHT LOG

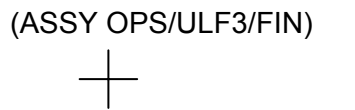

НООК

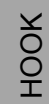

+

ASSY OPS-3b/17A - ALL/A

31 JUL 09

+

20849.doc

#### TOP HINGED AT BOTTOM OF 'SPINAL ELONGATION STANDING HEIGHT LOG' HINGE

SPINAL ELONGATION STANDING HEIGHT LOG

(ASSY OPS/ULF3/FIN)

31 JUL 09

+

# TOP HINGED AT BOTTOM OF BACK OF 'SPINAL ELONGATION STANDING HEIGHT LOG' HINGE

### **SPINAL ELONGATION STANDING HEIGHT LOG** (ASSY OPS/ULF3/FIN)

ASSY OPS-3bb/17A - ALL/A

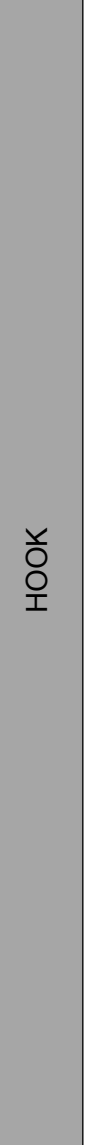

НООК

382

31 JUL 09

+

+

JSC-48502-ULF3 APPLICABLE FOR ISS-ULF3

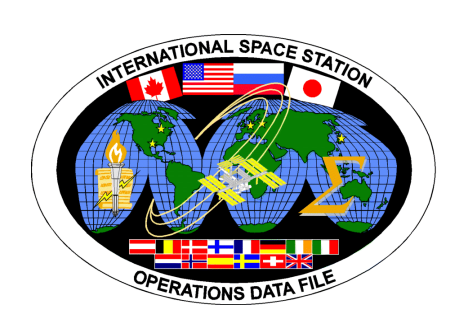

### INTERNATIONAL SPACE STATION

## ASSEMBLY OPERATIONS

Return on STS-129

JSC-48502-ULF3 STARTING WITH ISS-ULF3

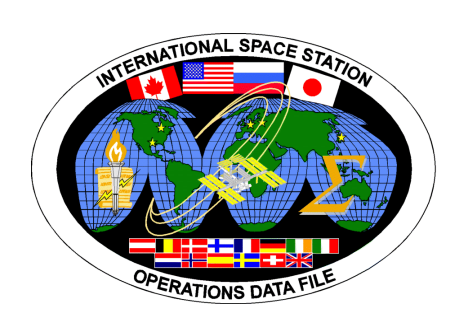

### INTERNATIONAL SPACE STATION

## ASSEMBLY OPERATIONS

Return on STS-129